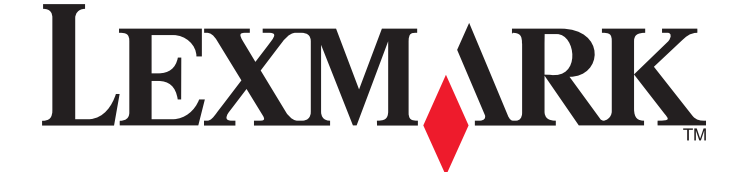

# Lexmark 9500 Series All-In-One Benutzerhandbuch

www.lexmark.com

| Anzeigen von Informationen zum Drucker                               | 15       |
|----------------------------------------------------------------------|----------|
| Anzeigen von Informationen zum Drucker                               | 15       |
| Hinweise zum Betriebssystem                                          | 10       |
|                                                                      |          |
| Hinweise zum Betriebssystem                                          | 19       |
| Sicherheitsinformationen                                             | 20       |
| Einrichten des Druckers                                              | 21       |
| Überprüfen des Verpackungsinhalts                                    | 21       |
| Die Teile des Druckers                                               |          |
| Finrichten des Druckers auf einem Windows-Betriebssystem             |          |
| Installieren des ontionalen Fachs 2                                  | 27       |
| Vorbereiten des Druckers zum Faven                                   | 27       |
| Auswählen einer Faxverbindung                                        | 29<br>29 |
| Direkter Anschluss an eine Telefonbuchse an der Wand                 |          |
| Direkter Anschluss an eine Telefonbuchse in Deutschland              |          |
| Anschluss an ein Telefon                                             |          |
| Anschluss an einen Anrufbeantworter                                  |          |
| Anschluss an einen Computer mit Modem                                |          |
| Verwenden eines RJ11-Adapters                                        |          |
| Faxen mit der Wählmethode "Hinter PBX"                               |          |
| Verwenden eines digitalen Telefondienstes                            |          |
| Einrichten des Druckers zur Verwendung der Faxfunktion ohne Computer |          |
| Informationen zum Bedienfeld                                         | 41       |
| Verwenden des Bedienfelds                                            |          |
| Installieren des Bedienfelds in einer anderen Sprache                |          |
| Anpassen des Displays zur einfachen Anzeige                          |          |
| Navigieren in den menus des Bedienreids                              |          |
| Installioron dor Druckorsoftware                                     |          |
| Installieren der ontionalen XPC Treibers (nur für Windows Vista)     |          |
|                                                                      |          |
| Druckersoftware                                                      | 51       |
| Aktivieren/Deaktivieren der Stimmbenachrichtigung beim Drucken       | 52       |
| Sicherheitsinformationen                                             | 53       |
| Anschließen des Druckers an ein Netzwerk                             | 54       |
| Netzwerkübersicht                                                    | 54       |

| Häufige Heimnetzwerkkonfigurationen                                                            | 54 |
|------------------------------------------------------------------------------------------------|----|
| Vernetzung des Druckers                                                                        | 56 |
| Einrichten des Druckers                                                                        | 57 |
| Das Menü "Netzwerkeinrichtung"                                                                 | 58 |
| Allgemeine Netzwerkinformationen                                                               | 59 |
| Zuweisen einer IP-Adresse                                                                      |    |
| Konfigurieren der IP-Adresse                                                                   | 60 |
| Suchen von IP-Adressen                                                                         | 60 |
| Suchen der MAC-Adresse                                                                         |    |
| Drucken einer Netzwerkeinrichtungsseite                                                        | 61 |
| Installieren des Druckers auf zusätzlichen Netzwerkcomputern                                   | 61 |
| Suchen eines Druckers/Druckservers in einem Remote-Subnetz                                     |    |
| Drahtlosnetzwerk                                                                               | 62 |
| Typen von Drahtlosnetzwerken                                                                   |    |
| Erforderliche Informationen zum Einrichten des Druckers in einem Drahtlosnetzwerk              | 63 |
| Installieren des Druckers in einem Drahtlosnetzwerk                                            | 63 |
| Bedeutung der Farben der Wi-Fi-Anzeige                                                         | 64 |
| Andern der Drahtloseinstellungen nach der Installation (nur Windows)                           |    |
| Suchen der Signalstarke                                                                        |    |
| warum ist ein installationskabel erforderlich?                                                 |    |
| Kabelnetzwerk                                                                                  | 65 |
| Installieren des Druckers in einem Kabelnetzwerk (Ethernet)                                    |    |
| lipps für die Verwendung von Netzwerkadaptern                                                  |    |
| Erweiterte Drahtloseinrichtung                                                                 | 66 |
| Erstellen eines Ad-Hoc-Drahtlosnetzwerks mithilfe von Windows                                  |    |
| Hinzufugen eines Druckers zu einem vorhandenen Ad-Hoc-Drahtlosnetzwerk mithilfe von<br>Windows |    |
| Wechsel zwischen den Verbindungen                                                              |    |
| Wechsel zwischen Drahtlosverbindung und Ethernet-Verbindung (Kabelverbindung)                  |    |
| Wechsel zwischen einer USB-Verbindung und einer Drahtlosnetzwerkverbindung                     |    |
| Wechseln zwischen einer Verbindung per USB-Kabel und einer Verbindung mit einem                |    |
| Kabelnetzwerk (Ethernet)                                                                       |    |
| Anschließen des Druckers direkt an den Computer                                                | 72 |
| Direktes Anschließen des Druckers mit einem USB-Kabel an den Computer                          | 72 |
| Freigeben eines Druckers in einer Windows-Umgebung                                             |    |
| Manuelles Konfigurieren eines Netzwerkdruckers                                                 | 73 |
| Zurücksetzen des internen Druckservers auf die Werkseinstellungen                              | 74 |
|                                                                                                |    |

| Einlegen von Papier und Originaldokumenten    | 75 |
|-----------------------------------------------|----|
| Einlegen verschiedener Papiersorten in Fach 1 | 75 |

| chiedener Papiersorten in Fach T | lnie |
|----------------------------------|------|
| on Papier in Fach 1              | E    |
| zitäten für Fach 1               | P    |

| Einlegen von Umschlägen oder Fotopapier im Format 10 x 15 cm (4 x 6 Zoll) in Fach 1 |     |
|-------------------------------------------------------------------------------------|-----|
| Einlegen von Etiketten in Fach 1                                                    |     |
| Einlegen von Fotokarten in Fach 1                                                   |     |
| Einlegen von Folien in Fach 1                                                       |     |
| Einlegen von Transferpapier in Fach 1                                               |     |
| Einlegen von Papier benutzerdefinierten Formats in Fach 1                           |     |
| Einlegen von Bannerpapier in Fach 1                                                 |     |
| Verwenden der Zufuhr für kleinformatige Druckmedien                                 | 85  |
| Verwenden des automatischen Papiersortensensors                                     | 86  |
| Einlegen von Papier in das optionale Fach 2                                         | 86  |
| Erläuterungen zum Verbinden von Fächern                                             | 89  |
| Papierkapazitäten für das optionale Fach 2                                          | 90  |
| Das Menü "Papiersteuerung"                                                          | 91  |
| Legen des Originaldokuments auf das Scannerglas                                     | 92  |
| Einlegen eines Originaldokuments in den ADF                                         | 94  |
| Drucken                                                                             | 96  |
| Drucken arundlegender Dokumente                                                     |     |
| Drucken von Dokumenten                                                              |     |
| Verwenden der Begisterkarte "Druckereinstellungen"                                  |     |
| Drucken einer Webseite                                                              |     |
| Drucken von Fotos oder Bildern von einer Webseite                                   |     |
| Drucken mehrerer Kopien eines Dokuments                                             |     |
| Drucken von sortierten Kopien                                                       |     |
| Drucken in umgekehrter Seitenfolge (letzte Seite zuerst)                            | 100 |
| Drucken mehrerer Seiten auf einem Blatt                                             | 100 |
| Drucken mit Wasserzeichen                                                           | 101 |
| Drucken von Dokumentdateien von einer Speicherkarte oder einem Flash-Laufwerk       | 102 |
| Anhalten von Druckaufträgen                                                         | 102 |
| Abbrechen von Druckaufträgen                                                        | 103 |
| Drucken spezieller Dokumente                                                        |     |
| Auswählen von kompatiblen Spezialpapiersorten                                       | 103 |
| Bedrucken von Umschlägen                                                            | 103 |
| Drucken von Karten                                                                  | 104 |
| Drucken eines Dokument als Poster                                                   | 104 |
| Drucken von Bildern als Poster                                                      | 105 |
| Drucken von Broschüren                                                              | 105 |
| Zusammenstellen einer Broschüre                                                     | 106 |
| Drucken auf Papier im benutzerdefinierten Format                                    | 106 |
| Bedrucken von Transferpapier zum Aufbügeln                                          | 107 |
| Drucken von Transparentfolien                                                       | 107 |
| Drucken eines Banners                                                               | 108 |

| Beidseitiges Bedrucken von Papier                                                     |     |
|---------------------------------------------------------------------------------------|-----|
| Informationen zur Funktion für den beidseitigen Druck                                 | 109 |
| Automatisches beidseitiges Bedrucken von Papier                                       | 111 |
| Manuelles beidseitiges Bedrucken von Papier                                           | 111 |
| Ändern der Druckereinstellungen                                                       | 112 |
| Speichern und Löschen von Druckeinstellungen                                          | 112 |
| Das Menü mit den Standard-Druckereinstellungen                                        | 113 |
| Zurücksetzen der Druckersoftware auf die Werkseinstellungen                           | 114 |
| Menü mit den Optionen zum Drucken von Dateien                                         | 115 |
| Zurücksetzen auf die Werkseinstellungen                                               | 115 |
| Speichern der Einstellungen                                                           | 116 |
| Drucken mittels Bluetooth                                                             | 117 |
| Einsetzen eines Bluetooth-Adapters                                                    | 117 |
| Einstellen des Bluetooth-Modus                                                        | 117 |
| Drucken mittels Bluetooth                                                             | 118 |
| Das Menü "Bluetooth-Standardeinstellungen"                                            | 119 |
| Arbeiten mit Fotos                                                                    | 121 |
| Aufrufen und Verwalten von Fotos                                                      | 121 |
| Einsetzen einer Speicherkarte                                                         | 121 |
| Einlegen eines Flash-Laufwerks                                                        | 122 |
| Das Menü "Fotokartenmodus"                                                            | 123 |
| Das Menü "PictBridge-Standarddruckeinstellungen"                                      | 124 |
| Das Menü "Foto-Stand.einstellungen"                                                   | 124 |
| Übertragen von Fotos von einem Speichermedium auf den Computer mittels Bedienfeld     | 125 |
| Übertragen aller Fotos von einer Speicherkarte mit dem Computer                       | 126 |
| Übertragen von ausgewählten Fotos von einer Speicherkarte mit dem Computer            | 126 |
| Übertragen ausgewählter Fotos von einer CD oder einem Flash-Laufwerk mit dem Computer | 127 |
| Übertragen von Fotos von einer Speicherkarte auf ein Flash-Laufwerk                   | 127 |
| Ändern der Einstellungen für temporäre Dateien in Lexmark Productivity Studio         | 128 |
| Ändern der Einstellungen für durchsuchte Ordner in Lexmark Productivity Studio        | 128 |
| Ändern der Einstellungen für die Bibliothek in Lexmark Productivity Studio            | 128 |
| Ändern der Übertragungseinstellungen von Lexmark Productivity Studio                  | 129 |
| Bearbeiten von Fotos                                                                  |     |
| Bearbeiten von Fotos mithilfe des Bedienfelds                                         | 129 |
| Menü für den Fotobearbeitungsmodus                                                    | 130 |
| Zuschneiden eines Fotos                                                               | 131 |
| Drehen eines Fotos                                                                    | 131 |
| Ändern der Auflösung/des Formats von einem Foto                                       | 131 |
| Anwenden der automatischen Bearbeitung mit einem Klick bei einem Foto                 | 132 |
| Reduzierung des Rote-Augen-Effekts bei einem Foto                                     | 132 |
| Ändern der Schärfe eines Fotos                                                        | 132 |
| Verbessern eines Fotos                                                                | 133 |

| Verbessern der Fotodruckqualität mithilfe der Druckereinstellungen       133         Ändern des Farbtons / der Sättigung eines Fotos       134         Ändern des Gammawerts eines Fotos oder Bilds       134         Entfernen der Flecken auf einem Foto       133         Ändern der Helligkeit/des Kontrasts eines Fotos       133         Ändern der Helligkeit/des Kontrasts eines Fotos       133         Ändern der Belichtungseinstellung eines Fotos       133         Ändern der Belichtungseinstellung eines Fotos       133         Entfernen von Wellenmustern bei gescannten Fotos, Zeitschriften oder Zeitungen       136         Drucken von Fotos       136         Drucken eines Fotos oder ausgewählter Fotos       136         Drucken von Fotos auf einem Speichergerät       137         Drucken von Fotos auf einem Speichergerät       133         Drucken von Fotos won einer Digitalkamera aus       134         Drucken von Fotos won einer CD oder einem Wechseldatenträger mithilfe des Computers       144         Drucken von Fotopaketen       144         Erstellen von Fotopaketen       144         Erstellen von Fotogrußkarten       144         Erstellen einer Diashow       144         Anzeigen einer Fotodiashow auf dem Bedienfelddisplay       144                   |    |                                                                                     |       |
|----------------------------------------------------------------------------------------------------|----|-------------------------------------------------------------------------------------|-------|
| Ändern des Farbtons / der Sättigung eines Fotos       134         Ändern des Gammawerts eines Fotos oder Bilds       134         Entfernen der Flecken auf einem Foto       133         Ändern der Helligkeit/des Kontrasts eines Fotos       133         Ändern der Helligkeit/des Kontrasts eines Fotos       133         Anwenden eines Farbeffekts auf ein Foto       133         Ändern der Belichtungseinstellung eines Fotos       133         Ändern von Wellenmustern bei gescannten Fotos, Zeitschriften oder Zeitungen       136         Drucken von Fotos       136         Drucken eines Fotos oder ausgewählter Fotos       136         Drucken eines Fotos von einem Speichergerät       137         Drucken von Fotos auf einem Speichergerät       137         Drucken von Fotos über eine PictBridge-fähige Digitalkamera       138         Drucken von Fotos wit DPOF von einer Digitalkamera aus       144         Drucken von Fotos von einer CD oder einem Wechseldatenträger mithilfe des Computers       144         Anzeigen/Drucken von Fotos in Productivity Studio       144         Erstellen von Fotogrußkarten       144         Erstellen einer Diashow       144         Anzeigen einer Diashow       144         Anzeigen einer Fotodiashow auf dem Bedienfelddisplay       144 |    | Verbessern der Fotodruckqualität mithilfe der Druckereinstellungen                  | 133   |
| Ändern des Gammawerts eines Fotos oder Bilds       134         Entfernen der Flecken auf einem Foto       133         Ändern der Helligkeit/des Kontrasts eines Fotos       133         Anwenden eines Farbeffekts auf ein Foto       133         Ändern der Belichtungseinstellung eines Fotos       133         Entfernen von Wellenmustern bei gescannten Fotos, Zeitschriften oder Zeitungen       136         Drucken von Fotos       136         Drucken von Fotos       137         Drucken von Fotos oder ausgewählter Fotos       136         Drucken aller Fotos von einem Speichergerät       137         Drucken von Fotos auf einem Speichergerät       137         Drucken von Fotos über eine PictBridge-fähige Digitalkamera       138         Drucken von Fotos suf einer Digitalkamera aus       144         Drucken von Fotos von einer CD oder einem Wechseldatenträger mithilfe des Computers       144         Drucken von Fotos probaketen       144         Erstellen von Fotogrußkarten       144         Erstellen einer Diashow       144         Anzeigen einer Fotodiashow auf dem Bedienfelddisplay       144                                                                                                    |    | Ändern des Farbtons / der Sättigung eines Fotos                                     | 134   |
| Entfernen der Flecken auf einem Foto.       133         Ändern der Helligkeit/des Kontrasts eines Fotos       133         Anwenden eines Farbeffekts auf ein Foto       133         Ändern der Belichtungseinstellung eines Fotos       133         Entfernen von Wellenmustern bei gescannten Fotos, Zeitschriften oder Zeitungen       136         Drucken von Fotos.       136         Drucken von Fotos.       136         Drucken von Fotos oder ausgewählter Fotos       136         Drucken aller Fotos von einem Speichergerät       137         Drucken von Fotos suf einem Speichergerät       137         Drucken von Fotos with Einem Speichergerät       137         Drucken von Fotos with Einem Speichergerät       137         Drucken von Fotos with DPOF von einer Digitalkamera       138         Drucken von Fotos with DPOF von einer Digitalkamera aus       144         Drucken von Fotos in Productivity Studio       144         Anzeigen/Drucken von Fotos in Productivity Studio       144         Erstellen von Fotogrußkarten       144         Erstellen von Fotogrußkarten       144         Erstellen von Fotogrußkarten       144         Anzeigen einer Diashow       144         Anzeigen einer Fotodiashow auf dem Bedienfelddisplay       144                                |    | Ändern des Gammawerts eines Fotos oder Bilds                                        | 134   |
| Ändern der Helligkeit/des Kontrasts eines Fotos       139         Anwenden eines Farbeffekts auf ein Foto       139         Ändern der Belichtungseinstellung eines Fotos       139         Ändern von Wellenmustern bei gescannten Fotos, Zeitschriften oder Zeitungen       130         Drucken von Fotos       136         Drucken von Fotos       136         Drucken von Fotos       136         Drucken sines Fotos oder ausgewählter Fotos       136         Drucken aller Fotos von einem Speichergerät       137         Drucken von Fotos auf einem Speichergerät       137         Drucken von Fotos über eine PictBridge-fähige Digitalkamera       138         Drucken von Fotos won einer Dogitalkamera aus       144         Drucken von Fotos von einer CD oder einem Wechseldatenträger mithilfe des Computers       144         Anzeigen/Drucken von Fotos in Productivity Studio       144         Drucken von Fotogrußkarten       144         Erstellen einer Diashow       144         Erstellen und Anzeigen einer Diashow       144         Anzeigen einer Fotodiashow auf dem Bedienfelddisplay       144                                                                                                    |    | Entfernen der Flecken auf einem Foto                                                | 135   |
| Anwenden eines Farbeffekts auf ein Foto       133         Ändern der Belichtungseinstellung eines Fotos       133         Entfernen von Wellenmustern bei gescannten Fotos, Zeitschriften oder Zeitungen       136         Drucken von Fotos       136         Drucken von Fotos       136         Drucken von Fotos oder ausgewählter Fotos       136         Drucken eines Fotos oder ausgewählter Fotos       136         Drucken von Fotos auf einem Speichergerät       137         Drucken von Fotos auf einem Speichermedium mit dem Korrekturbogen       138         Drucken von Fotos über eine PictBridge-fähige Digitalkamera       139         Drucken von Fotos wit DPOF von einer Digitalkamera aus       144         Drucken von Fotos von einer CD oder einem Wechseldatenträger mithilfe des Computers       144         Anzeigen/Drucken von Fotos in Productivity Studio       144         Erstellen von Fotogrußkarten       144         Erstellen einer Diashow       144         Anzeigen einer Fotodiashow auf dem Bedienfelddisplay       144         Anzeigen einer Fotodiashow auf dem Bedienfelddisplay       144                                                                                                    |    | Ändern der Helligkeit/des Kontrasts eines Fotos                                     | 135   |
| Ändern der Belichtungseinstellung eines Fotos       138         Entfernen von Wellenmustern bei gescannten Fotos, Zeitschriften oder Zeitungen       136         Drucken von Fotos       136         Drucken eines Fotos oder ausgewählter Fotos       136         Drucken aller Fotos von einem Speichergerät       137         Drucken von Fotos auf einem Speichergerät       137         Drucken von Fotos über eine PictBridge-fähige Digitalkamera       138         Drucken von Fotos mit DPOF von einer Digitalkamera aus       140         Drucken von Fotos von einer CD oder einem Wechseldatenträger mithilfe des Computers       147         Anzeigen/Drucken von Fotos in Productivity Studio       147         Erstellen von Fotogrußkarten       147         Erstellen einer Diashow       147         Anzeigen einer Fotodiashow auf dem Bedienfelddisplay       147                                                                                                    |    | Anwenden eines Farbeffekts auf ein Foto                                             | 135   |
| Entfernen von Wellenmustern bei gescannten Fotos, Zeitschriften oder Zeitungen       136         Drucken von Fotos       136         Drucken eines Fotos oder ausgewählter Fotos       136         Drucken aller Fotos von einem Speichergerät       137         Drucken von Fotos auf einem Speichergerät       138         Drucken von Fotos auf einem Speichermedium mit dem Korrekturbogen       138         Drucken von Fotos über eine PictBridge-fähige Digitalkamera       139         Drucken von Fotos mit DPOF von einer Digitalkamera aus       140         Drucken von Fotos von einer CD oder einem Wechseldatenträger mithilfe des Computers       147         Anzeigen/Drucken von Fotos in Productivity Studio       147         Drucken von Fotogrußkarten       147         Erstellen von Fotogrußkarten       147         Erstellen einer Diashow       147         Anzeigen einer Fotodiashow auf dem Bedienfelddisplay       147                                                                                                    |    | Ändern der Belichtungseinstellung eines Fotos                                       | 135   |
| Drucken von Fotos.       136         Drucken eines Fotos oder ausgewählter Fotos       136         Drucken aller Fotos von einem Speichergerät       137         Drucken von Fotos auf einem Speichergerät       138         Drucken von Fotos über eine PictBridge-fähige Digitalkamera       139         Drucken von Fotos mit DPOF von einer Digitalkamera aus       140         Drucken von Fotos von einer CD oder einem Wechseldatenträger mithilfe des Computers       147         Anzeigen/Drucken von Fotos in Productivity Studio       147         Drucken von Fotogrußkarten       142         Erstellen einer Diashow       143         Anzeigen einer Fotodiashow auf dem Bedienfelddisplay       143                                                                                                    |    | Entfernen von Wellenmustern bei gescannten Fotos, Zeitschriften oder Zeitungen      | 136   |
| Drucken eines Fotos oder ausgewählter Fotos       136         Drucken aller Fotos von einem Speichergerät       137         Drucken von Fotos auf einem Speichermedium mit dem Korrekturbogen       138         Drucken von Fotos über eine PictBridge-fähige Digitalkamera       139         Drucken von Fotos mit DPOF von einer Digitalkamera aus       140         Drucken von Fotos von einer CD oder einem Wechseldatenträger mithilfe des Computers       141         Anzeigen/Drucken von Fotos in Productivity Studio       142         Erstellen von Fotogrußkarten       142         Erstellen einer Diashow       143         Anzeigen einer Fotodiashow auf dem Bedienfelddisplay       143                                                                                                    | D  | rucken von Fotos                                                                    | 136   |
| Drucken aller Fotos von einem Speichergerät.       137         Drucken von Fotos auf einem Speichermedium mit dem Korrekturbogen       138         Drucken von Fotos über eine PictBridge-fähige Digitalkamera       139         Drucken von Fotos mit DPOF von einer Digitalkamera aus       140         Drucken von Fotos von einer CD oder einem Wechseldatenträger mithilfe des Computers       141         Anzeigen/Drucken von Fotos in Productivity Studio       142         Drucken von Fotogrußkarten       142         Erstellen einer Diashow       143         Anzeigen einer Fotodiashow auf dem Bedienfelddisplay       143                                                                                                    |    | Drucken eines Fotos oder ausgewählter Fotos                                         |       |
| Drucken von Fotos auf einem Speichermedium mit dem Korrekturbogen                                                                                                    |    | Drucken aller Fotos von einem Speichergerät                                         |       |
| Drucken von Fotos über eine PictBridge-fähige Digitalkamera                                                                                                    |    | Drucken von Fotos auf einem Speichermedium mit dem Korrekturbogen                   |       |
| Drucken von Fotos mit DPOF von einer Digitalkamera aus                                                                                                    |    | Drucken von Fotos über eine PictBridge-fähige Digitalkamera                         | 139   |
| Drucken von Fotos von einer CD oder einem Wechseldatenträger mithilfe des Computers                                                                                                    |    | Drucken von Fotos mit DPOF von einer Digitalkamera aus                              | 140   |
| Anzeigen/Drucken von Fotos in Productivity Studio       14         Drucken von Fotopaketen       14         Erstellen von Fotogrußkarten       14         Erstellen einer Diashow       14         Erstellen und Anzeigen einer Diashow       14         Anzeigen einer Fotodiashow auf dem Bedienfelddisplay       14                                                                                                    |    | Drucken von Fotos von einer CD oder einem Wechseldatenträger mithilfe des Computers | 141   |
| Drucken von Fotopaketen                                                                                                    |    | Anzeigen/Drucken von Fotos in Productivity Studio                                   | 141   |
| Erstellen von Fotogrußkarten                                                                                                    |    | Drucken von Fotopaketen                                                             | 142   |
| Erstellen einer Diashow                                                                                                    |    | Erstellen von Fotogrußkarten                                                        | 142   |
| Erstellen und Anzeigen einer Diashow143<br>Anzeigen einer Fotodiashow auf dem Bedienfelddisplay143                                                                                                    | Er | stellen einer Diashow                                                               | 143   |
| Anzeigen einer Fotodiashow auf dem Bedienfelddisplay143                                                                                                    |    | Erstellen und Anzeigen einer Diashow                                                | 143   |
|                                                                                                    |    | Anzeigen einer Fotodiashow auf dem Bedienfelddisplay                                | 143   |
|                                                                                                    |    |                                                                                     | 4 A F |

| Kopieren                                                      | 145 |
|---------------------------------------------------------------|-----|
| Erstellen von Kopien                                          | 145 |
| Verwenden des Menüs "Kopiermodus"                             | 145 |
| Ändern der standardmäßigen Kopiereinstellungen                | 146 |
| Erstellen einer Farb- oder Schwarzweißkopie                   | 147 |
| Kopieren auf beiden Seiten des Papiers (beidseitiges Drucken) | 147 |
| Kopieren von Fotos                                            | 148 |
| Kopieren eines Fotos mithilfe des Computers                   | 149 |
| Anpassen der Kopierqualität                                   | 149 |
| Aufhellen oder Nachdunkeln von Kopien                         | 150 |
| Sortieren von Kopien mithilfe des Bedienfelds                 | 151 |
| Wiederholen eines Bildes auf einer Seite                      | 152 |
| Kopieren mehrerer Seiten auf ein Blatt (Mehrseitendruck)      | 152 |
| Vergrößern oder Verkleinern von Bildern                       | 153 |
| Abbrechen eines Kopierauftrags                                | 154 |
| Scannen                                                       | 155 |

| cannen von Dokumenten  | 15! | 5 |
|------------------------|-----|---|
| carrier von Dokumenten |     | - |

| Erläuterungen zum Menü "Scanmodus"                                                | 155 |
|-----------------------------------------------------------------------------------|-----|
| Ändern der standardmäßigen Scaneinstellungen                                      | 156 |
| Scannen eines Dokuments mithilfe des Computers                                    | 157 |
| Scannen von Text zur Bearbeitung                                                  | 157 |
| Scannen von Bildern zur Bearbeitung                                               | 157 |
| Scannen in "Arbeiten mit Dokumenten und Fotos"                                    | 158 |
| Gleichzeitiges Scannen mehrerer Fotos mithilfe des Computers                      | 158 |
| Scannen in Farbe oder in Schwarzweiß                                              | 159 |
| Erstellen einer PDF aus einem gescannten Dokument                                 | 159 |
| Abbrechen von Scanaufträgen                                                       | 160 |
| Anpassen der Scaneinstellungen mit dem Computer                                   | 160 |
| Scannen auf einen Computer über ein Netzwerk mithilfe des Bedienfelds             | 161 |
| Speichern gescannter Bilder auf dem Computer                                      | 162 |
| Scannen klarer Bilder aus Zeitungen und Zeitschriften                             | 163 |
| Ändern der Scaneinstellungen von Lexmark Productivity Studio                      | 163 |
| Hinzufügen einer Datei zu einer E-Mail-Nachricht                                  | 164 |
| Hinzufügen eines neuen gescannten Bilds zu einer E-Mail-Nachricht                 | 164 |
| Scannen von Dokumenten oder Bildern zum Senden per E-Mail                         | 164 |
| Ändern der Einstellungen für den E-Mail-Bildschirm in Lexmark Productivity Studio | 165 |

## Faxen mithilfe des Bedienfelds......166

| Senden einer Faxnachricht mithilfe des Bedienfelds                |     |
|-------------------------------------------------------------------|-----|
| Senden einer Faxnachricht mithilfe des Bedienfelds                | 166 |
| Eingeben einer Faxnummer                                          |     |
| Faxen während eines Telefonats (Wahl bei aufgelegtem Hörer)       | 168 |
| Senden einer Broadcast-Faxnachricht zu einem bestimmten Zeitpunkt | 169 |
| Empfangen von Faxnachrichten mithilfe des Bedienfelds             | 170 |
| Manueller Faxempfang                                              | 170 |
| Automatisches Empfangen einer Faxnachricht                        | 170 |
| Aktivieren der Funktion "Automatische Antwort"                    | 171 |
| Verwenden der Anrufer-ID vom Bedienfeld                           | 171 |
| Faxempfang mit einem Anrufbeantworter                             | 171 |
| Weiterleiten von Faxen                                            |     |
| Beidseitiges Bedrucken von Faxen                                  | 173 |
| Anpassen von Wähleinstellungen über das Bedienfeld                |     |
| Das Menü "Faxmodus"                                               |     |
| Das Menü "Faxeinrichtung"                                         |     |
| Verwenden des Bedienfeldtelefonbuchs                              |     |
| Einrichten einer Vorwahl                                          |     |
| Einstellen eines individuellen Rufzeichenmusters                  | 179 |

| Einstellen der Anzahl an Rufzeichen vor dem automatischen Empfangen der Faxnachricht.       180         Verwalten von Faxnachrichten mithilfe des Bedienfelds       180         Einrichten einer Faxfußzeile       180         Drucken von faxbezogenen Aktivitätsberichten       181         Drucken von Spartenzenstellungsliste       181         Blockieren unerwünschter Änderungen an Faxeinstellungen       182         Blockieren von Spart-Faxen       184         Senden einer Faxnachricht mithilfe des Computers       184         Senden einer Faxnachricht mithilfe des Schware       184         Senden einer Faxnachricht mithilfe des Computers       184         Senden einer Faxnachrichten mithilfe der Software       184         Senden und Verwalten von Faxnachrichten mithilfe der Faxlösungssoftware       184         Empfangen von Faxnachrichten mithilfe des Computers       186         Automatisches Empfangen einer Faxnachricht       186         Einrichten eines Codes zum manuellen Faxempfang       186         Verwenden des Computertelefonbuchs       188         Verwenden des Computertelefonbuch       188         Binzufügen eines Kontakts zu einem Telefonbuch       188         Einrichten einer Vorwahl       189         Einstellen der Anzahl an Rufzeichen vor dem automatischen Empfangen der Faxnachricht       189                                                                             | Faxen mit der Wählmethode "Hinter PBX"                                               | 179 |
|----------------------------------------------------------------------------------------------------|--------------------------------------------------------------------------------------|-----|
| Verwalten von Faxnachrichten mithilfe des Bedienfelds       180         Einrichten einer Faxfußzeile       180         Drucken von faxbezogenen Aktivitätsberichten       181         Drucken von faxbezogenen Aktivitätsberichten       181         Drucken von faxbezogenen Aktivitätsberichten       181         Blockieren unewünschter Änderungen an Faxeinstellungen       182         Blockieren von Spam-Faxen       182         Faxeen mithilfe des Computers       184         Senden einer Faxnachricht mithilfe der Software       184         Senden einer Faxnachricht mithilfe der Software       184         Senden einer Faxnachrichten mithilfe des Computers       184         Senden einer Faxnachrichten mithilfe des Computers       184         Senden einer Faxnachrichten mithilfe des Computers       186         Automatisches Empfangen einer Faxnachricht       186         Verwenden der Arrufer-ID der Software       187         Weiterleiten von Faxen       187         Weiterleiten von Faxen       187         Verwenden des Computertelefonbuchs       188         Verwenden des Computertelefonbuchs       188         Verwenden des Computertelefonbuchs       188         Einstellen einer Notakts zu einem Telefonbuch       188         Einstellen der Anzahl an Rufzeichen vor dem au                                                                                                    | Einstellen der Anzahl an Rufzeichen vor dem automatischen Empfangen der Faxnachricht | 180 |
| Einrichten einer Faxfußzeile.       180         Erstellen einer Faxdeckblatts mithilfe des Bedienfelds       180         Drucken von faxbezogenen Aktivitätsberichten       181         Drucken der Faxeinstellungsliste       181         Blockieren unerwünschter Änderungen an Faxeinstellungen       182         Blockieren von Spam-Faxen       182         Faxen mithilfe des Computers       184         Senden einer Faxnachricht mithilfe der Software       184         Senden einer Faxnachricht mithilfe des Computers       184         Senden und Verwalten von Faxnachrichten mithilfe der Software       184         Senden einer Faxnachrichten mithilfe des Computers       186         Automatisches Empfangen einer Faxnachricht       186         Einrichten eines Codes zum manuellen Faxempfang       186         Verwenden der Antrufer-1D der Software       187         Weiterleiten von Faxen       188         Verwenden der Antrufer-1D der Software       188         Verwenden der Antrufer-1D der Software       188         Verwenden der Antrufer-1D der Software       188         Verwenden der Antrufer-1D der Software       188         Verwenden der Antrufer-1D der Software       188         Verwenden der Antrufer-1D der Software       189         Einstellen eines Kontakts zu ei                                                                                                    | Verwalten von Faxnachrichten mithilfe des Bedienfelds                                | 180 |
| Erstellen eines Faxdeckblatts mithilfe des Bedienfelds       180         Drucken von faxbezogenen Aktivitätsberichten       181         Drucken der Faxeinstellungsliste       181         Blockieren unerwünschter Änderungen an Faxeinstellungen       182         Blockieren von Spam-Faxen       184         Senden einer Faxnachricht mithilfe des Computers       184         Senden einer Faxnachricht mithilfe der Software       184         Senden und Verwalten von Faxnachrichten mithilfe der Faxlösungssoftware       184         Empfangen von Faxnachrichten mithilfe des Computers       186         Automätsches Empfangen einer Faxnachricht       186         Verwenden der Anrufer-ID der Software       187         Weiterleiten von Faxnachricht       186         Verwenden der Anrufer-ID der Software       187         Anpassen der Wähleinstellungen mithilfe des Computers       188         Hinzufügen eines Kontakts zu einem Telefonbuch       188         Einrichten einer Vorwahl       189         Einstellen eines individuellen Rufzeichenmusters       189         Einstellen eines individuellen Rufzeichenmusters       189         Einstellen eines individuellen Rufzeichen vor dem automatischen Empfangen der Faxnachricht       189         Einstellen eines individuellen Rufzeichenmusters       189         Einstel                                                                                   | Einrichten einer Faxfußzeile                                                         | 180 |
| Drucken von faxbezogenen Aktivitätsberichten       181         Drucken der Faxeinstellungsliste.       181         Blockieren unerwünschter Änderungen an Faxeinstellungen       182         Blockieren von Spam-Faxen       182         Faxen mithilfe des Computers.       184         Senden einer Faxnachricht mithilfe des Computers.       184         Senden einer Faxnachricht mithilfe des Computers.       184         Senden einer Faxnachrichten mithilfe des Computers.       184         Senden und Verwalten von Faxnachrichten mithilfe des Computers.       186         Automatisches Empfangen einer Faxnachricht       186         Verwenden der Anrufer-ID der Software       187         Weiterleiten von Faxen       187         Weiterleiten von Faxen       187         Weiterleiten von Faxen       188         Verwenden des Computertelefonbuchs       188         Hinzufügen eines Kontakts zu einem Telefonbuch       188         Einrichten einer Vorwahl       189         Einrichten einer Vorwahl       189         Einrichten der Kuzzwahl       190         Anpassen von Einstellungen mit dem Dienstprogramm zur Faxeinrichtung       190         Anpassen von Einstellungen mit dem Dienstprogramm zur Faxeinrichtung       193         Drucken von faxabrichten mithilfe des Computers <td>Erstellen eines Faxdeckblatts mithilfe des Bedienfelds</td> <td>180</td>                                             | Erstellen eines Faxdeckblatts mithilfe des Bedienfelds                               | 180 |
| Drucken der Faxeinstellungsliste       181         Blockieren unerwünschter Änderungen an Faxeinstellungen       182         Blockieren von Spam-Faxen       182         Faxen mithilfe des Computers       184         Senden einer Faxnachricht mithilfe des Computers       184         Senden einer Faxnachricht mithilfe des Software       184         Senden und Verwalten von Faxnachrichten mithilfe der Faxlösungssoftware       184         Empfangen von Faxnachrichten mithilfe des Computers       186         Automatisches Empfangen einer Faxnachricht       186         Einrichten eines Codes zum manuellen Faxempfang       186         Verwenden der Anrufer-ID der Software       187         Anpassen der Wähleinstellungen mithilfe des Computers       188         Verwenden des Computertelefonbuchs       188         Verwenden des Computertelefonbuchs       188         Binrichten einer Vorwahl       189         Einrichten einer Vorwahl       189         Einrichten einer Vorwahl       189         Einrichten des Computertelefonbuchs       189         Binrichten der Kurzwahl       190         Anpassen von Einstellungen mit dem Dienstprogramm zur Faxeinrichtung       190         Angesen von Faxnachrichter       193         Biockieren von Spam-Faxen       193                                                                                                    | Drucken von faxbezogenen Aktivitätsberichten                                         | 181 |
| Blockieren von Spam-Faxen       182         Blockieren von Spam-Faxen       182         Faxen mithilfe des Computers       184         Senden einer Faxnachricht mithilfe des Computers       184         Senden einer Faxnachricht mithilfe des Software       184         Senden und Verwalten von Faxnachrichten mithilfe der Faxlösungssoftware       184         Empfangen von Faxnachrichten mithilfe des Computers       186         Automatisches Empfangen einer Faxnachricht       186         Verwenden der Anrufer-ID der Software       187         Weiterleiten von Faxen       187         Weiterleiten von Faxen       187         Anpassen der Wähleinstellungen mithilfe des Computers       188         Verwenden des Computertelefonbuchs       188         Verwenden des Computertelefonbuchs       188         Binxellen eines Kontakts zu einem Telefonbuch       188         Einrichten einer Vorwahl       189         Einstellen der Anzahl an Rufzeichenmusters       189         Einrichten der Kurzwahl       190         Verwalten von Faxnachrichten mithilfe des Computers       190         Anpassen von Einstellungen mit dem Dienstprogramm zur Faxeinrichtung       190         Angassen von Einstellungen mit dem Dienstprogramm zur Faxeinrichtung       193         Drucker von Spam-Faxe                                                                                                    | Drucken der Faxeinstellungsliste                                                     | 181 |
| Faxen mithilfe des Computers.       184         Senden einer Faxnachricht mithilfe des Computers.       184         Senden einer Faxnachricht mithilfe der Software       184         Senden und Verwalten von Faxnachrichten mithilfe der Faxlösungssoftware       184         Empfangen von Faxnachrichten mithilfe des Computers.       186         Automatisches Empfangen einer Faxnachricht       186         Einrichten eines Codes zum manuellen Faxempfang       186         Verwenden der Anrufer-ID der Software       187         Weiterleiten von Faxen       187         Anpassen der Wähleinstellungen mithilfe des Computers.       188         Verwenden des Computertelefonbuchs       188         Hinzufügen eines Kontakts zu einem Telefonbuch       188         Einrichten einer Vorwahl       189         Einstellen ef Anzahl an Rufzeichenmusters       189         Einrichten der Kurzwahl       190         Verwalten von Faxachrichten mithilfe des Computers.       190         Anpassen von Einstellungen mit dem Dienstprogramm zur Faxeinrichtung       190         Anpassen von Einstellungen mit dem Dienstprogramm zur Faxeinrichtung       193         Ducken von faxbezogenen Aktivitätsberichten       193         Blockieren von Spam-Faxen       195         Einstetzen der Tintenpatronen       195 <td>Blockieren unerwünschter Anderungen an Faxeinstellungen<br/>Blockieren von Spam-Faxen</td> <td></td> | Blockieren unerwünschter Anderungen an Faxeinstellungen<br>Blockieren von Spam-Faxen |     |
| Senden einer Faxnachricht mithilfe des Computers.       184         Senden einer Faxnachricht mithilfe der Software       184         Senden und Verwalten von Faxnachrichten mithilfe der Faxlösungssoftware       184         Empfangen von Faxnachrichten mithilfe des Computers.       186         Automatisches Empfangen einer Faxnachricht       186         Einrichten eines Codes zum manuellen Faxempfang       186         Verwenden der Anrufer-ID der Software       187         Weiterleiten von Faxen       187         Weiterleiten von Faxen       187         Weiterleiten von Faxen       187         Weiterleiten von Faxen       187         Anpassen der Wähleinstellungen mithilfe des Computers.       188         Verwenden des Computertelefonbuchs.       188         Hinzufügen eines Kontakts zu einem Telefonbuch       189         Einstellen eines individuellen Rufzeichenmusters       189         Einstellen der Anzahl an Rufzeichen vor dem automatischen Empfangen der Faxnachricht.       189         Einrichten der Kurzwahl       190         Verwalten von Faxnachrichten mithilfe des Computers.       190         Anpassen von Einstellungen mit dem Dienstprogramm zur Faxeinrichtung.       190         Andern der Benutzerinformationen auf einem Faxdeckblatt       193         Drucken von faxbezogenen Aktivitäts                                                                                   | Faxen mithilfe des Computers                                                         | 184 |
| Senden einer Faxnachricht mithilfe der Software       184         Senden und Verwalten von Faxnachrichten mithilfe der Faxlösungssoftware       184         Empfangen von Faxnachrichten mithilfe des Computers       186         Automatisches Empfangen einer Faxnachricht       186         Einrichten eines Codes zum manuellen Faxempfang       186         Verwenden der Anrufer-ID der Software       187         Weiterleiten von Faxen       187         Anpassen der Wähleinstellungen mithilfe des Computers       188         Verwenden des Computertelefonbuchs       188         Hinzufügen eines Kontakts zu einem Telefonbuch       188         Einrichten einer Vorwahl       189         Einrichten einer Vorwahl       189         Einrichten einer Vorwahl       189         Einrichten einer Vorwahl       190         Verwalten von Faxnachrichten mithilfe des Computers       190         Verwalten von Faxnachrichten mithilfe des Computers       190         Anpassen von Einstellungen mit dem Dienstprogramm zur Faxeinrichtung       193         Drucken von faxbezogenen Aktivitätsberichten       193         Drucken von faxbezogenen Aktivitätsberichten       193         Blockieren von Spam-Faxen       195         Einsterne einer aufgebrauchten Tintenpatrone       197         Nachfüll                                                                                                    | Senden einer Faxnachricht mithilfe des Computers                                     | 184 |
| Senden und Verwalten von Faxnachrichten mithilfe der Faxlösungssoftware       184         Empfangen von Faxnachrichten mithilfe des Computers       186         Automatisches Empfangen einer Faxnachricht       186         Einrichten eines Codes zum manuellen Faxempfang       186         Verwenden der Anrufer-ID der Software       187         Weiterleiten von Faxen       187         Anpassen der Wähleinstellungen mithilfe des Computers       188         Verwenden des Computertelefonbuchs       188         Hinzufügen eines Kontakts zu einem Telefonbuch       188         Einrichten einer Vorwahl       189         Einstellen eines individuellen Rufzeichenmusters       189         Einrichten von Faxnachrichten mithilfe des Computers       190         Verwalten von Faxnachrichten mithilfe des Computers       190         Verwalten von Faxnachrichten mithilfe des Computers       190         Anpassen von Einstellungen mit dem Dienstprogramm zur Faxeinrichtung       190         Andern der Benutzerinformationen auf einem Faxdeckblatt       193         Drucken von faxbezogenen Aktivitätsberichten       193         Blockieren von Spam-Faxen       195         Einsterne einer aufgebrauchten Tintenpatrone       197         Nachfüllen der Tintenpatronen       197         Verwendung von Lexmark Tintenpatronen <td>Senden einer Faxnachricht mithilfe der Software</td> <td></td>                    | Senden einer Faxnachricht mithilfe der Software                                      |     |
| Empfangen von Faxnachrichten mithilfe des Computers.       186         Automatisches Empfangen einer Faxnachricht       186         Einrichten eines Codes zum manuellen Faxempfang       186         Verwenden der Anrufer-ID der Software       187         Weiterleiten von Faxen       187         Anpassen der Wähleinstellungen mithilfe des Computers.       188         Verwenden des Computertelefonbuchs       188         Hinzufügen eines Kontakts zu einem Telefonbuch       189         Einrichten einer Vorwahl       189         Einstellen eines individuellen Rufzeichenmusters       189         Einstellen der Anzahl an Rufzeichen vor dem automatischen Empfangen der Faxnachricht       189         Einrichten der Kurzwahl       190         Verwalten von Faxnachrichten mithilfe des Computers.       190         Anpassen von Einstellungen mit dem Dienstprogramm zur Faxeinrichtung       190         Andern der Benutzerinformationen auf einem Faxdeckblatt       193         Drucken von faxbezogenen Aktivitätsberichten       193         Blockieren von Spam-Faxen       195         Einstetzen der Tintenpatronen       195         Einstetzen der Tintenpatronen       197         Nachfüllen der Tintenpatronen       197         Verwendung von Lexmark Tintenpatronen       198                                                                                                    | Senden und Verwalten von Faxnachrichten mithilfe der Faxlösungssoftware              |     |
| Automatisches Empfangen einer Faxnachricht.       186         Einrichten eines Codes zum manuellen Faxempfang.       186         Verwenden der Anrufer-ID der Software       187         Weiterleiten von Faxen.       187         Anpassen der Wähleinstellungen mithilfe des Computers.       188         Verwenden des Computertelefonbuchs       188         Hinzufügen eines Kontakts zu einem Telefonbuch       189         Einrichten einer Vorwahl       189         Einstellen eines individuellen Rufzeichenmusters       189         Einrichten der Kurzwahl       190         Verwalten von Faxnachrichten mithilfe des Computers       190         Anpassen von Einstellungen mit dem Dienstprogramm zur Faxeinrichtung       190         Anpassen von Einstellungen mit dem Dienstprogramm zur Faxeinrichtung       190         Andern der Benutzerinformationen auf einem Faxdeckblatt       193         Drucken von Spam-Faxen       193         Blockieren von Spam-Faxen       195         Einfernen einer aufgebrauchten Tintenpatrone       197         Nachfüllen der Tintenpatronen       197         Verwendung von Lexmark Tintenpatronen       198         Verbessern der Druckqualität.       198         Verbessern der Druckqualität.       198         Verbessern der Druckqualität. <td< td=""><td>Empfangen von Faxnachrichten mithilfe des Computers</td><td>186</td></td<>                                           | Empfangen von Faxnachrichten mithilfe des Computers                                  | 186 |
| Einrichten eines Codes zum manuellen Faxempfang.       186         Verwenden der Anrufer-ID der Software       187         Weiterleiten von Faxen       187         Anpassen der Wähleinstellungen mithilfe des Computers       188         Verwenden des Computertelefonbuchs       188         Hinzufügen eines Kontakts zu einem Telefonbuch       188         Einrichten einer Vorwahl       189         Einstellen eines individuellen Rufzeichenmusters       189         Einstellen der Anzahl an Rufzeichen vor dem automatischen Empfangen der Faxnachricht       189         Einstellen von Faxnachrichten mithilfe des Computers       190         Anpassen von Einstellungen mit dem Dienstprogramm zur Faxeinrichtung       190         Andern der Benutzerinformationen auf einem Faxdeckblatt       193         Drucken von Spam-Faxen       193         Blockieren von Spam-Faxen       195         Einsetzen der Tintenpatronen       195         Einsetzen der Tintenpatronen       197         Nachfüllen der Tintenpatronen       197         Verwendung von Lexmark Tintenpatronen       197         Verbessern der Druckqualität.       198         Verbessern der Tintenpatronen       198         Verbessern der Tintenpatronen       198         Verbessern der Druckqualität.       198                                                                                                    | Automatisches Empfangen einer Faxnachricht                                           | 186 |
| Verwenden der Anrufer-ID der Software       187         Weiterleiten von Faxen       187         Anpassen der Wähleinstellungen mithilfe des Computers       188         Verwenden des Computertelefonbuchs       188         Hinzufügen eines Kontakts zu einem Telefonbuch       188         Einrichten einer Vorwahl       189         Einstellen eines individuellen Rufzeichenmusters       189         Einstellen der Anzahl an Rufzeichen vor dem automatischen Empfangen der Faxnachricht       189         Einrichten der Kurzwahl       190         Verwalten von Faxnachrichten mithilfe des Computers       190         Anpassen von Einstellungen mit dem Dienstprogramm zur Faxeinrichtung       190         Ändern der Benutzerinformationen auf einem Faxdeckblatt       193         Drucken von faxbezogenen Aktivitätsberichten       193         Blockieren von Spam-Faxen       195         Einsetzen der Tintenpatronen       195         Einsetzen der Tintenpatronen       197         Nachfüllen der Tintenpatronen       197         Verwendung von Lexmark Tintenpatronen       198         Verbessern der Druckqualität       198         Verbessern der Tintenpatronen       198         Verbessern der Tintenpatronen       198         Verbessern der Druckqualität       198 </td <td>Einrichten eines Codes zum manuellen Faxempfang</td> <td></td>                                                                   | Einrichten eines Codes zum manuellen Faxempfang                                      |     |
| Weiterleiten von Faxen       187         Anpassen der Wähleinstellungen mithilfe des Computers       188         Verwenden des Computertelefonbuchs       188         Hinzufügen eines Kontakts zu einem Telefonbuch       188         Einrichten einer Vorwahl       189         Einstellen eines individuellen Rufzeichenmusters       189         Einstellen der Anzahl an Rufzeichen vor dem automatischen Empfangen der Faxnachricht       189         Einrichten der Kurzwahl       190         Verwalten von Faxnachrichten mithilfe des Computers       190         Anpassen von Einstellungen mit dem Dienstprogramm zur Faxeinrichtung       190         Ändern der Benutzerinformationen auf einem Faxdeckblatt       193         Drucken von Spam-Faxen       193         Blockieren von Spam-Faxen       195         Einsetzen der Tintenpatronen       195         Einfernen einer aufgebrauchten Tintenpatrone       197         Nachfüllen der Tintenpatronen       197         Verwendung von Lexmark Tintenpatronen       198         Verbessern der Druckqualität       198         Ausrichten der Tintenpatronen       197                                                                                                    | Verwenden der Anrufer-ID der Software                                                |     |
| Anpassen der Wähleinstellungen mithilfe des Computers.       188         Verwenden des Computertelefonbuchs.       188         Hinzufügen eines Kontakts zu einem Telefonbuch       188         Einrichten einer Vorwahl.       189         Einstellen eines individuellen Rufzeichenmusters       189         Einstellen der Anzahl an Rufzeichen vor dem automatischen Empfangen der Faxnachricht.       189         Einrichten der Kurzwahl       190         Verwalten von Faxnachrichten mithilfe des Computers.       190         Anpassen von Einstellungen mit dem Dienstprogramm zur Faxeinrichtung       190         Ändern der Benutzerinformationen auf einem Faxdeckblatt       193         Drucken von faxbezogenen Aktivitätsberichten       193         Blockieren von Spam-Faxen       195         Einsetzen der Tintenpatronen.       195         Einsetzen der Tintenpatronen       197         Nachfüllen der Tintenpatronen       197         Verwendung von Lexmark Tintenpatronen       198         Verbessern der Druckqualität       198         Verbessern der Tintenpatronen       198         Verbessern der Tintenpatronen       198         Verbessern der Tintenpatronen       198         Verbessern der Tintenpatronen       198         Verbessern der Tintenpatronen       198                                                                                                    | Weiterleiten von Faxen                                                               | 187 |
| Verwenden des Computertelefonbuchs       188         Hinzufügen eines Kontakts zu einem Telefonbuch       188         Einrichten einer Vorwahl       189         Einstellen eines individuellen Rufzeichenmusters       189         Einstellen der Anzahl an Rufzeichen vor dem automatischen Empfangen der Faxnachricht       189         Einrichten der Kurzwahl       190         Verwalten von Faxnachrichten mithilfe des Computers       190         Anpassen von Einstellungen mit dem Dienstprogramm zur Faxeinrichtung       190         Ändern der Benutzerinformationen auf einem Faxdeckblatt       193         Drucken von faxbezogenen Aktivitätsberichten       193         Blockieren von Spam-Faxen       195         Einsetzen der Tintenpatronen       195         Entfernen einer aufgebrauchten Tintenpatrone       197         Nachfüllen der Tintenpatronen       197         Verwendung von Lexmark Tintenpatronen       198         Verbessern der Druckqualität       198         Verbessern der Tintenpatronen       197         Verbessern der Tintenpatronen       197         Verbessern der Tintenpatronen       198         Verbessern der Druckqualität       198                                                                                                    | Anpassen der Wähleinstellungen mithilfe des Computers                                | 188 |
| Hinzufügen eines Kontakts zu einem Telefonbuch       188         Einrichten einer Vorwahl       189         Einstellen eines individuellen Rufzeichenmusters       189         Einstellen der Anzahl an Rufzeichen vor dem automatischen Empfangen der Faxnachricht       189         Einrichten der Kurzwahl       190         Verwalten von Faxnachrichten mithilfe des Computers       190         Anpassen von Einstellungen mit dem Dienstprogramm zur Faxeinrichtung       190         Ändern der Benutzerinformationen auf einem Faxdeckblatt       193         Drucken von faxbezogenen Aktivitätsberichten       193         Blockieren von Spam-Faxen       195         Einsetzen der Tintenpatronen       195         Entfernen einer aufgebrauchten Tintenpatrone       197         Nachfüllen der Tintenpatronen       197         Verwendung von Lexmark Tintenpatronen       198         Verbessern der Druckqualität       198         Verbessern der Druckqualität       198         Verbessern der Druckqualität       198                                                                                                    | Verwenden des Computertelefonbuchs                                                   | 188 |
| Einrichten einer Vorwahl       189         Einstellen eines individuellen Rufzeichenmusters       189         Einstellen der Anzahl an Rufzeichen vor dem automatischen Empfangen der Faxnachricht       189         Einrichten der Kurzwahl       190         Verwalten von Faxnachrichten mithilfe des Computers       190         Anpassen von Einstellungen mit dem Dienstprogramm zur Faxeinrichtung       190         Ändern der Benutzerinformationen auf einem Faxdeckblatt       193         Drucken von faxbezogenen Aktivitätsberichten       193         Blockieren von Spam-Faxen       195         Menü "Wartung"       195         Einsetzen der Tintenpatronen       197         Nachfüllen der Tintenpatronen       197         Verwendung von Lexmark Tintenpatronen       198         Verbessern der Druckqualität       198         Verbessern der Tintenpatronen       197         Verbessern der Druckqualität       198         Verbessern der Druckqualität       198         Verbessern der Druckqualität       198                                                                                                    | Hinzufügen eines Kontakts zu einem Telefonbuch                                       | 188 |
| Einstellen eines individuellen Rufzeichenmusters       189         Einstellen der Anzahl an Rufzeichen vor dem automatischen Empfangen der Faxnachricht       189         Einrichten der Kurzwahl       190         Verwalten von Faxnachrichten mithilfe des Computers       190         Anpassen von Einstellungen mit dem Dienstprogramm zur Faxeinrichtung       190         Ändern der Benutzerinformationen auf einem Faxdeckblatt       193         Drucken von faxbezogenen Aktivitätsberichten       193         Blockieren von Spam-Faxen       193         Blockieren von Spam-Faxen       195         Einsetzen der Tintenpatronen       195         Einsternen einer aufgebrauchten Tintenpatrone       197         Verwendung von Lexmark Tintenpatronen       198         Verbessern der Druckqualität       198         Ausrichten der Tintenpatronen       197                                                                                                    | Einrichten einer Vorwahl                                                             | 189 |
| Einstellen der Anzahl an Rufzeichen vor dem automatischen Empfangen der Faxnachricht.       189         Einrichten der Kurzwahl       190         Verwalten von Faxnachrichten mithilfe des Computers.       190         Anpassen von Einstellungen mit dem Dienstprogramm zur Faxeinrichtung       190         Ändern der Benutzerinformationen auf einem Faxdeckblatt       193         Drucken von faxbezogenen Aktivitätsberichten       193         Blockieren von Spam-Faxen       193         Menü "Wartung"       195         Einsetzen der Tintenpatronen       195         Entfernen einer aufgebrauchten Tintenpatronen       197         Nachfüllen der Tintenpatronen       197         Verwendung von Lexmark Tintenpatronen       198         Verbessern der Druckqualität       198         Ausrichten der Tintenpatronen       197                                                                                                    | Einstellen eines individuellen Rufzeichenmusters                                     | 189 |
| Einrichten der Kurzwahl       190         Verwalten von Faxnachrichten mithilfe des Computers.       190         Anpassen von Einstellungen mit dem Dienstprogramm zur Faxeinrichtung       190         Ändern der Benutzerinformationen auf einem Faxdeckblatt       193         Drucken von faxbezogenen Aktivitätsberichten       193         Blockieren von Spam-Faxen       193         Wartung des Druckers       195         Menü "Wartung"       195         Einsetzen der Tintenpatronen       195         Entfernen einer aufgebrauchten Tintenpatrone       197         Nachfüllen der Tintenpatronen       197         Verwendung von Lexmark Tintenpatronen       198         Verbessern der Druckqualität       198         Ausrichten der Tintenpatronen       197                                                                                                    | Einstellen der Anzahl an Rufzeichen vor dem automatischen Empfangen der Faxnachricht |     |
| Verwalten von Faxnachrichten mithilfe des Computers.       190         Anpassen von Einstellungen mit dem Dienstprogramm zur Faxeinrichtung       190         Ändern der Benutzerinformationen auf einem Faxdeckblatt       193         Drucken von faxbezogenen Aktivitätsberichten       193         Blockieren von Spam-Faxen       193         Wartung des Druckers       195         Menü "Wartung"       195         Einsetzen der Tintenpatronen       197         Nachfüllen der Tintenpatronen       197         Verwendung von Lexmark Tintenpatronen       198         Verbessern der Druckqualität       198         Ausrichten der Tintenpatronen       198                                                                                                    | Einrichten der Kurzwahl                                                              |     |
| Anpassen von Einstellungen mit dem Dienstprogramm zur Faxeinrichtung       190         Ändern der Benutzerinformationen auf einem Faxdeckblatt       193         Drucken von faxbezogenen Aktivitätsberichten       193         Blockieren von Spam-Faxen       193         Wartung des Druckers       195         Menü "Wartung"       195         Einsetzen der Tintenpatronen       195         Entfernen einer aufgebrauchten Tintenpatrone       197         Nachfüllen der Tintenpatronen       197         Verwendung von Lexmark Tintenpatronen       198         Verbessern der Druckqualität       198         Ausrichten der Tintenpatronen       198                                                                                                    | Verwalten von Faxnachrichten mithilfe des Computers                                  |     |
| Andern der Benutzerinformationen auf einem Faxdeckblatt                                                                                                    | Anpassen von Einstellungen mit dem Dienstprogramm zur Faxeinrichtung                 |     |
| Blockieren von Spam-Faxen                                                                                                    | Andern der Benutzerinformationen auf einem Faxdeckblatt                              |     |
| Wartung des Druckers       195         Menü "Wartung"       195         Einsetzen der Tintenpatronen       195         Entfernen einer aufgebrauchten Tintenpatrone       197         Nachfüllen der Tintenpatronen       197         Verwendung von Lexmark Tintenpatronen       198         Verbessern der Druckqualität       198         Ausrichten der Tintenpatronen       197                                                                                                    | Blockieren von Spam-Faxen                                                            |     |
| Menü "Wartung"                                                                                                    | Wartung des Druckers                                                                 |     |
| Einsetzen der Tintenpatronen                                                                                                    | Menü "Wartung"                                                                       |     |
| Entfernen einer aufgebrauchten Tintenpatrone                                                                                                    | Einsetzen der Tintenpatronen                                                         | 195 |
| Nachfüllen der Tintenpatronen                                                                                                    | Entfernen einer aufgebrauchten Tintenpatrone                                         |     |
| Verwendung von Lexmark Tintenpatronen                                                                                                    | Nachfüllen der Tintenpatronen                                                        |     |
| Verbessern der Druckqualität                                                                                                    | Verwendung von Lexmark Tintenpatronen                                                |     |
| Ausrichten der Tintenpatronen.                                                                                                    | Verbessern der Druckqualität                                                         |     |
|                                                                                                    | Ausrichten der Tintenpatronen                                                        | 199 |
| Reinigen der Patronendüsen199                                                                                                    | Reinigen der Patronendüsen                                                           | 199 |

| Reinigen der Patronendüsen und -kontakte                                                                                          | 199 |
|----------------------------------------------------------------------------------------------------|-----|
| Aufbewahren der Tintenpatronen                                                                                                    | 200 |
| Entfernen des Druckers vom Unterteil von Fach 2                                                                                   | 201 |
| Reinigen des Scannerglases                                                                                                    | 202 |
| Reinigen des Druckers (außen)                                                                                                    | 202 |
| Bestellen von Zubehör                                                                                                    | 202 |
| Bestellen von Tintenpatronen                                                                                                    |     |
| Bestellen von Papier und anderem Zubehör                                                                                          | 203 |
| Fehlersuche                                                                                                    | 204 |
| Fehlersuche bei der Einrichtung                                                                                                   | 204 |
| Auf dem Display wird die falsche Sprache angezeigt                                                                                | 204 |
| Ein/Aus-Taste leuchtet nicht                                                                                                    | 204 |
| Software kann nicht installiert werden                                                                                            | 205 |
| Seite wird nicht gedruckt                                                                                                    | 206 |
| Beheben von Kommunikationsproblemen des Druckers                                                                                  | 208 |
| Informationen zu Warnstufen                                                                                                    | 208 |
| Entfernen und erneutes Installieren der Software                                                                                  | 208 |
| Aktivieren des USB-Anschlusses                                                                                                    | 209 |
| Überprüfen der Anschlusseinstellung                                                                                               | 209 |
| Fach 2 funktioniert nicht ordnungsgemäß                                                                                           | 210 |
| Fehlersuche bei Netzwerkproblemen                                                                                                 | 210 |
| Fehlersuche bei Problemen mit einem Drahtlosnetzwerk                                                                              | 210 |
| Fehlersuche bei allgemeinen Netzwerkproblemen                                                                                     | 215 |
| Überprüfen der Druckeranschlüsse                                                                                                  | 217 |
| Überprüfen des Netzwerknamens                                                                                                    | 218 |
| Anpingen des Zugriffspunkts                                                                                                    | 219 |
| Anpingen des Druckers                                                                                                    |     |
| Ausführen der Drahtloskonfiguration                                                                                               | 220 |
| Fehlersuche beim Drucken                                                                                                    | 221 |
| Bei Verwendung einer PictBridge-fähigen Digitalkamera wird ein Foto des Formats 10 x 15 cm<br>(4 x 6 Zoll) unvollständig gedruckt | 221 |
| Verbessern der Druckqualität                                                                                                    | 221 |
| Schlechte Qualität bei Texten und Grafiken                                                                                        | 222 |
| Schlechte Qualität an den Seitenrändern                                                                                           | 223 |
| Geringe Druckgeschwindigkeit                                                                                                    | 224 |
| Tinte verwischt während des automatischen Vorgangs für beidseitiges Drucken                                                       | 225 |
| Dokumente oder Fotos werden unvollständig gedruckt                                                                                | 226 |
| Foto ist verschmiert oder verkratzt                                                                                               | 226 |
| Überprüfen der Tintenpatronen                                                                                                    | 226 |
| Tintenfüllstand anscheinend falsch                                                                                                | 227 |
| Tintenfüllstände scheinen zu schnell zu sinken                                                                                    | 227 |
| Ausgedruckte Seite ist leer oder fehlerhaft                                                                                       | 227 |

| Unerwartete Zeichen werden gedruckt oder Zeichen fehlen                                   |     |
|-------------------------------------------------------------------------------------------|-----|
| Farben des Ausdrucks sind blass oder weichen von den Farben auf dem Bildschirm ab         | 228 |
| Glanzfotopapier oder Transparentfolien kleben zusammen                                    |     |
| Seite wird mit unterschiedlichen Schriften gedruckt                                       | 229 |
| Ausdruck ist zu dunkel oder verwischt                                                     | 230 |
| Gedruckte Zeichen sind unförmig oder werden nicht parallel zum linken Seitenrand gedruckt | 230 |
| Ausdruck weist abwechselnd helle und dunkle Streifen auf                                  | 231 |
| Folien oder Fotos enthalten weiße Streifen                                                | 231 |
| Vertikale gerade Linien sind nicht glatt                                                  | 232 |
| In Grafiken oder auf schwarzen Flächen sind weiße Linien zu sehen                         | 232 |
| Überprüfen des Druckerstatus                                                              | 233 |
| Einstellungen werden nicht gespeichert                                                    | 234 |
| Überprüfen der Druckerbereitschaft                                                        | 234 |
| Beheben von Problemen mit den Schriften                                                   | 235 |
| Drucker druckt gerade einen anderen Druckauftrag                                          | 235 |
| Status "Bereit" oder "Druckvorgang wird ausgeführt" wird angezeigt                        | 235 |
| Drucken einer Testseite                                                                   | 236 |
| Testseite wird nicht gedruckt                                                             | 236 |
| Externer Druckserver funktioniert nicht                                                   | 237 |
| Entfernen eines externen Druckservers                                                     | 237 |
| Kabel ist nicht angeschlossen, locker oder beschädigt                                     | 238 |
| Der Drucker ist zwar angeschlossen, druckt aber nicht                                     | 238 |
| Drucker versucht, die Datei zu drucken                                                    | 239 |
| Drucker kann nicht mittels Peer-to-Peer-Netzwerk mit dem Computer kommunizieren           | 239 |
| Der Drucker kann nicht mit dem Computer kommunizieren                                     | 241 |
| Probleme beim Kopieren, Scannen oder Faxen                                                | 241 |
| Falscher Drucker ist angeschlossen                                                        | 241 |
| Aktualisieren der Druckersoftware                                                         | 241 |
| Bidirektionale Kommunikation ist nicht eingerichtet                                       | 242 |
| Schlechte Qualität oder fehlerhafte Ausgabe                                               | 242 |
| Drucken von Digitalkamera über PictBridge nicht möglich                                   | 243 |
| Drucken mit einem Bluetooth-fähigen Gerät nicht möglich                                   | 243 |
| Fehlersuche bei Papierstaus und Papierzuführungsfehlern                                   |     |
| Beseitigen und Vermeiden von Papierstaus                                                  |     |
| Duplexeinheit funktioniert nicht ordnungsgemäß                                            |     |
| Nicht unterstütztes Papierformat/nicht unterstützte Papiersorte                           |     |
| Manueller beidseitiger Druck                                                              |     |
| Papierstau im Drucker                                                                     |     |
| '<br>Falscher Einzug von Papier oder Sondermedien                                         | 246 |
| Drucker zieht kein Papier, keine Umschläge oder Sondermedien ein                          |     |
| Stau bei Bannerpapier                                                                     |     |
| Papierstau weiterhin vorhanden                                                            |     |
| Papierstau im automatischen Dokumenteinzug (Automatic Document Feeder, ADF)               |     |
| Papierstau in der Duplexeinheit                                                           |     |
| Papierstau in Fach 1 oder im optionalen Fach 2                                            | 251 |
|                                                                                           |     |

| Papierstau in der Zufuhr für kleinformatige Druckmedien                                | 253 |
|----------------------------------------------------------------------------------------|-----|
| Fehlersuche bei Speicherkarten                                                         | 254 |
| Einsetzen der Speicherkarte nicht möglich                                              | 254 |
| Keine Aktivität nach Einsetzen einer Speicherkarte                                     | 254 |
| Drucken von Dokumenten auf einer Speicherkarte oder einem Flash-Laufwerk nicht möglich | 255 |
| Fehlersuche beim Kopieren                                                              |     |
| Kopiergerät reagiert nicht                                                             | 256 |
| Scannereinheit lässt sich nicht schließen                                              | 256 |
| Schlechte Kopierqualität                                                               | 257 |
| Kopiertes Objekt stimmt nicht mit dem Original überein                                 | 258 |
| Dokumente oder Fotos werden unvollständig kopiert                                      | 258 |
| Fehlersuche beim Scannen                                                               | 258 |
| Scanner reagiert nicht                                                                 | 258 |
| Der Scanvorgang war nicht erfolgreich                                                  | 259 |
| Scanvorgang nimmt zu viel Zeit in Anspruch oder der Computer reagiert nicht mehr       | 259 |
| Schlechte Scanbildqualität                                                             | 260 |
| Dokumente oder Fotos werden unvollständig gescannt                                     | 261 |
| Scannen auf einen Computer über ein Netzwerk nicht möglich                             | 261 |
| Fehlersuche beim Faxen                                                                 |     |
| Senden oder Empfangen einer Faxnachricht nicht möglich                                 |     |
| Senden einer Faxnachricht möglich, aber kein Empfangen                                 |     |
| Empfangen einer Faxnachricht möglich, aber kein Senden                                 | 264 |
| Drucker empfängt leeres Fax                                                            | 265 |
| Druckqualität der eingegangenen Faxnachricht ist schlecht                              |     |
| Anrufer-ID-Informationen werden nicht angezeigt                                        | 267 |
| Faxfehler                                                                              | 267 |
| Remote-Faxfehler                                                                       | 267 |
| Besetzte Telefonleitung                                                                | 268 |
| Telefonleitungsfehler                                                                  | 269 |
| Verbindungsfehler                                                                      | 269 |
| Nicht unterstütztes Papierformat                                                       | 270 |
| Nicht unterstützter Faxmodus                                                           | 270 |
| Keine Antwort                                                                          | 271 |
| Konvertierungsfehler                                                                   | 271 |
| Fehler bei der Konvertierung                                                           | 272 |
| Fehlermeldungen auf dem Display des Druckers                                           | 273 |
| Ausrichtungsfehler                                                                     | 273 |
| Patronenfehler (1102, 1203, 1204 oder 120F)                                            | 273 |
| Wenig schwarze Tinte/Wenig Farbtinte/Wenig Fototinte                                   | 274 |
| Beseitigen von Staus beim Patronenträger                                               | 274 |
| Abdeckung ist offen                                                                    | 274 |
| Fehler 1104                                                                            | 275 |
| Patronenfehler links/Patronenfehler rechts                                             | 275 |
| Patronenfehler links/Patronenfehler rechts                                             | 275 |

| Fehlen der linken Patrone/Fehlen der rechten Patrone            |                                        |
|-----------------------------------------------------------------|----------------------------------------|
| Speicherfehler                                                  |                                        |
| Kein Korrekturbogen erkannt                                     |                                        |
| Keine Informationen zum Korrekturbogen                          | 276                                    |
| Es wurden keine gültigen Fotobilddateien erkannt                | 276                                    |
| Papierformat oder -sorte - Fehler                               | 277                                    |
| Papier- oder Fotoformatfehler                                   | 277                                    |
| PictBridge-Kommunikationsfehler                                 | 277                                    |
| Entfernen Sie die Kamerakarte                                   | 277                                    |
| Host hat einige Fotos von der Karte entfernt                    | 277                                    |
| Die Speicherkarte kann nicht gelesen werden                     | 277                                    |
| Fehler beim Einlegen von Papier                                 | 277                                    |
| Papierstütze entfernt                                           | 278                                    |
| Patronenträger blockiert                                        |                                        |
| Korrekturbogenfehler                                            |                                        |
| Papier stimmt nicht überein                                     | 279                                    |
| Fehlermeldungen auf dem Computerbildschirm                      |                                        |
| Beseitigen von Fehlermeldungen                                  | 279                                    |
| Linke/rechte Patrone fehlt                                      | 279                                    |
| Kommunikation nicht möglich                                     | 279                                    |
| Meldung "Allgemeines Druckproblem"                              |                                        |
| Wenig Tinte                                                     |                                        |
| Kein ausreichender Arbeitsspeicher vorhanden                    |                                        |
| Beheben eines Druckerfehlers                                    |                                        |
| Nicht unterstützte Dateitypen auf der Speicherkarte             |                                        |
| Papierstau                                                      |                                        |
| Menrere All-In-One Gerate getunden                              |                                        |
| Druckdatellenier                                                | 201<br>دەد                             |
| Lingültiges Gerät                                               | 202<br>282                             |
| Kein TWAIN gefunden                                             | 202<br>282                             |
| Auswählen eines TWAIN-Treihers                                  |                                        |
| Der Druckertreiber der Faxlösungssoftware ist nicht installiert |                                        |
| Hinweise                                                        |                                        |
| Produktinformationon                                            | 202                                    |
|                                                                 | 202                                    |
|                                                                 | 283                                    |
| Konformitätserklärung zu den EU-Richtlinien für Funkprodukte    |                                        |
| Stromverbrauch                                                  |                                        |
| Netzwerkglossar                                                 | 295                                    |
| Index                                                           | 297                                    |
|                                                                 | ······································ |

# Anzeigen von Informationen zum Drucker

## Anzeigen von Informationen zum Drucker

#### Schnelleinrichtungsblatt

| Beschreibung                                                                                                    | Ort                                                                                                    |
|----------------------------------------------------------------------------------------------------|----------------------------------------------------------------------------------------------------|
| Im <i>Infoblatt mit Einrichtungsanweisungen</i> finden Sie<br>Anweisungen zum Einrichten der Hardware und Software. | Dieses Dokument ist in der Druckerverpackung<br>enthalten und auf der Lexmark Website verfügbar:<br><b>www.lexmark.com</b> . |

### Erste Schritte

| Beschreibung                                                                                                    | Ort                                                                                                    |
|----------------------------------------------------------------------------------------------------|----------------------------------------------------------------------------------------------------|
| Das Handbuch <i>Erste Schritte</i> enthält Anweisungen<br>zum Einrichten des Druckers und einige<br>grundlegende Anweisungen zur Verwendung des<br>Druckers. | Dieses Dokument ist in der Druckerverpackung enthalten<br>und auf der Lexmark Website verfügbar:<br><b>www.lexmark.com</b> . |

#### Benutzerhandbuch

| Beschreibung                                                                                                    | Ort                                                                                                    |
|----------------------------------------------------------------------------------------------------|----------------------------------------------------------------------------------------------------|
| Das <i>Benutzerhandbuch</i> bietet Ihnen Anleitungen zur<br>Verwendung des Druckers sowie weitere Informationen<br>wie:                                                                                                    | Bei der Installation der Druckersoftware wird die<br>Hilfeversion des <i>Benutzerhandbuchs</i> ebenfalls<br>installiert.                                                                                                    |
| <ul> <li>Verwenden der Software (unter Windows-<br/>Betriebssystemen)</li> <li>Einlegen von Papier</li> <li>Drucken</li> <li>Arbeiten mit Fotos</li> <li>Scannen (falls der Drucker diese Funktion unterstützt)</li> <li>Kopieren (falls der Drucker diese Funktion unterstützt)</li> <li>Faxen (falls der Drucker diese Funktion unterstützt)</li> <li>Faxen (falls der Druckers an ein Netzwerk (falls der<br/>Drucker diese Funktion unterstützt)</li> <li>Koschließen des Druckers an ein Netzwerk (falls der<br/>Drucker diese Funktion unterstützt)</li> <li>Echlersuche heim Drucken Konieren Scannen Faxen</li> </ul> | <ol> <li>Führen Sie einen der folgenden Schritte aus:         <ul> <li>Klicken Sie in Windows Vista auf Ø.</li> <li>Klicken Sie in Windows XP oder einer früheren Version auf Start.</li> </ul> </li> <li>Click Programs or All Programs → Lexmark 9500 Series.</li> <li>Klicken Sie auf Benutzerhandbuch.</li> <li>Sollte sich das Benutzerhandbuch nicht anhand der aufgeführten Schritte öffnen lassen, gehen Sie folgendermaßen vor:         <ul> <li>Legen Sie die Installationssoftware-CD für Windows ein.</li> </ul> </li> </ol>                                                                                                    |
| <ul> <li>Feniersuche beim Drücken, Röpheren, Scannen, Faxen, bei Papierstaus und Papierzuführungsfehlern</li> <li>Hinweis: Sollte der Drucker Macintosh-Betriebssysteme unterstützen, lesen Sie auf der CD mit dem <i>Benutzerhandbuch</i> im entsprechenden <i>Benutzerhandbuch</i> für Macintosh-Benutzer nach. Alternativ können Sie auch die Mac-Hilfe zurate ziehen: <ol> <li>From the Finder desktop, double-click the Lexmark 9500 Series folder.</li> </ol> </li> <li>Doppelklicken Sie auf das Druckerhilfesymbol.</li> </ul>                                                                                        | <ul> <li>Der Installationsbildschirm wird angezeigt.</li> <li>Hinweis: Klicken Sie ggf. auf  → Alle</li> <li>Programme → Ausführen.Klicken Sie in Windows</li> <li>XP und Vorgängerversionen auf Start →</li> <li>Ausführen und geben Sie D: \setup ein. Dabei</li> <li>steht D für den Buchstaben des CD-ROM-Laufwerks.</li> <li>2 Klicken Sie auf Dokumentation.</li> <li>3 Klicken Sie auf Benutzerhandbuch anzeigen (einschließlich Fehlersuche bei der Einrichtung).</li> <li>4 Klicken Sie auf Ja.</li> <li>Das Benutzerhandbuch wird angezeigt.</li> <li>Eine Druckversion des Benutzerhandbuchs finden Sie auf der CD mit dem Benutzerhandbuch, die zusammen mit dem Drucker ausgeliefert wurde. Dieses Dokument</li> </ul> |

#### Lexmark Ratgeber

| Beschreibung                                                                                                    | Ort                                                                                                    |
|----------------------------------------------------------------------------------------------------|----------------------------------------------------------------------------------------------------|
| Die Software zum Lexmark Ratgeber befindet sich auf<br>der CD. Sie wird zusammen mit der anderen Software<br>installiert, wenn der Drucker an einen Computer<br>angeschlossen wird. | <ul> <li>So greifen Sie auf den Lexmark Ratgeber zu:</li> <li>1 Führen Sie einen der folgenden Schritte aus:</li> <li>Klicken Sie in Windows Vista auf .</li> <li>Klicken Sie in Windows XP oder einer früheren Version auf Start.</li> </ul> |
|                                                                                                    | 2 Click Programs or All Programs →Lexmark 9500<br>Series.                                                                                                    |
|                                                                                                    | 3 Wählen Sie Lexmark Ratgeber aus.                                                                                                    |

### Kundendienst

| Beschreibung               | Ort (Nordamerika)                                                                                                    | Ort (übrige Länder)                                                                                                    |
|----------------------------|----------------------------------------------------------------------------------------------------|----------------------------------------------------------------------------------------------------|
| Telefonischer Kundendienst | <ul> <li>Telefon-Hotline</li> <li>USA: 1-800-332-4120<br/>Montag - Freitag (8:00 - 23:00 Uhr ET)<br/>Samstag (12:00 - 18:00 Uhr ET)</li> <li>Kanada: 1-800-539-6275<br/>Englisch Montag - Freitag (8:00 -<br/>23:00 Uhr ET)</li> </ul>           | Telefonnummern und Öffnungszeiten<br>des Kundendienst variieren je nach<br>Land oder Region.<br>Rufen Sie unsere Website auf unter<br><b>www.lexmark.com</b> . Wählen Sie ein<br>Land oder eine Region und klicken Sie<br>anschließend auf den Link für den<br>Kundendienst. |
|                            | Samstag (12:00 - 18:00 Uhr ET)<br><i>Französisch</i> Montag - Freitag (9:00 -<br>19:00 Uhr ET)<br>• Mexiko: 01-800-253-9627<br>Montag - Freitag (8:00 - 20:00 Uhr ET)                                                                            | <b>Hinweis:</b> Weitere Informationen zur<br>Kontaktaufnahme mit Lexmark finden<br>Sie in der im Lieferumfang des<br>Druckers enthaltenen gedruckten<br>Garantieangabe.                                                                                                    |
|                            | <b>Hinweis:</b> Kundendienstnummern und die<br>Uhrzeiten für den Kundendienst können<br>sich ohne vorherige Ankündigung ändern.<br>Die aktuellen Telefonnummern finden Sie<br>auf dem im Lieferumfang des Druckers<br>enthaltenen Garantieblatt. |                                                                                                    |

| Beschreibung         | Ort (Nordamerika)                                                                                                    | Ort (übrige Länder)                                                                                                    |
|----------------------|----------------------------------------------------------------------------------------------------|----------------------------------------------------------------------------------------------------|
| Support über E-Mail: | Besuchen Sie für den Support per E-Mail<br>unsere Website unter<br><b>www.lexmark.com</b> .<br><b>1</b> Klicken Sie auf <b>CUSTOMER</b>                                                                                                    | Der E-Mail-Support variiert je nach<br>Land oder Region und steht<br>möglicherweise nicht überall zur<br>Verfügung.                                                                                                    |
|                      | <ul> <li>SUPPORT.</li> <li>Klicken Sie auf Technical Support.</li> <li>Wählen Sie die Druckerfamilie aus.</li> <li>Wählen Sie das Druckermodell aus.</li> <li>Klicken Sie im Abschnitt Support<br/>Tools auf e-Mail Support.</li> <li>Füllen Sie das Formular aus und<br/>klicken Sie auf Submit Request.</li> </ul> | Rufen Sie unsere Website auf unter<br>www.lexmark.com. Wählen Sie ein<br>Land oder eine Region und klicken Sie<br>anschließend auf den Link für den<br>Kundendienst.<br>Hinweis: Weitere Informationen zur<br>Kontaktaufnahme mit Lexmark finden<br>Sie in der im Lieferumfang des<br>Druckers enthaltenen gedruckten |

#### Beschränkte Garantie

| Beschreibung                                                                                                    | Ort (USA)                                                                                                    | Ort (übrige Länder)                                                                                                    |
|----------------------------------------------------------------------------------------------------|----------------------------------------------------------------------------------------------------|----------------------------------------------------------------------------------------------------|
| Informationen zur beschränkten<br>Garantie<br>Lexmark International Inc. bietet eine<br>beschränkte Garantie dafür, dass<br>dieser Drucker für 12 Monate nach<br>dem Kaufdatum frei von Material-<br>und Verarbeitungsfehlern ist. | Die Beschränkungen und<br>Bedingungen dieser beschränkten<br>Garantie finden Sie in der im<br>Lieferumfang des Druckers<br>enthaltenen Erklärung zur<br>beschränkten Garantie oder unter<br>www.lexmark.com. | Die Garantieinformationen variieren je<br>nach Land oder Region. Informationen<br>entnehmen Sie der im Lieferumfang<br>des Druckers enthaltenen gedruckten<br>Garantie. |
|                                                                                                    | 1 Klicken Sie auf CUSTOMER<br>SUPPORT.                                                                                                    |                                                                                                    |
|                                                                                                    | 2 Klicken Sie auf Warranty<br>Information.                                                                                                    |                                                                                                    |
|                                                                                                    | 3 Klicken Sie im Bereich der<br>Erklärung zur beschränkten<br>Garantie auf Inkjet & All-In-<br>One Drucker.                                                                                                  |                                                                                                    |
|                                                                                                    | <b>4</b> Blättern Sie durch die Webseite,<br>um die Garantie anzuzeigen.                                                                                                    |                                                                                                    |

Damit wir Sie schneller bedienen können, notieren Sie sich die folgenden Informationen (die sich auf der Verkaufsquittung und auf der Rückseite des Druckers befinden) und halten Sie sie bereit:

- Gerätetypnummer
- Seriennummer
- Kaufdatum
- Händler, bei dem das Gerät erworben wurde

# Hinweise zum Betriebssystem

## Hinweise zum Betriebssystem

Die Verfügbarkeit der Funktionen ist abhängig vom Betriebssystem. Eine vollständige Beschreibung finden Sie in folgender Dokumentation:

- Windows-Benutzer Benutzerhandbuch.
- **Macintosh-Benutzer** Unterstützt Ihr Produkt Macintosh, finden Sie Informationen in der mit der Druckersoftware installierten Mac-Hilfe.

# Sicherheitsinformationen

Verwenden Sie nur das mit dem Produkt gelieferte Netzteil und Stromkabel oder vom Hersteller dafür zugelassene Ersatzteile.

Schließen Sie das Netzkabel an eine ordnungsgemäß geerdete Netzsteckdose an, die sich in der Nähe des Geräts befindet und leicht zugänglich ist.

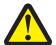

WARNUNG—VERLETZUNGSGEFAHR: Das Netzkabel darf nicht verbogen, eingeklemmt oder gequetscht werden. Außerdem dürfen keine schweren Gegenstände darauf platziert werden. Setzen Sie das Kabel keinen Scheuerungen und keiner anderweitigen Belastung aus. Klemmen Sie das Netzkabel nicht zwischen Gegenstände wie z. B. Möbel oder Wände. Wird das Netzkabel nicht ordnungsgemäß verwendet, besteht Feuerund Stromschlaggefahr. Prüfen Sie das Netzkabel regelmäßig auf Anzeichen fehlerhafter Anwendung. Ziehen Sie den Netzstecker aus der Steckdose, bevor Sie das Netzkabel überprüfen.

Lassen Sie alle Wartungs- und Reparaturarbeiten, die nicht in der Benutzerdokumentation beschrieben sind, ausschließlich von einem ausgebildeten Servicemitarbeiter durchführen.

Dieses Produkt wurde zur Verwendung mit spezifischen Lexmark Komponenten unter Einhaltung strenger globaler Sicherheitsrichtlinien entwickelt, getestet und freigegeben. Die Sicherheitsfunktionen einiger Teile sind nicht immer offensichtlich. Lexmark ist nicht für die Verwendung anderer Ersatzteile verantwortlich.

WARNUNG—STROMSCHLAGGEFAHR: Verwenden Sie die Faxfunktion niemals während eines Gewitters. Schließen Sie während eines Gewitters weder das Gerät noch irgendwelche Kabel an (Netzkabel, Telefonkabel usw.).

**BEWAHREN SIE DIESE ANWEISUNGEN AUF.** 

# Einrichten des Druckers

# Überprüfen des Verpackungsinhalts

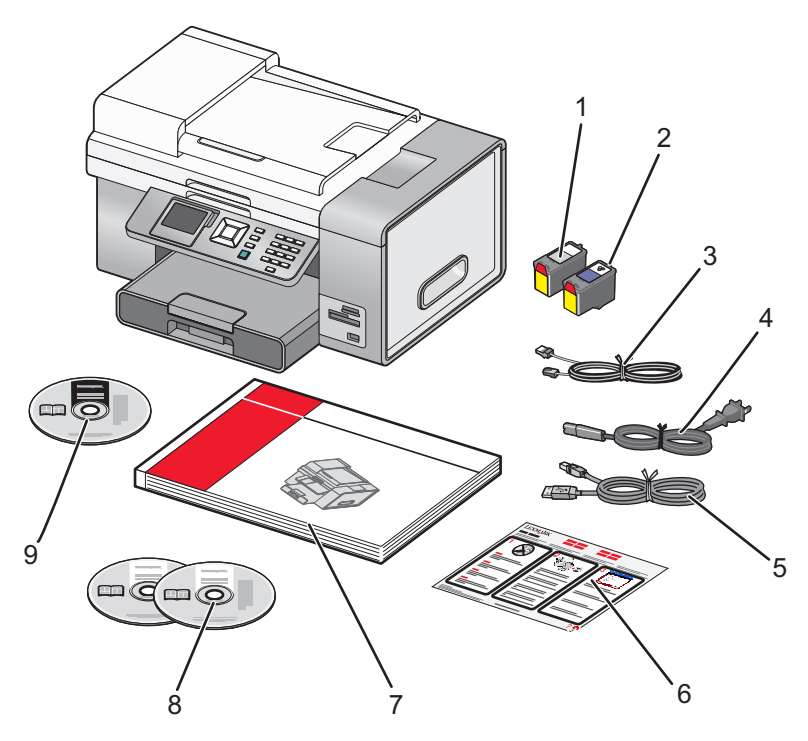

|   | Name                     | Beschreibung                                                                                                    |  |
|---|--------------------------|----------------------------------------------------------------------------------------------------|--|
| 1 | Schwarze Tintenpatrone   | Tintenpatronen zum Einsetzen in den Drucker                                                                                                    |  |
| 2 | Farbpatrone              | <b>Hinweis:</b> Die Kombination der Tintenpatronen ist je nach Produkt unterschiedlich.                                                                                                    |  |
| 3 | Telefonkabel             | Zum Faxen. Weitere Informationen zum Anschluss<br>dieses Kabels finden Sie unter "Auswählen einer<br>Faxverbindung" auf Seite 29. Das Telefonkabel<br>unterscheidet sich u. U. von dem abgebildeten Kabel. |  |
| 4 | Netzkabel                | Anschluss an das Netzteil auf der Rückseite des<br>Druckers.<br><b>Hinweis:</b> Das Netzkabel unterscheidet sich u. U. von<br>dem abgebildeten Kabel.                                                      |  |
| 5 | Installationskabel       | Verbindet den Drucker bei einigen<br>Installationsmethoden vorübergehend mit dem<br>Computer.                                                                                                    |  |
| 6 | Schnelleinrichtungsblatt | Erste Anweisungen zur Einrichtung                                                                                                    |  |

|   | Name                                                       | Beschreibung                                                                                                    |
|---|------------------------------------------------------------|----------------------------------------------------------------------------------------------------|
| 7 | Erste Schritte                                             | Gedruckte Broschüre mit hilfreichen Informationen.<br><b>Hinweis:</b> Vollständige Benutzerinformationen finden<br>Sie im druckbaren Format des <i>Benutzerhandbuchs</i> auf<br>CD. |
| 8 | CDs mit Installationssoftware für Windows und<br>Macintosh | <ul> <li>Installationssoftware für den Drucker</li> <li><i>Benutzerhandbuch</i> auf CD mit Hilfe für Windows<br/>und Macintosh</li> </ul>                                           |
| 9 | Benutzerhandbuch auf CD                                    | Umfassende <i>Benutzerhandbücher</i> für Windows und Macintosh in druckbarem Format                                                                                                 |

# Die Teile des Druckers

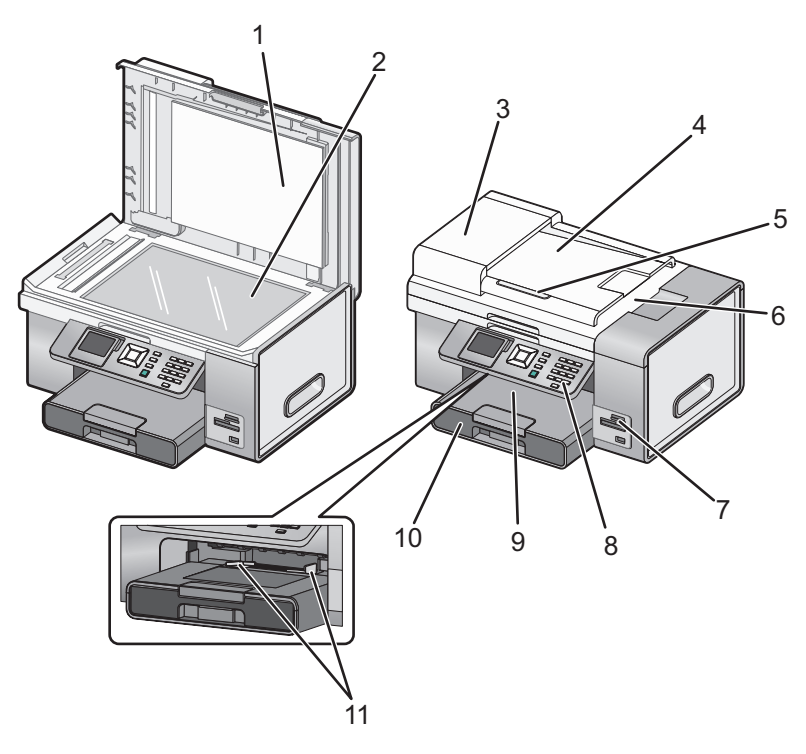

|   | Teil                               | Funktion                                                                                        |
|---|------------------------------------|-------------------------------------------------------------------------------------------------|
| 1 | Obere Abdeckung                    | Zugriff auf das Scannerglas                                                                     |
| 2 | Scannerglas                        | Scannen, Kopieren, Faxen oder Entfernen eines Objekts                                           |
| 3 | Automatischer Dokumenteinzug (ADF) | Kopieren, scannen oder faxen Sie mehrseitige<br>Dokumente in den Formaten Letter, Legal und A4. |

|    | Teil                                                                             | Funktion                                                                                                    |  |
|----|----------------------------------------------------------------------------------|----------------------------------------------------------------------------------------------------|--|
| 4  | Automatischer Dokumenteinzug (Automatic<br>Document Feeder, ADF) - Fach          | Legen Sie zum schnellen Kopieren, Scannen oder Faxen<br>von mehrseitigen Dokumenten die Originaldokumente<br>in den ADF ein.                                                                                                    |  |
|    |                                                                                  | <b>Hinweis:</b> Legen Sie keine Postkarten, Fotos, keine<br>kleinen Vorlagen oder dünnen Vorlagen (z. B.<br>Zeitschriftenausschnitte) in die automatische<br>Dokumentzuführung ein. Legen Sie diese Dokumente<br>auf das Scannerglas. |  |
| 5  | Automatischer Dokumenteinzug (Automatic<br>Document Feeder, ADF) - Papierführung | Gerade Ausrichtung des Papiers bei Einzug in den ADF                                                                                                    |  |
| 6  | automatischer Dokumenteinzug (Automatic<br>Document Feeder, ADF) - Ausgabefach   | Aufnehmen von Dokumenten nach Ausgabe durch ADF                                                                                                    |  |
| 7  | Speicherkarten-Steckplätze und PictBridge-<br>Anschluss                          | Einsetzen einer Speicherkarte oder Anschließen einer<br>PictBridge-fähigen Digitalkamera oder eines Flash-<br>Laufwerks in bzw. an den Drucker                                                                                        |  |
| 8  | Bedienfeld                                                                       | Bedienung des Druckers<br>Weitere Informationen finden Sie unter "Verwenden de<br>Bedienfelds" auf Seite 41.                                                                                                    |  |
| 9  | Papierausgabefach                                                                | Aufnehmen des aus dem Drucker ausgegebenen<br>Papiers                                                                                                    |  |
| 10 | Papierfach (Fach 1)                                                              | Legen Sie Papier ein. Gedrucktes Papier wird oberhalb<br>von Fach 1 ausgegeben.                                                                                                    |  |
| 11 | Zufuhr für kleinformatige Druckmedien                                            | Einlegen von Umschlägen, 10 x 15 cm (4 x 6 Zoll)<br>Fotopapier und anderen kleinformatigen Karten                                                                                                    |  |

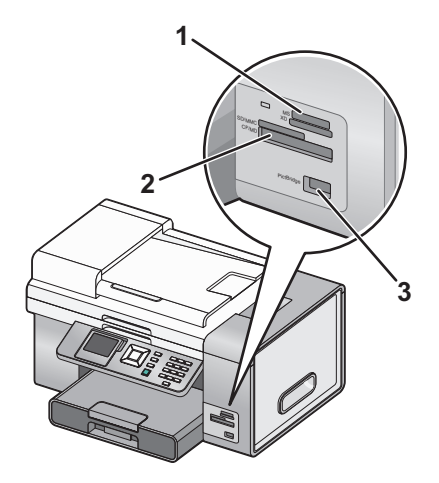

|   | Anschlüsse                                                                                                    |
|---|----------------------------------------------------------------------------------------------------|
| 1 | Secure Digital mit hoher Kapazität (mit Adapter)                                                                                          |
|   | Memory Stick                                                                                                    |
|   | Memory Stick PRO                                                                                                    |
|   | Memory Stick Duo (mit Adapter)                                                                                                    |
|   | Memory Stick PRO Duo (mit Adapter)                                                                                                    |
|   | Micro Secure Digital (mit Adapter) (Micro SD)                                                                                             |
|   | Mini Secure Digital (mit Adapter) (Mini SD)                                                                                               |
|   | MultiMedia Card (MMC)                                                                                                    |
|   | MultiMedia Card Mobile (mit Adapter) (MMCmobile)                                                                                          |
|   | MultiMedia Card mit verringerter Kapazität (mit Adapter) (RS-MMC)                                                                         |
|   | Secure Digital (SD)                                                                                                    |
|   | xD-Picture Card                                                                                                    |
|   | • xD-Picture Card (Typ H)                                                                                                    |
|   | • xD-Picture Card (Typ M)                                                                                                    |
| 2 | Compact Flash Type I und Type II                                                                                                    |
|   | Microdrive                                                                                                    |
| 3 | PictBridge-Anschluss zum Anschließen einer PictBridge-fähigen Digitalkamera, eines Flash-Laufwerks oder Bluetooth-Adapters an den Drucker |

Falls Sie das optionale Fach 2 erworben und installiert haben, sieht der vollständig zusammengebaute Drucker wie folgt aus (mit Bezeichnung der Teile).

| 2 | 1 |
|---|---|

| 1 | Unterteil des Fachs 2 |
|---|-----------------------|
| 2 | Optionales Fach 2     |

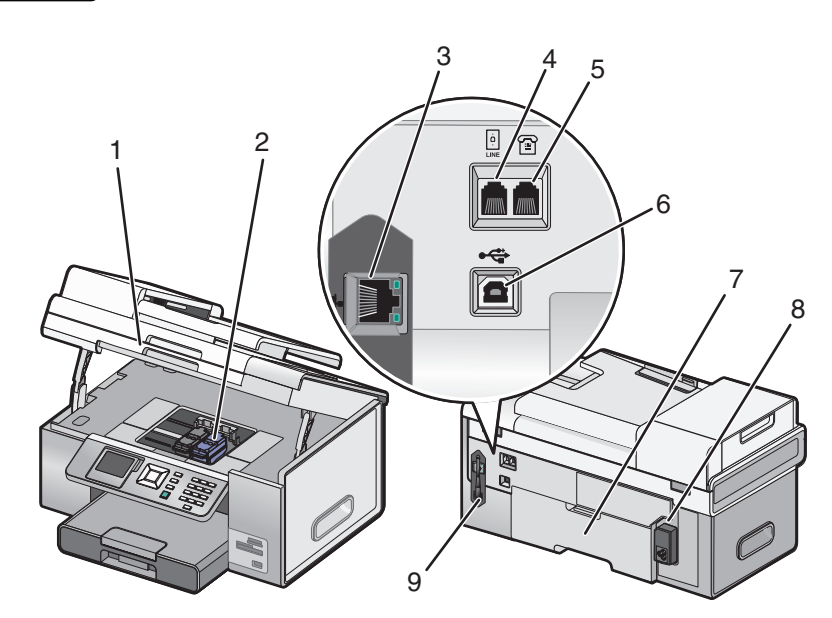

|   | Teil           | Funktion                                                  |
|---|----------------|-----------------------------------------------------------|
| 1 | Scannereinheit | Zugriff auf die Tintenpatronen                            |
| 2 | Patronenträger | Einsetzen, Austauschen oder Entfernen einer Tintenpatrone |

### Einrichten des Druckers

|   | Teil                         | Funktion                                                                                                    |
|---|------------------------------|----------------------------------------------------------------------------------------------------|
| 3 | Ethernet-Anschluss           | Schließen Sie den Computer an einen anderen Computer, ein lokales<br>Netzwerk oder ein externes DSL- oder Kabelmodem an.                                                                                                |
| 4 | LINE-Anschluss               | Anschluss des Druckers an eine aktive Telefonleitung zum Senden und<br>Empfangen von Faxen. Der Drucker muss zum Empfang eingehender<br>Faxanrufe an eine Telefonleitung angeschlossen sein.                            |
|   |                              | <b>Hinweis:</b> Schließen Sie keine weiteren Geräte an den LINE-Anschluss an und verbinden Sie den Drucker nicht mit einem DSL (Digital Subscriber Line)-, ISDN (Integrated Services Digital Network)- oder Kabelmodem. |
| 5 | EXT-Anschluss                | Schließen Sie weitere Geräte wie Daten-/Faxmodem, Telefon oder<br>Anrufbeantworter an den Drucker an. Diese Verbindungsmethode ist u. U.<br>nicht in allen Ländern oder Regionen verfügbar.                             |
|   |                              | Hinweis: Entfernen Sie die Abdeckung des Anschlusses.                                                                                                    |
| 6 | USB-Anschluss                | Anschluss des Druckers an einen Computer mithilfe eines USB-Kabels                                                                                                    |
|   |                              | Achtung — Mögliche Schäden: Berühren Sie den USB-Anschluss nur zum Anschließen oder Entfernen eines USB-Kabels oder eines Installationskabels.                                                                          |
| 7 | Duplexeinheit                | <ul> <li>Bedrucken Sie Papier automatisch auf beiden Seiten.</li> <li>Ziehen Sie die Komponente heraus, um Papierstaus in der Duplexeinheit<br/>zu beheben.</li> </ul>                                                  |
| 8 | Netzteilanschluss            | Anschluss des Druckers an die Stromversorgung Stecken Sie das Netzkabel<br>in den Netzanschluss hinten am Drucker und in die Steckdose.                                                                                 |
| 9 | Interner Drahtlosdruckserver | Dient zur Kommunikation mit anderen Geräten in einem Drahtlosnetzwerk.                                                                                                    |

## Einrichten des Druckers auf einem Windows-Betriebssystem

**1** Bevor Sie den Drucker auspacken oder etwas anschließen, suchen Sie die Windows-CD.

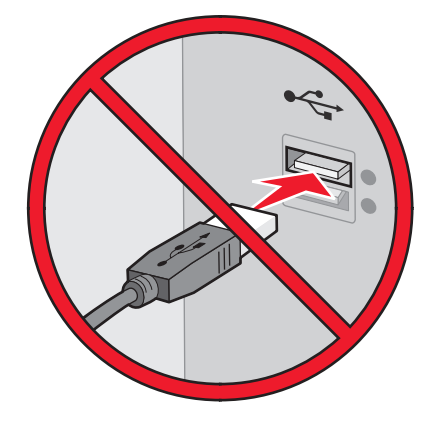

**2** Der Computer muss eingeschaltet sein. Legen Sie die Windows-CD ein.

Warten Sie einige Sekunden, bis der Installationsbildschirm angezeigt wird.

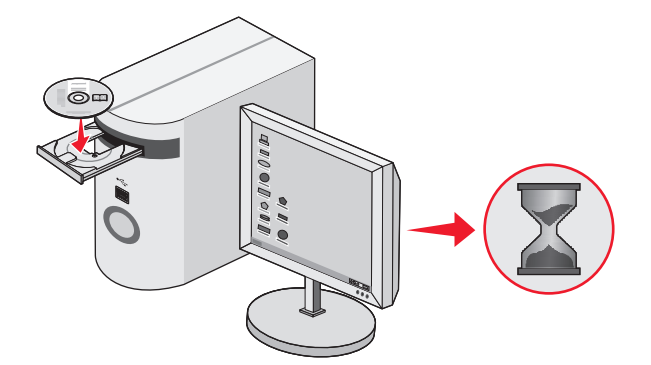

**Hinweis:** Wird der Installationsbildschirm nicht automatisch angezeigt, klicken Sie auf **Start → Ausführen** und geben **D:\setup.exe** ein, wobei D für das CD-ROM-Laufwerk steht.

**3** Befolgen Sie zum Einrichten des Druckers die Anweisungen auf dem Bildschirm.

Sie werden möglicherweise von der Sicherheitssoftware benachrichtigt, dass die Lexmark Software versucht, mit dem Computersystem zu kommunizieren. Lassen Sie die Kommunikation dieser Programme stets zu. Dies ist für die ordnungsgemäße Funktion des Druckers erforderlich.

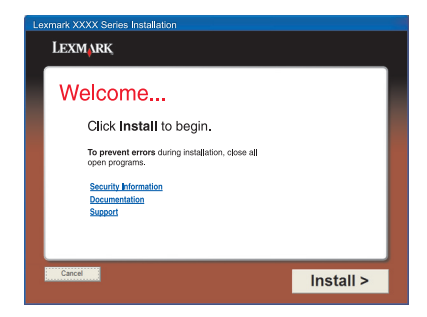

# Installieren des optionalen Fachs 2

Erwerben und installieren Sie das optionale Fach 2, um die Papierkapazität des Druckers zu erhöhen.

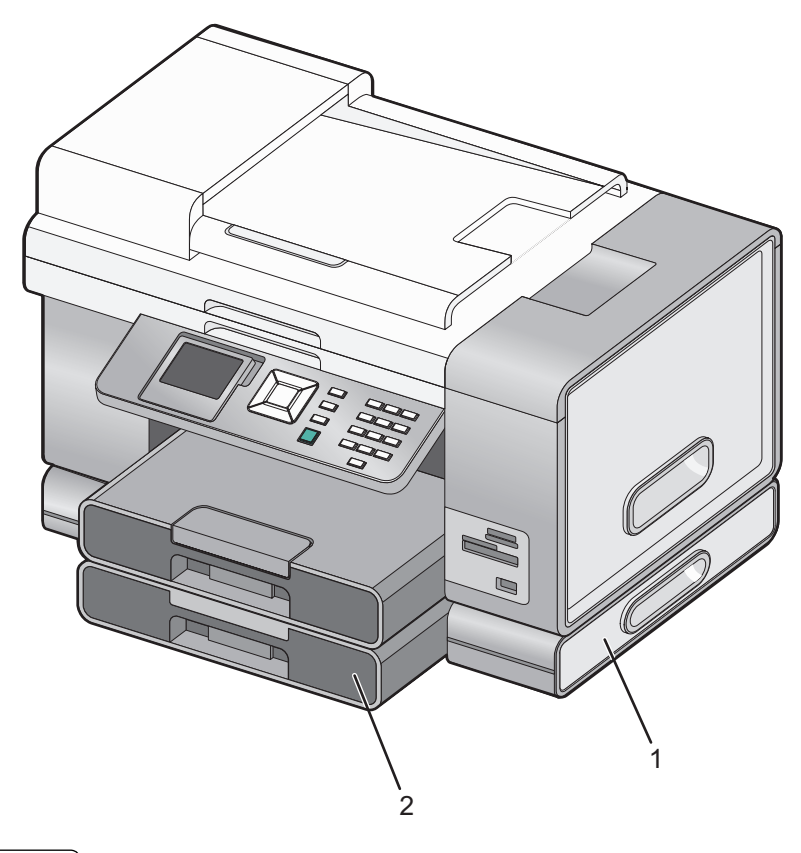

| ์ 1 | Unterteil des Fachs 2 |
|-----|-----------------------|
| 2   | Fach 2                |

**Hinweis:** Stellen Sie das Unterteil des Fachs 2 am gewünschten Aufstellort ab. Der Drucker wird darauf platziert. Sorgen Sie deshalb für ausreichenden Platz.

- 1 Stellen Sie sicher, dass der Drucker ausgeschaltet ist und ziehen Sie das Stromkabel aus der Steckdose.
- 2 Entfernen Sie Fach 2 aus der Verpackung.
- **3** Entfernen Sie sämtliches Verpackungsklebeband vom Unterteil und Fach.
- **4** Heben Sie den Drucker an den Druckergriffen an.
- **5** Richten Sie den Drucker über dem Unterteil aus.

**6** Stellen Sie den Drucker auf das Unterteil.

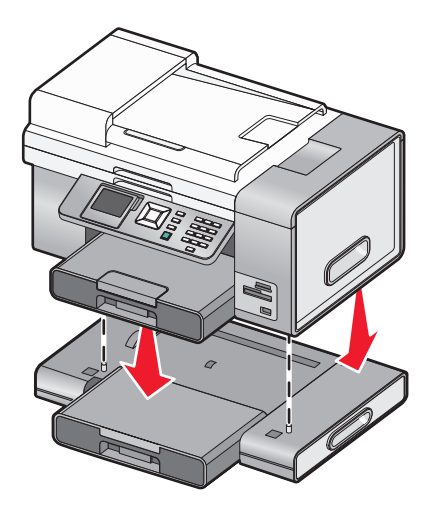

## Vorbereiten des Druckers zum Faxen

WARNUNG—STROMSCHLAGGEFAHR: Verwenden Sie die Faxfunktion niemals während eines Gewitters. Schließen Sie während eines Gewitters weder das Gerät noch irgendwelche Kabel an (Netzkabel, Telefonkabel usw.).

### Auswählen einer Faxverbindung

Sie können den Drucker an andere Geräte anschließen, z.B. ein Telefon, einen Anrufbeantworter oder ein Computermodem. Bei Problemen lesen Sie die Themen unter "Fehlerbehebung bei der Einrichtung" im Kapitel zur Fehlerbehebung.

#### Hinweise:

- Beim Drucker handelt es sich um ein analoges Gerät, mit dem sich die besten Ergebnisse erzielen lassen, wenn es direkt mit einer Wandbuchse verbunden ist.
- Andere Geräte (z. B. ein Telefon oder Anrufbeantworter) können so angeschlossen werden, dass sie über den Drucker laufen, wie in den Anleitungen zur Einrichtung beschrieben.
- Für eine digitale Verbindung wie ISDN, DSL oder ADSL ist ein Gerät eines Drittherstellers erforderlich (beispielsweise ein DSL-Filter). Weitere Informationen hierzu finden Sie unter "Verwenden eines digitalen Telefondienstes" auf Seite 40.

Sie müssen den Drucker *nicht* an einen Computer anschließen, *müssen* ihn jedoch an eine Telefonleitung anschließen, um Faxnachrichten zu empfangen und zu senden.

Sie können den Drucker mit anderen Geräten verbinden. Legen Sie anhand der folgenden Tabelle die beste Möglichkeit zur Einrichtung des Druckers fest.

| Gerät                                                                            | Vorteile                                                                                                    | Lesen Sie dazu folgenden Abschnitt                                                                                          |
|----------------------------------------------------------------------------------|----------------------------------------------------------------------------------------------------|----------------------------------------------------------------------------------------------------|
| <ul><li>Drucker</li><li>Telefonkabel</li><li>Telefonbuchse an der Wand</li></ul> | <ul> <li>Faxleitung als normale Telefonleitung<br/>benutzen.</li> <li>Faxe ohne Verwendung eines<br/>Computers senden und empfangen.</li> </ul> | Weitere Informationen hierzu finden<br>Sie unter "Direkter Anschluss an eine<br>Telefonbuchse an der Wand" auf<br>Seite 30. |

| Gerät                                                                                                    | Vorteile                                                                                                    | Lesen Sie dazu folgenden Abschnitt                                                                        |
|----------------------------------------------------------------------------------------------------|----------------------------------------------------------------------------------------------------|----------------------------------------------------------------------------------------------------|
| <ul> <li>Drucker</li> <li>Anrufbeantworter</li> <li>Zwei Telefonkabel</li> <li>Telefonbuchse an der Wand</li> </ul> | <ul> <li>Faxleitung als normale Telefonleitung<br/>benutzen.</li> <li>Faxe ohne Verwendung eines<br/>Computers senden und empfangen.</li> <li>Sprachnachrichten empfangen.</li> </ul>        | Weitere Informationen hierzu finden<br>Sie unter "Anschluss an einen<br>Anrufbeantworter" auf Seite 34.   |
| <ul> <li>Drucker</li> <li>Computermodem</li> <li>Zwei Telefonkabel</li> <li>Telefonbuchse an der Wand</li> </ul>    | <ul> <li>Faxleitung als normale Telefonleitung<br/>benutzen.</li> <li>Faxe ohne Verwendung eines<br/>Computers senden und empfangen.</li> <li>Faxe mithilfe des Computers senden.</li> </ul> | Weitere Informationen hierzu finden<br>Sie unter "Anschluss an einen<br>Computer mit Modem" auf Seite 35. |

## Direkter Anschluss an eine Telefonbuchse an der Wand

Schließen Sie den Drucker direkt an eine Telefonbuchse an der Wand an, um ohne die Verwendung eines Computers Kopien zu erstellen oder Faxnachrichten zu empfangen bzw. zu versenden.

- **1** Dafür ist ein Telefonkabel und eine Telefonbuchse an der Wand erforderlich.
- 2 Schließen Sie ein Ende des Telefonkabels am LINE-Anschluss 🔅 des Druckers an.

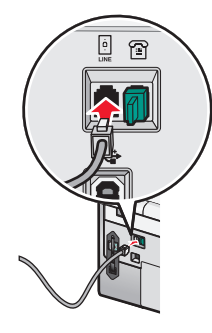

**3** Schließen Sie das andere Ende des Telefonkabels an eine aktive Telefonbuchse an der Wand an.

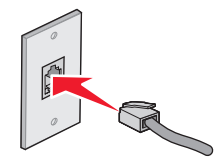

### Direkter Anschluss an eine Telefonbuchse in Deutschland

Schließen Sie den Drucker direkt an eine Telefonbuchse an, um ohne die Verwendung eines Computers Faxnachrichten zu empfangen bzw. zu senden.

- **1** Sie benötigen ein Telefonkabel (im Lieferumfang enthalten) und eine Telefonbuchse.
- 2 Schließen Sie ein Ende des Telefonkabels am LINE-Anschluss 🖲 des Druckers an.

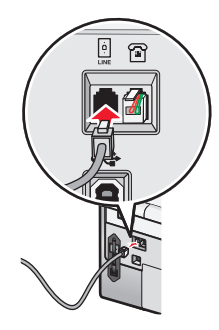

**3** Schließen Sie das andere Ende des Telefonkabels an den N-Anschluss einer aktiven Telefonbuchse an.

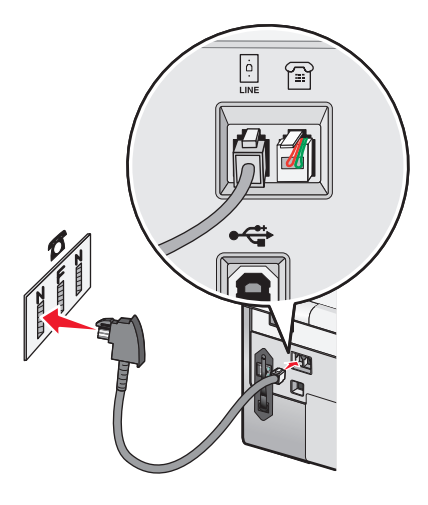

4 Wenn Sie dieselbe Leitung für Fax und Telefon verwenden möchten, schließen Sie ein zweites Telefonkabel (nicht im Lieferumfang enthalten) zwischen Telefon und F-Anschluss einer aktiven Telefonbuchse an.

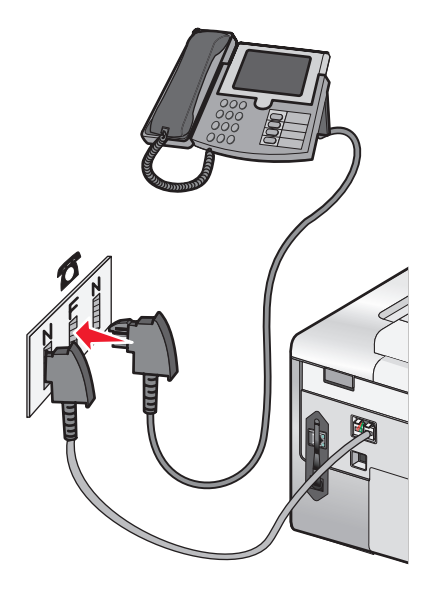

**5** Wenn Sie für das Aufnehmen von Nachrichten auf dem Anrufbeantworter dieselbe Leitung verwenden möchten, schließen Sie ein zweites Telefonkabel (nicht im Lieferumfang enthalten) zwischen dem Anrufbeantworter und dem N-Anschluss der aktiven Telefonbuchse an.

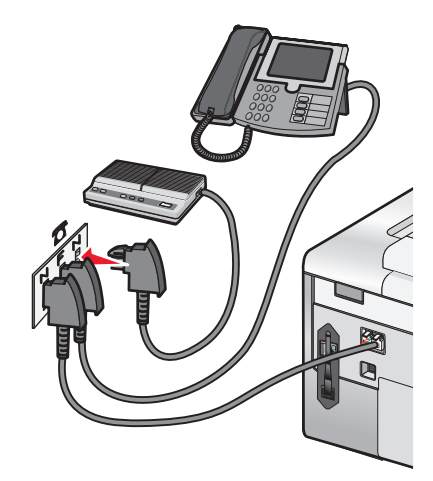

### Anschluss an ein Telefon

Schließen Sie ein Telefon an den Drucker an, um die Faxleitung als normale Telefonleitung zu verwenden. Stellen Sie dann den Drucker in der Nähe des Telefons auf, um ohne die Verwendung eines Computers Kopien zu erstellen oder Faxnachrichten zu empfangen bzw. zu versenden.

**Hinweis:** Die Konfigurationsschritte sind vom Land oder der Region abhängig, in dem bzw. der Sie leben. Weitere Informationen zum Anschließen des Druckers an Telekommunikationsgeräte finden Sie unter "Verwenden eines RJ11-Adapters" auf Seite 36.

- **1** Folgendes ist dafür erforderlich:
  - Telefon
  - Zwei Telefonkabel
  - Telefonbuchse an der Wand

2 Verbinden Sie ein Telefonkabel mit dem LINE-Anschluss 🔅 des Druckers und stecken Sie es in eine aktive Telefonbuchse.

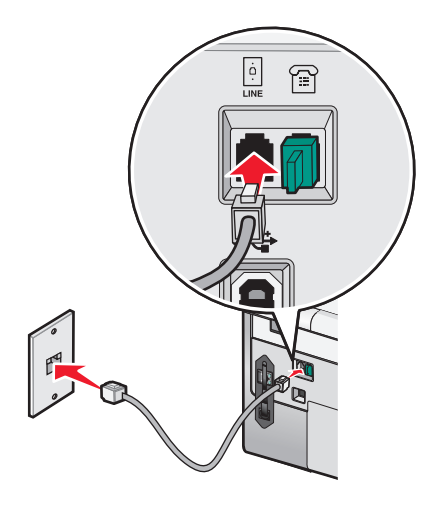

**3** Entfernen Sie den Schutzstecker vom EXT-Anschluss 🗃 des Druckers.

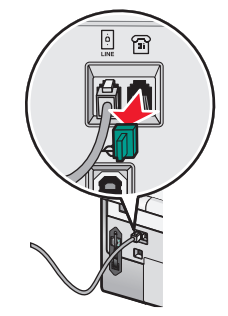

**4** Schließen Sie das andere Telefonkabel am Telefon und am EXT-Anschluss 🗐 des Druckers an.

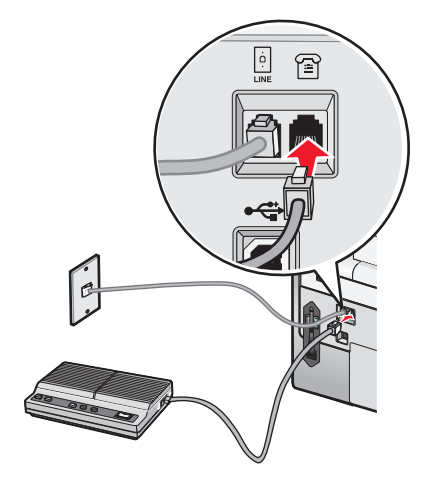

### Anschluss an einen Anrufbeantworter

Schließen Sie am Drucker einen Anrufbeantworter an, um Sprach- und Faxnachrichten zu empfangen.

**Hinweis:** Die Konfigurationsschritte sind vom Land oder der Region abhängig, in dem bzw. der Sie leben. Weitere Informationen zum Anschließen des Druckers an Telekommunikationsgeräte finden Sie unter "Verwenden eines RJ11-Adapters" auf Seite 36.

- **1** Folgendes ist dafür erforderlich:
  - Telefon
  - Anrufbeantworter
  - Drei Telefonkabel
  - Telefonbuchse an der Wand
- 2 Verbinden Sie ein Telefonkabel mit dem LINE-Anschluss 🔅 des Druckers, und stecken Sie es in eine aktive Telefonbuchse an der Wand ein.

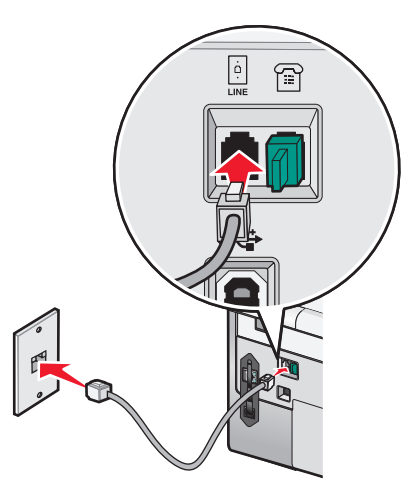

**3** Entfernen Sie den Schutzstecker vom EXT-Anschluss 🗃 des Druckers.

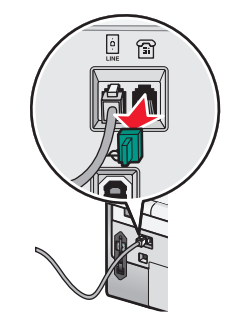

4 Verbinden Sie das Telefon und den Anrufbeantworter mit einem zweiten Telefonkabel.

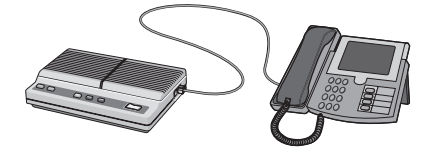

#### Einrichten des Druckers **34**

**5** Schließen Sie zwischen Anrufbeantworter und EXT-Anschluss 🗃 des Druckers ein drittes Telefonkabel an.

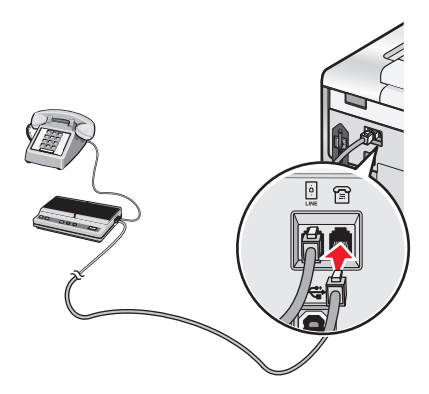

### Anschluss an einen Computer mit Modem

Schließen Sie den Drucker an einen Computer mit Modem an, um Faxnachrichten mit der Software zu versenden.

**Hinweis:** Die Konfigurationsschritte sind vom Land oder der Region abhängig, in dem bzw. der Sie leben. Weitere Informationen zum Anschließen des Druckers an Telekommunikationsgeräte finden Sie unter "Verwenden eines RJ11-Adapters" auf Seite 36.

- **1** Folgendes ist dafür erforderlich:
  - Telefon
  - Computer mit Modem
  - Zwei Telefonkabel
  - Telefonbuchse an der Wand
- 2 Verbinden Sie ein Telefonkabel mit dem LINE-Anschluss 🔅 des Druckers und stecken Sie es in eine aktive Telefonbuchse.

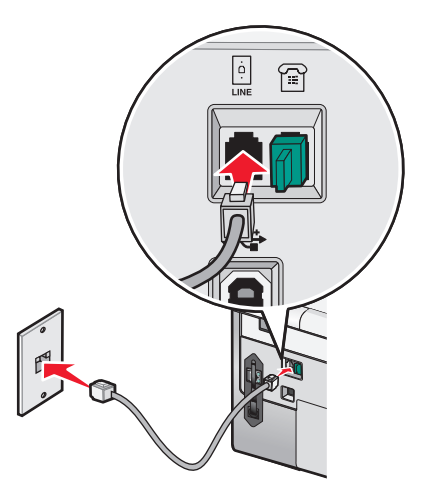

**3** Entfernen Sie den Schutzstecker vom EXT-Anschluss 🗃 des Druckers.

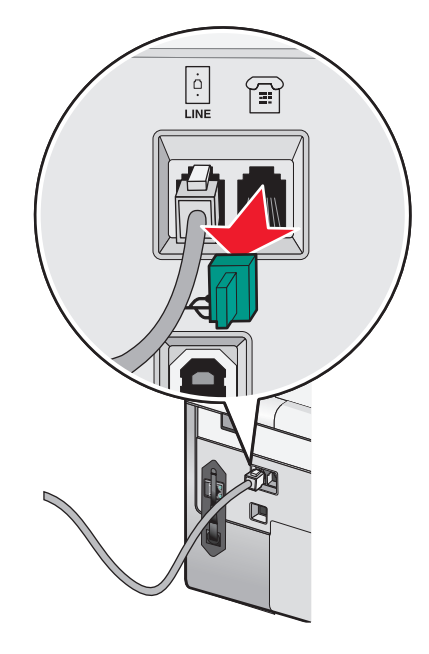

**4** Schließen Sie zwischen Computermodem und EXT-Anschluss 🗃 des Druckers das andere Telefonkabel an.

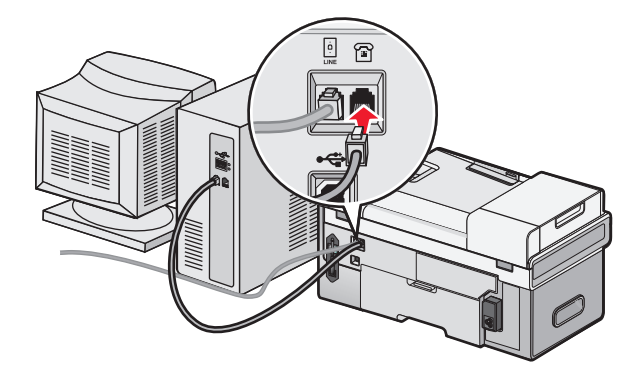

### Verwenden eines RJ11-Adapters

#### Land/Region

- Großbritannien Italien
- Irland
- Schweden
- Finnland
- NorwegenDänemark
- Niederlande
  Fragelande
- Frankreich
- Portugal
Verwenden Sie zum Verbinden des Druckers mit einem Anrufbeantworter oder anderen Telekommunikationsgeräten den Adapter für die Telefonleitung, der im Lieferumfang des Geräts enthalten ist.

1 Schließen Sie ein Ende des Telefonkabels am LINE-Anschluss 🔅 des Druckers an.

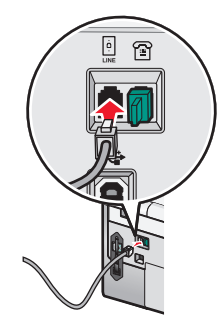

2 Schließen Sie den Adapter an das Telefonkabel an, das mit dem Drucker geliefert wurde.

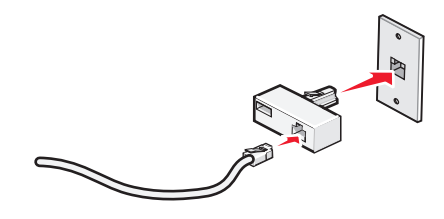

**Hinweis:** Die Abbildung zeigt den Adapter für Großbritannien. Der Adapter für das Land, in dem Sie sich befinden, sieht möglicherweise anders aus, passt aber in die vor Ort verwendeten Telefonbuchsen.

**3** Stecken Sie das Telefonkabel des gewünschten Telekommunikationsgeräts in die linke Buchse des Adapters.

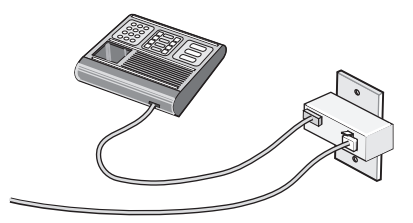

Falls das Telekommunikationsgerät ein RJ11-Telefonkabel (in den USA gebräuchlich) verwendet, befolgen Sie die nachstehenden Schritte, um das Gerät anzuschließen:

1 Entfernen Sie den Stecker vom EXT-Anschluss auf der Rückseite des Druckers.

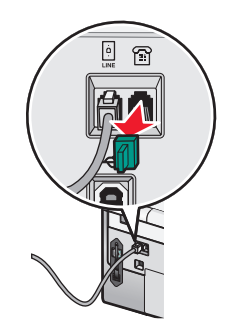

**Hinweis:** Wenn Sie diesen Stecker herausgezogen haben, funktionieren landesspezifische Geräte, die Sie über den Adapter an den Drucker anschließen (siehe Abbildung), nicht ordnungsgemäß.

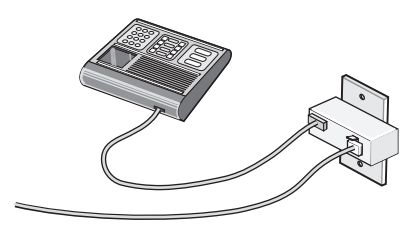

2 Schließen Sie die Telekommunikationsgeräte direkt am EXT-Anschluss an der Rückseite des Druckers an.

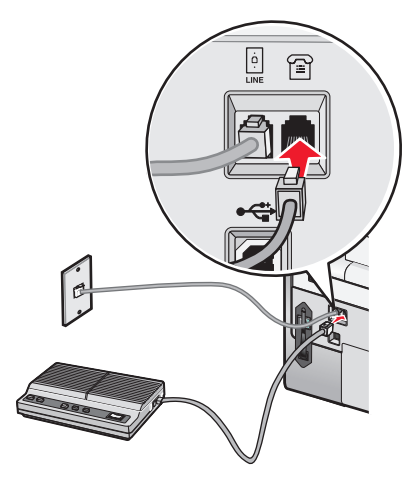

Achtung — Mögliche Schäden: Berühren Sie die Kabel oder den Drucker im angezeigten Bereich nicht während des Faxversands oder -empfangs.

#### Land/Region

- Saudi Arabien
- Israel
- Vereinigte Arabische Emirate Ungarn
- Ägypten
- Bulgarien
- Tschechische Repulik
- Belgien
- Australien
- Südafrika
- Griechenland

- Polen
- Rumänien
- Russland
- Slowenien
- Spanien
- Türkei

So schließen Sie einen Anrufbeantworter oder andere Telekommunikationsgeräte an Ihren Drucker an:

1 Entfernen Sie den Stecker vom EXT-Anschluss auf der Rückseite des Druckers.

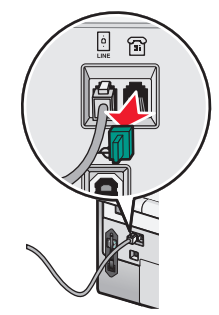

**Hinweis:** Wenn Sie diesen Stecker herausgezogen haben, funktionieren landesspezifische Geräte, die Sie über den Adapter an den Drucker anschließen (siehe Abbildung), nicht ordnungsgemäß.

2 Schließen Sie die Telekommunikationsgeräte direkt am EXT-Anschluss an der Rückseite des Druckers an.

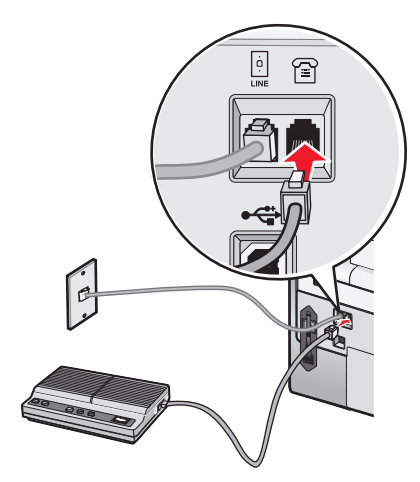

Achtung — Mögliche Schäden: Berühren Sie die Kabel oder den Drucker im angezeigten Bereich nicht während des Faxversands oder -empfangs.

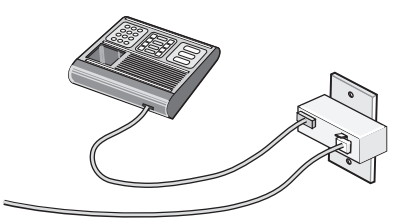

Sie können einen Adapter mit Ihrem Drucker verwenden.

#### Land/Region

- Deutschland
- Österreich
- Schweiz

Im EXT-Anschluss des Druckers ist bereits ein Stecker vorhanden. Dieser Stecker ist für den ordnungsgemäßen Betrieb des Druckers notwendig.

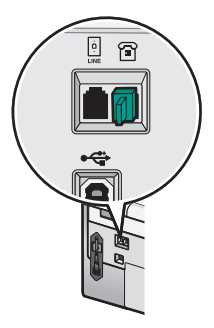

**Hinweis:** Ziehen Sie den Stecker nicht heraus. Wenn Sie ihn herausziehen, funktionieren andere verwendete Telekommunikationsgeräte (z. B. Telefone oder Anrufbeantworter) möglicherweise nicht.

## Faxen mit der Wählmethode "Hinter PBX"

Wird der Drucker in einem Geschäft oder Büro verwendet, ist er möglicherweise an eine Private Branch Exchange (PBX)-Telefonanlage angeschlossen. Normalerweise wartet der Drucker beim Wählen einer Faxnummer, bis er den Wählton erkennt, und wählt daraufhin die Faxnummer. Diese Methode funktioniert möglicherweise nicht, wenn die PBX-Telefonanlage einen Wählton verwendet, der von den meisten Faxgeräten nicht erkannt wird. Mithilfe der Wählmethode "Hinter PBX" kann der Drucker die Faxnummer wählen, ohne auf das Erkennen des Wähltons warten zu müssen.

- 1 From the desktop, double-click the **Productivity Studio** icon.
- 2 Klicken Sie auf dem Willkommensbildschirm im Bereich "Einstellungen" auf Faxverlauf und Einstellungen.
- **3** Klicken Sie im Menü "Ich möchte" auf **Kurzwahlliste und weitere Faxeinstellungen anpassen**.
- 4 Klicken Sie auf die Registerkarte Wählen und Senden.
- **5** Wählen Sie im Bereich "Wählen mittels Telefonleitung" aus der Dropdown-Liste "Wählmethode" die Option **Hinter PBX** aus.
- 6 Klicken Sie auf OK, um die Einstellung zu speichern.

### Verwenden eines digitalen Telefondienstes

Das Faxmodem ist ein analoges Gerät. Bestimmte Geräte können an den Drucker angeschlossen werden, um digitale Telefondienste zu nutzen.

- Schließen Sie bei Verwendung eines ISDN-Telefondienstes den Drucker an einen analogen Telefonanschluss (R-Schnittstellenanschluss) an einem ISDN-Terminaladapter an. Weitere Informationen erhalten Sie von Ihrem ISDN-Anbieter, bei dem Sie auch einen R-Schnittstellenanschluss beantragen können.
- Schließen Sie bei Verwendung von DSL einen DSL-Filter oder -Router zur Analogunterstützung an. Weitere Informationen erhalten Sie beim DSL-Anbieter.
- Stellen Sie bei Verwendung eines PBX-Telefondienstes sicher, dass eine Analogverbindung des PBX vorhanden ist. Ist keine vorhanden, kann eine analoge Telefonleitung für das Faxgerät installiert werden. Weitere Informationen zum Faxen mit einem PBX-Telefondienst finden Sie unter "Faxen mit der Wählmethode "Hinter PBX"" auf Seite 40.

## Einrichten des Druckers zur Verwendung der Faxfunktion ohne Computer

Richten Sie anhand dieser Methode die Faxfunktion des Druckers ein, wenn der Drucker an keinen Computer bzw. kein Netzwerk angeschlossen ist. Diese Methode wird verwendet, wenn der Drucker als eigenständiges Faxgerät betrieben wird.

- 1 Schalten Sie den Drucker ein.
- 2 Drücken Sie wiederholt ▲ oder ▼, bis **Faxen** markiert ist.
- **3** Drücken Sie √.

Das Menü für den Faxmodus wird angezeigt.

- **4** Drücken Sie wiederholt ▲ oder ▼ bis **Faxeinrichtung** markiert ist.
- **5** Drücken Sie **√**.
- 6 Drücken Sie wiederholt ▲ oder ▼, bis Wählen und Senden markiert ist.
- **7** Drücken Sie √.

Das Menü "Wählen und Senden" wird angezeigt.

- 8 Geben Sie mithilfe der Zifferntastatur ins Feld "Faxnummer" Ihre Faxnummer ein.
- 9 Drücken Sie wiederholt ▲ oder ▼, bis Sie zu Ihr Fax-Name gelangen.
- **10** Geben Sie über die Zifferntastatur Ihren Namen ein. Ein Name wird mithilfe der jedem Buchstaben zugewiesenen Ziffern wie bei einem Telefon bzw. Mobiltelefon eingegeben.
- 11 Drücken Sie **D**, um die Informationen zu speichern und den Vorgang zu beenden.

## Informationen zum Bedienfeld

### Verwenden des Bedienfelds

Das Bedienfeld umfasst Folgendes:

- Ein/Aus-Taste
- 60.96 mm (2,4 Zoll) großes Display mit Anzeige von Farbgrafiken
- 23 Tasten

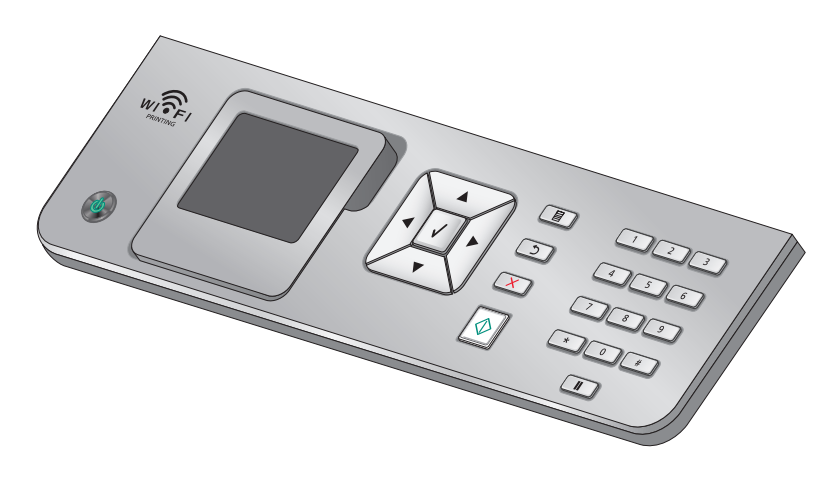

Einrichten des Druckers

Anhand des folgenden Diagramms werden die Abschnitte des Bedienfelds erklärt:

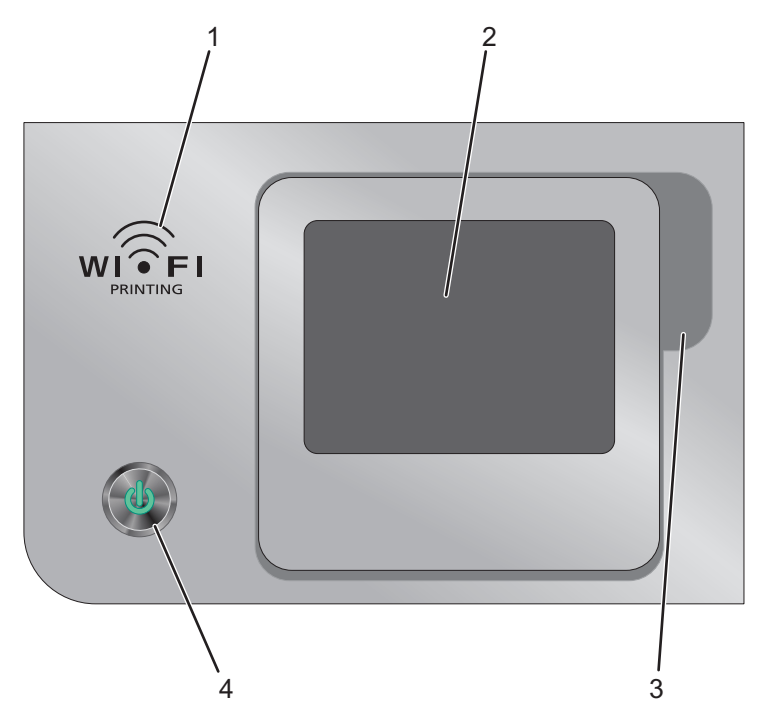

|   | Komponente                                   | Beschreibung                                                                                                    |
|---|----------------------------------------------|----------------------------------------------------------------------------------------------------|
| 1 |                                              | Überprüfen des Drahtlosstatus:                                                                                                    |
|   |                                              | <ul> <li>Aus: Der Drucker ist ausgeschaltet bzw. befindet<br/>sich im Energiesparmodus oder es ist keine<br/>Drahtlosoption verfügbar.</li> </ul> |
|   |                                              | <ul> <li>Orange zeigt an, dass der Drucker f ür eine<br/>Drahtlosverbindung bereit, aber nicht verbunden<br/>ist.</li> </ul>                      |
|   |                                              | • <b>Orangefarbenes Blinken</b> zeigt an, dass der Drucker zwar konfiguriert ist, aber keine Kommunikation mit dem Drahtlosnetzwerk möglich ist.  |
|   |                                              | • <b>Grün</b> : Der Drucker ist mit einem Drahtlosnetzwerk verbunden.                                                                             |
|   |                                              | <ul> <li>Grünes Blinken: Gibt an, dass der interne<br/>Druckserver des Druckers aktualisiert wird.</li> </ul>                                     |
| 2 | Display                                      | Anzeige von                                                                                                    |
|   | Hinweis: Das Display ist im Energiesparmodus | Druckerstatus                                                                                                    |
|   | deaktiviert.                                 | Meldungen                                                                                                    |
|   |                                              | Menüs                                                                                                    |
| 3 | Fingervertiefung                             | Durch diese Vertiefung können Sie unter das Display<br>fassen und es in eine angenehme Anzeigeposition<br>bringen.                                |

|   | Komponente                                                                                                    | Beschreibung                                                                                                    |
|---|----------------------------------------------------------------------------------------------------|----------------------------------------------------------------------------------------------------|
| 4 | ن<br><b>Hinweis:</b> Die Ein/Aus-Taste leuchtet, wenn der<br>Drucker eingeschaltet ist oder sich im<br>Energiesparmodus befindet. | <ul> <li>Verwendung</li> <li>Schalten Sie den Drucker ein bzw. aus.</li> <li>Schalten Sie den Drucker im Energiesparmodus ein.</li> <li>Aktivieren Sie den Energiesparmodus.</li> <li>Halten Sie den Druck-, Kopier-, Scan- oder</li> </ul> |
|   |                                                                                                    | Faxvorgang an.                                                                                                    |

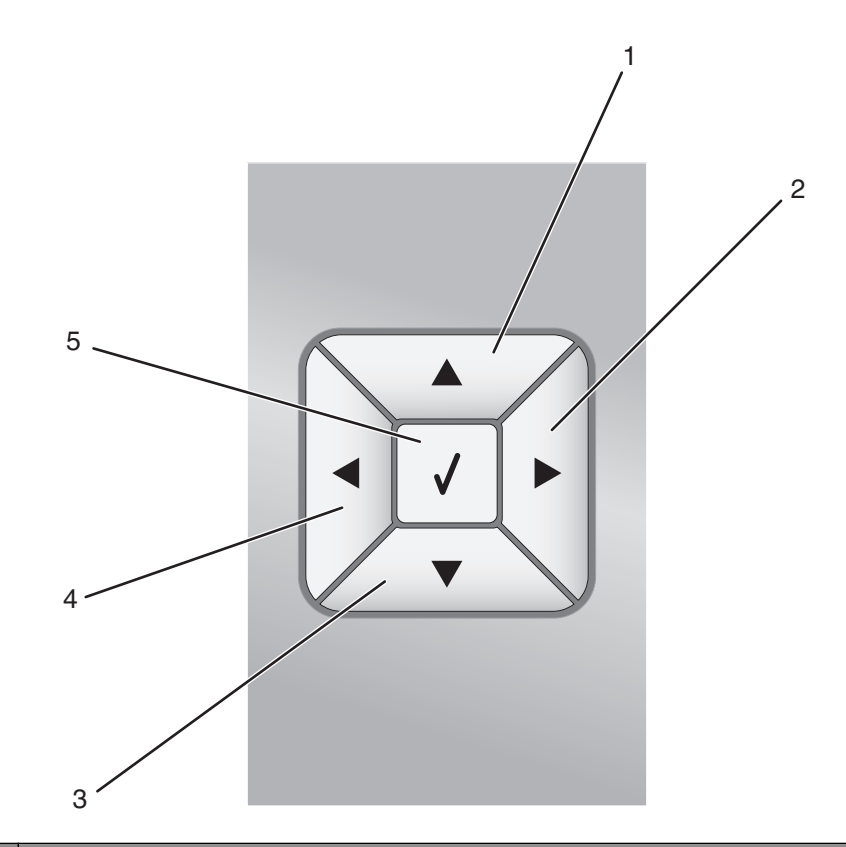

|   | Drücken Sie | Funktion                                                                     |  |
|---|-------------|------------------------------------------------------------------------------|--|
| 1 |             | Blättern Sie in einem Untermenü eines Menüs nach oben.                       |  |
|   |             | Erhöhen Sie im Fotomodus die Anzahl an Kopien eines zu druckenden Fotos.     |  |
|   |             | Verschieben Sie im Foto- oder Scanmodus den Zuschnittrahmen nach oben.       |  |
| 2 |             | Blättern Sie durch die Menüs, Untermenüs oder Einstellungen auf dem Display. |  |
|   |             | Erhöhen Sie die Anzahl für die angezeigte Einstellung.                       |  |
|   |             | Blättern Sie im Fotomodus nach rechts zum nächsten Foto.                     |  |
|   |             | Verschieben Sie den Zuschnittrahmen nach rechts im Foto- oder Scanmodus.     |  |
| 3 |             | Blättern Sie durch ein Untermenü eines Menüs nach unten.                     |  |
|   |             | Verringern Sie im Fotomodus die Anzahl an Kopien eines zu druckenden Fotos.  |  |
|   |             | Verschieben Sie im Foto- oder Scanmodus den Zuschnittrahmen nach unten.      |  |

|   | Drücken Sie | Funktion                                                                              |  |
|---|-------------|---------------------------------------------------------------------------------------|--|
| 4 |             | Blättern Sie durch die Menüs, Untermenüs oder Einstellungen auf dem Display.          |  |
|   |             | Verringern Sie die Anzahl für die angezeigte Einstellung.                             |  |
|   |             | <ul> <li>Blättern Sie im Fotomodus nach links zum vorherigen Foto.</li> </ul>         |  |
|   |             | Verschieben Sie im Foto- oder Scanmodus den Zuschnittrahmen nach links.               |  |
| 5 | √           | • Wählen Sie ein Menü- oder Untermenüelement aus, das auf dem Display angezeigt wird. |  |
|   |             | Speichern Sie Einstellungen.                                                          |  |
|   |             | <ul> <li>Dient zum Einlegen und zur Ausgabe von Papier.</li> </ul>                    |  |
|   |             | Wählen Sie ein Foto im Fotomodus aus oder heben Sie die Auswahl auf.                  |  |

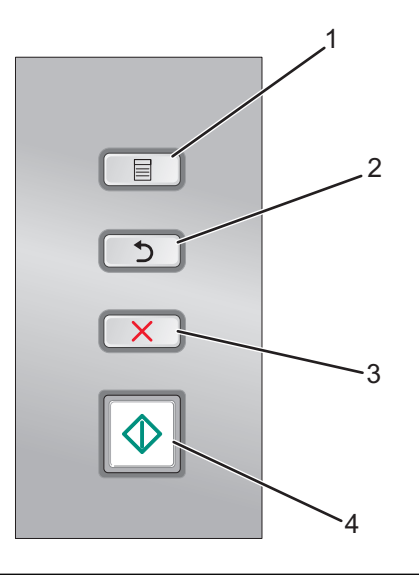

|   | Drücken Sie | Funktion                                                                                                    |  |
|---|-------------|----------------------------------------------------------------------------------------------------|--|
| 1 |             | <ul> <li>Rufen Sie die Menüs auf.</li> <li>Öffnen Sie das aktuell auf dem Bildschirm markierte Untermenü.</li> <li>Greifen Sie auf das Menü der Werkzeuge zur Fotobearbeitung im Fotomodus zu.</li> </ul> |  |
|   |             | Hinweis: In einem Untermenü wird beim Drücken dieser Taste kein Befehl ausgeführt.                                                                                                    |  |
| 2 | 5           | <ul> <li>Kehren Sie zur vorherigen Ebene/zum vorherigen Bildschirm in den Menüs und<br/>Untermenüs zurück.</li> </ul>                                                                                     |  |
|   |             | Ändern Sie die in einem Untermenü vorgenommenen Änderungen.                                                                                                    |  |
|   |             | <b>Hinweis:</b> Drücken Sie <b>)</b> . Somit werden die in den Bedienfeldmenüs festgelegten Werte gespeichert, ehe das Zeitlimit des Druckers überschritten wird und Änderungen verloren gehen.           |  |

|   | Drücken Sie | Funktion                                                                                                    |  |
|---|-------------|----------------------------------------------------------------------------------------------------|--|
| 3 | ×           | <ul> <li>Brechen Sie Druck-, Kopier, Scan-, oder Faxaufträge ab.</li> </ul>                                                                                  |  |
|   |             | • Löschen Sie eine Faxnummer bzw. beenden Sie eine Faxübertragung und kehren Sie zum Standardbildschirm zum Faxen zurück.                                    |  |
|   |             | <ul> <li>Schließen Sie ein Menü oder Untermenü und kehren Sie zum Standardbildschirm zum<br/>Kopieren, Scannen, Faxen oder für Fotokarten zurück.</li> </ul> |  |
|   |             | • Löschen Sie die aktuellen Einstellungen oder Fehlermeldungen und setzen Sie sie auf die Standardeinstellungen zurück.                                      |  |
| 4 | •           | Starten Sie einen Kopier-, Scan-, Fax- oder Fotodruckauftrag, abhängig vom ausgewählten<br>Modus.                                                            |  |

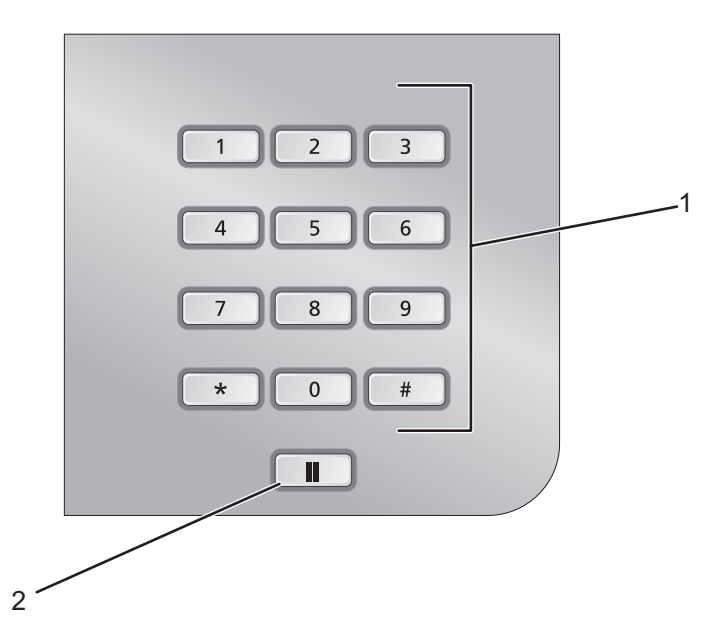

|   | Drücken Sie                           | Funktion                                                                                                    |
|---|---------------------------------------|----------------------------------------------------------------------------------------------------|
| 1 | Nummer oder Symbol auf dem Tastenfeld | Im Kopier- oder Fotomodus: Geben Sie die gewünschte Anzahl<br>der Kopien oder Ausdrucke ein.                     |
|   |                                       | Im Faxmodus:                                                                                                    |
|   |                                       | Geben Sie Faxnummern ein.                                                                                        |
|   |                                       | • Navigieren Sie in einem automatischen Callcenter-System.                                                       |
|   |                                       | <ul> <li>Wählen Sie Buchstaben bei der Erstellung einer<br/>Zielwahlliste aus.</li> </ul>                        |
|   |                                       | • Geben Sie die Ziffern zum Festlegen oder Bearbeiten der im<br>Display angezeigten Zeit- und Datumsangaben ein. |

|   | Drücken Sie | Funktion                                                                                                    |
|---|-------------|----------------------------------------------------------------------------------------------------|
| 2 |             | Im Faxmodus:                                                                                                    |
|   |             | <ul> <li>Geben Sie eine Pause von drei Sekunden für die zu<br/>wählende Nummer ein, um auf eine Amtsleitung zu warten<br/>oder ein automatisches Callcenter-System anzurufen.<br/>Fügen Sie nur dann eine Pause ein, wenn Sie bereits mit der<br/>Eingabe der Nummer begonnen haben.</li> </ul> |
|   |             | <ul> <li>Zeigen Sie die zuletzt gewählte Nummer an. Drücken Sie</li> <li>der , um die fünf zuletzt gewählten Nummern<br/>anzuzeigen.</li> </ul>                                                                                                    |

## Installieren des Bedienfelds in einer anderen Sprache

Diese Anweisungen gelten lediglich, wenn im Lieferumfang des Druckers Bedienfelder für zusätzliche Sprachen enthalten waren.

1 Heben Sie das Bedienfeld an und entfernen Sie es (sofern eines angebracht ist).

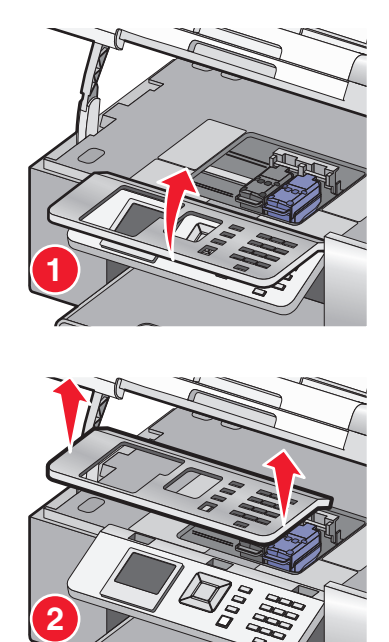

2 Wählen Sie das entsprechende Bedienfeld für Ihre Sprache aus.

**3** Richten Sie die Clips des Bedienfelds an den Bohrungen am Drucker aus und drücken Sie es dann herunter.

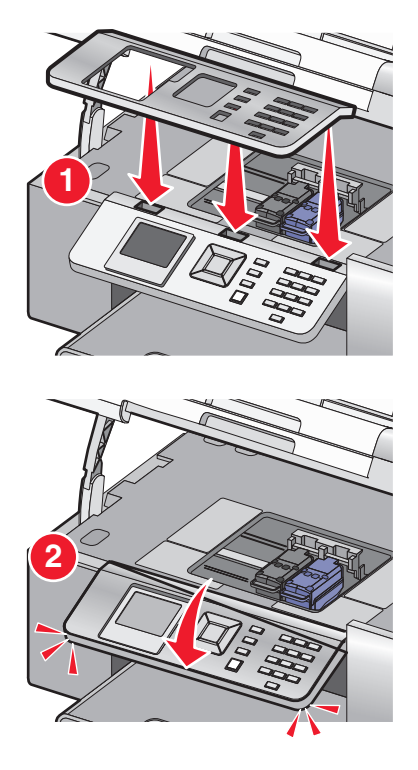

## Anpassen des Displays zur einfachen Anzeige

Das Bedienfeld kann zur besseren Anzeige geneigt werden.

- **1** Platzieren Sie den Finger in die Fingervertiefung, um das Display an der Unterseite zu umfassen.
- 2 Drehen Sie das Display nach vorn in eine angenehme Anzeigeposition.

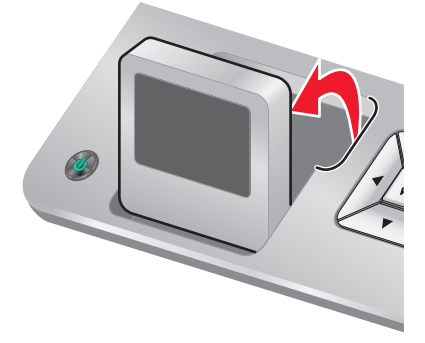

### Navigieren in den Menüs des Bedienfelds

Verwenden Sie zum Öffnen/Schließen von Menüs, zum Ausführen von Funktionen sowie zum Ändern von Standardeinstellungen die Bedienfeldtasten.

- 1 Drücken Sie wiederholt ▲ oder ▼, bis die gewünschte Funktion im Bedienfelddisplay markiert ist.
- 2 Drücken Sie √.

Das der ausgewählten Funktion entsprechende Menü wird angezeigt.

In jedem dieser Menüs sind Menüeinträge oder Untermenüs vorhanden. So befindet sich beispielsweise im Menü "Kopiermodus" der Eintrag **Farbe**.

In jedem Menüeintrag oder Untermenü sind Optionen vorhanden, die als *Werte* bezeichnet werden. Der Menüeintrag Farbe weist beispielsweise die Optionen Farbe und Schwarzweiß auf.

- Drücken Sie wiederholt **A** oder **V**, um durch die Menüeinträge oder Untermenüs zu navigieren.
- Drücken Sie wiederholt **4** oder **>**, um durch die Optionen zu navigieren.
- In manchen Menüs können Sie ✓ drücken, um vor dem Starten eine Vorschau des Auftrags anzuzeigen. Bei einem *Auftrag* handelt es sich entweder um einen Druck-, Kopier-, Fax- oder Scanauftrag. Auf dem Bildschirm des Bedienfeldmenüs wird angezeigt, wenn Sie zum Anzeigen einer Vorschau ✓ drücken können.
- Drücken Sie wiederholt **2**, um zu vorherigen Menüs zurückzukehren.

In manchen Menüs (z. B. im Menü "Standardeinstellungen ändern") werden durch Drücken von **D** die ausgewählten Optionen gespeichert.

#### Informationen zu den Standardeinstellungen und deren Verwendung

Gespeicherte Einstellungen werden als *Standardeinstellungen des Benutzers* bezeichnet, da sie vom Benutzer (von Ihnen) ausgewählt und gespeichert wurden. Auf dem Bedienfeld werden diese Einstellungen als *Standardeinstellungen* angezeigt.

#### Hinweise:

- Ein Sternchen (\*) erscheint neben der Standardeinstellung. Möglicherweise bemerken Sie dies beim Blättern durch die Menüoptionen.
- Standardeinstellungen bleiben wirksam, bis Sie sie ändern. Öffnen Sie zum Ändern dieser Einstellungen das Menü "Installation" und wählen Sie Standardeinstellungen ändern.

Drücken Sie zum Ausführen eines Auftrags ohne Änderungen **№**. Der Auftrag wird basierend auf den Standardeinstellungen gedruckt. Hierbei handelt es sich um einen einfachen und schnellen Weg, mit dem Drucken eines Auftrags zu beginnen.

**Hinweis:** Wenn Sie die Standardeinstellungen *nicht* verwenden möchten, öffnen Sie das Menü, wählen Sie für die Werte in den Untermenüs die gewünschten Optionen aus und drücken Sie anschließend **1**. Für den Auftrag werden die nur für diesen Auftrag gewählten Werte verwendet.

## Das Menü "Installation"

Das Menü "Installation" ermöglicht das Ändern der Standardeinstellungen des Druckers sowie der Standardeinstellungen von Funktionen wie Kopieren, Scannen und Faxen.

- **1** Drücken Sie im Bedienfeld wiederholt ▲ oder ▼, bis **Installation** markiert ist.
- **2** Drücken Sie  $\checkmark$ .
- **3** Drücken Sie nach dem Treffen Ihrer Auswahl **2**, um die getroffene Auswahl als Standardeinstellung zu speichern.

| Abschnitt                                 | Aktion                                                                                                    |  |
|-------------------------------------------|----------------------------------------------------------------------------------------------------|--|
| Papierhandhabung                          | Legen Sie die Standardeinstellungen für das Einlegen von Papier in<br>die Papierfächer fest bzw. ändern Sie sie. Weitere Informationen<br>finden Sie unter "Das Menü "Papiersteuerung"" auf Seite 91.          |  |
| Drucker-Standardeinstellungen ändern      | Legen Sie die Standardeinstellungen für den Drucker fest bzw.<br>ändern Sie sie. Weitere Informationen finden Sie unter "Das Menü<br>mit den Standard-Druckereinstellungen" auf Seite 113.                     |  |
| Standardeinstellungen zum Kopieren ändern | Legen Sie die Standardeinstellungen für die Kopiereinstellungen<br>fest bzw. ändern Sie sie. Weitere Informationen finden Sie unter<br>"Ändern der standardmäßigen Kopiereinstellungen" auf Seite 146.         |  |
| Standardeinstellungen für Fotos ändern    | Legen Sie die Standardeinstellungen für die Fotoeinstellungen fest<br>bzw. ändern Sie sie. Weitere Informationen finden Sie unter "Das<br>Menü "Foto-Stand.einstellungen"" auf Seite 124.                      |  |
| Standardeinstellungen für Faxe ändern     | Legen Sie die Standardeinstellungen für die Faxeinstellungen fest<br>bzw. ändern Sie sie. Weitere Informationen finden Sie unter "Das<br>Menü "Faxeinrichtung"" auf Seite 174.                                 |  |
| Standardeinstellungen zum Scannen ändern  | Legen Sie die Standardeinstellungen für die Scaneinstellungen fest<br>bzw. ändern Sie sie. Weitere Informationen finden Sie unter "Ändern<br>der standardmäßigen Scaneinstellungen" auf Seite 156.             |  |
| Bluetooth-Standardeinst. ändern           | Legen Sie die Standardeinstellungen für die<br>Bluetootheinstellungen fest bzw. ändern Sie sie. Weitere<br>Informationen finden Sie unter "Das Menü "Bluetooth-<br>Standardeinstellungen"" auf Seite 119.      |  |
| Standard-PictBridge-Einst. ändern         | Legen Sie die Standardeinstellungen für das Drucken mit PictBridge<br>fest bzw. ändern Sie sie. Weitere Informationen finden Sie unter<br>"Das Menü "PictBridge-Standarddruckeinstellungen"" auf<br>Seite 124. |  |
| Faxeinstellungen drucken                  | Drucken Sie eine Liste mit Faxeinstellungen. Die Liste enthält vom<br>Benutzer festgelegte Einstellungen sowie Werkseinstellungen.                                                                             |  |
|                                           | <b>Hinweis:</b> Kopier-, Druck-, Fax- oder Scanaufträge können vom<br>Drucker während des Druckens der Liste nicht gestartet werden.                                                                           |  |
| Netzwerkeinrichtung                       | Legen Sie die Standardeinstellungen für die Netzwerkeinrichtung<br>fest bzw. ändern Sie sie. Weitere Informationen finden Sie unter<br>"Das Menü "Netzwerkeinrichtung"" auf Seite 58.                          |  |

## Installieren der Druckersoftware

## Verwenden der Installationssoftware-CD (nur für Windows)

Bei Verwendung der CD, die mit dem Drucker geliefert wurde:

- 1 Starten Sie Windows.
- **2** Legen Sie die Software-CD ein, wenn der Desktop angezeigt wird.

Der Bildschirm für die Softwareinstallation wird angezeigt.

3 Klicken Sie auf Installieren.

#### Verwenden der Installationssoftware-CD (nur für Macintosh)

- 1 Schließen Sie alle geöffneten Softwareanwendungen.
- 2 Legen Sie die Software-CD ein.
- 3 Doppelklicken Sie im Finder-Fenster auf das automatisch angezeigte Drucker-CD-Symbol.
- 4 Doppelklicken Sie auf das Symbol Installieren.
- **5** Befolgen Sie die Bildschirmanweisungen.

## Über das World Wide Web

- 1 Gehen Sie zur Lexmark Website unter **www.lexmark.com**.
- 2 Navigieren Sie auf der Homepage durch die Menüauswahloptionen und klicken Sie auf Drivers & Downloads.
- **3** Wählen Sie den Drucker und Druckertreiber für Ihr Betriebssystem aus.
- **4** Befolgen Sie die Anweisungen auf dem Computerbildschirm, um den Treiber herunterzuladen und die Druckersoftware zu installieren.

# Installieren des optionalen XPS-Treibers (nur für Windows Vista)

Beim Treiber XML Paper Specification (XPS) handelt es sich um einen optionalen Druckertreiber, der zur Verwendung der verbesserten Farb- und Grafikfunktionen von XPS konzipiert wurde, die nur Benutzern von Windows Vista zur Verfügung stehen. Installieren Sie zur Verwendung der XPS-Funktionen nach der Installation der regulären Druckersoftware den XPS-Treiber als zusätzlichen Treiber.

#### Hinweise:

- Installieren Sie vor der Installation des XPS-Treibers den Drucker auf dem Computer.
- Installieren Sie vor der Installation des XPS-Treibers das QFE-Patch von Microsoft und extrahieren Sie die Treiberdateien von der CD für die Installationssoftware. Sie benötigen zur Installation des Patchs Administratorrechte für den Computer.

Gehen Sie zur Installation des QFE-Patchs von Microsoft und zum Extrahieren des Treibers folgendermaßen vor:

- 1 Legen Sie die CD für die Installationssoftware ein. Klicken Sie anschließend auf **Abbrechen**, wenn der Installationsassistent angezeigt wird.
- **2** Klicken Sie auf  $\textcircled{O} \rightarrow \textbf{Computer}$ .
- 3 Doppelklicken Sie auf das Symbol CD-ROM-Laufwerk und anschließend auf Treiber.
- 4 Doppelklicken Sie auf XPS und anschließend auf setupxps.

Die XPS-Treiberdateien werden auf den Computer kopiert und erforderliche Microsoft XPS-Dateien geöffnet. Befolgen Sie die Anweisungen auf dem Bildschirm, um die Installation des Patchs abzuschließen. So installieren Sie den XPS-Treiber:

- 1 Klicken Sie auf 🛷 → Systemsteuerung.
- 2 Klicken Sie unter "Hardware und Sound" auf Drucker. Klicken Sie anschließend auf Drucker hinzufügen.
- **3** Klicken Sie im Dialogfeld "Drucker hinzufügen" auf die Option zum Hinzufügen eines lokalen Druckers.
- **4** Wählen Sie im Dropdown-Menü "Vorhandenen Port verwenden" die Option **Virtueller Druckerport für USB** und klicken Sie anschließend auf **Weiter**.
- 5 Klicken Sie auf die Option Datenträger.

Das Dialogfeld "Installation von Datenträger" wird angezeigt.

- **6** Klicken Sie auf **Durchsuchen** und blättern Sie anschließend zu den XPS-Treiberdateien auf Ihrem Computer:
  - a Klicken Sie auf Computer und doppelklicken Sie anschließend auf (C:).
  - **b** Doppelklicken Sie auf den Ordner mit der Endung der Modellnummer des Druckers und doppelklicken Sie anschließend auf **Treiber**.
  - c Doppelklicken Sie auf **XPS** und klicken Sie anschließend auf Öffnen.
  - d Klicken Sie im Dialogfeld "Installation von Datenträger" auf OK.
- 7 Klicken Sie auf den zwei nächsten Dialogfeldern auf Weiter.

Weitere Informationen zum XPS-Treiber finden Sie in der XPS-**Readme**-Datei auf der CD für die Installationssoftware. Die Datei befindet sich im Ordner **xps** mit der setupxps-Batch-Datei (D:\Drivers\xps \readme).

## Druckersoftware

Die im Lieferumfang des Druckers enthaltene Software umfasst Productivity Studio, den Ratgeber, das Dienstprogramm zur Faxeinrichtung, die Faxlösungssoftware sowie die Druckereinstellungen.

Hinweis: Je nach Drucker stehen einige dieser Programme möglicherweise nicht zur Verfügung.

| Option                                                                                                    | Funktion                                                                                                    |  |
|----------------------------------------------------------------------------------------------------|----------------------------------------------------------------------------------------------------|--|
| <ul> <li>Im Productivity Studio werden Symbole zum<br/>Scannen, Faxen, Kopieren und für E-Mails angezeigt.</li> <li>Die Anwendung kann durch Doppelklicken auf das<br/>Symbol Productivity Studio (auf dem Desktop)<br/>geöffnet werden.</li> <li>Alternative: <ol> <li>Führen Sie einen der folgenden Schritte aus: <ul> <li>Klicken Sie in Windows Vista auf </li> <li>Klicken Sie in Windows XP oder einer früheren<br/>Version auf Start.</li> </ul> </li> <li>Click Programs or All Programs → Lexmark 9500<br/>Series.</li> <li>Wählen Sie Productivity Studio.</li> </ol></li></ul> | <ul> <li>Scannen, kopieren, faxen, drucken Sie ein Foto bzw. ein<br/>Dokument oder senden Sie es per E-Mail.</li> <li>Übertragen Sie Fotos.</li> <li>Erstellen Sie Fotogrußkarten.</li> <li>Passen Sie die Einstellungen für den Drucker an.</li> </ul> |  |

| Option                                                                                                    | Funktion                                                                                                    |
|----------------------------------------------------------------------------------------------------|----------------------------------------------------------------------------------------------------|
| Im Ratgeber finden Sie Möglichkeiten zum Drucken<br>von Fotos, zur Fehlersuche bei Druckproblemen, zum<br>Einsetzen von Tintenpatronen und zum Ausführen von<br>Wartungsaufgaben.<br>Wählen Sie zum Öffnen des Ratgebers auf dem<br>Willkommensbildschirm von Productivity Studio die<br>Option <b>Druckerstatus und Wartung</b> .                                                                                       | <ul> <li>Überprüfen Sie die Tintenfüllstände, bestellen Sie<br/>Tintenpatronen und suchen Sie<br/>Wartungsinformationen.</li> <li>Fehlerbehebung.</li> <li>Verwenden Sie das Menü "Ich möchte".</li> <li>Öffnen Sie das Benutzerhandbuch auf CD.</li> </ul> |
| Im Dienstprogramm für die Faxeinrichtung können Sie<br>die Einstellungen für den Faxversand oder -empfang<br>anpassen.<br>Wählen Sie zum Öffnen des Dienstprogramms für die<br>Faxeinrichtung auf dem Willkommensbildschirm von<br>Productivity Studio die Option <b>Faxverlauf und</b><br><b>Einstellungen</b> . Klicken Sie anschließend auf<br><b>Kurzwahlliste und weitere Faxeinstellungen</b><br><b>anpassen</b> . | <ul> <li>Legen Sie Rufzeichen und Antwort fest.</li> <li>Drucken Sie Berichte zum Faxverlauf oder Status.</li> <li>Legen Sie Kurzwahl- und Gruppenwahlnummern fest.</li> </ul>                                                                              |
| Die Faxlösungssoftware ermöglicht Ihnen die<br>Verwendung des Menüs "Ich möchte " und die<br>Anpassung des Faxversands und -empfangs.<br>Wählen Sie zum Öffnen der Faxlösungssoftware auf<br>dem Willkommensbildschirm von Productivity Studio<br>die Option <b>Faxverlauf und Einstellungen</b> .                                                                                                    | <ul> <li>Senden Sie eine Faxnachricht.</li> <li>Öffnen Sie das Telefonbuch.</li> <li>Zeigen Sie Beispiele für Deckblätter an.</li> <li>Klicken Sie auf die Symbolleistenelemente zum<br/>Senden, Drucken oder Anzeigen von Faxnachrichten.</li> </ul>       |
| Bei den Druckereinstellungen handelt es sich um die<br>Software zum Steuern der Druckfunktion.<br>Klicken Sie bei geöffnetem Dokument auf <b>Datei →</b><br><b>Drucken</b> , um die Druckereinstellungen zu öffnen.                                                                                                    | <ul> <li>Drucken Sie ein Dokument.</li> <li>Wählen Sie die Druckereinstellungen aus.</li> <li>Drucken Sie beidseitige Kopien.</li> <li>Wählen Sie eine Papiersorte aus.</li> <li>Speichern Sie Einstellungen.</li> </ul>                                    |

## Aktivieren/Deaktivieren der Stimmbenachrichtigung beim Drucken

Der Drucker verfügt über eine Funktion zur akustischen Benachrichtigung, mit der Sie auf den Beginn und Abschluss des Druckvorgangs hingewiesen werden.

So aktivieren/deaktivieren Sie die Stimmbenachrichtigung:

- **1** Führen Sie einen der folgenden Schritte aus:
  - Klicken Sie in Windows Vista auf 🤨.
  - Klicken Sie in Windows XP und Vorgängerversionen auf Start.
- 2 Click Programs or All Programs → Lexmark 9500 Series.
- 3 Klicken Sie auf Ratgeber.
- 4 Klicken Sie auf Erweitert.
- 5 Klicken Sie auf Druckstatus.

- **6** Aktivieren bzw. deaktivieren Sie die Option **Stimmbenachrichtigung für Druckereignisse abspielen**.
- 7 Klicken Sie auf OK.

## Sicherheitsinformationen

Dritthersteller-Anwendungen, darunter Antivirus-, Sicherheits- und Firewallprogramme weisen Sie möglicherweise darauf hin, dass die Druckersoftware installiert wird. Führen Sie die Druckersoftware auf dem Computer aus, damit der Drucker ordnungsgemäß funktioniert.

# Anschließen des Druckers an ein Netzwerk

# Netzwerkübersicht

Bei einem *Netzwerk* handelt es sich um eine Reihe von Geräten (z. B. Computer, Drucker, Ethernet-Hubs, Drahtloszugriffspunkte und Router), die zur Kommunikation über Kabel oder drahtlos miteinander verbunden sind. Ein Netzwerk kann durch Kabel oder drahtlos verbunden sein. Es kann auch so konzipiert sein, dass es über Geräte mit Kabelanschluss und Drahtlosgeräte verfügt.

Die Kommunikation zwischen Geräten in einem Kabelnetzwerk erfolgt über Kabel.

Bei Geräten in einem Drahtlosnetzwerk werden Funkwellen anstelle von Kabeln zur Kommunikation verwendet. Ein Gerät muss zur drahtlosen Kommunikation einen Server für den Drahtlosdruck installiert haben oder an einen angeschlossen sein. Dieser ermöglicht das Empfangen und Übertragen von Funkwellen.

# Häufige Heimnetzwerkkonfigurationen

Zur Kommunikation über ein Netzwerk müssen Desktop-Computer, Laptops und Drucker über Kabel verbunden sein und/oder über integrierte bzw. installierte Netzwerkadapter verfügen.

Für das Einrichten eines Netzwerks bestehen mehrere Möglichkeiten. Fünf häufig verwendete Drahtlosnetzwerkkonfigurationen werden im Folgenden angezeigt.

**Hinweis:** Die Drucker in folgenden Diagrammen stellen Lexmark Drucker mit integrierten oder installierten, internen Druckservern von Lexmark dar. Die internen Druckserver dienen zur Kommunikation über ein Netzwerk. Bei den internen Druckservern von Lexmark handelt es sich um von Lexmark hergestellte Geräte zur Verbindung von Lexmark Druckern mit Netzwerken (über Kabel oder drahtlos).

## **Beispiel eines Kabelnetzwerks**

- Ein Computer, ein Laptop und ein Drucker sind über Ethernet-Kabel mit einem Hub, Router oder Umschalter verbunden.
- Das Netzwerk ist über ein DSL- oder ein Kabelmodem mit dem Internet verbunden.

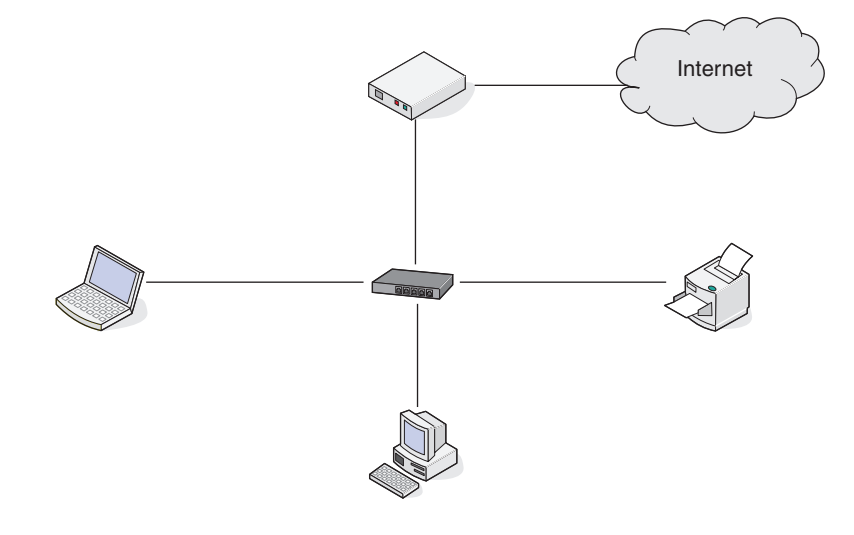

## Beispiele für Drahtlosnetzwerkkonfigurationen

Vier häufig verwendete Drahtlosnetzwerkkonfigurationen werden im Folgenden angezeigt:

- Szenario 1: Laptop und Drucker drahtlos verbunden mit Internet
- Szenario 2: Computer, Laptop und Drucker drahtlos verbunden mit Internet
- Szenario 3: Computer, Laptop und Drucker drahtlos verbunden ohne Internet
- Szenario 4: Laptop drahtlos mit Drucker verbunden ohne Internet

#### Szenario 1: Laptop und Drucker drahtlos verbunden mit Internet

- Ein Computer ist über ein Ethernet-Kabel mit einem Drahtlosrouter verbunden.
- Ein Laptop und ein Drucker sind drahtlos mit dem Router verbunden.
- Das Netzwerk ist über ein DSL- oder ein Kabelmodem mit Internet verbunden.

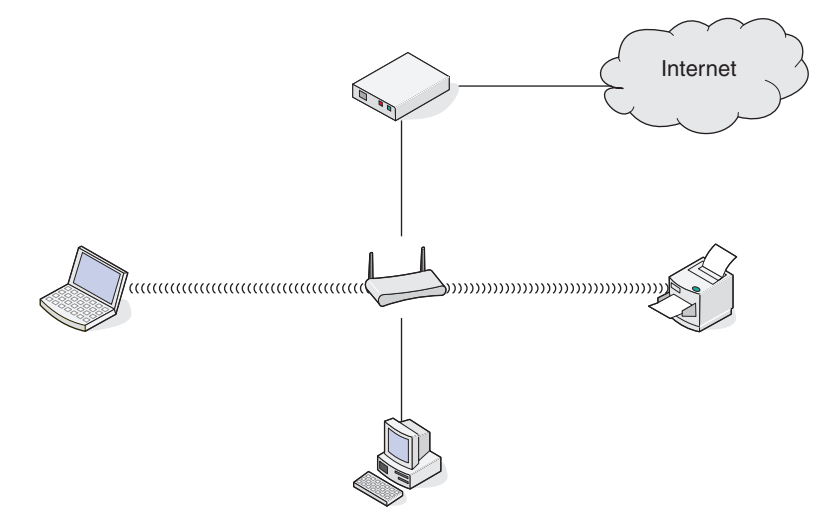

#### Szenario 2: Computer, Laptop und Drucker drahtlos verbunden mit Internet

- Ein Computer, ein Laptop und ein Drucker sind drahtlos mit einem Drahtlosrouter verbunden.
- Das Netzwerk ist über ein DSL- oder ein Kabelmodem mit dem Internet verbunden.

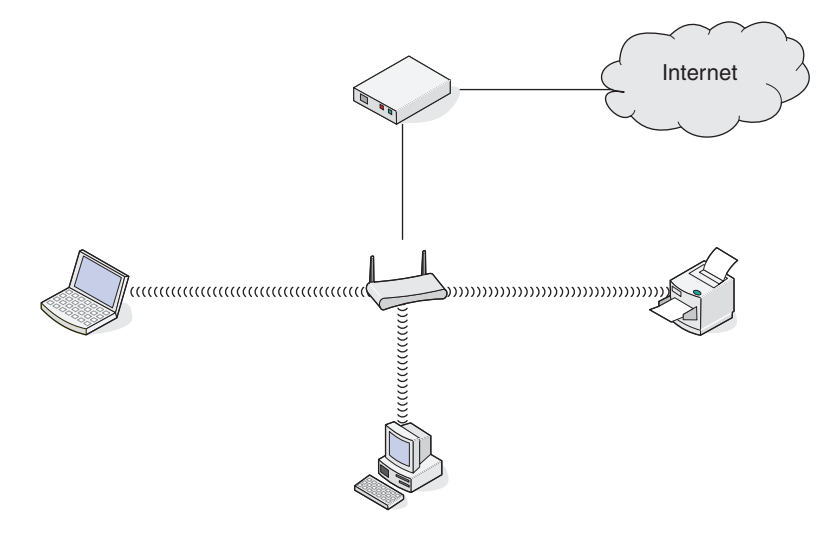

#### Szenario 3: Computer, Laptop und Drucker drahtlos verbunden ohne Internet

- Ein Computer, ein Laptop und ein Drucker sind drahtlos mit einem Drahtloszugriffspunkt verbunden.
- Das Netzwerk verfügt über keine Internetverbindung.

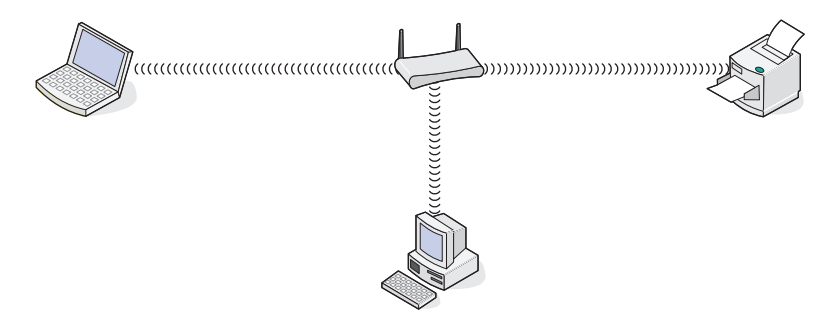

#### Szenario 4: Laptop drahtlos mit Drucker verbunden ohne Internet

- Ein Laptop ist direkt (nicht über einen Drahtlosrouter) drahtlos mit einem Drucker verbunden.
- Das Netzwerk verfügt über keine Internetverbindung.

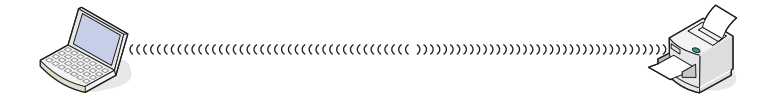

# Vernetzung des Druckers

Durch die Installation und Konfiguration des Druckers als Netzwerkdrucker können Benutzer an verschiedenen Computern Druckaufträge an einen gemeinsam verwendeten Drucker senden. Drei Methoden sind zur Konfiguration des Druckers als Netzwerkdrucker verfügbar:

- Verbinden des Druckers mit einem Drahtlosnetzwerk Weitere Informationen finden Sie unter "Installieren des Druckers in einem Drahtlosnetzwerk" auf Seite 63.
- Anschließen des Druckers an ein Ethernet-Netzwerk Weitere Informationen finden Sie unter "Installieren des Druckers in einem Kabelnetzwerk (Ethernet)" auf Seite 65.
- Anschließen des Druckers an einen Computer mit einem USB-Kabel Weitere Informationen finden Sie unter "Direktes Anschließen des Druckers mit einem USB-Kabel an den Computer" auf Seite 72.

#### Hinweise:

- Informationen zur Verwendung und Anweisungen zur Installation eines externen Druckservers finden Sie in der mit dem Druckserver mitgelieferten Dokumentation.
- Der Drucker muss sich zur Drahtloseinrichtung in der Nähe des Computers befinden, mit dem der Drucker konfiguriert werden soll. Nach der Konfiguration kann der Drucker am gewünschten Aufstellort platziert werden.

# Einrichten des Druckers

Die folgenden Informationen betreffen die Ersteinrichtung des Druckers. Nach dem Durchführen dieser Schritte ist keine erneutes Einrichten des Druckers mehr erforderlich, wenn der Drucker an einem anderen Computer verwendet werden soll.

Hinweis: Diese Schritte müssen ausgeführt werden, bevor der Drucker in einem Netzwerk eingerichtet werden kann.

**1** Packen Sie den Drucker aus.

**Hinweis:** Stellen Sie den Drucker zum Einrichten in der Nähe des Computers auf. Bei der Einrichtung eines Drahtlosnetzwerks können Sie den Drucker nach abgeschlossener Einrichtung verschieben.

- 2 Entfernen Sie das Klebeband und das Verpackungsmaterial vollständig vom gesamten Drucker.
- 3 Setzen Sie bei Bedarf das entsprechende Bedienfeld für Ihre Sprache ein.
- 4 Ziehen Sie das Papierfach vollständig aus dem Drucker heraus.
- **5** Verschieben der Papierführungen an die Seiten.
- 6 Legen Sie Papier ein.
- 7 Passen Sie die Papierführungen an.
- 8 Setzen Sie das Papierfach ein.
- 9 Schließen Sie das Netzkabel an den Drucker und an eine ordnungsgemäß geerdete Steckdose an.

Hinweis: Schließen Sie das USB-Kabel noch nicht an.

- **10** Stellen Sie sicher, dass das Gerät eingeschaltet ist.
- **11** Legen Sie Sprache sowie Land/Region fest.
  - **a** Drücken Sie wiederholt **4** oder **b**, bis die gewünschte Sprache auf dem Display angezeigt wird.
  - **b** Drücken Sie √.
  - **c** Drücken Sie wiederholt **◀** oder **▶**, bis die gewünschte Sprache auf dem Display angezeigt wird.
  - **d** Drücken Sie **√**.
- **12** Bearbeiten Sie Datum und Uhrzeit.
  - a Geben Sie die Uhrzeit mit der Zifferntastatur ein und drücken Sie ◀ oder ▶, um zwischen Stunden und Minuten zu wechseln.
  - b Drücken Sie ◀ oder ▶, um zwischen AM, PM und der Option für das 24-Stunden-System zu wechseln, und drücken Sie ▲ oder ▼, um die Einstellung zu ändern.
  - **c** Drücken Sie **√**.
  - d Geben Sie das Datum mit der Zifferntastatur ein und drücken Sie ◀ oder ▶, um zwischen Tag, Monat und Jahr zu wechseln.
  - e Drücken Sie √.
- **13** Legen Sie ggf. den Faxnamen und die Faxnummer fest.
  - **a** Verwenden Sie die Zifferntastatur zum Eingeben der Faxnummer.
  - **b** Drücken Sie √.

- c Verwenden Sie die Zifferntastatur zum Eingeben des Faxnamens.
- **d** Drücken Sie **√**.
- 14 Öffnen Sie den Drucker.
- **15** Drücken Sie die Hebel des Patronenträgers nach unten.
- **16** Entfernen Sie das Klebeband von der schwarzen Tintenpatrone und setzen Sie die Patrone in den linken Patronenträger ein.
- 17 Schließen Sie die Abdeckung des Trägers für die schwarze Patrone.
- 18 Entfernen Sie das Klebeband von der Farbpatrone und setzen Sie die Patrone in den rechten Patronenträger ein.
- **19** Schließen Sie die Abdeckung des Farbpatronenträgers.
- 20 Schließen Sie den Drucker.
- Xlappen Sie die Stoppvorrichtung des Papierausgabefachs nach oben und ziehen Sie es vollständig heraus.
   Hinweis: Ein Fach, in dem das vom Drucker ausgegebene Papier abgelegt wird.
- **22** Drücken Sie √.

Eine Ausrichtungsseite wird gedruckt.

23 Entfernen Sie die Ausrichtungsseite.

Hinweis: Streifen auf der Ausrichtungsseite sind normal und stellen kein Problem dar.

# Das Menü "Netzwerkeinrichtung"

Das Menü "Netzwerkeinrichtung" ist nur verfügbar, wenn ein interner drahtloser Druckserver im Drucker installiert ist.

- **1** Drücken Sie im Bedienfeld wiederholt ▲ oder ▼, bis **Installation** markiert ist.
- 2 Drücken Sie √.
- **3** Drücken Sie wiederholt ▲ oder ▼, bis **Netzwerkeinrichtung** ausgewählt ist.
- **4** Drücken Sie **√**.
- 5 Drücken Sie nach dem Treffen Ihrer Auswahl 🕽, um die getroffene Auswahl als Standardeinstellung zu speichern.

| Abschnitt                                              | Aktion                                                                                                    |
|--------------------------------------------------------|----------------------------------------------------------------------------------------------------|
| Netzwerkadapter auf Standardeinstellungen zurücksetzen | Setzen Sie alle Einstellungen des Drahtlosnetzwerks<br>zurück.                                                                                     |
| Netzwerkeinrichtungsseite drucken                      | Drucken Sie eine Liste mit Netzwerkfunktionen.                                                                                                    |
| Menü "Drahtlos"                                        | Greifen Sie auf das Menü für die Drahtloseinrichtung<br>zu. Weitere Informationen finden Sie unter "Menü zur<br>Drahtloseinrichtung" auf Seite 59. |
| TCP/IP                                                 | Öffnen Sie das Menü "TCP/IP". Weitere Informationen finden Sie unter "Menü "TCP/IP"" auf Seite 59.                                                 |
| Menü "Netzwerkzeit"                                    | Aktivieren oder deaktivieren Sie den Zeitserver.                                                                                                   |

| Abschnitt     | Aktion                                                                     |
|---------------|----------------------------------------------------------------------------|
| Akt. Netzwerk | Zur Auswahl stehen "Auto", "Ethernet 10/100" oder<br>"Wireless 802.11b/g". |

## Menü zur Drahtloseinrichtung

| Abschnitt               | Aktion                                                                                                    |
|-------------------------|----------------------------------------------------------------------------------------------------|
| Netzwerkname            | Zeigen Sie den verwendeten aktuellen SSID (Service Set Identifier) an. Ein SSID ist der Name<br>eines drahtlosen lokalen Netzwerks. Dieses Menüelement kann nicht geändert werden. |
| Drahtlossignal-Qualität | Wählen Sie eine Signalstärke für das Drahtlosnetzwerk aus.                                                                                                    |

## Menü "TCP/IP"

Internet Protocol (IP) legt das Format der Pakete (auch *Datagramme* genannt) sowie das Adressschema fest. Bei den meisten Netzwerken wird IP mit einem Protokoll höherer Stufe namens *Transmission Control Protocol* (TCP) kombiniert. Mittels TCP können zwei Hosts eine Verbindung herstellen und Datenströme austauschen. TCP gewährleistet die Übermittlung von Daten sowie von Paketen in derselben Reihenfolge, in der sie gesendet wurden.

| Abschnitt       | Aktion                                                                                                    |  |  |
|-----------------|----------------------------------------------------------------------------------------------------|--|--|
| DHCP akt.       | Legen Sie als Wert "Ja" oder "Nein" fest. DHCP steht für <i>Dynamic Host Configuration Protocol</i> . Das Netzwerk weist automatisch eine Nummer für die Netzwerkinformationen zu.                                                                          |  |  |
| IP-Adr. einst.  | Legen Sie die IP-Adresse manuell fest.                                                                                                    |  |  |
| IP-Netmask ein. | . Weisen Sie eine Subnetzmaske zu.                                                                                                    |  |  |
|                 | Eine Subnetzmaske dient zum Aufteilen einer IP-Adresse in zwei Teile: eine erweiterte<br>Netzwerkadresse und eine Hostadresse. Die Subnetzmaske wird in punktgetrennter<br>Dezimalschreibweise angegeben und muss 32 Bit enthalten. Beispiel: 255.255.255.0 |  |  |
|                 | Hinweis: Diese Option ist deaktiviert, wenn DHCP akt. aktiviert ist.                                                                                                    |  |  |
| IP-Gateway ein. | Geben Sie die IP-Adresse eines anderen Geräts desselben Netzwerks an. Das Gerät fungiert als<br>Router oder Zugriffspunkt für andere Geräte eines anderen Netzwerks.                                                                                        |  |  |

# **Allgemeine Netzwerkinformationen**

## Zuweisen einer IP-Adresse

Eine IP-Adresse kann über das Netzwerk mittels DHCP zugewiesen werden. Das Druckobjekt, das am Ende der Installation erstellt wird, sendet mithilfe dieser Adresse alle Druckaufträge über das Netzwerk an den Drucker.

In den meisten Netzwerken ist es möglich, automatisch IP-Adressen zuzuweisen. Auto-IP ist eine Funktion, mit der einzelne Geräte sich eine eindeutige IP-Adresse zuweisen können. Bei den meisten Netzwerken werden mittels DHCP Adressen zugewiesen.

Bei der Installation der Druckersoftware für das direkte Drucken über IP ist die IP-Adresse nur in der Druckerliste sichtbar, während sie zugewiesen wird. Das Druckobjekt, das im Ordner "Drucker" des Betriebssystems angelegt wird, verweist im Anschlussnamen auf die MAC-Adresse des Druckers.

Wird die IP-Adresse nicht automatisch zugewiesen, geben Sie die Adresse nach der Auswahl des Druckers aus der verfügbaren Liste manuell ein.

## Konfigurieren der IP-Adresse

Wenn die Kommunikation mit dem Drucker über ein Netzwerk unterbrochen wird, wählen Sie die Option **DHCP** verwenden aus, um die Kommunikation wiederherzustellen.

Sie müssen eine IP-Adresse zuweisen, wenn Folgendes zutrifft:

- Sie haben den anderen Netzwerkgeräten eine IP-Adresse manuell zugewiesen.
- Sie möchten eine bestimmte IP-Adresse zuweisen.
- Sie schließen den Drucker an ein Remotesubnetz an.
- Der Drucker wird im Konfigurationsdienstprogramm als Nicht konfiguriert aufgeführt.

Wenn Sie weitere Informationen benötigen, wenden Sie sich an Ihren Systemadministrator.

## Suchen von IP-Adressen

Bei einer IP-Adresse handelt es sich um eine eindeutige Zahl, die von Geräten in einem IP-Netzwerk zum gegenseitigen Auffinden und Kommunizieren untereinander verwendet wird. Geräte in einem IP-Netzwerk können nur miteinander kommunizieren, wenn Sie über eindeutige und gültige IP-Adressen verfügen. Eindeutige IP-Adresse bedeutet, dass keine zwei Geräte in einem Netzwerk dieselbe IP-Adresse besitzen dürfen.

#### So finden Sie die IP-Adresse des Druckers

Drucken Sie die Netzwerkeinrichtungsseite des Druckers aus. Auf dieser finden Sie die IP-Adresse des Druckers. Weitere Informationen finden Sie unter "Drucken einer Netzwerkeinrichtungsseite" auf Seite 61.

#### So finden Sie die IP-Adresse des Computers

- 1 Führen Sie einen der folgenden Schritte aus:

  - Klicken Sie in Windows XP auf Start → Programme oder Alle Programme → Zubehör → Eingabeaufforderung.
- 2 Geben Sie ipconfig ein.
- 3 Drücken Sie die Eingabetaste.

Bei der IP-Adresse handelt es sich um vier von Punkten getrennte Zahlenfolgen (z. B. 192.168.0.100).

#### Suchen der MAC-Adresse

Die meisten Netzwerkgeräte besitzen eine eindeutige Hardware-Identifikationsnummer zur Unterscheidung von anderen Geräten im Netzwerk. Diese wird als *MAC-Adresse (Media Access Control)* bezeichnet.

Verfügt der Drucker über einen werkseitig installierten, internen Druckserver, besteht die MAC-Adresse aus einer Reihe von Buchstaben und Zahlen, die sich hinten auf dem Drucker befinden.

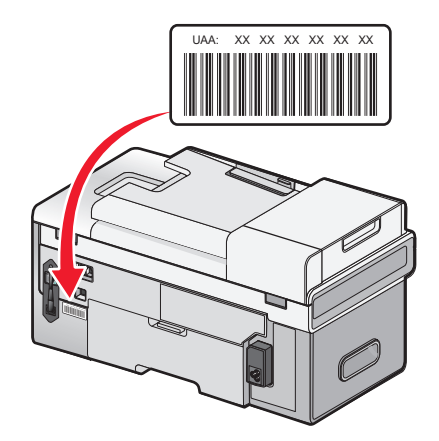

Falls Sie den Druckserver separat erworben haben, befindet sich die MAC-Adresse auf einem im Lieferumfang des Druckservers enthaltenen Etikett. Befestigen Sie das Etikett am Drucker, damit Sie die MAC-Adresse finden, wenn Sie diese benötigen.

**Hinweis:** Auf einem Router kann eine Liste der MAC-Adressen festgelegt werden, damit nur Geräten mit übereinstimmenden MAC-Adressen das Arbeiten in diesem Netzwerk ermöglicht wird. Dies wird als *MAC-Filterung* bezeichnet. Ist "MAC-Filterung" auf dem Zugriffspunkt (Router) aktiviert und Sie möchten dem Netzwerk einen Drucker hinzufügen, muss die MAC-Adresse des Druckers der MAC-Filterliste hinzugefügt werden.

## Drucken einer Netzwerkeinrichtungsseite

Eine Netzwerkeinrichtungsseite wird in den Netzwerkkonfigurationseinstellungen des Druckers aufgeführt. Sie finden hier Informationen, wie z. B. die SSID oder den Namen des Netzwerks, an das der Drucker angeschlossen ist, die IP-Adresse des Zugriffspunkts (Router) und die dem Drucker zugewiesene IP-Adresse.

So drucken Sie eine Netzwerkeinrichtungsseite:

- **1** Drücken Sie im Bedienfeld des Druckers wiederholt ▲ oder ▼, bis **Installation** markiert ist.
- **2** Drücken Sie  $\checkmark$ .
- **3** Drücken Sie wiederholt ▲ oder ▼, bis **Netzwerkeinrichtung** ausgewählt ist.
- **4** Drücken Sie √.
- 5 Drücken Sie wiederholt ▲ oder ▼, bis Netzwerkeinrichtungsseite drucken ausgewählt ist.
- **6** Drücken Sie √.

Eine Netzwerkeinrichtungsseite wird gedruckt.

### Installieren des Druckers auf zusätzlichen Netzwerkcomputern

Zur Installation des Netzwerkdruckers für die Verwendung mit mehreren Computern im Netzwerk legen Sie die Installations-CD in jeden weiteren Computer ein und befolgen die Anweisungen auf dem Computerbildschirm.

- Sie müssen die Verbindungsschritte nicht für jeden Computer wiederholen, mit dem Sie auf dem Drucker drucken möchten.
- Der Drucker muss bei der Installation markiert angezeigt werden. Werden mehrere Drucker in der Liste aufgeführt, wählen Sie den Drucker mit der korrekten IP-Adresse/MAC-Adresse aus.

## Suchen eines Druckers/Druckservers in einem Remote-Subnetz

Die Software auf der Drucker-CD sucht automatisch nach Druckern, die sich im gleichen Netzwerk wie der Computer befinden. Wenn sich Drucker und Druckserver in einem anderen Netzwerk (einem sog. Subnetz) befinden, müssen Sie während der Installation der Druckersoftware manuell eine IP-Adresse eingeben.

## Drahtlosnetzwerk

### Typen von Drahtlosnetzwerken

Drahtlosnetzwerke können in zwei verschiedenen Modi betrieben werden: Infrastruktur oder Ad-Hoc.

Im *Infrastrukturmodus* erfolgt die Kommunikation aller Geräte des Drahtlosnetzwerks über einen Drahtlosrouter (Drahtloszugriffspunkt). Die Geräte des Drahtlosnetzwerks müssen eine gültige IP-Adresse sowie denselben SSID und Channel wie der Drahtlosrouter (Drahtloszugriffspunkt) besitzen.

Im *Ad-Hoc-Modus* kommuniziert ein Computer mit einem Drahtlosnetzwerkadapter direkt mit einem Drucker, der über einen Druckserver für den Drahtlosdruck verfügt. Der Computer muss eine gültige IP-Adresse besitzen und sich im Ad-Hoc-Modus befinden. Der Drahtlosdruckserver des Druckers muss mit demselben SSID und Channel konfiguriert sein wie der Computer.

|                                          | Infrastruktur                                                  | Ad-Hoc                                                        |  |  |
|------------------------------------------|----------------------------------------------------------------|---------------------------------------------------------------|--|--|
| Eigenschaften                            |                                                                |                                                               |  |  |
| Kommunikation                            | Über Drahtloszugriffspunkt<br>(Drahtlosrouter)                 | Direkt zwischen Geräten                                       |  |  |
| Sicherheit                               | Weitere Sicherheitsoptionen                                    |                                                               |  |  |
| Reichweite                               | Wird nach Reichweite und Anzahl der<br>Zugriffspunkte bestimmt | Auf Reichweite der einzelnen<br>Geräte im Netzwerk beschränkt |  |  |
| Geschwindigkeit                          | Normalerweise schneller                                        | Normalerweise langsamer                                       |  |  |
| Anforderungen für alle Geräte            |                                                                |                                                               |  |  |
| Eindeutige IP-Adresse für jedes<br>Gerät | Ja                                                             | Ja                                                            |  |  |
| Modus festgelegt auf                     | Infrastrukturmodus                                             | Ad-Hoc-Modus                                                  |  |  |
| Gleicher SSID                            | Ja, einschließlich Drahtloszugriffspunkt<br>(Drahtlosrouter)   | Ja                                                            |  |  |
| Gleicher Channel                         | Ja, einschließlich Drahtloszugriffspunkt<br>(Drahtlosrouter)   | Ja                                                            |  |  |

In der folgenden Tabelle werden die Merkmale und Anforderungen der beiden Drahtlosnetzwerktypen verglichen.

# Lexmark empfiehlt das Einrichten eines Netzwerks im Infrastrukturmodus mithilfe der mit dem Drucker mitgelieferten Installations-CD.

Der Infrastrukturmodus wird als Einrichtungsmethode empfohlen, weil er folgende Vorteile aufweist:

- Höhere Netzwerksicherheit
- Höhere Zuverlässigkeit

- Schnellere und leistungsfähigere Funktionen
- Einfacheres Einrichten

### Erforderliche Informationen zum Einrichten des Druckers in einem Drahtlosnetzwerk

Zum Einrichten des Druckers für das Drucken per Drahtlosnetzwerk müssen die folgenden Voraussetzungen erfüllt sein:

• Der Name des Drahtlosnetzwerks muss Ihnen bekannt sein. Dieser Name wird auch als SSID (Service Set Identifier) bezeichnet.

Falls Sie den SSID des Netzwerks nicht kennen, mit dem Ihr Computer verbunden ist, starten Sie das Drahtlosdienstprogramm des Computer-Netzwerkadapters und suchen Sie nach dem Netzwerknamen. Alternativ können Sie sich an die Person wenden, die Ihr Drahtlosnetzwerk eingerichtet hat.

• Das Kennwort zum Schützen des Drahtlosnetzwerks muss Ihnen bekannt sein. Dieses Kennwort wird auch als Sicherheitsschlüssel, WEP-Schlüssel oder WPA-Schlüssel bezeichnet.

Wird von Ihrem Drahtloszugriffspunkt (Drahtlosrouter) die WEP-Sicherheit (Wired Equivalent Privacy) verwendet, muss der WEP-Schlüssel Folgendes beinhalten:

- Genau 10 oder 26 hexadezimale Zeichen. Hexadezimale Zeichen: "A" bis "F", "a" bis "f" sowie "0" bis "9".
- Genau 5 oder 13 ASCII Zeichen. ASCII-Zeichen: Buchstaben, Ziffern und Zeichen auf der Tastatur.

Wird von Ihrem Drahtloszugriffspunkt (Drahtlosrouter) die WPA-Sicherheit (Wi-Fi Protected Access) verwendet, muss der WPA-Schlüssel Folgendes beinhalten:

- Bis zu 64 hexadezimale Zeichen. Hexadezimale Zeichen: "A" bis "F", "a" bis "f" sowie "0" bis "9".
- Zwischen 8 und 63 ASCII-Zeichen. ASCII-Zeichen: Buchstaben, Ziffern und Zeichen auf der Tastatur.

**Hinweis:** Sollten Ihnen diese Informationen nicht bekannt sein, lesen Sie in der im Lieferumfang des Drahtloszugriffspunkts (Drahtlosrouter) enthaltenen Dokumentation nach oder wenden Sie sich an die Person, die Ihr Drahtlosnetzwerk eingerichtet hat.

Tragen Sie die benötigten Informationen in die Tabelle unten ein.

| Komponente                        | Beschreibung |
|-----------------------------------|--------------|
| SSID (Name des Drahtlosnetzwerks) |              |
| Sicherheitsschlüssel (Kennwort)   |              |

**Hinweis:** Gehen Sie beim Notieren des Sicherheitsschlüssels äußerst genau vor und achten Sie dabei auf die Groß-/Kleinschreibung. Bewahren Sie ihn zum Nachschlagen an einem sicheren Ort auf.

### Installieren des Druckers in einem Drahtlosnetzwerk

Stellen Sie vor der Installation des Druckers in einem Drahtlosnetzwerk Folgendes sicher:

- Die Ersteinrichtung des Druckers ist abgeschlossen.
- Das Drahtlosnetzwerk ist eingerichtet und funktioniert ordnungsgemäß.
- Der von Ihnen verwendete Computer ist mit demselben Drahtlosnetzwerk verbunden, auf dem Sie den Drucker einrichten möchten.
- 1 Legen Sie die Installationssoftware-CD für Windows ein.
- **2** Warten Sie kurz, bis der Willkommensbildschirm angezeigt wird.

Wird dieser nicht nach einer Minute angezeigt, führen Sie eine der folgenden Aktionen aus:

#### In Windows Vista:

- **a** Klicken Sie auf 🕹.
- **b** Suchen Sie das Feld "Suche starten".
- c Typ D:\setup.exeein, wenn D der Buchstabe des CD-ROM-Laufwerks ist.

#### In Windows XP:

- a Klicken Sie auf Start → Ausführen.
- **b** Typ **D:\setup.exe**ein, wenn **D** der Buchstabe des CD-ROM-Laufwerks ist.
- **3** Befolgen Sie zum Einrichten des Druckers die Anweisungen auf dem Willkommensbildschirm.

## Bedeutung der Farben der Wi-Fi-Anzeige

Mithilfe der Wi-Fi-Anzeige lässt sich der Netzwerkstatus des Druckers bestimmen.

Im Folgenden wird die Bedeutung der Farben der Wi-Fi-Anzeige erläutert.

• Aus gibt an, dass der Drucker ausgeschaltet ist, zum ersten Mal hochgefahren wird, der interne Druckserver nicht installiert ist oder mit dem internen Druckserver keine ordnungsgemäße Verbindung besteht.

Die Anzeige weist diesen Status in folgenden Fällen auf:

- Der Drucker ist ausgeschaltet.
- Der Drucker ist mithilfe eines Ethernetkabels an einen Router angeschlossen.
- Der Drucker verfügt über keinen internen Druckserver und Sie möchten den Drucker mithilfe eines USB-Kabels an den Computer anschließen.
- **Orange** gibt an, dass der Drucker derzeit per USB-Kabel an den Computer angeschlossen ist, der Drucker für die Verwendung in einem Drahtlosnetzwerk konfiguriert wird, der interne Druckserver nicht im Infrastrukturmodus konfiguriert ist oder vom internen Druckserver die Konfiguration für den Ad-Hoc-Modus erwartet wird.

Die Anzeige weist diesen Status in folgenden Fällen auf:

- Sie möchten den Drucker ohne einen Computer verwenden.
- Sie möchten den Drucker in Ihrem Drahtlosnetzwerk einrichten.
- Orangefarbenes Blinken gibt Folgendes an:
  - Der Drucker befindet sich außerhalb der Reichweite eines Drahtloszugriffspunkts (Drahtlosrouter).
  - Vom Drucker wird versucht, mit dem Drahtloszugriffspunkt (Drahtlosrouter) zu kommunizieren, der Drahtloszugriffspunkt (Drahtlosrouter) ist jedoch möglicherweise ausgeschaltet oder funktioniert nicht ordnungsgemäß.
  - Vom Drucker wird versucht, eine Verbindung mit dem Drahtloszugriffspunkt (Drahtlosrouter) herzustellen.
     Dies trifft zu, wenn der Drucker bereits für die Verwendung in Ihrem Drahtlosnetzwerk konfiguriert wurde.
     Nach Abschluss der Konfiguration wird vom internen Druckserver des Druckers nach jedem Aus- und erneuten Einschalten des Druckers versucht, eine Verbindung mit dem Drahtloszugriffspunkt (Drahtlosrouter) herzustellen.
  - Die Drahtloseinstellungen des Druckers sind möglicherweise nicht mehr gültig.
- Grün gibt an, dass der Drucker mit einem Drahtlosnetzwerk verbunden ist.

Die Anzeige weist diesen Status auf, wenn Sie mit einem Drucker arbeiten möchten, der bereits im Drahtlosnetzwerk eingerichtet ist.

• Grünes Blinken gibt an, dass der interne Druckserver des Druckers aktualisiert wird.

# Ändern der Drahtloseinstellungen nach der Installation (nur Windows)

So ändern Sie Kennwort, Netzwerknamen oder andere Drahtloseinstellungen:

- **1** Click **Programs** or **All Programs** → **Lexmark 9500 Series**.
- 2 Klicken Sie auf Hilfsprogramm zur Drahtloseinrichtung.

**Hinweis:** Sie werden möglicherweise während der Einrichtung aufgefordert, den Drucker mit dem Installationskabel erneut an den Computer anzuschließen.

**3** Befolgen Sie die Aufforderungen auf dem Computerbildschirm zur erneuten Installation der Software und nehmen Sie die gewünschten Änderungen erneut vor.

## Suchen der Signalstärke

Drahtlosgeräte verfügen über integrierte Antennen zur Übertragung und zum Empfang von Funksignalen. Die auf der Netzwerkeinrichtungsseite des Druckers aufgeführte Signalstärke gibt an, wie stark ein übertragenes Signal empfangen wird. Die Signalstärke kann von vielen Faktoren beeinträchtigt werden. Mögliche Faktoren sind Interferenzen durch andere Drahtlosgeräte oder andere Geräte wie Mikrowellenherde. Ein weiterer Faktor ist die Entfernung. Je weiter zwei Drahtlosgeräte voneinander entfernt sind, desto wahrscheinlicher ist es, dass das Kommunikationssignal schwächer wird.

## Warum ist ein Installationskabel erforderlich?

Beim Einrichten des Druckers für das Drahtlosnetzwerk müssen Sie den Drucker vorübergehend mit dem Installationskabel an einen Computer anschließen. Diese vorübergehende Verbindung wird zum Einrichten der Drahtloseinstellungen des Druckers verwendet.

# Kabelnetzwerk

## Installieren des Druckers in einem Kabelnetzwerk (Ethernet)

Die folgenden Anweisungen betreffen das Installieren des Druckers in einem Kabelnetzwerk (Ethernet).

Stellen Sie vor der Installation des Druckers in einem Kabelnetzwerk Folgendes sicher:

- Die Ersteinrichtung des Druckers ist abgeschlossen.
- Der Router ist eingeschaltet und das Netzwerk ist ordnungsgemäß eingerichtet und funktioniert.
- Der Computer ist mit dem Router verbunden.
- 1 Legen Sie die Installationssoftware-CD für Windows ein.
- Warten Sie kurz, bis der Willkommensbildschirm angezeigt wird.Wird dieser nicht nach einer Minute angezeigt, führen Sie eine der folgenden Aktionen aus:

#### In Windows Vista:

- **a** Klicken Sie auf 🤣.
- **b** Suchen Sie das Feld "Suche starten".
- **C** Geben Sie **D**: \setup.exe ein. **D** steht hierbei für den Laufwerksbuchstaben Ihres CD- oder DVD-Laufwerks.

#### Windows XP:

- a Klicken Sie auf Start → Ausführen.
- **b** Geben Sie **D**: \setup.exe ein. **D** steht hierbei für den Laufwerksbuchstaben Ihres CD- oder DVD-Laufwerks.
- **3** Befolgen Sie zum Einrichten des Druckers die Anweisungen auf dem Willkommensbildschirm.

## Tipps für die Verwendung von Netzwerkadaptern

- Stellen Sie sicher, dass die Adapterverbindungen fest angeschlossen sind.
- Stellen Sie sicher, dass der Computer eingeschaltet ist.
- Stellen Sie sicher, dass die richtige IP-Adresse eingegeben wurde.

# **Erweiterte Drahtloseinrichtung**

### Erstellen eines Ad-Hoc-Drahtlosnetzwerks mithilfe von Windows

Verwenden Sie zum Einrichten des Drahtlosnetzwerks einen Drahtloszugriffspunkt (Drahtlosrouter). Ein auf diese Weise eingerichtetes Netzwerk wird als *Infrastrukturnetzwerk* bezeichnet. Verfügen Sie zuhause über ein Infrastrukturnetzwerk, sollten Sie den Drucker für die Verwendung in diesem Netzwerk konfigurieren.

Falls Sie über keinen Drahtloszugriffspunkt (Drahtlosrouter) verfügen oder ein eigenständiges Netzwerk zwischen einem Drucker und einem Computer mit einem drahtlosen Netzwerkadapter einrichten möchten, richten Sie ein Ad-Hoc-Netzwerk ein.

#### Informationen für Nutzer von Windows Vista

- 1 Klicken Sie auf 🕖 → Systemsteuerung → Netzwerk und Internet.
- 2 Klicken Sie unter "Netzwerk- und Freigabecenter" auf die Option zum Herstellen einer Verbindung mit einem Netzwerk.
- **3** Klicken Sie im Dialogfeld zum Herstellen einer Verbindung mit einem Netzwerk auf die Option zum Einrichten eines drahtlosen Ad-Hoc-Netzwerks (Computer zu Computer) und anschließend auf **Weiter**.
- **4** Befolgen Sie die Anweisungen des Assistenten zum Einrichten eines drahtlosen Ad-Hoc-Netzwerks. Beachten Sie beim Einrichten Folgendes:
  - **a** Erstellen Sie für das Netzwerk zwischen dem Computer und dem Drucker einen Netzwerknamen bzw. einen SSID.
  - **b** Geben Sie den Netzwerknamen im dafür vorgesehenen Feld an. Stellen Sie sicher, dass Sie die Recht- sowie Groß- und Kleinschreibung beachten.
  - **c** Wählen Sie in der Dropdown-Liste für den Sicherheitstyp die Option **WEP** aus und erstellen Sie einen Sicherheitsschlüssel (oder ein Kennwort).

Für WEP-Schlüssel gelten folgende Richtlinien:

- Genau 10 oder 26 hexadezimale Zeichen. Hexadezimale Zeichen: "A" bis "F", "a" bis "f" sowie "0" bis "9".
- Genau 5 oder 13 ASCII Zeichen. ASCII-Zeichen: Buchstaben, Ziffern und Zeichen auf der Tastatur.
- **d** Geben Sie das Kennwort für Ihr Netzwerk im dafür vorgesehenen Feld ein. Stellen Sie sicher, dass Sie die Rechtsowie Groß- und Kleinschreibung beachten.

Windows Vista aktiviert das Ad-Hoc-Netzwerk für Sie. Das Netzwerk wird unter den verfügbaren Netzwerken im Dialogfeld zum Herstellen einer Verbindung mit einem Netzwerk angezeigt. Dadurch wird angezeigt, dass der Computer für das Ad-Hoc-Netzwerk konfiguriert ist.

- **5** Schließen Sie die Systemsteuerung und alle weiteren Fenster.
- **6** Legen Sie die Installations-CD mit der Druckersoftware für Windows in das entsprechende Laufwerk des Computers ein und befolgen Sie die Anweisungen für die Drahtlosinstallation.
- 7 Werden die verfügbaren Netzwerke angezeigt, geben Sie den erstellten Netzwerknamen und die erstellten Sicherheitsinformationen ein. Siehe: Schritt 4. Das Installationsprogramm konfiguriert den Drucker für die Verwendung mit dem Computer.
- **8** Bewahren Sie eine Kopie des Netzwerknamens und der Sicherheitsinformationen zum Nachschlagen an einem sicheren Ort auf.

#### Weitere Informationen für Nutzer von Windows XP

- **1** Klicken Sie auf **Start → Systemsteuerung → Netzwerk- und Internetverbindungen**.
- 2 Klicken Sie auf Netzwerkverbindungen.
- 3 Klicken Sie mit der rechten Maustaste auf das Symbol für die drahtlose Internetverbindung.
- 4 Klicken Sie ggf. auf Aktivieren.

Hinweis: Falls "Aktivieren" nicht angezeigt wird, ist die Drahtlosverbindung bereits aktiviert.

- 5 Klicken Sie mit der rechten Maustaste auf das Symbol Drahtlose Netzwerkverbindung.
- 6 Klicken Sie auf Eigenschaften.
- 7 Klicken Sie auf den Tab Drahtlosnetzwerke.

**Hinweis:** Falls die Registerkarte "Drahtlosnetzwerke" nicht angezeigt wird, ist auf dem Computer Drittanbietersoftware installiert, die die Drahtloseinstellungen steuert. Sie müssen diese Software zum Einrichten des Ad-Hoc-Drahtlosnetzwerks verwenden. Weitere Informationen zum Erstellen eines Ad-Hoc-Netzwerks finden Sie in der Dokumentation der Drittanbietersoftware.

- 8 Aktivieren Sie das Kontrollkästchen Windows zum Konfigurieren der Einstellungen verwenden.
- **9** Löschen Sie unter den bevorzugten Netzwerken alle vorhandenen Netzwerke.
  - a Wählen Sie das zu entfernende Netzwerk aus.
  - **b** Klicken Sie auf **Entfernen**, um das Netzwerk aus der Liste zu löschen.
- 10 Klicken Sie zum Erstellen eines Ad-Hoc-Netzwerks auf Hinzufügen.
- **11** Geben Sie in das Feld "Netzwerkname (SSID)" den gewünschten Namen für das Drahtlosnetzwerk ein.
- **12** Notieren Sie den ausgewählten Netzwerknamen, damit Sie ihn bei der Ausführung der Drahtloseinrichtung überprüfen können. Gehen Sie dabei äußerst genau vor und achten Sie auf Groß-/Kleinschreibung.
- 13 Falls "Netzwerkauthentifizierung" in der Liste angezeigt wird, wählen Sie die Option Öffnen.
- 14 Wählen Sie in der Liste "Datenverschlüsselung" die Option WEP aus.
- 15 Deaktivieren Sie ggf. das Kontrollkästchen "Schlüssel wird automatisch bereitgestellt".
- 16 Geben Sie einen Sicherheitsschlüssel in das Feld "Netzwerkschlüssel" ein.

17 Notieren Sie den gewählten Sicherheitsschlüssel, damit Sie ihn bei der Drahtloseinrichtung nachlesen können. Gehen Sie dabei äußerst genau vor und achten Sie auf Groß-/Kleinschreibung.

**Hinweis:** Weitere Informationen zu Kennwörtern (Sicherheitsschlüsseln) finden Sie unter "Prüfen Sie die Sicherheitsschlüssel." auf Seite 210.

- **18** Geben Sie im Feld "Netzwerkschlüssel bestätigen" denselben Sicherheitsschlüssel ein.
- **19** Aktivieren Sie das Kontrollkästchen **Dies ist ein Computer-mit-Computernetzwerk (Ad-Hoc); Drahtlose Zugriffspunkte werden nicht verwendet.**
- 20 Klicken Sie zweimal auf OK, um die beiden offenen Fenster zu schließen.
- 21 Möglicherweise dauert es einige Minuten, bis der Computer die neuen Einstellungen erkennt. So überprüfen Sie den Status des Netzwerks:
  - a Klicken Sie mit der rechten Maustaste auf das Symbol Drahtlose Netzwerkverbindungen.
  - b Wählen Sie Verfügbare drahtlose Netzwerke anzeigen.
    - Falls das Netzwerk aufgeführt ist, aber der Computer nicht angeschlossen ist, wählen Sie das Ad-Hoc-Netzwerk und klicken Sie anschließend auf die Schaltfläche **Verbinden**.
    - Falls das Netzwerk nicht angezeigt wird, warten Sie eine Minute und klicken Sie anschließend auf die Schaltfläche **Netzwerkliste aktualisieren**.
- 22 Klicken Sie auf Start.
- 23 Click **Programs** or **All Programs** → Lexmark 9500 Series.
- 24 Klicken Sie auf Drahtloskonfiguration.

**Hinweis:** Sie werden möglicherweise während der Einrichtung aufgefordert, den Drucker mit dem Installationskabel erneut an den Computer anzuschließen.

- **25** Befolgen Sie die Bildschirmanweisungen.
- **26** Bewahren Sie eine Kopie des Netzwerknamens und des Sicherheitscodes zum Nachschlagen an einem sicheren Ort auf.

#### Hinzufügen eines Druckers zu einem vorhandenen Ad-Hoc-Drahtlosnetzwerk mithilfe von Windows

- **1** Führen Sie einen der folgenden Schritte aus:
  - Klicken Sie in Windows Vista auf 🕗.
  - Klicken Sie in Windows XP auf Start.
- 2 Click Programs or All Programs → Lexmark 9500 Series.
- **3** Klicken Sie auf **Drahtloskonfiguration**.
- **4** Befolgen Sie die Bildschirmanweisungen.

## Wechsel zwischen den Verbindungen

Der Drucker unterstützt den Wechsel zwischen verschiedenen Verbindungstypen. Dazu gehören:

- Wechsel zwischen Drahtlosverbindung und Ethernet-Verbindung (Kabelverbindung)
- Wechsel zwischen einer USB-Verbindung und einer Drahtlosnetzwerkverbindung

• Wechsel zwischen USB-Verbindung und Ethernet-Verbindung (Kabelverbindung)

Hinweis: Stellen Sie beim Wechseln zwischen Verbindungen sicher, dass der Computer und Drucker mit demselben Netzwerk verbunden sind.

# Wechsel zwischen Drahtlosverbindung und Ethernet-Verbindung (Kabelverbindung)

#### Wechsel von Drahtlosverbindung zu Ethernet-Verbindung (Kabelverbindung)

- 1 Stecken Sie ein Ende des Ethernet-Kabels in den Ethernet-Anschluss des Druckers.
- 2 Stecken Sie das andere Ende des Ethernet-Kabels in den Ethernet-Anschluss Ihres Routers.
- **3** Es dauert 30 bis 40 Sekunden, bis der interne Druckserver die Kabelnetzwerkeinstellungen erkannt hat. Die Drahtlosnetzwerkeinstellungen werden bei Aktivierung der Kabelnetzwerkeinstellungen deaktiviert.
- 4 Drucken Sie eine Testseite, um die Kommunikation zwischen dem Computer und Drucker zu überprüfen. Weitere Informationen finden Sie unter "Drucken einer Testseite" auf Seite 236.

#### Wechsel von Ethernet-Verbindung (Kabelverbindung) zu Drahtlosverbindung

- 1 Drücken Sie 🕁, um den Drucker auszuschalten.
- 2 Entfernen Sie das Ethernet-Kabel vom Drucker.
- **3** Drücken Sie  $\bigcirc$ , um den Drucker einzuschalten.
- **4** Führen Sie die Anwendung zur Drahtloseinrichtung aus. Weitere Informationen finden Sie unter "Ausführen der Drahtloskonfiguration" auf Seite 220.
- **5** Drucken Sie eine Testseite, um die Kommunikation zwischen dem Computer und Drucker zu überprüfen. Weitere Informationen finden Sie unter "Drucken einer Testseite" auf Seite 236.

### Wechsel zwischen einer USB-Verbindung und einer Drahtlosnetzwerkverbindung

#### Wechsel von USB-Verbindung zu Drahtlosverbindung

- 1 Führen Sie die Anwendung zur Drahtloseinrichtung aus. Weitere Informationen finden Sie unter "Ausführen der Drahtloskonfiguration" auf Seite 220.
- 2 Drucken Sie eine Testseite, um die Kommunikation zwischen dem Computer und Drucker zu überprüfen. Weitere Informationen finden Sie unter "Drucken einer Testseite" auf Seite 236.

#### Wechsel von Drahtlosverbindung zu USB-Verbindung

- 1 Stecken Sie ein Ende des USB-Kabels in den USB-Anschluss des Druckers.
- 2 Stecken Sie das andere Ende des USB-Kabels in den USB-Anschluss des Computers.
- **3** Gehen Sie am Computer wie folgt vor:

#### **Unter Windows Vista:**

- a Klicken Sie auf 🥹 → Systemsteuerung.
- **b** Klicken Sie unter "Hardware und Sound" auf **Drucker**.

#### **Unter Windows XP:**

• Klicken Sie auf **Start → Drucker und Faxgeräte**.

**Hinweis:** Stellen Sie sicher, dass der Druckertreiber auf dem verwendeten Computer installiert ist. Weitere Informationen finden Sie unter "Installieren des Druckers auf zusätzlichen Netzwerkcomputern" auf Seite 61.

- 4 Right-click the Lexmark 9500 Series icon.
- 5 Klicken Sie auf Eigenschaften.
- **6** Wählen Sie auf der Registerkarte "Anschlüsse" den USB-Anschluss für den Drucker aus.
- 7 Klicken Sie auf Anwenden.
- 8 Klicken Sie auf OK.
- **9** Drucken Sie eine Testseite, um die Kommunikation zwischen dem Computer und Drucker zu überprüfen. Weitere Informationen finden Sie unter "Drucken einer Testseite" auf Seite 236.

### Wechseln zwischen einer Verbindung per USB-Kabel und einer Verbindung mit einem Kabelnetzwerk (Ethernet)

# Wechseln von einer Verbindung per USB-Kabel zu einer Verbindung mit einem Kabelnetzwerk (Ethernet)

- 1 Stecken Sie das USB-Kabel zunächst am Computer und anschließend am Drucker aus.
- 2 Schließen Sie ein Ende des Ethernetkabels am Ethernetanschluss des Druckers an.
- **3** Schließen Sie das andere Ende des Ethernetkabels an einem freien Ethernetanschluss des Routers an.
- **4** Warten Sie 30 bis 40 Sekunden, bis die Einstellungen für das Kabelnetzwerk vom internen Druckserver erkannt wurden.
- **5** Gehen Sie am Computer folgendermaßen vor:

#### **Unter Windows Vista:**

- **a** Klicken Sie auf Ø → Systemsteuerung.
- **b** Klicken Sie unter "Hardware und Sound" auf **Drucker**.

#### **Unter Windows XP:**

- Klicken Sie auf **Start → Drucker und Faxgeräte**.
- 6 Right-click the Lexmark 9500 Series icon.
- 7 Klicken Sie auf Eigenschaften.
- 8 Klicken Sie auf der Registerkarte "Anschlüsse" auf Anschluss hinzufügen.

**Hinweis:** Wurde bereits ein TCP/IP-Anschluss für den Drucker eingerichtet, muss kein weiterer Anschluss eingerichtet werden. Fahren Sie fort mit Schritt 16 auf Seite 71.

- **9** Wählen Sie die Option für den Standard-TCP/IP-Anschluss und klicken Sie auf **Neuer Anschluss**. Der Assistent zum Hinzufügen eines Standard-TCP/IP-Anschlusses wird aufgerufen.
- **10** Klicken Sie auf **Weiter**.
- 11 Geben Sie ins Feld "Druckername" die IP-Adresse des Druckers ein.

**Hinweis:** Drucken Sie eine Seite für die Netzwerkeinrichtung aus, um die IP-Adresse des Druckers zu ermitteln. Weitere Informationen finden Sie unter "Drucken einer Netzwerkeinrichtungsseite" auf Seite 61.

- 12 Klicken Sie auf Weiter.
- **13** Wählen Sie im Abschnitt für weitere erforderliche Informationen zum Anschluss die Option für generische Netzwerkkarte und den Gerätetyp aus. Klicken Sie anschließend auf **Weiter**.
- 14 Klicken Sie auf Beenden.
- 15 Klicken Sie unter "Druckeranschlüsse" auf Schließen.
- **16** Wählen Sie den TCP/IP-Anschluss und klicken Sie auf **Anwenden**.
- 17 Klicken Sie auf OK.
- **18** Drucken Sie eine Testseite, um die Kommunikation zwischen Computer und Drucker zu testen. Weitere Informationen finden Sie unter "Drucken einer Testseite" auf Seite 236.

# Wechseln von einer Verbindung mit einem Kabelnetzwerk (Ethernet) zu einer Verbindung per USB-Kabel

- 1 Schließen Sie ein Ende des USB-Kabels am USB-Anschluss des Druckers an.
- 2 Schließen Sie das andere Ende des USB-Kabels am USB-Anschluss des Computers an.
- **3** Gehen Sie am Computer folgendermaßen vor:

#### **Unter Windows Vista:**

- **a** Klicken Sie auf **Ø** → **Systemsteuerung**.
- **b** Klicken Sie unter "Hardware und Sound" auf **Drucker**.

#### **Unter Windows XP:**

- Klicken Sie auf **Start → Drucker und Faxgeräte**.
- 4 Right-click the Lexmark 9500 Series icon.
- 5 Klicken Sie auf Eigenschaften.
- **6** Wählen Sie auf der Registerkarte "Anschlüsse" den USB-Anschluss für den Drucker aus.
- 7 Klicken Sie auf Anwenden.
- 8 Klicken Sie auf OK.
- **9** Drucken Sie eine Testseite, um die Kommunikation zwischen Computer und Drucker zu testen. Weitere Informationen finden Sie unter "Drucken einer Testseite" auf Seite 236.

# Anschließen des Druckers direkt an den Computer

#### Direktes Anschließen des Druckers mit einem USB-Kabel an den Computer

- 1 Legen Sie die Installationssoftware-CD für Windows ein.
- **2** Warten Sie kurz, bis der Willkommensbildschirm angezeigt wird.

Wird dieser nicht nach einer Minute angezeigt, führen Sie eine der folgenden Aktionen aus:

#### In Windows Vista:

- **a** Klicken Sie auf 🕹.
- **b** Suchen Sie das Feld "Suche starten".
- c Typ D:\setup.exeein, wenn D der Buchstabe des CD-ROM-Laufwerks ist.

#### In Windows XP:

- a Klicken Sie auf Start → Ausführen.
- **b** Typ **D:\setup.exe**ein, wenn **D** der Buchstabe des CD-ROM-Laufwerks ist.
- **3** Befolgen Sie zum Einrichten des Druckers die Anweisungen auf dem Willkommensbildschirm.

## Freigeben eines Druckers in einer Windows-Umgebung

- 1 Computer für die Freigabe des Druckers vorbereiten
  - a Aktivieren Sie die Funktion zur Datei- und Druckerfreigabe, um sämtliche Computer, die Druckaufträge an den Drucker senden, für den Zugriff über das Netzwerk freizugeben. Anweisungen zur Datei- und Druckerfreigabe finden Sie in der Windows-Dokumentation.
  - **b** Installieren Sie die Druckersoftware auf sämtlichen Computern, die Druckaufträge an den Drucker senden.
- 2 Drucker identifizieren
  - **a** Gehen Sie auf dem Computer, der an den Drucker angeschlossen ist, folgendermaßen vor:

#### **Unter Windows Vista:**

- **1** Klicken Sie auf *𝔅* **→ Systemsteuerung**.
- 2 Klicken Sie unter "Hardware und Sound" auf Drucker.

#### **Unter Windows XP:**

- Klicken Sie auf **Start → Drucker und Faxgeräte**.
- **b** Right-click the **Lexmark 9500 Series** icon.
- c Klicken Sie auf Freigabe.
- **d** Wählen Sie auf der Registerkarte "Freigabe" die Option **Drucker freigeben** und weisen Sie dem Drucker einen eindeutigen Namen zu.
- e Klicken Sie auf OK.
3 Drucker vom Remotecomputer aus suchen

**Hinweis:** Bei einem Remotecomputer handelt es sich um einen Computer, der nicht am Drucker angeschlossen ist.

**a** Führen Sie einen der folgenden Schritte aus:

#### **Unter Windows Vista:**

- **1** Klicken Sie auf **②** → **Systemsteuerung**.
- 2 Klicken Sie unter "Hardware und Sound" auf Drucker.

#### **Unter Windows XP:**

- Klicken Sie auf **Start → Drucker und Faxgeräte**.
- **b** Right-click the **Lexmark 9500 Series** icon.
- c Klicken Sie auf Eigenschaften.
- **d** Klicken Sie auf die Registerkarte **Anschlüsse** und anschließend auf **Anschluss hinzufügen**.
- e Wählen Sie Lokaler Anschluss und klicken Sie dann auf Neuer Anschluss.
- **f** Geben Sie den **Anschlussnamen gemäß der Uniform Naming Convention** (UNC, ein System zur Benennung von Dateien bei vernetzten Computersystemen) ein. Dieser Name besteht aus dem Servernamen und dem eindeutigen Druckernamen (festgelegt unter Schritt 2 auf Seite 72. Der Name sollte folgendes Format aufweisen: \\server\drucker.
- g Klicken Sie auf OK.
- h Klicken Sie im Dialogfeld Druckeranschlüsse auf Schließen.
- i Vergewissern Sie sich, dass der neue Anschluss auf der Registerkarte "Anschlüsse" ausgewählt ist, und klicken Sie anschließend auf **Anwenden**.

Der neue Anschluss wird gemeinsam mit dem Druckernamen aufgeführt.

j Klicken Sie auf OK.

# Manuelles Konfigurieren eines Netzwerkdruckers

- 1 Drücken Sie im Bedienfeld des Druckers wiederholt ▲ oder ▼, bis Installation markiert ist.
- **2** Drücken Sie √.
- 3 Drücken Sie wiederholt ▲ oder ▼, bis Netzwerkeinrichtung ausgewählt ist.
- **4** Drücken Sie **√**.
- 5 Drücken Sie wiederholt ▲ oder ▼ bis TCP/IP markiert ist.
- 6 Drücken Sie √.

Das Menü "TCP/IP" wird angezeigt.

- 7 Wählen Sie die Option DHCP aktivieren und drücken Sie zur Auswahl von Ja oder Nein die Taste .
- 8 Wählen Sie die Menüelemente IP-Adresse, IP-Netzmaske und IP-Gateway.

Anschließen des Druckers an ein Netzwerk

- 9 Drücken Sie in jedem Menüelement die Taste √, um die IP-Adresse, IP-Netzmaske und das IP-Gateway für den Drucker einzugeben.
- 10 Drücken Sie 💙, um die Einstellungen zu speichern.

# Zurücksetzen des internen Druckservers auf die Werkseinstellungen

- **1** Drücken Sie im Bedienfeld des Druckers wiederholt ▲ oder ▼, bis **Installation** markiert ist.
- 2 Drücken Sie √.
- **3** Drücken Sie wiederholt ▲ oder ▼, bis **Netzwerkeinrichtung** ausgewählt ist.
- **4** Drücken Sie **√**.
- 5 Drücken Sie wiederholt ▲ oder ▼, bis Netzwerkadapter auf Standardeinstellungen zurücksetzen markiert ist.
- 6 Drücken Sie √.

Eine Meldung mit folgendem Hinweis wird angezeigt: Dadurch werden alle Drahtlosnetzwerkeinstellungen zurückgesetzt. Sind Sie sicher?

7 Drücken Sie √, um Ja auszuwählen.

Eine Meldung mit dem Hinweis, dass die Netzwerkeinstellungen gelöscht werden, wird angezeigt.

# Einlegen von Papier und Originaldokumenten

# **Einlegen verschiedener Papiersorten in Fach 1**

# **Einlegen von Papier in Fach 1**

Stellen Sie Folgendes sicher:

- Sie verwenden nur ausdrücklich für Tintenstrahldrucker geeignetes Papier.
- Das Papier ist neu und unbeschädigt.
- Sie folgen bei Spezialpapier den beiliegenden Anweisungen.

Hinweis: Stellen Sie zur Vermeidung eines Papierstaus sicher, dass sich das Papier bei der Anpassung der Papierführungen nicht wellt.

1 Ziehen Sie Fach 1 vollständig aus dem Drucker heraus.

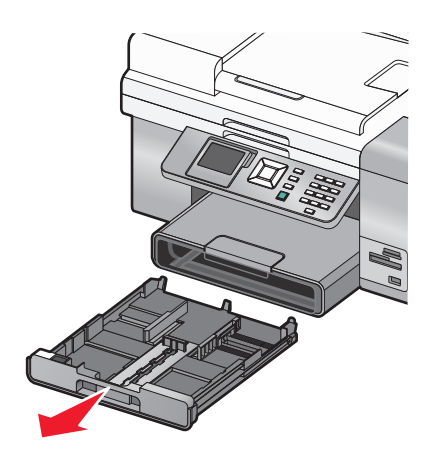

**2** Schieben Sie die Papierführungen an die Seiten von Fach 1 heran.

**3** Legen Sie Papier ein.

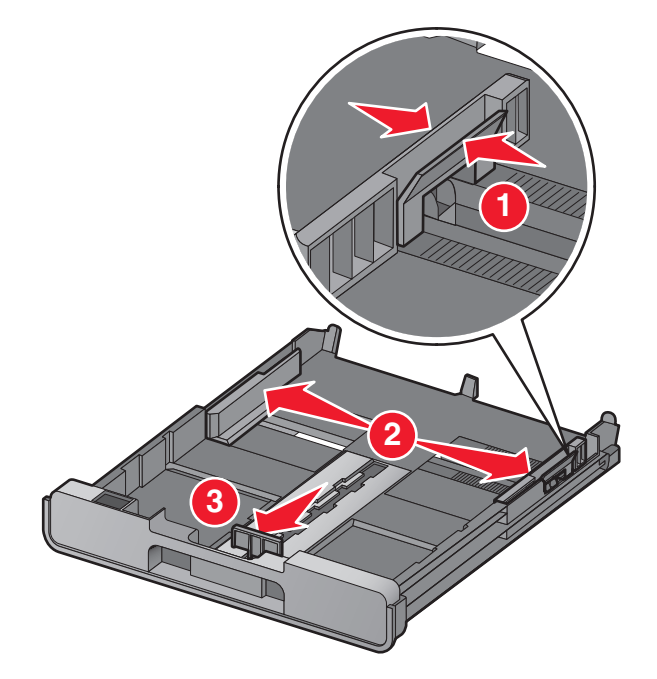

**Hinweis:** Beim Einlegen von Papier im Format A4 oder Legal muss der Hebel gedrückt und zur Erweiterung des Fachs gezogen werden. Das Fach muss für kleinere Papierformate als A4 oder Legal, wie z. B. Papier im Format Letter, nicht erweitert werden. Wenn Sie die Erweiterung herausziehen, kann bei der ersten Stoppvorrichtung Papier im Format A4 eingelegt werden. Die vollständig herausgezogene Erweiterung nimmt Papier im Format Legal auf.

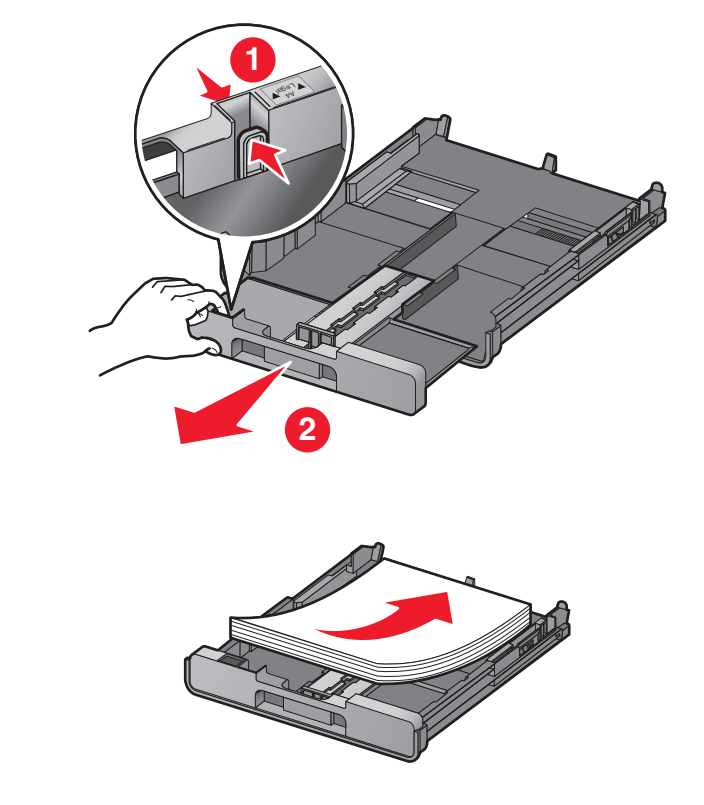

**4** Stellen Sie sicher, dass die Papierführungen am linken, rechten und unteren Rand des Papiers anliegen.

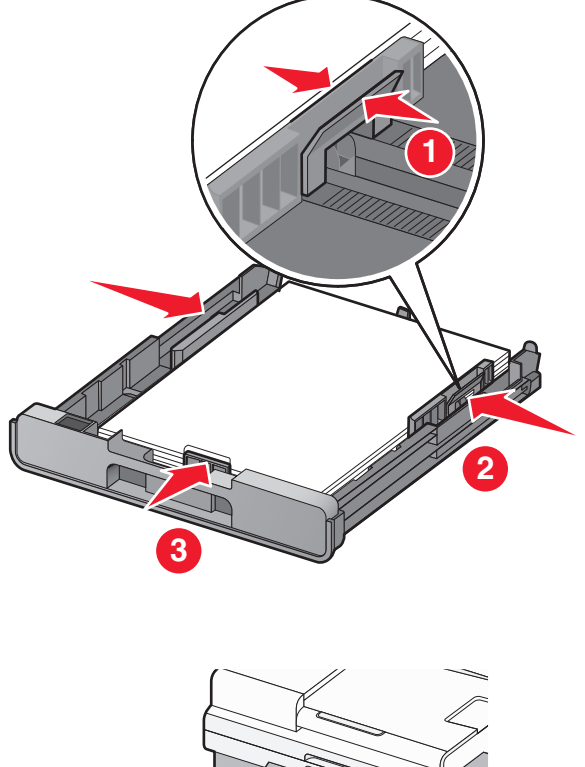

**5** Setzen Sie Fach 1 ein.

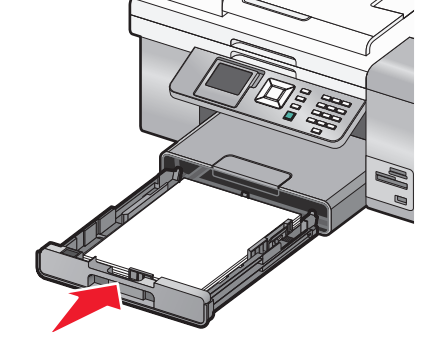

**Hinweis:** Das Fach kann nicht vollständig eingesetzt werden, sodass es mit der vorderen Druckerabdeckung abschließt, wenn das Fach zur Aufnahme von Papier im Format A4 oder Legal herausgezogen wurde. Drücken Sie das Fach nicht gewaltsam weiter hinein.

Einlegen von Papier und Originaldokumenten

**6** Klappen Sie die Stoppvorrichtung des Papierausgabefachs hoch, damit das ausgegebene Papier gehalten wird.

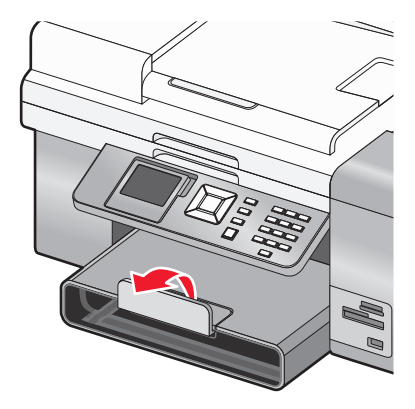

**Hinweis:** Wurde Papier im Format A4 oder Legal eingelegt, ziehen Sie an der Stoppvorrichtung des Papierausgabefachs. Somit wird es vollständig erweitert.

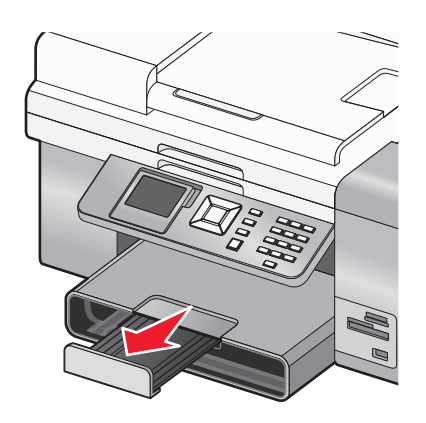

# Papierkapazitäten für Fach 1

| Maximale Kapazität                                                              | Stellen Sie Folgendes sicher:                                                                                                    |
|---------------------------------------------------------------------------------|----------------------------------------------------------------------------------------------------|
| 150 Blatt Normalpapier                                                          | <ul> <li>Das Papier ist für Tintenstrahldrucker geeignet.</li> <li>Die Papierführungen liegen am linken, rechten und unteren Rand des Papiers<br/>an.</li> </ul>                                                                                                    |
| 25 Blatt schweres, mattes Papier<br>25 Blatt Fotopapier<br>25 Blatt Glanzpapier | <ul> <li>Die glänzende oder zu bedruckende Seite zeigt nach unten. (Wenn Sie nicht sicher sind, welche Seite die zu bedruckende Seite ist, lesen Sie die Anweisungen zum Papier.)</li> <li>Die Papierführungen liegen am linken, rechten und unteren Rand des Papiers an.</li> </ul>                                                                                                    |
|                                                                                 | <b>Hinweis:</b> Fotos benötigen mehr Zeit zum Trocknen. Berühren Sie die bedruckte<br>Oberfläche nicht mit Ihren Fingern oder einem scharfen Gegenstand, um<br>Verschmieren oder Kratzer zu vermeiden. Entfernen Sie jedes bedruckte Blatt<br>einzeln aus dem Papierausgabefach und lassen Sie die Ausdrucke vor dem<br>Stapeln, Ausstellen oder Verwahren mindestens 24 Stunden trocknen, um ein<br>optimales Ergebnis zu erzielen. |

| Maximale Kapazität         | Stellen Sie Folgendes sicher:                                                                                                    |  |
|----------------------------|----------------------------------------------------------------------------------------------------|--|
| 25 Blatt bedrucktes Papier | <ul> <li>Die bedruckte Seite des Papiers weist nach unten.</li> <li>Die Oberseite der bedruckten Papiers wird zuerst in den Drucker eingezogen.</li> <li>Die Papierführungen liegen am linken, rechten und unteren Rand des Papiers an.</li> </ul>                           |  |
| 10 Umschläge               | Die Umschläge sind für Tintenstrahldrucker geeignet.                                                                                                    |  |
|                            | <ul> <li>Die bedruckbare Seite der Umschläge zeigt nach unten und die<br/>Umschlagklappe zeigt nach links (wie dargestellt).</li> </ul>                                                                                                    |  |
|                            |                                                                                                    |  |
|                            | <ul> <li>Legen Sie die Umschläge gemäß des Symbols in die Mitte des Fachs. Legen<br/>Sie sie vertikal und ganz hinten in Fach 1 ein.</li> </ul>                                                                                                    |  |
|                            | Drucken Sie die Umschläge im Querformat.                                                                                                    |  |
|                            | <ul> <li>Die Papierführungen liegen am linken, rechten und unteren Rand der<br/>Umschläge an.</li> </ul>                                                                                                    |  |
|                            | <ul> <li>Wählen Sie die korrekte Umschlagsgröße aus. Ist die genaue Umschlagsgröße<br/>nicht aufgelistet, wählen Sie das nächstgrößere Format. Legen Sie die rechten<br/>und linken Ränder so fest, dass der Text korrekt auf dem Umschlag positioniert<br/>wird.</li> </ul> |  |
|                            | <b>Achtung — Mögliche Schäden:</b> Verwenden Sie keine Umschläge mit<br>Metallklammern, Metallfalzen oder Verschnürungen.                                                                                                    |  |
|                            | Hinweise:                                                                                                    |  |
|                            | <ul> <li>Verwenden Sie keine Umschläge mit Löchern, Perforation, Fenstern oder<br/>tiefen Prägungen.</li> </ul>                                                                                                    |  |
|                            | Verwenden Sie keine Umschläge mit exponierten Selbstklebestreifen.                                                                                                    |  |
|                            | <ul> <li>Umschläge benötigen mehr Zeit zum Trocknen. Entnehmen Sie jeden<br/>Umschlag nach der Ausgabe, um so das Verwischen der Tinte zu vermeiden.</li> </ul>                                                                                                    |  |

# Einlegen von Umschlägen oder Fotopapier im Format 10 x 15 cm (4 x 6 Zoll) in Fach 1

1 Ziehen Sie Fach 1 vollständig aus dem Drucker heraus.

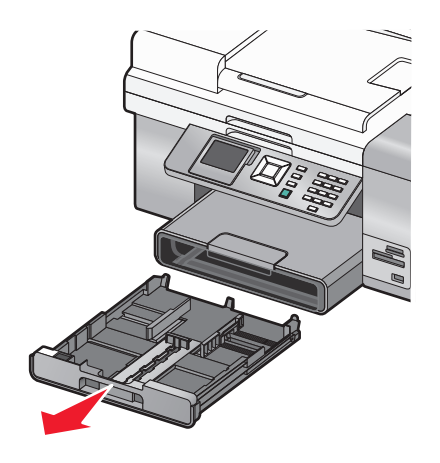

**2** Schieben Sie die Papierführungen an die Seiten von Fach 1 heran.

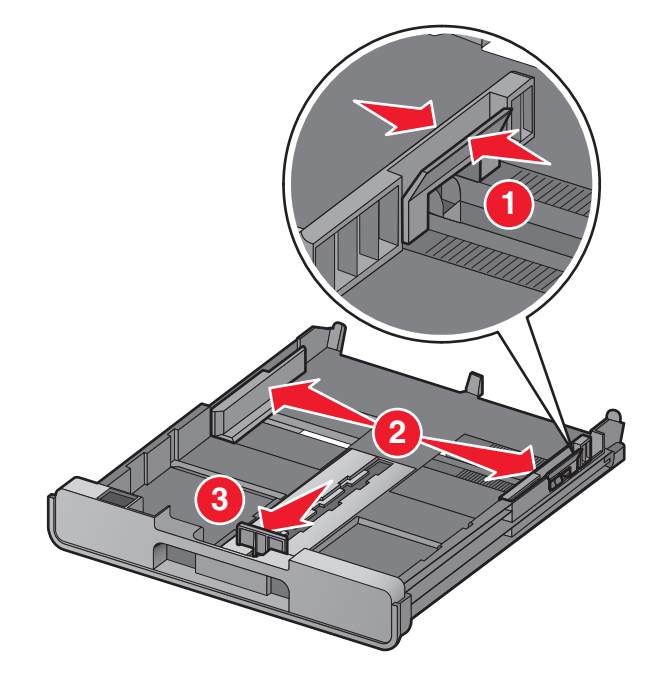

Einlegen von Papier und Originaldokumenten

**3** Legen Sie mithilfe des Umschlagsymbols und der Beschreibung für Fotokarten im Format 10 x 15 cm (4 x 6 Zoll) auf dem Boden von Fach 1 Umschläge oder Fotokarten in das Fach ein.

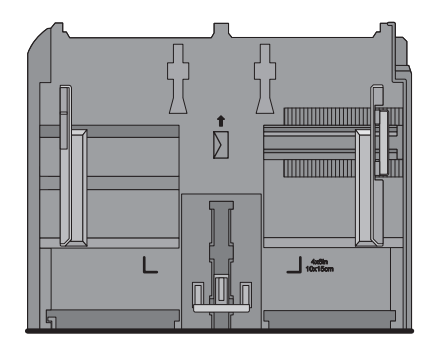

**Hinweis:** Mischen Sie im Fach keine Papiersorten. Legen Sie entweder Umschläge oder Fotokarten ein. Beides ist nicht möglich.

4 Legen Sie Umschläge oder Fotokarten ein.

**Hinweis:** Legen Sie Umschläge oder Fotokarten mit der zu bedruckenden Seite nach unten ein. (Wenn Sie nicht sicher sind, welche Seite die zu bedruckende Seite ist, lesen Sie die Anweisungen zu den Umschlägen oder Fotokarten.)

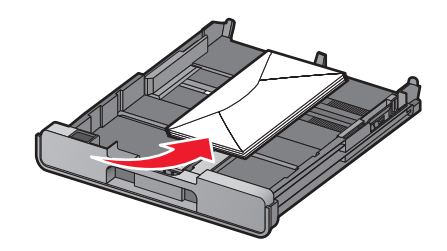

**5** Sorgen Sie dafür, dass die Papierführungen am linken, rechten und unteren Rand der Umschläge bzw. Fotokarten anliegen.

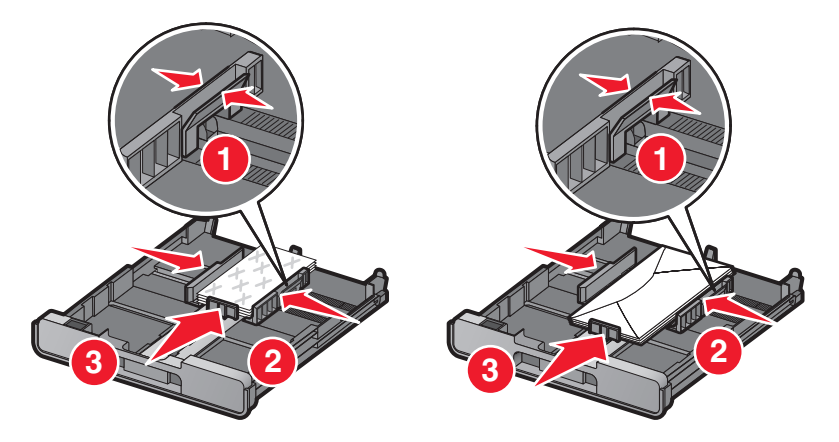

6 Setzen Sie Fach 1 ein.

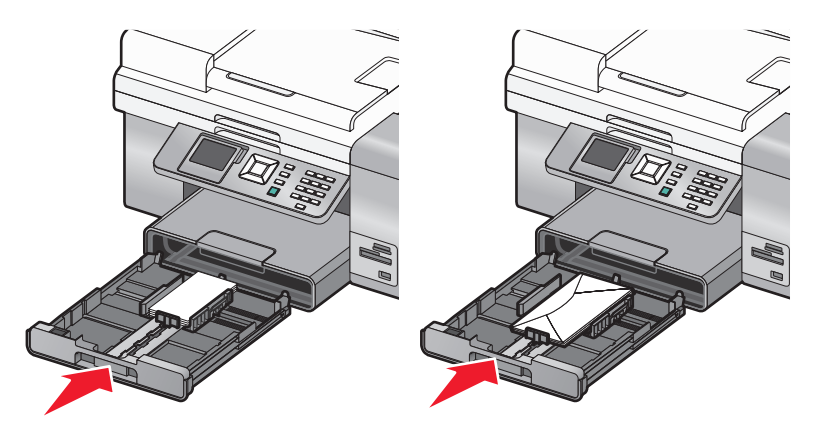

7 Klappen Sie die Stoppvorrichtung des Papierausgabefachs nach oben, damit das Ausgabefach die Umschläge bzw. Fotokarten nach der Ausgabe aufnehmen kann.

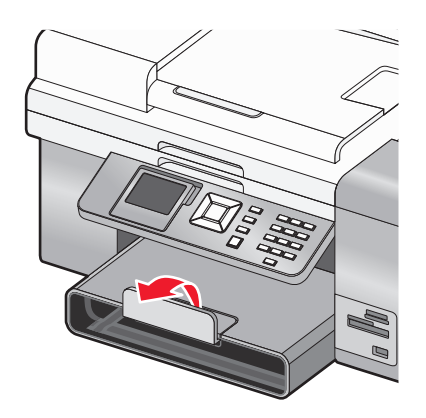

Hinweis: Umschläge und Fotos benötigen mehr Zeit zum Trocknen. Entnehmen Sie jeden Umschlag bzw. jedes Foto nach der Ausgabe, um das Verwischen der Tinte zu vermeiden.

# Einlegen von Etiketten in Fach 1

Sie können bis zu 25 Etikettenbögen gleichzeitig einlegen.

- 1 Legen Sie Etiketten mit der bedruckbaren Seite nach unten in das Papierfach ein. Achten Sie dabei darauf, dass der Seitenanfang zuerst in den Drucker eingezogen wird.
- 2 Stellen Sie Folgendes sicher:
  - Legen Sie Papier im A4- oder Letter-Format ein.
  - Die Etiketten müssen mit der zu bedruckenden Seite nach unten eingelegt werden.
  - Die Oberseite der Etiketten wird zuerst in den Drucker eingezogen.
  - Verwenden Sie vollständige Etikettenblätter. Bei nicht vollständigen Blättern (mit teilweise fehlenden Etiketten) lösen sich beim Drucken unter Umständen Etiketten und verursachen einen Papierstau.
  - Die Papierführungen liegen am linken, rechten und unteren Rand der Etiketten an.

**Hinweis:** Etiketten benötigen mehr Zeit zum Trocknen. Entnehmen Sie jedes Etikett nach der Ausgabe, um so das Verwischen der Tinte zu vermeiden.

# Einlegen von Fotokarten in Fach 1

Es können bis zu 25 Karten eingelegt werden.

- **1** Stellen Sie Folgendes sicher:
  - Die Karten sind für Inkjet-Drucker konzipiert.
  - Die Papierstärke der Karten beträgt maximal 0,635 mm (0,025 Zoll).
  - Die Karten sind neu und nicht beschädigt.
  - Die bedruckbare Seite zeigt nach unten.
  - Befolgen Sie die Anweisungen zu den Karten.
- 2 Legen Sie die Karten in die Mitte des Fachs mithilfe der Beschreibung für Karten des Formats 10 x 15 cm (4 x 6 Zoll) ein.

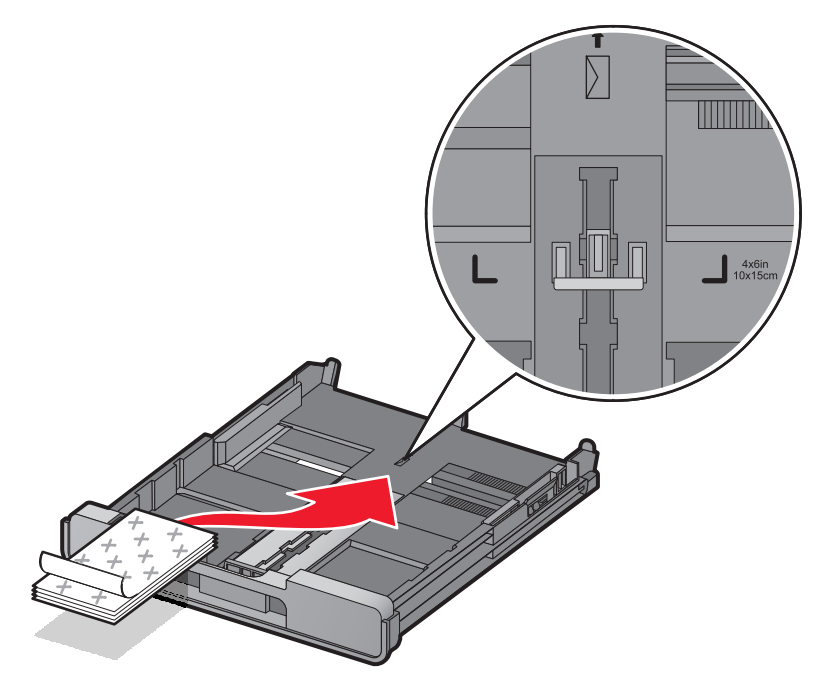

Hinweis: Drücken Sie die Karten nicht mit Gewalt in den Drucker.

**3** Die Papierführungen liegen am linken, rechten und unteren Rand der Karten an.

**Hinweis:** Fotokarten benötigen mehr Zeit zum Trocknen. Entnehmen Sie jedes Foto nach der Ausgabe, um so das Verwischen der Tinte zu vermeiden.

# **Einlegen von Folien in Fach 1**

Bis zu 50 Folien können gleichzeitig eingelegt werden.

- 1 Legen Sie die Folien so ein, dass die raue Seite nach unten zeigt.
- 2 Verfügen die Folien über einen abziehbaren Streifen, müssen die Streifen nach unten zeigen.
- **3** Stellen Sie Folgendes sicher:
  - Legen Sie Folien im A4- oder Letter-Format ein.
  - Entfernen Sie vor dem Einlegen vorhandene Trennblätter zwischen den Folien.
  - Die Papierführungen liegen am linken, rechten und unteren Rand der Folien an.

#### Einlegen von Papier und Originaldokumenten

#### Hinweise:

- Folien mit Trennblättern werden nicht empfohlen.
- Folien benötigen mehr Zeit zum Trocknen. Entnehmen Sie jede Folie nach der Ausgabe, um das Verwischen der Tinte zu vermeiden.

# **Einlegen von Transferpapier in Fach 1**

Sie können bis zu 10 Blatt Transferpapier gleichzeitig in das Papierfach einlegen. Die besten Ergebnisse werden jedoch erzielt, wenn Sie nur jeweils ein Blatt einlegen.

- 1 Legen Sie das Transferpapier so ein, dass die bedruckbare Seite nach unten zeigt.
- **2** Stellen Sie Folgendes sicher:
  - Befolgen Sie die mit dem Transferpapier gelieferten Anweisungen.
  - Die Papierführungen liegen am linken, rechten und unteren Rand des Transferpapiers an.

# Einlegen von Papier benutzerdefinierten Formats in Fach 1

Sie können bis zu 25 Blatt Papier benutzerdefinierten Formats gleichzeitig einlegen.

- 1 Legen Sie das Papier mit der bedruckbaren Seite nach unten in das Papierfach ein.
- 2 Stellen Sie Folgendes sicher:
  - Das Papierformat muss innerhalb der folgenden Abmessungen liegen: Breite:
    - 76.0-216.0 mm
    - 3.0-8.5 Zoll

Länge:

- 127.0-432.0 mm
- 5.0-17.0 Zoll
- Die Papierführungen liegen am linken, rechten und unteren Rand des Papiers an.

# **Einlegen von Bannerpapier in Fach 1**

- 1 Entfernen Sie die Papierstütze.
- 2 Entfernen Sie sämtliches Papier aus dem Fach.
- **3** Drücken Sie den Hebel nach innen und ziehen Sie dann am Fach, bis es lang genug ist, um Legal-Papier aufzunehmen.
- 4 Tauschen Sie die Papierstütze aus.
- 5 Reißen Sie nur die für das Banner benötigte Anzahl an Seiten ab.
- **6** Legen Sie den Papierstapel auf eine ebene Oberfläche vor dem Drucker.

7 Ziehen Sie das erste Blatt des Banners über den Griff bis hinter die Papierstütze.

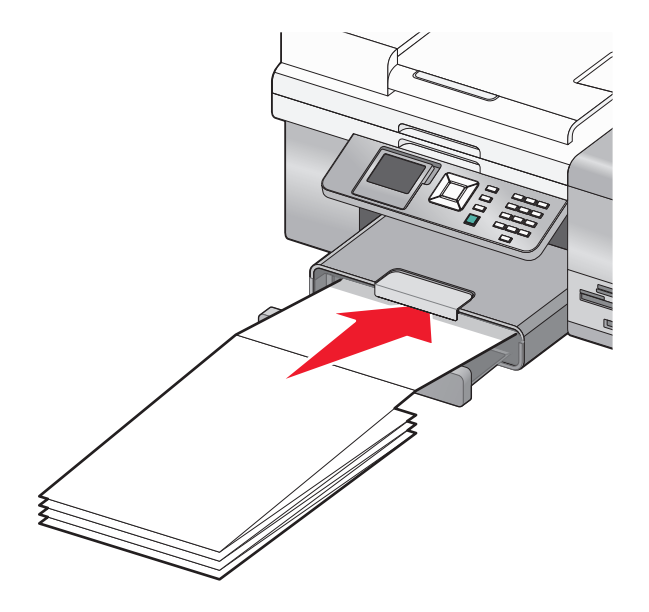

# Verwenden der Zufuhr für kleinformatige Druckmedien

Die Zufuhr für kleinformatige Druckmedien befindet sich oberhalb des Papierausgabefachs bei der Rückseite. In diese Zufuhr können Umschläge, Fotopapier im Format 4 x 6 und andere kleinformatige Karten eingelegt werden. Diese Druckmedien müssen somit nicht ins Fach 1 eingelegt werden.

Die Zufuhr für kleinformatige Druckmedien ist in folgenden Situationen nützlich:

- Sie möchten nur ein Foto drucken und in Fach 1 soll keine Fotokarte eingelegt werden.
- Sie möchten einen Umschlag für einen Brief bedrucken. Sie können den Brief mittels Papier in Fach 1 drucken. Anschließend bedrucken Sie den Umschlag schnell mithilfe der Zufuhr für kleinformatige Druckmedien.

Sie können folgende Papierformate in die Zufuhr für kleinformatige Druckmedien einlegen:

- L: 89 x 127 Zoll (3,5 x 5,0 mm)
- 101,6 x 152,4 mm (4 x 6 Zoll)
- Hagaki-Postkarte: 100 x 148 mm (3,93 x 5,82 Zoll)
- Umschläge bis zu 101,6 mm (4 Zoll) in der Breite
- 1 Entfernen Sie jegliches bedrucktes Papier vom Papierausgabefach.

**Hinweis:** Die Symbole oben auf dem Papierausgabefach zeigen das korrekte Verfahren zum Einlegen von Karten und Umschlägen.

2 Legen Sie jeweils eine Karte bzw. einen Umschlag zwischen die Papierführungen ein.

Die zu bedruckende Seite des Objekts muss nach unten zeigen. Legen Sie bei Umschlägen gemäß Abbildung die Seite mit der Umschlagklappe nach oben und auf die linke Seite:

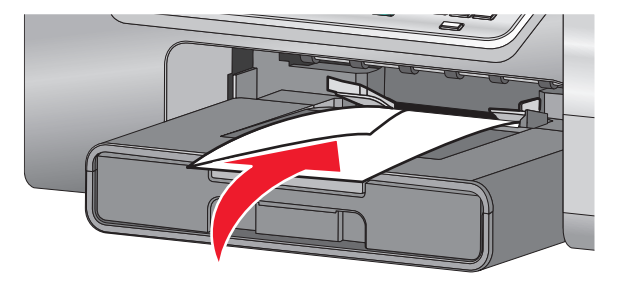

# Verwenden des automatischen Papiersortensensors

Der Drucker verfügt über eine Vorrichtung zur automatischen Erkennung der Papiersorte. Der Papiersortensensor erkennt automatisch die Papiersorte, die in den Drucker eingelegt wird, und passt die Einstellungen entsprechend an. Wenn Sie beispielsweise ein Foto drucken möchten, legen Sie Fotopapier in den Drucker ein. Der Drucker erkennt die Papiersorte und passt die Einstellungen automatisch an. Auf diese Weise werden bestmögliche Ergebnisse beim Fotodruck sichergestellt.

# Einlegen von Papier in das optionale Fach 2

In Fach 2 kann Papier im Letter-, A4- oder Legal-Format eingelegt werden. Normalpapier, Foto- bzw. Glanzpapier, schweres, mattes Papier, Folien und Karten können nur in diesem Formaten eingelegt werden.

**Hinweis:** Legen Sie keine anderen Papierformate oder -sorten in Fach 2 ein. Verwenden Sie für kleine Papierformate die Zufuhr für kleinformatige Druckmedien in Fach 1.

1 Ziehen Sie Fach 2 vollständig aus dem Drucker heraus.

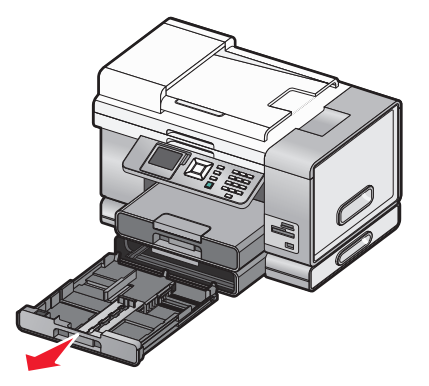

**2** Schieben Sie die Papierführungen an die Seiten von Fach 2 heran.

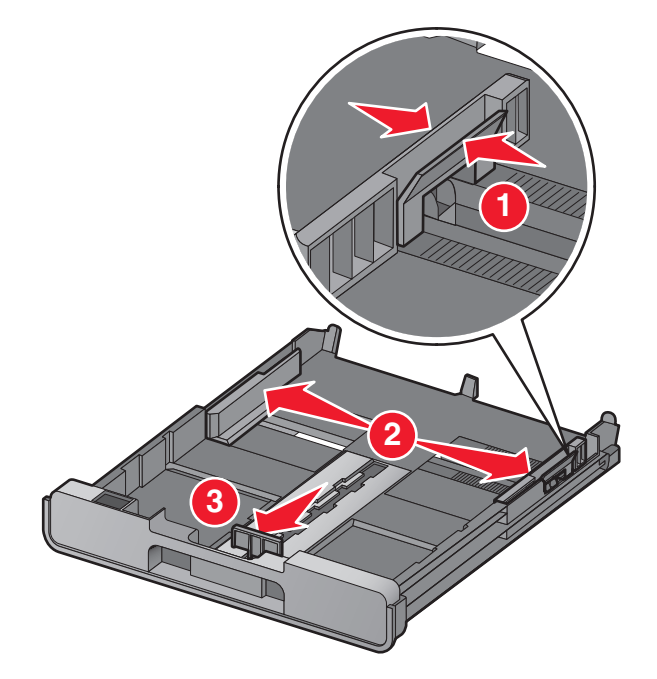

**Hinweis:** Beim Einlegen von Papier im Format A4 oder Legal muss der Hebel gedrückt und zur Erweiterung des Fachs gezogen werden.

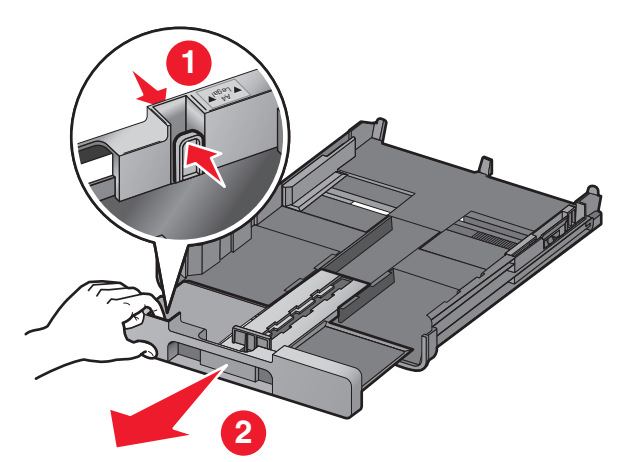

**3** Legen Sie Papier ein.

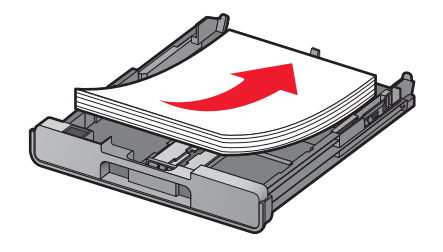

**4** Stellen Sie sicher, dass die Papierführungen am linken, rechten und unteren Rand des Papiers anliegen.

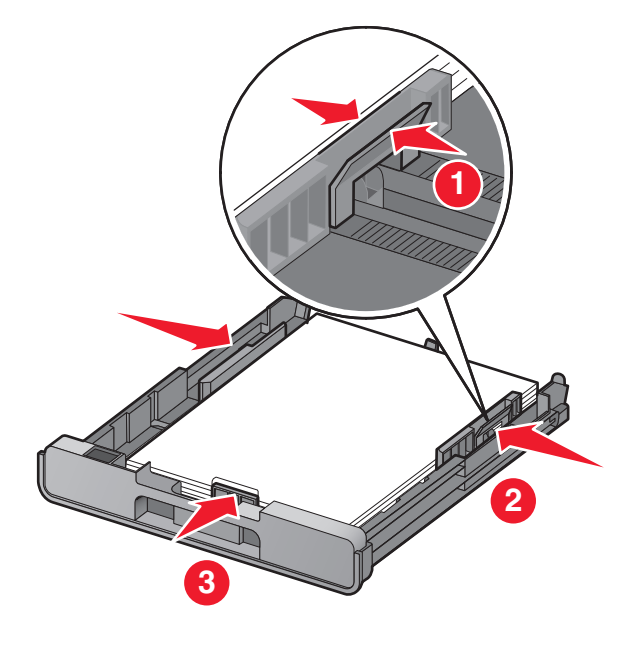

**5** Setzen Sie Fach 2 ein.

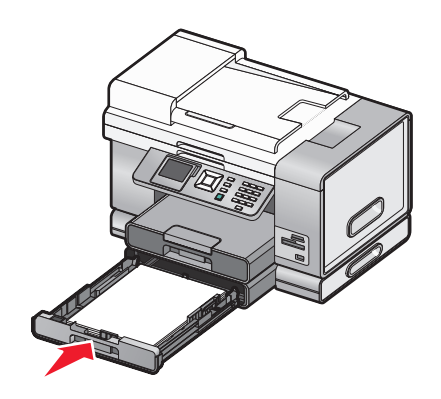

**6** Klappen Sie die Stoppvorrichtung des Papierausgabefachs hoch, damit das ausgegebene Papier gehalten wird.

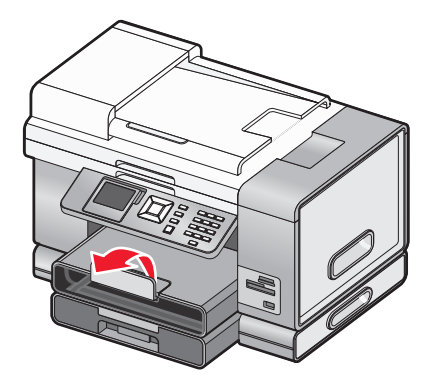

**Hinweis:** Wurde Papier im Format A4 oder Legal eingelegt, ziehen Sie an der Stoppvorrichtung des Papierausgabefachs. Somit wird es vollständig erweitert.

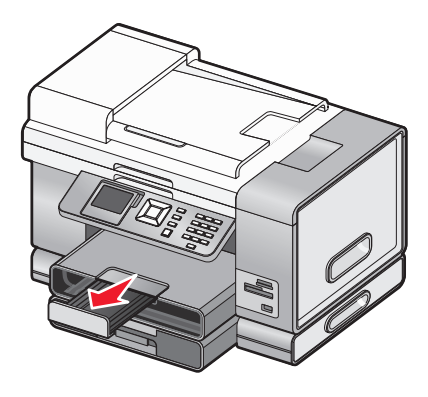

# Erläuterungen zum Verbinden von Fächern

Ist am Drucker das optionale Fach 2 vorhanden, können Sie die Funktion zum *Verbinden von Fächern* verwenden. Mit dieser Funktion wählt der Drucker Papier von einem Fach aus, bis es leer ist, und zieht dann automatisch Papier vom anderen Fach ein. Legen Sie in beide Fächer Druckmedien derselben Sorte und desselben Formats ein.

Nach Verbindung der Fächer verfügt der Drucker über eine Gesamtpapierkapazität von 300 Blatt Normalpapier. Dabei beträgt die Kapazität für Fach 1 und Fach 2 jeweils 150 Blatt Normalpapier.

Beachten Sie bei Verwendung der Funktion zur Verbindung von Fächern, dass Sie für beide Fächer dasselbe *Papierformat* und dieselbe *Papiersorte* verwenden. Die verwendbaren Papierformate sind Letter, A4 oder Legal. Normalpapier und Fotopapiersorten können eingelegt werden.

#### Hinweise:

- Ist in den beiden miteinander verbundenen Fächern nicht dieselbe Papiersorte vorhanden, wird ein Druckauftrag u. U. mit der falschen Papiersorte ausgeführt.
- Mischen Sie keine Papierformate oder -sorten in einem Fach.

# Aktivierung der Verbindung von Fächern

- 1 Legen Sie in Fach 1 und Fach 2 Papier derselben Sorte und desselben Formats ein.
- 2 Drücken Sie im Bedienfeld wiederholt ▲ oder ▼, bis Installation markiert ist.
- **3** Drücken Sie √.

Das Menü "Installation" wird mit dem markierten Menüelement Papiersteuerung angezeigt.

**4** Drücken Sie **√**.

Das Menü "Format - Fach 1" wird angezeigt.

- 5 Drücken Sie 4 oder >, bis die Sorte des in Fach 1 eingelegten Papiers angezeigt wird.
- 6 Drücken Sie wiederholt ▲ oder ▼, bis das Untermenü Sorte Fach 1 markiert ist.
- 7 Drücken Sie ◀ oder ▶, bis die Sorte des in Fach 1 eingelegten Papiers angezeigt wird.
   Wählen Sie ggf. die Option Autom. Erkenn.
- 8 Drücken Sie wiederholt ▲ oder ▼, bis das Untermenü Sorte Fach 2 markiert ist.
- 9 Drücken Sie ◀ oder ▶, bis die Sorte des in Fach 2 eingelegten Papiers angezeigt wird. Das Papierformat sollte dem Format des in Fach 1 eingelegten Papiers entsprechen.

Einlegen von Papier und Originaldokumenten

- 10 Drücken Sie wiederholt ▲ oder ▼, bis das Untermenü Sorte Fach 2 markiert ist.
- 11 Drücken Sie ◀ oder ▶, bis die Sorte des in Fach 2 eingelegten Papiers angezeigt wird. Die Papiersorte sollte der Sorte des in Fach 1 eingelegten Papiers entsprechen.
  Wählen Sie auf die Ontien Beteure Bedeure

Wählen Sie ggf. die Option Autom. Erkenn.

- 12 Drücken Sie wiederholt ▲ oder ▼, bis die Option zum Verbinden von Fächern ausgewählt ist.
- 13 Drücken Sie ◀ oder ▶, bis Sie zur Option Auto gelangen.

Die Fächer werden jetzt nur durch Drücken von **D** verbunden. Allerdings ist nach wie vor das Festlegen des Standardfachs für jedes der folgenden Untermenüs erforderlich. Fahren Sie daher mit folgenden Schritten fort.

**Hinweis:** Anhand des festgelegten Standardfachs zieht der Drucker bei Ausführung eines Druck-, Kopier-, Fotodruck-, Fax-, PictBridge- oder Bluetooth-Auftrags das Papier von einem bestimmten Fach ein.

- 14 Drücken Sie wiederholt ▲ oder ▼ bis Kopierquelle markiert ist.
- **15** Drücken Sie **◀** oder **▶**, um das bei einem Kopierauftrag zu verwendende Fach festzulegen.
- **16** Drücken Sie wiederholt ▲ oder ▼ bis Fotoquelle markiert ist.
- 17 Drücken Sie 🗲 oder ▶, um das bei einem Fotodruckauftrag zu verwendende Fach festzulegen.
- **18** Drücken Sie wiederholt ▲ oder ▼, bis die Option Druckdateiquelle markiert ist.
- **19** Drücken Sie **4** oder **b**, um das bei einem Dateidruckauftrag zu verwendende Fach festzulegen.
- 20 Drücken Sie wiederholt ▲ oder ▼, bis Faxquelle markiert ist.
- **21** Drücken Sie **4** oder **b**, um das bei einem Faxauftrag zu verwendende Fach festzulegen.
- **22** Drücken Sie wiederholt ▲ oder ▼, bis PictBridge-Quelle markiert ist.
- **23** Drücken Sie **4** oder **b**, um das bei einem PictBridge-Auftrag zu verwendende Fach festzulegen.
- **24** Drücken Sie wiederholt ▲ oder ▼, bis Bluetooth-Quelle markiert ist.
- **25** Drücken Sie **4** oder **b**, um das bei einem Bluetooth-Auftrag zu verwendende Fach festzulegen.
- **26** Drücken Sie **2**, um die Werte als Einstellungen zu speichern.

Eine Meldung wird mit dem Hinweis angezeigt, dass die neuen Standardeinstellungen gespeichert wurden. Auf dem Bedienfelddisplay wird wieder das Menü "Installation" aufgerufen.

# Deaktivierung der Funktion zum Verbinden von Fächern

Legen Sie zum Deaktivieren der Funktion zum Verbinden von Fächern für diese Funktion Aus fest.

# Papierkapazitäten für das optionale Fach 2

| Maximale Kapazität                                 | Stellen Sie Folgendes sicher:                                                                                                  |
|----------------------------------------------------|----------------------------------------------------------------------------------------------------|
| 150 Blatt Normalpapier im Letter-, A4- oder Legal- | <ul> <li>Das Papier ist für Tintenstrahldrucker geeignet.</li> <li>Die Papierführungen liegen am linken, rechten und</li></ul> |
| Format                                             | unteren Rand des Papiers an.                                                                                                   |

| Maximale Kapazität                                                                                                    | Stellen Sie Folgendes sicher:                                                                                                    |  |
|----------------------------------------------------------------------------------------------------|----------------------------------------------------------------------------------------------------|--|
| 50 Folien im Letter- oder A4-Format                                                                                                    | <ul> <li>Legen Sie Folien im A4- oder Letter-Format ein.</li> <li>Entfernen Sie vor dem Einlegen vorhandene Trennblätter<br/>zwischen den Folien.</li> <li>Die Papierführungen liegen am linken, rechten und<br/>unteren Rand der Folien an.</li> </ul>                                                                                                    |  |
| 25 Blatt schweres, mattes Papier<br>25 Blatt Foto- oder Glanzpapier<br>25 Karten<br><b>Hinweis:</b> Fach 2 unterstützt nur Papier im Letter-, A4<br>oder Legal-Format. Verwenden Sie für kleine<br>Papierformate die Zufuhr für kleinformatige<br>Druckmedien in Fach 1. | <ul> <li>Die glänzende oder zu bedruckende Seite zeigt nach<br/>unten. (Wenn Sie nicht sicher sind, welche Seite die zu<br/>bedruckende Seite ist, lesen Sie die Anweisungen zum<br/>Papier.)</li> <li>Die Papierführungen liegen am linken, rechten und<br/>unteren Rand des Papiers an.</li> </ul>                                                                                                    |  |
|                                                                                                    | <b>Hinweis:</b> Fotos benötigen mehr Zeit zum Trocknen. Berühren<br>Sie die bedruckte Oberfläche nicht mit Ihren Fingern oder<br>einem scharfen Gegenstand, um Verschmieren oder Kratzer<br>zu vermeiden. Entfernen Sie jedes bedruckte Blatt einzeln aus<br>dem Papierausgabefach und lassen Sie die Ausdrucke vor<br>dem Stapeln, Ausstellen oder Verwahren mindestens 24<br>Stunden trocknen, um ein optimales Ergebnis zu erzielen. |  |

# Das Menü "Papiersteuerung"

Abhängig davon, ob das optionale Fach 2 installiert ist, enthält das Menü "Papiersteuerung" unterschiedliche Optionen. Der Zugriff auf das Menü "Papiersteuerung" kann über eine Vielzahl von Menüs erfolgen, die mit dem Kopieren, mit dem Drucken und Bearbeiten von Fotos, mit dem Drucken mithilfe von PictBridge-Standarddruckeinstellungen, mit dem Drucken mithilfe der Bluetooth-Technologie, mit dem Drucken von Dokumentdateien, dem Drucken von Faxen usw. zusammenhängen. Das Menü steht auch beim Ändern der Standardeinstellungen verschiedenster Funktionen zur Verfügung.

So greifen Sie über das Menü "Installation" auf das Menü "Papiersteuerung" zu:

- **1** Drücken Sie im Bedienfeld wiederholt ▲ oder ▼, bis **Installation** markiert ist.
- 2 Drücken Sie √.
- **3** Drücken Sie wiederholt ▲ oder ▼, bis **Papiersteuerung** ausgewählt ist.
- **4** Drücken Sie **√**.
- 5 Drücken Sie nach dem Ändern der Werte 2, um die getroffene Auswahl als Standardeinstellung zu speichern.

| Abschnitt       | Aktion                                                                                                    |  |
|-----------------|----------------------------------------------------------------------------------------------------|--|
| Größe           | Geben Sie das Format des eingelegten Papiers an.<br>Erscheint, wenn Fach 2 nicht installiert ist.            |  |
| Тур             | Geben Sie die Sorte des eingelegten Papiers an.<br>Erscheint, wenn Fach 2 nicht installiert ist.             |  |
| Format - Fach 1 | Geben Sie das Format des Papiers an, das sich in Fach 1 befindet.<br>Erscheint, wenn Fach 2 installiert ist. |  |

#### Einlegen von Papier und Originaldokumenten

| Abschnitt                                                                              | Aktion                                                                                      |  |
|----------------------------------------------------------------------------------------|---------------------------------------------------------------------------------------------|--|
| Sorte - Fach 1                                                                         | Geben Sie die Sorte des Papiers an, das sich in Fach 1 befindet.                            |  |
|                                                                                        | Erscheint, wenn Fach 2 installiert ist.                                                     |  |
| Format - Fach 2                                                                        | Geben Sie das Format des Papiers an, das sich in Fach 2 befindet.                           |  |
|                                                                                        | Erscheint, wenn Fach 2 installiert ist.                                                     |  |
| Sorte - Fach 2                                                                         | Geben Sie die Sorte des Papiers an, das sich in Fach 2 befindet.                            |  |
|                                                                                        | Erscheint, wenn Fach 2 installiert ist.                                                     |  |
| Verbinden von Fächern                                                                  | Legen Sie die Funktion zum Verbinden von Fächern auf "Aus" oder "Automatisch" (An)<br>fest. |  |
| Kopierquelle <sup>1</sup>                                                              | Geben Sie die Quelle (Fach 1 oder Fach 2) für den Auftrag an.                               |  |
| Fotoquelle <sup>1</sup>                                                                | Geben Sie die Quelle (Fach 1 oder Fach 2) für den Auftrag an.                               |  |
| Druckdateiquelle <sup>1</sup>                                                          | Geben Sie die Quelle (Fach 1 oder Fach 2) für den Auftrag an.                               |  |
| Faxquelle <sup>1</sup>                                                                 | Geben Sie die Quelle (Fach 1 oder Fach 2) für den Auftrag an.                               |  |
| PictBridge-Quelle <sup>1</sup>                                                         | Geben Sie die Quelle (Fach 1 oder Fach 2) für den Auftrag an.                               |  |
| Bluetooth-Quelle <sup>1</sup>                                                          | Geben Sie die Quelle (Fach 1 oder Fach 2) für den Auftrag an.                               |  |
| <sup>1</sup> Das Menüelement erscheint nur, wenn das optionale Fach 2 installiert ist. |                                                                                             |  |

# Legen des Originaldokuments auf das Scannerglas

Sie haben die Möglichkeit, Fotos, Textdokumente, Artikel aus Zeitschriften und Zeitungen sowie andere Veröffentlichungen zu scannen und anschließend zu drucken. Ein Dokument kann zum anschließenden Faxen gescannt werden. Außerdem können Sie kleine dreidimensionale Objekte für die Verwendung in Katalogen, Broschüren oder produktbezogenen Flyern scannen.

#### Hinweise:

- Legen Sie Fotos, Postkarten, kleine Vorlagen, dünne Vorlagen (wie Zeitschriftenausschnitte) und dreidimensionale Objekte auf das Scannerglas. Von der Verwendung des automatischen Dokumenteinzugs wird in diesen Fällen abgeraten.
- Der maximale Scanbereich für das Scannerglas beträgt 216 x 297 mm (8,5 x 11,7 Zoll).

- **1** Vergewissern Sie sich, dass sowohl der Computer als auch der Drucker eingeschaltet sind.
- **2** Öffnen Sie die obere Abdeckung.

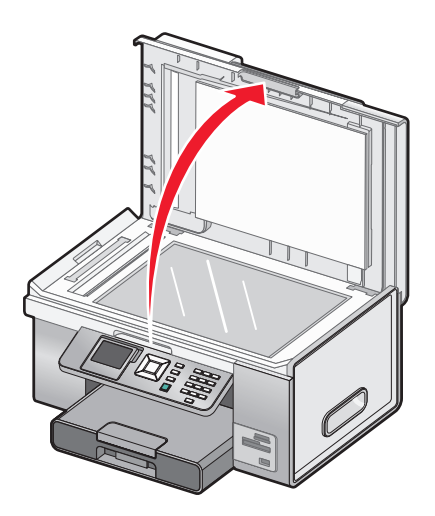

**3** Legen Sie das Originaldokument mit der bedruckten Seite nach unten in die obere linke Ecke auf das Scannerglas. Die diese Ecke umgebenden Pfeile weisen auf die korrekte Platzierung hin.

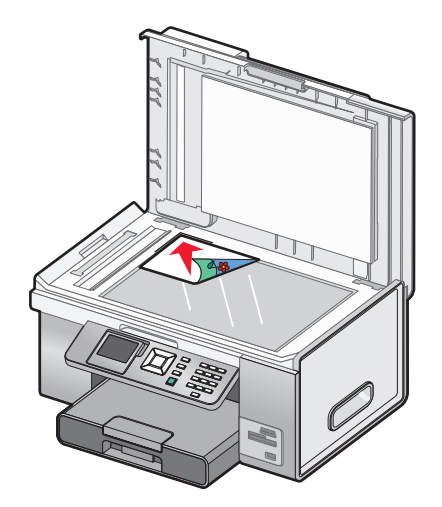

Hinweis: Fotos sollten wie dargestellt eingelegt werden.

**4** Schließen Sie die obere Abdeckung, um dunkle Ränder am gescannten Bild zu vermeiden.

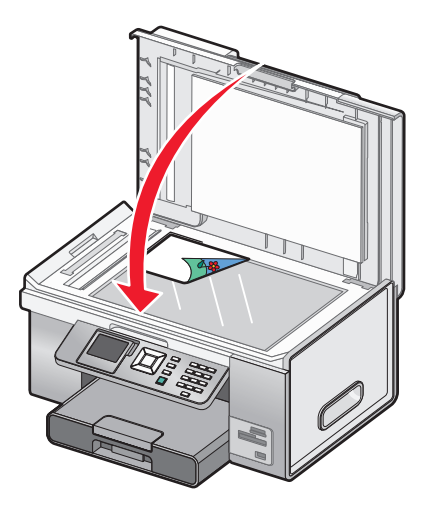

Einlegen von Papier und Originaldokumenten

# Einlegen eines Originaldokuments in den ADF

Sie können bis zu 50 Blätter eines Originaldokuments in den automatischen Dokumenteinzug (Automatic Document Feeder, ADF) zum Scannen, Kopieren und Faxen einlegen. In den ADF können die Papierformate A4, Letter oder Legal eingelegt werden.

1 Legen Sie das Originaldokument mit der bedruckten Seite nach oben in den ADF.

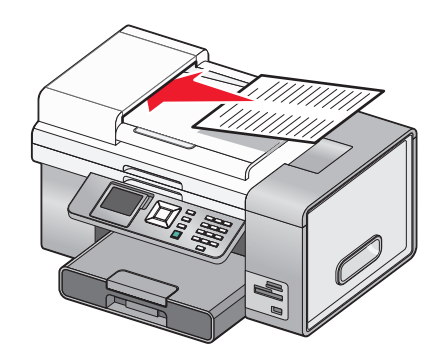

**Hinweis:** Legen Sie keine Postkarten, Fotos, kleine Vorlagen oder dünne Vorlagen (z.B. Zeitschriftenausschnitte) in den automatischen Dokumenteinzug ein. Legen Sie diese Dokumente auf das Scannerglas.

**2** Richten Sie die Papierführung des ADF-Fachs an den Papierrändern aus.

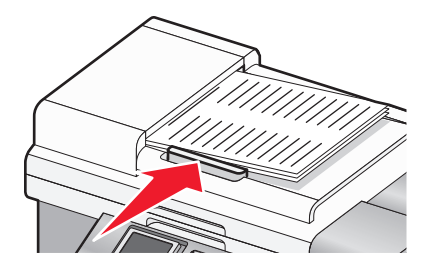

#### Papierkapazität des automatischen Dokumenteinzugs

| Maximale Kapazität | Stellen Sie Folgendes sicher                                             |
|--------------------|--------------------------------------------------------------------------|
| 50 Blatt:          | • Das Dokument ist mit der beschriebenen Seite nach oben eingelegt.      |
| Letter-Papier      | <ul> <li>Die Papierführung befindet sich am Rand des Papiers.</li> </ul> |
| A4-Papier          |                                                                          |
| Legal-Papier       |                                                                          |

| Maximale Kapazität                                                                                                    | Stellen Sie Folgendes sicher                                                                                                    |
|----------------------------------------------------------------------------------------------------|----------------------------------------------------------------------------------------------------|
| <ul> <li>50 Blatt:</li> <li>Benutzerdefiniertes Papier</li> <li>Gestanztes Papier</li> <li>Kopierpapier mit Randverstärkung</li> <li>Vorgedruckte Formulare</li> <li>Vorgedrucktes Briefpapier</li> </ul> | <ul> <li>Das Dokument ist mit der beschriebenen Seite nach oben eingelegt.</li> <li>Die Papierführung befindet sich am Rand des Papiers.</li> <li>Das Papierformat muss innerhalb der folgenden Abmessungen liegen:<br/>Breite: <ul> <li>210,0 mm - 215,9 mm</li> <li>8,27 Zoll - 8,5 Zoll</li> </ul> </li> <li>Länge: <ul> <li>279,4 mm - 355,6 mm</li> <li>11,0 Zoll - 14,0 Zoll</li> </ul> </li> <li>Vorgedruckte Medien sind vollständig trocken, bevor Sie in den automatischen Dokumenteinzug eingelegt werden.</li> <li>Sie verwenden <i>keine</i> Medien, die mit metallischen Tintenpartikeln bedruckt sind.</li> <li>Es wird kein mit Prägungen versehenes Papier verwendet.</li> </ul> |

# Drucken

# Drucken grundlegender Dokumente

# Drucken von Dokumenten

- 1 Legen Sie Papier ein.
- 2 Klicken Sie bei geöffnetem Dokument auf Datei → Drucken.
- **3** Klicken Sie auf **Eigenschaften**, **Voreinstellungen**, **Optionen** oder **Installation**.
- 4 Passen Sie die Einstellungen an.
- 5 Klicken Sie auf OK.
- 6 Klicken Sie auf OK oder Drucken.

# Verwenden der Registerkarte "Druckereinstellungen"

Mithilfe der Druckereinstellungen werden die Druckfunktionen gesteuert, wenn der Drucker an den Computer angeschlossen ist. Die Druckeinstellungen befinden sich auf den vier primären Registerkarten für die Druckereinstellungen: "Druckereinrichtung", "Erweitert", "Wasserzeichen" und "Bildverbesserungen".

| Abschnitt          | Aktion                                                                                                    |  |
|--------------------|----------------------------------------------------------------------------------------------------|--|
| Druckereinrichtung | <ul> <li>Passen Sie die Druckgeschwindigkeit und -qualität durch Auswahl der Einstellung<br/>"Automatisch", "Schnelldruck", "Normal" oder "Beste" an.</li> </ul> |  |
|                    | • Wählen Sie ein Papierformat für Papier, Umschläge, Banner oder randloses Drucken aus.                                                                          |  |
|                    | <ul> <li>Wählen Sie "Hochformat" oder "Querformat" aus.</li> </ul>                                                                                               |  |
|                    | Geben Sie die Anzahl der zu druckenden Kopien an.                                                                                                    |  |
|                    | <ul> <li>Sortieren Sie die bei einem Auftrag ausgegebenen Seiten.</li> </ul>                                                                                     |  |
|                    | Drucken Sie ggf. die letzte Seite eines Druckauftrags zuerst.                                                                                                    |  |
| Erweitert          | Wählen Sie die Option für beidseitiges Drucken.                                                                                                    |  |
|                    | <ul> <li>Wählen Sie als Layout die Option "Normal", "Banner", "Spiegeln", "Mehrseitendruck",<br/>"Poster", "Broschüre" oder "Randlos" aus.</li> </ul>            |  |
| Wasserzeichen      | Legen Sie die Position von Wasserzeichen auf Ihren Dokumenten fest.                                                                                              |  |
|                    | Erstellen Sie Wasserzeichen.                                                                                                    |  |
|                    | <ul> <li>Legen Sie die Schriftart, Größe und Platzierung von Wasserzeichen fest.</li> </ul>                                                                      |  |
| Bildverbesserungen | Erhöhen oder reduzieren Sie den Kontrast bei Bildern.                                                                                                    |  |
|                    | <ul> <li>Verwenden Sie die Funktion f ür die Aufhellung, um dunkle Bereiche von Bildern<br/>aufzuhellen.</li> </ul>                                              |  |
|                    | Wenden Sie die Funktion zur Scharf- bzw. Weichzeichnung auf Bilder an.                                                                                           |  |

# Drucken einer Webseite

Verwenden Sie die Lexmark Symbolleiste, um eine druckerfreundliche Version einer Webseite zu erstellen.

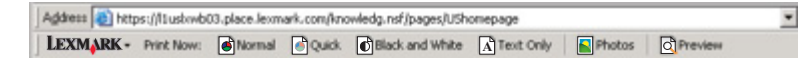

- 1 Legen Sie Papier ein.
- 2 Öffnen Sie eine Webseite mit Microsoft Internet Explorer 5.5 oder höher.
- **3** Wenn Sie die Druckeinstellungen überprüfen oder ändern wollen, gehen Sie wie folgt vor:
  - a Klicken Sie in der Symbolleiste auf Lexmark → Seite einrichten.
  - **b** Passen Sie die Druckeinstellungen an.
  - c Klicken Sie auf OK.
- 4 Gehen Sie zum Anzeigen der Webseite vor dem Drucken wie folgt vor:
  - a Klicken Sie auf Vorschau.
  - **b** Verwenden Sie die Symbolleistenoptionen, um zwischen den Seiten hin und her zu wechseln, zu verkleinern bzw. zu vergrößern oder um festzulegen, ob Text und Bilder zu drucken sind oder nur Text gedruckt werden soll.
  - c Gehen Sie folgendermaßen vor:
    - Drucken Sie im Fenster "Bildvorschau" und klicken Sie im anschließend geöffneten Druckdialogfeld auf Drucken.

oder

- Schließen Sie das Dialogfeld, und fahren Sie mit dem nächsten Schritt fort.
- 5 Wählen Sie auf der Symbolleiste ggf. eine Druckoption aus:
  - Normal
  - Schnell
  - Schwarzweiß
  - Nur Text

### Drucken von Fotos oder Bildern von einer Webseite

- 1 Legen Sie Papier ein. Verwenden Sie Fotopapier oder schweres, mattes Papier und stellen Sie sicher, dass die glänzende bzw. zu bedruckende Seite nach unten zeigt. Somit erzielen Sie die besten Ergebnisse. (Wenn Sie nicht sicher sind, welche Seite die zu bedruckende Seite ist, lesen Sie die Anweisungen zum Papier.)
- 2 Öffnen Sie eine Webseite mit Microsoft Internet Explorer 5.5 oder höher.

Auf der Symbolleiste wird die Anzahl der zum Drucken geeigneten Fotos bei der Schaltfläche "Fotos" angezeigt.

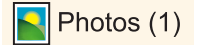

- 3 Wenn keine Zahl bei "Fotos" angezeigt wird:
  - a Wählen Sie im Dropdown-Menü mit dem Lexmark Logo den Eintrag Optionen.
  - **b** Klicken Sie auf die Registerkarte **Erweitert**.

- c Wählen Sie eine kleinere Mindestfotogröße aus.
- **d** Klicken Sie auf **OK**. Die Anzahl der zum Drucken geeigneten Fotos wird bei der Schaltfläche "Fotos" angezeigt.
- 4 Klicken Sie auf Fotos.

Das Dialogfeld "Fast Pics" wird angezeigt.

- **5** Sollen alle Fotos oder Bilder mit denselben Einstellungen gedruckt werden, wählen Sie die gewünschte Größe, das Format des Papiers im Drucker sowie die Anzahl der gewünschten Kopien aus.
- 6 Wenn nur ein Foto oder Bild gedruckt werden soll:
  - **a** Klicken Sie auf die Fotos oder Bilder, die *nicht* gedruckt werden sollen. Somit wird die Auswahl aufgehoben.
  - **b** So erfolgen übliche Änderungen:
    - 1 Klicken Sie mit der rechten Maustaste auf das Foto oder Bild.
    - 2 Klicken Sie auf Bearbeiten.
    - **3** Treffen Sie Ihre Auswahl.
    - **4** Befolgen Sie die Bildschirmanweisungen.
    - **5** Klicken Sie abschließend auf **Fertig**.
    - **6** Geben Sie die gewünschte Größe, das Format des in den Drucker eingelegten Papiers und die Anzahl der benötigten Kopien an.
- 7 Klicken Sie auf Jetzt drucken.

# **Drucken mehrerer Kopien eines Dokuments**

Sie können mehrere Kopien folgender Objekte drucken:

- ein gedrucktes Dokument, das Sie in den automatischen Dokumenteinzug (ADF) oder auf das Scannerglas legen
- ein als Datei auf dem PC gespeichertes Dokument

So werden mehrere Kopien eines gedruckten Dokuments erstellt:

- 1 Legen Sie Papier ein.
- 2 Legen Sie ein Originaldokument mit der beschrifteten Seite nach oben in den automatischen Dokumenteinzug (ADF) oder die erste Seite eines Dokuments mit der beschrifteten Seite nach unten auf das Scannerglas.
- 3 Drücken Sie im Bedienfeld wiederholt ▲ oder ▼, bis Kopieren markiert ist.
- **4** Drücken Sie **√**.

Das Menü für den Kopiermodus wird angezeigt.

- 5 Drücken Sie wiederholt ▲ oder ▼, bis Sie zum Menüelement Kopien gelangen.
- 6 Drücken Sie wiederholt **4** oder **>**, bis die Anzahl der zu druckenden Kopien angezeigt wird.

**Hinweis:** Sie können jetzt die Taste 💿 drücken, um den Kopierauftrag zu starten. Umfasst das Dokument jedoch mehrere Seiten, sortieren Sie die gedruckten Seiten gemäß folgender Schritte.

7 Drücken Sie wiederholt ▲ oder ▼, bis Sie zum Menüelement Sortieren gelangen.

- 8 Drücken Sie ◀ oder ▶, bis **Ein** angezeigt wird.
- 9 Drücken Sie 💁.

**Hinweis:** Wenn Sie das Dokument auf das Scannerglas legen, wird eine Meldung mit dem Hinweis auf zusätzliche Seiten angezeigt.

So werden mehrere Kopien eines Softcopy-Dokuments erstellt:

- 1 Legen Sie Papier ein.
- 2 Klicken Sie bei geöffnetem Dokument auf **Datei → Drucken**.
- 3 Klicken Sie auf Eigenschaften, Voreinstellungen, Optionen oder Installation.
- **4** Wählen Sie auf der Registerkarte "Druckereinrichtung" die Anzahl der zu druckenden Kopien aus.
- 5 Umfasst das Dokument mehrere Seiten, aktivieren Sie das Kontrollkästchen Kopien sortieren.
- 6 Klicken Sie auf OK.
- 7 Klicken Sie auf OK oder Drucken.

# Drucken von sortierten Kopien

Beim Drucken mehrerer Exemplare eines mehrseitigen Dokuments können Sie den Drucker so einstellen, dass das Dokument sortiert oder nicht sortiert ausgedruckt wird.

#### Sortiert drucken Nicht sortiert

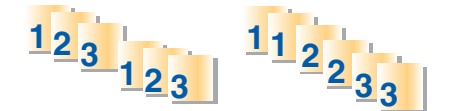

- 1 Legen Sie Papier ein.
- 2 Klicken Sie bei geöffnetem Dokument auf Ablage → Drucken.
- 3 Klicken Sie auf Eigenschaften, Voreinstellungen, Optionen oder Installation.
- **4** Wählen Sie auf der Registerkarte "Druckereinrichtung" die Anzahl der zu druckenden Kopien aus.
- 5 Aktivieren Sie das Kontrollkästchen Kopien sortieren.

6 Aktivieren Sie das Kontrollkästchen Letzte Seite zuerst drucken, um mit umgekehrter Seitenfolge zu drucken.

| wrt Setup Advanced                                   | Watemark Image Enha | ncement               |                  | Profiles                          |
|------------------------------------------------------|---------------------|-----------------------|------------------|-----------------------------------|
| Atomatic                                             | Quick Print         | Nomal                 | Best             | Print Preview<br>Default Settings |
| Paper Options<br>Nedia Type : Aut<br>Paper Size: Let | er (8 1/2 x 11 in)  | Pint in     Border    | black, and white | Letter (8 1/2 x 11 in)            |
| Orientation                                          | rentic<br>Co        | pies<br>Copies:       | 3)               |                                   |
| <b>N</b> 01                                          | andscape            | Print Last Page First | 3                | Under Ink.                        |

- 7 Klicken Sie auf OK.
- 8 Klicken Sie auf OK oder Drucken.

#### Drucken in umgekehrter Seitenfolge (letzte Seite zuerst)

- 1 Legen Sie Papier ein.
- 2 Klicken Sie bei geöffnetem Dokument auf **Datei → Drucken**.
- 3 Klicken Sie auf Eigenschaften, Voreinstellungen, Optionen oder Installation.
- 4 Wählen Sie auf der Registerkarte "Druckereinrichtung" die Option Letzte Seite zuerst drucken.
- 5 Klicken Sie auf OK.
- 6 Klicken Sie auf OK oder Drucken.

#### Drucken mehrerer Seiten auf einem Blatt

- 1 Legen Sie Papier ein.
- 2 Klicken Sie bei geöffnetem Dokument auf **Datei → Drucken**.
- 3 Klicken Sie auf Eigenschaften, Voreinstellungen, Optionen oder Installation.
- 4 Klicken Sie auf die Registerkarte **Erweitert**.
- 5 Wählen Sie im Drop-Down-Menü "Layout" die Option Mehrseitendruck aus.
- 6 Wählen Sie von der Drop-Down-Liste "Seiten pro Blatt" die Anzahl der auf jedem Blatt zu druckenden Seiten aus.

7 Wenn jede Seite von einem Rahmen umgeben sein soll, wählen Sie die Option Seitenränder drucken.

| Nint Setup: Advanced Watemark Imag                                                             | e Enhancement                                                                | Profiles H                        |
|------------------------------------------------------------------------------------------------|------------------------------------------------------------------------------|-----------------------------------|
| 2-Sided Pinting                                                                                | Layout:<br>Normal<br>Barner<br>Marge<br>R3 b                                 | Print Preview<br>Default Settings |
| Side Ro                                                                                        | Poster<br>Boolet<br>Borderless<br>Pages per sheet :<br>2 • Vint Page Booders | 1 2<br>N-Up                       |
| <ul> <li>Extend dry time</li> <li>Pint Instruction Page to Assist in<br/>Reloading.</li> </ul> | Automatic Image Sharpening                                                   | Dider Ink                         |
| More Options                                                                                   | None Most                                                                    |                                   |

- 8 Klicken Sie auf OK.
- 9 Klicken Sie auf OK oder Drucken.

#### Drucken mit Wasserzeichen

Dokumente können mit einem beliebigen schattierten Wasserzeichen gedruckt werden. So können Sie beispielsweise das Wort "Entwurf" im Hintergrund des Texts diagonal auf jede Seite drucken. Gehen Sie zum Einrichten, Definieren und Verwenden von Wasserzeichen folgendermaßen vor:

- 1 Klicken Sie bei geöffnetem Dokument auf Ablage → Drucken.
- 2 Klicken Sie auf Eigenschaften, Voreinstellungen, Optionen oder Installation.
- **3** Klicken Sie auf die Registerkarte **Wasserzeichen**.

| Lexmark 9500 Series Printing Preferences         |                                           |
|--------------------------------------------------|-------------------------------------------|
|                                                  | Profiles Help                             |
| Print Setup Advanced Watermark Image Enhancement |                                           |
| Watemark Order                                   | Print Preview                             |
| Erst Page/Other Pages                            | Default Settings                          |
| Odd Pages/Even Pages                             |                                           |
| Watemark Selections                              | A                                         |
| First Page Other Pages                           | 1                                         |
| (NONE) (NONE)                                    |                                           |
| draft draft                                      |                                           |
|                                                  | 1W0-3080                                  |
| Watemark Placement                               |                                           |
| Oger Page                                        | in 19 19 19 19 19 19 19 19 19 19 19 19 19 |
| Upder Page                                       |                                           |
|                                                  |                                           |
|                                                  | Complete Internet                         |
| Edit Text Add Text Delete                        | Text.                                     |
|                                                  |                                           |
|                                                  |                                           |
|                                                  |                                           |
| EXMARK                                           | OK. Cancel                                |
|                                                  |                                           |

Drucken 101

- 4 Legen Sie in den entsprechenden Bereichen die Wasserzeichenreihenfolge, das gewünschte Wasserzeichen sowie die Platzierung auf den Seiten fest.
- 5 Klicken Sie zum Erstellen eines neuen Wasserzeichens auf Text hinzufügen.
- 6 Klicken Sie auf die Option zum Erstellen eines neuen Wasserzeichens.
- 7 Geben Sie in die Auswahlfelder den Namen, den Text, die Schriftart, die Schriftgröße, den Stil, den Winkel, die Farbe sowie die Helligkeit ein.
- 8 Klicken Sie auf OK.

#### Hinweise:

- Soll ein bereits vorhandenes Wasserzeichen verwendet werden, wählen Sie es im entsprechenden Auswahlbereich der Registerkarte "Wasserzeichen" aus.
- Klicken Sie zum Bearbeiten eines vorhandenen Wasserzeichens auf **Text bearbeiten**.
- Klicken Sie zum Löschen eines vorhandenen Wasserzeichens auf **Text löschen**.

### Drucken von Dokumentdateien von einer Speicherkarte oder einem Flash-Laufwerk

Der Drucker muss zur Verwendung der Funktion zum Drucken von Dateien direkt mittels eines USB-Kabels an einen Computer angeschlossen und Drucker und Computer müssen eingeschaltet sein. Auf dem Computer müssen Anwendungen installiert sein, die die gewünschten Dateiformate unterstützen.

1 Setzen Sie eine Speicherkarte oder ein Flash-Laufwerk ein, auf der/dem sich Dokumentdateien befinden.

Folgende Dateitypen werden erkannt:

- .doc (Microsoft Word)
- .xls (Microsoft Excel)
- .ppt (Microsoft Powerpoint)
- .pdf (Adobe Portable Document Format)
- .rtf (Rich Text Format)
- .docx (Microsoft Word Open Document Format)
- .xlsx (Microsoft Excel Open Document Format)
- .pptx (Microsoft Powerpoint Open Document Format)
- .wps (Microsoft Works)
- .wpd (WordPerfect)
- 2 Drücken Sie zum Auswählen der Option zum Drucken von Dateien die Taste 💁.
- 3 Drücken Sie ▲ oder ▼, um eine zu druckende Datei auszuwählen.
- 4 Drücken Sie 💁.

# Anhalten von Druckaufträgen

- 1 Führen Sie einen der folgenden Schritte aus:
  - Klicken Sie unter Windows Vista auf 🥹 → Systemsteuerung → Drucker (unter "Hardware und Sound").
  - Klicken Sie unter Windows XP und Vorgängerversionen auf Start →Einstellungen →Drucker und Faxgeräte.

- 2 Right-click the Lexmark 9500 Series icon.
- 3 Klicken Sie auf Anhalten.

# Abbrechen von Druckaufträgen

- **1** Führen Sie einen der folgenden Schritte aus:
  - Klicken Sie unter Windows Vista auf 🛷 → Systemsteuerung → Drucker (unter "Hardware und Sound").
  - Klicken Sie unter Windows XP und Vorgängerversionen auf Start → Einstellungen → Drucker und Faxgeräte.
- 2 Right-click the Lexmark 9500 Series icon.
- 3 Wählen Sie Öffnen.
- **4** Rechtsklicken Sie auf den Dokumentnamen.
- 5 Klicken Sie auf Abbrechen.

# Drucken spezieller Dokumente

### Auswählen von kompatiblen Spezialpapiersorten

- Schweres mattes Papier Ein Fotopapier mit matter Oberfläche, das zum Drucken von Grafiken in hoher Qualität verwendet wird.
- Lexmark Perfectfinish<sup>™</sup>-Fotopapier Ein qualitativ hochwertiges Fotopapier, das speziell für Lexmark Tintenstrahldrucker entwickelt wurde, jedoch mit allen Tintenstrahldruckern kompatibel ist. Das Papier wird speziell zum Drucken von qualitativ hochwertigen Fotos mit glänzender Oberfläche verwendet. Die besten Ergebnisse werden bei Verwendung von originaler Evercolor<sup>™</sup> 2-Tinte von Lexmark erzielt. Hierbei entstehen UV-beständige und wasserfeste Fotos.
- Lexmark Fotopapier Ein hervorragendes, schweres Fotopapier für die tägliche Verwendung in Tintenstrahldruckern, das aber mit allen Tintenstrahldruckermarken kompatibel ist. Trotz des niedrigen Preises liefert der Drucker eine herausragende Bildqualität und viele weitere Vorteile.
- Folie Eine Klarsichtfolie, die hauptsächlich für Overhead-Projektoren verwendet wird.
- Karten Ein dickes Papier für den Druck von festeren Produkten, wie beispielsweise Grußkarten.
- **Transferpapier** Auf diese Papiersorte wird ein Bild spiegelverkehrt gedruckt, um dieses anschließend auf Stoff aufzubügeln.

# Bedrucken von Umschlägen

- 1 Legen Sie Umschläge in das Fach 1 bzw. einen Umschlag in die Zufuhr für kleinformatige Druckmedien ein.
- 2 Klicken Sie in der Softwareanwendung auf Datei → Drucken.
- 3 Klicken Sie auf Eigenschaften, Voreinstellungen, Optionen oder Installation.Die Registerkarte "Druckereinrichtung" wird angezeigt.
- 4 Wählen Sie in der Liste der Druckmedien Automatisch oder Normal aus.
- 5 Wählen Sie in der Liste "Papierformat" die Größe des eingelegten Umschlags aus.

6 Wählen Sie die Ausrichtung Hochformat oder Querformat aus.

Hinweis: Die meisten Umschläge werden im Querformat bedruckt.

- 7 Klicken Sie auf OK.
- 8 Klicken Sie auf OK oder Drucken.

### **Drucken von Karten**

- 1 Legen Sie Grußkarten, Karteikarten oder Postkarten in das Fach 1 bzw. eine Karte in die Zufuhr für kleinformatige Druckmedien ein.
- 2 Klicken Sie in der Softwareanwendung auf Ablage → Drucken.
- 3 Klicken Sie auf Eigenschaften, Voreinstellungen, Optionen oder Installation.

Die Registerkarte "Druckereinrichtung" wird angezeigt.

**4** Wählen Sie auf der Registerkarte "Druckereinrichtung" eine der vier zur Verfügung stehenden Einstellungen: "Automatisch", "Schnelldruck", "Normal" oder "Beste".

Wählen Sie für Fotos und Grußkarten Beste und für andere Kartentypen Normal aus.

Hinweis: Wenn Sie sich nicht sicher sind, wählen Sie Automatisch.

- 5 Wählen Sie in der Liste der Druckmedien Karten oder eine der aufgeführten Fotopapiersorten aus.
- 6 Wählen Sie in der Liste "Papierformat" die Größe der eingelegten Karte aus.
- 7 Wählen Sie "Hochformat" oder "Querformat" aus.
- 8 Klicken Sie auf OK.
- 9 Klicken Sie auf OK oder auf Drucken.

**Hinweis:** Entfernen Sie jede Karte einzeln aus dem Drucker und lassen Sie sie vor dem Stapeln trocknen, um ein Verschmieren zu vermeiden.

# **Drucken eines Dokument als Poster**

- 1 Klicken Sie bei geöffnetem Dokument auf Ablage → Drucken.
- 2 Klicken Sie auf Eigenschaften, Voreinstellungen, Optionen oder Installation.
- 3 Klicken Sie auf die Registerkarte Erweitert.
- 4 Wählen Sie in der Liste "Layout" die Option Poster.
- **5** Wählen Sie die zu druckende Postergröße aus. Die ausgewählte Zahl gibt an, wie viele Seiten die Höhe und Breite des Posters ausmachen.
- **6** Aktivieren Sie **Schnittmarkierungen drucken**, wenn auf jeder Posterseite Schnittmarkierungen vorhanden sein sollen. Dadurch wird das Ausrichten der einzelnen Posterseiten erleichtert.
- 7 Klicken Sie auf **Zu druckende Posterseiten wählen**, um beschädigte Posterseiten erneut zu drucken, ohne alle Posterseiten drucken zu müssen. Klicken Sie auf Seiten, um sie auszuwählen oder die Auswahl aufzuheben.

- 8 Klicken Sie auf **OK**, um sämtliche geöffneten Dialogfelder der Druckersoftware zu schließen.
- 9 Drucken Sie das Dokument.

**Hinweis:** Bei bestimmten Softwareanwendungen kann es vorkommen, dass Text abgeschnitten wird oder nicht sichtbar ist, wenn Sie besonders große oder besonders kleine Schriftarten verwenden. Verkleinern oder vergrößern Sie in diesem Fall die Schriftgröße.

# **Drucken von Bildern als Poster**

- 1 From the desktop, double-click the **Productivity Studio** icon.
- 2 Klicken Sie im Bereich für das Drucken von Fotos des Willkommensbildschirms auf Poster.
- **3** Gehen Sie zum Scannen eines Fotos folgendermaßen vor:
  - a Legen Sie das Foto mit der Vorderseite nach unten auf das Scannerglas.
  - **b** Klicken Sie auf **Datei** → **Foto vom Scanner hinzufügen**.
- **4** Wenn Sie kein neues Objekt scannen möchten, öffnen Sie den Ordner, der das Foto enthält, das als Poster gedruckt werden soll.
- 5 Ziehen Sie das Foto in den Vorschaubereich zum Drucken mehrseitiger Poster des Bildschirms.
- 6 Klicken Sie auf Nächster Schritt.
- 7 Wählen Sie aus der Dropdown-Liste für das Papierformat des zu druckenden Posters ein Papierformat aus.
- 8 Wählen Sie in der Dropdown-Liste "Papiersorte für das zu druckende Poster" eine Papiersorte aus.
- 9 Wählen Sie in der Dropdown-Liste "Druckqualität für das Poster" die gewünschte Druckqualität aus.
- **10** Wählen Sie in der Dropdown-Liste "Postergröße" die gewünschte Postergröße aus.
- 11 Klicken Sie zum Drehen des Posters zur besseren Einpassung auf die gedruckten Seiten auf **Um 90 Grad** drehen.
- **12** Klicken Sie auf **Jetzt drucken**.

### Drucken von Broschüren

- 1 Bevor Sie Änderungen an den "Druckereinstellungen" vornehmen, wählen Sie zunächst im Programm das richtige Papierformat aus. Sie können Broschüren in den folgenden Papierformaten drucken:
  - Letter
  - A4
- 2 Legen Sie Papier ein.
- 3 Klicken Sie bei geöffnetem Dokument auf Ablage → Drucken.
- 4 Klicken Sie auf Eigenschaften, Voreinstellungen, Optionen oder Installation.
- 5 Klicken Sie auf die Registerkarte Erweitert.
- **6** Wählen Sie in der Liste "Layout" die Option **Broschüre**.

7 Wählen Sie im Dropdown-Menü die gewünschte Anzahl der Bögen pro Stapel.

**Hinweis:** Ein Bündel ist eine bestimmte Anzahl gefalteter Seiten. Die bedruckten Bündel werden unter Beachtung der Seitenreihenfolge aufeinander gestapelt. Die gestapelten Bündel können zu einer Broschüre gebunden werden. Wählen Sie bei der Auswahl **Gedruckte Bögen pro Stapel** einen kleineren Wert, wenn mit einem großen Papiervorrat gedruckt wird.

- 8 Klicken Sie auf **OK**, um sämtliche geöffneten Dialogfenster der Druckersoftware zu schließen.
- **9** Drucken Sie das Dokument.

# Zusammenstellen einer Broschüre

- 1 Drehen Sie den Stapel im Papierausgabefach um.
- 2 Nehmen Sie das erste Bündel vom Stapel, falten Sie es in der Mitte und legen Sie es mit der ersten Seite nach unten beiseite.
- **3** Nehmen Sie das nächste Bündel vom Stapel, falten Sie es in der Mitte und legen Sie es mit der ersten Seite nach unten auf das erste Bündel.

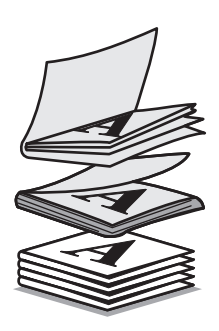

- 4 Stapeln Sie die restlichen Bündel mit der ersten Seite nach unten aufeinander, bis die Broschüre vollständig ist.
- **5** Binden Sie die Bündel zusammen, um die Broschüre fertig zu stellen.

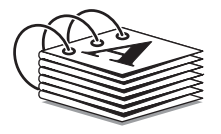

# Drucken auf Papier im benutzerdefinierten Format

- 1 Legen Sie bis zu 25 Blatt Papier im benutzerdefinierten Format ein.
- 2 Klicken Sie bei geöffnetem Dokument auf Ablage → Drucken.
- 3 Klicken Sie auf Eigenschaften, Voreinstellungen, Optionen oder Installation.
- **4** Die Registerkarte "Druckereinrichtung" wird angezeigt.
- **5** Wählen Sie im Abschnitt "Papieroptionen" in der Liste "Papierformat" die Option **Benutzerdefiniertes Format** aus.

Daraufhin wird das Dialogfeld "Papier im benutzerdefinierten Format einrichten" angezeigt.

**6** Wählen Sie die zu verwendende Maßeinheit (Zoll oder Millimeter) aus.

Drucken 106

- 7 Klicken Sie auf OK, um sämtliche geöffneten Dialogfelder der Druckersoftware zu schließen.
- 8 Drucken Sie das Dokument.

Hinweis: Drücken Sie Papier nicht mit Gewalt in den Drucker.

### Bedrucken von Transferpapier zum Aufbügeln

1 Legen Sie bis zu 10 Blatt Transferpapier ein.

Hinweis: Drücken Sie das Transferpapier nicht mit Gewalt in den Drucker.

- 2 Klicken Sie bei angezeigtem Bild auf **Datei → Drucken**.
- 3 Klicken Sie auf Eigenschaften, Voreinstellungen, Optionen oder Installation.
- **4** Wählen Sie auf der Registerkarte "Druckereinrichtung" in der Dropdown-Liste "Papiersorte" die Option **Transferpapier**.
- 5 Klicken Sie auf die Registerkarte Erweitert.
- **6** Wählen Sie in der Liste "Layout" die Option **Spiegeln**. Dadurch wird die Druckersoftware angewiesen, das Bild zu spiegeln.

Soll das Bild nicht automatisch gespiegelt werden, wählen Sie in der Liste "Layout" die Option Normal.

- 7 Klicken Sie auf **OK**, um sämtliche geöffneten Dialogfelder der Druckersoftware zu schließen.
- 8 Bedrucken Sie das Transferpapier.

### **Drucken von Transparentfolien**

- **1** Legen Sie die Folien ein.
- 2 Klicken Sie bei geöffnetem Dokument auf **Datei → Drucken**.
- 3 Klicken Sie auf Eigenschaften, Voreinstellungen, Optionen oder Installation.Die Registerkarte "Druckereinrichtung" wird angezeigt.
- 4 Wählen Sie in der Liste der Druckmedien Folie aus.
- 5 Wählen Sie in der Liste für das Papierformat das Format der eingelegten Folien aus (Letter oder A4).
- 6 Klicken Sie auf OK.
- 7 Klicken Sie auf OK oder Drucken.

**Hinweis:** Entfernen Sie jede Folie einzeln aus dem Drucker und lassen Sie sie vor dem Stapeln trocknen, um ein Verschmieren zu vermeiden. Das Trocknen der Transparentfolien kann bis zu 15 Minuten dauern.

# **Drucken eines Banners**

1 Ziehen Sie Fach 1 vollständig aus dem Drucker heraus.

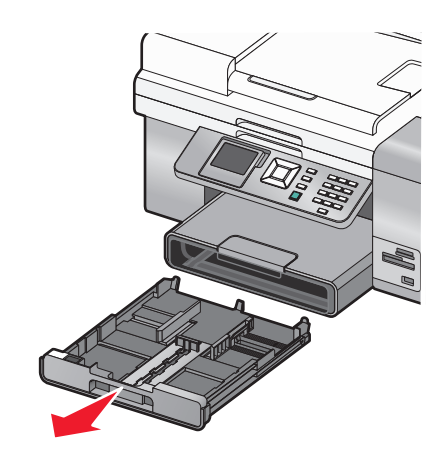

- 2 Entfernen Sie sämtliches Papier aus Fach 1.
- **3** Positionieren Sie die Papierführungen so, als würden Sie Papier im Legal-Format einlegen.
- **4** Drücken Sie den Hebel und ziehen Sie, um das Fach für Papier im Legal-Format zu erweitern.

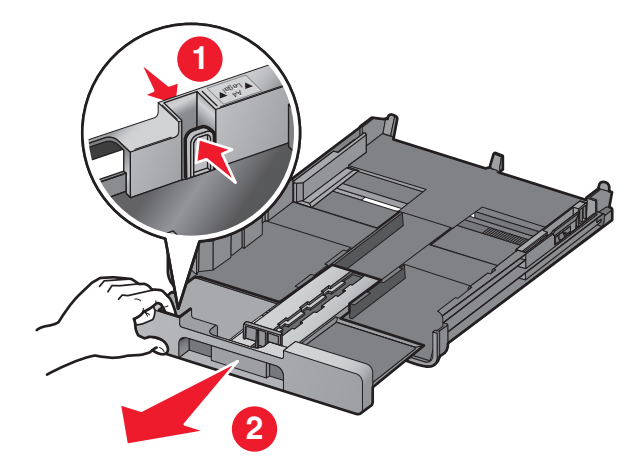

- **5** Reißen Sie nur die für das Banner benötigte Anzahl an Seiten ab (maximal 20 Blätter).
- **6** Legen Sie den Seitenstapel vor den Drucker.
7 Schieben Sie die erste Seite des Bannerpapierstapels über den Griff von Fach 1. Schieben Sie das Blatt in Fach 1 vollständig nach hinten.

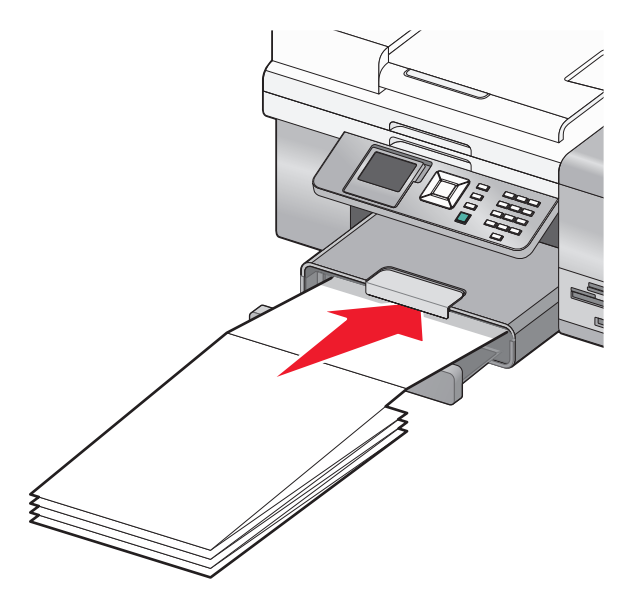

- 8 Klicken Sie bei geöffnetem Dokument auf **Datei → Drucken**.
- 9 Klicken Sie auf Eigenschaften, Voreinstellungen, Optionen oder Installation.
- **10** Klicken Sie auf die Registerkarte **Erweitert**.
- 11 Wählen Sie im Drop-Down-Menü "Layout" die Option Banner aus.
- 12 Wählen Sie im Drop-Down-Menü "Papierformat für Banner" entweder Letter Banner oder A4 Banner aus.
- 13 Klicken Sie auf OK.
- 14 Klicken Sie auf OK oder Drucken.

# Beidseitiges Bedrucken von Papier

# Informationen zur Funktion für den beidseitigen Druck

Der Drucker verfügt über eine integrierte Duplexeinheit, die das automatische beidseitige Bedrucken von Papier ermöglicht. Diese Funktion ist auch als Funktion zum beidseitigen Drucken bekannt.

**Hinweis:** Der automatische Duplexdruck kann nur für Normalpapier im Format Letter und A4 ausgeführt werden. Verwenden Sie zum Drucken zweiseitiger Dokumente mit anderen Papiersorten oder -formaten den manuellen Modus.

So erstellen Sie eine beidseitige Kopie:

- 1 Klicken Sie bei geöffnetem Dokument auf Ablage →Drucken.
- 2 Klicken Sie auf Eigenschaften, Voreinstellungen, Optionen oder Installation.
- **3** Klicken Sie auf die Registerkarte **Erweitert**.
- **4** Wählen Sie im Bereich für beidseitiges Drucken die Option **Beidseitiges Drucken**.

- 5 Ein Dropdown-Menü mit den Optionen "Automatisch" und "Manuell" wird angezeigt. Wählen Sie Automatisch, wenn Sie zum Drucken Normalpapier im Letter- oder A4-Format verwenden. Wählen Sie bei Verwendung eines benutzerdefinierten Papierformats oder einer benutzerdefinierten Papiersorte die Option Manuell.
- **6** Wählen Sie entweder "Steg seitlich" oder "Steg oben". Die Einstellung "Steg seitlich" wird am häufigsten verwendet.
- 7 Die Option zum Verlängern der Trockenzeit ermöglicht eine längere Trockenzeit der Seiten beim beidseitigen Druck. Die übliche Trockenzeit bei Verwendung der Option "Automatisch" für den beidseitigen Druck reicht aus, um die Tinte auf unterstützten Papiersorten bei durchschnittlicher Luftfeuchtigkeit trocknen zu lassen. Wenn die Luftfeuchtigkeit hoch ist oder Sie der Meinung sind, dass die übliche Trockenzeit zum vollständigen Trocknen der Tinte nicht ausreicht, wählen Sie die Option zum Verlängern der Trockenzeit.

| Option                                            | Funktion                                                                                                    |
|---------------------------------------------------|----------------------------------------------------------------------------------------------------|
| Beidseitiges Drucken                              | Bedrucken Sie beide Seiten des Papiers.                                                                                                    |
| Automatisch                                       | Drucken Sie alle Dokumente auf <i>beiden</i> Seiten des Papiers.                                                                                                    |
|                                                   | <b>Hinweis:</b> Deaktivieren Sie zum einseitigen Druck auf der<br>Registerkarte "Erweitert" das Kontrollkästchen für den<br>beidseitigen Druck.                                                                        |
| Manuell                                           | Führen Sie den beidseitigen Druck manuell aus. Diese Option<br>muss beim beidseitigen Druck auf andere Papierformate<br>oder -sorten als Normalpapier der Formate Letter oder A4<br>(z. B. Grußkarten) aktiviert sein. |
| Steg oben                                         | Bedrucken Sie die beiden Seiten des Papiers so, dass die<br>Seiten wie bei einer Zeitschrift umgeblättert werden.                                                                                                    |
| Steg oben                                         | Bedrucken Sie die beiden Seiten des Papiers so, dass die<br>Seiten wie bei einem Schreibblock umgeblättert werden.                                                                                                    |
| Trockenzeit verlängern                            | Lassen Sie die Tinte auf einer Seite des Papiers länger als<br>üblich trocknen, bevor das Papier wieder in die<br>Duplexeinheit zum automatischen Bedrucken der anderen<br>Seite des Papiers eingezogen wird.          |
| Seite mit Anleitung zum Papiereinlegen ausdrucken | Drucken Sie die Anweisungen zum Drehen und erneuten<br>Einlegen des Papiers für das manuelle Bedrucken beider<br>Seiten des Papiers aus.                                                                               |

Weitere Informationen finden Sie unter "Automatisches beidseitiges Bedrucken von Papier" auf Seite 111 und "Manuelles beidseitiges Bedrucken von Papier" auf Seite 111.

# Automatisches beidseitiges Bedrucken von Papier

Der Drucker verfügt über eine integrierte Duplexeinheit, die das automatische beidseitige Bedrucken von Papier ermöglicht.

**Hinweis:** Der automatische Duplexdruck kann nur für Normalpapier im Format Letter und A4 ausgeführt werden. Wenn Sie zweiseitige Dokumente auf andere Papiersorten oder -formate drucken möchten, verwenden Sie dazu den manuellen Duplexmodus.

- 1 Klicken Sie bei geöffnetem Dokument auf Ablage → Drucken.
- 2 Klicken Sie auf Eigenschaften, Voreinstellungen, Optionen oder Installation.
- 3 Klicken Sie auf die Registerkarte Erweitert.
- **4** Wählen Sie im Abschnitt für den beidseitigen Druck die Option **Beidseitiges Drucken** und wählen Sie anschließend entweder die Option für den seitlichen oder die Option für den oberen Steg. Am häufigsten wird die Option für den seitlichen Steg verwendet.
- 5 Wählen Sie in der Dropdown-Liste den Eintrag Automatisch.
- 6 Die Option "Trockenzeit verlängern" wird angezeigt. Diese Option ermöglicht das Verlängern der Trockenzeit beim beidseitigen Bedrucken des Papiers. Der automatische Duplexdruck erfordert bei nicht unterstützten Papiersorten und durchschnittlicher Luftfeuchtigkeit ausreichend Trockenzeit für die Tinte. Bei hoher Luftfeuchtigkeit oder nicht ausreichender Trockenzeit kann die Option **Trockenzeit verlängern** aktiviert werden.
- 7 Klicken Sie auf **OK**, um sämtliche geöffneten Dialogfelder der Druckersoftware zu schließen. Der allgemeine Druckbildschirm wird wieder angezeigt.
- 8 Klicken Sie auf Drucken.

**Hinweis:** Navigieren Sie zur Registerkarte **Erweitert**, um zum einseitigen Druck zurückzuwechseln. Deaktivieren Sie im Bereich für den beidseitigen Druck das Kontrollkästchen "Beidseitiges Drucken".

### Manuelles beidseitiges Bedrucken von Papier

Zum Drucken eines doppelseitigen Dokuments auf andere Papierformate oder -sorten als Normalpapier der Formate Letter oder A4 müssen Sie die manuelle Duplexmethode verwenden. Zu dieser Methode zählen das Drucken der ungeraden Seiten sowie anschließend das Umdrehen und erneute Einlegen des Papierstapels, um die geraden Seiten auf die andere Seite der Blätter zu drucken.

- 1 Klicken Sie bei geöffnetem Dokument auf **Ablage → Drucken**.
- 2 Klicken Sie auf Eigenschaften, Voreinstellungen, Optionen oder Installation.
- 3 Klicken Sie auf die Registerkarte Erweitert.

**4** Wählen Sie im Bereich für den beidseitigen Druck die Option **Beidseitiges Drucken**.

| Lexmark 9500 Series Printing Preferences |                                | Profiles Help                                                           |
|------------------------------------------|--------------------------------|-------------------------------------------------------------------------|
| Pret Setup Advanced Watemark Image E     | nhancement<br>Layout:<br>Nomal | Pint Preview<br>Default Settings<br>Two-Sided<br>Two-Sided<br>Other Ink |
| LEXMARK                                  |                                | OK. Cancel                                                              |

- 5 Wählen Sie im Dropdown-Feld den Eintrag Manuell.
- **6** Das Element "Seite mit Anleitung zum Papiereinlegen ausdrucken" wird automatisch ausgewählt.
- 7 Klicken Sie auf OK.
- 8 Der Drucker druckt die ungeraden Seiten und das Blatt mit den Anweisungen, in denen die Vorgehensweise zum Umdrehen und erneuten Einlegen des Papiers beschrieben sind.
- **9** Befolgen Sie die Anweisungen auf der Seite, drehen Sie das Papier um und legen Sie es erneut ein.
- **10** Der Drucker druckt die geraden Seiten auf die Rückseite der ungeraden Seiten und erstellt somit doppelseitige Blätter.

**Hinweis:** Navigieren Sie zum Deaktivieren des beidseitigen Drucks zum Bereich für den beidseitigen Druck und deaktivieren Sie das Kontrollkästchen "Beidseitig Drucken".

# Ändern der Druckereinstellungen

## Speichern und Löschen von Druckeinstellungen

- 1 Klicken Sie bei geöffnetem Dokument auf Ablage → Drucken.
- 2 Klicken Sie auf Eigenschaften, Voreinstellungen, Optionen oder Installation.Die Registerkarte "Druckereinrichtung" wird angezeigt.

**3** Nehmen Sie auf der Registerkarte "Druckereinrichtung" erforderliche Änderungen an den Einstellungen (beispielsweise für die Papieroptionen, die Ausrichtung oder die Kopien) vor.

|                               |                        |                                                                  | Print Preview<br>Default Settings |
|-------------------------------|------------------------|------------------------------------------------------------------|-----------------------------------|
| Automati                      | c Quick Print          | Nomal Best                                                       | A                                 |
| Paper Options<br>Media Type : | Automatic              | Pint in black and white                                          | 4                                 |
| Paper Size:                   | Letter (8 1/2 x 11 in) | Bordeless                                                        | Two-Sided                         |
| Paper Source                  | Automatic              | *                                                                |                                   |
| Orientation                   | Potst                  | Copies Copies Copies Copies Cotate Copies Print Last Prope First | Onder Ink                         |

- 4 Klicken Sie auf der Symbolleiste mit den Druckereinstellungen auf **Profile** → **Aktuelle Einstellungen speichern**.
- **5** Klicken Sie auf das Optionsfeld neben dem Speicherort, an dem Sie die Einstellungen speichern möchten, und geben Sie einen Namen für die Einstellungen in das entsprechende Feld ein.

Hinweis: Der erste Speicherort enthält die Werkseinstellungen, die nicht geändert oder gelöscht werden können.

6 Klicken Sie auf Speichern.

Hinweise:

- Klicken Sie zum Abrufen gespeicherter Einstellungen aus dem Dropdown-Menü "Profile" auf **Profil** wiederherstellen und wählen Sie aus der Liste eine der Einstellungen aus.
- Wählen Sie Profile löschen, um in der Dropdown-Liste "Profile" gespeicherte Druckereinstellungen zu löschen. Aktivieren Sie das Optionsfeld neben der zu löschenden Einstellung und klicken Sie anschließend auf Löschen.

### Das Menü mit den Standard-Druckereinstellungen

- 1 Drücken Sie im Bedienfeld wiederholt ▲ oder ▼, bis Installation markiert ist.
- 2 Drücken Sie √.
- **3** Drücken Sie wiederholt ▲ oder ▼, bis Drucker-Standardeinstellungen ändern markiert ist.
- **4** Drücken Sie **√**.
- 5 Drücken Sie nach dem Ändern der Werte 2, um die getroffene Auswahl als Standardeinstellung zu speichern.

| Abschnitt          | Aktion                                                             |
|--------------------|--------------------------------------------------------------------|
| Uhrzeit einstellen | Stellen Sie die aktuelle Uhrzeit mithilfe der Zifferntastatur ein. |
| Datum einstellen   | Stellen Sie das aktuelle Datum mithilfe der Zifferntastatur ein.   |

| Abschnitt               | Aktion                                                                                                    |
|-------------------------|----------------------------------------------------------------------------------------------------|
| Papierhandhabung        | Ändern Sie die Einstellungen zum Einlegen des Papiers in die Papierstütze oder die<br>Papierfächer. Weitere Informationen finden Sie unter "Das Menü "Papiersteuerung"" auf<br>Seite 91. |
| Sprache                 | Ändern Sie die auf dem Bedienfeld angezeigte Sprache.                                                                                                    |
| Land                    | Ändern Sie das/die auf dem Bedienfeld angezeigte Land/Region zu Ihrem Land/Ihrer<br>Region.                                                                                              |
| Tastendruckton          | Aktivieren bzw. deaktivieren Sie den Ton, der beim Drücken der Bedienfeldtasten zu<br>hören ist.                                                                                         |
| Bildschirmschoner       | Aktivieren bzw. deaktivieren Sie die Bildschirmschonerfunktion.                                                                                                    |
| Stromsparmodus          | Stellen Sie den Drucker so ein, dass er nach einem festgelegten Zeitraum in den<br>Stromsparmodus wechselt.                                                                              |
| Block. Hosteinst.       | Legen Sie fest, dass die Druckereinstellungen nicht von anderen Benutzern geändert<br>werden können, wenn der Drucker mit mehreren Computern verbunden ist.                              |
| Lautstärke Lautsprecher | Legen Sie die Lautstärke der Lautsprecher während eines Anrufs fest. Die Lautstärke lässt<br>sich deaktivieren oder auf einen niedrigen Wert einstellen.                                 |

# Zurücksetzen der Druckersoftware auf die Werkseinstellungen

#### Informationen für Nutzer von Windows Vista

- 1 Klicken Sie auf 🕢 → Systemsteuerung → Drucker (unter "Hardware und Sound").
- 2 Right-click the Lexmark 9500 Series icon.
- 3 Klicken Sie auf Druckereinstellungen.

Die Registerkarte "Druckereinrichtung" wird angezeigt.

- 4 Klicken Sie in der Symbolleiste für die Druckereinstellungen auf **Profile** →**Profil** wiederherstellen →Werkseinstellungen.
- 5 Klicken Sie auf OK.

#### **Unter Windows XP oder Windows 2000**

- 1 Klicken Sie auf Start →Einstellungen →Drucker oder Drucker und Faxgeräte.
- 2 Right-click the Lexmark 9500 Series icon.
- **3** Klicken Sie auf **Druckereinstellungen**.

Die Registerkarte "Druckereinrichtung" wird angezeigt.

- **4** Klicken Sie in der Symbolleiste für die Druckereinstellungen auf **Einstellungen** →Option zum Laden der Werkseinstellungen.
- 5 Klicken Sie auf OK.

Hinweis: Werkseinstellungen können nicht gelöscht werden.

# Menü mit den Optionen zum Drucken von Dateien

Das Menü mit den Optionen zum Drucken von Dateien dient zum Drucken von Dateien (anstelle von Fotos) von einer Speicherkarte oder einem Flashlaufwerk. In diesem Menü können Sie das Papierformat sowie die Papiersorte für die zu druckenden Dokumente angeben. Der Drucker muss zur Verwendung der Funktion zum Drucken von Dateien an einen Computer angeschlossen und Drucker und Computer müssen eingeschaltet sein.

1 Setzen Sie eine Speicherkarte oder ein Flash-Laufwerk ein, auf der/dem sich Dokumentdateien befinden.

Folgende Dateitypen werden unterstützt:

- .doc (Microsoft Word)
- .xls (Microsoft Excel)
- .ppt (Microsoft Powerpoint)
- .pdf (Adobe Portable Document Format)
- .rtf (Rich Text Format)
- .docx (Microsoft Word Open Document Format)
- .xlsx (Microsoft Excel Open Document Format)
- .pptx (Microsoft Powerpoint Open Document Format)
- .wps (Microsoft Works)
- .wpd (WordPerfect)
- **2** Drücken Sie  $\checkmark$ , wenn das Speichergerät erkannt wurde.
- 3 Drücken Sie √, um das Menü "Papiersteuerung" zu öffnen.
- **4** Wählen Sie mithilfe der Bedienfeldtasten ein Papierformat und eine Papiersorte aus.
- 5 Drücken Sie 💙, um die Einstellungen vorübergehend zu speichern.

# Zurücksetzen auf die Werkseinstellungen

#### Zurücksetzen aller Einstellungen

Alle Statusseiten (beispielsweise der Verlauf zum Faxempfang und zur Faxversendung) und sämtliche eingegebenen Informationen (beispielsweise Telefonbuch- oder Zielwahllisten) werden mit dieser Methode gelöscht.

- 1 Schalten Sie den Drucker aus.
- 2 Halten Sie 💿 und 🗙 gedrückt und drücken Sie anschließend ⊕, um den Drucker einzuschalten.

#### Zurücksetzen nur der Menüeinstellungen

Bei diesem Verfahren werden keine von Ihnen eingegebenen Informationen (z. B. Telefonbuch- oder Zielwahllisten) gelöscht.

- 1 Drücken Sie im Bedienfeld wiederholt ▲ oder ▼, bis Wartung markiert ist.
- **2** Drücken Sie √.
- 3 Drücken Sie wiederholt ▲ oder ▼, bis Standard wiederherstellen markiert ist.

**4** Drücken Sie **√**.

Eine Meldung mit folgendem Hinweis wird angezeigt:

Alle Menüstandardeinstellungen auf die Werkseinstellungen zurücksetzen? Hinweis: Elemente wie Telefonlisten, Uhrzeit, Datum, Land etc. werden nicht zurückgesetzt.

- **5** Drücken Sie √.
- 6 Ist der Drucker mit einem Netzwerk verbunden, wird die folgende Meldung angezeigt:

Auch alle Netzwerkeinstellungen auf Werkseinstellungen zurücksetzen?

- 7 Drücken Sie zur Auswahl von "Ja" oder "Nein" die Taste ▶ oder ◀.
- **8** Drücken Sie √.

**Hinweis:** Werden die Netzwerkeinstellungen zurückgesetzt, müssen zur Verbindungsherstellung mit dem Netzwerk die Schritte zur Netzwerkeinrichtung erneut ausgeführt werden.

# Speichern der Einstellungen

In einem Einstellungsmenü erscheint neben der Standardeinstellung ein Sternchensymbol (\*). So ändern Sie diese Einstellung:

- 1 Drücken Sie im Bedienfeld wiederholt ▲ oder ▼, um Kopieren, Foto, Dateien drucken, Fax, Scannen, Installation oder Wartung zu wählen.
- 2 Drücken Sie √.
- 3 Drücken Sie ▲ oder ▼ oder drücken Sie wiederholt ◀ oder ▶, um die gewünschte Einstellung auszuwählen.
- **4** Drücken Sie **√**, um die gewünschten Einstellungen auszuwählen.

**Hinweis:** Im Kopiermodus wird durch Drücken von ✓ ebenfalls eine Vorschau angezeigt.

5 Drücken Sie √, wenn Ja hervorgehoben ist, oder drücken Sie wiederholt ⊃, um alle vorübergehenden Einstellungen zu speichern und zum Hauptmenü zurückzukehren. Neben den gespeicherten Einstellungen wird ein Sternchensymbol (\*) angezeigt.

**Hinweis:** Der Drucker wird nach zwei Minuten Inaktivität oder beim Ausschalten des Druckers auf die Standardeinstellungen zurückgesetzt. Für die Fotoeinstellungen erfolgt nach zweiminütiger Inaktivität oder nach dem Ausschalten des Druckers keine Zeitüberschreitung. Sie werden beim Entfernen einer Speicherkarte oder eines Flash-Laufwerks jedoch auf die Standardeinstellungen zurückgesetzt.

# **Drucken mittels Bluetooth**

# **Einsetzen eines Bluetooth-Adapters**

1 Stecken Sie den Bluetooth-Adapter in den PictBridge-Anschluss an der Vorderseite des Druckers ein.

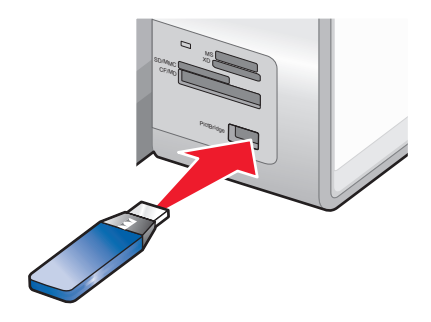

Hinweis: Unter Umständen ist hierfür ein Konverterkabel erforderlich, falls der Bluetooth-Adapter nicht direkt in den Anschluss passt.

- 2 Warten Sie, bis der Drucker erkannt hat, dass ein Bluetooth-Adapter eingesetzt wurde. Die Meldung Bluetooth angeschlossen. Weitere Informationen finden Sie im Benutzerhandbuch des Bluetooth-Geräts. wird angezeigt.
- **3** Entfernen Sie den Bluetooth-Adapter und stecken Sie ihn erneut ein, wenn er vom Drucker nicht gelesen wird.

Achtung — Mögliche Schäden: Kabel, Bluetooth-Adapter oder Drucker im angezeigten Bereich nicht während des Druckens mit dem Bluetooth-fähigen Gerät berühren. Daten können verloren gehen. Entfernen Sie auch den Bluetooth-Adapter nicht während des Druckens mit dem Bluetooth-fähigen Gerät.

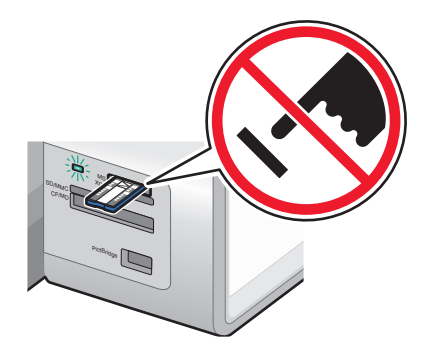

**Hinweis:** Der Drucker erkennt jeweils nur ein aktives Mediengerät. Wenn Sie mehrere Mediengeräte einsetzen, wird auf dem Display eine Meldung mit der Aufforderung angezeigt, das vom Drucker zu erkennende Gerät anzugeben.

# Einstellen des Bluetooth-Modus

- **1** Drücken Sie im Bedienfeld wiederholt ▲ oder ▼, bis **Installation** markiert ist.
- 2 Drücken Sie √.
- 3 Drücken Sie wiederholt ▲ oder ▼, bis Bluetooth-Standardeinstellungen ändern markiert ist.
- **4** Drücken Sie **√**.
- **5** Drücken Sie wiederholt **A** oder **V**, bis die Option **Bluetooth aktivieren** markiert ist.

Drucken 117

- 6 Drücken Sie ◀ oder ▶, bis **Ein** angezeigt wird.
- 7 Drücken Sie wiederholt ▲ oder ▼, bis Suchmodus markiert ist.
- 8 Drücken Sie ◀ oder ▶, bis Ein angezeigt wird.
- 9 Drücken Sie wiederholt ▲ oder ▼, bis Sicherheit markiert ist.
- **10** Drücken Sie ◀ oder ▶, bis die gewünschte Option (**Niedrig** oder **Hoch**) erscheint.
- 11 Drücken Sie ggf. zum Eingeben einer Hauptschlüsselnummer für das Gerät wiederholt ▲ oder ▼, bis Hauptschlüssel markiert ist. (Der Hauptschlüssel gleicht einem Kennwort.)

Verwenden Sie zum Eingeben der Hauptschlüsselnummer die Zifferntastatur.

12 Drücken Sie zum Speichern und Beenden des Vorgangs Ͻ.

Eine Meldung wird mit dem Hinweis angezeigt, dass die Bluetooth-Standarddruckeinstellungen gespeichert wurden.

# **Drucken mittels Bluetooth**

Sie können Fotos mit einem Bluetooth-fähigen Gerät wie einem Kameratelefon mittels Bluetooth-Adapter drucken.

- 1 Legen Sie das Fotopapier so ein, dass die glänzende oder zu bedruckende Seite nach unten zeigt. (Wenn Sie nicht sicher sind, welche Seite die zu bedruckende Seite ist, lesen Sie die Anweisungen zum Papier.)
- 2 Stellen Sie sicher, dass die Menüelemente Bluetooth und Suchmodus auf dem Bedienfeld des Druckers auf Ein festgelegt sind. Weitere Informationen finden Sie unter "Einstellen des Bluetooth-Modus" auf Seite 117.
- **3** Stecken Sie einen Bluetooth-Adapter in den PictBridge-Anschluss an der Vorderseite des Druckers ein.

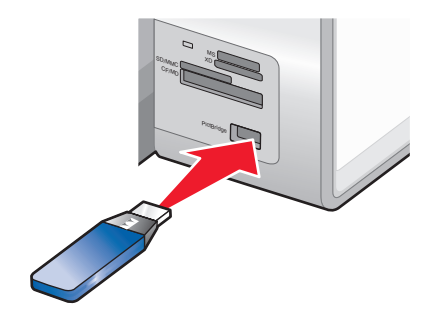

Hinweis: Der Bluetooth-Adapter ist separat erhältlich.

4 Erkennt der Drucker den Bluetooth-Adapter, wird auf dem Druckerdisplay fünf Sekunden lang folgende Meldung angezeigt: Bluetooth-Dongle angeschlossen.

Achtung — Mögliche Schäden: Kabel, Bluetooth-Adapter oder Drucker im angezeigten Bereich nicht während des Druckens mit dem Bluetooth-fähigen Gerät berühren. Daten können verloren gehen. Entfernen Sie auch den Bluetooth-Adapter nicht während des Druckens mit dem Bluetooth-fähigen Gerät.

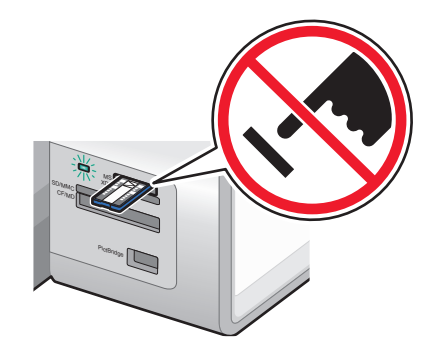

**5** Informationen zum Drucken von Fotos mit dem Bluetooth-fähigen Gerät finden Sie in der mit dem Produkt mitgelieferten Dokumentation.

#### Hinweise:

- Berühren Sie die bedruckte Oberfläche nicht mit den Fingern oder einem scharfen Gegenstand, um das Verschmieren der Tinte oder Kratzer zu vermeiden. Entfernen Sie jedes bedruckte Blatt einzeln aus dem Papierausgabefach und lassen Sie die Ausdrucke vor dem Stapeln, Ausstellen oder Verwahren mindestens 24 Stunden trocknen, um ein optimales Ergebnis zu erzielen.
- Wird der Bluetooth-Adapter entfernt, erkennt der Drucker, dass er nicht mehr vorhanden ist, und die folgende Meldung wird fünf Sekunden lang auf dem Druckerdisplay angezeigt: Bluetooth-Dongle entfernt.

# Das Menü "Bluetooth-Standardeinstellungen"

- **1** Drücken Sie im Bedienfeld wiederholt ▲ oder ▼, bis **Installation** markiert ist.
- 2 Drücken Sie √.
- 3 Drücken Sie wiederholt ▲ oder ▼, bis Bluetooth-Standardeinstellungen ändern markiert ist.
- **4** Drücken Sie **√**.
- 5 Drücken Sie nach dem Treffen Ihrer Auswahl 2, um die getroffene Auswahl als Standardeinstellung zu speichern.

| Abschnitt           | Aktion                                                                                                    |
|---------------------|----------------------------------------------------------------------------------------------------|
| Bluetooth aktiviert | Aktivieren bzw. deaktivieren Sie die Bluetooth-Funktion.                                                                             |
| Suchmodus           | Schalten Sie den Suchmodus ein oder aus. Durch Auswahl von Ein<br>können vom Drucker andere Bluetooth-fähige Geräte gefunden werden. |

| Abschnitt                               | Aktion                                                                                                    |
|-----------------------------------------|----------------------------------------------------------------------------------------------------|
| Sicherheit                              | Wählen Sie eine niedrige oder eine hohe Sicherheitsstufe. Die<br>Standardeinstellung ist "Niedrig". Dieser Modus ermöglicht<br>Bluetooth-fähigen Geräten das Herstellen einer Verbindung mit dem<br>Drucker sowie das Senden von Aufträgen ohne Eingabe eines<br>Hauptschlüssels. Durch Festlegen der Sicherheit auf "Hoch" muss ein<br>vierstelliger Hauptschlüssel angegeben werden, bevor von<br>Bluetooth-fähigen Geräten eine Verbindung mit dem Drucker<br>hergestellt werden kann. |
| Hauptschlüssel                          | Legen Sie den Hauptschlüssel fest bzw. ändern Sie ihn. Der Standardwert<br>lautet "0000".                                                                                                    |
| Vertrauenswürdige Geräte - Alle löschen | Löschen Sie die Liste Bluetooth-fähiger Geräte, die zum Kommunizieren<br>mit dem Drucker berechtigt sind.                                                                                                    |
| Gerätename                              | Zeigen Sie den Gerätenamen sowie die Universally Administered<br>Address (UAA)-Nummer an, die dem Bluetooth-fähigen Gerät<br>automatisch zugewiesen wird.                                                                                                    |
| Geräteadresse                           | Zeigen Sie die 48-Bit-Adresse des Bluetooth-fähigen Geräts an.                                                                                                    |
| Papierhandhabung                        | Legen Sie die Standardeinstellungen für das Einlegen von Papier in die<br>Papierfächer fest bzw. ändern Sie sie. Weitere Informationen finden Sie<br>unter "Das Menü "Papiersteuerung"" auf Seite 91.                                                                                                    |

# Arbeiten mit Fotos

# Aufrufen und Verwalten von Fotos

# Einsetzen einer Speicherkarte

- 1 Setzen Sie eine Speicherkarte ein.
  - Setzen Sie die Karte so ein, dass der Markenname nach oben zeigt.
  - Falls sich auf der Karte ein Pfeil befindet, muss dieser in Richtung des Druckers zeigen.
  - Stecken Sie bei Bedarf die Speicherkarte in den mitgelieferten Adapter, bevor Sie sie in den Steckplatz einsetzen.

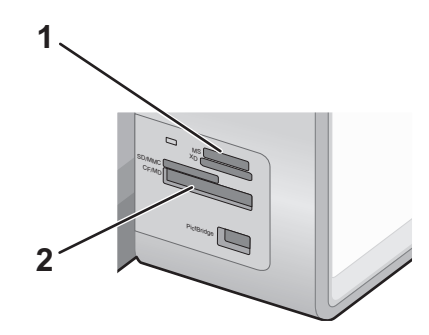

| Steckplatz | Speicherkarte                                                        |
|------------|----------------------------------------------------------------------|
| 1          | Secure Digital mit hoher Kapazität (mit Adapter)                     |
|            | Memory Stick                                                         |
|            | Memory Stick PRO                                                     |
|            | Memory Stick Duo (mit Adapter)                                       |
|            | Memory Stick PRO Duo (mit Adapter)                                   |
|            | Micro Secure Digital (mit Adapter) (Micro SD)                        |
|            | Mini Secure Digital (mit Adapter) (Mini SD)                          |
|            | MultiMedia Card (MMC)                                                |
|            | <ul> <li>MultiMedia Card Mobile (mit Adapter) (MMCmobile)</li> </ul> |
|            | • MultiMedia Card mit verringerter Kapazität (mit Adapter) (RS-MMC)  |
|            | Secure Digital (SD)                                                  |
|            | • xD-Picture Card                                                    |
|            | • xD-Picture Card (Typ H)                                            |
|            | • xD-Picture Card (Typ M)                                            |
| 2          | Compact Flash Type I und Type II                                     |
|            | Microdrive                                                           |

**2** Warten Sie, bis die LED am oberen Speicherkarten-Steckplatz des Druckers aufleuchtet. Die LED blinkt, wenn von der Speicherkarte gelesen wird oder Daten übertragen werden.

Achtung — Mögliche Schäden: Kabel, Netzwerkadapter, Speicherkarte oder Drucker im angezeigten Bereich nicht während eines Druck-, Lese- oder Schreibvorgangs mittels Speicherkarte berühren. Daten können verloren gehen. Entfernen Sie des Weiteren keine Speicherkarte während eines Druck-, Lese- oder Schreibvorgangs.

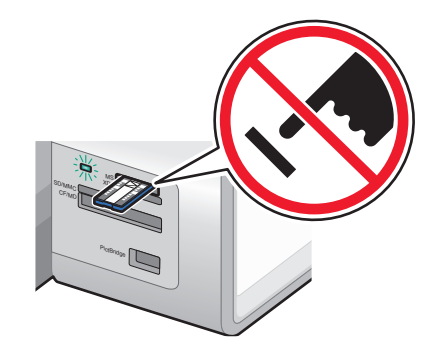

Wenn der Drucker die Speicherkarte erkennt, wird die Meldung **Speicherkarte erk.** auf dem Bedienfelddisplay angezeigt.

Entfernen Sie die Speicherkarte und stecken Sie sie erneut ein, wenn sie vom Drucker nicht gelesen wird.

#### Hinweise:

- Der Drucker erkennt jeweils nur eine Speicherkarte. Falls Sie mehrere Speicherkarten einsetzen, wird auf dem Display eine Meldung mit der Aufforderung angezeigt, alle eingesetzten Speicherkarten zu entfernen.
- Wird ein Flash-Laufwerk in den PictBridge-Anschluss und gleichzeitig eine Speicherkarte in den Speicherkarten-Steckplatz eingesetzt, erscheint auf dem Display eine Meldung zur Auswahl des zu verwendenden Speichermediums.

# **Einlegen eines Flash-Laufwerks**

1 Legen Sie das Flash-Laufwerk in den PictBridge-Anschluss an der Vorderseite des Druckers ein.

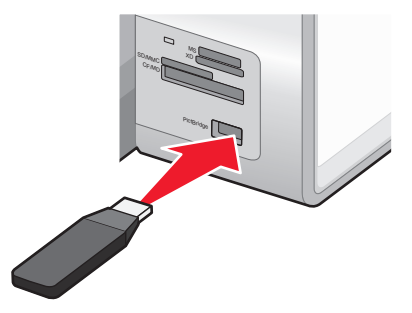

Hinweis: Hierfür ist u. U. ein Adapter erforderlich, falls das Flash-Laufwerk nicht direkt in den Anschluss passt.

2 Warten Sie, bis der Drucker die Installation des Flash-Laufwerks erkannt hat. Wurde das Flash-Laufwerk erkannt, wird die Meldung Speichermedium erkannt angezeigt.

Entfernen Sie das Flash-Laufwerk und stecken Sie es erneut ein, wenn es vom Drucker nicht gelesen wird.

Achtung — Mögliche Schäden: Kabel, Netzwerkadapter, Flash-Laufwerk oder Drucker im angezeigten Bereich nicht während eines Druck-, Lese- oder Schreibvorgangs mittels Flash-Laufwerk berühren. Daten können verloren gehen. Entfernen Sie des Weiteren das Flash-Laufwerk nicht während eines Druck-, Lese- oder Schreibvorgangs mittels Flash-Laufwerk.

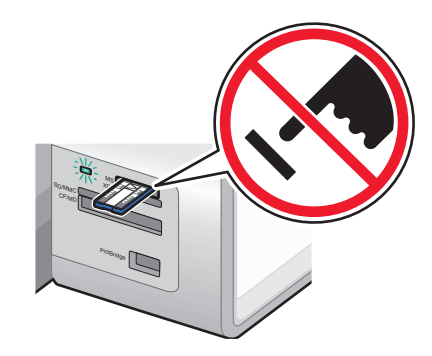

Hinweis: Der Drucker erkennt jeweils nur ein aktives Mediengerät. Wenn Sie mehrere Mediengeräte einsetzen, wird auf dem Display eine Meldung mit der Aufforderung angezeigt, das vom Drucker zu erkennende Gerät anzugeben.

# Das Menü "Fotokartenmodus"

Das Menü "Fotokartenmodus" steht nach dem Einsetzen einer Speicherkarte oder eines Flashlaufwerks in den Drucker zur Verfügung.

Hinweis: Beim Anschließen einer Digitalkamera mit einem unterstützen Format an den Drucker werden Sie gefragt, ob Sie PictBridge verwenden möchten. Wählen Sie Nein, um das Menü "Fotokartenmodus" anzuzeigen.

- 1 Setzen Sie eine Speicherkarte oder ein Flash-Laufwerk ein.
- **2** Drücken Sie  $\checkmark$ , wenn das Speichergerät erkannt wurde.

| Abschnitt                     | Aktion                                                                                                    |
|-------------------------------|----------------------------------------------------------------------------------------------------|
| Fotos durchsuchen und drucken | Fotos anzeigen                                                                                                    |
|                               | <ul> <li>Fotos zum Bearbeiten und Drucken auswählen.</li> </ul>                                                       |
|                               | Geben Sie die Anzahl der zu druckenden Kopien an.                                                                     |
| Computer auswählen            | Netzwerk-Hostcomputer auswählen.                                                                                      |
|                               | Diese Auswahl wird nur angezeigt, wenn der Drahtlosadapter des Druckers<br>ordnungsgemäß konfiguriert wurde.          |
| Fotokorrekturbogen            | Drucken und anschließendes Scannen eines Korrekturbogens:                                                             |
|                               | Für alle Fotos                                                                                                    |
|                               | <ul> <li>Für die 20 aktuellsten Fotos, falls sich mindestens 20 oder mehr Fotos auf der<br/>Karte befinden</li> </ul> |
|                               | Sie können einen Korrekturbogen nach Datum drucken.                                                                   |

| Abschnitt                    | Aktion                                                                                                |
|------------------------------|----------------------------------------------------------------------------------------------------|
| Alle Fotos drucken           | Drucken aller Fotos in einem der folgenden Layouts:                                                   |
|                              | • 1 pro Seite                                                                                         |
|                              | • 2 pro Seite                                                                                         |
|                              | • 3 pro Seite                                                                                         |
|                              | • 4 pro Seite                                                                                         |
|                              | Indexseite drucken                                                                                    |
| Diashow anzeigen             | Diashow der Fotos anzeigen.                                                                           |
|                              | Ein Foto oder mehrere Fotos für den Druck auswählen.                                                  |
| Fotos speichern              | Fotos auf einen Computer oder ein Flash-Laufwerk speichern.                                           |
| Standardeinstellungen ändern | Standardeinstellungen für Fotoformat, Layout, Qualität und Papiersteuerung<br>wählen                  |
| Kameraauswahl drucken        | Auswahloptionen zum Drucken mittels Print Digital Print Order Format (DPOF).                          |
|                              | Diese Option wird nur angezeigt, wenn sich eine gültige DPOF-Datei auf dem<br>Speichergerät befindet. |

# Das Menü "PictBridge-Standarddruckeinstellungen"

Das Menü "PictBridge-Standarddruckeinstellungen" ermöglicht das Auswählen von Standard-Druckereinstellungen, die verwendet werden, wenn auf der Digitalkamera keine Einstellungen ausgewählt wurden. Weitere Informationen zur Kameraauswahl finden Sie in der mit der Kamera gelieferten Dokumentation.

So öffnen Sie das Menü "PictBridge-Standarddruckeinstellungen":

- 1 Anschließen einer PictBridge-fähigen Digitalkamera an den Drucker
- **2** Drücken Sie , nachdem die Kamera vom Drucker erkannt wurde.

| Abschnitt        | Aktion                                                              |
|------------------|---------------------------------------------------------------------|
| Fotoformat       | Geben Sie das Format der zu druckenden Fotos an.                    |
| Layout           | Wählen Sie das Layout der zu druckenden Fotos.                      |
| Qualität         | Wählen Sie die Qualität der zu druckenden Fotos.                    |
| Papierhandhabung | Legen Sie das standardmäßige Papierformat und die Papiersorte fest. |

# Das Menü "Foto-Stand.einstellungen"

- **1** Drücken Sie im Bedienfeld wiederholt ▲ oder ▼, bis **Installation** markiert ist.
- 2 Drücken Sie √.
- 3 Drücken Sie wiederholt ▲ oder ▼, bis Standardeinstellungen für Fotos ändern markiert ist.
- **4** Drücken Sie √.
- **5** Drücken Sie nach dem Ändern der Werte **2**, um die getroffene Auswahl als Standardeinstellung zu speichern.

| Abschnitt        | Aktion                                                                                                    |
|------------------|----------------------------------------------------------------------------------------------------|
| Fotoformat       | Legen Sie die Fotogröße fest.                                                                                                    |
| Layout           | Geben Sie ein Layout an. Zur Verfügung stehen die Optionen "Automatisch", "Randlos", "Ein<br>Foto zentriert" oder ein Foto bzw. zwei, drei, vier, sechs, acht oder 16 Fotos pro Seite.   |
| Qualität         | Geben Sie eine Druckqualität an. Zur Auswahl stehen "Automatisch", "Normal", "Entwurf" oder<br>"Foto".                                                                                   |
| Papierhandhabung | Ändern Sie die Einstellungen zum Einlegen des Papiers in die Papierstütze oder die<br>Papierfächer. Weitere Informationen finden Sie unter "Das Menü "Papiersteuerung"" auf<br>Seite 91. |

## Übertragen von Fotos von einem Speichermedium auf den Computer mittels Bedienfeld

Falls der Drucker direkt an einen Computer angeschlossen oder über eine Drahtlosnetzwerkverbindung mit einem Computer verbunden ist, können Sie Fotos von einer Speicherkarte oder einem Flash-Laufwerk an den Computer übertragen.

#### Hinweise:

- Sie können keine Fotos von einem Speichermedium auf den Computer mithilfe eines externen Netzwerkadapters übertragen.
- Für den Drucker ist möglicherweise die Auswahl eines Computers erforderlich (und eine PIN, falls vom Computer angefordert).
- 1 Setzen Sie eine Speicherkarte oder ein Flash-Laufwerk ein, auf der/dem sich die zu übertragenden Bilder befinden.
- 2 Drücken Sie 🗸, wenn das Speichergerät erkannt wurde.
- **3** Drücken Sie wiederholt ▲ oder ▼ bis Fotos speichern markiert ist.
- **4** Drücken Sie **√**.
- 5 Drücken Sie ▲ oder ▼, um Computer auszuwählen.
- 6 Drücken Sie √.

Ist der Computer direkt per USB-Kabel mit dem Drucker verbunden, gehen Sie folgendermaßen vor:

- a Drücken Sie zum Speichern von Fotos auf dem Computer die Taste 💿.
- **b** Befolgen Sie die Bildschirmanweisungen.

Besteht für den Drucker eine Verbindung mit einem Drahtlosnetzwerk, werden Sie zum Auswählen des gewünschten Computers aufgefordert.

- **a** Drücken Sie ▲ oder ▼, um einen Computer auszuwählen.
- **b** Drücken Sie √.

Wenn Sie während der Netzwerkeinrichtung eine PIN festgelegt haben und danach gefragt werden:

- 1 Geben Sie die PIN ein. Wählen Sie mithilfe der Tasten ◀ und ▶ die Position einer Ziffer und mithilfe der Tasten ▲ und ▼ einen Wert für die Ziffer.
- **2** Drücken Sie √.

- c Drücken Sie zum Speichern von Fotos auf dem Computer die Taste 💁.
- **d** Befolgen Sie die Bildschirmanweisungen.

# Übertragen aller Fotos von einer Speicherkarte mit dem Computer

1 Setzen Sie eine Speicherkarte in den Drucker ein. Das Etikett muss dabei nach oben zeigen. Falls der Computer mit einem Drahtlosnetzwerk verbunden ist, müssen Sie den Drucker auswählen.

**Hinweis:** Zum Herstellen einer Netzwerkverbindung müssen Sie die Anwendung manuell öffnen und den zu verwendenden Drucker auswählen.

Die Software "Productivity Studio" wird auf dem Computer automatisch gestartet.

- 2 Wählen Sie die Option zum automatischen Speichern aller Fotos unter "Eigene Bilder".
- 3 Klicken Sie zum Löschen der Fotos von der Speicherkarte auf Ja.

Hinweis: Stellen Sie sicher, dass alle Fotos kopiert wurden, bevor Sie zum Löschen auf Ja klicken.

4 Klicken Sie auf Fertig. Entfernen Sie die Speicherkarte, um die übertragenen Fotos in der Bibliothek anzuzeigen.

# Übertragen von ausgewählten Fotos von einer Speicherkarte mit dem Computer

1 Setzen Sie eine Speicherkarte in den Drucker ein. Das Etikett mit dem Markennamen muss dabei nach oben zeigen.

Die Software "Productivity Studio" wird auf dem Computer automatisch gestartet.

**Hinweis:** Zum Herstellen einer Drahtlosnetzwerkverbindung müssen Sie zunächst die Anwendung öffnen und anschließend den zu verwendenden Drucker auswählen.

- 2 Klicken Sie auf die Option zur Auswahl der zu speichernden Fotos.
- 3 Klicken Sie auf Auswahl aller Fotos aufheben.
- 4 Wählen Sie die zu übertragenden Fotos per Mausklick aus.
- 5 Klicken Sie auf Weiter.
- 6 Klicken Sie zum Speichern der Fotos im Standardordner auf Weiter.
- 7 Gehen Sie zum Speichern der Fotos in einem anderen Ordner folgendermaßen vor:
  - a Klicken Sie auf Durchsuchen.
  - **b** Wählen Sie den gewünschten Ordner aus.
  - c Klicken Sie auf OK.
- 8 Aktivieren Sie zum Zuweisen eines Präfixes für alle übertragenen Fotos das entsprechende Kontrollkästchen und geben Sie einen Namen ein.
- 9 Klicken Sie auf Weiter.
- 10 Klicken Sie zum Löschen der Fotos von der Speicherkarte auf Ja.

Hinweis: Stellen Sie sicher, dass alle Fotos kopiert wurden, bevor Sie zum Löschen Ja wählen.

11 Klicken Sie auf Fertig. Entfernen Sie die Speicherkarte, um die übertragenen Fotos in der Bibliothek anzuzeigen.

# Übertragen ausgewählter Fotos von einer CD oder einem Flash-Laufwerk mit dem Computer

- 1 Legen Sie eine CD ein oder schließen Sie ein Flash-Laufwerk an den Computer an.
- 2 Unter Windows Vista wird ein Bildschirm zur automatischen Wiedergabe eingeblendet. Wählen Sie die Option zum Übertragen der Fotos auf den Computer mithilfe von "Productivity Studio".
- Bei Verwendung von Windows XP wird der Bildschirm "Welche Aktion soll durchgeführt werden?" angezeigt.
   Wählen Sie die Option zum Übertragen der Fotos auf den Computer mithilfe von "Productivity Studio".
   Bei Verwendung von Windows 2000:
  - **a** From the desktop, double-click the **Productivity Studio** icon.
  - **b** Klicken Sie auf **Fotos übertragen**.
- **4** Klicken Sie auf die Option zur Auswahl der zu speichernden Fotos.
- 5 Klicken Sie auf Auswahl aller Fotos aufheben.
- 6 Wählen Sie die zu übertragenden Fotos per Mausklick aus.
- 7 Klicken Sie zum Speichern der Fotos im Standardordner auf Weiter.
- 8 Gehen Sie zum Speichern der Fotos in einem anderen Ordner folgendermaßen vor:
  - a Klicken Sie auf Durchsuchen.
  - **b** Wählen Sie den gewünschten Ordner aus.
  - c Klicken Sie auf OK.
- **9** Aktivieren Sie zum Zuweisen eines Präfixes für alle übertragenen Fotos das entsprechende Kontrollkästchen und geben Sie einen Namen ein.
- 10 Klicken Sie auf Weiter.
- **11** Entnehmen Sie die CD oder das Flash-Laufwerk, um die übertragenen Fotos in der Bibliothek anzuzeigen.

# Übertragen von Fotos von einer Speicherkarte auf ein Flash-Laufwerk

- 1 Setzen Sie eine Speicherkarte ein, auf der sich die zu übertragenden Bilder befinden.
- **2** Drücken Sie  $\checkmark$ , wenn die Speicherkarte erkannt wurde.
- 3 Drücken Sie wiederholt ▲ oder ▼ bis Fotos speichern markiert ist.
- **4** Drücken Sie **√**.
- 5 Drücken Sie ▲ oder ▼, um USB-Flash-Laufwerk auszuwählen.
- **6** Setzen Sie das Flash-Laufwerk ein.
- **7** Drücken Sie √.
- 8 Drücken Sie ▲ oder ▼, um eine der folgenden Optionen auszuwählen:
  - Alle "N" Fotos speichern ("N" steht hierbei für die Anzahl der Fotos auf der vom Drucker erkannten Speicherkarte)
  - Fotos mit neuerem Datum speichern

#### Arbeiten mit Fotos

- Zeitraum speichern
- **9** Drücken Sie √.
- 10 Befolgen Sie die Anweisungen auf dem Bedienfeld des Druckers.

#### Hinweise:

- Ist auf dem Flash-Laufwerk nicht genügend Speicherplatz vorhanden, wird auf dem Display eine Eingabeaufforderung angezeigt.
- Entfernen Sie das Flash-Laufwerk erst, wenn eine Meldung auf dem Display erscheint, dass der Kopiervorgang abgeschlossen ist.

# Ändern der Einstellungen für temporäre Dateien in Lexmark Productivity Studio

- 1 From the desktop, double-click the **Productivity Studio** icon.
- 2 Klicken Sie im Menü "Werkz." auf Einstellungen.
- 3 Klicken Sie auf Temporäre Dateien.
  - **a** Legen Sie mithilfe des Schiebereglers den maximal zu verwendenden Speicherplatz fest, den Sie temporären, von Lexmark Productivity Studio erstellten Dateien zuweisen möchten.
  - **b** Klicken Sie auf **Durchsuchen**, um einen anderen Ordner zum Speichern der temporären Dateien zu wählen.
- 4 Klicken Sie auf OK.

# Ändern der Einstellungen für durchsuchte Ordner in Lexmark Productivity Studio

- 1 From the desktop, double-click the **Productivity Studio** icon.
- 2 Klicken Sie im Menü "Werkz." auf Einstellungen.
- **3** Klicken Sie auf **Durchsuchte Ordner**.
- 4 Falls Sie bei der Suche nach Fotos Systemordner ausschließen möchten, wählen Sie die Funktion zum Ignorieren von Systemordnern aus.
- 5 Klicken Sie auf OK.

# Ändern der Einstellungen für die Bibliothek in Lexmark Productivity Studio

- 1 From the desktop, double-click the **Productivity Studio** icon.
- 2 Klicken Sie im Menü "Werkz." auf Einstellungen.
- 3 Klicken Sie auf Bibliothek.

Hier können Sie wählen, wie Sie die Fotos sortieren möchten. Außerdem können Sie die minimale Dateigröße für das Foto festlegen, damit es in der Bibliothek angezeigt wird.

4 Klicken Sie auf OK.

# Ändern der Übertragungseinstellungen von Lexmark Productivity Studio

- 1 From the desktop, double-click the **Productivity Studio** icon.
- 2 Klicken Sie im Menü "Werkz." auf Einstellungen.
- 3 Klicken Sie auf Übertragungseinstellungen.
  - **a** Wählen Sie **Speicheroptionen überspringen und automatisch wechseln zu** aus und wählen Sie eine Option zum automatischen Speichern, manuellen Speichern oder Drucken von Fotos auf einem an den Computer angeschlossenen Fotospeichermedium.
  - **b** Klicken Sie auf **Durchsuchen**, um einen anderen Ordner auszuwählen, in den die Fotos übertragen werden sollen.
  - c Wählen Sie Fotos nach der Übertragung immer vom Medium entfernen, um Fotos nach der Übertragung vom Fotospeichermedium an den Computer automatisch zu löschen.
- 4 Klicken Sie auf OK.

# **Bearbeiten von Fotos**

## Bearbeiten von Fotos mithilfe des Bedienfelds

1 Legen Sie Fotopapier in Fach 1 oder in die Zufuhr für kleinformatige Druckmedien ein.

**Hinweis:** Legen Sie das Fotopapier so ein, dass die glänzende oder zu bedruckende Seite nach unten zeigt. (Wenn Sie nicht sicher sind, welche Seite die zu bedruckende Seite ist, lesen Sie die Anweisungen zum Papier.)

- 2 Setzen Sie eine Speicherkarte oder ein Flash-Laufwerk ein.
- 3 Drücken Sie auf dem Bedienfeld √.
- 4 Drücken Sie √, um Fotos suchen & drucken auszuwählen.
- 5 Drücken Sie ◀ oder ▶, um durch die Fotos zu navigieren.
- 6 Drücken Sie √, um ein Foto zum Bearbeiten und Drucken auszuwählen.
- 7 Drücken Sie ≣.
- 8 Drücken Sie√, um Foto bearbeiten auszuwählen.

| Abschnitt                     | Aktion                                                                                                    |  |
|-------------------------------|----------------------------------------------------------------------------------------------------|--|
| Helligkeit                    | Anpassen der Helligkeit eines Fotos                                                                                                    |  |
| Drehen                        | Drehen eines Fotos um 90 Grad im Uhrzeigersinn oder gegen den<br>Uhrzeigersinn                                                                    |  |
| Zuschneiden                   | Zuschneiden eines Fotos                                                                                                    |  |
| Automatische Bildverbesserung | Automatisches Verbessern der Qualität eines Fotos                                                                                                 |  |
| Rote Augen entfernen          | Verringern der durch Lichtreflexion entstandenen roten Augen                                                                                      |  |
| Tönungseffekt                 | Auswählen, ob ein Foto in Schwarzweiß, Sepia, Antikbraun oder Antikgrau<br>gedruckt wird Mit diesen Effekten wirken moderne Fotos alt oder antik. |  |

# Arbeiten mit Fotos

| Abschnitt | Aktion                              |
|-----------|-------------------------------------|
| Rahmen    | Einen Rahmen für das Foto auswählen |

- **9** Treffen Sie Ihre Auswahl mithilfe der Bedienfeldtasten.
- 10 Drücken Sie 💙, um die Änderungen zu speichern.
- **11** Drücken Sie **)**, um zum Foto zurückzukehren.
- 12 Drücken Sie ▲ oder ▼, um die Anzahl der zu druckenden Kopien auszuwählen.

Hinweis: Die Anzahl der Kopien ist automatisch auf 1 festgelegt.

- **13** Sie können zum Drucken und Bearbeiten mehrere Fotos auswählen. Wiederholen Sie dazu Schritt 5 bis Schritt 12.
- **14** Drücken Sie 💁, um zum Bildschirm für die Druckvorschau zu gelangen.
- 15 Gehen Sie zum Anpassen der Druckeinstellungen folgendermaßen vor:
  - a Drücken Sie 📃.
  - **b** Treffen Sie Ihre Auswahl mithilfe der Bedienfeldtasten.
  - c Drücken Sie 2, um die Auswahl zu speichern. Kehren Sie anschließend zum Bildschirm für die Druckvorschau zurück.
- 16 Drücken Sie 💁, um zu drucken.

**Hinweis:** Berühren Sie die bedruckte Oberfläche nicht mit Ihren Fingern oder einem scharfen Gegenstand, um Verschmieren oder Kratzer zu vermeiden. Entnehmen Sie jedes bedruckte Blatt einzeln aus dem Papierausgabefach und lassen Sie die Ausdrucke vor dem Stapeln, Ausstellen oder Verwahren mindestens 24 Stunden trocknen, um ein optimales Ergebnis zu erzielen.

# Menü für den Fotobearbeitungsmodus

Das Menü für den Fotobearbeitungsmodus dient zum Bearbeiten von Fotos, bevor diese gedruckt werden. Das Menü kann geöffnet werden, wenn gerade ein Foto angezeigt wird.

- 1 Setzen Sie eine Speicherkarte oder ein Flash-Laufwerk ein.
- **2** Drücken Sie auf dem Bedienfeld  $\checkmark$ .
- 3 Drücken Sie √, um Fotos suchen & drucken auszuwählen.
- **4** Drücken Sie **◄** oder **▶**, um durch die Fotos zu navigieren.
- 5 Drücken Sie √, um ein Foto auszuwählen.
- 6 Drücken Sie 📃.
- 7 Drücken Sie√, um Foto bearbeiten auszuwählen.

| Abschnitt   | Aktion                                                                      |
|-------------|-----------------------------------------------------------------------------|
| Helligkeit  | Anpassen der Helligkeit eines Fotos                                         |
| Drehen      | Drehen eines Fotos um 90 Grad im Uhrzeigersinn oder gegen den Uhrzeigersinn |
| Zuschneiden | Zuschneiden eines Fotos                                                     |

| Abschnitt                     | Aktion                                                                                                    |
|-------------------------------|----------------------------------------------------------------------------------------------------|
| Automatische Bildverbesserung | Automatisches Verbessern der Qualität eines Fotos                                                                                                 |
| Rote Augen entfernen          | Verringern der durch Lichtreflexion entstandenen roten Augen                                                                                      |
| Tönungseffekt                 | Auswählen, ob ein Foto in Schwarzweiß, Sepia, Antikbraun oder Antikgrau<br>gedruckt wird Mit diesen Effekten wirken moderne Fotos alt oder antik. |
| Rahmen                        | Einen Rahmen für das Foto auswählen                                                                                                    |

# Zuschneiden eines Fotos

- 1 Klicken Sie zum Auswählen des zu bearbeitenden Bilds auf dem Willkommensbildschirm von Productivity Studio auf **Datei** → Öffnen.
- 2 Klicken Sie bei geöffnetem Bild auf der Registerkarte "Schnellbearbeitung" auf **Foto zuschneiden**.
- **3** Klicken und ziehen Sie den Mauszeiger, um den Zuschneidebereich für das zuzuschneidende Bild auszuwählen. Passen Sie den Zuschneidebereich mithilfe der Maus an und ziehen Sie die Linien, um den Zuschneidebereich zu erweitern oder zu verringern.
- 4 Klicken Sie auf Jetzt zuschneiden.
- **5** Der zugeschnittene Bereich des Originalbilds wird im Vorschaufenster angezeigt. Speichern Sie das zugeschnittene Bild.

# **Drehen eines Fotos**

- 1 Klicken Sie zum Auswählen des zu bearbeitenden Bilds auf dem Willkommensbildschirm von Productivity Studio auf **Datei** → Öffnen.
- 2 Klicken Sie bei geöffnetem Bild auf die Registerkarte Schnellbearbeitung.
- **3** Klicken Sie auf **Nach links drehen** oder **Nach rechts drehen**, um das Bild um 90 Grad in die jeweilige Richtung zu drehen.

Die Miniaturansicht des Fotos wird aktualisiert.

# Ändern der Auflösung/des Formats von einem Foto

Auflösung bezieht sich auf dpi (dots per inch - Punkte pro Zoll).

- 1 Klicken Sie auf dem Productivity Studio-Willkommensbildschirm auf **Datei** → Öffnen, um das zu bearbeitende Bild auszuwählen.
- 2 Klicken Sie bei Anzeige eines Bilds auf die Registerkarte Erweitert.
- 3 Klicken Sie auf Bildauflösung / Format.

4 Wählen Sie **Fotoformat**, um eine Option aus einer Liste für bestimmte Fotoformate auszuwählen. Klicken Sie alternativ auf **Benutzerdefiniertes Format**, um ein anderes Fotoformat einzugeben.

Hinweis: Bei Auswahl von Fotoformat können Sie auf Drehen klicken, um das Foto um 90 Grad im Uhrzeigersinn zu drehen.

**5** Geben Sie bei Auswahl von **Benutzerdefiniertes Format** die Breite und Höhe für das Foto im benutzerdefinierten Format ein.

Hinweis: Standardmäßig ist Seitenverhältnis beibehalten ausgewählt. Dadurch bleibt das Bild proportional.

### Anwenden der automatischen Bearbeitung mit einem Klick bei einem Foto

- 1 Klicken Sie auf dem Productivity Studio-Willkommensbildschirm auf **Datei** → Öffnen, um das zu bearbeitende Bild auszuwählen.
- 2 Klicken Sie bei Anzeige eines Bilds auf **Automatische Bearbeitung mit einem Klick**, damit die Software die Helligkeit und den Kontrast des Bilds automatisch anpasst.

Hinweis: Mithilfe der Option Automatisches Anpassen der Helligkeit lässt sich nur die Helligkeit anpassen.

**3** Klicken Sie auf **Automatische Reduzierung des Rote-Augen-Effekts**, damit der Rote-Augen-Effekt im Bild automatisch durch die Software reduziert wird.

Hinweis: Sagen Ihnen die Ergebnisse nach der Anwendung einer der Schnellbearbeitungsfunktionen nicht zu, klicken Sie zum Entfernen der Änderungen auf **Rückgängig**.

- 4 Klicken Sie zum Speichern des Fotos auf Speichern.
- **5** Klicken Sie zum Drucken des Fotos auf die entsprechende Option.

### Reduzierung des Rote-Augen-Effekts bei einem Foto

- 1 Klicken Sie zum Auswählen des zu bearbeitenden Bilds auf dem Willkommensbildschirm von Productivity Studio auf **Datei** → Öffnen.
- 2 Klicken Sie bei geöffnetem Bild auf die Registerkarte Schnellbearbeitung.
- **3** Klicken Sie auf **Automatische Reduzierung des Rote-Augen-Effekts**, damit der Rote-Augen-Effekt automatisch von der Software reduziert wird. Wenn Sie mit dem Ergebnis nicht zufrieden sind, fahren Sie mit den folgenden Schritten fort.
- 4 Klicken Sie auf Manuelle Reduzierung der roten Augen.
- **5** Platzieren Sie den Mauszeiger auf einem betroffenen Auge des Fotos.
- 6 Reduzieren Sie per Mausklick den Rote-Augen-Effekt.

# Ändern der Schärfe eines Fotos

Eine Erhöhung des Weichzeichnungsgrads führt zu stärker Weichzeichnung des Bilds. Eine Erhöhung der Schärfe führt zu einem schärferen Bild.

- 1 Klicken Sie zum Auswählen des zu bearbeitenden Bilds auf dem Productivity Studio Willkommensbildschirm auf **Datei → Öffnen**.
- 2 Klicken Sie bei geöffnetem Bild auf die Registerkarte Verbesserungen.

Arbeiten mit Fotos 132

- 3 Klicken Sie auf Weichzeichnen / Scharfzeichnen.
- **4** Verwenden Sie den Schieberegler zum Weichzeichnen oder Scharfzeichnen von Bildern. Sie können die Änderungen am Bild durch Vergleichen der Vorschaubereiche **Vorher** und **Nachher** oben im Fenster ansehen.
- 5 Klicken Sie zum Bestätigen der Änderungen auf **OK** oder klicken Sie auf **Abbrechen**, um diese zu verwerfen.

### Verbessern eines Fotos

Mit der Verbesserungsfunktion können Sie feine Änderungen an Helligkeit, Kontrast und Schärfe eines Bildes vornehmen.

- 1 Klicken Sie zum Auswählen des zu bearbeitenden Bilds auf dem Willkommensbildschirm von Productivity Studio auf **Datei** → Öffnen.
- 2 Klicken Sie bei geöffnetem Bild auf die Registerkarte Verbesserungen.
- 3 Klicken Sie auf Verbessern.
- 4 Passen Sie die Einstellung "Verbesserungen" mithilfe des Schiebereglers an. Sie können die Änderungen am Bild durch Vergleichen der Vorschaubereiche **Vorher** und **Nachher** oben im Fenster ansehen.

Hinweis: Klicken Sie auf Automatisch, damit die Software das Foto automatisch verbessert.

5 Klicken Sie zum Bestätigen der Änderungen auf **OK** oder klicken Sie auf **Abbrechen**, um diese zu verwerfen.

### Verbessern der Fotodruckqualität mithilfe der Druckereinstellungen

Auf der Registerkarte "Bildverbesserungen" lassen sich der Kontrast, die Aufhellung und Bildschärfe eines Fotos anpassen. Die Änderungen können anhand automatischer oder manueller Einstellungen erfolgen. Im Vorschaufenster werden die Ergebnisse der ausgewählten Bildverbesserungen für das Foto angezeigt.

- 1 Wählen Sie bei geöffnetem Foto Ablage → Drucken.
- 2 Klicken Sie auf Eigenschaften, Voreinstellungen, Optionen oder Installation.
- **3** Klicken Sie auf die Registerkarte **Bildverbesserungen**.

|                                    |                   |           |      | Profiles               |
|------------------------------------|-------------------|-----------|------|------------------------|
| Print Setup   Advanced   Watermark | image Enhancement |           |      |                        |
| Contrast Enhancements              |                   | Fash Fil  |      | Print Preview          |
| ② Automatic                        |                   | Automatic |      | Default Settings       |
| ) On                               |                   | 🗇 On      |      |                        |
|                                    |                   |           |      | A                      |
|                                    | More              | Less      | More |                        |
|                                    |                   | @ 0f      |      |                        |
| Image Sharpening                   |                   | Preview   |      | Letter (8 1/2 x 11 in) |
| None                               |                   |           |      |                        |
| Automatically Sharpen In           | ages              | THE PARTY | ~    |                        |
| Automatically Soften Image         | 90                | Sec.      |      | Order Ink              |
|                                    | Restore Def       | auts      |      |                        |
| FYMARK                             |                   |           |      | OK Canad               |

Arbeiten mit Fotos 133

- 4 Wird im Bereich für die Kontrastverbesserung die Option **Automatisch** ausgewählt, wird der optimale Kontrast vom Drucker automatisch ermittelt. Bei Auswahl der Option **Ein** lässt sich der Kontrast mithilfe des Schiebereglers manuell festlegen. Verschieben Sie den Regler, um den Kontrast einzustellen. Wählen Sie **Aus**, um keinen Kontrast anzuwenden.
- **5** Wird im Bereich für die Aufhellung die Option **Automatisch** ausgewählt, werden dunkle Bereiche eines Fotos aufgehellt. Bei Auswahl der Option **Ein** lässt sich die Aufhellung mithilfe des Schiebereglers manuell festlegen. Verschieben Sie den Regler, um die Aufhellung einzustellen. Wählen Sie **Aus**, um keine Aufhellung anzuwenden.
- **6** Wählen Sie im Bereich für die Bildschärfung die Option **Keine**, um keine Bildschärfung oder Weichzeichnung anzuwenden. Bei Auswahl der Option zur automatischen Bildschärfung legt der Drucker die Bildschärfung automatisch fest. Bei Auswahl der Option zur automatischen Weichzeichnung von Fotos wird die Weichzeichnung eines Fotos automatisch vom Drucker eingestellt.
- 7 Im Vorschaubereich ist das Bild mit den ausgewählten Einstellungen für die Bildverbesserung zu sehen. Sie können den Kontrast, die Aufhellung oder Bildschärfung zur weiteren Bearbeitung des Bilds erhöhen oder reduzieren. Falls Ihnen die Ergebnisse der automatischen Einstellungen nicht zusagen, legen Sie die Einstellungen manuell fest. Klicken Sie zum Wiederherstellen des Originalbilds ohne Bildverbesserungen auf **Abbrechen**.
- 8 Klicken Sie zum Drucken auf OK.

# Ändern des Farbtons / der Sättigung eines Fotos

Durch Anpassen des Farbtons haben Sie Kontrolle über die Bildfarbe. Durch Anpassen der Sättigung haben Sie Kontrolle über die Farbintensität.

- 1 Klicken Sie zum Auswählen des zu bearbeitenden Bilds auf dem Productivity Studio Willkommensbildschirm auf Datei → Öffnen.
- 2 Klicken Sie bei geöffnetem Bild auf die Registerkarte Verbesserungen.
- 3 Klicken Sie auf Farbton / Sättigung.
- 4 Passen Sie den Farbton oder die Sättigung des Fotos mithilfe des Schiebereglers an. Sie können die Änderungen am Bild durch Vergleichen der Vorschaubereiche **Vorher** und **Nachher** oben im Fenster ansehen.
- 5 Klicken Sie zum Bestätigen der Änderungen auf **OK** oder klicken Sie auf **Abbrechen**, um diese zu verwerfen.

# Ändern des Gammawerts eines Fotos oder Bilds

Das Anpassen des Gammawerts ermöglicht Ihnen die Kontrolle der Gesamthelligkeit des Bildes — insbesondere die Bilder, die auf dem Bildschirm eines Computer angezeigt werden sollen. Wird der Gammawert von Bildern nicht ordnungsgemäß korrigiert, sind sie entweder zu hell oder zu dunkel.

- 1 Klicken Sie zum Auswählen des zu bearbeitenden Bilds auf dem Productivity Studio Willkommensbildschirm auf Datei → Öffnen.
- 2 Klicken Sie bei geöffnetem Bild auf Erweitert.
- **3** Geben Sie einen Wert in das Textfeld ein oder verwenden Sie den Aufwärts- bzw. Abwärtspfeil zur Auswahl eines höheren oder niedrigeren Gammawerts.

**Hinweis:** Sie können Gammawerte von -10 bis 10 eingeben. Sind Sie mit Ihren Änderungen nicht zufrieden, setzen Sie den Gammawert zurück auf 0.

4 Klicken Sie auf **Speichern**, um die Änderungen beizubehalten.

# Entfernen der Flecken auf einem Foto

Mithilfe der Funktion zur Fleckenentfernung lassen sich Flecken auf einem Foto entfernen.

- 1 Klicken Sie auf dem Productivity Studio-Willkommensbildschirm auf **Datei** → Öffnen, um das zu bearbeitende Bild auszuwählen.
- 2 Wählen Sie bei Anzeige eines Bilds unter der Registerkarte "Schnellbearbeitung" aus der Liste die Option **Flecken** entfernen aus.
- **3** Passen Sie mithilfe des Schiebereglers die Einstellung zur Fleckenentfernung an. Sie können die Änderungen am Bild durch Vergleichen der Vorschaubereiche "Vorher" und "Nachher" oben im Fenster ansehen.
- 4 Klicken Sie auf **OK**. Die Miniaturansicht wird aktualisiert.

# Ändern der Helligkeit/des Kontrasts eines Fotos

- 1 Klicken Sie zum Auswählen des zu bearbeitenden Bilds auf dem Productivity Studio Willkommensbildschirm auf Datei → Öffnen.
- 2 Klicken Sie bei geöffnetem Bild auf Verbesserungen.
- 3 Klicken Sie auf Helligkeit/Kontrast.
- **4** Passen Sie die Einstellungen für Helligkeit und Kontrast an. Sie können die Änderungen am Bild durch Vergleichen der Vorschaubereiche **Vorher** und **Nachher** oben im Fenster ansehen.
- 5 Klicken Sie zum Bestätigen der Änderungen auf OK oder klicken Sie auf Abbrechen, um diese zu verwerfen.

**Hinweis:** Die Software passt nur die Helligkeit des Bilds automatisch an, wenn Sie auf der Registerkarte "Schnellbearbeitung" auf **Automatisches Anpassen der Helligkeit** klicken.

# Anwenden eines Farbeffekts auf ein Foto

- 1 Klicken Sie zum Auswählen des zu bearbeitenden Bilds auf dem Willkommensbildschirm von Productivity Studio auf **Datei** → Öffnen.
- 2 Klicken Sie bei geöffnetem Bild auf die Registerkarte Verbesserungen.
- **3** Klicken Sie auf **Farbeffekte**.
- **4** Wenden Sie einen Farbeffekt an. Sie können zwischen Sepia, Antikbraun, Schwarzweiß und Antikgrau wählen.
- 5 Klicken Sie auf OK.

# Ändern der Belichtungseinstellung eines Fotos

Das Ändern der Belichtungseinstellung ermöglicht die Korrektur von Unregelmäßigkeiten in der Belichtung des Fotos.

- 1 Klicken Sie zum Auswählen des zu bearbeitenden Bilds auf dem Productivity Studio Willkommensbildschirm auf Datei → Öffnen.
- 2 Klicken Sie bei geöffnetem Bild auf Verbesserungen.
- **3** Klicken Sie auf **Belichtung**.

- 5 Klicken Sie zum Bestätigen der Änderungen auf **OK** oder klicken Sie auf **Abbrechen**, um diese zu verwerfen.

# Entfernen von Wellenmustern bei gescannten Fotos, Zeitschriften oder Zeitungen

Durch die Moiré-Entfernung werden Wellenmuster aus Bildern entfernt, die von Zeitschriften oder Zeitungen gescannt wurden.

- 1 Klicken Sie zum Auswählen des zu bearbeitenden Bilds auf dem Productivity Studio Willkommensbildschirm auf **Datei → Öffnen**.
- 2 Klicken Sie auf die Registerkarte Erweitert.
- 3 Klicken Sie auf Bildmuster.
- 4 Klicken Sie zum Entfernen der durch Scannen von Zeitschriften oder Zeitungen entstandenen Bildmuster auf **Muster entfernen**.
- **5** Wählen Sie aus der Dropdown-Liste die zu entfernenden Muster aus.
- **6** Aktivieren Sie zur Reduzierung der Streuung bei Farbfotos das entsprechende Kontrollkästchen und wählen Sie anschließend mithilfe des Schiebereglers den gewünschten Wert aus.
- 7 Klicken Sie auf **OK**. Die Miniaturansicht wird aktualisiert.

# **Drucken von Fotos**

# Drucken eines Fotos oder ausgewählter Fotos

1 Legen Sie Fotopapier in Fach 1 oder in die Zufuhr für kleinformatige Druckmedien ein.

**Hinweis:** Legen Sie das Fotopapier so ein, dass die glänzende oder zu bedruckende Seite nach unten zeigt. (Wenn Sie nicht sicher sind, welche Seite die zu bedruckende Seite ist, lesen Sie die Anweisungen zum Papier.)

- 2 Setzen Sie eine Speicherkarte oder ein Flash-Laufwerk ein.
- 3 Drücken Sie auf dem Bedienfeld √.
- 4 Drücken Sie √, um Fotos suchen & drucken auszuwählen.
- 5 Drücken Sie ◀ oder ▶, um durch die Fotos zu navigieren.
- 6 Drücken Sie √, um ein Foto zum Drucken auszuwählen.
- 7 Wenn Sie das Foto bearbeiten möchten, zeigen Sie es im Vollbildmodus an, ändern Sie die Druckeinstellungen oder zeigen eine Druckvorschau des Fotos an:
  - a Drücken Sie 📃.
  - **b** Treffen Sie Ihre Auswahl mithilfe der Bedienfeldtasten.
  - **c** Drücken Sie **2**, um die Änderungen zu speichern.
  - d Drücken Sie **)**, um zum Foto zurückzukehren.

- 8 Drücken Sie ▲ oder ▼, um die Anzahl der zu druckenden Kopien auszuwählen.
- **9** Sie können zum Drucken und Bearbeiten mehrere Fotos auswählen. Wiederholen Sie dazu Schritt 5 bis Schritt 8.
- **10** Drücken Sie 💁, um zum Bildschirm für die Druckvorschau zu gelangen.
- **11** Gehen Sie zum Anpassen der Druckeinstellungen nach dem Anzeigen der Vorschau folgendermaßen vor:
  - a Drücken Sie ≣.
  - **b** Treffen Sie Ihre Auswahl.
  - c Drücken Sie **D**, um die Auswahl zu speichern. Kehren Sie anschließend zum Bildschirm für die Druckvorschau zurück.
- 12 Drücken Sie 💁, um zu drucken.

**Hinweis:** Berühren Sie die bedruckte Oberfläche nicht mit Ihren Fingern oder einem scharfen Gegenstand, um Verschmieren oder Kratzer zu vermeiden. Entnehmen Sie jedes bedruckte Blatt einzeln aus dem Papierausgabefach und lassen Sie die Ausdrucke vor dem Stapeln, Ausstellen oder Verwahren mindestens 24 Stunden trocknen, um ein optimales Ergebnis zu erzielen.

# Drucken aller Fotos von einem Speichergerät

1 Legen Sie Fotopapier in Fach 1 oder in die Zufuhr für kleinformatige Druckmedien ein.

**Hinweis:** Legen Sie das Fotopapier so ein, dass die glänzende oder zu bedruckende Seite nach unten zeigt. (Wenn Sie nicht sicher sind, welche Seite die zu bedruckende Seite ist, lesen Sie die Anweisungen zum Papier.)

- 2 Setzen Sie eine Speicherkarte oder ein Flash-Laufwerk ein.
- 3 Drücken Sie auf dem Bedienfeld √.
- **4** Drücken Sie wiederholt ▲ oder ▼, bis **Alle Fotos drucken** markiert ist.
- **5** Drücken Sie √.
- 6 Wählen Sie mithilfe von ▲ oder ▼ aus, wie viele Fotos auf eine Seite gedruckt werden sollen.
- 7 Drücken Sie √.
- 8 Gehen Sie zum Anpassen der Druckeinstellungen folgendermaßen vor:
  - a Drücken Sie 📃.
  - **b** Treffen Sie Ihre Auswahl mithilfe der Bedienfeldtasten.
  - c Drücken Sie 2, um die Auswahl zu speichern.
- 9 Drücken Sie 💁, um zu drucken.

**Hinweis:** Berühren Sie die bedruckte Oberfläche nicht mit Ihren Fingern oder einem scharfen Gegenstand, um Verschmieren oder Kratzer zu vermeiden. Entnehmen Sie jedes bedruckte Blatt einzeln aus dem Papierausgabefach und lassen Sie die Ausdrucke vor dem Stapeln, Ausstellen oder Verwahren mindestens 24 Stunden trocknen, um ein optimales Ergebnis zu erzielen.

# Drucken von Fotos auf einem Speichermedium mit dem Korrekturbogen

- 1 Legen Sie Normalpapier im Letter- oder A4-Format ein.
- 2 Setzen Sie eine Speicherkarte oder ein Flash-Laufwerk ein.
- **3** Drücken Sie auf dem Bedienfeld  $\checkmark$ .
- **4** Drücken Sie wiederholt ▲ oder ▼, bis **Fotokorrekturbogen** markiert ist.
- **5** Drücken Sie **√**.
- 6 Drücken Sie ▲ oder ▼, um die Kategorie der zu druckenden Fotos anzugeben.

Beim Drucken eines Korrekturbogens haben Sie folgende Möglichkeiten:

- Sie können einen Korrekturbogen für alle Fotos auf der Speicherkarte drucken.
- Für die 20 aktuellsten Fotos, falls sich mindestens 20 oder mehr Fotos auf der Karte befinden
- Nach Datum, falls die Fotos auf der Karte an unterschiedlichen Tagen aufgenommen wurden. Verwenden Sie bei Auswahl dieser Option die Pfeiltasten auf dem Bedienfeld, um den Datumsbereich auszuwählen, und drücken Sie anschließend zum Speichern der Auswahl die Taste √.
- 7 Drücken Sie √.
- 8 Drücken Sie erneut √.

Ein oder mehrere Korrekturbögen werden gedruckt.

**9** Befolgen Sie die Anweisungen auf dem Korrekturbogen, um die zu druckenden Fotos, Anzahl der Kopien pro Foto, Rote-Augen-Reduzierung, das Seitenlayout, Druckoptionen und das Papierformat auszuwählen.

Hinweis: Stellen Sie sicher, dass Sie beim Treffen einer Auswahl die Optionsfelder aktivieren.

- **10** Legen Sie den Korrekturbogen mit der bedruckten Seite nach unten in die linke obere Ecke auf das Scannerglas.
- 11 Drücken Sie auf dem Bedienfeld die Taste 🗸, um die Option Korrekturbogen scannen auszuwählen.
- 12 Drücken Sie 💁.

Der Drucker scannt den Korrekturbogen.

**13** Legen Sie Fotopapier in Fach 1 oder in die Zufuhr für kleinformatige Druckmedien ein.

**Hinweis:** Legen Sie das Fotopapier so ein, dass die glänzende oder zu bedruckende Seite nach unten zeigt. (Wenn Sie nicht sicher sind, welche Seite die zu bedruckende Seite ist, lesen Sie die Anweisungen zum Papier.)

14 Drücken Sie 💁, um Ihre Fotos zu drucken.

**Hinweis:** Berühren Sie die bedruckte Oberfläche nicht mit Ihren Fingern oder einem scharfen Gegenstand, um Verschmieren oder Kratzer zu vermeiden. Entnehmen Sie jedes bedruckte Blatt einzeln aus dem Papierausgabefach und lassen Sie die Ausdrucke vor dem Stapeln, Ausstellen oder Verwahren mindestens 24 Stunden trocknen, um ein optimales Ergebnis zu erzielen.

# Drucken von Fotos über eine PictBridge-fähige Digitalkamera

PictBridge ist eine Technologie, die bei den meisten Digitalkameras verwendet wird und das direkte Drucken von der Digitalkamera ohne Verwendung des Computers ermöglicht. Schließen Sie eine PictBridge-fähige Digitalkamera an den Drucker an und verwenden Sie die Kamera, um das Drucken von Fotos zu steuern.

1 Stecken Sie das eine Ende des USB-Kabels in die Kamera.

Hinweis: Verwenden Sie nur das im Lieferumfang Ihrer Kamera enthaltene USB-Kabel.

2 Schließen Sie das andere Kabelende an den PictBridge-Anschluss an der Vorderseite des Druckers an.

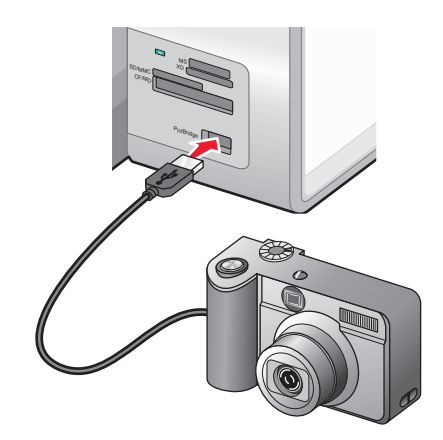

#### **Hinweise:**

- Stellen Sie sicher, dass für die PictBridge-f\u00e4hige Digitalkamera der richtige USB-Modus festgelegt ist. Ist die USB-Auswahl f\u00fcr die Kamera falsch, wird die Kamera als USB-Speichermedium erkannt oder auf dem Bedienfeld des Druckers wird eine Fehlermeldung angezeigt. Weitere Informationen finden Sie in der Dokumentation zur Kamera.
- Der Drucker kann jeweils nur von einem Mediengerät lesen.

Achtung — Mögliche Schäden: Berühren Sie weder das USB-Kabel, einen Netzwerkadapter noch den Drucker im angezeigten Bereich, während ein Druckauftrag über die PictBridge-fähige Digitalkamera ausgeführt wird. Daten können verloren gehen. Entfernen Sie des Weiteren USB-Kabel oder Netzwerkadapter nicht während des Druckens von einer PictBridge-fähigen Digitalkamera.

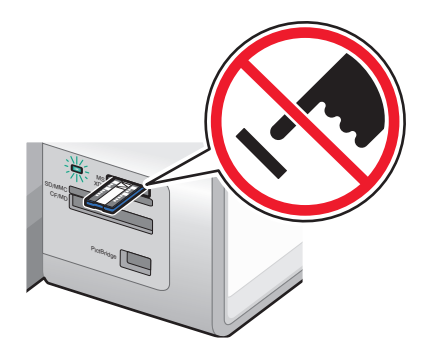

**3** Bei hergestellter PictBridge-Verbindung wird eine Meldung auf dem Display angezeigt. Diese besagt, dass die Kamera angeschlossen ist und weitere Informationen auf dem Kameradisplay oder im Benutzerhandbuch zur Kamera zu finden sind.

Nach ein paar Sekunden erscheint eine Meldung mit dem Hinweis, dass die Kamera zur Auswahl und zum Drucken von Fotos verwendet werden soll. Zur Auswahl der Standardeinstellungen des Druckers ist die Taste 🗐 zu drücken.

**4** Anweisungen zur Verwendung der Kamera für das Steuern des Fotodrucks finden Sie in der Kameradokumentation.

Drücken Sie auf dem Bedienfeld , um die PictBridge-Standarddruckeinstellungen festzulegen. Diese werden verwendet, wenn keine Auswahl auf der Kamera getroffen wurde.

# Drucken von Fotos mit DPOF von einer Digitalkamera aus

DPOF (Digital Print Order Format) ist eine auf einigen Digitalkameras verfügbare Funktion. Unterstützt Ihre Kamera DPOF, können Sie angeben, welche Fotos und wie oft die Fotos gedruckt werden sollen. Des Weiteren haben Sie die Möglichkeit, Druckeinstellungen festzulegen, während sich die Speicherkarte noch in der Kamera befindet. Der Drucker erkennt diese Einstellungen, wenn Sie die Speicherkarte in den Drucker einlegen.

**Hinweis:** Wurde ein Fotoformat festgelegt und befand sich die Speicherkarte dabei noch in der Kamera, darf das Format des in den Drucker eingelegten Papiers nicht kleiner sein als das in der DPOF-Auswahl festgelegte Format.

1 Legen Sie Fotopapier in Fach 1 oder in die Zufuhr für kleinformatige Druckmedien ein.

**Hinweis:** Legen Sie das Fotopapier so ein, dass die glänzende oder zu bedruckende Seite nach unten zeigt. (Wenn Sie nicht sicher sind, welche Seite die zu bedruckende Seite ist, lesen Sie die Anweisungen zum Papier.)

- **2** Setzen Sie eine Speicherkarte ein.
- **3** Drücken Sie auf dem Bedienfeld  $\checkmark$ .
- 4 Drücken Sie wiederholt ▲ oder ▼, bis Kameraauswahl drucken markiert ist.
- **5** Drücken Sie √.
- 6 Drücken Sie erneut √.
- 7 Drücken Sie  $\blacktriangleleft$  oder  $\blacktriangleright$ , um eine Vorschau der Fotos anzuzeigen.
- 8 Drücken Sie 💁, um zu drucken.

**Hinweis:** Berühren Sie die bedruckte Oberfläche nicht mit Ihren Fingern oder einem scharfen Gegenstand, um Verschmieren oder Kratzer zu vermeiden. Entnehmen Sie jedes bedruckte Blatt einzeln aus dem Papierausgabefach und lassen Sie die Ausdrucke vor dem Stapeln, Ausstellen oder Verwahren mindestens 24 Stunden trocknen, um ein optimales Ergebnis zu erzielen.

# Drucken von Fotos von einer CD oder einem Wechseldatenträger mithilfe des Computers

- 1 Legen Sie das Fotopapier so ein, dass die glänzende oder zu bedruckende Seite nach unten zeigt. (Wenn Sie nicht sicher sind, welche Seite die zu bedruckende Seite ist, lesen Sie die Anweisungen zum Papier.)
- 2 Legen Sie eine CD ein oder schließen Sie einen Wechseldatenträger an den Computer an (wie ein Flash-Laufwerk, eine Speicherkarte oder eine Digitalkamera).
  - Unter Windows Vista wird ein Bildschirm zur automatischen Wiedergabe eingeblendet. Wählen Sie die Option zum Übertragen der Fotos auf den Computer mithilfe von "Productivity Studio".
  - Bei Verwendung von Windows XP wird der Bildschirm "Welche Aktion soll durchgeführt werden?" angezeigt. Wählen Sie die Option zum Übertragen der Fotos auf den Computer mithilfe von "Productivity Studio".
  - Bei Verwendung von Windows 2000:
    - a From the desktop, double-click the Productivity Studio icon.
    - **b** Klicken Sie auf **Fotos übertragen**.
- **3** Klicken Sie auf die Option zur Auswahl der zu druckenden Fotos.
- 4 Klicken Sie zum Drucken aller Fotos auf Drucken.
- **5** Klicken Sie zum Drucken ausgewählter Fotos auf **Auswahl aufheben**. Wählen Sie dann nur die zu druckenden Fotos aus.
- 6 Klicken Sie auf Drucken.
- 7 Wählen Sie in der Dropdown-Liste "Qualität" eine Druckqualität aus.
- **8** Wählen Sie aus der Dropdown-Liste "Papierformat im Drucker" ein Papierformat aus.
- **9** Wählen Sie zur Auswahl mehrerer Ausdrucke eines Fotos oder zur Auswahl anderer Fotogrößen als 10 x 15 cm (4 x 6 Zoll) die gewünschten Optionen in der Tabelle aus. Mithilfe der Dropdown-Liste in der letzten Spalte können andere Formate angezeigt und ausgewählt werden.

Hinweis: Klicken Sie oberhalb der Druckvorschau auf Foto bearbeiten, um die Fotos vor dem Drucken zu bearbeiten. Wählen Sie Automatische Bearbeitung mit einem Klick, Automatische Reduzierung des Rote-Augen-Effekts oder Automatisches Anpassen der Helligkeit, damit die Fotos automatisch von der Software bearbeitet werden. Klicken Sie auf Weitere Retuschierwerkzeuge, um das Fenster für die Fotobearbeitung zu öffnen. Wenn Sie die Bearbeitung abgeschlossen haben, klicken Sie unten rechts auf Mit Bearbeitungen zurückkehren, um zum Druckfenster zurückzukehren.

- **10** Klicken Sie in der rechten unteren Ecke des Fensters auf **Jetzt drucken**.
- **11** Entfernen Sie die CD oder das Speichergerät.

# Anzeigen/Drucken von Fotos in Productivity Studio

- 1 From the desktop, double-click the **Productivity Studio** icon.
- 2 Klicken Sie auf Arbeiten mit Dokumenten und Fotos.
- **3** Wählen Sie die zu druckenden Fotos per Mausklick aus.
- **4** Klicken Sie unten im Bildschirm auf der Productivity Studio-Taskleiste auf die Option für den Fotodruck.
- 5 Wählen Sie in der Dropdown-Liste "Qualität" eine Kopierqualität aus.
- **6** Wählen Sie in der Dropdown-Liste "Papierformat im Drucker" ein Papierformat aus.

- 7 Wählen Sie in der entsprechenden Dropdown-Liste eine Papiersorte im Drucker aus.
- 8 Wählen Sie zur Auswahl mehrerer Ausdrucke eines Fotos oder zur Auswahl anderer Fotogrößen als 10 x 15 cm (4 x 6 Zoll) die gewünschten Optionen in der Tabelle aus. Mithilfe der Dropdown-Liste in der letzten Spalte können andere Größen angezeigt und ausgewählt werden.
- 9 Klicken Sie in der rechten unteren Ecke des Bildschirms auf Jetzt drucken.

# Drucken von Fotopaketen

- 1 From the desktop, double-click the **Productivity Studio** icon.
- 2 Klicken Sie auf Fotopakete.
- 3 Klicken Sie, um die Fotos auszuwählen, die dem Fotopaket hinzugefügt werden sollen.
- 4 Klicken Sie auf Weiter.
- 5 Wählen Sie in der Dropdown-Liste "Qualität" eine Kopierqualität aus.
- **6** Wählen Sie aus der Dropdown-Liste "Papierformat im Drucker" ein Papierformat aus.
- 7 Wählen Sie in der entsprechenden Dropdown-Liste eine Papiersorte im Drucker aus.
- 8 Wählen Sie zur Auswahl mehrerer Ausdrucke eines Fotos oder zur Auswahl anderer Fotogrößen als 4 x 6 Zoll (10 x 15 cm) die gewünschten Optionen aus der Tabelle aus. Mithilfe der Dropdown-Liste in der letzten Spalte können andere Größen angezeigt und ausgewählt werden.
- 9 Klicken Sie in der rechten unteren Ecke des Bildschirms auf Jetzt drucken.

# Erstellen von Fotogrußkarten

- 1 From the desktop, double-click the **Productivity Studio** icon.
- 2 Klicken Sie auf Fotogrußkarten.
- **3** Wählen Sie auf der Registerkarte "Stil" per Mausklick einen Stil für die Grußkarte aus.
- **4** Wählen Sie auf der Registerkarte "Foto" ein Foto aus und ziehen Sie es ins Vorschaufenster auf der rechten Seite des Bildschirms.
- 5 Klicken Sie auf den Textbereich, um der Fotogrußkarte Text hinzuzufügen.
- 6 Wenn Sie die Bearbeitung des Texts beendet haben, klicken Sie auf OK.
- 7 Klicken Sie zum Erstellen einer weiteren Fotogrußkarte mit einem anderen Stil und/oder Foto auf **Neue Karte** hinzufügen und wiederholen Sie Schritt 3 auf Seite 142 bis Schritt 6 auf Seite 142.
- 8 Wählen Sie zum Drucken der Fotogrußkarte auf der Registerkarte "Freigeben" die entsprechende Option zum Drucken der Fotogrußkarte aus.
- 9 Wählen Sie in der Dropdown-Liste "Kopien" die Anzahl der Kopien aus.
- **10** Wählen Sie in der Dropdown-Liste "Qualität" die gewünschte Kopierqualität aus.

**11** Wählen Sie in der Dropdown-Liste "Papierformat im Drucker" ein Papierformat aus.

| Unterstützte Papierformate | Abmessungen                           |
|----------------------------|---------------------------------------|
| A4                         | 210 x 297 Millimeter                  |
| Letter                     | 8,5 x 11 Zoll                         |
| Grußkarten                 | 4 x 8 Zoll (10,16 x 20,32 Zentimeter) |

- **12** Klicken Sie auf **Jetzt drucken**.
- **13** Wählen Sie zum Senden der Fotogrußkarte per E-Mail auf der Registerkarte "Freigeben" die entsprechende Option zum Senden der Fotogrußkarte per E-Mail aus.
- **14** Wählen Sie im Bildschirmbereich für die Sendequalität und -geschwindigkeit die Bildgröße aus.
- **15** Klicken Sie auf **E-Mail erstellen**, um eine E-Mail-Nachricht mit den Fotogrußkarten als Anlage zu erstellen.

# **Erstellen einer Diashow**

# **Erstellen und Anzeigen einer Diashow**

- 1 Klicken Sie auf dem Willkommensbildschirm in Productivity Studio auf Arbeiten mit Dokumenten und Fotos.
- **2** Wählen Sie den Ordner aus, der die Fotos enthält, die Sie in der Diashow anzeigen möchten. Miniaturansichten der Fotos im Ordner werden in einem Vorschaubereich angezeigt.
- **3** Wählen Sie durch Klicken die Fotos aus, die Sie in der Diashow anzeigen möchten. Wählen Sie anschließend**Diashow** aus.

Sollen weitere Fotos in einer bestimmten Reihenfolge angezeigt werden, klicken Sie die Fotos in genau dieser Reihenfolge an und ziehen Sie diese anschließend in den Bereich "Fotos in Ihrer Diashow".

- **4** Klicken Sie in der Diashow auf die Registerkarte **Einstellungen**, um den Zeitabstand zwischen der Anzeige der einzelnen Fotos anzupassen. Sie können auch die Einstellung ändern, mit der die Diashow automatisch wiedergegeben wird.
- 5 Klicken Sie auf die Registerkarte **Freigeben**, um die Diashow zu speichern oder zu drucken.
- **6** Klicken Sie in der Ecke unten rechts auf **Diashow anzeigen**, um die Diashow zu starten.

**Hinweis:** Sie können die Diashow jederzeit beenden. Platzieren Sie dazu den Mauszeiger unten in der Mitte des Bildschirms und klicken Sie auf die Option zum Beenden der Diashow.

# Anzeigen einer Fotodiashow auf dem Bedienfelddisplay

- 1 Setzen Sie eine Speicherkarte oder ein Flash-Laufwerk ein, auf der bzw. auf dem sich die anzuzeigenden Bilder befinden.
- 2 Drücken Sie √, wenn das Speichergerät erkannt wurde.
- 3 Drücken Sie wiederholt ▲ oder ▼, bis Diashow anzeigen markiert ist.
- **4** Drücken Sie **√**.

- **5** Drücken Sie ▲ oder ▼, um eine Geschwindigkeit für die Diashow auszuwählen.
- 6 Drücken Sie √.

Hinweis: Wird während des Anzeigens eines Fotos 💿 gedrückt, wird das Foto zum Drucken ausgewählt.
# Kopieren

# **Erstellen von Kopien**

Kopien können mithilfe des automatischen Dokumenteinzugs oder mithilfe des Scannerglases erstellt werden. Verwenden Sie für Kopien, die eine optimale Vervielfältigung erfordern, das Scannerglas.

- **1** Legen Sie Papier ein.
- 2 Legen Sie das Originaldokument mit der beschrifteten Seite nach oben in den automatischen Dokumenteinzug (ADF) oder mit der beschrifteten Seite nach unten in der linken oberen Ecke auf das Scannerglas.

**Hinweis:** Legen Sie *keine* Postkarten, Fotos, kleinen Vorlagen, Folien, Fotopapiere oder dünnen Vorlagen (z. B. Zeitschriftenausschnitte) in den automatischen Dokumenteinzug (ADF) ein. Legen Sie diese Dokumente auf das Scannerglas.

- 3 Drücken Sie im Bedienfeld wiederholt ▲ oder ▼, bis Kopieren markiert ist.
- 4 Drücken Sie ◀ oder ▶, um die Anzahl der Kopien auszuwählen.

Die Anzahl der Kopien ist automatisch auf 1 festgelegt.

5 Drücken Sie 💁.

# Verwenden des Menüs "Kopiermodus"

- 1 Drücken Sie im Bedienfeld wiederholt ▲ oder ▼, bis Kopieren markiert ist.
- 2 Drücken Sie √.
- 3 Drücken Sie nach dem Treffen Ihrer Auswahl 2, um die getroffene Auswahl als Standardeinstellung zu speichern.

| Abschnitt        | Aktion                                                                                                    |
|------------------|----------------------------------------------------------------------------------------------------|
| Farbe            | Legen Sie fest, ob Kopien in Farbe oder in Schwarzweiß erstellt werden sollen.                                                                                                    |
| Kopien           | Geben Sie die Anzahl der zu druckenden Kopien an. Zur Auswahl stehen Werte<br>zwischen 1 und 99.                                                                                         |
| Größe ändern     | Legen Sie fest, dass die Größe der Kopie gemäß eines Prozentwerts oder gemäß anderer Optionen angepasst werden soll.                                                                     |
| Qualität         | Legen Sie die Qualität der Kopie auf "Normal", "Foto", "Automatisch" oder "Entwurf"<br>fest.                                                                                             |
| Heller/Dunkler   | Passen Sie die Helligkeit einer Kopie an.                                                                                                    |
| Papierhandhabung | Ändern Sie die Einstellungen zum Einlegen des Papiers in die Papierstütze oder die<br>Papierfächer. Weitere Informationen finden Sie unter "Das Menü<br>"Papiersteuerung"" auf Seite 91. |
| Sortieren        | Kopieren Sie mehrere Seiten als Satz. Die letzte Seite wurde zuerst gedruckt.                                                                                                    |

| Abschnitt                    | Aktion                                                                                                    |
|------------------------------|----------------------------------------------------------------------------------------------------|
| Beidseitige Kopien           | Treffen Sie eine Auswahl:                                                                                                    |
|                              | Eine einseitige Kopie eines einseitigen Originals                                                                                                    |
|                              | Eine beidseitige Kopie eines einseitigen Originals                                                                                                    |
|                              | Eine einseitige Kopie eines beidseitigen Originals                                                                                                    |
|                              | Eine beidseitige Kopie eines beidseitigen Originals                                                                                                    |
| Mehrseitendruck              | Wählen Sie die Anzahl der auf einem Blatt Papier zu druckenden Seiten aus. Pro<br>Blatt können eine, zwei oder vier Seiten ausgewählt werden.             |
| Layout                       | Legen Sie fest, wie viele Kopien eines Bilds auf eine Seite gedruckt werden sollen.<br>Zur Auswahl stehen eine, vier, neun oder sechzehn Stück pro Seite. |
| Originalgröße                | Legen Sie die Größe des kopierten Dokuments fest.                                                                                                    |
| Inhaltstyp                   | Legen Sie den Typ des kopierten Dokuments fest: "Text und Grafiken", "Foto", "Nur<br>Text" oder "Strichzeichnung".                                        |
| Standardeinstellungen ändern | Ändern Sie die standardmäßigen Kopiereinstellungen.                                                                                                    |

# Ändern der standardmäßigen Kopiereinstellungen

- 1 Drücken Sie im Bedienfeld wiederholt ▲ oder ▼, bis Kopieren markiert ist.
- 2 Drücken Sie √.
- **3** Drücken Sie wiederholt ▲ oder ▼, bis **Standardeinstellungen** ändern ausgewählt ist.
- **4** Drücken Sie √.

| Abschnitt          | Aktion                                                                                                    |
|--------------------|----------------------------------------------------------------------------------------------------|
| Farbe              | Legen Sie fest, ob Kopien in Farbe oder in Schwarzweiß erstellt werden sollen.                                                                                                    |
| Qualität           | Passen Sie die Qualität einer Kopie an.                                                                                                    |
| Originalgröße      | Legen Sie die Größe des kopierten Dokuments fest.                                                                                                    |
| Inhaltstyp         | Legen Sie den Typ des zu kopierenden Dokuments fest.                                                                                                    |
| Beidseitige Kopien | Treffen Sie eine Auswahl:                                                                                                    |
|                    | Einseitige Kopien eines einseitigen Originals                                                                                                    |
|                    | Beidseitige Kopien eines einseitigen Originals                                                                                                    |
|                    | Einseitige Kopien eines beidseitigen Originals                                                                                                    |
|                    | Beidseitige Kopien eines beidseitigen Originals                                                                                                    |
| Papierhandhabung   | Ändern Sie die Einstellungen zum Einlegen des Papiers in die Papierstütze oder die<br>Papierfächer. Weitere Informationen finden Sie unter "Das Menü "Papiersteuerung"" auf<br>Seite 91. |

- **5** Verwenden Sie zum Navigieren durch die Menüelemente und zum Auswählen die Bedienfeldtasten.
- 6 Drücken Sie **)**, um die Einstellungen zu speichern.

# Erstellen einer Farb- oder Schwarzweißkopie

- 1 Legen Sie Papier ein.
- **2** Legen Sie das Originaldokument mit der beschrifteten Seite nach oben in den automatischen Dokumenteinzug (ADF) oder mit der beschrifteten Seite nach unten in der linken oberen Ecke auf das Scannerglas.

**Hinweis:** Legen Sie *keine* Postkarten, Fotos, kleinen Vorlagen, Folien, Fotopapiere oder dünnen Vorlagen (z. B. Zeitschriftenausschnitte) in den automatischen Dokumenteinzug (ADF) ein. Legen Sie diese Dokumente auf das Scannerglas.

- **3** Drücken Sie im Bedienfeld wiederholt ▲ oder ▼, bis Kopieren markiert ist.
- **4** Drücken Sie **◄** oder **▶**, um die Anzahl der Kopien auszuwählen.

Die Anzahl der Kopien ist automatisch auf 1 festgelegt.

- 5 Drücken Sie √.
- 6 Drücken Sie wiederholt ▲ oder ▼, bis Farbe markiert ist.
- 7 Drücken Sie zum Auswählen von Farbe oder Schwarzweiß die Taste 4 oder 🕨.
- 8 Liegt das Originaldokument auf dem Scannerglas, können Sie eine Vorschau der Kopie anzeigen:
  - a Drücken Sie √, um eine Vorschau der Kopie anzuzeigen.
  - **b** Drücken Sie 📃, um mit dem Anpassen der Einstellungen fortzufahren.
  - **c** Wiederholen Sie für jeden Drucker, über den Scans an den Computer gesendet werden sollen, Schritt a und Schritt b, um weitere Untermenüs und Einstellungen aufzurufen.
- 9 Drücken Sie 💙, um die Einstellungen vorübergehend zu speichern.
- **10** Drücken Sie 💁.

### Kopieren auf beiden Seiten des Papiers (beidseitiges Drucken)

Der Drucker verfügt über eine integrierte Duplexeinheit, die das Drucken auf beide Seiten des Papiers ermöglicht.

1 Legen Sie Papier ein.

**Hinweis:** Verwenden Sie Normalpapier im Letter- oder A4-Format, um beidseitige Kopien zu erstellen. Erstellen Sie *keine* beidseitigen Kopien bei Umschlägen, Karten oder Fotopapier.

2 Legen Sie das Originaldokument mit der beschrifteten Seite nach oben in den automatischen Dokumenteinzug (ADF) oder mit der beschrifteten Seite nach unten in der linken oberen Ecke auf das Scannerglas.

**Hinweis:** Legen Sie *keine* Postkarten, Fotos, kleinen Vorlagen, Folien, Fotopapiere oder dünnen Vorlagen (z. B. Zeitschriftenausschnitte) in den automatischen Dokumenteinzug (ADF) ein. Legen Sie diese Dokumente auf das Scannerglas.

- 3 Drücken Sie im Bedienfeld wiederholt ▲ oder ▼, bis Kopieren markiert ist.
- **4** Drücken Sie **√**.
- 5 Drücken Sie wiederholt ▲ oder ▼, bis Beidseitige Kopie ausgewählt ist.

- 6 Drücken Sie ◀ oder ▶, um eine der folgenden Optionen auszuwählen: "Einseitiges Original, einseitige Kopie", "Einseitiges Original, beidseitige Kopie", "Beidseitiges Original, einseitige Kopie" oder "Beidseitiges Original, beidseitige Kopie".
- **7** Drücken Sie 💁.
- 8 Befolgen Sie die Anweisungen auf dem Bedienfeld des Druckers.

Achtung — Mögliche Schäden: Berühren Sie das Papier nicht während des Druckvorgangs.

### **Kopieren von Fotos**

- 1 Legen Sie das Fotopapier so ein, dass die glänzende oder zu bedruckende Seite nach unten zeigt. (Wenn Sie nicht sicher sind, welche Seite die zu bedruckende Seite ist, lesen Sie die Anweisungen zum Papier.)
- **2** Legen Sie ein Foto mit der zu bedruckenden Seite nach unten in die obere linke Ecke auf das Scannerglas.

Hinweis: Legen Sie keine Fotos in den ADF ein.

- **3** Drücken Sie im Bedienfeld wiederholt ▲ oder ▼, bis Kopieren ausgewählt ist.
- **4** Drücken Sie **◄** oder **▶**, um die Anzahl der Kopien auszuwählen.

Die Anzahl der Kopien ist automatisch auf 1 festgelegt.

5 Drücken Sie √.

Das Menü für den Kopiermodus wird angezeigt.

- **6** Passen Sie die Kopiereinstellungen mithilfe der Bedienfeldtasten an. Wählen Sie zum Erstellen einer randlosen Kopie unter "Größe verändern" die Option "Ohne Rand". Weitere Informationen finden Sie unter "Verwenden des Menüs "Kopiermodus"" auf Seite 145.
- 7 Drücken Sie anschließend **2**, um die Einstellungen vorübergehend zu speichern.
- 8 Drücken Sie 💁.

**Hinweis:** Berühren Sie die bedruckte Oberfläche nicht mit Ihren Fingern oder einem scharfen Gegenstand, um Verschmieren oder Kratzer zu vermeiden. Entnehmen Sie jedes bedruckte Blatt einzeln aus dem Papierausgabefach und lassen Sie die Ausdrucke vor dem Stapeln, Ausstellen oder Verwahren mindestens 24 Stunden trocknen, um ein optimales Ergebnis zu erzielen.

# Kopieren eines Fotos mithilfe des Computers

1 Legen Sie das Foto mit der Vorderseite nach unten auf das Scannerglas.

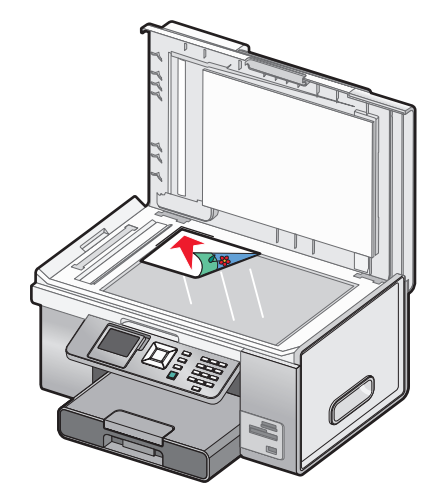

- 2 From the desktop, double-click the **Productivity Studio** icon.
- 3 Klicken Sie auf dem Willkommensbildschirm auf Kopieren.
- 4 Wählen Sie die Option Foto.
- 5 Klicken Sie auf Start.

Das Foto wird im rechten Fensterbereich angezeigt.

- **6** Wählen Sie aus der Dropdown-Liste "Qualität" die gewünschte Kopierqualität aus.
- 7 Wählen Sie aus der Dropdown-Liste "Papierformat im Drucker" ein Papierformat aus.
- 8 Wählen Sie in der entsprechenden Dropdown-Liste eine Papiersorte im Drucker aus.
- **9** Wählen Sie zur Auswahl mehrerer Ausdrucke eines Fotos oder zur Auswahl anderer Fotogrößen als 4 x 6 Zoll (10 x 15 cm) die gewünschten Optionen aus der Tabelle aus. Mithilfe der Dropdown-Liste in der letzten Spalte können andere Größen angezeigt und ausgewählt werden.
- **10** Klicken Sie in der rechten unteren Ecke des Bildschirms auf **Jetzt kopieren**.

# Anpassen der Kopierqualität

Die Qualität hängt mit der für den Kopierauftrag verwendeten Auflösung zusammen. Die Auflösung beinhaltet einen Wert in dpi (dots per inch - Punkte pro Zoll). Je höher der Wert in dpi, desto höher die Auflösung und Kopierqualität.

- 1 Legen Sie Papier ein.
- 2 Legen Sie das Originaldokument mit der beschrifteten Seite nach oben in den automatischen Dokumenteinzug (ADF) oder mit der beschrifteten Seite nach unten in der linken oberen Ecke auf das Scannerglas.

**Hinweis:** Legen Sie *keine* Postkarten, Fotos, kleinen Vorlagen, Folien, Fotopapiere oder dünnen Vorlagen (z. B. Zeitschriftenausschnitte) in den automatischen Dokumenteinzug (ADF) ein. Legen Sie diese Dokumente auf das Scannerglas.

3 Drücken Sie im Bedienfeld wiederholt ▲ oder ▼, bis Kopieren ausgewählt ist.

- 4 Drücken Sie ◀ oder ▶, um die Anzahl der Kopien auszuwählen.
   Die Anzahl der Kopien ist automatisch auf 1 festgelegt.
- **5** Drücken Sie √.
- 6 Drücken Sie wiederholt ▲ oder ▼, bis Qualität ausgewählt ist.
- 7 Drücken Sie ◀ oder ▶, um eine Option aus den folgenden Optionen auszuwählen: "Normal", "Foto", "Auto" oder "Entwurf".
- 8 Liegt das Originaldokument auf dem Scannerglas, können Sie eine Vorschau der Kopie anzeigen:
  - **a** Drücken Sie **√**, um eine Vorschau der Kopie anzuzeigen.
  - **b** Drücken Sie 🗐, um mit dem Anpassen der Einstellungen fortzufahren.
  - **c** Wiederholen Sie für jeden Drucker, über den Scans an den Computer gesendet werden sollen, Schritt a und Schritt b, um weitere Untermenüs und Einstellungen aufzurufen.
- 9 Drücken Sie **)**, um die Einstellungen vorübergehend zu speichern.
- **10** Drücken Sie 💁.

# Aufhellen oder Nachdunkeln von Kopien

- 1 Legen Sie Papier ein.
- 2 Legen Sie das Originaldokument mit der beschrifteten Seite nach oben in den automatischen Dokumenteinzug (ADF) oder mit der beschrifteten Seite nach unten in der linken oberen Ecke auf das Scannerglas.

**Hinweis:** Legen Sie *keine* Postkarten, Fotos, kleinen Vorlagen, Folien, Fotopapiere oder dünnen Vorlagen (z. B. Zeitschriftenausschnitte) in den automatischen Dokumenteinzug (ADF) ein. Legen Sie diese Dokumente auf das Scannerglas.

- 3 Drücken Sie im Bedienfeld wiederholt ▲ oder ▼, bis Kopieren markiert ist.
- 4 Drücken Sie ◀ oder ▶, um die Anzahl der Kopien auszuwählen.

Die Anzahl der Kopien ist automatisch auf 1 festgelegt.

- **5** Drücken Sie **√**.
- 6 Drücken Sie wiederholt ▲ oder ▼, bis Heller/Dunkler markiert ist.
- 7 Drücken Sie  $\blacktriangleleft$  oder  $\blacktriangleright$ , um die Helligkeit der Kopie anzupassen.
- 8 Liegt das Originaldokument auf dem Scannerglas, können Sie eine Vorschau der Kopie anzeigen:
  - a Drücken Sie √, um eine Vorschau der Kopie anzuzeigen.
  - **b** Drücken Sie , um mit dem Anpassen der Einstellungen fortzufahren.
  - **c** Wiederholen Sie für jeden Drucker, über den Scans an den Computer gesendet werden sollen, Schritt a und Schritt b, um weitere Untermenüs und Einstellungen aufzurufen.
- 9 Drücken Sie 💙, um die Einstellungen vorübergehend zu speichern.
- 10 Drücken Sie 💁.

# Sortieren von Kopien mithilfe des Bedienfelds

Beim Drucken mehrerer Exemplare eines mehrseitigen Dokuments können Sie den Drucker so einstellen, dass das Dokument sortiert oder nicht sortiert ausgedruckt wird.

#### Sortiert drucken Nicht sortiert

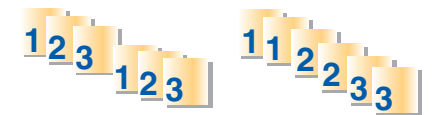

- 1 Legen Sie Papier ein.
- 2 Legen Sie ein mehrseitiges Originaldokument mit der beschrifteten Seite nach oben in den automatischen Dokumenteinzug (ADF) ein. Die erste Seite muss sich dabei oben befinden. Legen Sie bei Verwendung des Scannerglases die erste Seite des Originaldokuments mit der bedruckten Seite nach unten in der linken oberen Ecke auf das Scannerglas.

**Hinweis:** Legen Sie *keine* Postkarten, Fotos, kleinen Vorlagen, Folien, Fotopapiere oder dünnen Vorlagen (z. B. Zeitschriftenausschnitte) in den automatischen Dokumenteinzug (ADF) ein. Legen Sie diese Dokumente auf das Scannerglas.

- 3 Drücken Sie im Bedienfeld wiederholt ▲ oder ▼, bis Kopieren markiert ist.
- **4** Drücken Sie **◄** oder **▶**, um die Anzahl der Kopien auszuwählen.

Die Anzahl der Kopien ist automatisch auf 1 festgelegt.

- **5** Drücken Sie √.
- **6** Drücken Sie wiederholt ▲ oder ▼, bis **Sortiert** ausgewählt ist.
- 7 Drücken Sie ◀ oder ▶, um Ein auszuwählen.
- 8 Drücken Sie 💁.

Wurde das Originaldokument in den automatischen Dokumenteinzug (ADF) eingelegt, werden die Kopien nun gedruckt.

Bei Verwendung des Scannerglases geschieht Folgendes:

- a Das Bild der Seite wird im Speicher des Druckers gespeichert. Anschließend werden Sie aufgefordert, eine weitere Seite aufzulegen. Drücken Sie √, um Ja auszuwählen.
- **b** Legen Sie die zweite Seite des Originaldokuments mit der bedruckten Seite nach unten auf das Scannerglas und drücken Sie anschließend √.
- **c** Wiederholen Sie für jeden Drucker, über den Scans an den Computer gesendet werden sollen, Schritt a und Schritt b bis:
  - alle zu kopierenden Seiten im Arbeitsspeicher des Druckers gespeichert sind. Drücken Sie 💽, um zu drucken.
  - Der Speicher ist voll. In diesem Fall beginnt der Drucker automatisch mit dem Drucken der Kopien.

# Wiederholen eines Bildes auf einer Seite

Sie können dasselbe Bild mehrmals auf einem Blatt Papier ausdrucken. Diese Option ist nützlich beim Erstellen von Etiketten, Broschüren, Handzetteln usw.

- **1** Legen Sie Papier ein.
- **2** Legen Sie das Originaldokument mit der bedruckten Seite nach unten in die obere linke Ecke auf das Scannerglas.

**Hinweis:** Wird das Originaldokument in den automatischen Dokumenteinzug eingelegt, ist das Wiederholen von Bildern auf einer Seite nicht möglich.

- 3 Drücken Sie im Bedienfeld wiederholt ▲ oder ▼, bis Kopieren markiert ist.
- 4 Drücken Sie ◀ oder ▶, um die Anzahl der Kopien auszuwählen.

Die Anzahl der Kopien ist automatisch auf 1 festgelegt.

- **5** Drücken Sie **√**.
- 6 Drücken Sie wiederholt ▲ oder ▼, bis Layout markiert ist.
- 7 Drücken Sie  $\blacktriangleleft$  oder  $\blacktriangleright$ , um auszuwählen, wie oft ein Bild auf einer Seite erscheinen soll: 1, 4, 9 oder 16 Mal.
- 8 Drücken Sie √, um eine Vorschau der Kopie anzuzeigen.
- 9 Drücken Sie 🗐, um mit dem Anpassen der Einstellungen fortzufahren.
- **10** Wiederholen Sie für jeden Drucker, über den Scans an den Computer gesendet werden sollen, Schritt 8 und Schritt 9, um weitere Untermenüs und Einstellungen aufzurufen.
- 11 Drücken Sie **D**, um die Einstellungen vorübergehend zu speichern.
- 12 Drücken Sie 💁.

# Kopieren mehrerer Seiten auf ein Blatt (Mehrseitendruck)

Sie können mehrere Seiten mit verschiedenen Bildern oder Seiten auf eine Seite einpassen. Die gescannten Bilder werden gedreht und ihre Größe wird so angepasst, dass sie auf die gedruckte Seite passen.

- 1 Legen Sie Papier ein.
- 2 Legen Sie ein mehrseitiges Originaldokument mit der beschrifteten Seite nach oben in den automatischen Dokumenteinzug (ADF) ein. Die erste Seite muss sich dabei oben befinden. Legen Sie bei Verwendung des Scannerglases die erste Seite des Originaldokuments mit der bedruckten Seite nach unten in der linken oberen Ecke auf das Scannerglas.

**Hinweis:** Legen Sie *keine* Postkarten, Fotos, kleinen Vorlagen, Folien, Fotopapiere oder dünnen Vorlagen (z. B. Zeitschriftenausschnitte) in den automatischen Dokumenteinzug (ADF) ein. Legen Sie diese Dokumente auf das Scannerglas.

- 3 Drücken Sie im Bedienfeld wiederholt ▲ oder ▼, bis Kopieren markiert ist.
- **4** Drücken Sie √.
- 5 Drücken Sie wiederholt ▲ oder ▼, bis Mehrseitendruck markiert ist.

6 Wählen Sie mithilfe von ◀ oder ▶ aus, wie viele Seiten auf ein Blatt Papier kopiert werden sollen. Sie können eine Seite, zwei oder vier Seiten auf ein Blatt kopieren.

**Hinweis:** Wurde das Originaldokument in den automatischen Dokumenteinzug (ADF) eingelegt, vergewissern Sie sich, dass die Anzahl der in den ADF eingelegten Seiten mindestens der Anzahl der Seiten entspricht, die auf eine einzelne Seite kopiert werden sollen.

7 Drücken Sie 💁.

Wurde das Originaldokument in den ADF eingelegt, wird das Originaldokument gescannt und die Kopie wird gedruckt.

Bei Verwendung des Scannerglases geschieht Folgendes:

- a Das Bild der Seite wird im Speicher des Druckers gespeichert. Anschließend werden Sie aufgefordert, eine weitere Seite aufzulegen. Drücken Sie √, um Ja auszuwählen.
- **b** Legen Sie die zweite Seite des Originaldokuments mit der bedruckten Seite nach unten auf das Scannerglas und drücken Sie anschließend  $\checkmark$ .
- **c** Wiederholen Sie für jeden Drucker, über den Scans an den Computer gesendet werden sollen, Schritt a und Schritt b bis:
  - alle zu kopierenden Seiten im Arbeitsspeicher des Druckers gespeichert sind. Drücken Sie 💽, um zu drucken.
  - Der Speicher ist voll. In diesem Fall beginnt der Drucker automatisch mit dem Drucken der Kopien.

### Vergrößern oder Verkleinern von Bildern

- 1 Legen Sie Papier ein.
- **2** Legen Sie das Originaldokument mit der bedruckten Seite nach unten auf das Scannerglas.
- 3 Drücken Sie im Bedienfeld wiederholt ▲ oder ▼, bis Kopieren markiert ist.
- 4 Drücken Sie ◀ oder ▶, um die Anzahl der Kopien auszuwählen.
   Die Anzahl der Kopien ist automatisch auf 1 festgelegt.
- **5** Drücken Sie **√**.
- 6 Drücken Sie wiederholt ◀ oder ▼ bis Größe ändern ausgewählt ist.
- 7 Drücken Sie ◀ oder ▶, um eine Option aus den folgenden Optionen auszuwählen: "50 %", "100 %", "200 %", "Benutzerdefiniert", "Seite anp.", "2x2 Poster", "3x3 Poster", "4x4 Poster" oder "Randlos".
- 8 Drücken Sie √, um eine Vorschau der Ausgabe anzuzeigen.
- 9 Drücken Sie auf 📃, um die Einstellungen anzupassen.
- **10** Wiederholen Sie für jeden Drucker, über den Scans an den Computer gesendet werden sollen, Schritt 8 bis Schritt 9, um weitere Untermenüs und Einstellungen aufzurufen.
- 11 Drücken Sie **D**, um die Einstellungen vorübergehend zu speichern.
- 12 Drücken Sie 💁.

# Abbrechen eines Kopierauftrags

Zur Ausführung dieser Aufgabe muss ein Kopierauftrag vorhanden sein.

- 1 Warten Sie, bis der Bildschirm für den Kopiermodus angezeigt wird.
- 2 Drücken Sie 🗙.

**Hinweis:** Falls für den Kopierauftrag mehrere Seiten in den automatischen Dokumenteinzug (ADF) eingelegt wurden, wird der Kopieauftrag bei der beim Drücken der Taste **X** bearbeiteten Seite angehalten. Diese Seite wird als unvollständige Kopie ausgegeben.

# Scannen

## Scannen von Dokumenten

- 1 Der Drucker muss an einen Computer angeschlossen und Drucker sowie Computer müssen eingeschaltet sein.
- **2** Legen Sie das Originaldokument mit der beschrifteten Seite nach oben in den automatischen Dokumenteinzug (ADF) oder mit der beschrifteten Seite nach unten auf das Scannerglas.

**Hinweis:** Legen Sie *keine* Postkarten, Fotos, kleinen Vorlagen, Folien, Fotopapiere oder dünnen Vorlagen (z. B. Zeitschriftenausschnitte) in den automatischen Dokumenteinzug (ADF) ein. Legen Sie diese Dokumente auf das Scannerglas.

- 3 Drücken Sie im Bedienfeld wiederholt ▲ oder ▼, bis Scannen markiert ist.
- 4 Drücken Sie 💁.
- 5 Wenn der Drucker an mehrere Computer angeschlossen ist:
  - **a** Drücken Sie ▲ oder ▼, bis der Computer markiert ist, an den Sie einen Scan senden möchten.
  - **b** Drücken Sie **√**.

Wenn Sie während der Netzwerkeinrichtung eine PIN festgelegt haben und danach gefragt werden:

- 2 Drücken Sie √.
- 6 Warten Sie, bis der Drucker die Liste der Scananwendungen heruntergeladen hat.
- 7 Treffen Sie Ihre Auswahl mithilfe der Bedienfeldtasten.
- 8 Drücken Sie 💁.
- 9 Folgen Sie den Bildschirmanweisungen.

### Erläuterungen zum Menü "Scanmodus"

- 1 Drücken Sie im Bedienfeld wiederholt ▲ oder ▼, bis Scannen markiert ist.
- **2** Drücken Sie √.
- 3 Wenn der Drucker an mehrere Computer angeschlossen ist:
  - a Drücken Sie ▲ oder ▼, bis der Computer markiert ist, an den Sie einen Scan senden möchten.
  - **b** Drücken Sie √.

Wenn Sie während der Netzwerkeinrichtung eine PIN festgelegt haben und danach gefragt werden:

- 2 Drücken Sie √.
- 4 Warten Sie, bis der Drucker die Liste der Scananwendungen heruntergeladen hat.

| Abschnitt                                | Aktion                                                                                                    |
|------------------------------------------|----------------------------------------------------------------------------------------------------|
| Scannen an                               | Wählen Sie den Computer zum Empfangen des Scans, wenn<br>mehrere Computer an den Drucker angeschlossen sind.          |
| Farbe                                    | Scannen Sie das Dokument in Schwarzweiß oder Farbe.                                                                   |
| Qualität                                 | Auswählen einer Scanqualität: "150 dpi", "300 dpi" oder "600<br>dpi" (Dots Per Inch – Punkte pro Zoll).               |
| Originalgröße                            | Legen Sie das Format des Originaldokuments fest.                                                                      |
| Standardeinstellungen zum Scannen ändern | Ändern Sie die standardmäßigen Scaneinstellungen. Diese<br>Einstellungen betreffen Farbe, Qualität und Originalgröße. |

# Ändern der standardmäßigen Scaneinstellungen

- 1 Drücken Sie im Bedienfeld wiederholt ▲ oder ▼, bis Scannen markiert ist.
- 2 Drücken Sie √.
- 3 Wenn der Drucker an mehrere Computer angeschlossen ist:
  - **a** Drücken Sie ▲ oder ▼, bis der Computer markiert ist, an den Sie einen Scan senden möchten.
  - **b** Drücken Sie √.

Wenn Sie während der Netzwerkeinrichtung eine PIN festgelegt haben und danach gefragt werden:

- 2 Drücken Sie √.
- **4** Warten Sie, bis der Drucker die Liste der Scananwendungen heruntergeladen hat.
- 5 Drücken Sie wiederholt ▲ oder ▼, bis Standardeinstellungen zum Scannen ändern markiert ist.
- **6** Drücken Sie **√**.

| Abschnitt     | Aktion                                                                                                    |
|---------------|----------------------------------------------------------------------------------------------------|
| Farbe         | Scannen Sie das Dokument in Schwarzweiß oder Farbe.                                                                                                    |
| Qualität      | Auswählen einer Scanqualität: "Automatisch", "150 dpi", "300 dpi" oder "600 dpi" (Dots Per Inch<br>– Punkte pro Zoll).                                                                              |
| Originalgröße | Festlegen des Formats des Originaldokuments: "Autom. Erkenn.", "L", "2L", "A6", "A5", "B5", "A4",<br>"Wallet", "3 x 5 Zoll", "4 x 6 Zoll", "4 x 8 Zoll", "5 x 7 Zoll", "8 x 10 Zoll" oder "Letter". |

- 7 Verwenden Sie zum Navigieren durch die Menüelemente und zum Auswählen die Bedienfeldtasten.
- 8 Drücken Sie **)**, um die Einstellungen zu speichern.

# Scannen eines Dokuments mithilfe des Computers

1 Legen Sie das Originaldokument mit der bedruckten Seite nach unten auf das Scannerglas.

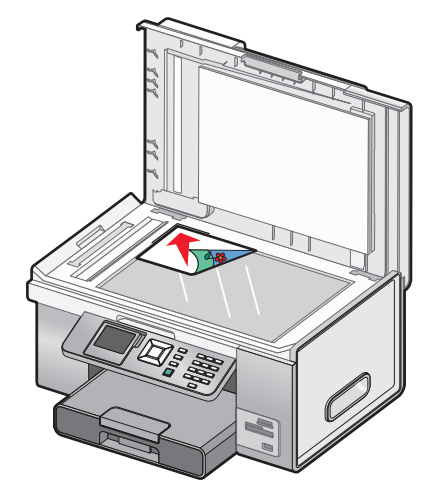

- 2 From the desktop, double-click the **Productivity Studio** icon.
- **3** Klicken Sie auf **Scannen**.
- 4 Wählen Sie die Option Dokument.
- 5 Klicken Sie auf Start.

Das gescannte Dokument wird in Ihr standardmäßig verwendetes Textverarbeitungsprogramm geladen. Sie können das Dokument jetzt bearbeiten.

### Scannen von Text zur Bearbeitung

Mit der OCR (Optical Character Recognition)-Funktion können Sie gescannte Bilder in Text zur Bearbeitung in einem Textverarbeitungsprogramm umwandeln.

- **1** Stellen Sie sicher, dass der Drucker an einen Computer angeschlossen ist und Drucker und Computer eingeschaltet sind.
- 2 Legen Sie das Originaldokument mit der bedruckten Seite nach unten auf das Scannerglas.
- **3** From the desktop, double-click the **Productivity Studio** icon.
- 4 Klicken Sie auf dem Willkommensbildschirm auf Text scannen und bearbeiten (OCR).
- 5 Wählen Sie die Option **Dokument**.
- 6 Klicken Sie auf Start.

Das gescannte Dokument wird in Ihr standardmäßig verwendetes Textverarbeitungsprogramm geladen. Sie können das Dokument jetzt bearbeiten.

### Scannen von Bildern zur Bearbeitung

- **1** Der Drucker muss an einen Computer angeschlossen und Drucker sowie Computer müssen eingeschaltet sein.
- **2** Legen Sie das Originaldokument mit der bedruckten Seite nach unten auf das Scannerglas.
- 3 From the desktop, double-click the **Productivity Studio** icon.

Scannen

- 4 Klicken Sie auf Scannen.
- 5 Wählen Sie die Option Foto oder Mehrere Fotos.
- 6 Klicken Sie auf Start.

Das gescannte Bild kann bearbeitet werden.

# Scannen in "Arbeiten mit Dokumenten und Fotos"

- 1 Legen Sie das Foto mit der bedruckten Seite auf das Scannerglas.
- 2 From the desktop, double-click the **Productivity Studio** icon.
- 3 Klicken Sie auf Arbeiten mit Dokumenten und Fotos.
- 4 Klicken Sie auf der Registerkarte "Hinzufügen" auf **Neuen Scan hinzufügen**.
- 5 Wählen Sie die Option Foto.
- 6 Klicken Sie auf Start.

Das Foto wird in den aktuellen Ordner unter "Arbeiten mit Dokumenten und Fotos" verschoben.

### Gleichzeitiges Scannen mehrerer Fotos mithilfe des Computers

1 Legen Sie die Fotos mit der Vorderseite nach unten auf das Scannerglas.

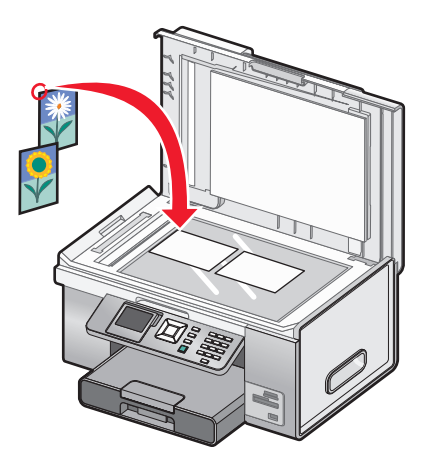

Hinweis: Lassen Sie zwischen den Fotos und den Rändern des Scanbereichs so viel Abstand wie möglich. Somit erzielen Sie die besten Ergebnisse.

- 2 From the desktop, double-click the **Productivity Studio** icon.
- 3 Klicken Sie auf Scannen.
- 4 Wählen Sie die Option Mehrere Fotos.
- 5 Klicken Sie auf Start.

# Scannen in Farbe oder in Schwarzweiß

- 1 Der Drucker muss an einen Computer angeschlossen und Drucker sowie Computer müssen eingeschaltet sein.
- **2** Legen Sie das Originaldokument mit der beschrifteten Seite nach oben in den automatischen Dokumenteinzug (ADF) oder mit der beschrifteten Seite nach unten auf das Scannerglas.

**Hinweis:** Legen Sie *keine* Postkarten, Fotos, kleinen Vorlagen, Folien, Fotopapiere oder dünnen Vorlagen (z. B. Zeitschriftenausschnitte) in den automatischen Dokumenteinzug (ADF) ein. Legen Sie diese Dokumente auf das Scannerglas.

- 3 Drücken Sie im Bedienfeld wiederholt ▲ oder ▼, bis Scannen markiert ist.
- **4** Drücken Sie √.
- 5 Wenn der Drucker an mehrere Computer angeschlossen ist:
  - **a** Drücken Sie ▲ oder ▼, bis der Computer markiert ist, an den Sie einen Scan senden möchten.
  - **b** Drücken Sie **√**.

Wenn Sie während der Netzwerkeinrichtung eine PIN festgelegt haben und danach gefragt werden:

- 2 Drücken Sie √.
- **6** Warten Sie, bis der Drucker die Liste der Scananwendungen heruntergeladen hat.
- 7 Drücken Sie wiederholt ▲ oder ▼, bis **Farbe** markiert ist.
- 8 Drücken Sie zum Auswählen von Farbe oder Schwarzweiß die Taste ◀ oder ►.
- 9 Drücken Sie √, um eine Vorschau der Kopie anzuzeigen.
- **10** Drücken Sie 📃, um mit dem Anpassen der Einstellungen fortzufahren.
- **11** Wiederholen Sie für jeden Drucker, über den Scans an den Computer gesendet werden sollen, Schritt 9 und Schritt 10, um weitere Untermenüs und Einstellungen aufzurufen.
- 12 Drücken Sie 💁.
- **13** Folgen Sie den Bildschirmanweisungen.

### Erstellen einer PDF aus einem gescannten Dokument

- 1 Legen Sie das Originaldokument mit der bedruckten Seite nach unten auf das Scannerglas.
- 2 From the desktop, double-click the **Productivity Studio** icon.
- 3 Klicken Sie auf dem Willkommensbildschirm auf Zu PDF konvertieren.
- 4 Wählen Sie Foto, Mehrere Fotos oder Dokument.
- 5 Klicken Sie zum Starten des Scanvorgangs auf Start.
- **6** Klicken Sie auf **Mehr hinzufügen**, um weitere Bilder zu scannen oder ein Bild aus der Bibliothek hinzuzufügen.

- 7 Führen Sie zum Hinzufügen oder Scannen von Bildern einen der folgenden Schritte aus:
  - Wählen Sie **Neuen Scan hinzufügen** und wiederholen Sie Schritt 3 zum Scannen eines weiteren Bilds oder
  - Wählen Sie die Option zum Hinzufügen eines Fotos aus der Bibliothek, um ein zuvor gescanntes Bild hinzuzufügen. Klicken Sie im Vorschaubereich auf Bilder, um sie auszuwählen oder die Auswahl aufzuheben.
- 8 Wählen Sie die Option zum Speichern aller Bilder als eine PDF-Datei oder zum Speichern der Bilder als einzelne PDF-Dateien.
- 9 Klicken Sie auf die Option zum Erstellen der PDF.
- 10 Wenn Sie das gescannte Bild einzeln speichern möchten, treffen Sie Ihre Auswahl und klicken Sie auf Speichern. Klicken Sie andernfalls auf Abbrechen, wenn die Optionen zum Speichern von Fotos angezeigt werden.

Die Software bereitet die PDF vor und ein Dialogfeld zum Speichern wird geöffnet.

- **11** Geben Sie einen Dateinamen für die PDF ein und wählen Sie einen Speicherort.
- 12 Klicken Sie auf Speichern.

## Abbrechen von Scanaufträgen

Drücken Sie auf dem Bedienfeld die Taste  $\mathbf{X}$ , um einen Scanauftrag abzubrechen.

Klicken Sie zum Abbrechen eines in Productivity Studio gestarteten Scanauftrags auf **Scannen** und anschließend auf **Stopp**.

# Anpassen der Scaneinstellungen mit dem Computer

- 1 From the desktop, double-click the **Productivity Studio** icon.
- 2 Klicken Sie auf Scannen.
- 3 Klicken Sie auf Benutzerdefinierte Einstellungen.
- 4 Ändern Sie die Einstellungen nach Bedarf.

| Einstellung                                      | Optionen                                                                                            |
|--------------------------------------------------|----------------------------------------------------------------------------------------------------|
| Farbtiefe                                        | Wählen Sie "Farbe", "Grau" oder "Schwarzweiß" aus.                                                  |
| Scanauflösung (Punkte pro Zoll)                  | Wählen Sie in der Dropdown-Liste eine Scanauflösung<br>aus.                                         |
| Größe                                            | <ul> <li>Gescannte Objekte können automatisch<br/>zugeschnitten werden.</li> </ul>                  |
|                                                  | • Wählen Sie den zu scannenden Bereich aus. Wählen Sie in der Dropdown-Liste eine Papierquelle aus. |
| Bild mittels OCR in Text konvertieren            | Konvertieren Sie ein Bild in Text.                                                                  |
| Diese Einstellungen beim Scannen immer verwenden | Aktivieren Sie dieses Kontrollkästchen, um die<br>ausgewählten Einstellungen immer zu verwenden.    |

# Scannen auf einen Computer über ein Netzwerk mithilfe des Bedienfelds

- **1** Stellen Sie Folgendes sicher:
  - Der Drucker ist über einen Druckserver oder über eine drahtlose Netzwerkverbindung mit einem Netzwerk verbunden.
  - Der Drucker, der Druckserver (wenn verwendet) und der Computer, der den Scan empfängt, sind alle eingeschaltet.
  - Der Drucker ist für das Scannen über ein Netzwerk konfiguriert.
- **2** Legen Sie das Originaldokument mit der beschrifteten Seite nach oben in den automatischen Dokumenteinzug (ADF) oder mit der beschrifteten Seite nach unten auf das Scannerglas.

**Hinweis:** Legen Sie *keine* Postkarten, Fotos, kleinen Vorlagen, Folien, Fotopapier oder dünnen Vorlagen (z. B. Zeitschriftenausschnitte) in den automatischen Dokumenteinzug (ADF) ein. Legen Sie diese Dokumente auf das Scannerglas.

- 3 Drücken Sie im Bedienfeld wiederholt ▲ oder ▼, bis Scannen markiert ist.
- 4 Drücken Sie 💁.
- 5 Drücken Sie ▲ oder ▼, bis der Computer markiert ist, an den Sie einen Scan senden möchten.
- 6 Drücken Sie √.

Wenn Sie während der Netzwerkeinrichtung eine PIN festgelegt haben und danach gefragt werden:

- **a** Geben Sie die PIN ein, wählen Sie die Position der Ziffer und anschließend einen Wert für die Ziffer aus.
- **b** Drücken Sie √.
- 7 Warten Sie, bis der Drucker die Liste der Scananwendungen heruntergeladen hat.
- 8 Treffen Sie Ihre Auswahl mithilfe der Bedienfeldtasten.
- 9 Drücken Sie 💁.
- **10** Befolgen Sie die Bildschirmanweisungen auf dem Computer, an den das gescannte Objekt gesendet wird.

# Speichern gescannter Bilder auf dem Computer

**1** Legen Sie das Originaldokument mit der bedruckten Seite nach unten auf das Scannerglas.

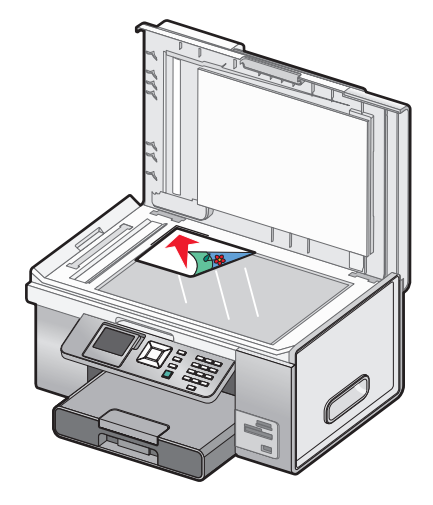

- 2 Schließen Sie die obere Abdeckung.
- **3** From the desktop, double-click the **Productivity Studio** icon.
- 4 Klicken Sie auf Scannen.
- 5 Wählen Sie die Option Foto oder Mehrere Fotos.
- 6 Klicken Sie auf Start.
- 7 Klicken Sie in der Menüleiste des Bildschirms zum Speichern oder Bearbeiten auf Speichern.
- 8 Klicken Sie zum Speichern in einem anderen Ordner auf **Durchsuchen** und wählen Sie den gewünschten Ordner aus. Klicken Sie auf **OK**.
- **9** Geben Sie zum Umbenennen der Datei im Bereich für den Dateinamen den gewünschten Namen ein. Aktivieren Sie zum Zuweisen eines Präfixes für alle Fotos das Kontrollkästchen zum Beginnen aller Fotos mit dem Dateinamen.
- **10** Wählen Sie zum Speichern der Fotos mit einem anderen Dateitypen den gewünschten Dateitypen aus der Dropdown-Liste "Dateityp" aus.
- **11** Klicken Sie zum Auswählen eines Datums für das Foto auf die Dropdown-Liste und wählen Sie im Kalender einen Datumsbereich aus.
- 12 Klicken Sie auf Speichern.

# Scannen klarer Bilder aus Zeitungen und Zeitschriften

Durch die Funktion zur Moiré-Entfernung werden wellige Muster aus Bildern entfernt, die von Zeitschriften oder Zeitungen gescannt wurden.

- 1 Der Drucker muss an einen Computer angeschlossen und Drucker sowie Computer müssen eingeschaltet sein.
- **2** Legen Sie das Originaldokument mit der beschrifteten Seite nach oben in den automatischen Dokumenteinzug (ADF) oder mit der beschrifteten Seite nach unten auf das Scannerglas.

**Hinweis:** Legen Sie keine Postkarten, Fotos, kleinen Vorlagen, Folien, kein Fotopapier und keine dünnen Vorlagen (z. B. Zeitschriftenausschnitte) in den automatischen Dokumenteinzug (ADF) ein. Legen Sie diese Dokumente auf das Scannerglas.

- 3 Doppelklicken Sie auf dem Desktop auf das Symbol Productivity Studio.
- 4 Klicken Sie auf dem Willkommensbildschirm auf Scannen.
- **5** Wählen Sie die Art des zu scannenden Bilds aus und klicken Sie anschließend auf **Start**. Der Bildschirm zum Scannen und Bearbeiten wird angezeigt.
- 6 Klicken Sie rechts neben der Registerkarte mit den Bildverbesserungsoptionen auf die Registerkarte Erweitert.
- 7 Klicken Sie auf Bildmuster.
- 8 Aktivieren Sie das Kontrollkästchen Bildmuster von Zeitschrift/Zeitung entfernen (Moiré entfernen).
- 9 Wählen Sie im Bereich für die zu entfernenden Muster die Option Zeitschrift oder Zeitung aus.
- 10 Klicken Sie zum Bestätigen der Änderungen auf OK oder klicken Sie auf Abbrechen, um diese zu verwerfen.

### Ändern der Scaneinstellungen von Lexmark Productivity Studio

- 1 From the desktop, double-click the **Productivity Studio** icon.
- 2 Klicken Sie in der Symbolleiste im Menü "Werkz." auf **Einstellungen**.
- 3 Klicken Sie auf Scaneinstellungen.
  - Wählen Sie zur Verwendung der standardmäßigen Scaneinstellungen die Option zur Verwendung einfacher Scaneinstellungen aus.
  - Wählen Sie zum Anpassen der verbleibenden Scaneinstellungen die Option **Scan immer mit den unten stehenden Einstellungen ausführen** aus.
  - Wählen Sie im Bereich für die Farbtiefe aus der Dropdown-Liste die gewünschte Farbtiefe aus.
  - Wählen Sie im Bereich "Scanauflösung (Punkte pro Zoll)" aus der Dropdown-Liste die gewünschte Auflösung aus.
  - Klicken Sie zur Verwendung des Schiebereglers für die Auswahl des Werts zum Zuschneiden auf **Gescanntes Objekt automatisch zuschneiden**.
  - Klicken Sie zur Auswahl des Werts aus der Dropdown-Liste auf Scanbereich auswählen.
  - Klicken Sie zur Konvertierung von Bildern in Text auf Bilder mittels OCR in Text konvertieren.
- 4 Klicken Sie auf OK.

# Hinzufügen einer Datei zu einer E-Mail-Nachricht

- 1 From the desktop, double-click the **Productivity Studio** icon.
- 2 Klicken Sie im Bereich "Dokumentenverwaltung" auf Arbeiten mit Dokumenten und Fotos.
- **3** Öffnen Sie den Ordner, in dem die Datei gespeichert ist. Die Miniaturansicht wird in der Liste der zu sendenden Dateien angezeigt.
- 4 Klicken Sie zur Auswahl einer Datei auf die gewünschte Datei.
- 5 Klicken Sie auf **E-Mail**, um eine E-Mail-Nachricht mit den gespeicherten Dateien als Anlage zu erstellen.

### Hinzufügen eines neuen gescannten Bilds zu einer E-Mail-Nachricht

- 1 From the desktop, double-click the **Productivity Studio** icon.
- **2** Legen Sie das Bild mit der bedruckten Seite nach unten auf das Scannerglas und schließen Sie die obere Abdeckung.
- 3 Klicken Sie auf E-Mail.
- 4 Klicken Sie auf Start. Das Bild wird gescannt.
- **5** Wählen Sie im Bildschirmbereich für die Sendequalität und -geschwindigkeit die Bildgröße aus.
- **6** Klicken Sie auf **E-Mail erstellen**, um eine E-Mail-Nachricht mit den gescannten Bildern als Anlage zu erstellen.

### Scannen von Dokumenten oder Bildern zum Senden per E-Mail

Mithilfe Ihrer Standard-E-Mail-Anwendung können Sie gescannte Bilder als E-Mail-Anhang senden.

1 Legen Sie das Originaldokument mit der bedruckten Seite nach unten auf das Scannerglas.

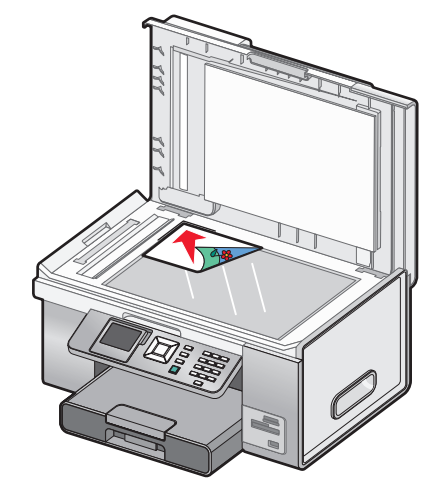

- 2 From the desktop, double-click the **Productivity Studio** icon.
- 3 Klicken Sie auf E-Mail.
- 4 Wählen Sie abhängig vom zu scannenden Objekt die Option Foto, Mehrere Fotos oder Dokument.

- 5 Klicken Sie auf Start.
- **6** Wählen Sie beim Scannen eines Fotos im Bereich für Sendequalität und -geschwindigkeit das Fotoformat aus.
- 7 Klicken Sie auf **E-Mail erstellen**, um die Bilder an eine E-Mail-Nachricht anzuhängen.

# Ändern der Einstellungen für den E-Mail-Bildschirm in Lexmark Productivity Studio

- 1 From the desktop, double-click the **Productivity Studio** icon.
- 2 Klicken Sie im Menü "Werkz." auf Einstellungen.
- 3 Klicken Sie auf E-Mail-Bildschirm.
  - Klicken Sie auf Letzte Auswahl speichern, um die Fotogröße zu verwenden, die in der neuesten E-Mail ausgewählt wurde.
  - Klicken Sie auf **Originalgröße (zum Drucken geeignet)**, um Fotos als Anlage in der jeweiligen Originalgröße zu senden.
  - Klicken Sie auf **Verkleinert in: 1024 x 768 (zur Vollbildanzeige geeignet)**, um Fotos als Anlage mit einer Auflösung von 1024 x 768 Pixel zu senden.
  - Klicken Sie auf **Verkleinert in: 640 x 480 (zur Schnellanzeige geeignet)**, um Fotos als Anlage mit einer Auflösung von 640 x 480 Pixel zu senden.
- 4 Klicken Sie auf OK.

# Faxen mithilfe des Bedienfelds

## Senden einer Faxnachricht mithilfe des Bedienfelds

### Senden einer Faxnachricht mithilfe des Bedienfelds

Diese Methode eignet sich am besten zum Faxen bereits gedruckter Dokumente.

- 1 Stellen Sie sicher, dass der Drucker eingeschaltet und an einer funktionsfähigen Telefonleitung angeschlossen ist.
- **2** Legen Sie das Originaldokument mit der beschrifteten Seite nach oben in den automatischen Dokumenteinzug (ADF) oder mit der beschrifteten Seite nach unten auf das Scannerglas.

**Hinweis:** Legen Sie keine Postkarten, Fotos, kleinen Vorlagen, Folien, kein Fotopapier und keine dünnen Vorlagen (z. B. Zeitschriftenausschnitte) in den automatischen Dokumenteinzug (ADF) ein. Legen Sie diese Dokumente auf das Scannerglas.

- 3 Drücken Sie im Bedienfeld wiederholt ▲ oder ▼, bis Faxen markiert ist.
- **4** Drücken Sie √.

Das Menü für den Faxmodus wird angezeigt.

**5** Geben Sie eine Faxnummer ein. Weitere Informationen zu den Verfahren zur Eingabe einer Faxnummer finden Sie in der Tabelle beginnend mit Schritt 4 auf Seite 167.

#### **Hinweise:**

- Sie können eine Telefonkartennummer als Teil der Faxnummer angeben.
- Eine Faxnummer kann bis zu 64 Ziffern, Kommas, Punkte und/oder das Sternchensymbol (\*) oder Rautezeichen (#) enthalten.
- 6 Drücken Sie 💁, um den Faxauftrag zu starten.

**Hinweis:** Beim Scannen einzelner Seiten mittels Scannerglas wird nach dem Scannen jeder Seite eine Meldung mit der Frage angezeigt, ob Sie dem Fax weitere Seiten hinzufügen möchten. Sie können also eine weitere Seite scannen oder das Fax sofort senden.

7 Geben Sie zum Senden einer Faxnachricht an mehrere Nummern (Broadcast-Fax) die Faxnummern mit einer beliebigen Kombination der Verfahren der Tabelle beginnend mit Schritt 4beschrieben sind, bis Sie maximal 30 Faxnummern eingegeben haben.

### Eingeben einer Faxnummer

- 1 Stellen Sie sicher, dass der Drucker eingeschaltet und an einer funktionsfähigen Telefonleitung angeschlossen ist.
- 2 Drücken Sie im Bedienfeld wiederholt ▲ oder ▼, bis Faxen markiert ist.
- **3** Drücken Sie √.

Das Menü für den Faxmodus wird angezeigt.

Faxen mithilfe des Bedienfelds 166

#### **4** Geben Sie eine Faxnummer folgendermaßen ein:

| Verfahren          | Hilfreiche Informationen                                                                                                    |
|--------------------|----------------------------------------------------------------------------------------------------|
| Textfeld           | Geben Sie eine Faxnummer auf dem Tastenfeld ein.                                                                                                    |
|                    | Hinweise:                                                                                                    |
|                    | • Sie können eine Telefonkartennummer als Teil der Faxnummer angeben.                                                                                                    |
|                    | <ul> <li>Eine Faxnummer kann bis zu 64 Ziffern, Kommas, Punkte und/oder das<br/>Sternchensymbol (*) oder Rautezeichen (#) enthalten.</li> </ul>                                                                                         |
|                    | <ul> <li>Drücken Sie . Diese Taste dient zum Einlegen einer Pause von drei<br/>Sekunden in der zu wählenden Nummer, um auf eine Leitungsfreigabe zu<br/>warten oder durch ein automatisches Callcenter-System zu navigieren.</li> </ul> |
| Namensuche         | a Drücken Sie wiederholt ▲ oder ▼, bis "Telefonbuch" markiert ist.                                                                                                    |
|                    | <b>b</b> Drücken Sie <b>√</b> .                                                                                                    |
|                    | Das Menü "Telefonbuch" wird mit dem markierten Menüelement<br>Namensuche angezeigt.                                                                                                    |
|                    | c Drücken Sie √.                                                                                                    |
|                    | <b>d</b> Drücken Sie wiederholt $\blacktriangle$ oder $\blacktriangledown$ , bis der gewünschte Name markiert ist.                                                                                                    |
|                    | e Drücken Sie √.                                                                                                    |
|                    | f Drücken Sie 💽, um den Faxauftrag zu starten.                                                                                                    |
| Telefonnummersuche | a Drücken Sie wiederholt ▲ oder ▼, bis "Telefonbuch" markiert ist.                                                                                                    |
|                    | <b>b</b> Drücken Sie <b>√</b> .                                                                                                    |
|                    | Das Menü "Telefonbuch" wird mit dem markierten Menüelement<br>Namensuche angezeigt.                                                                                                    |
|                    | C Drücken Sie wiederholt ▲ oder ▼, bis Telefonnummersuche markiert ist.                                                                                                    |
|                    | d Drücken Sie √.                                                                                                    |
|                    | <ul> <li>Prücken Sie wiederholt ▲ oder ▼, bis die gewünschte Telefonnummer<br/>markiert ist.</li> </ul>                                                                                                    |
|                    | f Drücken Sie √.                                                                                                    |
|                    | g Drücken Sie 💁, um den Faxauftrag zu starten.                                                                                                    |
| Gruppensuche       | a Drücken Sie wiederholt ▲ oder ▼, bis "Telefonbuch" markiert ist.                                                                                                    |
|                    | <b>b</b> Drücken Sie <b>√</b> .                                                                                                    |
|                    | Das Menü "Telefonbuch" wird mit dem markierten Menüelement<br><b>Namensuche</b> angezeigt.                                                                                                    |
|                    | C Drücken Sie wiederholt ▲ oder ▼, bis Gruppensuche markiert ist.                                                                                                    |
|                    | d Drücken Sie √.                                                                                                    |
|                    | <ul> <li>Prücken Sie wiederholt ▲ oder ▼, bis die gewünschte Gruppe<br/>hervorgehoben ist.</li> </ul>                                                                                                    |
|                    | f Drücken Sie √.                                                                                                    |
|                    | g Drücken Sie 💁, um den Faxauftrag zu starten.                                                                                                    |

#### Faxen mithilfe des Bedienfelds

| Verfahren                  | Hilfreiche Informationen                                                                                                    |
|----------------------------|----------------------------------------------------------------------------------------------------|
| Wahl bei aufgelegtem Hörer | "Wahl bei aufgelegtem Hörer" ist eine manuelle Wählfunktion. Sie ermöglicht das<br>Wählen einer Telefonnummer während eines Telefonats über den<br>Druckerlautsprecher. Dies ist nützlich, wenn Sie die Navigation in einem<br>automatischen Callcenter-System durchführen oder eine Telefonkartennummer<br>eingeben müssen, bevor Sie das Fax senden. |
|                            | <b>Hinweis:</b> Die Funktion zum Wählen bei aufgelegtem Hörer kann bei Verwendung der Zielwahl-, Gruppenwahl- oder Broadcast-Fax-Funktion nicht verwendet werden.                                                                                                    |
|                            | <ul> <li>a Drücken Sie wiederholt ▲ oder ▼, bis Wahl bei aufgelegtem</li> <li>Hörer markiert ist.</li> </ul>                                                                                                    |
|                            | <b>b</b> Drücken Sie √.                                                                                                    |
|                            | Daraufhin hören Sie den Wählton der Telefonleitung.                                                                                                    |
|                            | <b>c</b> Drücken Sie die Tasten der Zifferntastatur, um in einem automatischen Callcenter-System zu navigieren.                                                                                                    |
|                            | <b>d</b> Geben Sie mit einem der in dieser Tabelle aufgeführten Verfahren eine Faxnummer ein.                                                                                                    |
|                            | <b>Hinweis:</b> Zur Wahl bei aufgelegtem Hörer kann nur eine Faxnummer eingegeben werden.                                                                                                    |
|                            | e Drücken Sie 💁, um den Faxauftrag zu starten.                                                                                                    |

**Hinweis:** Wiederholen Sie zum Senden einer Faxnachricht an mehrere Nummern (Broadcast-Fax) Schritt 4unter Verwendung einer beliebigen Kombination der beschriebenen Verfahren, bis Sie maximal 30 Faxnummern eingegeben haben. Drücken Sie nach Eingabe aller Faxnummern die Taste 🔄, um den Faxauftrag zu starten.

### Faxen während eines Telefonats (Wahl bei aufgelegtem Hörer)

Mit der Funktion für manuelles Wählen können Sie eine Telefonnummer wählen und dabei über den Lautsprecher des Druckers ein Telefonat führen. Dies ist nützlich, wenn Sie die Navigation in einem automatischen Callcenter-System durchführen oder eine Telefonkartennummer eingeben müssen, bevor Sie das Fax senden.

- 1 Stellen Sie sicher, dass der Drucker eingeschaltet und an einer funktionsfähigen Telefonleitung angeschlossen ist.
- 2 Drücken Sie im Bedienfeld wiederholt ▲ oder ▼, bis Faxen markiert ist.
- **3** Drücken Sie √.

Das Menü für den Faxmodus wird angezeigt.

- **4** Drücken Sie wiederholt ▲ oder ▼, bis Wahl bei aufgelegtem Hörer markiert ist.
- **5** Drücken Sie √.

Daraufhin hören Sie den Wählton der Telefonleitung.

- **6** Drücken Sie die Tasten der Zifferntastatur, um in einem automatischen Callcenter-System zu navigieren.
- 7 Geben Sie eine Faxnummer ein. Weitere Informationen zu den Verfahren zur Eingabe einer Faxnummer finden Sie in der Tabelle beginnend mit Schritt 4 auf Seite 167.

#### Hinweise:

- Sie können eine Telefonkartennummer als Teil der Faxnummer angeben.
- Eine Faxnummer kann bis zu 64 Ziffern, Kommas, Punkte und/oder das Sternchensymbol (\*) oder Rautezeichen (#) enthalten.
- Zur Wahl bei aufgelegtem Hörer kann nur eine Faxnummer eingegeben werden.
- 8 Drücken Sie 💁.

### Senden einer Broadcast-Faxnachricht zu einem bestimmten Zeitpunkt

Sie können ein Fax an bis zu 30 Personen oder Gruppen zu einem bestimmten Zeitpunkt senden.

- 1 Der Drucker muss an eine funktionsfähige Telefonleitung angeschlossen sein.
- **2** Legen Sie das Originaldokument mit der beschrifteten Seite nach oben in den automatischen Dokumenteinzug (ADF) oder mit der beschrifteten Seite nach unten auf das Scannerglas.

**Hinweis:** Legen Sie keine Postkarten, Fotos, kleinen Vorlagen, Folien, kein Fotopapier und keine dünnen Vorlagen (z. B. Zeitschriftenausschnitte) in den automatischen Dokumenteinzug (ADF) ein. Legen Sie diese Dokumente auf das Scannerglas.

- 3 Drücken Sie im Bedienfeld wiederholt ▲ oder ▼, bis Faxen markiert ist.
- **4** Drücken Sie **√**.

Das Menü für den Faxmodus wird angezeigt.

**5** Geben Sie eine Faxnummer ein. Weitere Informationen zu den Verfahren zur Eingabe einer Faxnummer finden Sie in der Tabelle beginnend mit Schritt 4 auf Seite 167.

#### **Hinweise:**

- Die Gruppenwahl wird bei einem Broadcast-Fax nicht unterstützt.
- Sie können eine Telefonkartennummer als Teil der Faxnummer angeben.
- Eine Faxnummer kann bis zu 64 Ziffern, Kommas, Punkte und/oder das Sternchensymbol (\*) oder Rautezeichen (#) enthalten.
- **6** Verwenden Sie zum Senden einer Faxnachricht an mehrere Nummern (Broadcast-Fax) eine Kombination der Verfahren, die unter Schritt 4 auf Seite 167beschrieben sind, bis Sie maximal 30 Faxnummern eingegeben haben.
- 7 Drücken Sie wiederholt ▲ oder ▼, bis Faxversendung verzögern markiert ist.
- **8** Drücken Sie √.

Das Menü "Faxversendung verzögern" wird geöffnet. Die aktuelle Uhrzeit wird angezeigt.

- **9** Geben Sie mithilfe der Zifferntastatur ins Feld für die Uhrzeit der Faxsendung die Stunde ein, zu der das Fax gesendet werden soll. Geben Sie die Stunde gemäß des 12-Stunden- oder 24-Stunden-Systems ein.
- 10 Drücken Sie einmal .
- **11** Geben Sie ins Feld für die Uhrzeit der Faxsendung die Minute ein, zu der das Fax gesendet werden soll.
- 12 Drücken Sie einmal .

**13** Drücken Sie auf der Zifferntastatur die Ziffer 1 für AM, Ziffer 2 für PM oder Ziffer 3 für das 24-Stunden-System.

**Hinweis:** Drücken Sie alternativ wiederholt ▲ oder ▼, um zu AM, PM oder zur Option für das 24-Stunden-System zu gelangen.

**14** Drücken Sie 💁.

**Hinweis:** Die Faxnummern werden zum festgelegten Zeitpunkt gewählt und das Fax wird an alle angegebenen Faxnummern gesendet. War die Faxübertragung an eine der Nummern in der Broadcast-Liste nicht erfolgreich, wird ein erneuter Sendeversuch an diese Nummer durchgeführt.

### Empfangen von Faxnachrichten mithilfe des Bedienfelds

### Manueller Faxempfang

- 1 Stellen Sie sicher, dass der Drucker eingeschaltet und an einer funktionsfähigen Telefonleitung angeschlossen ist.
- 2 Stellen Sie sicher, dass die Funktion für den automatischen Faxempfang deaktiviert ist.

**Hinweis:** Eine Anzeige (ähnelt einem Telefonhörer, unter dem sich das Wort **FAX** befindet) wird in der oberen linken Ecke des Displays angezeigt, wenn die Funktion "Automatische Antwort" aktiviert ist.

So deaktivieren Sie die Funktion "Automatische Antwort":

- a Drücken Sie im Bedienfeld wiederholt ▲ oder ▼, bis Faxen markiert ist.
- **b** Drücken Sie √.

Das Menü für den Faxmodus wird angezeigt.

- **c** Drücken Sie wiederholt ▲ oder ▼, bis Sie zu Automatische Antwort gelangen.
- d Drücken Sie wiederholt ◀ oder ▶, bis Aus angezeigt wird.
- e Drücken Sie zum Speichern und Beenden des Vorgangs D.
- 3 Drücken Sie zum Empfangen von Faxnachrichten 💁.

oder

- 4 Drücken Sie auf dem Telefon \* 9 \*, wenn Sie bei der Entgegennahme eines Anrufs Faxtöne hören.
- **5** Legen Sie den Hörer auf.

Der Drucker empfängt das Fax.

### Automatisches Empfangen einer Faxnachricht

- 1 Stellen Sie sicher, dass der Drucker eingeschaltet und an einer funktionsfähigen Telefonleitung angeschlossen ist.
- 2 Vergewissern Sie sich, ob die Funktion "Automatische Antwort" aktiviert ist. Weitere Informationen finden Sie unter "Aktivieren der Funktion "Automatische Antwort"" auf Seite 171.

**Hinweis:** Eine Anzeige (ähnelt einem Telefonhörer, unter dem sich das Wort **FAX** befindet) wird in der oberen linken Ecke des Displays angezeigt, wenn die Funktion "Automatische Antwort" aktiviert ist.

3 Legen Sie die Anzahl der Rufzeichen fest, nach denen der Drucker Faxnachrichten automatisch empfängt. Anweisungen hierzu finden Sie unter "Einstellen der Anzahl an Rufzeichen vor dem automatischen Empfangen der Faxnachricht" auf Seite 180.

#### Faxen mithilfe des Bedienfelds

### Aktivieren der Funktion "Automatische Antwort"

- 1 Drücken Sie im Bedienfeld wiederholt ▲ oder ▼, bis **Faxen** markiert ist.
- 2 Drücken Sie √.

Das Menü für den Faxmodus wird angezeigt.

- 3 Drücken Sie wiederholt ▲ oder ▼, bis Sie zu Automatische Antwort gelangen.
- **4** Drücken Sie wiederholt **◄** oder **▶**, bis **Ein** angezeigt wird.
- 5 Drücken Sie zum Speichern und Beenden des Vorgangs **D**.

### Verwenden der Anrufer-ID vom Bedienfeld

Anrufer-ID ist ein von einigen Telefongesellschaften angebotener Dienst, der die Telefonnummer (und ggf. auch den Namen) des Anrufers identifiziert. Wenn Sie sich für diesen Dienst registrieren lassen, kann er mit dem Drucker verwendet werden. Bei Faxempfang wird die Telefonnummer des Absenders im Display angezeigt.

Hinweis: Der Dienst für die Anrufer-ID steht nur in bestimmten Ländern und Regionen zur Verfügung.

Der Drucker unterstützt zwei spezielle Anrufer-ID-Muster: Muster 1 (FSK) und Muster 2 (DTMF). Je nach Land oder Region und nach Telefongesellschaft, bei der Sie einen Vertrag abgeschlossen haben, müssen Sie ggf. das Muster wechseln, damit der Drucker die Anrufer-ID-Informationen anzeigen kann.

- 1 Stellen Sie sicher, dass der Drucker eingeschaltet und an einer funktionsfähigen Telefonleitung angeschlossen ist.
- 2 Drücken Sie im Bedienfeld wiederholt ▲ oder ▼, bis Faxen markiert ist.
- **3** Drücken Sie √.
- **4** Drücken Sie wiederholt ▲ oder ▼ bis **Faxeinrichtung** markiert ist.
- **5** Drücken Sie √.
- 6 Drücken Sie wiederholt ▲ oder ▼, bis Rufzeichen und Antwort markiert ist.
- 7 Drücken Sie √.
- 8 Drücken Sie wiederholt ▲ oder ▼, bis Anrufer-ID-Muster angezeigt wird.
- 9 Drücken Sie wiederholt ◀ oder ▶, bis die gewünschte Einstellung angezeigt wird.
- 10 Drücken Sie **D**, um die Einstellung zu speichern und den Vorgang zu beenden.

### Faxempfang mit einem Anrufbeantworter

Hinweis: Richten Sie das Gerät ein (siehe Beschreibung unter "Anschluss an einen Anrufbeantworter" auf Seite 34.

So empfangen Sie ein Fax mit einem an den Drucker angeschlossenen Anrufbeantworter:

1 Stellen Sie sicher, dass die Funktion für den automatischen Faxempfang aktiviert ist.

**Hinweis:** Eine Anzeige (ähnelt einem Telefonhörer, unter dem sich das Wort **FAX** befindet) wird in der oberen linken Ecke des Displays angezeigt, wenn die Funktion "Automatische Antwort" aktiviert ist.

2 Stellen Sie sicher, dass die Anzahl der Rufzeichen festgelegt ist, die vor dem automatischen Empfang einer Faxnachricht erfolgen. Weitere Informationen finden Sie unter "Einstellen der Anzahl an Rufzeichen vor dem automatischen Empfangen der Faxnachricht" auf Seite 180

Wird ein Telefonanruf erkannt, nimmt der Anrufbeantworter den Anruf entgegen.

- Wenn der Drucker ein Fax erkennt, empfängt er das Fax und trennt die Verbindung zum Anrufbeantworter.
- Erkennt der Drucker kein Fax, nimmt der Anrufbeantworter den Anruf an.
- 3 Richten Sie den Anrufbeantworter so ein, dass er eingehende Anrufe vor dem Drucker entgegennimmt.

Legen Sie beispielsweise fest, dass der Anrufbeantworter Anrufe nach 3 Rufzeichen und der Drucker Anrufe nach 5 Rufzeichen entgegennimmt.

### Weiterleiten von Faxen

Verwenden Sie die Funktion zum Weiterleiten von Faxen, wenn Sie Ihre Faxe auch an anderen Orten empfangen möchten. Es stehen drei Einstellungen/Werte für die Faxweiterleitung zur Verfügung:

- Aus (Standard)
- Weiterleiten: Der Drucker sendet das Fax an die angegebene Faxnummer.
- Drucken & weiterleiten: Der Drucker druckt das Fax und sendet es anschließend an die angegebene Faxnummer.

So richten Sie die Faxweiterleitung ein:

- 1 Stellen Sie sicher, dass der Drucker eingeschaltet und an einer funktionsfähigen Telefonleitung angeschlossen ist.
- 2 Drücken Sie im Bedienfeld wiederholt ▲ oder ▼, bis Faxen markiert ist.
- **3** Drücken Sie **√**.

Das Menü für den Faxmodus wird angezeigt.

- **4** Drücken Sie wiederholt ▲ oder ▼ bis **Faxeinrichtung** markiert ist.
- **5** Drücken Sie √.
- 6 Drücken Sie wiederholt ▲ oder ▼, bis Rufzeichen und Antwort markiert ist.
- **7** Drücken Sie **√**.
- 8 Drücken Sie wiederholt ▲ oder ▼, bis Sie zu Faxweiter1. gelangen.
- 9 Drücken Sie wiederholt ◀ oder ▶, bis der gewünschte Wert angezeigt wird.
- **10** Drücken Sie **√**.
- **11** Geben Sie die Nummer ein, an die die Faxnachricht weitergeleitet werden soll.
- 12 Drücken Sie √, um die Nummer zu speichern.

Faxen mithilfe des Bedienfelds 172

### Beidseitiges Bedrucken von Faxen

- 1 Drücken Sie im Bedienfeld wiederholt ▲ oder ▼, bis **Faxen** markiert ist.
- 2 Drücken Sie √.
- **3** Drücken Sie wiederholt ▲ oder ▼ bis **Faxeinrichtung** markiert ist.
- **4** Drücken Sie **√**.
- **5** Drücken Sie wiederholt ▲ oder ▼, bis die Option zum Drucken von Faxnachrichten markiert ist.
- **6** Drücken Sie √.
- 7 Drücken Sie wiederholt ▲ oder ▼, bis Sie zur Option Beidseitiges Drucken gelangen.
- 8 Drücken Sie **4** oder **b**, um die Einstellung Beidseitiges Drucken auszuwählen.
- 9 Drücken Sie √.
- 10 Drücken Sie zum Speichern und Beenden des Vorgangs **D**.

# Anpassen von Wähleinstellungen über das Bedienfeld

### Das Menü "Faxmodus"

- 1 Drücken Sie im Bedienfeld wiederholt ▲ oder ▼, bis **Faxen** markiert ist.
- 2 Drücken Sie √.
- 3 Drücken Sie nach dem Treffen Ihrer Auswahl 2, um die getroffene Auswahl als Standardeinstellung zu speichern.

| Abschnitt                   | Aktion                                                                                                    |
|-----------------------------|----------------------------------------------------------------------------------------------------|
| 01)                         | Geben Sie zum Senden eines Fax eine Faxnummer oder mehrere Nummern ein.                                                                                                    |
| Telefonbuch                 | Hinzufügen, Bearbeiten oder Drucken von Namen und Faxnummern von<br>Einzelpersonen oder Gruppen                                                                                                    |
| Wiederwahlverlauf           | Anzeigen des Wiederwahlverlaufs                                                                                                    |
| Wahl bei aufgelegtem Hörer  | Wählen einer Telefonnummer und Verfolgen des Anrufs über den<br>Druckerlautsprecher. Dies ist nützlich, wenn Sie die Navigation in einem<br>automatischen Callcenter-System durchführen müssen, bevor Sie das Fax senden. |
| Faxversendung verzögern     | Eingeben eines bestimmten Zeitpunkts für den Faxversand                                                                                                    |
|                             | <b>Hinweis:</b> Stellen Sie sicher, dass Datum und Zeit korrekt eingegeben wurden, bevor Sie einen bestimmten Zeitpunkt für den Faxversand festlegen.                                                                     |
| Automatische Antwort        | Entgegennehmen aller eingehenden Anrufe                                                                                                    |
| Faxeinstellungen bearbeiten | Ändern der Faxeinstellungen wie Deckblatt, Farbe, Qualität, Heller/Dunkler oder<br>Originalgröße.                                                                                                    |
| Faxeinrichtung              | Öffnen Sie das Menü "Faxeinrichtung". Weitere Informationen finden Sie unter "Das Menü "Faxeinrichtung"" auf Seite 174.                                                                                                   |

### Das Menü "Faxeinrichtung"

Das Menü "Faxeinrichtung" kann sowohl über das Menü "Faxmodus" als auch über das Menü "Installation" geöffnet werden. Weitere Informationen zum Menü "Faxmodus" finden Sie unter "Das Menü "Faxmodus"" auf Seite 173.

So öffnen Sie das Menü "Faxeinrichtung" mithilfe des Menüs "Installation":

- **1** Drücken Sie im Bedienfeld wiederholt ▲ oder ▼, bis **Installation** markiert ist.
- 2 Drücken Sie √.
- **3** Drücken Sie wiederholt ▲ oder ▼, bis Standardeinstellungen für Faxe ändern markiert ist.
- **4** Drücken Sie **√**.
- 5 Drücken Sie nach dem Ändern der Werte 2, um die getroffene Auswahl als Standardeinstellung zu speichern.

| Abschnitt              | Aktion                                                                                                    |
|------------------------|----------------------------------------------------------------------------------------------------|
| Kurzwahl-Telefonbuch   | Rufen Sie das Menü "Telefonbuch" auf. Weitere Informationen finden Sie unter "Das<br>Menü "Telefonbuch"" auf Seite 174.                    |
| Verlauf und Berichte   | Rufen Sie das Menü "Historie und Berichte" auf. Weitere Informationen finden Sie unter<br>"Das Menü "Verlauf und Berichte"" auf Seite 175. |
| Rufzeichen und Antwort | Öffnen Sie das Menü "Rufzeichen und Antwort". Weitere Informationen finden Sie unter<br>"Das Menü "Rufzeichen und Antwort"" auf Seite 175. |
| Faxe drucken           | Öffnen Sie das Menü zum Drucken von Faxnachrichten. Weitere Informationen finden<br>Sie unter "Das Menü "Fax drucken"" auf Seite 176.      |
| Wählen und Senden      | Öffnen Sie das Menü "Wählen und Senden". Weitere Informationen finden Sie unter<br>"Das Menü "Wählen und Senden"" auf Seite 176.           |
| Sperren von Spam-Faxen | Öffnen Sie das Menü zum Sperren von Faxnummern. Weitere Informationen finden Sie unter "Das Menü "Fax-Blockierung"" auf Seite 177.         |

### Das Menü "Telefonbuch"

| Abschnitt          | Aktion                                                                                                    |
|--------------------|----------------------------------------------------------------------------------------------------|
| Namensuche         | Suchen Sie nach Kontakten oder fügen Sie Ihrem Telefonbuch Kontakte hinzu.                                                                                                    |
| Telefonnummersuche | Suchen Sie nach Telefonnummern oder fügen Sie Ihrem Telefonbuch Telefonnummern<br>hinzu.                                                                                                    |
| Eintrag hinzufügen | Fügen Sie einen Namen und eine Faxnummer hinzu. Der Drucker weist einer<br>Kurzwahlnummer automatisch einen neuen Eintrag hinzu.                                                                                                    |
|                    | <b>Hinweis:</b> Geben Sie mithilfe der Zifferntastatur einen Namen und eine Faxnummer in die entsprechenden Felder ein. Ein Name wird mithilfe der jedem Buchstaben zugewiesenen Ziffern wie bei einem Telefon bzw. Mobiltelefon eingegeben. |
| Gruppensuche       | Suchen Sie nach einer zuvor festgelegten Gruppe und fügen Sie diese der Faxliste hinzu.                                                                                                    |
| Gruppe hinzufügen  | Erstellen Sie einen Gruppennamen und wählen Sie zuvor festgelegte Namen aus, die der<br>Gruppe hinzugefügt werden sollen.                                                                                                    |
| Liste dr.          | Drucken Sie den Inhalt Ihres Telefonbuchs.                                                                                                    |

### Das Menü "Verlauf und Berichte"

| Abschnitt                       | Aktion                                                                                                    |
|---------------------------------|----------------------------------------------------------------------------------------------------|
| Verlauf auf Bildschirm anzeigen | • Zeigen Sie eine Liste mit Faxaktivitäten an. Diese Liste gibt Aufschluss darüber,<br>ob ein Fax gesendet oder empfangen wurde, und enthält Informationen wie<br>Datum, Uhrzeit sowie Faxnummer (sofern dies vom Anbieter zur Verfügung<br>gestellt wird). |
|                                 | <ul> <li>Wählen Sie eine bereits gewählte Faxnummer erneut oder fügen Sie die<br/>Nummer Ihrem Telefonbuch oder der Liste blockierter Faxnummern hinzu. Sie<br/>können auch den gesamten Faxverlauf löschen.</li> </ul>                                     |
| Sendeverlauf drucken            | Drucken Sie einen Verlauf aller gesendeten Faxe.                                                                                                    |
| Empfangsverlauf drucken         | Drucken Sie einen Verlauf aller empfangenen Faxe.                                                                                                    |
| Ausstehende Faxe anzeigen       | <ul> <li>Zeigen Sie eine Liste mit noch nicht gesendeten Faxen an.</li> <li>Brechen Sie ausstehende Faxaufträge ab.</li> </ul>                                                                                                    |
| Bericht                         | Legen Sie fest, wann ein Bericht über die Faxaktivität gedruckt werden soll. Sie<br>können festlegen, dass der Bericht manuell oder automatisch nach jeweils 40<br>Faxaufträgen gedruckt werden soll.                                                       |
| Faxaktivitätsverlauf drucken    | Drucken Sie einen ausführlichen Bericht, in dem die letzten 40 gesendeten und empfangenen Faxe aufgeführt sind.                                                                                                    |
| Bestätigung                     | Legen Sie fest, wann ein Faxbericht gedruckt werden soll. Hier können Sie<br>folgende Druckoptionen festlegen:                                                                                                    |
|                                 | <ul> <li>Nach jedem Faxsendevorgang (erfolgreich oder nicht)</li> </ul>                                                                                                    |
|                                 | Nur bei Auftreten eines Übertragungsfehlers                                                                                                    |
|                                 | In keinem Fall                                                                                                    |

### Das Menü "Rufzeichen und Antwort"

| Abschnitt                         | Aktion                                                                                                    |
|-----------------------------------|----------------------------------------------------------------------------------------------------|
| Lautstärke des Klingelzeichens    | Legen Sie die Ruftonlautstärke auf "Aus", "Niedrig" oder "Hoch" fest.                                                        |
| Abheben bei                       | Legen Sie fest, ob der Faxempfang nach dem ersten, zweiten, dritten oder<br>fünften Klingeln starten soll.                   |
| Eindeutiger Klingelton            | Legen Sie das Rufzeichenmuster auf "Beliebiges Rufz.", "Einzelnes Rufz.",<br>"Doppeltes Rufz." oder "Dreifaches Rufz." fest. |
| Zeitplan für automatische Antwort | Legen Sie einen Zeitplan fest, gemäß dem die automatische Antwortfunktion aktiviert oder deaktiviert wird.                   |
| Faxweiterl.                       | Auswahlmöglichkeiten:                                                                                                    |
|                                   | Faxe nicht weiterleiten. Alle empfangen Faxe werden gedruckt.                                                                |
|                                   | <ul> <li>Eine Kopie der empfangenen Faxe drucken und den Anruf an eine<br/>bestimmte Nummer weiterleiten.</li> </ul>         |
|                                   | • Empfangene Faxe weiterleiten, ohne eine Kopie des Fax zu drucken.                                                          |

| Abschnitt                   | Aktion                                                                                                    |
|-----------------------------|----------------------------------------------------------------------------------------------------|
| Manueller Annahmetastencode | Legen Sie den manuellen Annahmetastencode fest, damit Sie ein eingehendes<br>Fax auch dann empfangen können, wenn der Drucker zum Ignorieren des<br>Anrufs konfiguriert ist (wenn also beispielsweise die automatische<br>Antwortfunktion deaktiviert ist). |
|                             | Die Standardeinstellung für den manuellen Annahmetastencode lautet *9*.                                                                                                    |
| Anrufer-ID-M.               | Wählen Sie aus den folgenden verfügbaren Mustern basierend auf dem bei<br>der Ersteinrichtung ausgewählten Land bzw. der ausgewählten Region ein<br>Muster aus:                                                                                             |
|                             | Muster 1 (FSK)                                                                                                    |
|                             | Muster 2 (DTMF)                                                                                                    |
|                             | Wenn in Ihrem Land zwei Erkennungsmuster für Telefone verwendet werden,<br>wenden Sie sich an Ihre Telefongesellschaft und fragen Sie nach dem<br>Erkennungsmuster für Ihr Telefon.                                                                         |

### Das Menü "Fax drucken"

| Abschnitt            | Aktion                                                                                                    |
|----------------------|----------------------------------------------------------------------------------------------------|
| Wenn zu groß         | Legen Sie fest, dass Faxe, deren Größe die des eingelegten Papiers überschreitet, durch<br>Anpassen ihrer Größe auf eine Seite oder alternativ auf zwei Seiten gedruckt werden sollen.   |
| Faxfußzeile          | Legen Sie fest, ob Informationen zur Identifizierung auf den unteren Rand jeder Faxseite gedruckt werden sollen.                                                                         |
| Beidseitiges Drucken | Legen Sie fest, ob Faxnachrichten auf eine oder auf beide Seiten eines Blatt Papiers gedruckt werden sollen.                                                                             |
| Papierhandhabung     | Ändern Sie die Einstellungen zum Einlegen des Papiers in die Papierstütze oder die<br>Papierfächer. Weitere Informationen finden Sie unter "Das Menü "Papiersteuerung"" auf<br>Seite 91. |

### Das Menü "Wählen und Senden"

| Menüelement                | Funktion                                                                                                    |
|----------------------------|----------------------------------------------------------------------------------------------------|
| Ihre Faxnummer             | Geben Sie Ihre Faxnummer mithilfe der Zifferntastatur ein. Diese Nummer wird auf dem Deckblatt ausgehender Faxnachrichten angezeigt.       |
| Ihr Fax-Name               | Geben Sie den Namen des Druckers mithilfe des Tastenfelds ein. Dieser Name wird<br>auf dem Deckblatt ausgehender Faxnachrichten angezeigt. |
| Deckblatt                  | Wählen Sie, ob mit dem ausgehenden Fax ein Deckblatt gesendet werden soll.                                                                 |
| Farbe                      | Legen Sie fest, ob Faxe in Farbe oder in Schwarzweiß gesendet werden sollen.                                                               |
| Qualität                   | Wählen Sie die Kopierqualität aus: "Standard", "Fein", "Superfein" oder "Extrafein".                                                       |
| Heller/Dunkler             | Passen Sie die Helligkeit einer Kopie an.                                                                                                  |
| Wahlmethode                | Wählen Sie eine Wählmethode: "Tastenwahl", "Impuls" oder "Hinter PBX<br>(Freizeichenerkennung aus)".                                       |
| Wahlwiederholungsintervall | Legen Sie den Zeitraum bis zur nächsten Wahlwiederholung fest (1 bis 8 Minuten).                                                           |

| Menüelement                | Funktion                                                                                                    |
|----------------------------|----------------------------------------------------------------------------------------------------|
| Wahlwiederholungsversuche  | Legen Sie die Anzahl der Wahlwiederholungsversuche fest (zwischen null und fünf Versuchen).                           |
| Vorwahl                    | Geben Sie eine Vorwahl für eine externe Leitung ein oder führen Sie Inlands- oder<br>Auslandsgespräche mit Durchwahl. |
| Wähllautst.                | Legen Sie die Wähllautstärke auf "Aus", "Niedrig" oder "Hoch" fest.                                                   |
| Scannen                    | Scannen Sie ein zu faxendes Dokument vor oder nach dem Wählen.                                                        |
| Max. Geschwindigkeit       | Wählen Sie eine Höchstgeschwindigkeit (in Bits pro Sekunde oder Bit/s) für den<br>Faxversand.                         |
| Automatische Faxumwandlung | Legen Sie fest, ob das Dokument automatisch in ein sendebereites digitales Bild umgewandelt werden soll.              |
| Fehlerkorrektur            | Aktivieren oder deaktivieren Sie die Fehlerkorrektur.                                                                 |
| Originalgröße              | Legen Sie die Größe des gesendeten Dokuments fest.                                                                    |

### Das Menü "Fax-Blockierung"

| Abschnitt                         | Aktion                                                                                                    |
|-----------------------------------|----------------------------------------------------------------------------------------------------|
| Spam-Liste                        | Aktivieren oder deaktivieren Sie Ihre Liste blockierter Faxnummern. Sie können bis zu 50 Nummern in Ihre Spam-Liste aufnehmen.            |
| Nummer-ID blockieren              | Legen Sie fest, ob eingehende Anrufe ohne Rufnummernkennung blockiert werden sollen.                                                      |
| Blockiertes Fax - Namen suchen    | <ul> <li>Suchen Sie einen Namen in Ihrer Spam-Liste.</li> <li>Blockierte Namen können durch Drücken von E bearbeitet werden.</li> </ul>   |
| Blockiertes Fax - Nummer suchen   | <ul> <li>Suchen Sie eine Nummer in Ihrer Spam-Liste.</li> <li>Blockierte Nummern können durch Drücken von E bearbeitet werden.</li> </ul> |
| Blockiertes Fax - Eintrag hinzuf. | Verwenden Sie zum Hinzufügen von Einträgen zu Ihrer Spam-Liste die<br>Bedienfeldtasten sowie die Zifferntastatur.                         |
| Liste blockierter Faxe drucken    | Drucken Sie den Inhalt Ihrer Spam-Liste.                                                                                                  |

### Verwenden des Bedienfeldtelefonbuchs

Das Telefonbuch ist ein Verzeichnis mit Kurzwahleinträgen (1 - 89) und Gruppenwahleinträgen (90 - 99).

So greifen Sie auf das Menü "Telefonbuch" zu:

- 1 Drücken Sie im Bedienfeld wiederholt ▲ oder ▼, bis **Faxen** markiert ist.
- **2** Drücken Sie  $\checkmark$ .

Das Menü für den Faxmodus wird angezeigt.

- 3 Drücken Sie wiederholt ▲ oder ▼, bis Telefonbuch markiert ist.
- **4** Drücken Sie √.

Das Menü "Telefonbuch" wird geöffnet.

Faxen mithilfe des Bedienfelds

**5** Drücken Sie wiederholt ▲ oder ▼, bis eines der folgenden Menüelemente markiert ist:

| Menüelement        | Funktion                                                                                                    |
|--------------------|----------------------------------------------------------------------------------------------------|
| Namensuche         | Zeigen Sie zuvor mithilfe der Option "Eintrag hinzufügen" hinzugefügte Namen an und<br>fügen Sie einer Faxliste Namen hinzu.                                                                                                    |
| Telefonnummersuche | Zeigen Sie zuvor mithilfe der Option "Eintrag hinzufügen" hinzugefügte<br>Telefonnummern an und fügen Sie einer Faxliste Nummern hinzu.                                                                                                    |
| Eintrag hinzufügen | Fügen Sie einen Namen und eine Faxnummer hinzu. Der Drucker weist einer<br>Kurzwahlnummer automatisch einen neuen Eintrag hinzu.                                                                                                    |
|                    | <b>Hinweis:</b> Geben Sie mithilfe der Zifferntastatur einen Namen und eine Faxnummer in die entsprechenden Felder ein. Ein Name wird mithilfe der jedem Buchstaben zugewiesenen Ziffern wie bei einem Telefon bzw. Mobiltelefon eingegeben. |
| Gruppensuche       | Suchen Sie nach einer zuvor festgelegten Gruppe und fügen Sie diese der Faxliste hinzu.                                                                                                    |
| Gruppe hinzufügen  | Erstellen Sie einen Gruppennamen und wählen Sie zuvor festgelegte Namen aus, die<br>der Gruppe hinzugefügt werden sollen.                                                                                                    |
| Liste dr.          | Drucken Sie eine Liste mit dem Namen, der Fax- und Kurzwahlnummer jeder Person.                                                                                                    |
|                    | Hinweis: Diese Funktion steht zur Verfügung, wenn Telefonbucheinträge vorhanden sind.                                                                                                    |

- 6 Drücken Sie √, um auf das markierte Menüelement zuzugreifen. Befolgen Sie anschließend die Anweisungen auf dem Display.
- 7 Drücken Sie **D**, um den Vorgang zu beenden und Einträge zu speichern.

**Hinweis:** Anweisungen zum Hinzufügen von Kurzwahl- oder Gruppenwahleinträgen zum Telefonbuch mit dem Computer finden Sie unter "Einrichten der Kurzwahl" auf Seite 190.

### **Einrichten einer Vorwahl**

Sie können vor jeder gewählten Nummer eine Vorwahl mit bis zu acht Zeichen eingeben. Zulässige Zeichen: Ziffern, Kommas und/oder das Sternchensymbol (\*) bzw. das Rautezeichen (#).

- 1 Drücken Sie im Bedienfeld wiederholt ▲ oder ▼, bis **Faxen** markiert ist.
- 2 Drücken Sie √.
- 3 Drücken Sie wiederholt ▲ oder ▼ bis Faxeinrichtung markiert ist.
- **4** Drücken Sie **√**.
- **5** Drücken Sie wiederholt ▲ oder ▼, bis Wählen und Senden markiert ist.
- 6 Drücken Sie √.
- 7 Drücken Sie wiederholt ▲ oder ▼, bis Sie zu Vorwahl gelangen.
- 8 Drücken Sie wiederholt ◀ oder ▶, bis Erstellen angezeigt wird.
- 9 Drücken Sie √.

- **10** Geben Sie die vor jeder Telefonnummer zu wählende Vorwahl ein.
- **11** Drücken Sie zum Speichern und Beenden des Vorgangs  $\checkmark$ .

### Einstellen eines individuellen Rufzeichenmusters

Einige Telefongesellschaften bieten individuelle Rufzeichenmuster an, wenn einer Telefonleitung mehrere Telefonnummern zugewiesen sind. Falls Sie über diesen Dienst verfügen, können Sie Ihren Drucker so programmieren, dass für eingehende Faxe ein eindeutiges Ruftonmuster und eine eigene Telefonnummer verwendet werden.

- 1 Drücken Sie im Bedienfeld wiederholt ▲ oder ▼, bis **Faxen** markiert ist.
- 2 Drücken Sie √.
- 3 Drücken Sie wiederholt ▲ oder ▼ bis Faxeinrichtung markiert ist.
- **4** Drücken Sie **√**.
- 5 Drücken Sie wiederholt ▲ oder ▼, bis Rufzeichen und Antwort markiert ist.
- 6 Drücken Sie √.
- 7 Drücken Sie wiederholt ▲ oder ▼, bis Sie zum Menüelement für individuelle Rufzeichenmuster gelangen.
- 8 Drücken Sie wiederholt **4** oder **>**, bis das gewünschte Rufzeichenmuster angezeigt wird.
- 9 Drücken Sie zum Speichern und Beenden des Vorgangs **D**.

### Faxen mit der Wählmethode "Hinter PBX"

Wird der Drucker in einem Geschäft oder Büro verwendet, ist er möglicherweise an eine Private Branch Exchange (PBX)-Telefonanlage angeschlossen. Normalerweise wartet der Drucker beim Wählen einer Faxnummer, bis er den Wählton erkennt, und wählt daraufhin die Faxnummer. Diese Methode funktioniert möglicherweise nicht, wenn die PBX-Telefonanlage einen Wählton verwendet, der von den meisten Faxgeräten nicht erkannt wird. Mithilfe der Wählmethode "Hinter PBX" kann der Drucker die Faxnummer wählen, ohne auf das Erkennen des Wähltons warten zu müssen.

- 1 Drücken Sie im Bedienfeld wiederholt ▲ oder ▼, bis **Faxen** markiert ist.
- 2 Drücken Sie √.
- 3 Drücken Sie wiederholt ▲ oder ▼ bis Faxeinrichtung markiert ist.
- **4** Drücken Sie **√**.
- 5 Drücken Sie wiederholt ▲ oder ▼, bis Wählen und Senden markiert ist.
- **6** Drücken Sie **√**.
- 7 Drücken Sie wiederholt ▲ oder ▼, bis Sie zu Wählmethode gelangen.
- 8 Drücken Sie wiederholt  $\blacktriangleleft$  oder  $\blacktriangleright$ , bis Hinter PBX (Freizeichenerkennung aus) angezeigt wird.
- 9 Drücken Sie zum Speichern und Beenden des Vorgangs **D**.

Faxen mithilfe des Bedienfelds

### Einstellen der Anzahl an Rufzeichen vor dem automatischen Empfangen der Faxnachricht

1 Vergewissern Sie sich, ob die Funktion "Automatische Antwort" aktiviert ist. Weitere Informationen finden Sie unter "Aktivieren der Funktion "Automatische Antwort"" auf Seite 171.

**Hinweis:** Eine Anzeige (ähnelt einem Telefonhörer, unter dem sich das Wort **FAX** befindet) wird in der oberen linken Ecke des Displays angezeigt, wenn die Funktion "Automatische Antwort" aktiviert ist.

- 2 Drücken Sie im Bedienfeld wiederholt ▲ oder ▼, bis **Faxen** markiert ist.
- **3** Drücken Sie √.
- **4** Drücken Sie wiederholt ▲ oder ▼ bis **Faxeinrichtung** markiert ist.
- **5** Drücken Sie **√**.
- 6 Drücken Sie wiederholt ▲ oder ▼, bis Rufzeichen und Antwort markiert ist.
- 7 Drücken Sie √.
- 8 Drücken Sie wiederholt ▲ oder ▼, bis Sie zur Option Anruf annehmen bei gelangen.
- 9 Drücken Sie wiederholt ◀ oder ▶, bis die gewünschte Einstellung angezeigt wird.
- **10** Drücken Sie zum Speichern und Beenden des Vorgangs **D**.

Wird die festgelegte Anzahl an Rufzeichen erkannt, empfängt der Drucker das eingehende Fax automatisch.

### Verwalten von Faxnachrichten mithilfe des Bedienfelds

### Einrichten einer Faxfußzeile

- 1 Drücken Sie im Bedienfeld wiederholt ▲ oder ▼, bis **Faxen** markiert ist.
- 2 Drücken Sie √.
- 3 Drücken Sie wiederholt ▲ oder ▼ bis Faxeinrichtung markiert ist.
- **4** Drücken Sie √.
- 5 Drücken Sie wiederholt ▲ oder ▼, bis die Option zum Drucken von Faxnachrichten markiert ist.
- 6 Drücken Sie √.
- 7 Drücken Sie wiederholt ▲ oder ▼, bis Sie zu Faxfußzeile gelangen.
- 8 Drücken Sie wiederholt ◀ oder ▶, bis Ein angezeigt wird.
- **9** Drücken Sie zum Speichern und Beenden des Vorgangs **2**.

### Erstellen eines Faxdeckblatts mithilfe des Bedienfelds

- 1 Drücken Sie im Bedienfeld wiederholt ▲ oder ▼, bis Faxen markiert ist.
- 2 Drücken Sie √.
- 3 Drücken Sie wiederholt ▲ oder ▼, bis Faxeinstellungen bearbeiten markiert ist.
- **4** Drücken Sie √.
- 5 Drücken Sie wiederholt ▲ oder ▼, bis Sie zu Deckblatt gelangen.
- 6 Drücken Sie wiederholt ◀ oder ▶, bis Ja angezeigt wird.
- 7 Drücken Sie 📃.

Warten Sie, bis das Menü "Deckblatt" angezeigt wird. Bearbeiten Sie mithilfe dieses Menüs Elemente für das Faxdeckblatt, z. B. die Nummer des Absenders, Ihren Namen, Ihre Telefon- oder Faxnummer und die Priorität für das zu sendende Fax.

- 8 Drücken Sie die Taste ◀ oder ▶, um die Nummer eines Absenders auszuwählen.
- 9 Drücken Sie zum Bearbeiten anderer Elemente des Deckblatts . Geben Sie mithilfe der Zifferntastatur Nummern oder Zeichen ein.
- 10 Drücken Sie zum Speichern und Beenden ೨, wenn die Erstellung des Deckblatts abgeschlossen ist.

## Drucken von faxbezogenen Aktivitätsberichten

Sie können Berichte für gesendete und/oder empfangene Faxnachrichten drucken.

- 1 Drücken Sie im Bedienfeld wiederholt ▲ oder ▼, bis Faxen markiert ist.
- 2 Drücken Sie √.

Das Menü für den Faxmodus wird angezeigt.

- 3 Drücken Sie wiederholt ▲ oder ▼ bis Faxeinrichtung markiert ist.
- **4** Drücken Sie **√**.
- **5** Drücken Sie wiederholt ▲ oder ▼, bis Verlauf und Berichte ausgewählt ist.
- 6 Drücken Sie √.
- 7 Drücken Sie ▲ oder ▼, bis Sie zur Option Bericht gelangen.
- 8 Drücken Sie wiederholt ◀ oder ▶, bis der gewünschte Berichtstyp angezeigt wird.
- 9 Drücken Sie **D**, um den Bericht zu drucken und den Vorgang zu beenden.

## Drucken der Faxeinstellungsliste

- **1** Drücken Sie im Bedienfeld wiederholt ▲ oder ▼, bis **Installation** markiert ist.
- **2** Drücken Sie  $\checkmark$ .
- 3 Drücken Sie wiederholt ▲ oder ▼, bis Faxeinstellungen drucken markiert ist.
- 4 Drücken Sie zum Drucken der Liste der Benutzerstandardeinstellungen √. In dieser Liste sind die Faxeinstellungen des Druckers, der eingestellte Wert und die Werkseinstellungen aufgeführt.

# Blockieren unerwünschter Änderungen an Faxeinstellungen

Mit dieser Funktion können Netzwerkbenutzer keine Faxeinstellungen mit dem Dienstprogramm zur Faxeinrichtung ändern.

- **1** Drücken Sie im Bedienfeld wiederholt ▲ oder ▼, bis **Installation** markiert ist.
- 2 Drücken Sie √.
- 3 Drücken Sie wiederholt ▲ oder ▼, bis Drucker-Standardeinstellungen ändern markiert ist.
- **4** Drücken Sie **√**.
- **5** Drücken Sie wiederholt ▲ oder ▼, bis Sie zum Menüelement Host-Faxeinstellungen blockieren gelangen.
- **6** Drücken Sie wiederholt **◄** oder **▶**, bis **Ein** angezeigt wird.
- 7 Drücken Sie zum Speichern und Beenden des Vorgangs D.

## **Blockieren von Spam-Faxen**

Wenn Sie über eine Anrufer-ID verfügen, können Sie von bestimmten Nummern gesendete Faxe blockieren und/oder alle Faxsendungen verhindern, die keine Anrufer-ID beinhalten.

- **1** So wird die Funktion "Spam-Liste" aktiviert:
  - a Drücken Sie im Bedienfeld wiederholt ▲ oder ▼, bis Faxen markiert ist.
  - **b** Drücken Sie √.
  - **c** Drücken Sie wiederholt ▲ oder ▼ bis **Faxeinrichtung** markiert ist.
  - **d** Drücken Sie **√**.
  - e Drücken Sie ▲ oder ▼, bis die Option zum Sperren von Faxen markiert ist.
  - **f** Drücken Sie **√**.
  - g Drücken Sie wiederholt ▲ oder ▼, bis Sie zur Option Spam-Liste gelangen.
  - h Drücken Sie wiederholt ◀ oder ▶, bis Ein angezeigt wird.
  - i Drücken Sie zum Speichern und Beenden des Vorgangs **D**.
- 2 So werden zu blockierende Faxnummern hinzugefügt:
  - a Drücken Sie im Bedienfeld wiederholt ▲ oder ▼, bis Faxen markiert ist.
  - **b** Drücken Sie **√**.
  - **c** Drücken Sie wiederholt ▲ oder ▼ bis **Faxeinrichtung** markiert ist.
  - **d** Drücken Sie **√**.
  - e Drücken Sie ▲ oder ▼, bis die Option zum Sperren von Faxen markiert ist.
  - **f** Drücken Sie √.
  - g Drücken Sie wiederholt ▲ oder ▼, bis Sie zu Blockiertes Fax Eintrag hinzuf. gelangen.
  - h Drücken Sie √.
  - i Geben Sie mithilfe der Zifferntastatur ins Feld "Name" den Namen der der Faxnummer zugewiesenen Person ein.

#### Faxen mithilfe des Bedienfelds

- j Drücken Sie einmal ▼.
- **k** Geben Sie mithilfe der Zifferntastatur ins Feld "Faxnummer" die Faxnummer ein.
- I Drücken Sie zum Speichern und Beenden des Vorgangs **D**.
- **3** So blockieren Sie Faxnachrichten, die von einer nicht identifizierten Nummer (eine Nummer ohne Anrufer-ID) gesendet wurden:
  - a Drücken Sie im Bedienfeld wiederholt ▲ oder ▼, bis Faxen markiert ist.
  - **b** Drücken Sie √.
  - **c** Drücken Sie wiederholt ▲ oder ▼ bis **Faxeinrichtung** markiert ist.
  - **d** Drücken Sie **√**.
  - e Drücken Sie ▲ oder ▼, bis die Option zum Sperren von Faxen markiert ist.
  - **f** Drücken Sie √.
  - g Drücken Sie wiederholt ▲ oder ▼, bis Sie zum Menüelement Nummer-ID blockieren gelangen.
  - h Drücken Sie wiederholt ◀ oder ▶, bis Ein angezeigt wird.
  - i Drücken Sie zum Speichern und Beenden des Vorgangs **D**.
- 4 So drucken Sie eine Liste der blockierten Faxe:
  - a Drücken Sie im Bedienfeld wiederholt ▲ oder ▼, bis Faxen markiert ist.
  - **b** Drücken Sie √.
  - **c** Drücken Sie wiederholt ▲ oder ▼ bis **Faxeinrichtung** markiert ist.
  - **d** Drücken Sie √.
  - e Drücken Sie ▲ oder ▼, bis die Option zum Sperren von Faxen markiert ist.
  - **f** Drücken Sie **√**.
  - **g** Drücken Sie wiederholt **(**) oder **(**), bis Sie zu **Liste blockierter Faxe drucken** gelangen.
  - h Drücken Sie √, um die Liste zu drucken.

Hinweis: Diese Funktion steht nur zur Verfügung, wenn Einträge für blockierte Faxnummern vorhanden sind.

# Faxen mithilfe des Computers

# Senden einer Faxnachricht mithilfe des Computers

## Senden einer Faxnachricht mithilfe der Software

Diese Methode eignet sich am besten, wenn Sie eine Kopie der Faxnachricht auf dem Computer speichern möchten.

- 1 Legen Sie das Originaldokument mit der bedruckten Seite nach unten auf das Scannerglas.
- 2 From the desktop, double-click the **Productivity Studio** icon.
- 3 Klicken Sie auf dem Willkommensbildschirm auf Faxen.
- **4** Wählen Sie die Option **Dokument**.
- 5 Klicken Sie auf Start.
- **6** Geben Sie die Empfängerinformationen ein und klicken Sie auf **Weiter**.

**Hinweis:** Eine Faxnummer kann bis zu 64 Ziffern, Kommas, Punkte, Leerzeichen und/oder folgende Zeichen beinhalten: \* # + - ( ).

- 7 Geben Sie die Deckblattinformationen ein und klicken Sie auf Weiter.
- 8 Sollen zusammen mit dem Fax noch andere Dokumente gesendet werden, gehen Sie folgendermaßen vor:
  - Klicken Sie auf **Weitere Dokumentdatei hinzufügen**, um eine auf dem Computer gespeicherte Datei hinzuzufügen.
  - Klicken Sie auf Weiteren Scan hinzufügen, um ein weiteres gedrucktes Dokument zu scannen.
- 9 Befolgen Sie die Anweisungen auf dem Bildschirm und klicken Sie anschließend auf Weiter.
- **10** So senden Sie ein Fax:
  - Sofort Wählen Sie die Option Jetzt senden aus.
  - Zu einem bestimmten Zeitpunkt:
    - a Wählen Sie die Option Faxversendung verzögern bis aus.
    - **b** Geben Sie eine Uhrzeit und ein Datum an.
- **11** Wählen Sie zum Drucken einer Kopie der Faxnachricht **Drucken einer Faxkopie**.
- **12** Klicken Sie auf **Senden**.

## Senden und Verwalten von Faxnachrichten mithilfe der Faxlösungssoftware

Diese Methode eignet sich am besten zum Faxen von auf dem Computer gespeicherten Dokumenten.

Mithilfe der Faxlösungssoftware können Sie anpassen, auf welche Art Faxnachrichten versendet und empfangen werden. Nach dem Speichern dieser Einstellungen werden sie auf alle gesendeten oder empfangenen Faxnachrichten angewendet. Mit dieser Software kann auch die Zielwahlliste erstellt und bearbeitet werden.

- **1** So öffnen Sie das Programm:
  - **a** Führen Sie einen der folgenden Schritte aus:
    - Klicken Sie in Windows Vista auf 🤣.
    - Klicken Sie in Windows XP oder einer früheren Version auf Start.
  - **b** Click **Programs** or **All Programs** → **Lexmark 9500 Series**.
  - c Klicken Sie auf Faxlösungen.
- **2** Wenn die Faxlösungssoftware gemäß der Abbildung angezeigt wird, verwenden Sie zum Ausführen folgender Vorgänge das Menü "Ich möchte":

| 🛚 🛛 🗛 Fax Solutio                                | ons Software         |                       |           |                       |      |      |
|--------------------------------------------------|----------------------|-----------------------|-----------|-----------------------|------|------|
| Fax Tools Help                                   |                      |                       |           |                       |      |      |
|                                                  | Recent fax activity: |                       |           | 4                     |      | Help |
| I Want To                                        | Status 🗠             | Recipient             | Date/Time | Pages                 | Size | 0    |
| Send a new fax                                   |                      |                       |           |                       |      | -    |
| Adjust speed dial list<br>and other fax settings |                      |                       |           |                       |      |      |
| Jiew phonebook                                   |                      |                       |           |                       |      | 3    |
| View cover pages                                 | <                    |                       |           |                       |      | >    |
| Status: Waiting to send                          |                      | View full activity lo | g         | Print activity report |      |      |

- Senden Sie eine Faxnachricht.
- Zielwahlliste und weitere Faxeinstellungen anpassen.
- Telefonbuch anzeigen und verwenden, sodass neue Kontakte oder Gruppen hinzugefügt, Kontakte oder Gruppen bearbeitet oder gelöscht und den Zielwahllisten Kontakte oder Gruppen hinzugefügt werden können.
- Verschiedene Beispieldeckblätter zur Auswahl anzeigen. Sie können auch Ihr Firmenlogo zu einem Beispieldeckblatt hinzufügen.
- **3** Klicken Sie zum Zugreifen auf ein Element im Menü "Ich möchte" auf das entsprechende Element.
- **4** Klicken Sie ggf. auf die Symbolleistenelemente, um folgende Vorgänge auszuführen:

| Schaltfläche | Funktion                                                        |
|--------------|-----------------------------------------------------------------|
| Faxen        | Senden Sie eine Faxnachricht.                                   |
|              | Leiten Sie eine Faxnachricht weiter.                            |
|              | • Zeigen Sie eine Faxnachricht an, drucken oder ändern Sie sie. |
|              | Löschen Sie eine Faxnachricht.                                  |
|              | Wiederholen Sie das Senden einer Faxnachricht.                  |
| Werkz.       | Öffnen Sie das Telefonbuch und verwenden Sie es.                |
|              | • Zeigen Sie verschiedene Beispieldeckblätter zur Auswahl an.   |
|              | Zeigen Sie den Faxverlauf an.                                   |
|              | Ändern Sie die Softwareeinstellungen für Faxlisten.             |
|              | Passen Sie die Faxeinstellungen an.                             |

#### Faxen mithilfe des Computers

| Schaltfläche | Funktion                                                     |
|--------------|--------------------------------------------------------------|
| Hilfe        | Suchen Sie Informationen zum Faxen, zu Faxeinstellungen usw. |

Informationen zum Ändern der Faxeinstellungen erhalten Sie unter "Anpassen von Einstellungen mit dem Dienstprogramm zur Faxeinrichtung" auf Seite 190.

- 5 Klicken Sie nach dem Ändern der Einstellungen auf OK.
- **6** Schließen Sie die Faxlösungssoftware.

# Empfangen von Faxnachrichten mithilfe des Computers

## Automatisches Empfangen einer Faxnachricht

- 1 From the desktop, double-click the **Productivity Studio** icon.
- **2** Klicken Sie im linken Fensterbereich des Willkommensbildschirms unter "Einstellungen" auf die Option zur Verwaltung und Einrichtung von Faxnachrichten.
- **3** Klicken Sie im Menü "Ich möchte" auf **Kurzwahlliste und weitere Faxeinstellungen anpassen**.
- 4 Klicken Sie auf die Registerkarte Rufzeichen und Antwort.
- **5** Wählen Sie im Bereich zum automatischen Empfang von Anrufen als Faxnachrichten in der Dropdown-Liste "Automatische Antwort" die Option **Ein** aus.
- **6** Wählen Sie zur Aktivierung/Deaktivierung der automatischen Antwort zu bestimmten Zeitpunkten die gewünschten Einstellungen in den Dropdown-Listen aus.
- 7 Wählen Sie im Bereich zum Empfang mittels Telefonleitung eine Einstellung in der Dropdown-Liste "Anruf annehmen bei" aus, um die Anzahl an Ruftönen festzulegen, die vor der automatischen Entgegennahme einer Faxnachricht durch den Drucker erfolgen.
- 8 Klicken Sie auf **OK**, um die Einstellungen zu speichern.

## Einrichten eines Codes zum manuellen Faxempfang

- 1 From the desktop, double-click the **Productivity Studio** icon.
- 2 Klicken Sie auf dem Willkommensbildschirm im Bereich "Einstellungen" auf Faxverlauf und Einstellungen.
- **3** Klicken Sie im Menü "Ich möchte" auf **Kurzwahlliste und weitere Faxeinstellungen anpassen**.
- 4 Klicken Sie auf die Registerkarte Rufzeichen und Antwort.
- 5 Geben Sie im Bereich zum Empfang mittels Telefonleitung den zu verwendenden Code ein.

**Hinweis:** Der Code kann bis zu 7 Ziffern, Kommas, Punkte, Leerstellen und/oder folgende Symbole beinhalten: \* # + - ( ).

6 Klicken Sie auf **OK**, um die Einstellung zu speichern.

## Verwenden der Anrufer-ID der Software

Die Anrufer-ID ist ein von einigen Telefongesellschaften angebotener Dienst, der die Telefonnummer oder den Namen des Anrufers identifiziert. Wenn Sie sich für diesen Dienst registrieren lassen, kann er mit dem Drucker verwendet werden. Bei Faxempfang wird die Telefonnummer oder der Name des Absenders der Faxnachricht auf dem Display angezeigt.

#### Hinweise:

- Der Dienst für die Anrufer-ID steht nur in bestimmten Ländern und Regionen zur Verfügung.
- Die Anzahl der Muster wird durch die Landes- bzw. Regionseinstellungen festgelegt. Nur die Anzahl der für das ausgewählte Land bzw. für die ausgewählte Region festgelegten Muster wird angezeigt.

Der Drucker unterstützt zwei spezielle Anrufer-ID-Muster: Muster 1 (FSK) und Muster 2 (DTMF). Je nach Land oder Region und nach Telefongesellschaft, bei der Sie einen Vertrag abgeschlossen haben, müssen Sie ggf. das Muster wechseln, damit der Drucker die Anrufer-ID-Informationen anzeigen kann.

- 1 From the desktop, double-click the **Productivity Studio** icon.
- 2 Klicken Sie auf dem Willkommensbildschirm im Bereich "Einstellungen" auf Faxverlauf und Einstellungen.
- 3 Klicken Sie im Menü "Ich möchte" auf Kurzwahlliste und weitere Faxeinstellungen anpassen.
- 4 Klicken Sie auf die Registerkarte Rufzeichen und Antwort.
- **5** Wählen Sie im Abschnitt zum Empfang mittels Telefonleitung die gewünschte Musternummer aus der Dropdown-Liste "Anrufer-ID-Muster" aus.
- 6 Klicken Sie auf OK, um die Einstellung zu speichern.

## Weiterleiten von Faxen

Verwenden Sie die Funktion zum Weiterleiten von Faxen, wenn Sie Ihre Faxe auch an anderen Orten empfangen möchten. Es stehen drei Einstellungen für die Faxweiterleitung zur Verfügung:

- Aus (Standard)
- Weiterleiten Der Drucker sendet das Fax an die angegebene Faxnummer.
- **Drucken und Weiterleiten** Der Drucker druckt das Fax und sendet es anschließend an die angegebene Faxnummer.

So richten Sie die Faxweiterleitung ein:

- 1 From the desktop, double-click the **Productivity Studio** icon.
- 2 Klicken Sie auf dem Willkommensbildschirm im Bereich "Einstellungen" auf Faxverlauf und Einstellungen.
- 3 Klicken Sie im Menü "Ich möchte" auf Kurzwahlliste und weitere Faxeinstellungen anpassen.
- 4 Klicken Sie auf die Registerkarte Rufzeichen und Antwort.
- **5** Wählen Sie im Bereich zur Weiterleitung empfangener Faxnachrichten an eine andere Nummer die gewünschte Einstellung aus der Dropdown-Liste "Faxweiterleitung" aus.
- **6** Geben Sie die Nummer ein, an die die Faxnachricht weitergeleitet werden soll.

#### Hinweise:

- Sie können eine Telefonkartennummer als Teil der Faxnummer angeben.
- Eine Faxnummer kann bis zu 64 Ziffern, Kommas, Punkte, Leerzeichen und/oder folgende Zeichen beinhalten: \* # + ( ).
- 7 Klicken Sie auf **OK**, um die Einstellung zu speichern.

# Anpassen der Wähleinstellungen mithilfe des Computers

## Verwenden des Computertelefonbuchs

Adressbücher des Betriebssystems werden als Telefonbücher angezeigt.

So greifen Sie auf einen Telefonbucheintrag zu:

- 1 From the desktop, double-click the **Productivity Studio** icon.
- 2 Klicken Sie auf dem Willkommensbildschirm auf Faxverlauf und Einstellungen.
- 3 Klicken Sie im Menü "Ich möchte" auf Telefonbuch anzeigen.
- **4** Wählen Sie zum Ändern des Telefonbuchs eine Option aus, geben Sie die neuen Informationen ein und klicken Sie auf **OK**.

| Menüelement                          | Funktion                                                                      |
|--------------------------------------|-------------------------------------------------------------------------------|
| Neuer Kontakt                        | Erstellen Sie einen neuen Telefonbucheintrag.                                 |
| Neue Gruppe                          | Erstellen Sie einen neuen Telefonbuchgruppeneintrag.                          |
| Bearbeiten                           | Bearbeiten Sie einen Telefonbucheintrag.                                      |
| Löschen                              | Löschen Sie einen Telefonbucheintrag.                                         |
| Eintrag zur Kurzwahlliste hinzufügen | Fügen Sie einen Telefonbucheintrag zur Kurzwahl- oder Gruppenwahlliste hinzu. |

**Hinweis:** Weitere Informationen zur Einrichtung mehrerer Kurzwahl- und/oder Gruppenwahleinträge finden Sie unter "Einrichten der Kurzwahl" auf Seite 190.

## Hinzufügen eines Kontakts zu einem Telefonbuch

- 1 From the desktop, double-click the **Productivity Studio** icon.
- 2 Klicken Sie auf dem Willkommensbildschirm im Bereich "Einstellungen" auf Faxverlauf und Einstellungen.
- 3 Klicken Sie im Menü "Ich möchte" auf Telefonbuch anzeigen.
- 4 Klicken Sie auf Neuer Kontakt, um das Dialogfeld "Neuer Kontakt" anzuzeigen.
- 5 Geben Sie die neuen Benutzerinformationen ein und klicken Sie auf OK.

# Einrichten einer Vorwahl

Sie können vor jeder gewählten Faxnummer eine Vorwahl eingeben. Die Vorwahl kann bis zu 8 Zahlen, Kommas, Punkte, Leerstellen und/oder folgende Symbole beinhalten: \* # + - ( ).

- 1 From the desktop, double-click the **Productivity Studio** icon.
- 2 Klicken Sie auf dem Willkommensbildschirm im Bereich "Einstellungen" auf Faxverlauf und Einstellungen.
- **3** Klicken Sie im Menü "Ich möchte" auf **Kurzwahlliste und weitere Faxeinstellungen anpassen**.
- 4 Klicken Sie auf die Registerkarte Wählen und Senden.
- **5** Geben Sie die vor jeder Telefonnummer zu wählende Vorwahl ein.
- 6 Klicken Sie auf OK, um die Einstellung zu speichern.

## Einstellen eines individuellen Rufzeichenmusters

Einige Telefongesellschaften bieten individuelle Rufzeichenmuster an, wenn einer Telefonleitung mehrere Telefonnummern zugewiesen sind. Falls Sie über diesen Dienst verfügen, können Sie Ihren Drucker so programmieren, dass für eingehende Faxe ein eindeutiges Ruftonmuster und eine eigene Telefonnummer verwendet werden.

- 1 From the desktop, double-click the **Productivity Studio** icon.
- 2 Klicken Sie auf dem Willkommensbildschirm im Bereich "Einstellungen" auf Faxverlauf und Einstellungen.
- **3** Klicken Sie im Menü "Ich möchte" auf **Kurzwahlliste und weitere Faxeinstellungen anpassen**.
- 4 Klicken Sie auf die Registerkarte Rufzeichen und Antwort.
- **5** Wählen Sie im Bereich zum Empfang mittels Telefonleitung die gewünschte Einstellung aus der Dropdown-Liste "Unterschiedliche Rufsignalmuster" aus.
- 6 Klicken Sie auf OK, um die Einstellung zu speichern.

## Einstellen der Anzahl an Rufzeichen vor dem automatischen Empfangen der Faxnachricht

- 1 From the desktop, double-click the **Productivity Studio** icon.
- 2 Klicken Sie auf dem Willkommensbildschirm auf Faxverlauf und Einstellungen.
- **3** Klicken Sie im Menü "Ich möchte" auf **Kurzwahlliste und weitere Faxeinstellungen anpassen**.
- 4 Klicken Sie auf die Registerkarte Rufzeichen und Antwort.
- 5 Wählen Sie aus der Dropdown-Liste "Anruf annehmen bei" die gewünschte Einstellung aus.
- 6 Wählen Sie aus der Dropdown-Liste "Automatische Antwort" die Option Ein.
- 7 Klicken Sie auf **OK**, um die Einstellung zu speichern.

Eine Anzeige (ein Telefonhörer, unter dem sich das Wort **FAX** befindet) wird in der oberen linken Ecke des Druckerdisplays angezeigt, wenn die Funktion "Automatische Antwort" aktiviert ist. Wird die festgelegte Anzahl an Rufzeichen erkannt, empfängt der Drucker das eingehende Fax automatisch.

# Einrichten der Kurzwahl

- 1 From the desktop, double-click the **Productivity Studio** icon.
- 2 Klicken Sie auf dem Willkommensbildschirm im Bereich "Einstellungen" auf Faxverlauf und Einstellungen.
- 3 Klicken Sie im Menü "Ich möchte" auf Kurzwahlliste und weitere Faxeinstellungen anpassen.
- 4 Klicken Sie auf die Registerkarte Kurzwahl.
- **5** So fügen Sie eine Faxnummer zur Kurzwahlliste hinzu:
  - **a** Klicken Sie auf die nächste leere Zeile in der Liste.
  - **b** Geben Sie eine Faxnummer ein.
  - c Platzieren Sie den Cursor im Feld "Kontaktname".
  - **d** Geben Sie einen Kontaktnamen ein.
  - e Fügen Sie die Faxnummern bei Bedarf in den Zeilen 2 bis 89 hinzu. Führen Sie dazu die oben aufgeführten Schritte aus.
- **6** So fügen Sie eine Faxgruppe hinzu:
  - Blättern Sie nach unten und klicken Sie auf die Zeile 90.
     Ein neues Eingabefeld wird angezeigt.
  - **b** Klicken Sie auf die nächste leere Zeile in der Liste.
  - c Geben Sie maximal 30 Faxnummern für die Gruppe ein.
  - **d** Platzieren Sie den Cursor im Feld "Kontaktname".
  - e Geben Sie einen Kontaktnamen ein.
  - **f** Wiederholen Sie diese Schritte, um ggf. weitere Gruppen mithilfe der Zeilen 91 bis 99 hinzuzufügen.
- 7 Klicken Sie auf **OK**, um die Einträge zu speichern.

#### Hinweise:

- Sie können eine Telefonkartennummer als Teil der Faxnummer angeben.
- Eine Faxnummer kann bis zu 64 Ziffern, Kommas, Punkte, Leerzeichen und/oder folgende Zeichen beinhalten: \* # + - ( ).

# Verwalten von Faxnachrichten mithilfe des Computers

# Anpassen von Einstellungen mit dem Dienstprogramm zur Faxeinrichtung

Die Faxeinstellungen können mit dem Dienstprogramm zur Faxeinrichtung angepasst werden. Diese Einstellungen betreffen alle gesendeten und empfangenen Faxe.

- 1 From the desktop, double-click the **Productivity Studio** icon.
- 2 Klicken Sie auf Faxverlauf und Einstellungen.

Der Bildschirm für die Faxlösungssoftware wird angezeigt.

3 Klicken Sie auf Kurzwahlliste und weitere Faxeinstellungen anpassen.

Faxen mithilfe des Computers 190 Folgender Bildschirm wird aufgerufen.

| Jialing on your phone line          |              |   |
|-------------------------------------|--------------|---|
| Dial method:                        | Touch-tone   | • |
| Dial prefix                         |              |   |
| Dial volume:                        | Low          | • |
| Personal Information sent on each f | ах           |   |
| r'our fax number:                   | 555-555-5555 |   |
| /our fax name:                      | blah         |   |
| ⊮hen fax can not be sent (busy sign | sal)         |   |
| Redial attempts:                    | 3 times      | - |
| Time between redials:               | 2 minutes    | • |
| ending options                      |              |   |
| When to scan document:              | Before Dial  | • |
| Maximum send speed:                 | 33600        | • |
| Default send quality:               | Standard     | * |
| Automatic fax conversion:           | On           | • |
| Original Size:                      | Default      | • |

**4** Klicken Sie auf jede Registerkarte und ändern Sie die Einstellungen nach Bedarf.

| Registerkarte                                   | Optionen                                                                                                    |
|-------------------------------------------------|----------------------------------------------------------------------------------------------------|
| Wählen und Senden                               | <ul> <li>Auswählen des zu verwendenden Telefonleitungsformats</li> <li>Eingeben einer Vorwahl</li> <li>Auswählen der Wähllautstärke</li> <li>Eingeben des Namens und der Faxnummer</li> </ul>     |
|                                                 | Hinweise:                                                                                                    |
|                                                 | <ul> <li>Sie können eine Telefonkartennummer als Teil der<br/>Faxnummer angeben.</li> </ul>                                                                                                    |
|                                                 | <ul> <li>Geben Sie maximal 64 Zeichen f ür die Faxnummer ein.</li> </ul>                                                                                                    |
|                                                 | <ul> <li>Festlegen der Anzahl der Wahlwiederholungen und des<br/>Abstands zwischen den Wählversuchen, wenn ein Fax beim<br/>ersten Versuch nicht gesendet werden kann</li> </ul>                  |
|                                                 | <ul> <li>Festlegen, ob vor dem Wählen der Nummer das gesamte<br/>Dokument gescannt werden soll</li> </ul>                                                                                         |
|                                                 | Hinweis: Wählen Sie Nach Einwahl, wenn Sie eine umfangreiche Faxnachricht oder mehrseitige Faxnachricht in Farbe senden.                                                                          |
|                                                 | <ul> <li>Auswählen einer maximalen Sendegeschwindigkeit und<br/>Druckqualität für ausgehende Faxe</li> </ul>                                                                                      |
|                                                 | <ul> <li>Auswählen der Option Ein in der Zeile zur automatischen<br/>Faxkonvertierung, um die Einstellungen an die<br/>Auflösungseinstellung des empfangenden Faxgeräts<br/>anzupassen</li> </ul> |
| Rufzeichen und Antwort                          | Auswählen der Optionen für eingehende Anrufe                                                                                                    |
|                                                 | Auswählen der Optionen für die automatische Antwort                                                                                                    |
|                                                 | <ul> <li>Legen Sie fest, ob ein Fax weitergeleitet bzw. gedruckt und<br/>anschließend weitergeleitet werden soll.</li> </ul>                                                                      |
|                                                 | Eingeben einer Faxnummer zur Weiterleitung                                                                                                    |
|                                                 | Gesperrte Faxe verwalten.                                                                                                    |
| Registerkarte für den Faxdruck und für Berichte | <ul> <li>Verkleinern von eingehenden Faxnachrichten automatisch<br/>auf das eingelegte Papierformat oder Bedrucken von zwei<br/>Blatt Papier</li> </ul>                                           |
|                                                 | <ul> <li>Festlegen, ob auf jeder empfangenen Seite eine Fußzeile<br/>(Datum, Uhrzeit und Seitenzahl) gedruckt werden soll</li> </ul>                                                              |
|                                                 | Auswählen einer Papierquelle                                                                                                    |
|                                                 | <ul> <li>Auswählen, ob auf beiden Seiten des Papiers gedruckt<br/>werden soll</li> </ul>                                                                                                    |
|                                                 | <ul> <li>Auswählen, wann Berichte zur Faxaktivität und Bestätigung<br/>gedruckt werden</li> </ul>                                                                                                 |

| Registerkarte | Optionen                                                                                                    |
|---------------|----------------------------------------------------------------------------------------------------|
| Kurzwahl      | Erstellen, Bearbeiten oder Löschen von Einträgen der<br>Zielwahlliste oder Hinzufügen von Einträgen zur Zielwahlliste<br>(einschließlich Einträgen der Gruppenwahlliste) |
| Deckblatt     | Wählen Sie Ihr Faxdeckblatt sowie Ihre Nachricht und passen<br>Sie diese an.                                                                                             |

- 5 Klicken Sie nach dem Anpassen der Einstellungen auf OK.
- 6 Schließen Sie das Dienstprogramm zur Faxeinrichtung.

## Ändern der Benutzerinformationen auf einem Faxdeckblatt

- 1 From the desktop, double-click the **Productivity Studio** icon.
- 2 Klicken Sie auf dem Willkommensbildschirm im Bereich "Einstellungen" auf Faxverlauf und Einstellungen.
- **3** Klicken Sie im Abschnitt "Ich möchte" auf **Deckblätter anzeigen**.
- 4 Klicken Sie auf Ändern Sie Ihre persönlichen Informationen, die auf dieser Seite angezeigt werden.
- **5** Geben Sie die korrekten persönlichen Informationen ein.
- 6 Klicken Sie auf OK.
- 7 Klicken Sie auf OK.

## Drucken von faxbezogenen Aktivitätsberichten

- 1 From the desktop, double-click the **Productivity Studio** icon.
- 2 Klicken Sie auf dem Willkommensbildschirm im Bereich "Einstellungen" auf **Faxverlauf und Einstellungen**. Die Faxlösungssoftware wird angezeigt.
- 3 Klicken Sie in der Symbolleiste auf Werkzeuge → Faxverlauf.
- 4 Klicken Sie zum Drucken auf Bericht drucken.

## **Blockieren von Spam-Faxen**

- 1 From the desktop, double-click the **Productivity Studio** icon.
- 2 Klicken Sie auf dem Willkommensbildschirm im Bereich "Einstellungen" auf **Faxverlauf und Einstellungen**. Die Faxlösungssoftware wird angezeigt.
- **3** Klicken Sie im Menü "Ich möchte" auf **Kurzwahlliste und weitere Faxeinstellungen anpassen**.
- 4 Klicken Sie auf die Registerkarte Rufzeichen und Antwort.
- **5** Wählen Sie im Bereich für das Sperren von Faxnachrichten bestimmter Absender/Nummern die Option **Gesperrte Faxe verwalten**.
- **6** Wenn Sie Faxnachrichten von Absendern ohne gültige Anrufer-ID sperren möchten, aktivieren Sie das Kontrollkästchen und das Sperren von Faxen.

- 7 Wenn Sie Faxnachrichten von bestimmten Faxnummern sperren möchten, führen Sie diese im entsprechenden Feld auf. Diese Liste kann auch bearbeitet werden.
- 8 Klicken Sie auf **OK**, um die Einstellung zu speichern.

# Wartung des Druckers

# Menü "Wartung"

Mithilfe des Menüs "Wartung" können Tintenfüllstände geprüft und verschiedene Aufgaben in Bezug auf Tintenpatronen ausgeführt werden.

- 1 Drücken Sie im Bedienfeld wiederholt ▲ oder ▼, bis Wartung markiert ist.
- 2 Drücken Sie √.

| Abschnitt                       | Aktion                                                                                                    |
|---------------------------------|----------------------------------------------------------------------------------------------------|
| Tintenfüllstände anzeigen       | Zeigen Sie den aktuellen Füllstand für beide Tintenpatronen an.                                                                                                    |
| Patron. reinigen                | Reinigen Sie die Düsen beider Tintenpatronen.                                                                                                    |
| Patronen ausrichten             | Richten Sie zur Verbesserung der Druckqualität beide Patronen aus.                                                                                                    |
| Tintenpatronen wechseln         | Sehen Sie sich auf dem Display ein kurzes Video zum Auswechseln von<br>Tintenpatronen an.                                                                                                    |
| Testseite drucken               | Prüfen Sie durch Ausdrucken einer Testseite, ob der Drucker einwandfrei<br>funktioniert. Auf der Testseite sind einige Informationen zum Drucker<br>aufgeführt.                                                                                                    |
| Anrufdiag.                      | Führen Sie die Modemdiagnose aus.                                                                                                    |
| Standardeinst. wiederherstellen | Setzen Sie alle zuvor angepassten Benutzerstandardeinstellungen auf die werkseitigen Einstellungen zurück.                                                                                                    |
|                                 | <b>Hinweis:</b> Elemente wie Telefonlisten, Uhrzeit, Datum und Ländercode<br>werden nicht zurückgesetzt. Alle anderen Benutzerstandardeinstellungen<br>werden zurückgesetzt. Weitere Informationen finden Sie unter "Zurücksetzen<br>auf die Werkseinstellungen" auf Seite 115. |

# Einsetzen der Tintenpatronen

- 1 Nehmen Sie die aufgebrauchten Tintenpatronen heraus. Weitere Informationen hierzu finden Sie unter "Entfernen einer aufgebrauchten Tintenpatrone" auf Seite 197.
- 2 Entfernen Sie vor dem Einsetzen einer neuen Tintenpatrone das Klebeband von der Rück- und Unterseite der schwarzen Patrone und setzen Sie die Patrone in den linken Patronenträger ein.

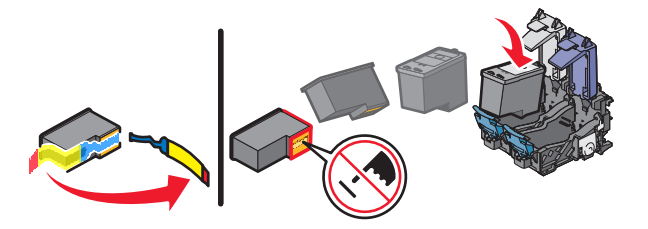

Achtung — Mögliche Schäden: Berühren Sie *keinesfalls* den goldfarbenen Kontaktbereich an der Rückseite oder die Metalldüsen an der Unterseite der Patrone.

Wartung des Druckers 195 **3** Schließen Sie die Abdeckung des Trägers für die schwarze Patrone.

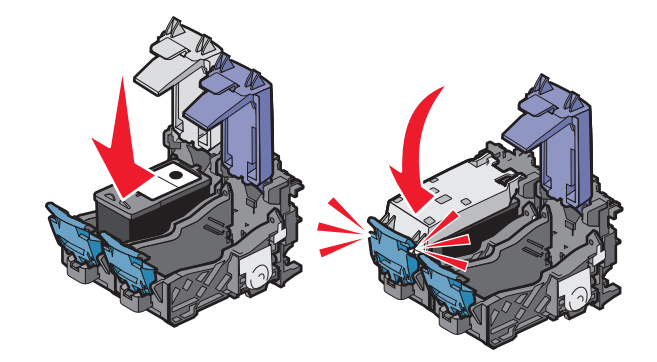

**4** Entfernen Sie das Klebeband von der Rück- und Unterseite der Farbpatrone und setzen Sie die Patrone in den rechten Patronenträger ein.

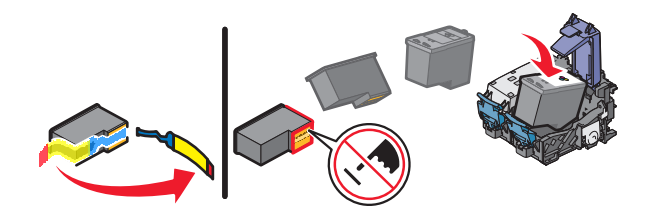

Achtung — Mögliche Schäden: Berühren Sie *keinesfalls* den goldfarbenen Kontaktbereich an der Rückseite oder die Metalldüsen an der Unterseite der Patrone.

5 Schließen Sie die Abdeckung des Farbpatronenträgers.

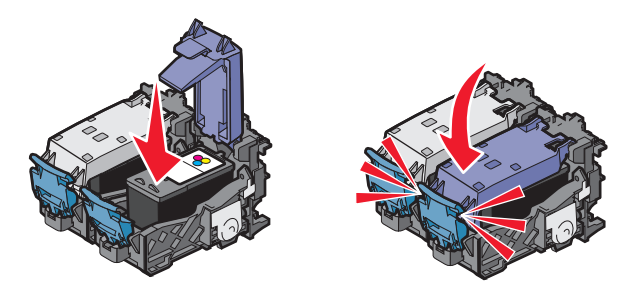

**6** Schließen Sie die Scannereinheit, und achten Sie darauf, dass sich Ihre Hände dabei nicht unterhalb der Scannereinheit befinden.

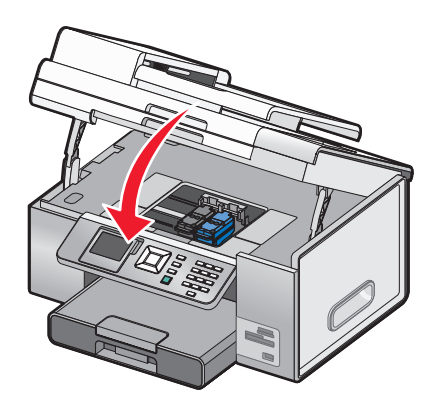

Wartung des Druckers 196

Sie werden über das Bedienfelddisplay aufgefordert, Papier einzulegen und zum Drucken einer Ausrichtungsseite die Taste  $\checkmark$  zu drücken.

Hinweis: Die Scannereinheit muss geschlossen sein, um einen neuen Scan-, Druck-, Kopier- oder Faxauftrag zu starten.

# Entfernen einer aufgebrauchten Tintenpatrone

- 1 Stellen Sie sicher, dass der Drucker eingeschaltet ist.
- **2** Heben Sie die Scannereinheit an.

Sofern der Drucker keinen Druckauftrag ausführt, fährt der Patronenträger in die Ladeposition.

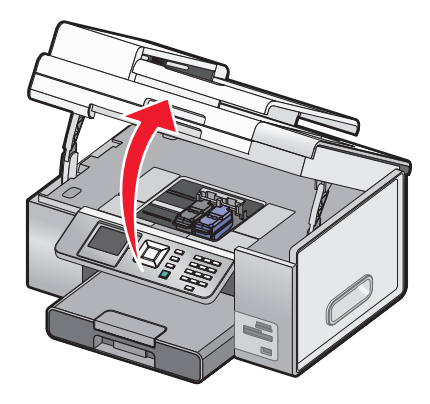

**3** Drücken Sie den Schnapper des Patronenträgers nach unten, um die Abdeckung des Patronenträgers anzuheben.

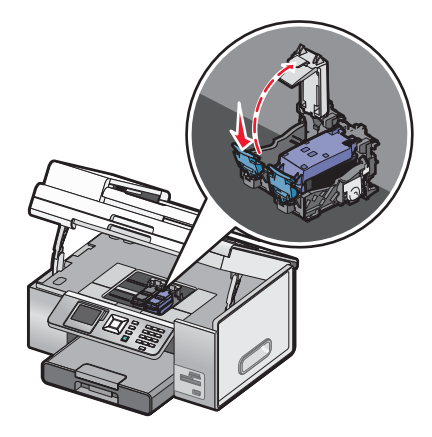

**4** Nehmen Sie die aufgebrauchte Tintenpatrone heraus.

Hinweis: Wiederholen Sie zum Entfernen beider Tintenpatronen den Schritt 3 und 4 für die zweite Patrone.

# Nachfüllen der Tintenpatronen

Die Garantie erstreckt sich nicht auf die Reparatur von Fehlern oder Schäden, die durch eine nachgefüllte Patrone entstanden sind. Lexmark rät von der Verwendung einer nachgefüllten Patrone ab. Durch das Nachfüllen von Patronen kann die Druckqualität negativ beeinflusst werden, außerdem sind Schäden am Drucker möglich. Optimale Ergebnisse erzielen Sie mit Zubehör von Lexmark.

# Verwendung von Lexmark Tintenpatronen

Lexmark Drucker, Lexmark Tintenpatronen und Lexmark Fotopapier gewährleisten in Kombination eine bessere Druckqualität.

Wenn Sie die Meldung Keine Original-Lexmark Tinte mehr erhalten, ist die Original-Lexmark Tinte in den angegebenen Tintenpatronen verbraucht.

Wenn Sie glauben, eine neue Original-Lexmark Tintenpatrone erworben zu haben, jedoch die Meldung Keine Original-Lexmark Tinte mehr erhalten:

- 1 Klicken Sie in der Meldung auf Weitere Informationen.
- 2 Klicken Sie auf Nicht-Lexmark Tintenpatrone melden.

So vermeiden Sie, dass die Meldung erneut für die angegebenen Tintenpatronen erscheint:

- Ersetzen Sie die Tintenpatronen mit neuen Lexmark Tintenpatronen.
- Klicken Sie beim Drucken von einem Computer in der Meldung auf **Weitere Informationen**, aktivieren Sie das Kontrollkästchen und klicken Sie auf **Schließen**.
- Drücken Sie beim Drucken ohne Computer **Abbrechen**.

Die Garantie von Lexmark erstreckt sich nicht auf Schäden, die durch Nicht-Lexmark Tinte oder Patronen verursacht wurden.

# Verbessern der Druckqualität

Stellen Sie Folgendes sicher, wenn Sie mit der Druckqualität eines Ausdrucks nicht zufrieden sind:

- Verwenden Sie das richtige Papier für diesen Druck. Verwenden Sie beim Drucken von Fotos oder anderen Bildern hoher Qualität Lexmark Perfectfinish-Fotopapier oder Lexmark Fotopapier, um die besten Ergebnisse zu erzielen.
- Verwenden Sie schwereres oder sehr weißes Papier.
- Wählen Sie eine höhere Druckqualität aus.

Wenn das Dokument trotzdem nicht die Druckqualität aufweist, die Sie erwarten, gehen Sie folgendermaßen vor:

1 Richten Sie die Tintenpatronen aus. Weitere Informationen finden Sie unter "Ausrichten der Tintenpatronen" auf Seite 199.

Wenn die Druckqualität nicht besser geworden ist, fahren Sie fort mit Schritt 2.

**2** Reinigen Sie die Patronendüsen. Weitere Informationen finden Sie unter "Reinigen der Patronendüsen" auf Seite 199.

Wenn die Druckqualität nicht besser geworden ist, fahren Sie fort mit Schritt 3.

**3** Entnehmen Sie die Tintenpatronen und setzen Sie sie erneut ein. Weitere Informationen finden Sie unter "Entfernen einer aufgebrauchten Tintenpatrone" auf Seite 197 und "Einsetzen der Tintenpatronen" auf Seite 195.

Wenn die Druckqualität nicht besser geworden ist, fahren Sie fort mit Schritt 4.

**4** Reinigen Sie die Düsen und Kontakte der Patronen. Weitere Informationen finden Sie unter "Reinigen der Patronendüsen und -kontakte" auf Seite 199.

Wenn die Druckqualität trotzdem nicht zufrieden stellend ist, tauschen Sie die Tintenpatronen aus. Weitere Informationen finden Sie unter "Bestellen von Papier und anderem Zubehör" auf Seite 203.

# Ausrichten der Tintenpatronen

- **1** Legen Sie Normalpapier ein.
- 2 Drücken Sie wiederholt **V**, bis **Wartung** hervorgehoben ist.
- 3 Drücken Sie √.
- **4** Drücken Sie wiederholt **▼**, bis **Tintenpatronen ausrichten** hervorgehoben ist.
- **5** Drücken Sie **√**.

Eine Ausrichtungsseite wird gedruckt.

Drucken Sie Ihr Dokument erneut, wenn Sie die Patronen zur Verbesserung der Qualität ausgerichtet haben. Falls die Druckqualität nicht verbessert wurde, reinigen Sie die Patronendüsen.

# Reinigen der Patronendüsen

- 1 Legen Sie Normalpapier ein.
- 2 Drücken Sie wiederholt ▲ oder ▼, bis Wartung hervorgehoben ist.
- **3** Drücken Sie √.
- 4 Drücken Sie wiederholt ▲ oder ▼, bis Patronen reinigen hervorgehoben ist.
- **5** Drücken Sie **√**.

Eine Seite wird gedruckt. Dabei wird die Tinte zur Reinigung der Düsen mit hohem Druck durch die Patronendüsen gepresst.

- 6 Drucken Sie das Dokument erneut und prüfen Sie, ob sich die Druckqualität verbessert hat.
- 7 Wenn sich die Druckqualität nicht verbessert hat, reinigen Sie die Düsen noch bis zu zweimal.

# Reinigen der Patronendüsen und -kontakte

- **1** Nehmen Sie die Tintenpatronen heraus.
- 2 Feuchten Sie ein fusselfreies Tuch leicht mit Wasser an und legen Sie es auf eine glatte Oberfläche.
- **3** Drücken Sie die Düsen für ungefähr drei Sekunden behutsam gegen das Tuch und wischen Sie sie anschließend in der gezeigten Richtung ab.

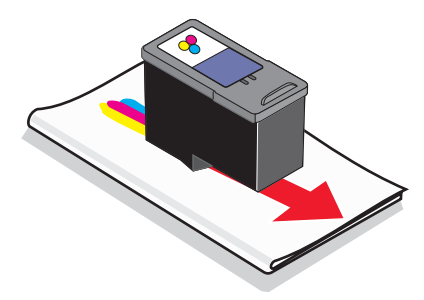

**4** Verwenden Sie einen sauberen Teil des Tuches, um ihn für ungefähr drei Sekunden behutsam gegen die Kontakte zu drücken und diese anschließend in der gezeigten Richtung abzuwischen.

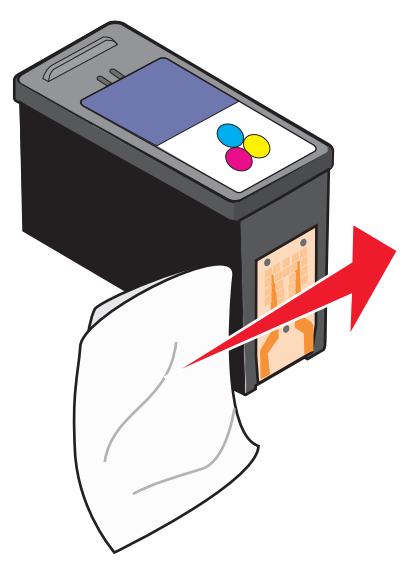

- 5 Wiederholen Sie mit einem anderen sauberen Teil des Tuchs die Schritte Schritt 3 und Schritt 4.
- 6 Lassen Sie die Düsen und Kontakte vollständig trocknen.
- 7 Setzen Sie die Tintenpatronen wieder ein.
- 8 Drucken Sie das Dokument erneut.
- **9** Wenn sich die Druckqualität nicht verbessert hat, sollten Sie die Düsen reinigen. Weitere Informationen hierzu finden Sie unter "Reinigen der Patronendüsen" auf Seite 199.
- **10** Wiederholen Sie den Schritt Schritt 9 noch bis zu zweimal.
- **11** Wenn die Druckqualität trotzdem nicht zufrieden stellend ist, tauschen Sie die Tintenpatronen aus.

# Aufbewahren der Tintenpatronen

- Bewahren Sie neue Tintenpatronen bis zum Einsetzen in ihrer Verpackung auf. Die Tintenpatronen müssen so in der Verpackung aufbewahrt werden, dass der Aufhänger der Verpackung nach oben zeigt. Auf diese Weise werden sie auch beim Händler im Regal aufbewahrt.
- Nehmen Sie installierte Tintenpatronen nur dann aus dem Drucker, wenn diese ausgetauscht, gereinigt oder in einem luftdichten Behälter aufbewahrt werden sollen. Die Tintenpatronen drucken nicht mehr ordnungsgemäß, wenn sie über einen längeren Zeitraum hinweg ungeschützt aufbewahrt werden.

• Bewahren Sie nicht genutzte Fotopatronen im dazugehörigen Behälter auf. Fotopatronen müssen - wie unten gezeigt - aufrecht aufbewahrt werden.

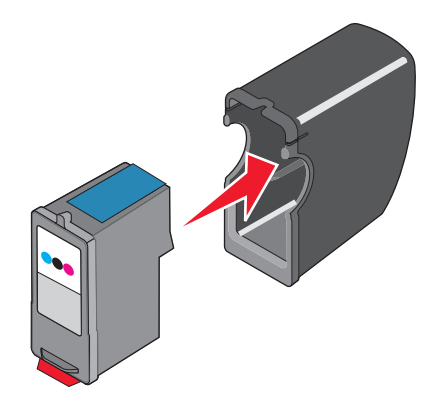

# **Entfernen des Druckers vom Unterteil von Fach 2**

Entfernen Sie zunächst den Drucker vom Unterteil von Fach 2, um ihn an einem anderen Ort aufzustellen. Dadurch werden der Drucker und das Unterteil nicht beschädigt.

Beachten Sie die nachstehenden Vorsichtsmaßnahmen, um den Drucker und das optionale Fach 2 ordnungsgemäß an einem anderen Ort aufzustellen.

- Der Drucker muss aufrecht gehalten werden.
- Vermeiden Sie heftige und ruckartige Bewegungen, durch die Schäden am Drucker und Fach verursacht werden können.
- 1 Schalten Sie den Drucker aus und ziehen Sie den Netzstecker ab.
- 2 Entfernen Sie sämtliche Kabel auf der Rückseite des Druckers.
- **3** Entfernen Sie das Papier aus Fach 1 und dem Papierausgabefach.
- 4 Umfassen Sie mithilfe der Griffe den Drucker an beiden Seiten.
- 5 Heben Sie den Drucker vom Unterteil von Fach 2 herunter und setzen Sie ihn daneben ab.

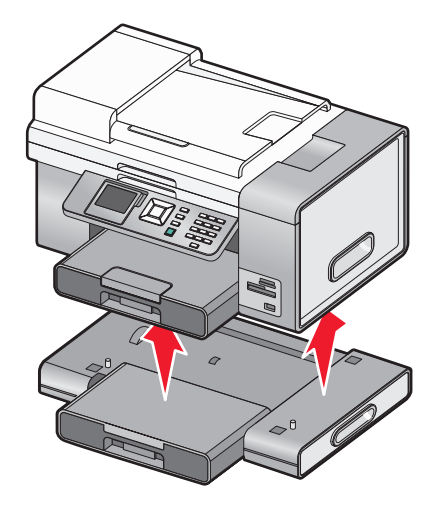

# Reinigen des Scannerglases

- 1 Nehmen Sie ein fusselfreies Tuch und feuchten Sie es leicht mit Wasser an.
- 2 Wischen Sie damit ohne Druck über das Scannerglas.

Hinweis: Achten Sie darauf, dass die Tinte bzw. die Korrekturflüssigkeit getrocknet ist, bevor Sie das Dokument auf das Scannerglas legen.

# Reinigen des Druckers (außen)

1 Der Drucker muss ausgeschaltet und darf nicht an der Steckdose angeschlossen sein.

**WARNUNG—STROMSCHLAGGEFAHR:** Zur Vermeidung des Stromschlagrisikos ziehen Sie das Netzkabel aus der Steckdose und trennen alle Kabelverbindungen zum Drucker, bevor Sie fortfahren.

- 2 Entfernen Sie das Papier aus den Papierfächern.
- **3** Nehmen Sie ein fusselfreies Tuch und feuchten Sie es leicht mit Wasser an.

Achtung — Mögliche Schäden: Verwenden Sie keine Haushaltsreiniger oder Reinigungsmittel, da diese möglicherweise die Oberfläche des Druckers beschädigen.

**4** Wischen Sie den Drucker nur außen ab. Sämtliche im Papierausgabefach angesammelten Tintenrückstände müssen entfernt werden.

Achtung — Mögliche Schäden: Durch Reinigen des Inneren des Druckers mit einem feuchten Tuch kann der Drucker beschädigt werden.

5 Das Papierfach und Papierausgabefach müssen trocken sein, bevor ein neuer Druckauftrag begonnen wird.

# Bestellen von Zubehör

## **Bestellen von Tintenpatronen**

#### Lexmark 9500 Series models

| Komponente                           | Teilenummer | Durchschnittliche Standardkapazität für Seiten<br>beträgt bis zu <sup>1</sup> |
|--------------------------------------|-------------|-------------------------------------------------------------------------------|
| Schwarze Tintenpatrone               | 42A         | 220                                                                           |
| Schwarze Patrone <sup>2</sup>        | 42          | 220                                                                           |
| Schwarze Patrone mit hoher Kapazität | 44          | 450                                                                           |
| Farbpatrone                          | 41A         | 210                                                                           |
| Farbpatrone <sup>2</sup>             | 41          | 210                                                                           |
| Farbpatrone mit hoher Kapazität      | 43          | 350                                                                           |
| Fotopatrone                          | 40          | Nicht zutreffend                                                              |
|                                      |             |                                                                               |

<sup>1</sup> Werte wurden durch fortlaufendes Drucken erzielt. Der angegebene Kapazitätswert entspricht der Norm ISO/IEC 24711.

<sup>2</sup> Lizenzierte Patrone im Rahmen des Rückgabeprogramms

# Bestellen von Papier und anderem Zubehör

Besuchen Sie zum Bestellen von Zubehör oder Suchen nach einem Händler in Ihrer Nähe unsere Website unter **www.lexmark.com**.

#### Hinweise:

- Verwenden Sie nur Lexmark Tintenpatronen, um beste Ergebnisse zu erzielen.
- Verwenden Sie Lexmark Fotopapier oder Lexmark Perfectfinish-Fotopapier zum Drucken von Fotos oder anderen Bildern hoher Qualität, um beste Ergebnisse zu erzielen.
- Berühren Sie die bedruckte Oberfläche nicht mit den Fingern oder einem scharfen Gegenstand, um das Verschmieren der Tinte oder Kratzer zu vermeiden. Entfernen Sie jedes bedruckte Blatt einzeln aus dem Papierausgabefach und lassen Sie die Blätter vor dem Stapeln, Ausstellen oder Verwahren mindestens 24 Stunden trocknen, um ein optimales Ergebnis zu erzielen.

| Komponente                                    | Teilenummer |
|-----------------------------------------------|-------------|
| USB-Kabel                                     | 1021294     |
| Optionales zweites Papiereingabefach (Fach 2) | 30B0199     |
|                                               |             |

Weitere Informationen erhalten Sie unter www.lexmark.com

| Papier                                                   | Papierformat |  |
|----------------------------------------------------------|--------------|--|
| Lexmark Fotopapier                                       | • Letter     |  |
|                                                          | • A4         |  |
|                                                          | • 4 x 6 Zoll |  |
|                                                          | • 10 x 15 cm |  |
| Lexmark Perfectfinish Fotopapier                         | Letter       |  |
|                                                          | • A4         |  |
|                                                          | • 4 x 6 Zoll |  |
|                                                          | • 10 x 15 cm |  |
|                                                          | • L          |  |
| Hinweis: Die Verfügbarkeit hängt vom Land/der Region ab. |              |  |

Informationen zum Erwerb von Lexmark PerfectFinish<sup>™</sup> Fotopapier oder Lexmark Fotopapier in Ihrem Land/Ihrer Region finden Sie unter **www.lexmark.com**.

# Fehlersuche

Wenn Sie den Drucker für ein Drahtlosnetzwerk einrichten möchten, stellen Sie Folgendes sicher:

- Das Drahtlosnetzwerk funktioniert ordnungsgemäß.
- Computer und Drucker sind an dasselbe Drahtlosnetzwerk angeschlossen.
- Der Drucker befindet sich in Reichweite des drahtlosen Netzwerks. Der tatsächliche Bereich für eine optimale Leistung liegt im Allgemeinen bei 30 bis 45 Metern.
- Der Drucker steht nicht in der Nähe anderer elektronischer Geräte, die u. U. das Signal des Drahtlosnetzwerks stören.
- Das Netzkabel ist an den Drucker angeschlossen und leuchtet.
- Die Wi-Fi-Anzeige leuchtet grün.
- Der Druckertreiber ist auf dem Computer installiert, von dem Aufgaben ausgeführt werden.
- Der richtige Druckeranschluss ist ausgewählt.

# Fehlersuche bei der Einrichtung

## Auf dem Display wird die falsche Sprache angezeigt

## Auswählen einer Sprache während der Ersteinrichtung

- 1 Drücken Sie wiederholt ◀ oder ▶, bis die gewünschte Sprache auf dem Display angezeigt wird.
- 2 Drücken Sie √.

## Auswählen einer anderen Sprache nach der Ersteinrichtung

- 1 Drücken Sie 🕁, um den Drucker auszuschalten.
- 2 Drücken Sie einmal 🕛 und halten Sie sofort 🗙 und 💽 gedrückt.

Die U-Leuchte blinkt, während der Drucker hochfährt. Das Menü "Ersteinrichtung" wird angezeigt.

- 3 Lassen Sie die Tasten los.
- **4** Drücken Sie wiederholt **◄** oder **▶**, bis die gewünschte Sprache auf dem Display angezeigt wird.
- **5** Drücken Sie **√**.

## Ein/Aus-Taste leuchtet nicht

Folgende Lösungen sind möglich. Versuchen Sie es mit einer der folgenden Lösungsmöglichkeiten:

## DRÜCKEN SIE DIE EIN/AUS-TASTE

Schalten Sie den Drucker ein, indem Sie die Taste 🕁 drücken.

## TRENNEN SIE DAS NETZKABEL UND SCHLIESSEN SIE ES WIEDER AN

- 1 Entfernen Sie das Netzkabel von der Steckdose und anschließend vom Drucker.
- 2 Stecken Sie das Kabel ordnungsgemäß in den entsprechenden Anschluss am Drucker ein.

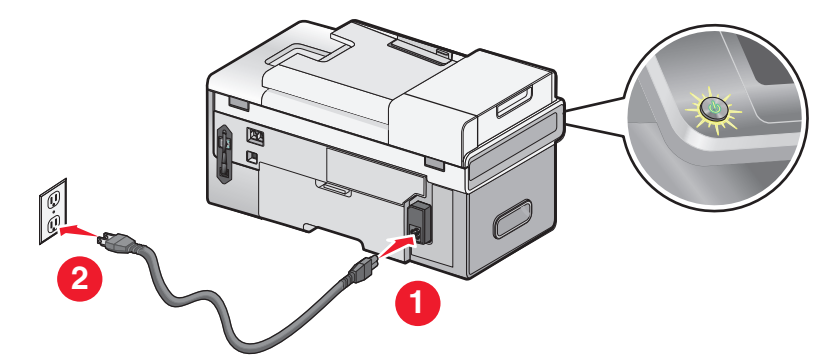

- **3** Stecken Sie das Stromkabel in eine ordnungsgemäß geerdete Steckdose, die bereits für andere elektrische Geräte verwendet wurde.
- **4** Falls die  $\bigcirc$ -LED nicht leuchtet, drücken Sie  $\bigcirc$ .

## Software kann nicht installiert werden

Folgende Lösungen sind möglich. Versuchen Sie es mit einer der folgenden Lösungsmöglichkeiten:

## ÜBERPRÜFEN DES BETRIEBSSYSTEMS

Folgende Betriebssysteme werden unterstützt: Windows Vista, Windows XP, Windows 2000 und Mac OS X Versionen 10.34 und 10.4 (nicht Version 10.0, 10.1 oder 10.2).

Hinweis: Windows 2000 mit Service Pack 3 oder höher

## Überprüfen der Systemanforderungen

Stellen Sie sicher, dass Ihr Computer die auf der Druckerverpackung aufgeführten Mindestsystemanforderungen erfüllt.

## PRÜFEN DER USB-VERBINDUNG

- 1 Prüfen Sie das USB-Kabel auf erkennbare Beschädigungen.
- 2 Schließen Sie das viereckige Ende des USB-Kabels ordnungsgemäß auf der Rückseite des Druckers an.
- 3 Stecken Sie das rechteckige Ende des USB-Kabels ordnungsgemäß in den USB-Anschluss des Computers. Der USB-Anschluss ist durch das USB-Symbol ← gekennzeichnet.

## ÜBERPRÜFEN DER DRAHTLOSVERBINDUNG

Die Wi-Fi-Anzeige muss leuchten. Weitere Informationen hierzu finden Sie unter "Die Teile des Druckers" auf Seite 22.

## ERNEUTES INSTALLIEREN DER SOFTWARE

- 1 Schalten Sie den Computer aus und starten Sie ihn danach erneut.
- 2 Klicken Sie in allen Fenstern "Neue Hardware gefunden" auf Abbrechen.
- **3** Legen Sie die CD ein und folgen Sie den Anweisungen auf dem Bildschirm, um die Software erneut zu installieren.

## **E**RNEUTES **A**NSCHLIESSEN DES **N**ETZTEILS

- 1 Drücken Sie 🕁, um den Drucker auszuschalten.
- 2 Ziehen Sie das Netzkabel aus der Steckdose.
- 3 Entfernen Sie das Netzteil vom Drucker.
- 4 Schließen Sie das Netzteil wieder am Drucker an.
- **5** Stecken Sie das Netzkabel in die Steckdose.
- **6** Drücken Sie  $\bigcirc$ , um den Drucker einzuschalten.

### DEAKTIVIEREN DER ANTIVIRUSPROGRAMME

- **1** Schließen Sie alle geöffneten Softwareanwendungen.
- 2 Deaktivieren Sie Antivirenprogramme.
- 3 Doppelklicken Sie auf das Symbol Arbeitsplatz.Klicken Sie unter Windows XP auf Start, um das Arbeitsplatzsymbol zu verwenden.
- 4 Doppelklicken Sie auf das Symbol für das CD-ROM-Laufwerk.
- **5** Doppelklicken Sie ggf. auf **setup.exe**.
- 6 Befolgen Sie zum Installieren der Software die Anweisungen auf dem Bildschirm.

### DEINSTALLIEREN UND ERNEUTES INSTALLIEREN DER SOFTWARE

Deinstallieren Sie die Druckersoftware und installieren Sie sie erneut. Weitere Informationen hierzu finden Sie unter "Entfernen und erneutes Installieren der Software" auf Seite 208.

## Seite wird nicht gedruckt

Folgende Lösungen sind möglich. Versuchen Sie es mit einer der folgenden Lösungsmöglichkeiten:

### PRÜFEN, OB MELDUNGEN VORHANDEN SIND

Bei Anzeige einer Fehlermeldung muss der Fehler behoben werden, bevor erneut gedruckt werden kann.

## PRÜFEN DER STROMVERSORGUNG

Falls die 🕁-LED leuchtet, stellen Sie sicher, dass der Drucker an einer ordnungsgemäß geerdeten Wandsteckdose angeschlossen ist. Das Netzkabel muss ordnungsgemäß an den Drucker angeschlossen sein.

## ERNEUTES EINLEGEN VON PAPIER

Entfernen Sie das Papier und legen Sie es anschließend erneut ein.

## Überprüfen der Tinte

Überprüfen Sie die Tintenfüllstände und setzen Sie ggf. neue Tintenpatronen ein.

## Überprüfen Sie die Patronen

- **1** Nehmen Sie die Tintenpatronen heraus.
- 2 Prüfen Sie, ob der Aufkleber und das Klebeband entfernt wurden.

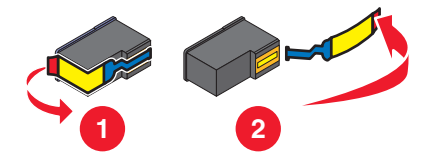

**3** Setzen Sie die Tintenpatronen erneut ein.

# Überprüfen der Standardeinstellungen und Einstellungen zum Anhalten des Druckers

- 1 Führen Sie einen der folgenden Schritte aus:
  - Klicken Sie in Windows Vista auf 🤣 → Bedienfeld.
  - Klicken Sie in Windows XP auf Start.
- 2 Klicken Sie auf Drucker → Drucker und Faxgeräte.
- **3** Doppelklicken Sie auf die Druckerwarteschlange.
- 4 Klicken Sie auf Drucker.
  - Vergewissern Sie sich, dass "Drucker anhalten" nicht aktiviert ist.
  - Falls neben der Option zum Festlegen als Standarddrucker kein Häkchen angezeigt wird, markieren Sie die Druckerwarteschlange für jede zu druckende Datei.

## **E**RNEUTES ANSCHLIESSEN DES NETZTEILS

- 1 Drücken Sie 🕁, um den Drucker auszuschalten.
- 2 Ziehen Sie das Netzkabel aus der Steckdose.
- 3 Entfernen Sie das Netzteil vom Drucker.
- 4 Schließen Sie das Netzteil wieder am Drucker an.
- 5 Stecken Sie das Netzkabel in die Steckdose.
- **6** Drücken Sie 🕁, um den Drucker einzuschalten.

## ENTFERNEN UND ERNEUTES INSTALLIEREN DER SOFTWARE

Deinstallieren Sie die Druckersoftware und installieren Sie sie erneut.

## Beheben von Kommunikationsproblemen des Druckers

Der Drucker kann nicht mit dem Computer kommunizieren. Stellen Sie eine bidirektionale Kommunikation zwischen dem Drucker und Computer her. Weitere Informationen finden Sie unter "Bidirektionale Kommunikation ist nicht eingerichtet" auf Seite 242.

## Informationen zu Warnstufen

- Mit einem grünen Häkchen wird angegeben, dass die Systemvoraussetzungen erfüllt sind.
- Mit einem gelben Fragezeichen wird angegeben, dass die Systemvoraussetzungen nicht erfüllt sind. Die meisten Funktionen werden zwar ausgeführt, es kann aber zu einer Beeinträchtigung der Leistung kommen.
- Mit einem roten Fragezeichen wird angegeben, dass die Systemvoraussetzungen nicht erfüllt sind. Die meisten Funktionen werden unter Umständen nicht ausgeführt.
- Mit einem roten X wird angegeben, dass die Systemvoraussetzungen nicht erfüllt sind. Die Installation wird nicht fortgesetzt.

Stellen Sie zur Gewährleistung einer ordnungsgemäßen Installation sicher, dass der Computer sämtliche Systemvoraussetzungen erfüllt. Angaben zu den Systemvoraussetzungen befinden sich auf der Druckerverpackung.

## Entfernen und erneutes Installieren der Software

Falls der Drucker nicht einwandfrei funktioniert oder bei seiner Verwendung ein Kommunikationsfehler gemeldet wird, muss die Druckersoftware möglicherweise deinstalliert und anschließend neu installiert werden.

- 1 Führen Sie einen der folgenden Schritte aus:

  - Klicken Sie unter Windows XP oder Vorgängerversionen auf **Start → Programme**.
- 2 Select Lexmark 9500 Series.
- 3 Klicken Sie auf Deinstallieren.
- **4** Deinstallieren Sie die Druckersoftware gemäß den Anweisungen auf dem Bildschirm.
- 5 Starten Sie den Computer erneut, bevor Sie die Druckersoftware erneut installieren.
- **6** Wählen Sie in den Bildschirmen "Neue Hardware gefunden" die Option zum Suchen und Installieren der Treibersoftware.
- 7 Legen Sie die Windows-CD ein und folgen Sie den Anweisungen auf dem Bildschirm, um die Software erneut zu installieren.

**Hinweis:** Wird der Installationsbildschirm nicht automatisch nach dem Neustart des PCs angezeigt, klicken Sie auf **Start**  $\rightarrow$  **Ausführen** und geben Sie **D**: \setup ein. Dabei steht **D** für den Buchstaben des CD-ROM- oder DVD-Laufwerks.

Wenn die Software nicht korrekt installiert werden kann, besuchen Sie unsere Website unter **www.lexmark.com** Hier finden Sie die neueste Software.

- 1 Wählen Sie in allen Ländern oder Regionen außer den USA Ihr Land oder Ihre Region aus.
- 2 Klicken Sie auf die Links für Treiber oder Downloads.
- **3** Wählen Sie die Druckerfamilie aus.
- 4 Wählen Sie das Druckermodell aus.

- 5 Wählen Sie das Betriebssystem aus.
- 6 Wählen Sie die Datei für den Download aus und befolgen Sie anschließend die Bildschirmanweisungen.

## Aktivieren des USB-Anschlusses

So überprüfen Sie, ob der USB-Anschluss auf dem Computer aktiviert ist:

1 Öffnen Sie den Geräte-Manager.

In Windows Vista:

- a Klicken Sie auf 🤣 → Systemsteuerung.
- **b** Klicken Sie auf **System und Wartung → System**.
- c Klicken Sie auf Geräte-Manager.

In Windows XP:

- a Klicken Sie auf Start.
- **b** Klicken Sie auf **Systemsteuerung → Leistung und Wartung → System**.
- c Klicken Sie auf der Registerkarte "Hardware" auf Geräte-Manager.

In Windows 2000:

- a Klicken Sie auf Start.
- **b** Klicken Sie auf **Einstellungen → Systemsteuerung → System**.
- c Klicken Sie auf der Registerkarte "Hardware" auf Geräte-Manager.
- 2 Klicken Sie auf das Pluszeichen (+) neben USB-Controller.

Wenn der USB-Host-Controller und der USB-Root-Hub aufgeführt sind, ist der USB-Anschluss aktiviert.

Weitere Informationen finden Sie in der Dokumentation zum Computer.

## Überprüfen der Anschlusseinstellung

- 1 Führen Sie einen der folgenden Schritte aus:
  - a Klicken Sie unter Windows Vista auf 🕹 → Systemsteuerung → Drucker (unter "Hardware und Sound").
  - b Klicken Sie unter Windows XP und Vorgängerversionen auf Start → Einstellungen → Drucker und Faxgeräte.
- 2 Klicken Sie mit der rechten Maustaste auf das Druckersymbol.
- 3 Klicken Sie auf Eigenschaften.
- 4 Klicken Sie auf die Registerkarte Anschlüsse.
- 5 Stellen Sie Folgendes sicher:
  - Der Anschluss ist auf einen **USB**-Anschluss eingestellt.
  - "Datei" ist nicht als Anschluss eingestellt.

## Fach 2 funktioniert nicht ordnungsgemäß

- Stellen Sie eine ordnungsgemäße Verbindung zwischen dem optionalen Fach 2 und Drucker sicher.
- Prüfen Sie, ob der Drucker ordnungsgemäß mit dem Unterteil von Fach 2 ausgerichtet ist. Weitere Informationen finden Sie unter "Installieren des optionalen Fachs 2" auf Seite 27.

# Fehlersuche bei Netzwerkproblemen

# Fehlersuche bei Problemen mit einem Drahtlosnetzwerk

## Prüfen Sie die Sicherheitsschlüssel.

Ein Sicherheitsschlüssel ist wie ein Kennwort. Alle Geräte desselben Netzwerks verwenden denselben Sicherheitsschlüssel.

**Hinweis:** Gehen Sie beim Notieren des Sicherheitsschlüssels äußerst genau vor und achten Sie dabei auf die Groß-/Kleinschreibung. Bewahren Sie ihn zum Nachschlagen an einem sicheren Ort auf.

Für den Sicherheitsschlüssel müssen folgende Kriterien eingehalten werden:

#### WEP-Schlüssel

- Genau 10 oder 26 hexadezimale Zeichen. Hexadezimale Zeichen: "A" bis "F", "a" bis "f" sowie "0" bis "9".
- Genau 5 oder 13 ASCII Zeichen. ASCII-Zeichen: Buchstaben, Ziffern und Zeichen auf der Tastatur.

#### **WPA-Schlüssel**

- Bis zu 64 hexadezimale Zeichen. Hexadezimale Zeichen: "A" bis "F", "a" bis "f" sowie "0" bis "9".
- Zwischen 8 und 63 ASCII-Zeichen. ASCII-Zeichen: Buchstaben, Ziffern und Zeichen auf der Tastatur.

## Wie finde ich den Sicherheitstyp meines Netzwerks heraus?

Sie müssen den Sicherheitsschlüssel und den Sicherheitsmodus des Drahtloszugriffspunkts (Drahtlosrouters) kennen, um den Drucker ordnungsgemäß für die Verwendung im Drahtlosnetzwerk einzurichten. Diese Informationen finden Sie in der im Lieferumfang des Drahtloszugriffspunkts (Drahtlosrouter) enthaltenen Dokumentation. Sie können sich auch auf der Webseite des Drahtloszugriffspunkts (Drahtlosrouter) informieren oder sich an die Person wenden, die das Drahtlosnetzwerk eingerichtet hat.

## Drucker kann keine Verbindung zum Drahtlosnetzwerk herstellen

Folgende Lösungen sind möglich. Versuchen Sie es mit einer der folgenden Lösungsmöglichkeiten:

#### DER COMPUTER MUSS MIT DEM DRAHTLOSZUGRIFFSPUNKT (DRAHTLOSROUTER) VERBUNDEN SEIN.

- Falls Sie den SSID des Netzwerks nicht kennen, mit dem Ihr Computer verbunden ist, starten Sie das Drahtlosdienstprogramm des Computer-Netzwerkadapters und suchen Sie nach dem Netzwerknamen. Alternativ können Sie sich an die Person wenden, die Ihr Drahtlosnetzwerk eingerichtet hat.
- Falls andere Computer oder Ressourcen mit dem Drahtlosnetzwerk verbunden sind, testen Sie, ob Sie vom Computer aus auf sie zugreifen können.

#### Überprüfen Sie, ob sich der Drucker im selben Netzwerk wie der Computer befindet.

Der SSID des Netzwerks, mit dem der Drucker verbunden ist, muss mit dem SSID des Drahtlosnetzwerks übereinstimmen, mit dem der Computer verbunden ist.

- **1** Drücken Sie im Bedienfeld des Druckers wiederholt ▲ oder ▼, bis **Installation** markiert ist.
- **2** Drücken Sie √.
- **3** Drücken Sie wiederholt **A** oder **V**, bis **Netzwerkeinrichtung** ausgewählt ist.
- **4** Drücken Sie **√**.
- **5** Drücken Sie wiederholt **A** oder **V**, bis das Menü für die **Drahtloseinrichtung** markiert ist.
- 6 Drücken Sie √.

Der Name des Netzwerks (SSID), mit dem der Drucker verbunden ist, wird angezeigt.

- 7 Der Name des Netzwerks, mit dem der Drucker verbunden ist, muss mit dem Namen des Netzwerks übereinstimmen, mit dem der Computer verbunden ist.
- 8 Sind Drucker und Computer mit unterschiedlichen Netzwerken verbunden, führen Sie das Dienstprogramm zur Drahtloseinrichtung aus, um die Drahtloseinstellungen des Druckers zu ändern.

Sollte Ihnen der SSID des Drahtlosnetzwerks nicht bekannt sein, gehen Sie folgendermaßen vor, um ihn zu ermitteln:

1 Geben Sie die IP-Adresse des Drahtloszugriffspunkts (Drahtlosrouter) in das Feld für die Webadresse des Browsers ein.

Ermitteln Sie die IP-Adresse des Drahtloszugriffspunkts (Drahtlosrouter), falls Sie diese nicht kennen.

- **a** Führen Sie einen der folgenden Schritte aus:
  - Klicken Sie unter Windows Vista auf  $@ \rightarrow$  Alle Programme  $\rightarrow$  Zubehör  $\rightarrow$  Eingabeaufforderung.
  - Klicken Sie unter Windows XP und Vorgängerversionen auf Start → Programme oder Alle Programme → Zubehör → Eingabeaufforderung.
- **b** Geben Sie **ipconfig** ein.
- c Drücken Sie die Eingabetaste.
  - Der Eintrag "Standardgateway" lautet normalerweise folgendermaßen: Drahtloszugriffspunkt (Drahtlosrouter).
  - Bei der IP-Adresse handelt es sich um vier von Punkten getrennte Zahlenfolgen (z. B. 192.168.0.100).
- **2** Geben Sie bei Aufforderung den Benutzernamen und das Kennwort ein.
- 3 Klicken Sie auf OK.
- 4 Klicken Sie auf der Hauptseite auf **Drahtlos** oder eine andere Auswahlmöglichkeit, unter der die Einstellungen gespeichert sind. Der SSID wird angezeigt.
- **5** Notieren Sie sich den SSID, geben Sie den Sicherheitstyp und die Sicherheitsschlüssel ein, falls diese angezeigt werden.

#### Hinweise:

- Gehen Sie dabei äußerst genau vor und achten Sie auf Groß-/Kleinschreibung.
- Bewahren Sie den SSID und die Sicherheitsschlüssel zum Nachschlagen an einem sicheren Ort auf.

#### STELLEN SIE DEN COMPUTER UND/ODER DEN DRUCKER NÄHER AM DRAHTLOSROUTER AUF.

Obwohl die mögliche Entfernung zwischen Geräten in 802.11b- oder 802.11g-Netzwerken etwa 90 Meter beträgt, liegt der tatsächliche Bereich für eine optimale Leistung im Allgemeinen bei 30 bis 45 Metern.

Richten Sie den Drucker neu ein, indem Sie das Dienstprogramm für die Drahtloseinrichtung ausführen.

#### PRÜFEN DES SICHERHEITSSCHLÜSSELS

Ein Sicherheitsschlüssel ist wie ein Kennwort. Alle Geräte desselben Netzwerks verwenden denselben Sicherheitsschlüssel.

Vergewissern Sie sich, dass der korrekte Sicherheitsschlüssel eingegeben wurde. Weitere Informationen finden Sie unter "Prüfen Sie die Sicherheitsschlüssel." auf Seite 210.

#### Überprüfen Sie die erweiterten Sicherheitseinstellungen.

- Falls Sie einen MAC-Adressenfilter zur Beschränkung des Zugriffs auf das Drahtlosnetzwerk verwenden, müssen Sie die MAC-Adresse des Druckers der Liste der für eine Verbindung zum Drahtloszugriffspunkt (Drahtlosrouter) zugelassenen Adressen hinzufügen.
- Falls Sie den Drahtloszugriffspunkt (Drahtlosrouter) so einrichten, dass Sie eine beschränkte Anzahl von IP-Adressen erhalten, müssen Sie diese Einstellung ändern, damit der Drucker hinzugefügt werden kann.

**Hinweis:** Informationen zum Vornehmen dieser Änderungen finden Sie in der im Lieferumfang des Drahtlosnetzwerks enthaltenen Dokumentation, oder Sie wenden sich an die Person, die Ihr Drahtlosnetzwerk eingerichtet hat.

## Wi-Fi-Anzeige leuchtet nach wie vor orange

Ist die Wi-Fi-Anzeige orangefarben, kann dies folgende Bedeutungen haben:

- Der Drucker ist mittels USB-Kabel an den Computer angeschlossen.
- Der Drucker wird für ein Drahtlosnetzwerk konfiguriert.
- Der Drucker ist nicht im Infrastrukturmodus konfiguriert.
- Der Drucker soll für den Ad-Hoc-Modus konfiguriert werden.

Der Drucker kann wegen Interferenzen oder der Entfernung zum Drahtloszugriffspunkt (Drahtlosrouter) möglicherweise keine Verbindung zum Netzwerk herstellen, oder erst, wenn die Einstellungen geändert werden.

Folgende Lösungen sind möglich. Versuchen Sie es mit einer der folgenden Lösungsmöglichkeiten:

#### Überprüfen Sie das Kabel.

Stellen Sie sicher, dass das Installationskabel nicht an den Drucker angeschlossen ist.

### Überprüfen Sie den Netzwerknamen.

Das Netzwerk darf nicht denselben Namen wie ein Netzwerk in Ihrer Nähe besitzen. Beispiel: Wenn Sie und Ihr Nachbar beide den standardmäßigen Netzwerknamen verwenden, stellt der Drucker möglicherweise eine Verbindung zum Netzwerk des Nachbarn her.

Falls Sie keinen eindeutigen Netzwerknamen verwenden, ziehen Sie die Dokumentation des Drahtloszugriffspunkts (Drahtlosrouter) zurate, um Informationen zum Festlegen des Netzwerknamens zu erhalten.

Legen Sie einen neuen Netzwerknamen fest, müssen Sie den Drucker und den Computer-SSID auf denselben Netzwerknamen zurücksetzen.

Fehlersuche 212 Weitere Informationen finden Sie unter "Überprüfen des Netzwerknamens" auf Seite 218.

#### Prüfen der Sicherheitsschlüssel

Prüfen Sie, ob die Sicherheitsschlüssel korrekt sind. Weitere Informationen finden Sie unter "Prüfen Sie die Sicherheitsschlüssel." auf Seite 210.

### STELLEN SIE DEN COMPUTER UND/ODER DRUCKER AN EINEM ANDEREN ORT AUF

Stellen Sie den Computer und/oder den Drucker näher am Drahtloszugriffspunkt (Drahtlosrouter) auf. Obwohl die mögliche Entfernung zwischen Geräten in 802.11b- oder 802.11g-Netzwerken etwa 90 Meter beträgt, liegt der tatsächliche Bereich für eine optimale Leistung im Allgemeinen bei 30 bis 45 Metern.

### ÜBERPRÜFEN SIE DIE MAC-ADRESSE

Wird für Ihr Netzwerk die MAC-Adressenfilterung verwendet, fügen Sie die MAC-Adresse des Druckers der Liste für MAC-Adressenfilter hinzu. Somit kann der Drucker im Netzwerk verwendet werden. Weitere Informationen finden Sie unter "Suchen der MAC-Adresse" auf Seite 60.

## Wi-Fi-Anzeige blinkt während der Installation orange

Wenn die Wi-Fi-Anzeige orange blinkt, wurde der Drucker für das Drahtlosnetzwerk eingerichtet, kann aber keine Verbindung zum Netzwerk herstellen, für das er konfiguriert wurde. Der Drucker kann wegen Interferenzen oder der Entfernung zum Drahtloszugriffspunkt (Drahtlosrouter) möglicherweise keine Verbindung zum Netzwerk herstellen, oder erst, wenn die Einstellungen geändert werden.

Folgende Lösungen sind möglich. Versuchen Sie es mit einer der folgenden Lösungsmöglichkeiten:

#### STELLEN SIE SICHER, DASS DER ZUGRIFFSPUNKT EINGESCHALTET IST.

Prüfen Sie den Zugriffspunkt und schalten Sie ihn ggf. ein.

#### Stellen Sie den Drahtloszugriffspunkt (Drahtlosrouter) an einer anderen Stelle auf, um Interferenzen zu minimieren

Vorübergehend können Interferenzen durch andere Geräte wie Mikrowellenherde oder andere Haushaltsgeräte, schnurlose Telefone, Überwachungsgeräte für Kleinkinder und Sicherheitssystemkameras auftreten. Der Drahtloszugriffspunkt (Drahtlosrouter) darf nicht zu nahe bei derartigen Geräten aufgestellt werden.

#### PASSEN SIE EXTERNE ANTENNEN AN.

Antennen funktionieren im Allgemeinen am Besten, wenn sie direkt nach oben ausgerichtet sind. Der Empfang bessert sich jedoch möglicherweise, wenn Sie verschiedene Winkel zwischen den Antennen des Druckers und/oder Drahtloszugriffspunkts (Drahtlosrouter) versuchen.

### STELLEN SIE DEN COMPUTER UND/ODER DRUCKER AN EINEM ANDEREN ORT AUF

Stellen Sie den Computer und/oder den Drucker näher am Drahtloszugriffspunkt (Drahtlosrouter) auf. Obwohl die mögliche Entfernung zwischen Geräten in 802.11b- oder 802.11g-Netzwerken etwa 90 Meter beträgt, liegt der tatsächliche Bereich für eine optimale Leistung im Allgemeinen bei 30 bis 45 Metern.

Drucken Sie die Seite zur Netzwerkeinrichtung des Druckers. So können Sie überprüfen, ob der Drucker ein starkes Signal vom Drahtlosrouter (Drahtloszugriffspunkt) empfängt. Weitere Informationen finden Sie unter "Drucken einer Netzwerkeinrichtungsseite" auf Seite 61.

#### Prüfen der Sicherheitsschlüssel

Prüfen Sie, ob die Sicherheitsschlüssel korrekt sind. Weitere Informationen finden Sie unter "Prüfen Sie die Sicherheitsschlüssel." auf Seite 210.

#### Überprüfen Sie die MAC-Adresse

Geben Sie bei Verwendung einer MAC-Adressen-Filterung für das Netzwerk die MAC-Adresse des Druckers an. Hilfe zur Suche nach der MAC-Adresse finden Sie unter "Suchen der MAC-Adresse" auf Seite 60.

# Pingen Sie den Drahtloszugriffspunkt (Drahtlosrouter) an, um sicherzustellen, dass das Netzwerk funktioniert

Überprüfen Sie, ob der Drucker mit dem Drahtlosrouter (Drahtloszugriffspunkt) kommunizieren kann. Weitere Informationen finden Sie unter "Anpingen des Zugriffspunkts" auf Seite 219.

#### Führen Sie die Anwendung zur Drahtloseinrichtung erneut aus

Wurden die Drahtloseinstellungen geändert, muss die Anwendung zur Drahtloseinrichtung des Druckers erneut ausgeführt werden. Mögliche Gründe für Änderungen der Einstellungen: Manuelle Änderung des Sicherheitsschlüssels, Channels oder anderer Netzwerkeinstellungen, Zurücksetzen des Drahtloszugriffspunkts (Drahtlosrouters) auf die Werkseinstellungen.

Anweisungen zum Ausführen der Anwendung zur Drahtloseinrichtung finden Sie unter "Ausführen der Drahtloskonfiguration" auf Seite 220.

#### **Hinweise:**

- Falls Sie die Netzwerkeinstellungen ändern, müssen diese auf allen Netzwerkgeräten erfolgen, bevor sie auf dem Drahtloszugriffspunkt (Drahtlosrouter) geändert werden.
- Falls Sie die Drahtlosnetzwerkeinstellungen auf dem Drahtloszugriffspunkt (Drahtlosrouter) ändern, müssen Sie die Einstellungen auf allen anderen Netzwerkgeräten ändern, bevor sie im Netzwerk angezeigt werden.

# Dienstprogramm für die Drahtloseinrichtung kann während der Installation nicht mit dem Drucker kommunizieren

Mögliche Lösungen für Windows-Nutzer. Versuchen Sie es mit einer der folgenden Lösungsmöglichkeiten:

#### **PRÜFEN DER STROMVERSORGUNG**

Leuchtet die 0-LED nicht, finden Sie weitere Informationen unter "Ein/Aus-Taste leuchtet nicht" auf Seite 204.

#### Überprüfen Sie das Installationskabel.

- 1 Trennen Sie das Installationskabel und überprüfen Sie es auf mögliche Schäden.
- 2 Stecken Sie das rechteckige Ende des USB-Kabels ordnungsgemäß in den USB-Anschluss des Computers. Der USB-Anschluss ist durch das USB-Symbol ← Gekennzeichnet.
- **3** Stecken Sie das viereckige Ende des USB-Kabels fest in den USB-Anschluss auf der Rückseite des Druckers.
- **4** Brechen Sie die Softwareinstallation ab.

- **5** Führen Sie einen der folgenden Schritte aus:
  - Klicken Sie unter Windows Vista auf 🕹.
  - Klicken Sie unter Windows XP oder einer früheren Version auf Start.
- 6 Click **Programs** or **All Programs** → **Lexmark 9500 Series**.
- 7 Klicken Sie auf Drahtloskonfiguration.
- **8** Befolgen Sie zum erneuten Installieren der Software die Anweisungen auf dem Bildschirm.

## Fehlersuche bei allgemeinen Netzwerkproblemen

# Drucker ist korrekt konfiguriert, kann im Netzwerk aber nicht angezeigt werden

Stellen Sie Folgendes sicher:

- Der Drucker ist eingeschaltet.
- Der Router (Zugriffspunkt) ist eingeschaltet.
- Der Drucker besitzt eine gültige IP-Adresse.

### Stellen Sie bei Verwendung einer Drahtlosverbindung Folgendes sicher:

• Der Drucker befindet sich in Reichweite des drahtlosen Netzwerks.

Stellen Sie den Drucker ggf. näher an den den Drahtlosrouter (Drahtloszugriffspunkt). Obwohl die mögliche Entfernung zwischen Geräten in 802.11b- oder 802.11g-Netzwerken etwa 90 Meter beträgt, liegt der tatsächliche Bereich für eine optimale Leistung im Allgemeinen bei 30 bis 45 Metern.

- Der Drucker steht nicht in der Nähe anderer elektronischer Geräte, die u. U. das Signal des Drahtlosnetzwerks stören.
- Für das drahtlose Netzwerk wird ein eindeutiger Netzwerkname (SSID) verwendet. Andernfalls besteht die Möglichkeit, dass der Drucker bzw. Druckserver über ein anderes, nahe gelegenes Netzwerk mit demselben Netzwerknamen kommuniziert.
- Der verwendete Computer ist mit demselben Drahtlosnetzwerk verbunden, in dem sich auch der Drucker befindet.

## Stellen Sie bei Verwendung einer Kabelverbindung (Ethernet) Folgendes sicher:

• Die Ethernetkabel sind ordnungsgemäß an den entsprechenden Anschlüssen des Routers sowie an den Anschlüssen des Druckers und/oder Computers angeschlossen.

## Drucker funktioniert nicht mehr

Folgende Lösungen sind möglich. Versuchen Sie es mit einer der folgenden Lösungsmöglichkeiten:

#### **PRÜFEN DER STROMVERSORGUNG**

- Stellen Sie sicher, dass der Drucker eingeschaltet ist.
- Stellen Sie sicher, dass der Router (Zugriffspunkt) eingeschaltet ist.

### ÜBERPRÜFEN DES ETHERNET-KABELS

Sind der Drucker und Computer mittels Ethernet-Kabel mit dem Netzwerk verbunden, überprüfen Sie, ob die Ethernet-Kabel ordnungsgemäß an den Ethernet-Anschlüssen des Routers befestigt sind.

Stellen Sie sicher, dass die Ethernet-Kabel auf der Rückseite des Druckers und Computers korrekt am jeweiligen Ethernet-Anschluss befestigt sind.

### ÜBERPRÜFEN DER WI-FI-ANZEIGE

Die Wi-Fi-Anzeige muss grün leuchten.

#### Überprüfen Sie den Netzwerknamen.

Computer und Drucker müssen mit demselben Drahtlosnetzwerk verbunden sein. Für beide Geräte muss zur einwandfreien Kommunikation derselbe Netzwerkname bzw. dieselbe SSID verwendet werden. Weitere Informationen finden Sie unter "Überprüfen des Netzwerknamens" auf Seite 218.

#### Überprüfen, ob der Drucker mit dem Drahtlosnetzwerk verbunden ist

- 1 Drucken Sie eine Netzwerkeinrichtungsseite. Weitere Informationen finden Sie unter "Drucken einer Netzwerkeinrichtungsseite" auf Seite 61.
- 2 Unter "Netzwerkkarte" muss der Status "Verbunden" lauten.

#### Aufstellen des Drahtlosrouters (Drahtloszugriffspunkts) an einer anderen Stelle, um Interferenzen zu minimieren

Vorübergehend können Interferenzen durch Geräte wie Mikrowellenherde oder andere Haushaltsgeräte, schnurlose Telefone, Überwachungsgeräte für Kleinkinder und Sicherheitssystemkameras auftreten. Der Drahtlosrouter (Drahtloszugriffspunkt) darf nicht zu nahe bei derartigen Geräten aufgestellt werden.

#### STELLEN SIE DEN COMPUTER UND/ODER DRUCKER AN EINEM ANDEREN ORT AUF

Stellen Sie den Computer und/oder den Drucker näher am Drahtlosrouter (Drahtloszugriffspunkt) auf. Obwohl die mögliche Entfernung zwischen Geräten in 802.11b- oder 802.11g-Netzwerken etwa 90 Meter beträgt, liegt der tatsächliche Bereich für eine optimale Leistung im Allgemeinen bei 30 bis 45 Metern.

Drucken Sie die Seite zur Netzwerkeinrichtung des Druckers. So können Sie überprüfen, ob der Drucker ein starkes Signal vom Drahtlosrouter (Drahtloszugriffspunkt) empfängt. Weitere Informationen finden Sie unter "Drucken einer Netzwerkeinrichtungsseite" auf Seite 61.

### PASSEN SIE EXTERNE ANTENNEN AN.

Antennen funktionieren im Allgemeinen am Besten, wenn sie direkt nach oben ausgerichtet sind. Der Empfang bessert sich jedoch möglicherweise, wenn Sie verschiedene Winkel zwischen den Antennen des Druckers und/oder Drahtlosrouters (Drahtloszugriffspunkts) ausprobieren.

### STARTEN SIE DEN COMPUTER NEU.

Schalten Sie den Computer aus und starten Sie ihn neu.

#### ANPINGEN DES DRAHTLOSROUTERS (DRAHTLOSZUGRIFFSPUNKTS)

Pingen Sie den Drahtlosrouter (Drahtloszugriffspunkt) an. So stellen Sie sicher, dass das Netzwerk funktioniert. Weitere Informationen finden Sie unter "Anpingen des Zugriffspunkts" auf Seite 219.
#### ANPINGEN DES DRUCKERS

Pingen Sie den Drucker an, um sicherzustellen, dass er mit dem Netzwerk verbunden ist. Weitere Informationen finden Sie unter "Anpingen des Druckers" auf Seite 219.

#### Überprüfen, ob der Druckertreiber installiert ist

Vergewissern Sie sich, ob der Druckertreiber auf dem Computer installiert ist, von dem der Druckauftrag gesendet wird.

Überprüfen Sie, ob der Druckertreiber installiert ist.

**1** Führen Sie einen der folgenden Schritte aus:

#### **Unter Windows Vista:**

- **a** Klicken Sie auf 🥹 → Systemsteuerung.
- **b** Klicken Sie unter "Hardware und Sound" auf **Drucker**.

#### **Unter Windows XP:**

- Klicken Sie auf **Start** → **Drucker und Faxgeräte**.
- 2 Right-click the Lexmark 9500 Series icon.
- 3 Klicken Sie auf Eigenschaften.
- 4 Klicken Sie auf die Registerkarte Erweitert.
- 5 Im Dropdown-Menü für Treiber wird der Treiber für Ihren Drucker angezeigt.

**Hinweis:** Der Druckertreiber muss auf allen Computern installiert sein, über die der Netzwerkdrucker verwendet wird.

#### Führen Sie die Anwendung zur Drahtloseinrichtung erneut aus

Wurden die Drahtloseinstellungen geändert, muss die Anwendung zur Drahtloseinrichtung erneut ausgeführt werden. So können Sie die Netzwerkeinstellungen des Druckers erneut konfigurieren. Mögliche Gründe für Änderungen der Einstellungen: Manuelle Änderung des Sicherheitsschlüssels, Channels oder anderer Netzwerkeinstellungen, Zurücksetzen des Drahtlosrouters (Drahtloszugriffspunkts) auf die Werkseinstellungen.

Anweisungen zum Ausführen der Anwendung zur Drahtloseinrichtung finden Sie unter "Ausführen der Drahtloskonfiguration" auf Seite 220.

#### **Hinweise:**

- Falls Sie die Netzwerkeinstellungen ändern, müssen diese Änderungen auf allen Netzwerkgeräten erfolgen, bevor sie auf dem Drahtlosrouter (Drahtloszugriffspunkt) geändert werden.
- Falls Sie die Drahtlosnetzwerkeinstellungen auf dem Drahtlosrouter (Drahtloszugriffspunkt) bereits geändert haben, müssen Sie die Einstellungen auf allen anderen Netzwerkgeräten ändern, bevor sie im Netzwerk angezeigt werden.

## Überprüfen der Druckeranschlüsse

Prüfen Sie, ob der korrekte Druckeranschluss ausgewählt wurde.

1 Führen Sie einen der folgenden Schritte aus:

#### In Windows Vista:

- **a** Klicken Sie auf Ø → **Systemsteuerung**.
- **b** Klicken Sie unter "Hardware und Sound" auf **Drucker**.

#### Windows XP:

- Klicken Sie auf Start → Drucker und Faxgeräte.
- 2 Klicken Sie mit der rechten Maustaste auf **Lexmark XXXX**, wobei XXXX für die Seriennummer des Druckermodells steht.
- 3 Klicken Sie auf Eigenschaften .→ Anschlüsse.
- **4** XXXX\_Series\_nnnnn\_P1 muss ausgewählt sein, wobei XXXX für die Seriennummer des Druckermodells und nnnnnn für die letzten sechs Ziffern der MAC-Adresse des Druckers stehen.

Hinweis: Die MAC-Adresse befindet sich auf der Rückseite des Druckers neben der Seriennummer.

- 5 Falls stattdessen USB ausgewählt ist:
  - a Wählen Sie unter der folgenden Option den Anschlussnamen aus: Schritt 4.
  - **b** Klicken Sie auf **Anwenden**.
  - c Schließen Sie das Fenster und versuchen Sie es erneut.

## Überprüfen des Netzwerknamens

Das Netzwerk darf nicht denselben Namen wie ein Netzwerk in Ihrer Nähe besitzen. Beispiel: Wenn Sie und Ihr Nachbar beide den standardmäßigen Netzwerknamen verwenden, stellt der Drucker möglicherweise eine Verbindung zum Netzwerk des Nachbarn her.

Falls Sie keinen eindeutigen Netzwerknamen verwenden, ziehen Sie die Dokumentation des Drahtloszugriffspunkts (Drahtlosrouter) zurate, um Informationen zum Festlegen des Netzwerknamens zu erhalten.

Wird für den Drahtloszugriffspunkt (Drahtlosrouter) ein neuer Netzwerkname (SSID) festgelegt, muss auch der Name des Netzwerks geändert werden, mit dem Drucker und Computer verbunden sind.

- Informationen zum Ändern des Namens für das Netzwerk, mit dem der Computer verbunden ist, finden Sie in der Dokumentation zu Ihrem Computer.
- So setzen Sie den Namen des Netzwerks zurück, mit dem der Drucker verbunden ist:
  - 1 Führen Sie einen der folgenden Schritte aus:
    - Klicken Sie unter Windows Vista auf 🤨.
    - Klicken Sie unter Windows XP auf Start.
  - 2 Click Programs or All Programs → Lexmark 9500 Series.
  - **3** Klicken Sie auf **Drahtloskonfiguration**.
  - **4** Befolgen Sie die Anweisungen auf dem Computerbildschirm und geben Sie bei Aufforderung den neuen Netzwerknamen ein.

## Anpingen des Zugriffspunkts

- 1 Ermitteln Sie die IP-Adresse des Drahtloszugriffspunkts (Drahtlosrouter), falls Sie diese nicht bereits kennen.
  - **a** Führen Sie einen der folgenden Schritte aus:
    - Klicken Sie in Windows Vista auf 🛷 → Alle Programme → Zubehör → Eingabeaufforderung.
    - Klicken Sie in Windows XP auf Start → Programme oder Alle Programme → Zubehör → Eingabeaufforderung.
  - **b** Geben Sie **ipconfig** ein.
  - c Drücken Sie die Eingabetaste.
    - Der Eintrag "Standardgateway" lautet normalerweise folgendermaßen: Drahtloszugriffspunkt (Drahtlosrouter).
    - Bei der IP-Adresse handelt es sich um vier von Punkten getrennte Zahlenfolgen (z. B. 192.168.0.100).
- 2 Pingen Sie den Drahtloszugriffspunkt (Drahtlosrouter) an.
  - **a** Führen Sie einen der folgenden Schritte aus:
    - Klicken Sie in Windows Vista auf 🛷 → Alle Programme → Zubehör → Eingabeaufforderung.
    - Klicken Sie in Windows XP auf Start → Programme oder Alle Programme → Zubehör → Eingabeaufforderung.
  - **b** Geben Sie **ping** gefolgt von einem Leerzeichen und der IP-Adresse des Drahtloszugriffspunkts (Drahtlosrouter) ein. Beispiel:

ping 192.168.0.100

- c Drücken Sie die Eingabetaste.
- **3** Falls der Drahtloszugriffspunkt (Drahtlosrouter) antwortet, werden mehrere Zeilen angezeigt, die mit "Antwort von" beginnen. Schalten Sie den Drucker aus und starten Sie ihn neu.
- **4** Falls der Drahtloszugriffspunkt (Drahtlosrouter) nicht antwortet, wird nach einigen Sekunden "Zeitüberschreitung der Anforderung" angezeigt.
  - **a** Führen Sie einen der folgenden Schritte aus:
    - Klicken Sie in Windows Vista auf → Systemsteuerung → Netzwerk und Internet → Netzwerk- und Freigabecenter.
    - Klicken Sie in Windows XP auf Start → Einstellungen oder Systemsteuerung → Netzwerkverbindung.
  - **b** Wählen Sie aus den angezeigten Verbindungen die entsprechende aus.

**Hinweis:** Wird der Computer über ein Ethernet-Kabel mit dem Zugriffspunkt (Router) verbunden, ist im Namen der Verbindung das Wort "Drahtlos" möglicherweise nicht enthalten.

c Klicken Sie mit der rechten Maustaste auf die Verbindung und mit der linken Maustaste auf **Reparieren**.

## Anpingen des Druckers

**1** Führen Sie einen der folgenden Schritte aus:

- Klicken Sie in Windows Vista auf 🤣 → Alle Programme → Zubehör → Eingabeaufforderung.
- Klicken Sie in Windows XP auf Start → Programme oder Alle Programme → Zubehör → Eingabeaufforderung.

2 Geben Sie Ping gefolgt von der IP-Adresse des Druckers ein. Beispiel:

ping 192.168.0.25

- 3 Drücken Sie die Eingabetaste.
- 4 Falls der Drucker antwortet, werden mehrere Zeilen angezeigt, die mit "Antwort von" beginnen.

Schalten Sie den Drucker aus und starten Sie ihn neu. Versuchen Sie anschließend, den Druckauftrag erneut zu senden.

- **5** Falls der Drucker nicht antwortet, wird "Zeitüberschreitung der Anforderung" angezeigt.
  - **a** Der Computer muss eine Drahtlos-IP-Adresse besitzen.
    - **1** Führen Sie einen der folgenden Schritte aus:
      - Klicken Sie in Windows Vista auf 🛷 → Alle Programme → Zubehör → Eingabeaufforderung.
      - Klicken Sie in Windows XP auf Start → Programme oder Alle Programme → Zubehör → Eingabeaufforderung.
    - 2 Geben Sie ipconfig ein.
    - 3 Drücken Sie die Eingabetaste.
    - **4** Überprüfen Sie auf dem angezeigten Bildschirm "Windows IP-Konfiguration" die IP-Adresse des Computers.

**Hinweis:** Der Computer besitzt möglicherweise eine IP-Adresse für ein Kabelnetzwerk, für ein Drahtlosnetzwerk oder beides.

- **5** Falls der Computer keine IP-Adresse besitzt, finden Sie in der mit dem Drahtloszugriffspunkt (Drahtlosrouter) mitgelieferten Dokumentation Informationen zum Verbinden des Computers mit dem Drahtlosnetzwerk.
- **b** Der Drucker muss möglicherweise mit den neuen Drahtlosnetzwerkeinstellungen neu konfiguriert werden. Weitere Informationen finden Sie im Abschnitt zum Ausführen des Dienstprogramms zur Drahtloseinrichtung.

## Ausführen der Drahtloskonfiguration

- **1** Führen Sie einen der folgenden Schritte aus:
  - Klicken Sie in Windows Vista auf 🕖.
  - Klicken Sie in Windows XP auf Start.
- 2 Click **Programs** or **All Programs** → **Lexmark 9500 Series**.
- 3 Klicken Sie auf Drahtloskonfiguration.

**Hinweis:** Sie werden möglicherweise während der Einrichtung aufgefordert, den Drucker mit dem Installationskabel erneut an den Computer anzuschließen.

4 Befolgen Sie zum Einrichten des Druckers in Ihrem Drahtlosnetzwerk die Anweisungen auf dem Bildschirm.

# Fehlersuche beim Drucken

## Bei Verwendung einer PictBridge-fähigen Digitalkamera wird ein Foto des Formats 10 x 15 cm (4 x 6 Zoll) unvollständig gedruckt

#### PRÜFEN, OB DAS PAPIERFORMAT KORREKT FESTGELEGT WURDE

Der Drucker gibt die Meldung Papier- oder Fotoformatfehler zurück, wenn das ausgewählte Fotoformat nicht mit dem festgelegten Papierformat übereinstimmt. Dieses Problem tritt üblicherweise beim Drucken mithilfe einer PictBridge-fähigen Digitalkamera auf. Sie haben die Einstellung für das Menüelement "Fotoformat" auf dem Bedienfeld des Druckers bei 8,5 x 11 Zoll oder 5 x 7 Zoll belassen, auf der Kamera ist jedoch ein Druckformat von 4 x 6 Zoll oder L festgelegt. Stellen Sie sicher, dass auf dem Drucker 4 x 6 Zoll bzw. 10 x 15 cm als Fotoformat ausgewählt ist. Dies hängt davon ab, welches Fotoformat normalerweise in Ihrem Land oder Ihrer Region verwendet wird.

- Stellen Sie sicher, dass das Fotopapier mit dem Format 10 x 15 cm (4 x 6 Zoll) korrekt eingelegt ist.
- Ist das Ändern der Druckformateinstellung auf der PictBridge-fähigen Digitalkamera möglich, legen Sie das Format auf 10 x 15 cm (4 x 6 Zoll) fest.
- Ist dies nicht möglich, ändern Sie das Papierformat mithilfe des Bedienfelds zu 10 x 15 cm (4 x 6 Zoll).
  - 1 Schließen Sie das eine Ende des mit der Kamera mitgelieferten USB-Kabels an die Kamera an. Verbinden Sie das andere Ende des Kabels mit dem PictBridge-Anschluss an der Vorderseite des Druckers.
  - 2 Schalten Sie die Kamera ein und wählen Sie mithilfe des Kamerabedienfelds das erste Foto aus.
  - **3** Warten Sie, bis der Bildschirm zum Drucken mittels PictBridge auf dem Druckerbedienfeld angezeigt wird.

  - 5 Drücken Sie ◀ oder ▶, bis 4 x 6 Zoll bzw. 10 x 15 cm als Fotoformat angezeigt wird.
  - **6** Drücken Sie wiederholt ▲ oder ▼, bis Sie zur Option **Papiersteuerung** gelangen.
  - **7** Drücken Sie **√**.
  - 8 Drücken Sie  $\blacktriangleleft$  oder  $\blacktriangleright$ , bis 4 x 6 Zoll oder 10 x 15 cm als Fotoformat angezeigt wird.
  - 9 Drücken Sie zum Speichern und Beenden des Vorgangs **D**.

## Verbessern der Druckqualität

Folgende Lösungen sind möglich. Versuchen Sie es mit einer der folgenden Lösungsmöglichkeiten:

## ÜBERPRÜFEN DES PAPIERS

- Verwenden Sie das richtige Papier für diesen Druck. Verwenden Sie beim Drucken von Fotos oder anderen Bildern hoher Qualität Lexmark Perfectfinish-Fotopapier oder Lexmark Fotopapier, um die besten Ergebnisse zu erzielen.
- Verwenden Sie schwereres oder sehr weißes Papier.

## Überprüfen der Tintenpatronen

Wenn das Dokument trotzdem nicht die Druckqualität aufweist, die Sie erwarten, gehen Sie folgendermaßen vor:

1 Richten Sie die Tintenpatronen aus. Weitere Informationen finden Sie unter "Ausrichten der Tintenpatronen" auf Seite 199.

Wenn die Druckgualität nicht besser geworden ist, fahren Sie fort mit Schritt 2.

2 Reinigen Sie die Patronendüsen. Weitere Informationen finden Sie unter "Reinigen der Patronendüsen" auf Seite 199.

Wenn die Druckqualität nicht besser geworden ist, fahren Sie fort mit Schritt 3.

3 Nehmen Sie die Tintenpatronen heraus und setzen Sie die Patronen wieder ein. Weitere Informationen finden Sie unter "Entfernen einer aufgebrauchten Tintenpatrone" auf Seite 197 und "Einsetzen der Tintenpatronen" auf Seite 195.

Wenn die Druckqualität nicht besser geworden ist, fahren Sie fort mit Schritt 4.

4 Reinigen Sie die Düsen und Kontakte der Tintenpatronen. Weitere Informationen finden Sie unter "Reinigen der Patronendüsen und -kontakte" auf Seite 199.

Wenn die Druckqualität trotzdem nicht zufrieden stellend ist, tauschen Sie die Tintenpatronen aus. Weitere Informationen finden Sie unter "Bestellen von Tintenpatronen" auf Seite 202.

## Schlechte Oualität bei Texten und Grafiken

- Leere Seiten
- Zu dunkel

Schiefe Linien

• Querstreifen

Falsche Farben

- Verschmierter Ausdruck
- Verwaschener Druck

- Weiße Linien im Druckbild
- Helle und dunkle Streifen im Ausdruck

Folgende Lösungen sind möglich. Versuchen Sie es mit einer der folgenden Lösungsmöglichkeiten:

### Überprüfen der Tinte

Überprüfen Sie die Tintenfüllstände und setzen Sie ggf. neue Tintenpatronen ein.

### DURCHGEHEN DER SCHRITTE ZUM VERBESSERN DER DRUCKOUALITÄT

Siehe "Verbessern der Druckqualität" auf Seite 221.

#### ENTFERNEN VON AUSGEDRUCKTEN BLÄTTERN

Entfernen Sie jedes Blatt einzeln nach der Ausgabe und lassen Sie es trocknen, um das Verschmieren der Tinte bei Verwendung folgender Druckmedien zu vermeiden:

- Dokumente mit Grafiken oder Bildern
- Fotopapier
- Schweres mattes Papier oder Glanzpapier
- Folien
- Etiketten

- Umschläge
- Transferpapier

Hinweis: Folien benötigen zum Trocknen bis zu 15 Minuten.

#### Verwenden einer anderen Papiermarke

Verschiedene Papiermarken nehmen die Tinte unterschiedlich auf, wodurch Farbveränderungen entstehen. Verwenden Sie beim Drucken von Fotos oder anderen Bildern hoher Qualität Lexmark Perfectfinish-Fotopapier oder Lexmark Fotopapier, um die besten Ergebnisse zu erzielen.

### Überprüfen des Papierzustands

Verwenden Sie nur neues, glattes Papier.

#### ENTFERNEN UND ERNEUTES INSTALLIEREN DER SOFTWARE

Software u. U. nicht korrekt installiert. Weitere Informationen finden Sie unter "Entfernen und erneutes Installieren der Software" auf Seite 208.

## Schlechte Qualität an den Seitenrändern

Folgende Lösungen sind möglich. Versuchen Sie es mit einer der folgenden Lösungsmöglichkeiten:

#### Prüfen der Mindestdruckeinstellungen

Verwenden Sie folgende Mindestrandeinstellungen (außer beim randlosen Druck):

- Linker und rechter Rand:
  - 6.35 mm (0,25 Zoll) für Papier im Letter-Format
  - 3.37 mm (0,133 Zoll) für alle Papierformate außer Letter
- Oberer Rand: 1.7 mm (0.067 Zoll)
- Unterer Rand: 12.7 mm (0,5 Zoll)

### AUSWÄHLEN DER FUNKTION FÜR RANDLOSES DRUCKEN

- 1 Klicken Sie bei geöffnetem Dokument auf Ablage → Drucken.
- 2 Klicken Sie auf Eigenschaften, Voreinstellungen, Optionen oder Installation.
- **3** Klicken Sie auf die Registerkarte **Erweitert**.
- **4** Wählen Sie im Abschnitt "Layout" aus der Dropdown-Liste die Option **Randlos** aus.
- 5 Wählen Sie das Format für randloses Papier aus.

**Hinweis:** Die Auswahl des Formats für randloses Papier muss auf der Registerkarte für die Druckereinrichtung (Bereich "Papieroptionen") und auf der Registerkarte "Erweitert" (Bereich "Layout") identisch sein.

# Auswählen der Funktion zum Anpassen der Grösse beim randlosen Druck (beim Kopieren)

- 1 Drücken Sie im Bedienfeld wiederholt ▲ oder ▼, bis Kopieren ausgewählt ist.
- 2 Drücken Sie √.
- 3 Drücken Sie wiederholt ▲ oder ▼, um Größe ändern auszuwählen.
- 4 Drücken Sie wiederholt ◀ oder ▶, um Randlos auszuwählen.
- **5** Drücken Sie √.
- 6 Drücken Sie 💿 oder zum Speichern der Einstellungen Ď.

#### AUSWÄHLEN DER FUNKTION FÜR RANDLOSE FOTOS (BEIM DRUCKEN VON FOTOS)

- 1 Drücken Sie auf dem Bedienfeld wiederholt ▲ oder ▼, bis Foto markiert ist.
- 2 Drücken Sie √.
- **3** Drücken Sie wiederholt ▲ oder ▼, um Standardeinstellungen ändern auszuwählen.
- **4** Drücken Sie **√**.
- 5 Drücken Sie wiederholt ▲ oder ▼, um Layout auszuwählen.
- 6 Drücken Sie wiederholt ◀ oder ▶, um Randlos auszuwählen.
- 7 Drücken Sie **)**, um die Einstellungen zu speichern.

#### VERWENDEN SIE FOTOPAPIER

Verwenden Sie zum randlosen Drucken Fotopapier. Bei Verwendung von Normalpapier für den Randlosdruck wird an den Kanten des Papiers ein schmaler Rand eingefügt.

#### SICHERSTELLEN, DASS DAS PAPIERFORMAT DEN DRUCKEREINSTELLUNGEN ENTSPRICHT

- 1 Klicken Sie bei geöffnetem Dokument auf Ablage → Drucken.
- 2 Klicken Sie auf Eigenschaften, Voreinstellungen, Optionen oder Installation.Die Registerkarte "Druckereinrichtung" wird angezeigt.
- **3** Überprüfen Sie im Abschnitt "Papieroptionen", ob das ausgewählte Papierformat dem verwendeten Format entspricht.

## Geringe Druckgeschwindigkeit

Folgende Lösungen sind möglich. Versuchen Sie es mit einer der folgenden Lösungsmöglichkeiten:

#### **O**PTIMIEREN DER **V**ERARBEITUNGSGESCHWINDIGKEIT DES **C**OMPUTERS

- Schließen Sie alle nicht benötigten Anwendungen.
- Verringern Sie die Anzahl und Größe von Grafiken und Bildern im Dokument.
- Entfernen Sie so viele nicht verwendete Schriftarten wie möglich vom System.

#### HINZUFÜGEN VON SPEICHERPLATZ

Erwägen Sie den Erwerb von zusätzlichem Arbeitsspeicher.

#### AUSWÄHLEN EINER GERINGEREN DRUCKQUALITÄT

- 1 Klicken Sie bei geöffnetem Dokument auf **Ablage → Drucken**.
- 2 Klicken Sie auf **Eigenschaften**, **Voreinstellungen**, **Optionen** oder **Installation**. Die Registerkarte "Druckereinrichtung" wird angezeigt.
- **3** Wählen Sie eine geringere Druckqualität aus. So können Sie beispielsweise nach Verwendung der Option "Beste" die Option "Normal" festlegen.

#### ENTFERNEN UND ERNEUTES INSTALLIEREN DER SOFTWARE

In manchen Fällen ist es hilfreich, die vorhandene Druckersoftware zu entfernen und neu zu installieren.

# Tinte verwischt während des automatischen Vorgangs für beidseitiges Drucken

Kann die Tinte auf einer Seite eines zweiseitigen Dokuments nicht vollständig trocknen, bevor das Papier zum automatischen Bedrucken der anderen Seite wieder eingezogen wird, gehen Sie folgendermaßen vor.

# Wählen Sie für das automatische, beidseitige Bedrucken die Option zum Verlängern der Trockenzeit.

- 1 Klicken Sie bei geöffnetem Dokument auf Ablage → Drucken.
- 2 Klicken Sie auf Eigenschaften, Voreinstellungen, Optionen oder Installation.
- **3** Klicken Sie auf die Registerkarte **Erweitert**.
- **4** Wählen Sie im Bereich für beidseitiges Drucken die Option **Beidseitiges Drucken**.
- 5 Wählen Sie die Option zum Verlängern der Trockenzeit.
- 6 Klicken Sie auf OK.

Jetzt können Sie das beidseitige Dokument erneut drucken.

#### VERWENDEN DER FÜR BEIDSEITIGEN DRUCK EMPFOHLENEN PAPIERSORTE

Der automatische Duplexdruck kann nur für Normalpapier im Format Letter und A4 ausgeführt werden. Wenn Sie zweiseitige Dokumente auf andere Papiersorten oder -formate drucken möchten, verwenden Sie dazu den manuellen Duplexmodus.

#### Verwenden der für den Drucker empfohlenen Tintensorte

Lexmark Drucker mit den zugehörigen Tintenpatronen wurden zur Gewährleistung einer hervorragenden Druckqualität entwickelt. Stellen Sie sicher, dass Originaltintenpatronen von Lexmark verwendet werden.

# Dokumente oder Fotos werden unvollständig gedruckt

Folgende Lösungen sind möglich. Versuchen Sie es mit einer der folgenden Lösungsmöglichkeiten:

#### Prüfen der Dokumentplatzierung

Stellen Sie sicher, dass das Dokument oder Foto mit der bedruckten Seite nach unten in der oberen linken Ecke auf dem Scannerglas liegt.

#### **PRÜFEN DES PAPIERFORMATS**

Stellen Sie sicher, dass das Format des verwendeten Papiers dem Format entspricht, das mithilfe des Bedienfelds oder des Computers ausgewählt wurde.

## Foto ist verschmiert oder verkratzt

Berühren Sie die bedruckte Oberfläche nicht mit Ihren Fingern oder einem scharfen Gegenstand, um Verschmieren oder Kratzer auf dem Foto zu vermeiden. Entfernen Sie jedes bedruckte Blatt einzeln aus dem Papierausgabefach und lassen Sie die Ausdrucke vor dem Stapeln, Ausstellen oder Aufbewahren mindestens 24 Stunden trocknen, um ein optimales Ergebnis zu erzielen.

## Überprüfen der Tintenpatronen

#### WURDEN DIE TINTENPATRONEN RICHTIG EINGESETZT?

Weitere Informationen hierzu finden Sie unter "Einsetzen der Tintenpatronen" auf Seite 195.

#### WURDEN AUFKLEBER UND KLEBEBAND VON DEN TINTENPATRONEN ENTFERNT?

Heben Sie die Scannereinheit an. Drücken Sie die Schnapper des Patronenträgers nach unten, um die Abdeckungen des Patronenträgers anzuheben.

#### Geht die Tinte in einer der Patronen zur Neige?

- 1 Führen Sie einen der folgenden Schritte aus:
  - Klicken Sie in Windows Vista auf 🕖.
  - Klicken Sie in Windows XP und Vorgängerversionen auf Start.

#### 2 Click Programs or All Programs → Lexmark 9500 Series.

- 3 Klicken Sie auf Ratgeber.
- **4** Wird ein Ausrufezeichen (!) auf einer Patrone angezeigt, ist der Tintenfüllstand niedrig. Setzen Sie eine neue Patrone ein. Weitere Informationen hierzu finden Sie unter "Einsetzen der Tintenpatronen" auf Seite 195.

Weitere Informationen zum Bestellen von Patronen finden Sie unter "Bestellen von Papier und anderem Zubehör" auf Seite 203.

# Tintenfüllstand anscheinend falsch

Folgende Lösungen sind möglich. Versuchen Sie es mit einer der folgenden Lösungsmöglichkeiten:

## DRUCKEN SIE GRAFIKEN ODER FOTOS?

Beim Drucken von Dokumenten mit vielen Grafiken oder Verwenden der Einstellung "Beste" auf der Registerkarte "Druckereinrichtung" benötigt der Drucker mehr Tinte. Die ausgewählte Qualität und die Dokumentart beeinflussen den Tintenverbrauch.

#### IST DIE ZU DRUCKENDE DATEI SEHR GROSS?

Die durch die Software des Druckers angezeigten Tintenfüllstände werden während des Druckens nicht aktualisiert. Der Füllstand vor Druckbeginn wird angezeigt. Die Tintenfüllstände im Fenster "Druckstatus" sind beim Drucken einer großen Datei möglicherweise nicht korrekt.

## Tintenfüllstände scheinen zu schnell zu sinken

Folgende Lösungen sind möglich. Versuchen Sie es mit einer der folgenden Lösungsmöglichkeiten:

#### DRUCKEN SIE FOTOS ODER DOKUMENTE MIT VIELEN GRAFIKEN?

Da für Fotos und Grafiken mehr Tinte benötigt wird als für Text, erhöht sich der Verbrauch beim Grafik- oder Fotodruck.

### Verwenden Sie zum Drucken die Einstellung "Beste" auf der Registerkarte "Druckereinrichtung"?

Um den Tintenverbrauch zu senken, sollten Sie die Einstellung "Beste" nur bei Verwendung von Fotopapier oder schwerem, mattem Papier auswählen. Bei allen anderen Papiersorten wird die beste Druckqualität bei einer niedrigeren Einstellung erreicht. Wählen Sie die Option **Schnelldruck** oder **Normal**, um herkömmliche Textdokumente zu drucken.

## Ausgedruckte Seite ist leer oder fehlerhaft

#### ENTFERNEN SIE DEN AUFKLEBER UND DAS KLEBEBAND VON DEN TINTENPATRONEN

Heben Sie die Scannereinheit an und nehmen Sie die Tintenpatronen aus dem Patronenträger. Vergewissern Sie sich, dass der Aufkleber und das Klebeband von den Düsen an der Unterseite der Patronen entfernt wurden.

#### Stellen Sie sicher, dass die Patronen richtig eingesetzt wurden

Sorgen Sie dafür, dass die Vorderseite des Druckers Ihnen zugewandt ist, und stellen Sie sicher, dass die Tintenpatronen ordnungsgemäß eingesetzt sind. Vergewissern Sie sich bei Verwendung einer Farbpatrone, ob sie ordnungsgemäß in den rechten Patronenträger eingesetzt ist. Bei Verwendung einer schwarzen Patrone oder Fototintenpatrone vergewissern Sie sich, dass sie vorschriftsmäßig in den linken Patronenträger eingesetzt ist.

### PRÜFEN DER USB-VERBINDUNG

- 1 Überprüfen Sie, ob das USB-Kabel an den Computer angeschlossen ist. Der USB-Anschluss auf der Rückseite des Computers ist mit dem USB-Symbol ← markiert. Stecken Sie das lange, flache Ende des USB-Kabels in diesen Anschluss.
- 2 Vergewissern Sie sich, dass der kleinere, eher eckige Stecker des USB-Kabels in die Buchse an der Rückseite des Druckers eingesteckt ist.
- **3** Das USB-Kabel darf nicht beschädigt sein, die 🕁-LED muss leuchten.

#### Schliessen Sie andere geöffnete Dateien vor dem Drucken

Schließen Sie alle weiteren in dem verwendeten Programm geöffneten Dateien, bevor Sie eine Datei drucken. Der Drucker druckt eine leere Seite, wenn zu viele Dateien in derselben Anwendung geöffnet sind.

## Unerwartete Zeichen werden gedruckt oder Zeichen fehlen

Folgende Lösungen sind möglich. Versuchen Sie es mit einer der folgenden Lösungsmöglichkeiten:

#### DIE SCHRIFTARTEN MÜSSEN IM PROGRAMM ORDNUNGSGEMÄSS ZUGEWIESEN SEIN

Mit den meisten Programmen können gestreckte und in der Größe veränderte Schriften nicht gedruckt werden.

#### DIE SCHRIFTART "TRUETYPE" MUSS AUF DEM COMPUTER VERFÜGBAR SEIN

Die zu druckende Schrift ist möglicherweise nicht im Programm verfügbar. Es sind nicht alle Schriften für den Druck geeignet. Stellen Sie sicher, dass es sich um eine TrueType-Schrift handelt. Weitere Informationen entnehmen Sie der Dokumentation zum Programm.

#### DAS DOKUMENT MUSS FÜR DIESEN DRUCKER ERSTELLT ODER FORMATIERT WORDEN SEIN

Manche Schriften werden möglicherweise durch Windows ersetzt. Zeilen- und Seitenumbrüche können sich schriftabhängig ändern. Beseitigen Sie diese Probleme mit dem Programm, mit dem das Dokument erstellt wurde, und speichern Sie die Änderungen anschließend für die nächsten Druckvorgänge.

# Farben des Ausdrucks sind blass oder weichen von den Farben auf dem Bildschirm ab

Überprüfen Sie die im Folgenden aufgeführten möglichen Problemursachen. Wenn das Problem Ihrer Ansicht nach behoben ist, überprüfen Sie die Lösung durch einen Probeausdruck.

#### STIMMEN DIE EINSTELLUNGEN FÜR FARBE UND DRUCKGESCHWINDIGKEIT?

Die Einstellungen für Farben und Druckgeschwindigkeit müssen möglicherweise angepasst werden.

#### Ist der Tintenfüllstand der Patronen niedrig?

- **1** Führen Sie einen der folgenden Schritte aus:
  - Klicken Sie in Windows Vista auf 🕖 → Bedienfeld.
  - Klicken Sie in Windows XP oder 2000 auf Start.

- 2 Click Programs or All Programs → Lexmark 9500 Series.
- **3** Klicken Sie auf **Ratgeber**.

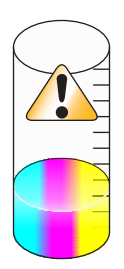

**4** Wird ein Ausrufezeichen (!) auf einer Tintenpatrone angezeigt, ist der Tintenfüllstand niedrig. Setzen Sie eine neue Patrone ein.

## Glanzfotopapier oder Transparentfolien kleben zusammen

# KLEBEN FOTOS UND TRANSPARENTFOLIEN NACH DEM TROCKNEN IM PAPIERAUSGABEFACH ZUSAMMEN?

Nehmen Sie die Fotos oder die Transparentfolien zum Trocknen gleich nach dem Druck aus der Papierablage. Legen Sie sie erst nach dem Trocknen aufeinander. Die Tinte braucht auf Fotopapier oder Folien länger zum Trocknen als auf dem meisten anderen Ausdrucken.

# Verwenden Sie für Tintenstrahldrucker geeignete Transparentfolien oder geeignetes Fotopapier?

Weitere Informationen zu den für diesen Drucker geeigneten Papiersorten finden Sie unter "Auswählen von kompatiblen Spezialpapiersorten" auf Seite 103.

## Seite wird mit unterschiedlichen Schriften gedruckt

#### Prüfen Sie, ob der korrekte Drucker ausgewählt wurde.

Stellen Sie beim Drucken aus einer Anwendung sicher, dass es sich beim ausgewählten Drucker um den für den Druckauftrag zu verwendenden Drucker handelt.

Der für das Drucken am häufigsten verwendete Drucker sollte als Standarddrucker festgelegt werden.

### DIE SCHRIFTART "TRUETYPE" MUSS AUF DEM COMPUTER VERFÜGBAR SEIN

Die zu druckende Schrift ist möglicherweise nicht im Programm verfügbar. Es sind nicht alle Schriften für den Druck geeignet. Stellen Sie sicher, dass es sich um eine TrueType-Schrift handelt. Weitere Informationen entnehmen Sie der Dokumentation zum Programm.

#### DIE SCHRIFTARTEN MÜSSEN IM PROGRAMM ORDNUNGSGEMÄSS ZUGEWIESEN SEIN

Mit den meisten Programmen können gestreckte und in der Größe veränderte Schriften nicht gedruckt werden.

## Ausdruck ist zu dunkel oder verwischt

Folgende Lösungen sind möglich. Versuchen Sie es mit einer der folgenden Lösungsmöglichkeiten:

#### DER AUSDRUCK MUSS VOR DEM HERAUSNEHMEN TROCKNEN

Entnehmen Sie das Papier sofort nach dem Drucken und lassen Sie die Tinte trocknen, bevor Sie das Papier weiter verwenden.

# Vergewissern Sie sich, dass auf der Registerkarte "Druckereinrichtung" ein geeigneter Wert für die in den Drucker eingelegte Papiersorte gewählt wurde.

Tritt auf Normalpapier ein Verwischen der Tinte auf, muss möglicherweise die Einstellung auf der Registerkarte "Druckereinrichtung" (in den Druckereinstellungen) angepasst werden. Bei Verwendung von Normalpapier werden die Einstellungen "Automatisch" oder "Normal" empfohlen. Bei Verwendung von Fotopapier wird die Einstellung "Beste" empfohlen.

#### DIE DÜSEN DER TINTENPATRONEN MÜSSEN GEREINIGT SEIN

Möglicherweise müssen die Tintenpatronendüsen gereinigt werden.

## Gedruckte Zeichen sind unförmig oder werden nicht parallel zum linken Seitenrand gedruckt

#### HABEN SIE AM LINKEN RAND LEERZEICHEN HINZUGEFÜGT?

Falls der Ausdruck nicht bündig mit dem linken Rand erfolgt, stellen Sie sicher, dass dies nicht durch (geschützte) Leerzeichen oder Absatzmarken verursacht wird.

#### MÜSSEN DIE TINTENPATRONEN AUSGERICHTET WERDEN?

Die Patronen sind möglicherweise nicht korrekt ausgerichtet.

- 1 Führen Sie einen der folgenden Schritte aus:
  - Klicken Sie in Windows Vista auf 🛷 → Bedienfeld.
  - Klicken Sie in Windows XP oder 2000 auf Start.
- 2 Click **Programs** or **All Programs** → **Lexmark 9500 Series**.
- 3 Klicken Sie auf Ratgeber.
- 4 Klicken Sie auf die Registerkarte Wartung.
- 5 Klicken Sie auf Unscharfe Ränder durch Ausrichten beheben.

#### SIND DIE PATRONEN SAUBER?

Möglicherweise müssen die Tintenpatronendüsen gereinigt werden.

## Ausdruck weist abwechselnd helle und dunkle Streifen auf

Falls der Drucker während eines Druckauftrags häufig anhält und Seiten druckt, die abwechselnd hell und dunkel schattiert sind, erfolgt die Übertragung des Dokuments durch den Computer zu langsam. Streifendruck tritt auf, wenn der Drucker häufig anhält. Entweder müssen die Druckersoftwareeinstellungen geändert werden oder die Kommunikation zwischen dem Drucker und Computer erfolgt nicht ordnungsgemäß.

#### FUNKTIONIERT DIE DATENÜBERTRAGUNG ZWISCHEN COMPUTER UND DRUCKER?

Überprüfen Sie den Druckerstatus.

- **1** Führen Sie einen der folgenden Schritte aus:
  - Klicken Sie in Windows Vista auf 🛷 → Bedienfeld.
  - Klicken Sie in Windows XP oder 2000 auf Start.
- 2 Click **Programs** or **All Programs** → **Lexmark 9500 Series**.
- 3 Klicken Sie auf Ratgeber.
- **4** Falls der Druckerstatus wie folgt lautet:
  - Kommunikation nicht möglich, das Problem liegt möglicherweise bei den Einstellungen der Hardware oder der Druckersoftware.
  - Bereit oder Druckvorgang wird ausgeführt, das Problem liegt möglicherweise bei den Einstellungen der Druckersoftware.

## Folien oder Fotos enthalten weiße Streifen

Folgende Lösungen sind möglich. Versuchen Sie es mit einer der folgenden Lösungsmöglichkeiten:

#### ANPASSEN DER EINSTELLUNGEN AUF DER REGISTERKARTE "DRUCKEREINRICHTUNG"

- 1 Klicken Sie bei geöffnetem Dokument oder Foto auf **Datei → Drucken**.
- 2 Klicken Sie auf **Eigenschaften**, **Voreinstellungen**, **Optionen** oder **Installation**. Die Registerkarte "Druckereinrichtung" wird angezeigt.
- **3** Wählen Sie eine der folgenden Einstellungen aus:
  - Automatisch: Qualität und Geschwindigkeit werden anhand des Medientyps automatisch vom Drucker ermittelt.
  - Schnelldruck: Geringere Druckqualität bei höherer Druckgeschwindigkeit.
  - Normal: Durchschnittliche Druckgeschwindigkeit und gute Druckqualität.
  - Beste: Ausgezeichnete Druckqualität bei niedriger Druckgeschwindigkeit.

#### Überprüfen Sie die Programmeinstellungen.

Verwenden Sie im Programm eine andere Füllmethode. Weitere Informationen finden Sie in der Dokumentation zum Programm.

#### WARTUNG DER TINTENPATRONEN

Möglicherweise müssen die Tintenpatronendüsen gereinigt werden.

# Vertikale gerade Linien sind nicht glatt

Folgende Lösungen sind möglich. Versuchen Sie es mit einer der folgenden Lösungsmöglichkeiten:

### ANPASSEN DER EINSTELLUNGEN AUF DER REGISTERKARTE FÜR DIE DRUCKEREINRICHTUNG

- 1 Klicken Sie bei geöffnetem Dokument oder Foto auf **Datei → Drucken**.
- 2 Klicken Sie auf Eigenschaften, Voreinstellungen, Optionen oder Installation.

Die Registerkarte "Druckereinrichtung" wird angezeigt.

- **3** Vier Einstellungen stehen zur Anpassung der Druckgeschwindigkeit und -qualität zur Verfügung. Auswahl:
  - Automatic: Bei Auswahl dieser Einstellung ermittelt der Drucker die Druckqualität und -geschwindigkeit anhand des Druckmediumtyps.
  - **Schnelldruck**: Eine geringere Druckqualität bei hoher Druckgeschwindigkeit wird mit dieser Einstellung erzielt.
  - Normal: Wählen Sie diese Einstellung aus, um bei durchschnittlicher Druckgeschwindigkeit eine gute Druckqualität zu erhalten.
  - **Beste**: Eine ausgezeichnete Druckqualität bei niedriger Druckgeschwindigkeit wird mit dieser Einstellung erzielt.

#### AUSRICHTEN DER TINTENPATRONEN

- 1 Führen Sie einen der folgenden Schritte aus:
  - Klicken Sie unter Windows Vista auf 🥹 → Systemsteuerung.
  - Klicken Sie unter Windows XP oder 2000 auf **Start**.
- 2 Click Programs or All Programs → Lexmark 9500 Series.
- 3 Klicken Sie auf Ratgeber.
- 4 Klicken Sie auf die Registerkarte Wartung.
- 5 Klicken Sie auf Unscharfe Ränder durch Ausrichten beheben.

## In Grafiken oder auf schwarzen Flächen sind weiße Linien zu sehen

Folgende Lösungen sind möglich. Versuchen Sie es mit einer der folgenden Lösungsmöglichkeiten:

# Anpassen der Qualitätseinstellung auf der Registerkarte für die Druckereinrichtung unter "Druckereinstellungen"

- Eine ausgezeichnete Druckqualität allerdings bei niedriger Druckgeschwindigkeit wird mit der Einstellung **Beste** erzielt.
- Gute Druckqualität bei mittlerer Druckgeschwindigkeit wird mit der Einstellung **Normal** erzielt.
- Eine geringere Druckqualität bei hoher Druckgeschwindigkeit wird mit der Einstellung Schnelldruck erzielt.
- Bei Auswahl von **Automatisch** ermittelt der Drucker anhand des Druckmediumtyps die Druckqualität und geschwindigkeit.

### ANPASSEN DER PROGRAMMEINSTELLUNGEN FÜR DAS DOKUMENT

Verwenden Sie im Programm eine andere Füllmethode. Weitere Informationen finden Sie in der Dokumentation zum Programm.

#### WARTUNG DER TINTENPATRONEN

Möglicherweise müssen die Tintenpatronendüsen gereinigt werden.

# Überprüfen des Druckerstatus

#### Nur für Benutzer von Windows Vista

- **1** Klicken Sie auf **Ø** → **Systemsteuerung**.
- 2 Klicken Sie im Menü "Systemsteuerung" unter "Hardware und Sound" auf Drucker.
- **3** Stellen Sie Folgendes sicher:
  - Für das Druckersymbol wird nicht der Status "Angehalten" angezeigt. Ist der Drucker angehalten, klicken Sie mit der rechten Maustaste auf das Symbol und anschließend mit der linken Maustaste auf **Weiterdrucken**.
  - Für das Druckersymbol wird nun "Bereit" angezeigt. Wird für das Symbol "Offline" angezeigt, klicken Sie mit der rechten Maustaste auf das Symbol und klicken Sie anschließend auf **Drucker online verwenden**.
  - Das Druckersymbol verfügt über ein Häkchen. Dieses zeigt an, dass der Drucker als Standarddrucker eingestellt ist. Ist der Drucker nicht als Standarddrucker festgelegt, klicken Sie mit der rechten Maustaste auf das Symbol und anschließend mit der linken Maustaste auf **Als Standarddrucker festlegen**.

#### Nur bei Windows XP:

- 1 Klicken Sie auf Start →Einstellungen →Drucker oder Drucker und Faxgeräte.
- **2** Stellen Sie Folgendes sicher:
  - Für das Druckersymbol wird nicht der Status "Angehalten" angezeigt. Ist der Drucker angehalten, klicken Sie mit der rechten Maustaste auf das Symbol und anschließend mit der linken Maustaste auf **Weiterdrucken**.
  - Für das Druckersymbol wird nun "Bereit" angezeigt. Wird für das Symbol "Offline" angezeigt, klicken Sie mit der rechten Maustaste auf das Symbol und klicken Sie anschließend auf **Drucker online verwenden**.
  - Das Druckersymbol verfügt über ein Häkchen. Dieses zeigt an, dass der Drucker als Standarddrucker eingestellt ist. Ist der Drucker nicht als Standarddrucker festgelegt, klicken Sie mit der rechten Maustaste auf das Symbol und anschließend mit der linken Maustaste auf **Als Standarddrucker festlegen**.

#### Nur bei Windows 2000:

- 1 Klicken Sie auf Start →Einstellungen →Drucker.
- 2 Right-click the Lexmark 9500 Series icon.
- **3** Stellen Sie Folgendes sicher:
  - Als Standard festlegen ist ausgewählt.
  - Drucker anhalten ist nicht ausgewählt.
  - Drucker offline verwenden ist nicht ausgewählt.

## Einstellungen werden nicht gespeichert

Folgende Lösungen sind möglich. Versuchen Sie es mit einer der folgenden Lösungsmöglichkeiten:

## Ändern Sie die Zeitlimiteinstellungen

Wenn Sie  $\checkmark$  drücken, um eine Einstellung auszuwählen, wird ein Sternchensymbol (\*) neben der ausgewählten Einstellung angezeigt. Der Drucker wird nach zwei Minuten Inaktivität oder beim Ausschalten des Druckers auf die Standardeinstellungen zurückgesetzt.

#### SPEICHERN SIE EINSTELLUNGEN.

Wenn Sie  $\checkmark$  drücken, um eine Einstellung auszuwählen, wird ein Sternchensymbol (\*) neben der ausgewählten Einstellung angezeigt.

## Überprüfen der Druckerbereitschaft

Der Drucker ist möglicherweise nicht bereit. Überprüfen Sie die im Folgenden aufgeführten möglichen Problemursachen. Wenn das Problem Ihrer Ansicht nach behoben ist, überprüfen Sie die Lösung durch einen Probeausdruck.

#### Das Papier muss ordnungsgemäss in den Drucker eingelegt sein

Stellen Sie sicher, dass die Anweisungen zum ordnungsgemäßen Einlegen von Papier in Ihren Drucker befolgt wurden.

#### ENTFERNEN SIE DEN AUFKLEBER UND DAS KLEBEBAND VON DEN TINTENPATRONEN

- 1 Heben Sie die Scannereinheit an.
- 2 Entfernen Sie die Tintenpatronen aus dem Patronenträger.
- **3** Stellen Sie sicher, dass der Aufkleber und das Klebeband von der Unter- und Rückseite der Patronen entfernt wurden.

#### IST IN DEN TINTENPATRONEN TINTE VORHANDEN?

- 1 Führen Sie einen der folgenden Schritte aus:
  - Klicken Sie in Windows Vista auf 🤣.
  - Klicken Sie in Windows XP und Vorgängerversionen auf Start.
- 2 Click Programs or All Programs →Lexmark 9500 Series.
- 3 Klicken Sie auf Ratgeber.

Wird ein Ausrufezeichen (!) auf einer Tintenpatrone angezeigt, ist der Tintenfüllstand niedrig. Setzen Sie eine neue Patrone ein.

### PRÜFEN DER USB-VERBINDUNG

- 1 Überprüfen Sie, ob das USB-Kabel an den Computer angeschlossen ist. Der USB-Anschluss auf der Rückseite des Computers ist mit dem USB-Symbol ← markiert. Stecken Sie das lange, flache Ende des USB-Kabels in diesen Anschluss.
- 2 Vergewissern Sie sich, dass der kleinere, eher eckige Stecker des USB-Kabels in die Buchse an der Rückseite des Druckers eingesteckt ist.
- **3** Das USB-Kabel darf nicht beschädigt sein, die 🖞-LED muss leuchten.

## Beheben von Problemen mit den Schriften

#### SIND DIE SCHRIFTEN ORDNUNGSGEMÄSS IN DER ANWENDUNG EINGESTELLT?

Mit den meisten Programmen können gestreckte und in der Größe veränderte Schriften nicht gedruckt werden.

# HANDELT ES SICH UM EINE TRUETYPE-SCHRIFT? IST DIE SCHRIFTART AUF DEM COMPUTER VERFÜGBAR?

Die zu druckende Schrift ist möglicherweise nicht im Programm verfügbar. Es sind nicht alle Schriften für den Druck geeignet. Stellen Sie sicher, dass es sich um eine TrueType-Schrift handelt. Weitere Informationen entnehmen Sie der Dokumentation zum Programm.

#### WURDE DAS DOKUMENT FÜR DIESEN DRUCKER ERSTELLT ODER FORMATIERT?

Manche Schriften werden möglicherweise durch Windows ersetzt. Zeilen- und Seitenumbrüche können sich schriftabhängig ändern. Beseitigen Sie diese Probleme mit dem Programm, mit dem das Dokument erstellt wurde, und speichern Sie die Änderungen anschließend für die nächsten Druckvorgänge.

## Drucker druckt gerade einen anderen Druckauftrag

Warten Sie, bis der Drucker alle anderen Druckaufträge abgeschlossen hat, bevor Sie diesen Druckauftrag erteilen.

# Status "Bereit" oder "Druckvorgang wird ausgeführt" wird angezeigt

Gehen Sie gemäß der unten stehenden Lösungen vor, wenn während des Druckversuchs auf der Registerkarte "Status" im Ratgeber der Druckerstatus "Bereit" oder "Drucker druckt" lautet. Testen Sie anschließend die Lösung durch Senden eines Druckauftrags.

### BESTEHT EIN PROBLEM MIT DEN VERBINDUNGEN?

- 1 Überprüfen Sie, ob das USB-Kabel an den Computer angeschlossen ist. Der USB-Anschluss auf der Rückseite des Computers ist mit dem USB-Symbol Car markiert. Stecken Sie das lange, flache Ende des USB-Kabels in diesen Anschluss.
- 2 Vergewissern Sie sich, dass der kleinere, eher eckige Stecker des USB-Kabels in die Buchse an der Rückseite des Druckers eingesteckt ist.
- **3** Das USB-Kabel darf nicht beschädigt sein, die 🕁-LED muss leuchten.

# Möchten Sie die Einstellungen auf der Registerkarte für die Druckereinrichtung anpassen?

Wählen Sie entweder die Einstellung "Automatisch", "Schnelldruck", "Normal" oder "Beste" unter "Druckereinstellungen" auf der Registerkarte für die Druckereinrichtung aus.

- 1 Klicken Sie auf **Datei** → **Drucken**.
- 2 Klicken Sie auf Eigenschaften, Voreinstellungen, Optionen oder Installation.
- **3** Nehmen Sie auf der Registerkarte "Druckereinrichtung" die entsprechenden Einstellungsänderungen vor.
- **4** Klicken Sie auf **OK**, um sämtliche geöffneten Dialogfelder zu schließen.

#### WIRD DAS PROBLEM DURCH DAS PROGRAMM VERURSACHT?

Versuchen Sie, ein anderes Bild zu drucken. Wurde dieses Foto korrekt gedruckt, wird das Problem möglicherweise durch das verwendete Programm verursacht. Weitere Informationen finden Sie in der Dokumentation zum Programm.

## Drucken einer Testseite

- 1 Führen Sie einen der folgenden Schritte aus:
  - Klicken Sie in Windows Vista auf 🕖.
  - Klicken Sie in Windows XP und Vorgängerversionen auf Start.
- 2 Click Programs or All Programs → Lexmark 9500 Series.
- 3 Klicken Sie auf Ratgeber.
- 4 Klicken Sie auf der Registerkarte "Wartung" auf Testseite drucken.
- **5** Vergleichen Sie die gedruckte Seite mit dem auf dem Computerbildschirm angezeigten Bild. Falls das gedruckte Bild mit dem auf dem Bildschirm angezeigten Bild übereinstimmt, ist der Vorgang abgeschlossen.
- **6** Wenn die Testseite nicht gedruckt wurde oder Qualitätsprobleme auftraten, reagieren Sie auf die auf dem Bildschirm angezeigten Fehlermeldungen.

## Testseite wird nicht gedruckt

Folgende Lösungen sind möglich. Versuchen Sie es mit einer der folgenden Lösungsmöglichkeiten:

#### DIE STROMZUFUHR ZUM DRUCKER MUSS GEWÄHRLEISTET SEIN

Wenn  $\oplus$  nicht leuchtet, ist möglicherweise die Stromzufuhr zum Drucker unterbrochen.

- Drücken Sie 🕁.
- Schließen Sie den Drucker an eine andere Steckdose an.
- Falls der Drucker an einem Überspannungsschutz angeschlossen ist, trennen Sie diese Verbindung und schließen Sie ihn direkt an einer Steckdose an.

### PRÜFEN DER USB-VERBINDUNG

- 1 Überprüfen Sie, ob das USB-Kabel an den Computer angeschlossen ist. Der USB-Anschluss auf der Rückseite des Computers ist mit dem USB-Symbol ← markiert. Stecken Sie das lange, flache Ende des USB-Kabels in diesen Anschluss.
- 2 Vergewissern Sie sich, dass der kleinere, eher eckige Stecker des USB-Kabels in die Buchse an der Rückseite des Druckers eingesteckt ist.
- **3** Das USB-Kabel darf nicht beschädigt sein, die 🕁-LED muss leuchten.

#### Stellen Sie sicher, dass die Patronen richtig eingesetzt wurden

Sorgen Sie dafür, dass die Vorderseite des Druckers Ihnen zugewandt ist, und stellen Sie sicher, dass die Tintenpatronen ordnungsgemäß eingesetzt sind. Vergewissern Sie sich bei Verwendung einer Farbpatrone, ob sie ordnungsgemäß in den rechten Patronenträger eingesetzt ist. Bei Verwendung einer schwarzen Tintenpatrone oder einer Fototintenpatrone muss diese vorschriftsmäßig in den linken Patronenträger eingesetzt sein.

Der Aufkleber und das Klebeband müssen von den Tintenpatronen entfernt worden sein:

- 1 Heben Sie die Scannereinheit an.
- 2 Entfernen Sie die Tintenpatronen aus dem Patronenträger.
- **3** Stellen Sie sicher, dass der Aufkleber und das Klebeband von der Unter- und Rückseite der Patronen entfernt wurde.

#### VERSUCHEN SIE ERNEUT, EINE TESTSEITE ZU DRUCKEN

- 1 Führen Sie einen der folgenden Schritte aus:
  - Klicken Sie in Windows Vista auf 🧶 → Bedienfeld.
  - Klicken Sie in Windows XP oder 2000 auf Start.
- 2 Click Programs or All Programs → Lexmark 9500 Series.
- 3 Klicken Sie auf Ratgeber.
- 4 Klicken Sie auf die Registerkarte Wartung.
- 5 Klicken Sie auf Testseite drucken.

## **Externer Druckserver funktioniert nicht**

Wenn das externe Gerät zwischen Computer und Drucker angeschlossen wurde, müssen Sie sicherstellen, dass es bidirektionale Kommunikation unterstützt.

Trennen Sie den Drucker vom externen Gerät und schließen sie ihn direkt an den Computer an. Wenn der Drucker funktioniert, besteht möglicherweise ein Problem mit dem Druckserver. Informationen finden Sie in der im Lieferumfang des Druckservers enthaltenen Dokumentation.

Möglicherweise besteht ein Problem mit dem USB-Kabel. Probieren Sie ein anderes Kabel aus.

## **Entfernen eines externen Druckservers**

- 1 Drücken Sie 🕁, um den Drucker auszuschalten.
- 2 Die Stromverbindung zum externen Gerät muss unterbrochen sein.

- **3** Trennen Sie das USB-Kabel vom externen Druckserver.
- **4** Trennen Sie den externen Druckserver vom Computer.
- **5** Schließen Sie das Drucker-USB-Kabel an den Drucker an.
- **6** Drücken Sie  $\bigcirc$ , um den Drucker wieder einzuschalten.

## Kabel ist nicht angeschlossen, locker oder beschädigt

Das USB-Kabel muss ordnungsgemäß angeschlossen und intakt sein, um eine fehlerfreie Kommunikation zu ermöglichen.

# DAS USB-KABEL MUSS AN DEN USB-ANSCHLUSS AUF DER RÜCKSEITE DES COMPUTERS ANGESCHLOSSEN SEIN

Der USB-Anschluss auf der Rückseite des Computers ist mit dem USB-Symbol • C markiert. Stecken Sie das lange, flache Ende des USB-Kabels in diesen Anschluss.

# DAS ANDERE ENDE DES USB-KABELS MUSS AN DER RÜCKSEITE DES DRUCKERS

#### ANGESCHLOSSEN SEIN

Schließen Sie das kleinere, viereckige Ende des USB-Kabels ordnungsgemäß auf der Rückseite des Druckers an.

#### DAS USB-KABEL DARF NICHT BESCHÄDIGT ODER LOCKER SEIN

Stellen Sie Folgendes sicher:

- Das USB-Kabel ist nicht beschädigt.
- Die 🕛-LED leuchtet.

## Der Drucker ist zwar angeschlossen, druckt aber nicht.

Folgende Lösungen sind möglich. Versuchen Sie es mit einer der folgenden Lösungsmöglichkeiten:

#### Stellen Sie sicher, dass Ihr Drucker als Standarddrucker definiert ist

Versuchen Sie, eine Testseite zu drucken.

#### DIE DRUCKERWARTESCHLANGE MUSS DRUCKBEREIT SEIN

Der Drucker muss als Standarddrucker konfiguriert und darf nicht angehalten sein.

## Drucker versucht, die Datei zu drucken

Wenn der Computer die Druckaufträge an Dateien sendet und nicht an den Drucker, der an den Computer angeschlossen ist, stellen Sie zunächst sicher, dass der Drucker über ein USB-Kabel mit einem USB-Anschluss des Computers verbunden ist.

So überprüfen Sie den USB-Anschluss:

- **1** Führen Sie einen der folgenden Schritte aus:
  - Klicken Sie in Windows Vista auf 🕗 .→ Systemsteuerung → Drucker (unter "Hardware und Sound").
  - Klicken Sie in Windows XP auf **Start →Einstellungen →Drucker und Faxgeräte**.
- 2 Right-click the Lexmark 9500 Series icon.
- 3 Klicken Sie im angezeigten Kontextmenü auf Eigenschaften.
- 4 Klicken Sie auf die Registerkarte Anschlüsse.
- **5** Stellen Sie Folgendes sicher:
  - Der Anschluss ist als USB-Anschluss eingestellt.
  - "Datei" ist nicht als Anschluss eingestellt.

Falls das Dokument immer noch nicht gedruckt wird, ist der USB-Anschluss am Computer möglicherweise nicht aktiviert. Weitere Informationen finden Sie unter "Aktivieren des USB-Anschlusses" auf Seite 209.

## Drucker kann nicht mittels Peer-to-Peer-Netzwerk mit dem Computer kommunizieren

Folgende Lösungen sind möglich. Versuchen Sie es mit einer der folgenden Lösungsmöglichkeiten:

#### Überprüfen Sie den Status des Hostcomputers und des Druckers

Stellen Sie Folgendes sicher:

- Der Hostcomputer ist eingeschaltet und direkt mit dem Drucker verbunden.
- Der Hostcomputer kann Druckaufträge an den Drucker senden.
- Der Drucker wird im Ordner "Drucker und Faxgeräte" (Windows XP und Windows 2000) oder im Ordner "Drucker" (Windows Vista) des Hostcomputers als **Freigegeben** angezeigt.

#### ÜBERPRÜFEN DES DRUCKERSTATUS

Bei Windows Vista

- 1 Klicken Sie auf 🕖 → Systemsteuerung → Drucker (unter "Hardware und Sound").
- 2 Klicken Sie mit der rechten Maustaste auf das Druckersymbol.
- 3 Klicken Sie auf Freigabe.
- 4 Klicken Sie auf Freigabeoptionen ändern und bestätigen Sie die Aufforderung von Windows.
- 5 Wählen Sie **Drucker freigeben** und geben Sie dem Drucker anschließend einen eindeutigen Namen.
- 6 Klicken Sie auf OK.

Bei Windows XP:

- 1 Klicken Sie auf Start → Einstellungen → Drucker und Faxgeräte.
- 2 Klicken Sie mit der rechten Maustaste auf das Druckersymbol.
- 3 Klicken Sie auf Freigabe.
- **4** Wählen Sie **Drucker freigeben** und geben Sie dem Drucker anschließend einen eindeutigen Namen.
- **5** Klicken Sie auf **OK**.

Bei Windows 2000:

- 1 Klicken Sie auf **Start → Einstellungen → Drucker**.
- 2 Klicken Sie mit der rechten Maustaste auf das Druckersymbol.
- 3 Klicken Sie auf Freigabe.
- **4** Wählen Sie **Freigegeben als** und geben Sie dem Drucker anschließend einen eindeutigen Namen.
- 5 Klicken Sie auf OK.

#### SUCHEN SIE DEN DRUCKER VOM REMOTECOMPUTER AUS

Wenn der Drucker auf dem Hostcomputer als "Freigegeben" angezeigt wird, aber dennoch nicht gedruckt werden kann, versuchen Sie, den freigegebenen Drucker vom Remotecomputer aus zu suchen.

Benutzer von Windows Vista, Windows XP und Windows 2000:

- **1** Führen Sie einen der folgenden Schritte aus:
  - Klicken Sie in Windows Vista auf 🕖 .→ Systemsteuerung → Drucker (unter "Hardware und Sound").
  - Klicken Sie in Windows XP auf Start → Einstellungen → Drucker und Faxgeräte.
    Klicken Sie in Windows 2000 auf Start → Einstellungen → Drucker.
- 2 Öffnen Sie den Ordner Drucker und Faxgeräte oder Drucker.
- 3 Klicken Sie mit der rechten Maustaste auf das Druckersymbol.
- 4 Klicken Sie auf Eigenschaften.
- 5 Klicken Sie auf die Registerkarte Anschlüsse und anschließend auf die Schaltfläche Anschluss hinzufügen.
- **6** Wählen Sie **Lokaler Anschluss** und klicken Sie anschließend auf **Neuer Anschluss**.
- 7 Geben Sie den Anschlussnamen gemäß der Uniform Naming Convention (UNC, ein System zur Benennung von Dateien bei vernetzten Computersystemen) ein. Dieser Name besteht aus dem Servernamen und dem eindeutigen Druckernamen.

Der Name sollte folgendes Format aufweisen: \\server\drucker.

- 8 Klicken Sie auf OK.
- **9** Klicken Sie auf **Schließen**.
- **10** Vergewissern Sie sich, ob der neue Anschluss auf der Registerkarte "Anschlüsse" ausgewählt ist, und klicken Sie anschließend auf **Übernehmen**.

Der neue Anschluss wird gemeinsam mit dem Druckernamen aufgeführt.

11 Klicken Sie auf OK.

## STARTEN SIE DEN HOSTCOMPUTER UND DEN REMOTECOMPUTER NEU

Versuchen Sie, erneut zu drucken.

## Der Drucker kann nicht mit dem Computer kommunizieren

Der Drucker und der Computer können möglicherweise nicht miteinander kommunizieren. Stellen Sie sicher, dass der Drucker am Stromnetz angeschlossen ist und die Netz-LED 🕁 leuchtet.

## Probleme beim Kopieren, Scannen oder Faxen

#### Andere Software schließen

Schließen Sie alle nicht verwendeten Programme.

#### Herabsetzen der Scanauflösung

- 1 Legen Sie das Originaldokument mit der bedruckten Seite nach unten auf das Scannerglas.
- 2 Doppelklicken Sie auf dem Desktop auf das Symbol Productivity Studio.
- 3 Klicken Sie im linken Fensterbereich des Willkommensbildschirms auf Scannen.
- 4 Klicken Sie auf Benutzerdefinierte Einstellungen.
- 5 Auswählen einer niedrigeren Scanauflösung
- 6 Klicken Sie auf Start.

#### Liegt das Originaldokument ordnungsgemäß auf dem Scannerglas?

- Stellen Sie sicher, dass sich das Originaldokument in der oberen linken Ecke des Scannerglases befindet.
- Legen Sie das zu kopierende Objekt mit der bedruckten Seite nach unten auf das Scannerglas.
- Die obere linke Ecke der Vorderseite des Objekts muss an den Pfeilen in der Ecke des Scannerglases ausgerichtet sein.

## Falscher Drucker ist angeschlossen

Der an Ihrem Computer angeschlossene Drucker ist nicht der korrekte Drucker. Hilfe zum Anschließen des Druckers erhalten Sie in der Dokumentation zur Einrichtung.

## Aktualisieren der Druckersoftware

Die Druckersoftware muss zur einwandfreien Funktion aktualisiert werden.

- 1 Starten Sie Windows.
- **2** Legen Sie bei Anzeige des Desktops die Software-CD für Windows ein. Der Installationsbildschirm wird angezeigt.
- 3 Klicken Sie auf Installieren.
- **4** Wählen Sie bei Anzeige des Dialogfelds "Druckertreiber ist bereits installiert" die Option **Vorhandene Treibersoftware aktualisieren**.

# Bidirektionale Kommunikation ist nicht eingerichtet

Der Drucker und der Computer können möglicherweise nicht miteinander kommunizieren.

Folgende Lösungen sind möglich. Versuchen Sie es mit einer der folgenden Lösungsmöglichkeiten:

#### PRÜFEN DER USB-VERBINDUNG

- 1 Überprüfen Sie, ob das USB-Kabel an den Computer angeschlossen ist. Der USB-Anschluss auf der Rückseite des Computers ist mit dem USB-Symbol ← markiert. Stecken Sie das lange, flache Ende des USB-Kabels in diesen Anschluss.
- 2 Vergewissern Sie sich, dass der kleinere, eher eckige Stecker des USB-Kabels in die Buchse an der Rückseite des Druckers eingesteckt ist.
- **3** Das USB-Kabel darf nicht beschädigt sein, die 🕁-LED muss leuchten.

#### DIE STROMZUFUHR ZUM DRUCKER MUSS GEWÄHRLEISTET SEIN

Wenn die 🕁-LED nicht leuchtet, ist möglicherweise die Stromzufuhr unterbrochen.

- Schließen Sie den Drucker an eine andere Steckdose an.
- Falls der Drucker an einem Überspannungsschutz angeschlossen ist, trennen Sie diese Verbindung und schließen Sie ihn direkt an einer Steckdose an.

#### DER EXTERNE DRUCKSERVER MUSS FUNKTIONIEREN

Falls der Drucker an einen externen Druckserver angeschlossen ist, besteht möglicherweise ein Problem mit diesem Druckserver. Überprüfen Sie, ob das Gerät ordnungsgemäß funktioniert und ob der Drucker mit dem Netzwerk verbunden ist.

## Schlechte Qualität oder fehlerhafte Ausgabe

Lesen Sie das Thema, das das Problem am besten beschreibt.

- Ausdruck ist zu dunkel oder verwischt
- Vertikale gerade Linien sind nicht glatt
- In Grafiken oder auf schwarzen Flächen sind weiße Linien zu sehen
- Zeichen fehlen oder treten unerwartet auf
- Farben des Ausdrucks sind blass oder weichen von den Farben auf dem Bildschirm ab
- Ausdruck weist abwechselnd helle und dunkle Streifen auf
- Seite wird mit unterschiedlichen Schriften gedruckt
- Gedruckte Zeichen sind unförmig oder werden nicht parallel zum linken Seitenrand gedruckt
- Folien oder Fotos enthalten weiße Streifen
- Glanzfotopapier oder Transparentfolien kleben zusammen

## Drucken von Digitalkamera über PictBridge nicht möglich

Folgende Lösungen sind möglich. Versuchen Sie es mit einer der folgenden Lösungsmöglichkeiten:

#### AKTIVIEREN DES DRUCKENS MIT PICTBRIDGE VON DER KAMERA

Aktivieren Sie auf der Kamera das Drucken mit PictBridge, indem Sie den richtigen USB-Modus auswählen. Ist die USB-Auswahl für die Kamera falsch, wird die Kamera als USB-Speichermedium erkannt oder auf dem Bedienfeld des Druckers wird eine Fehlermeldung angezeigt. Weitere Informationen finden Sie in der Dokumentation zur Digitalkamera.

### Stellen Sie sicher, dass es sich bei der Kamera um eine PictBridge-fähige Digitalkamera handelt

- **1** Trennen Sie die Verbindung der Kamera.
- 2 Schließen Sie eine PictBridge-fähige Digitalkamera an den PictBridge-Anschluss an. In der Dokumentation zur Digitalkamera finden Sie Informationen dazu, ob Ihre Kamera PictBridge-kompatibel ist.

### ÜBERPRÜFEN DES USB-KABELS

Verwenden Sie nur das im Lieferumfang Ihrer Kamera enthaltene USB-Kabel.

#### **ENTFERNEN VON SPEICHERKARTEN**

Entfernen Sie sämtliche Speicherkarten vom Drucker.

#### PRÜFEN, OB MELDUNGEN VORHANDEN SIND

Wird eine Fehlermeldung auf dem Display angezeigt, erhalten Sie weitere Informationen unter "Fehlermeldungen auf dem Computerbildschirm" auf Seite 279.

## Drucken mit einem Bluetooth-fähigen Gerät nicht möglich

Nachstehend werden mögliche Lösungen zur Behebung von Problemen beim Drucken mit einem Bluetooth-fähigen Gerät aufgeführt. Versuchen Sie es mit einer der folgenden Lösungsmöglichkeiten:

# Stellen Sie sicher, dass der Bluetooth-Modus und Bluetooth-Suchmodus im Drucker aktiviert sind.

- **1** Drücken Sie im Bedienfeld wiederholt ▲ oder ▼, bis **Installation** markiert ist.
- 2 Drücken Sie √.
- **3** Drücken Sie wiederholt ▲ oder ▼, bis Bluetooth-Standardeinstellungen ändern markiert ist.
- **4** Drücken Sie **√**.

Das Menü "Bluetooth-Standardeinstellungen" wird mit der markierten Option für Bluetooth aktiviert angezeigt.

5 Drücken Sie ◀ oder ▶, bis Ein angezeigt wird.

- 6 Drücken Sie wiederholt ▲ oder ▼, bis die Option für Suchmodus markiert ist.
- 7 Drücken Sie ◀ oder ▶, bis Ein angezeigt wird.
- 8 Drücken Sie Ⴢ.

#### GEBEN SIE DEN KORREKTEN HAUPTSCHLÜSSEL EIN.

Wird die Sicherheit auf Hoch festgelegt, geben Sie den Hauptschlüssel von einem anderen Bluetooth-fähigen Gerät ein. Legen Sie die Sicherheit ggf. auf Niedrig fest, um keinen Hauptschlüssel eingeben zu müssen. Gehen Sie dazu folgendermaßen vor.

- **1** Drücken Sie im Bedienfeld wiederholt ▲ oder ▼, bis **Installation** markiert ist.
- **2** Drücken Sie √.
- **3** Drücken Sie wiederholt ▲ oder ▼, bis Bluetooth-Standardeinstellungen ändern markiert ist.
- **4** Drücken Sie √.

Das Menü "Bluetooth-Standardeinstellungen" wird angezeigt.

- **5** Drücken Sie wiederholt ▲ oder ▼, bis die Option für **Sicherheit** markiert ist.
- 6 Drücken Sie wiederholt ◀ oder ▶, bis Niedrig angezeigt wird.
- 7 Drücken Sie Ͻ.

# Prüfen Sie, ob das externe Bluetooth-fähige Gerät zur Kommunikation mit dem am Drucker angeschlossenen Bluetooth-Adapter konfiguriert ist.

Weitere Informationen finden Sie in der Dokumentation zum externen Bluetooth-fähigen Gerät.

# Fehlersuche bei Papierstaus und Papierzuführungsfehlern

## **Beseitigen und Vermeiden von Papierstaus**

So entfernen Sie gestautes Papier aus dem Papierpfad:

- 1 Ziehen Sie kräftig am Papier, um es zu entfernen. Wenn sich das Papier nicht greifen lässt, da es zu weit in den Drucker eingezogen wurde, heben Sie die Scannereinheit an. Somit wird der Drucker geöffnet.
- 2 Ziehen Sie das Papier heraus.
- 3 Schließen Sie die Scannereinheit.
- **4** Drücken Sie **√**.
- **5** Drucken Sie die fehlenden Seiten erneut.

Schieben Sie das Transferpapier nicht zu weit in den Drucker, um Papierstaus zu vermeiden.

# Duplexeinheit funktioniert nicht ordnungsgemäß

Folgende Lösungen sind möglich. Versuchen Sie es mit einer der folgenden Lösungsmöglichkeiten:

## Überprüfen Sie das Papierformat und die Papiersorte

Überprüfen Sie das Papierformat und die Papiersorte, um sicherzustellen, dass das Papier vom Drucker unterstützt wird. Verwenden Sie zum automatischen, beidseitigen Drucken nur Normalpapier im Letter- oder A4-Format.

### ÜBERPRÜFEN, OB EIN PAPIERSTAU VORLIEGT

Prüfen Sie, ob ein Papierstau vorhanden ist, und beheben Sie ihn gegebenenfalls. Weitere Informationen hierzu finden Sie unter "Papierstau in der Duplexeinheit" auf Seite 250.

#### Stellen Sie sicher, dass die Duplexeinheit ordnungsgemäss eingesetzt ist

Nehmen Sie die Duplexeinheit heraus und setzen Sie sie erneut ein. Weitere Informationen hierzu finden Sie unter "Papierstau in der Duplexeinheit" auf Seite 250.

## Nicht unterstütztes Papierformat/nicht unterstützte Papiersorte

Für den beidseitigen Druck wurde nicht die korrekte Papiersorte bzw. das korrekte Papierformat ausgewählt.

- **1** Drücken Sie im Bedienfeld wiederholt ▲ oder ▼, bis **Installation** markiert ist.
- 2 Drücken Sie √.
- **3** Drücken Sie wiederholt ▲ oder ▼, bis **Papiersteuerung** ausgewählt ist.
- **4** Drücken Sie **√**.
- 5 Drücken Sie 🔺 oder 🔍, um die Option für das Format auszuwählen.
- 6 Drücken Sie zum Auswählen des richtigen Papierformats die Taste ◀ oder ►.
- 7 Drücken Sie 🔺 oder 🔻, um die Option für die Sorte auszuwählen.
- 8 Drücken Sie zum Auswählen der richtigen Papiersorte die Taste ◀ oder ►. Sie können für den Drucker auch die Einstellung Automatisches Erkennen festlegen. Mithilfe dieser Funktion ermittelt der Drucker die Papiersorte.
- **9** Drücken Sie √.

**Hinweis:** Verwenden Sie für den automatischen, beidseitigen Druck nur Normalpapier im Letter- oder A4-Format. Der Drucker unterstützt keine beidseitigen Kopien bei Umschlägen, Karten oder Fotopapier.

## Manueller beidseitiger Druck

Der Drucker zeigt diese Meldung an, wenn ein Papierformat oder eine Papiersorte erkannt wurde, das bzw. die für den automatischen, beidseitigen Druck nicht verwendet werden kann. Verwenden Sie für den automatischen, beidseitigen Druck nur Normalpapier im Letter- oder A4-Format. Bei Verwendung eines anderen Papierformats bzw. einer anderen Papiersorte zeigt der Drucker diese Fehlermeldung an und wechselt in den Modus für den manuellen, beidseitigen Druck.

Hinweis: Wählen Sie zum manuellen, beidseitigen Druck die Option Fortfahren. Wählen Sie andernfalls Druck abbrechen.

Fehlersuche 245

# Papierstau im Drucker

### AUTOMATISCHES AUSWERFEN DES PAPIERS

Nehmen Sie das Papier heraus, um den Papierstau zu beseitigen:

- 1 Halten Sie √ gedrückt.
- 2 Entfernen Sie das Papier aus dem Papierausgabefach.

### MANUELLES ENTFERNEN DES PAPIERS

- 1 Drücken Sie 🕁, um den Drucker auszuschalten.
- 2 Ziehen Sie das Papier vorsichtig heraus.
- **3** Drücken Sie 🖞, um den Drucker wieder einzuschalten.

## Falscher Einzug von Papier oder Sondermedien

Diese Lösungen sind bei Einzugsfehlern oder schrägem Einzug von Papier oder Spezialmedien möglich bzw. wenn mehrere Blätter eingezogen werden oder zusammenkleben. Versuchen Sie es mit einer der folgenden Lösungsmöglichkeiten:

## Überprüfen des Papierzustands

Verwenden Sie nur neues, glattes Papier.

#### ÜBERPRÜFEN DES EINGELEGTEN PAPIERS

- Legen Sie weniger Papier in den Drucker ein.
- Legen Sie Papier so ein, dass die bedruckbare Seite nach unten weist. (Wenn Sie nicht sicher sind, welche Seite die zu bedruckende Seite ist, lesen Sie die Anweisungen zum Papier.)

Siehe "Einlegen von Papier in Fach 1" auf Seite 75. Des Weiteren finden Sie in den verwandten Themen weitere Informationen zu folgenden Punkten:

- Maximale Einlegemengen nach Papiertyp
- Besondere Einlegeanweisungen für unterstützte Papiertypen und Sondermedien

## ENTNEHMEN JEDER SEITE NACH DEM DRUCK

Entfernen Sie jede Seite gleich nach der Ausgabe, um sie vor dem Stapeln trocknen zu lassen.

## ANPASSEN DER PAPIERFÜHRUNGEN

Passen Sie die Papierführungen an:

- Bei Verwendung von Druckmedien mit einer geringeren Breite als 21 cm (8,5 Zoll)
- An den Papier- oder Medienrändern, um ein Wellen zu vermeiden

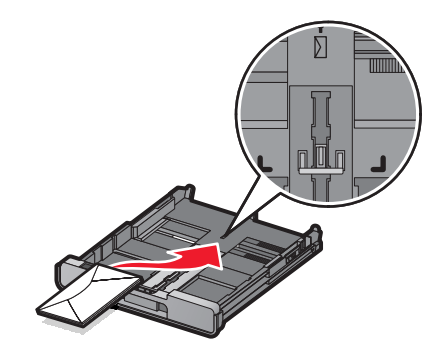

## Drucker zieht kein Papier, keine Umschläge oder Sondermedien ein

Folgende Lösungen sind möglich. Versuchen Sie es mit einer der folgenden Lösungsmöglichkeiten:

#### ÜBERPRÜFEN, OB EIN PAPIERSTAU VORLIEGT

Prüfen Sie, ob ein Papierstau vorhanden ist, und beheben Sie ihn gegebenenfalls. Weitere Informationen finden Sie unter "Fehlersuche bei Papierstaus und Papierzuführungsfehlern" auf Seite 244.

#### **PRÜFEN DES PAPIEREINZUGS**

- Stellen Sie sicher, dass die Sondermedien korrekt eingelegt sind. Weitere Informationen finden Sie unter "Einlegen von Papier in Fach 1" auf Seite 75.
- Legen Sie jeweils nur eine Seite, einen Umschlag, ein Blatt oder ein Sondermedium ein.

# Überprüfen der Standardeinstellungen und Einstellungen zum Anhalten des Druckers

- 1 Führen Sie einen der folgenden Schritte aus:
  - Klicken Sie in Windows Vista auf 🕢 .→ Systemsteuerung → Drucker (unter "Hardware und Sound").
  - Klicken Sie in Windows XP auf **Start →Einstellungen →Drucker** oder **Drucker und Faxgeräte**.
- 2 Right-click the Lexmark 9500 Series icon.
- 3 Klicken Sie auf der Symbolleiste auf Druckaufträge anzeigen.
- 4 Klicken Sie zum Öffnen des Dropdown-Menüs auf Drucker.
  - Vergewissern Sie sich, dass "Drucker anhalten" nicht aktiviert ist.
  - Falls neben der Option zum Festlegen als Standarddrucker kein Häkchen angezeigt wird, muss der korrekte Drucker bei jedem Druckauftrag in einer Liste markiert werden.

# Stau bei Bannerpapier

Folgende Lösungen sind möglich. Versuchen Sie es mit einer der folgenden Lösungsmöglichkeiten:

### Beseitigen des Bannerpapierstaus

- 1 Drücken Sie 🕁, um den Drucker auszuschalten.
- 2 Entfernen Sie das gestaute Bannerpapier aus dem Drucker.

### DURCHGEHEN DER PRÜFLISTE ZUM BANNERDRUCK

- Verwenden Sie nur die für das Banner benötigte Anzahl von Blättern.
- Wählen Sie folgende Einstellungen aus, damit der Drucker das Papier fortlaufend einziehen kann, ohne einen Papierstau zu verursachen:
  - 1 Klicken Sie bei geöffnetem Dokument auf **Ablage → Drucken**.
  - 2 Klicken Sie auf Eigenschaften, Voreinstellungen, Optionen oder Einrichtung.
  - **3** Klicken Sie auf die Registerkarte **Erweitert**.
  - **4** Wählen Sie aus der Dropdown-Liste "Layout" die Option **Banner** aus.
  - **5** Wählen Sie aus der Dropdown-Liste "Papierformat für Banner" entweder **Letter Banner** oder **A4 Banner** aus.
  - **6** Klicken Sie auf die Registerkarte **Druckereinrichtung**.
  - 7 Wählen Sie im Bereich für die Ausrichtung entweder Hochformat oder Querformat aus.
  - 8 Klicken Sie auf OK oder Drucken.

## Papierstau weiterhin vorhanden

#### VERWENDEN SIE FÜR TINTENSTRAHLDRUCKER GEEIGNETES PAPIER?

Überprüfen Sie das von Ihnen verwendete Papier. Manche minderwertige Papiersorten sind zu dünn oder zu glatt, um ordnungsgemäß in den Drucker eingezogen zu werden. Weitere Informationen hierzu finden Sie unter "Auswählen von kompatiblen Spezialpapiersorten" auf Seite 103.

#### IST DAS PAPIER RICHTIG EINGELEGT?

Weitere Informationen hierzu finden Sie unter "Einlegen von Papier in Fach 1" auf Seite 75.

Hinweis: Drücken Sie Papier niemals mit Gewalt in den Drucker.

# Papierstau im automatischen Dokumenteinzug (Automatic Document Feeder, ADF)

1 Öffnen Sie den ADF (automatischen Dokumenteinzug), indem Sie in die Aussparung an der linken Seite des ADFs greifen. Ziehen Sie den ADF vorsichtig nach oben.

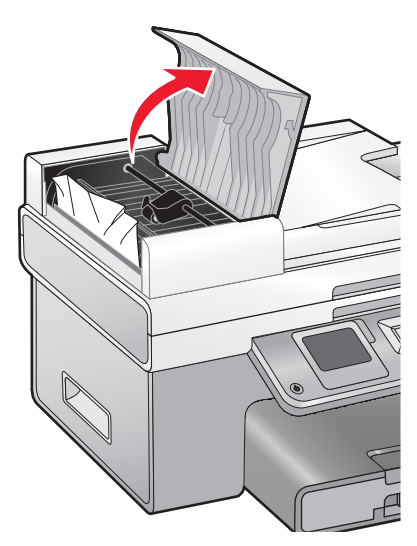

**2** Ziehen Sie das Papier vorsichtig heraus.

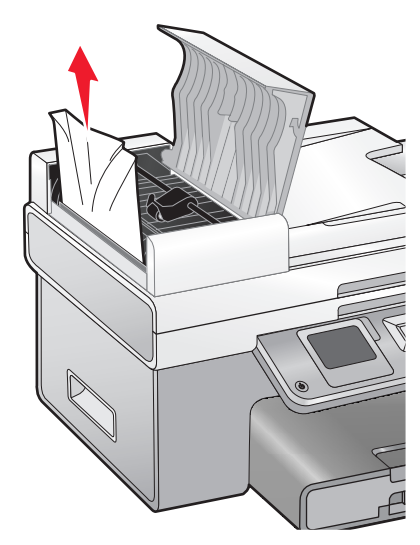

**3** Schließen Sie den ADF.

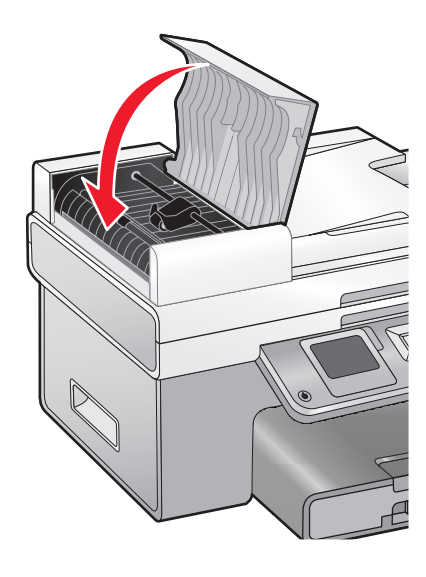

**4** Drücken Sie **√**.

## Papierstau in der Duplexeinheit

1 Drücken Sie beim Umfassen der Duplexeinheit den Duplexschnapper nach unten.

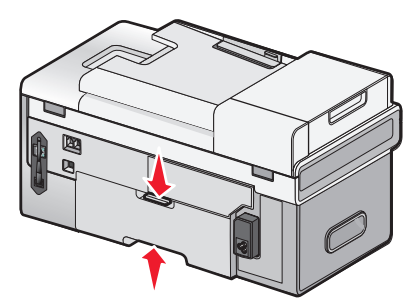

**2** Ziehen Sie die Duplexeinheit heraus.

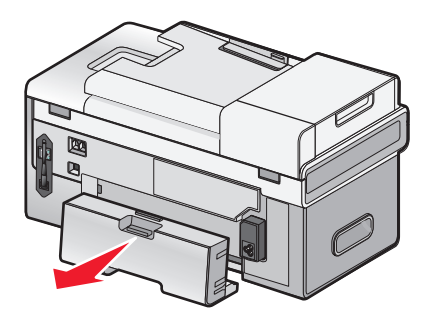

**3** Ziehen Sie das Papier vorsichtig heraus.

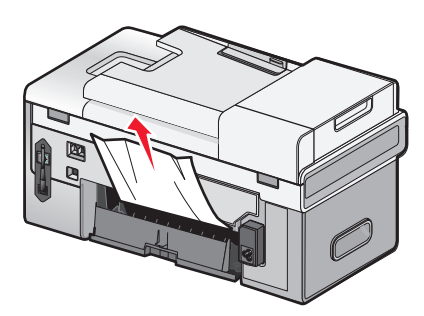

4 Drücken Sie Duplexschnapper nach unten, während Sie die Duplexeinheit wieder anbringen.

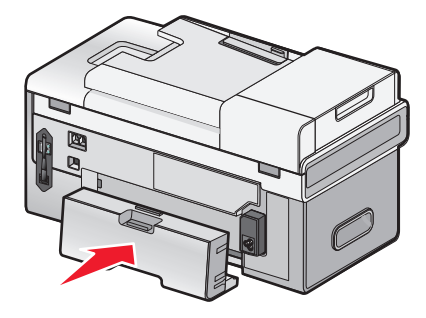

- **5** Drücken Sie **√**.
- **6** Löschen Sie den Druckauftrag auf dem Computer oder halten Sie ihn an, und versuchen Sie dann erneut, den Druckauftrag zu senden.

## Papierstau in Fach 1 oder im optionalen Fach 2

- 1 Ziehen Sie Fach 1 vollständig aus dem Drucker heraus bzw. entfernen Sie das optionale Fach 2 vollständig vom Unterteil.
- 2 Beheben Sie den Papierstau:

#### Für Fach 1:

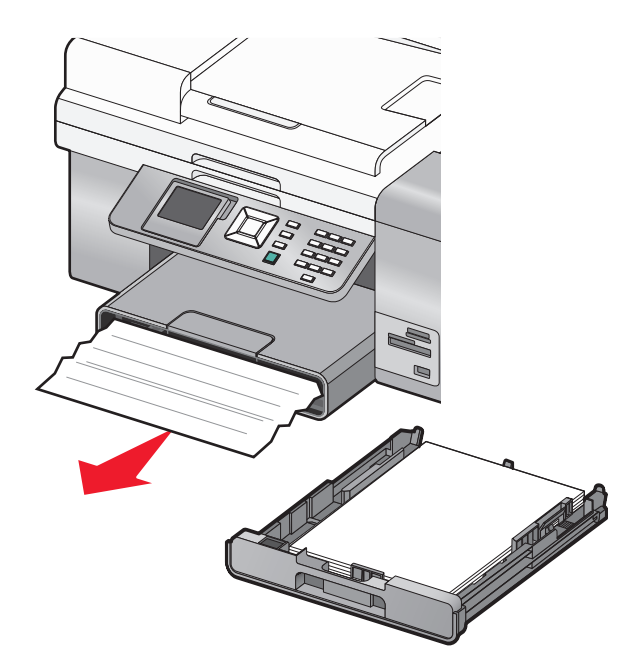

Für Fach 2:

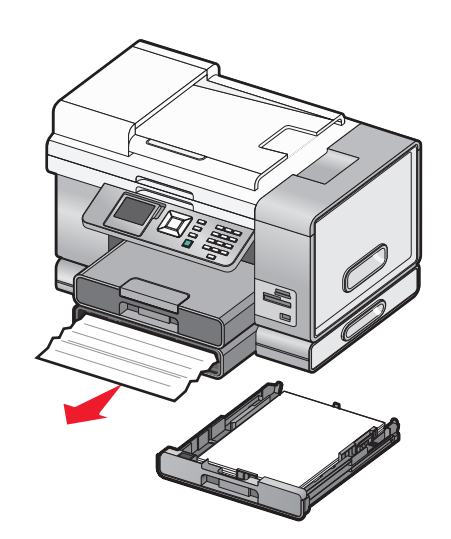

**3** Setzen Sie das Fach wieder ein.
# Papierstau in der Zufuhr für kleinformatige Druckmedien

So wird der Papierstau behoben, wenn er auf der Vorderseite zu sehen ist, jedoch der Umschlag bzw. die Fotokarte nicht herausgezogen werden kann:

- 1 Ziehen Sie Fach 1 ca. 5 cm aus dem Drucker heraus.
- 2 Ziehen Sie den Umschlag bzw. die Fotokarte heraus.

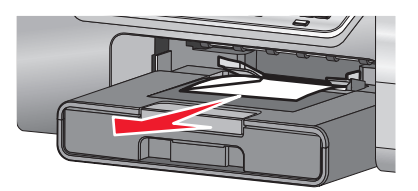

**3** Setzen Sie Fach 1 erneut ein.

So wird der Papierstau behoben, wenn sich der Umschlag bzw. die Fotokarte nicht von der Vorderseite greifen lässt und das verwendete Druckmedium kaum zu sehen ist:

**1** Drücken Sie beim Umfassen des Griffs an der Abdeckung der Duplexeinheit die Taste.

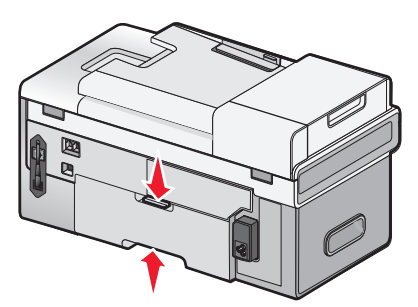

2 Ziehen Sie die Abdeckung der Duplexeinheit heraus.

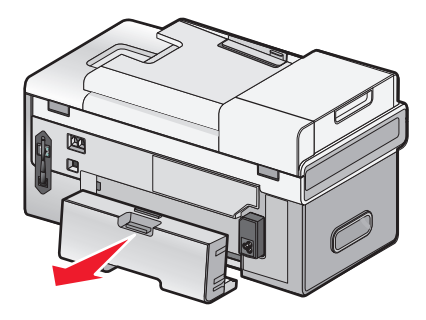

- **3** Drücken Sie die Taste auf der hinteren Zugangsklappe nach unten.
- 4 Lassen Sie die Klappe ein wenig herunter.

**5** Ziehen Sie den Umschlag bzw. die Fotokarte vorsichtig heraus.

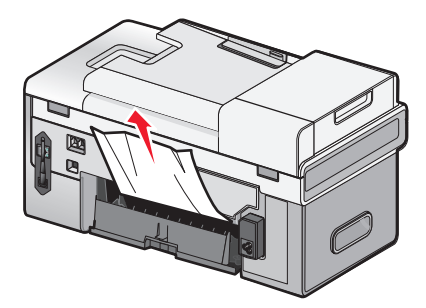

- **6** Schließen Sie die hintere Zugangsklappe.
- 7 Setzen Sie die Abdeckung der Duplexeinheit wieder ein.

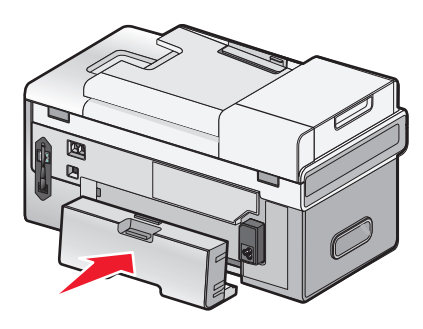

**8** Drücken Sie √.

# Fehlersuche bei Speicherkarten

## Einsetzen der Speicherkarte nicht möglich

Folgende Lösungen sind möglich. Versuchen Sie es mit einer der folgenden Lösungsmöglichkeiten:

#### ÜBERPRÜFEN DES SPEICHERKARTENTYPS

Vergewissern Sie sich, dass der verwendete Speicherkartentyp mit dem Drucker kompatibel ist.

#### Überprüfen der Speicherkartenplatzierung

Stellen Sie sicher, dass Sie die Speicherkarte in den richtigen Steckplatz eingesetzt haben.

## Keine Aktivität nach Einsetzen einer Speicherkarte

Folgende Lösungen sind möglich. Versuchen Sie es mit einer der folgenden Lösungsmöglichkeiten:

#### Setzen Sie die Speicherkarte erneut ein

Die Speicherkarte wurde eventuell zu langsam eingesetzt. Ziehen Sie die Speicherkarte heraus und schieben Sie sie schnell wieder ein.

## Überprüfen der Speicherkartenplatzierung

Stellen Sie sicher, dass Sie die Speicherkarte in den richtigen Steckplatz eingesetzt haben. Weitere Informationen hierzu finden Sie unter "Einsetzen einer Speicherkarte" auf Seite 121.

## Überprüfen des Speicherkartentyps

Vergewissern Sie sich, dass der verwendete Speicherkartentyp mit dem Drucker kompatibel ist. Weitere Informationen hierzu finden Sie unter "Einsetzen einer Speicherkarte" auf Seite 121.

## Überprüfen Sie, ob die Speicherkarte beschädigt ist

Prüfen Sie die Speicherkarte auf erkennbare Schäden.

## ÜBERPRÜFEN SIE, OB DIE SPEICHERKARTE FOTOS ENTHÄLT.

Setzen Sie eine Speicherkarte ein, die Fotos enthält.

#### STELLEN SIE SICHER, DASS EIN USB-KABEL ANGESCHLOSSEN IST

Bei Anschluss des Druckers an den Computer mittels USB-Kabel:

- 1 Prüfen Sie das USB-Kabel auf erkennbare Beschädigungen.
- 2 Schließen Sie das viereckige Ende des USB-Kabels ordnungsgemäß auf der Rückseite des Druckers an.
- 3 Stecken Sie das rechteckige Ende des USB-Kabels ordnungsgemäß in den USB-Anschluss des Computers. Der USB-Anschluss ist durch das USB-Symbol ← gekennzeichnet.

### Überprüfen der Netzwerkverbindung

Wenn Drucker und Computer über ein Netzwerk miteinander verbunden sind, müssen der richtige Host und das richtige Gerät miteinander kommunizieren. Wählen Sie den Drucker über den Computer oder den Computer über den Drucker aus.

## Drucken von Dokumenten auf einer Speicherkarte oder einem Flash-Laufwerk nicht möglich

## Überprüfen des Typs der Dateien, die auf der Speicherkarte oder dem Flash-Laufwerk gespeichert sind

Der Drucker erkennt folgende Dateitypen:

- Dateien mit folgenden Dateierweiterungen:
  - doc (Microsoft Word)
  - .xls (Microsoft Excel)
  - .ppt (Microsoft PowerPoint)
  - .pdf (Adobe Portable Document Format)
  - .rtf (Rich Text Format)
  - .docx (Microsoft Word Open Document Format)

- .xlsx (Microsoft Excel Open Document Format)
- .pptx (Microsoft PowerPoint Open Document Format)
- .wps (Microsoft Works)
- .wpd (WordPerfect)
- Fotos

## Überprüfen der Speicherkarte oder des Flash-Laufwerks

Stellen Sie sicher, dass die Speicherkarte oder das Flash-Laufwerk nicht beschädigt ist. Entfernen Sie die Speichermedien ordnungsgemäß vom Drucker, um eine Beschädigung oder einen Verlust der Daten zu vermeiden.

## Überprüfen Sie die Netzwerkverbindungen und die Stromversorgung

Prüfen Sie, ob der Drucker mit einem USB-Kabel am Computer angeschlossen ist. Stellen Sie außerdem sicher, dass Drucker und Computer eingeschaltet sind. Das Drucken von Dokumenten, die auf einer Speicherkarte oder einem Flash-Laufwerk gespeichert sind, ist über ein Drahtlosnetzwerk nicht möglich. Die Anwendungen, die die oben genannten Formate unterstützen, müssen auf dem verbundenen Computer installiert sein.

# Fehlersuche beim Kopieren

# Kopiergerät reagiert nicht

Folgende Lösungen sind möglich. Versuchen Sie es mit einer der folgenden Lösungsmöglichkeiten:

#### PRÜFEN, OB MELDUNGEN VORHANDEN SIND

Siehe "Fehlermeldungen auf dem Computerbildschirm" auf Seite 279.

#### PRÜFEN DER STROMVERSORGUNG

Wenn die Anzeige 🖞 nicht leuchtet, vergewissern Sie sich, dass das Netzkabel ordnungsgemäß an den Drucker sowie an eine geerdete Steckdose angeschlossen ist.

## Scannereinheit lässt sich nicht schließen.

- **1** Heben Sie die Scannereinheit an.
- 2 Entfernen Sie ggf. Gegenstände, die das Schließen der Scannereinheit verhindern.
- **3** Senken Sie die Scannereinheit.

# Schlechte Kopierqualität

- Leere Seiten
- Schiefe Linien
- Schachbrettmuster
- Verzerrte Grafiken oder Bilder
   Querstreifen
- Fehlende Zeichen
- Verwaschener Druck
- Zu dunkel
- Weiße Linien im Druckbild

Verschmierter Ausdruck

Unerwartete Zeichen

Folgende Lösungen sind möglich. Versuchen Sie es mit einer der folgenden Lösungsmöglichkeiten:

#### PRÜFEN, OB MELDUNGEN VORHANDEN SIND

Bei Anzeige einer Fehlermeldung finden Sie weitere Informationen unter "Fehlermeldungen auf dem Computerbildschirm" auf Seite 279.

## Überprüfen der Tinte

Überprüfen Sie die Tintenfüllstände und setzen Sie ggf. eine neue Tintenpatrone ein.

#### **Reinigen des Scannerglases**

Wenn das Scannerglas verschmutzt ist, wischen Sie es mit einem mit Wasser befeuchteten, sauberen und fusselfreien Tuch vorsichtig ab.

### Durchgehen der Schritte zum Verbessern der Druckqualität

Siehe "Verbessern der Druckqualität" auf Seite 221.

### ANPASSEN DER HELLIGKEIT DER KOPIE

- 1 Legen Sie das Dokument mit der bedruckten Seite nach unten in die obere linke Ecke auf das Scannerglas.
- 2 Drücken Sie im Bedienfeld wiederholt ▲ oder ▼, bis Kopieren markiert ist.
- **3** Drücken Sie √.
- **4** Drücken Sie wiederholt ▲ oder ▼, bis Heller/Dunkler markiert ist.
- 5 Drücken Sie wiederholt ◀ oder ►, um die Helligkeit der Kopie zu ändern.
- 6 Drücken Sie 💁.

## ÜBERPRÜFEN DER QUALITÄT DES ORIGINALDOKUMENTS

Ist die Qualität des Originaldokuments nicht zufrieden stellend, versuchen Sie, eine bessere Version des Dokuments oder Bilds zu verwenden.

## SCANNEN VON FOTO- ODER GLANZPAPIER, EINER ZEITSCHRIFT ODER ZEITUNG

Informationen zum Kopieren oder Scannen von Foto- oder Glanzpapier, einer Zeitung oder Zeitschrift finden Sie unter "Scannen klarer Bilder aus Zeitungen und Zeitschriften" auf Seite 163.

Fehlersuche 257

## Prüfen der Dokumentplatzierung

Stellen Sie sicher, dass das Dokument mit der bedruckten Seite nach unten in der oberen linken Ecke auf dem Scannerglas oder mit der bedruckten Seite nach oben im ADF liegt.

Hinweis: Legen Sie keine Fotos in den ADF ein.

# Kopiertes Objekt stimmt nicht mit dem Original überein

Stellen Sie sicher, dass das Originaldokument mit der bedruckten Seite nach unten in der oberen linken Ecke auf dem Scannerglas oder mit der bedruckten Seite nach oben im automatischen Dokumenteinzug (ADF) liegt.

# Dokumente oder Fotos werden unvollständig kopiert

Folgende Lösungen sind möglich. Versuchen Sie es mit einer der folgenden Lösungsmöglichkeiten:

#### PRÜFEN DER DOKUMENTPLATZIERUNG

Stellen Sie sicher, dass das Dokument mit der bedruckten Seite nach unten in der oberen linken Ecke auf dem Scannerglas oder mit der bedruckten Seite nach oben im ADF liegt.

Hinweis: Legen Sie keine Fotos in den ADF ein.

#### **PRÜFEN DES PAPIERFORMATS**

Stellen Sie sicher, dass das verwendete Papierformat mit dem ausgewählten Format übereinstimmt.

#### Prüfen der Einstellung für die Originalgrösse

Die Originalgröße muss im Kopiermenü auf Autom. Erkenn. festgelegt sein oder der Größe des zu kopierenden Originaldokuments entsprechen.

# Fehlersuche beim Scannen

## Scanner reagiert nicht

Folgende Lösungen sind möglich. Versuchen Sie es mit einer der folgenden Lösungsmöglichkeiten:

#### PRÜFEN, OB MELDUNGEN VORHANDEN SIND

Beheben Sie die Ursachen aller Fehlermeldungen.

#### **PRÜFEN DER STROMVERSORGUNG**

Falls die 🕁-LED leuchtet, stellen Sie sicher, dass der Drucker an einer ordnungsgemäß geerdeten Wandsteckdose angeschlossen ist. Das Netzkabel muss ordnungsgemäß an den Drucker angeschlossen sein.

# Überprüfen der Standardeinstellungen und Einstellungen zum Anhalten des Druckers

- **1** Führen Sie einen der folgenden Schritte aus:
  - Klicken Sie in Windows Vista auf 🛷 .→ Systemsteuerung → Drucker (unter "Hardware und Sound").
  - Klicken Sie in Windows XP auf Start →Einstellungen →Drucker oder Drucker und Faxgeräte.
- 2 Right-click the Lexmark 9500 Series icon.
- **3** Klicken Sie auf der Symbolleiste auf **Druckaufträge anzeigen**.
- 4 Klicken Sie zum Öffnen des Dropdown-Menüs auf Drucker.
  - Vergewissern Sie sich, dass "Drucker anhalten" nicht aktiviert ist.
  - Falls neben der Option zum Festlegen als Standarddrucker kein Häkchen angezeigt wird, muss der korrekte Drucker bei jedem Druckauftrag in einer Liste markiert werden.

#### ENTFERNEN UND ERNEUTES INSTALLIEREN DER SOFTWARE

Weitere Informationen finden Sie unter "Entfernen und erneutes Installieren der Software" auf Seite 208.

## Der Scanvorgang war nicht erfolgreich

Folgende Lösungen sind möglich. Versuchen Sie es mit einer der folgenden Lösungsmöglichkeiten:

### PRÜFEN DER USB-KABELVERBINDUNG

- 1 Prüfen Sie das USB-Kabel auf erkennbare Beschädigungen.
- **2** Schließen Sie das viereckige Ende des USB-Kabels ordnungsgemäß auf der Rückseite des Druckers an.
- 3 Stecken Sie das rechteckige Ende des USB-Kabels ordnungsgemäß in den USB-Anschluss des Computers. Der USB-Anschluss ist durch das USB-Symbol ← gekennzeichnet.

### STARTEN SIE DEN COMPUTER NEU

Schalten Sie den Computer aus und starten Sie ihn danach erneut.

# Scanvorgang nimmt zu viel Zeit in Anspruch oder der Computer reagiert nicht mehr

Folgende Lösungen sind möglich. Versuchen Sie es mit einer der folgenden Lösungsmöglichkeiten:

#### ANDERE SOFTWARE SCHLIESSEN

Schließen Sie alle nicht verwendeten Programme.

### HERABSETZEN DER SCANAUFLÖSUNG

- 1 Legen Sie das Originaldokument mit der bedruckten Seite nach unten auf das Scannerglas.
- 2 From the desktop, double-click the **Productivity Studio** icon.

- 3 Klicken Sie auf dem Willkommensbildschirm auf Scannen.
- 4 Klicken Sie auf Benutzerdefinierte Einstellungen.
- 5 Wählen Sie im Dropdown-Menü "Scanauflösung" eine niedrigere Scanauflösung aus.
- 6 Klicken Sie auf Start.

## Schlechte Scanbildqualität

Folgende Lösungen sind möglich. Versuchen Sie es mit einer der folgenden Lösungsmöglichkeiten:

#### PRÜFEN, OB MELDUNGEN VORHANDEN SIND

Bei einer angezeigten Fehlermeldung finden Sie weitere Informationen unter "Fehlermeldungen auf dem Display des Druckers" auf Seite 273.

#### **Reinigen des Scannerglases**

Falls das Scannerglas verschmutzt ist, reinigen Sie es mit einem mit Wasser befeuchteten, sauberen und fusselfreien Tuch.

#### ANPASSEN DER SCANQUALITÄT

- 1 Legen Sie das Originaldokument mit der bedruckten Seite nach unten auf das Scannerglas.
- 2 From the desktop, double-click the **Productivity Studio** icon.
- 3 Klicken Sie auf dem Willkommensbildschirm auf Scannen.
- 4 Klicken Sie auf Benutzerdefinierte Einstellungen.
- 5 Wählen Sie eine höhere Scanauflösung aus.
- 6 Klicken Sie auf Start.

#### Durchgehen der Schritte zum Verbessern der Druckqualität

Siehe "Verbessern der Druckqualität" auf Seite 221.

#### SCANNEN VON FOTO- ODER GLANZPAPIER, EINER ZEITSCHRIFT ODER ZEITUNG

Informationen zum Kopieren oder Scannen von Foto- oder Glanzpapier, einer Zeitung oder Zeitschrift finden Sie unter "Entfernen von Wellenmustern bei gescannten Fotos, Zeitschriften oder Zeitungen" auf Seite 136.

### Prüfen der Qualität des Originaldokuments

Ist die Qualität des Originaldokuments nicht zufrieden stellend, versuchen Sie, eine bessere Version des Dokuments oder Bilds zu verwenden.

#### Prüfen der Dokumentplatzierung

Stellen Sie sicher, dass das Dokument oder Foto mit der bedruckten Seite nach unten in der unteren rechten Ecke auf dem Scannerglas liegt.

# Dokumente oder Fotos werden unvollständig gescannt

Folgende Lösungen sind möglich. Versuchen Sie es mit einer der folgenden Lösungsmöglichkeiten:

#### Prüfen der Dokumentplatzierung

Stellen Sie sicher, dass das Dokument mit der bedruckten Seite nach unten in der oberen linken Ecke auf dem Scannerglas oder mit der bedruckten Seite nach oben im ADF liegt.

Hinweis: Legen Sie keine Fotos in den ADF ein.

### Prüfen der Einstellung für die Originalgrösse

Die Originalgröße muss im Scanmenü auf Autom. Erkenn. festgelegt sein oder der Größe des zu scannenden Originaldokuments entsprechen.

## Scannen auf einen Computer über ein Netzwerk nicht möglich

Siehe "Scannen auf einen Computer über ein Netzwerk mithilfe des Bedienfelds" auf Seite 161.

# Fehlersuche beim Faxen

## Senden oder Empfangen einer Faxnachricht nicht möglich

Folgende Lösungen sind möglich. Versuchen Sie es mit einer der folgenden Lösungsmöglichkeiten:

#### PRÜFEN, OB MELDUNGEN VORHANDEN SIND

Folgen Sie bei einer angezeigten Fehlermeldung den Anweisungen im zugehörigen Dialogfeld.

#### PRÜFEN DER STROMVERSORGUNG

Falls die 🕁-LED nicht leuchtet, lesen Sie die Informationen unter "Ein/Aus-Taste leuchtet nicht" auf Seite 204.

#### Überprüfen der Kabelverbindung

Prüfen Sie, ob alle Kabel für folgende Hardware (sofern vorhanden) ordnungsgemäß angeschlossen sind:

- Netzteil
- Telefon
- Hörer
- Anrufbeantworter

#### **PRÜFEN DER TELEFONBUCHSE**

- 1 Schließen Sie ein Telefon an die Telefonbuchse an.
- **2** Warten Sie auf den Wählton.
- **3** Wenn Sie keinen Wählton hören, schließen Sie ein anderes Telefon an die Telefonbuchse an.

- **4** Ist nach wie vor kein Wählton zu hören, schließen Sie ein Telefon an eine andere Telefonbuchse an.
- 5 Schließen Sie den Drucker an diese Telefonbuchse an, wenn ein Wählton zu hören ist.

### DURCHGEHEN DER PRÜFLISTE FÜR DIGITALEN TELEFONDIENST

Das Faxmodem ist ein analoges Gerät. Bestimmte Geräte können an den Drucker angeschlossen werden, um digitale Telefondienste zu nutzen.

- Schließen Sie bei Verwendung eines ISDN-Telefondienstes den Drucker an einen analogen Telefonanschluss (R-Schnittstellenanschluss) an einem ISDN-Terminaladapter an. Weitere Informationen erhalten Sie von Ihrem ISDN-Anbieter, bei dem Sie auch einen R-Schnittstellenanschluss beantragen können.
- Schließen Sie bei Verwendung von DSL einen DSL-Filter oder -Router zur Analogunterstützung an. Weitere Informationen erhalten Sie beim DSL-Anbieter.
- Stellen Sie bei Verwendung eines PBX-Telefondienstes sicher, dass eine Analogverbindung des PBX vorhanden ist. Ist keine vorhanden, kann eine analoge Telefonleitung für das Faxgerät installiert werden. Weitere Informationen zum Faxen mit einem PBX-Telefondienst finden Sie unter "Faxen mit der Wählmethode "Hinter PBX"" auf Seite 40.

## ÜBERPRÜFEN DES WÄHLTONS

- Führen Sie zur Verbindungsüberprüfung einen Testanruf an die Telefonnummer durch, an die ein Fax gesendet werden soll.
- Wenn die Telefonleitung gerade von einem anderen Gerät verwendet wird, warten Sie mit dem Senden der Faxnachricht, bis die Leitung frei ist.
- Erhöhen Sie bei Verwendung der Funktion zum Wählen bei aufgelegtem Hörer die Lautstärke, um den Wählton zu hören.

## VORÜBERGEHENDE TRENNUNG DER VERBINDUNG ANDERER GERÄTE

Schließen Sie den Drucker direkt an eine Telefonleitung an und stellen Sie sicher, dass der Drucker ordnungsgemäß funktioniert. Unterbrechen Sie die Verbindung zu vorhandenen Anrufbeantwortern, Computern mit Modems oder Verteilern für Telefonleitungen.

## ÜBERPRÜFEN, OB EIN PAPIERSTAU VORLIEGT

Prüfen Sie, ob ein Papierstau vorhanden ist, und beheben Sie ihn gegebenenfalls.

#### VORÜBERGEHENDE DEAKTIVIERUNG DER ANRUFWARTEFUNKTION

Die Anrufwartefunktion kann Faxübertragungen unterbrechen. Deaktivieren Sie diese Funktion, bevor Sie ein Fax senden oder empfangen möchten. Wenden Sie sich an Ihre Telefongesellschaft, um die Ziffernfolge zum vorübergehenden Deaktivieren der Anrufwartefunktion zu erhalten.

## VERFÜGEN SIE ÜBER VOICE MAIL?

Durch den von Ihrer Telefongesellschaft angebotenen Voice Mail-Dienst werden Faxübertragungen u. U. unterbrochen. So werden die Voice Mail-Funktion und der Drucker zum Annehmen von Anrufen aktiviert:

- Siehe "Einstellen eines individuellen Rufzeichenmusters" auf Seite 189. Die Auswahloptionen für die Einstellung umfassen "Einfaches Rufzeichen", "Zweifaches Rufzeichen", "Dreifaches Rufzeichen" und "Beliebiges Rufzeichen".
- Fügen Sie ggf. eine zweite Telefonleitung für den Drucker hinzu.

#### **P**RÜFEN DES LÄNDERCODES

Der Ländercode muss auf das Land/die Region festgelegt sein, in dem/der der Drucker betrieben wird:

- **1** Drücken Sie im Bedienfeld wiederholt ▲ oder ▼, bis **Installation** markiert ist.
- 2 Drücken Sie √.
- **3** Drücken Sie wiederholt ▲ oder ▼, bis Drucker-Standardeinstellungen ändern markiert ist.
- **4** Drücken Sie **√**.
- 5 Drücken Sie wiederholt ▲ oder ▼, bis Land ausgewählt ist.
- 6 Wird das gewünschte Land angezeigt, drücken Sie zum Speichern der Einstellung die Taste **2**.
- 7 Drücken Sie zum Ändern des Landes wiederholt ◀ oder ▶, bis das Land/die Region angezeigt wird, in dem/der Sie den Drucker verwenden.
- 8 Drücken Sie **D**, um die Einstellung zu speichern.

#### IST DER ARBEITSSPEICHER DES DRUCKERS VOLL?

- 1 Wählen Sie die Empfängernummer.
- 2 Scannen Sie jede Seite des Originaldokuments einzeln.

# Senden einer Faxnachricht möglich, aber kein Empfangen

Folgende Lösungen sind möglich. Versuchen Sie es mit einer der folgenden Lösungsmöglichkeiten:

### **EINLEGEN VON PAPIER**

Legen Sie Papier ein, um im Drucker bereits gespeicherte Faxe zu drucken.

#### VERGEWISSERN SIE SICH, OB DIE FUNKTION "AUTOMATISCHE ANTWORT" AKTIVIERT IST.

Bei aktivierter Funktion "Automatische Antwort":

- Der Drucker antwortet nach einer festgelegten Anzahl von Rufzeichen.
- Bei Verwendung eines individuellen Rufzeichens erhalten Sie weitere Informationen unter "Einstellen eines individuellen Rufzeichenmusters" auf Seite 179.
- 1 Drücken Sie im Bedienfeld wiederholt ▲ oder ▼, bis **Faxen** markiert ist.
- 2 Drücken Sie √.

- **3** Drücken Sie wiederholt ▲ oder ▼, bis Sie zu Automatische Antwort gelangen.
- 4 Prüfen Sie, ob Ein ausgewählt ist.
- 5 Ist dies nicht der Fall, drücken Sie ◀ oder ▶, bis Ein angezeigt wird.
- 6 Drücken Sie zum Speichern 💙.

## Überprüfen der Tinte

Überprüfen Sie die Tintenfüllstände und setzen Sie ggf. eine neue Tintenpatrone ein.

#### SICHERSTELLEN, DASS DIE FAXWEITERLEITUNGSFUNKTION NICHT AUSGEWÄHLT IST

- 1 Drücken Sie im Bedienfeld wiederholt ▲ oder ▼, bis **Faxen** markiert ist.
- 2 Drücken Sie √.
- **3** Drücken Sie wiederholt ▲ oder ▼ bis **Faxeinrichtung** markiert ist.
- **4** Drücken Sie **√**.
- **5** Drücken Sie wiederholt ▲ oder ▼, bis **Rufzeichen und Antwort** markiert ist.
- 6 Drücken Sie √.
- 7 Drücken Sie wiederholt ▲ oder ▼, bis Sie zu Faxweiter1. gelangen.
- 8 Drücken Sie wiederholt ◀ oder ▶, bis Aus angezeigt wird.
- 9 Drücken Sie 💙, um die Einstellung zu speichern.

## Empfangen einer Faxnachricht möglich, aber kein Senden

Folgende Lösungen sind möglich. Versuchen Sie es mit einer der folgenden Lösungsmöglichkeiten:

#### Prüfen der Modusauswahl

So wird sichergestellt, dass der Drucker zum Faxen konfiguriert ist:

- 1 Drücken Sie wiederholt ▲ oder ▼, bis **Faxen** markiert ist.
- 2 Drücken Sie √.

#### Prüfen der Dokumentplatzierung

Legen Sie das Originaldokument mit der bedruckten Seite nach unten an der oberen linken Ecke des Scannerglases ein.

## Prüfen der Vorwahleinstellung

- 1 Drücken Sie im Bedienfeld wiederholt ▲ oder ▼, bis **Faxen** markiert ist.
- 2 Drücken Sie √.
- **3** Drücken Sie wiederholt ▲ oder ▼ bis **Faxeinrichtung** markiert ist.

- **4** Drücken Sie **√**.
- 5 Drücken Sie wiederholt ▲ oder ▼, bis Wählen und Senden markiert ist.
- 6 Drücken Sie √.
- 7 Drücken Sie wiederholt ▲ oder ▼, bis Sie zu Vorwahl gelangen.
- 8 Drücken Sie zum Ändern der Einstellung wiederholt ◀ oder ▶, bis Erstellen angezeigt wird.
- 9 Drücken Sie √.
- 10 Geben Sie die vor jeder Telefonnummer zu wählende Vorwahl ein.
- 11 Drücken Sie zum Speichern √.

#### Prüfen der Kurzwahlnummer

- Stellen Sie sicher, dass die Kurzwahlfunktion für die gewünschte Nummer programmiert wurde. Siehe "Einrichten der Kurzwahl" auf Seite 190.
- Alternativ kann die Telefonnummer manuell eingegeben werden.

#### SICHERSTELLEN, DASS DER DRUCKER EINEN WÄHLTON ERKENNT

- Siehe "Faxen während eines Telefonats (Wahl bei aufgelegtem Hörer)" auf Seite 168.
- Prüfen Sie die Einstellung für die Wählmethode.
  - 1 Warten Sie auf den Wählton. Wenn Sie den Wählton hören, der Drucker jedoch einhängt, ohne zu wählen, erkennt er den Wählton nicht.
  - 2 Drücken Sie im Bedienfeld wiederholt ▲ oder ▼, bis **Faxen** markiert ist.
  - 3 Drücken Sie √.
  - **4** Drücken Sie wiederholt ▲ oder ▼ bis **Faxeinrichtung** markiert ist.
  - **5** Drücken Sie √.
  - 6 Drücken Sie wiederholt ▲ oder ▼, bis Wählen und Senden markiert ist.
  - **7** Drücken Sie **√**.
  - 8 Drücken Sie wiederholt ▲ oder ▼, bis Sie zu Wählmethode gelangen.
  - 9 Drücken Sie wiederholt ◀ oder ▶, bis Hinter PBX (Freizeichenerkennung aus) angezeigt wird.
  - 10 Drücken Sie zum Speichern 💙.

## Drucker empfängt leeres Fax

Hierfür gibt es mögliche Ursachen und Lösungen. Versuchen Sie es mit einer der folgenden Lösungsmöglichkeiten:

#### PRÜFEN DES ORIGINALDOKUMENTS

Fragen Sie den Absender, ob das Originaldokument korrekt eingelegt wurde.

## Überprüfen der Tinte

Überprüfen Sie die Tintenfüllstände und setzen Sie ggf. eine neue Tintenpatrone ein.

## Überprüfen Sie die Patronen

- 1 Nehmen Sie die Tintenpatronen heraus.
- 2 Prüfen Sie, ob der Aufkleber und das Klebeband entfernt wurden.

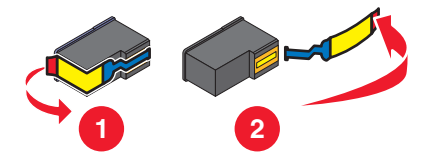

**3** Setzen Sie die Tintenpatronen wieder ein.

# Druckqualität der eingegangenen Faxnachricht ist schlecht

Folgende Lösungen sind möglich. Versuchen Sie es mit einer der folgenden Lösungsmöglichkeiten:

### Durchgehen der Prüfliste für den Sender

- Bestätigen Sie, dass die Qualität des Originaldokuments zufrieden stellend ist.
- Senden Sie das Fax erneut. Unter Umständen liegt ein Problem mit dem Telefonanschluss vor.
- Erhöhen Sie die Faxauflösung.

## Überprüfen der Tinte

Prüfen Sie die Tintenfüllstände und installieren Sie ggf. eine neue Tintenpatrone.

## HERABSETZEN DER ÜBERTRAGUNGSGESCHWINDIGKEIT

- 1 Drücken Sie im Bedienfeld wiederholt ▲ oder ▼, bis **Faxen** markiert ist.
- 2 Drücken Sie √.
- **3** Drücken Sie wiederholt ▲ oder ▼ bis **Faxeinrichtung** markiert ist.
- **4** Drücken Sie **√**.
- 5 Drücken Sie wiederholt ▲ oder ▼, bis Wählen und Senden markiert ist.
- 6 Drücken Sie √.
- 7 Drücken Sie wiederholt ▲ oder ▼, bis Sie zu Maximale Sendegeschwindigkeit gelangen.
- 8 Drücken Sie ◀ oder ▶, um eine geringere Übertragungsgeschwindigkeit auszuwählen.
- 9 Drücken Sie zum Speichern Ͻ.

- 10 Senden Sie das Fax erneut.
- **11** Besteht das Problem weiterhin, wiederholen Sie Schritt 1 bis Schritt 10 um das Fax bei immer niedrigerer Übertragungsgeschwindigkeit erneut zu senden.

Hinweis: 2400 Bit/s ist die niedrigste Übertragungsgeschwindigkeit.

#### Hinweise:

- Je geringer die Übertragungsgeschwindigkeit ist, umso länger dauert der Ausdruck der Faxnachricht.
- Diese Lösung reduziert die Geschwindigkeit aller Faxnachrichten so lange, bis die Übertragungsgeschwindigkeit zurückgesetzt wird.

## Anrufer-ID-Informationen werden nicht angezeigt

#### DAS ANRUFER-ID-MUSTER IST U.U. NICHT ORDNUNGSGEMÄSS EINGESTELLT

Der Drucker unterstützt zwei spezielle Anrufer-ID-Muster: Muster 1 (FSK) und Muster 2 (DTMF). Je nach Land oder Region und nach Telefongesellschaft, bei der Sie einen Vertrag abgeschlossen haben, müssen Sie ggf. das Muster wechseln, damit der Drucker die Anrufer-ID-Informationen anzeigen kann. Weitere Informationen hierzu finden Sie unter "Verwenden der Anrufer-ID vom Bedienfeld" auf Seite 171.

## Faxfehler

Die Kommunikation zwischen den Faxgeräten wurde unterbrochen.

Senden Sie das Fax erneut. Unter Umständen liegt ein Problem mit dem Telefonanschluss vor.

## **Remote-Faxfehler**

Folgende Lösungen sind möglich. Versuchen Sie es mit einer der folgenden Lösungsmöglichkeiten:

### PRÜFEN DER TELEFONLEITUNG

Senden Sie das Fax erneut. Unter Umständen liegt ein Problem mit dem Telefonanschluss vor.

### HERABSETZEN DER ÜBERTRAGUNGSGESCHWINDIGKEIT

- 1 Drücken Sie im Bedienfeld wiederholt ▲ oder ▼, bis **Faxen** markiert ist.
- 2 Drücken Sie √.
- **3** Drücken Sie wiederholt ▲ oder ▼ bis **Faxeinrichtung** markiert ist.
- **4** Drücken Sie **√**.
- 5 Drücken Sie wiederholt ▲ oder ▼, bis Wählen und Senden markiert ist.
- 6 Drücken Sie √.
- 7 Drücken Sie wiederholt ▲ oder ▼, bis Sie zu Maximale Sendegeschwindigkeit gelangen.
- 8 Drücken Sie ◀ oder ▶, um eine geringere Übertragungsgeschwindigkeit auszuwählen.
- 9 Drücken Sie zum Speichern Ͻ.

- **10** Senden Sie das Fax erneut.
- **11** Besteht das Problem weiterhin, wiederholen Sie Schritt 1 bis Schritt 10 um das Fax bei immer niedrigerer Übertragungsgeschwindigkeit erneut zu senden.

#### Hinweise:

- 2400 Bit/s ist die niedrigste Übertragungsgeschwindigkeit.
- Je geringer die Übertragungsgeschwindigkeit ist, umso länger dauert der Ausdruck der Faxnachricht.
- Diese Lösung reduziert die Geschwindigkeit aller Faxnachrichten so lange, bis die Übertragungsgeschwindigkeit zurückgesetzt wird.

## Besetzte Telefonleitung

Folgende Lösungen sind möglich. Versuchen Sie es mit einer der folgenden Lösungsmöglichkeiten:

#### Ändern der Einstellungen zur Wahlwiederholung

Der Drucker unternimmt in einem Abstand von zwei Minuten automatisch drei Wahlwiederholungsversuche. Sie können die Standardeinstellungen ändern, so dass bis zu fünf Wahlwiederholungsversuche in Abständen von jeweils acht Minuten unternommen werden.

So ändern Sie die Einstellungen zur Wahlwiederholung:

- 1 Drücken Sie im Bedienfeld wiederholt ▲ oder ▼, bis **Faxen** markiert ist.
- 2 Drücken Sie √.
- **3** Drücken Sie wiederholt ▲ oder ▼ bis **Faxeinrichtung** markiert ist.
- **4** Drücken Sie √.
- **5** Drücken Sie wiederholt ▲ oder ▼, bis Wählen und Senden markiert ist.
- **6** Drücken Sie **√**.
- 7 So ändern Sie die Zeitdauer zwischen den Wahlwiederholungsversuchen:
  - **a** Drücken Sie wiederholt ▲ oder ▼, bis Sie zu Wahlwiederholungsintervall gelangen.
  - **b** Drücken Sie wiederholt **d** oder **b**, bis die gewünschte Einstellung angezeigt wird.
  - c Drücken Sie zum Speichern **D**.
- 8 So ändern Sie die Anzahl der Wahlwiederholungsversuche des Druckers:
  - a Drücken Sie wiederholt ▲ oder ▼, bis Sie zu Wahlwiederholungsversuche gelangen.
  - **b** Drücken Sie wiederholt **4** oder **b**, bis die gewünschte Einstellung angezeigt wird.
  - c Drücken Sie zum Speichern Ͻ.

#### Erneutes Senden einer Faxnachricht zu einem bestimmten späteren Zeitpunkt

Siehe "Senden einer Broadcast-Faxnachricht zu einem bestimmten Zeitpunkt" auf Seite 169.

# Telefonleitungsfehler

Hierfür gibt es mögliche Ursachen und Lösungen. Versuchen Sie es mit einer der folgenden Lösungsmöglichkeiten:

## DURCHGEHEN DER PRÜFLISTE FÜR DIGITALEN TELEFONDIENST

Das Faxmodem ist ein analoges Gerät. Bestimmte Geräte können an den Drucker angeschlossen werden, um digitale Telefondienste zu nutzen.

- Schließen Sie bei Verwendung eines ISDN-Telefondienstes den Drucker an einen analogen Telefonanschluss (R-Schnittstellenanschluss) an einem ISDN-Terminaladapter an. Weitere Informationen erhalten Sie von Ihrem ISDN-Anbieter, bei dem Sie auch einen R-Schnittstellenanschluss beantragen können.
- Schließen Sie bei Verwendung von DSL einen DSL-Filter oder -Router zur Analogunterstützung an. Weitere Informationen erhalten Sie beim DSL-Anbieter.
- Stellen Sie bei Verwendung eines PBX-Telefondienstes sicher, dass eine Analogverbindung des PBX vorhanden ist. Ist keine vorhanden, kann eine analoge Telefonleitung für das Faxgerät installiert werden. Weitere Informationen zum Faxen mit einem PBX-Telefondienst finden Sie unter "Faxen mit der Wählmethode "Hinter PBX"" auf Seite 40.

## PRÜFEN DER TELEFONLEITUNG

Wenn die Telefonleitung gerade von einem anderen Gerät verwendet wird, warten Sie mit dem Senden der Faxnachricht, bis die Leitung frei ist.

## Überprüfen der Kabelverbindung

Prüfen Sie, ob alle Kabel für folgende Hardware (sofern vorhanden) ordnungsgemäß angeschlossen sind:

- Netzteil
- Telefon
- Hörer
- Anrufbeantworter

# Verbindungsfehler

Folgende Lösungen sind möglich. Versuchen Sie es mit einer der folgenden Lösungsmöglichkeiten:

### Verwenden der Prüfliste für die Telefonleitung

- Senden Sie das Fax erneut. Unter Umständen liegt ein Problem mit dem Telefonanschluss vor.
- Führen Sie zur Verbindungsüberprüfung einen Testanruf an die Telefonnummer durch, an die ein Fax gesendet werden soll.
- Wenn die Telefonleitung gerade von einem anderen Gerät verwendet wird, warten Sie mit dem Senden der Faxnachricht, bis die Leitung frei ist.

#### Stellen Sie sicher, dass der Drucker den Wählton erkennt

- Siehe "Faxen während eines Telefonats (Wahl bei aufgelegtem Hörer)" auf Seite 168.
- Prüfen Sie die Einstellung für die Wählmethode.
  - 1 Warten Sie auf den Wählton. Der Drucker erkennt den Wählton nicht, wenn Sie den Wählton hören und der Drucker einhängt, ohne zu wählen.
  - 2 Drücken Sie im Bedienfeld wiederholt ▲ oder ▼, bis Faxen markiert ist.
  - **3** Drücken Sie √.
  - **4** Drücken Sie wiederholt ▲ oder ▼ bis **Faxeinrichtung** markiert ist.
  - 5 Drücken Sie √.
  - 6 Drücken Sie wiederholt ▲ oder ▼, bis Wählen und Senden markiert ist.
  - 7 Drücken Sie √.
  - 8 Drücken Sie ▲ oder ▼, bis Wählmethode ausgewählt ist.
  - 9 Wählen Sie die gewünschte Wählmethode aus.
  - 10 Drücken Sie 💙.

## Nicht unterstütztes Papierformat

Die Größe des zu sendenden Dokuments wird vom Faxgerät des Empfängers nicht unterstützt. Ändern Sie ggf. die Größe des Dokuments und senden Sie die die Faxnachricht erneut.

So ändern Sie die Größe von gedruckten Dokumenten:

- 1 Drücken Sie im Bedienfeld wiederholt ▲ oder ▼, bis Kopieren markiert ist.
- 2 Drücken Sie √.
- 3 Drücken Sie wiederholt ▲ oder ▼ bis Größe ändern ausgewählt ist.
- **4** Drücken Sie wiederholt **◄** oder **▶**, bis die gewünschte Option zur Größenänderung angezeigt wird.
- **5** Drücken Sie √.
- 6 Drücken Sie 💁.

## Nicht unterstützter Faxmodus

Das Faxgerät des Empfängers unterstützt keine Faxnachrichten in Farbe oder die Auflösung der zu sendenden Faxnachricht wird nicht unterstützt.

- 1 Drücken Sie wiederholt ▲ oder ▼, bis **Faxen** markiert ist.
- **2** Drücken Sie  $\checkmark$ .
- 3 Drücken Sie wiederholt ▲ oder ▼ bis Faxeinrichtung markiert ist.
- **4** Drücken Sie **√**.
- 5 Drücken Sie wiederholt ▲ oder ▼, bis Wählen und Senden markiert ist.
- **6** Drücken Sie √.

- 7 Drücken Sie wiederholt ▲ oder ▼, bis Autom. Faxkonv. markiert ist.
- 8 Drücken Sie ◀ oder ▶, bis **Ein** angezeigt wird.
- 9 Drücken Sie **)**.

## **Keine Antwort**

Folgende Lösungen sind möglich. Versuchen Sie es mit einer der folgenden Lösungsmöglichkeiten:

#### Verwenden der Prüfliste für die Telefonleitung

- Senden Sie das Fax erneut. Unter Umständen liegt ein Problem mit dem Telefonanschluss vor.
- Führen Sie zur Verbindungsüberprüfung einen Testanruf an die Telefonnummer durch, an die ein Fax gesendet werden soll.

#### STELLEN SIE SICHER, DASS DER DRUCKER DEN WÄHLTON ERKENNT

- Siehe "Faxen während eines Telefonats (Wahl bei aufgelegtem Hörer)" auf Seite 168.
- Prüfen Sie die Einstellung für die Wählmethode.
  - 1 Warten Sie auf den Wählton. Der Drucker erkennt den Wählton nicht, wenn Sie den Wählton hören und der Drucker einhängt, ohne zu wählen.
  - 2 Drücken Sie im Bedienfeld wiederholt ▲ oder ▼, bis **Faxen** markiert ist.
  - 3 Drücken Sie √.
  - **4** Drücken Sie wiederholt ▲ oder ▼ bis **Faxeinrichtung** markiert ist.
  - 5 Drücken Sie √.
  - 6 Drücken Sie wiederholt ▲ oder ▼, bis Wählen und Senden markiert ist.
  - **7** Drücken Sie √.
  - 8 Drücken Sie ▲ oder ▼, bis Wählmethode ausgewählt ist.
  - **9** Wählen Sie die gewünschte Wählmethode aus.
  - 10 Drücken Sie **D**.

## Konvertierungsfehler

Beim Versuch, eine Datei anzuhängen, können bestimmte Softwareprogramme von der Fax-Lösungssoftware nicht geöffnet werden. Eine Fehlermeldung wird daraufhin angezeigt. Versuchen Sie in diesem Fall Folgendes:

- **1** Schließen Sie die Faxlösungssoftware.
- 2 Starten Sie das zum Erstellen der Datei verwendete Softwareprogramm und öffnen Sie die Datei.
- 3 Klicken Sie in Ihrem Softwareprogramm auf **Datei → Drucken**.

Das Dialogfeld "Drucken" wird angezeigt.

4 Wählen Sie im Dropdown-Menü "Name" den Drucker aus, dessen Name mit "Fax" beginnt, und klicken Sie anschließend auf **OK**.

Das Dialogfeld für den Faxversand wird angezeigt.

**5** Befolgen Sie die Anweisungen des Assistenten "Fax senden".

Wählen Sie in Schritt 3 im Listenfeld "Zu versendende Dokumente" die Option **Gedrucktes Dokument** aus und klicken Sie auf **Weiter**.

6 Klicken Sie auf Senden, um das Fax zu senden.

# Fehler bei der Konvertierung

## Angehängte Datei konnte nicht gelesen werden oder weist eine ungültige Erweiterung auf

Stellen Sie bei der Datei Folgendes sicher:

- Die Datei befindet sich an einem zugänglichen Speicherort.
- Die Datei weist die entsprechenden Sicherheitsberechtigungen auf und ist nicht schreibgeschützt.
- Die Datei ist eine gültige Datei des durch die Erweiterung angezeigten Dateityps.

#### PROGRAMME KONNTEN NICHT MIT DER FAXLÖSUNGSSOFTWARE GESTARTET WERDEN

Beim Versuch, eine Datei anzuhängen, können bestimmte Softwareprogramme von der Fax-Lösungssoftware nicht geöffnet werden. Eine Fehlermeldung wird daraufhin angezeigt. Versuchen Sie in diesem Fall Folgendes:

- **1** Schließen Sie die Faxlösungssoftware.
- 2 Starten Sie das zum Erstellen der Datei verwendete Softwareprogramm und öffnen Sie die Datei.
- 3 Klicken Sie in Ihrem Softwareprogramm auf **Datei** → **Drucken**.

Das Dialogfeld "Drucken" wird angezeigt.

**4** Wählen Sie im Dropdown-Menü "Name" den Drucker aus, dessen Name mit "Fax" beginnt, und klicken Sie anschließend auf **OK**.

Der Assistent "Fax senden" wird geöffnet.

**5** Befolgen Sie die Anweisungen im Dialogfeld "Fax senden".

Wählen Sie in Schritt 3 im Listenfeld "Zu versendende Dokumente" die Option **Gedrucktes Dokument** aus und klicken Sie auf **Weiter**.

6 Klicken Sie auf **Senden**, um das Fax zu senden.

# Fehlermeldungen auf dem Display des Druckers

# Ausrichtungsfehler

Folgende Lösungen sind möglich. Versuchen Sie es mit einer der folgenden Lösungsmöglichkeiten:

## ENTFERNEN SIE DAS KLEBEBAND VON DER TINTENPATRONE

- **1** Nehmen Sie die Tintenpatrone heraus.
- 2 Prüfen Sie, ob der Aufkleber und das Klebeband entfernt wurden.

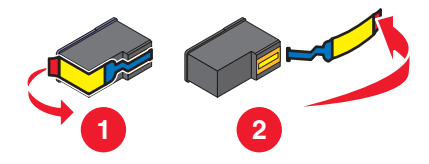

- **3** Setzen Sie die Tintenpatrone wieder ein.
- 4 Drücken Sie √, um die Patrone auszurichten.
   Weitere Informationen hierzu finden Sie unter "Ausrichten der Tintenpatronen" auf Seite 199.

## VERWENDEN SIE NEUES PAPIER

Legen Sie zum Ausrichten der Tintenpatrone nur normales, unbedrucktes Papier ein.

Der Drucker erkennt Markierungen auf bereits verwendetem Papier. Dies kann u. U. zu Ausrichtungsfehlermeldungen führen.

# Patronenfehler (1102, 1203, 1204 oder 120F)

- 1 Entfernen Sie die Tintenpatronen und schließen Sie die Patronenträgerabdeckungen.
- **2** Schließen Sie die Scannereinheit.
- 3 Ziehen Sie das Netzkabel aus der Steckdose.
- 4 Schließen Sie das Netzteil wieder an der Steckdose an.
- **5** Falls  $\bigcirc$  nicht leuchtet, drücken Sie  $\bigcirc$ .
- 6 Setzen Sie die Tintenpatronen wieder ein und schließen Sie die Patronenträgerabdeckung.
- 7 Schließen Sie die Scannereinheit.

Falls der Fehler nicht erneut auftritt, wurde das Problem behoben.

Falls das Problem erneut auftritt, funktioniert eine der Patronen nicht ordnungsgemäß. Fahren Sie mit folgendem Vorgang fort, um herauszufinden, welche Patrone nicht ordnungsgemäß funktioniert.

- 1 Entfernen Sie die Tintenpatronen und schließen Sie die Patronenträgerabdeckungen.
- 2 Schließen Sie die Scannereinheit.
- 3 Ziehen Sie das Netzkabel aus der Steckdose.
- 4 Schließen Sie das Netzteil wieder an der Steckdose an.

- **5** Falls  $\bigcirc$  nicht leuchtet, drücken Sie  $\bigcirc$ .
- **6** Setzen Sie die schwarze Tintenpatrone bzw. Fototintenpatrone wieder ein und schließen Sie die Patronenträgerabdeckung.
- 7 Schließen Sie die Scannereinheit.
- **8** Beachten Sie Folgendes:
  - Wird der Fehler erneut angezeigt, ersetzen Sie die schwarze Tintenpatrone bzw. Fototintenpatrone durch eine neue und schließen Sie die Patronenträgerabdeckung sowie die Scannereinheit.
  - Wird der Fehler nicht erneut angezeigt, setzen Sie die Farbtintenpatrone wieder ein und schließen Sie die Patronenträgerabdeckung sowie die Scannereinheit.
- **9** Wird der Fehler erneut angezeigt, ersetzen Sie die Farbtintenpatrone durch eine neue und schließen Sie die Patronenträgerabdeckung sowie die Scannereinheit.

## Wenig schwarze Tinte/Wenig Farbtinte/Wenig Fototinte

**1** Prüfen Sie die angegebenen Tintenfüllstände und setzen Sie ggf. eine neue Patrone ein.

Informationen zum Bestellen von Zubehör finden Sie unter "Bestellen von Papier und anderem Zubehör" auf Seite 203.

2 Drücken Sie √, um fortzufahren.

# Beseitigen von Staus beim Patronenträger

## ENTFERNEN SIE SÄMTLICHE FREMDKÖRPER

- 1 Heben Sie die Scannereinheit an.
- **2** Entfernen Sie ggf. Gegenstände aus dem Patronenträgerpfad.
- 3 Die Patronenträgerabdeckungen müssen geschlossen sein.

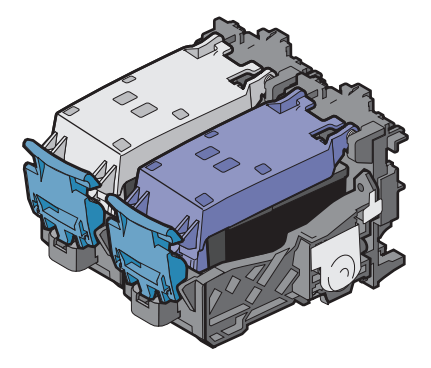

- **4** Schließen Sie die Scannereinheit.
- **5** Drücken Sie √.

# Abdeckung ist offen

Stellen Sie sicher, dass die Scannereinheit geschlossen ist.

# Fehler 1104

- **1** Nehmen Sie die Tintenpatronen heraus.
- 2 Setzen Sie die schwarze Tintenpatrone bzw. Fotopatrone wieder in den linken Patronenträger ein.
- **3** Setzen Sie die Farbpatrone wieder in den rechten Patronenträger ein.

# Patronenfehler links/Patronenfehler rechts

Diese Meldung wird möglicherweise auch als Fehler 1205 (Linke Patrone) oder Fehler 1206 (Rechte Patrone).

- 1 Nehmen Sie die angezeigte Tintenpatrone heraus und schließen Sie die Patronenträgerabdeckung.
- 2 Schließen Sie die Scannereinheit.
- 3 Ziehen Sie das Netzkabel aus der Steckdose.
- 4 Schließen Sie das Netzteil wieder an der Steckdose an.
- **5** Falls  $\bigcirc$  nicht leuchtet, drücken Sie  $\bigcirc$ .
- 6 Setzen Sie die Tintenpatrone wieder ein und schließen Sie die Patronenträgerabdeckung.
- 7 Schließen Sie die Scannereinheit.
- 8 Beachten Sie Folgendes:
  - Wird der Fehler nicht mehr angezeigt, ist das Problem behoben.
  - Wird der Fehler erneut angezeigt, tauschen Sie die Tintenpatrone durch eine neue aus, schließen Sie die Patronenträgerabdeckung und schließen Sie die Scannereinheit.

# Patronenfehler links/Patronenfehler rechts

- 1 Nehmen Sie die angezeigte Tintenpatrone heraus und schließen Sie die Patronenträgerabdeckung.
- 2 Schließen Sie die Scannereinheit.
- 3 Ziehen Sie das Netzkabel aus der Steckdose.
- 4 Schließen Sie das Netzteil wieder an der Steckdose an.
- **5** Falls  $\bigcirc$  nicht leuchtet, drücken Sie  $\bigcirc$ .
- 6 Setzen Sie die Tintenpatrone wieder ein und schließen Sie die Patronenträgerabdeckung.
- 7 Schließen Sie die Scannereinheit.
- 8 Beachten Sie Folgendes:
  - Wird der Fehler nicht mehr angezeigt, ist das Problem behoben.
  - Wird der Fehler erneut angezeigt, tauschen Sie die Tintenpatrone durch eine neue aus, schließen Sie die Patronenträgerabdeckung und schließen Sie die Scannereinheit.

# Fehlen der linken Patrone/Fehlen der rechten Patrone

Mindestens eine Tintenpatrone fehlt oder wurde nicht ordnungsgemäß eingesetzt. Weitere Informationen finden Sie unter "Einsetzen der Tintenpatronen" auf Seite 195.

#### Hinweise:

- Sie können eine Farbkopie nur mit der installierten Farbpatrone erstellen.
- Sie können ein Schwarzweißdokument auch drucken, wenn nur die schwarze Tintenpatrone eingesetzt ist.
- Sie können weder kopieren noch drucken, wenn nur eine Fotopatrone installiert ist.
- Drücken Sie auf X, um die Fehlermeldung zu entfernen.

## Speicherfehler

Folgende Lösungen sind möglich. Versuchen Sie es mit einer der folgenden Lösungsmöglichkeiten:

#### **S**PEICHERAUSLASTUNG VERRINGERN

Gehen Sie ggf. folgendermaßen vor:

- Drucken Sie ausstehende, empfangene Faxe.
- Senden Sie weniger Seiten.

#### AUSWAHL DER EINSTELLUNG "NACH EINWAHL"

- 1 From the desktop, double-click the **Productivity Studio** icon.
- 2 Klicken Sie auf dem Willkommensbildschirm auf Faxverlauf und Einstellungen.
- 3 Klicken Sie auf Kurzwahlliste und weitere Faxeinstellungen anpassen.
- 4 Klicken Sie auf die Registerkarte Wählen und Senden.
- **5** Wählen Sie im Bereich "Sendeoptionen" im Abschnitt zum Scannen eines Dokuments zu einem bestimmten Zeitpunkt die Option **Nach Einwahl**.
- 6 Klicken Sie auf OK.
- 7 Senden Sie das Fax erneut.

## Kein Korrekturbogen erkannt

Das auf das Scannerglas gelegte Dokument ist kein gültiger Korrekturbogen. Weitere Informationen hierzu finden Sie unter "Drucken von Fotos auf einem Speichermedium mit dem Korrekturbogen" auf Seite 138.

## Keine Informationen zum Korrekturbogen

Der ausgedruckte und gescannte Korrekturbogen ist nicht mehr gültig.

Sie haben vor dem Scannen des Fotokorrekturbogens möglicherweise die Speicherkarte oder das Flash-Laufwerk vom Drucker entfernt oder den Drucker ausgeschaltet.

Weitere Informationen hierzu finden Sie unter "Drucken von Fotos auf einem Speichermedium mit dem Korrekturbogen" auf Seite 138.

# Es wurden keine gültigen Fotobilddateien erkannt

Auf der Speicherkarte oder dem Flash-Laufwerk wurden keine unterstützten Bilder gefunden.

Baseline JPEG-Dateien (einschließlich Exif) mit den Dateierweiterungen JPEG, JPE und JPG werden vom Drucker unterstützt.

Fehlersuche 276 Die folgenden TIFF-Formate von einer Kameraspeicherkarte oder einem USB-Flash-Laufwerk werden unterstützt:

- Nicht komprimierte RGB-Daten: Baseline TIFF Aufl. 6.0 RGB Farbbilder
- Nicht komprimierte YCbCr-Daten: TIFF Aufl. 6.0 Extensions YCbCr-Bilder

Nur direkt mithilfe einer Kamera erstellte TIFF-Dateien, die nicht mit dem Computer geändert wurden, werden unterstützt.

# Papierformat oder -sorte - Fehler

Das in den Drucker eingelegte Papier wird für den beidseitigen Druck nicht unterstützt.

Legen Sie Normalpapier im Letter- oder A4-Format ein.

## Papier- oder Fotoformatfehler

Das Format der zum Drucken ausgewählten Fotos entspricht nicht dem in den Drucker eingelegten Papierformat.

Ändern Sie das Fotoformat, sodass es mit dem in den Drucker eingelegten Papierformat übereinstimmt, oder ändern Sie das Papierformat, sodass es mit dem Fotoformat übereinstimmt.

## PictBridge-Kommunikationsfehler

Trennen Sie das im Lieferumfang der Kamera enthaltene USB-Kabel und schließen Sie es wieder am PictBridge-Anschluss an der Vorderseite des Druckers an.

## Entfernen Sie die Kamerakarte.

Der Drucker kann entweder Daten einer PictBridge-fähigen Digitalkamera oder einer Speicherkarte lesen. Gleichzeitig ist dies jedoch nicht möglich.

- **1** Entfernen Sie sowohl die PictBridge-fähige Digitalkamera als auch die Speicherkarte.
- 2 Setzen Sie eines der oben erwähnten Geräte wieder ein.

## Host hat einige Fotos von der Karte entfernt.

Einige der Fotos auf dem Fotokorrekturbogen wurden vom Computer von der Speicherkarte entfernt.

Ein neuer Fotokorrekturbogen muss ausgedruckt werden.

Weitere Informationen hierzu finden Sie unter "Drucken von Fotos auf einem Speichermedium mit dem Korrekturbogen" auf Seite 138.

## Die Speicherkarte kann nicht gelesen werden.

- Siehe "Einsetzen der Speicherkarte nicht möglich" auf Seite 254.
- Siehe "Keine Aktivität nach Einsetzen einer Speicherkarte" auf Seite 254.

# Fehler beim Einlegen von Papier

- 1 Legen Sie das Originaldokument mit der bedruckten Seite nach oben in den automatischen Dokumenteinzug (ADF). Weitere Informationen finden Sie unter "Einlegen eines Originaldokuments in den ADF" auf Seite 94.
- 2 Drücken Sie √.

# Papierstütze entfernt

- 1 Setzen Sie das Papierfach ein.
- 2 Drücken Sie √.

# Patronenträger blockiert

- 1 Prüfen Sie den Patronenträger auf störende Objekte.
- 2 Drücken Sie √.

Weitere Informationen finden Sie unter "Fehlersuche bei Papierstaus und Papierzuführungsfehlern" auf Seite 244.

# Korrekturbogenfehler

Der Fehler kann auf eine der folgenden Ursachen zurückzuführen sein.

#### VOM DRUCKER WURDE KEIN KORREKTURBOGEN ERKANNT.

Stellen Sie Folgendes sicher:

- Der Korrekturbogen ist vollständig ausgefüllt und für alle erforderlichen Kategorien wurde eine Auswahl getroffen.
- Die Optionsfelder sind aktiviert.
- Der Korrekturbogen wurde mit der bedruckten Seite nach unten in die linke obere Ecke auf das Scannerglas gelegt.
- Das Papier ist nicht zerknittert.

## Es wurden keine Bilder zum Drucken ausgewählt.

Stellen Sie sicher, dass Bilder zum Drucken ausgewählt sind.

### ES WURDE KEIN FOTO- ODER PAPIERFORMAT AUSGEWÄHLT.

Stellen Sie sicher, dass ein Foto- oder Papierformat ausgewählt ist.

### Es wurden mehrere Foto- oder Papierformate ausgewählt.

Wählen Sie nur ein Foto- oder Papierformat aus.

## AUF DEM KORREKTURBOGEN IST KEINE AUSWAHL ANGEGEBEN.

Befolgen Sie die Anweisungen auf dem Korrekturbogen, um die zu druckenden Fotos, Anzahl der Kopien pro Foto, Rote-Augen-Reduzierung, das Seitenlayout, Druckoptionen und das Papierformat auszuwählen. Die Optionsfelder müssen aktiviert sein.

## DURCH DEN COMPUTER WURDEN FOTOS VOM SPEICHERMEDIUM ENTFERNT.

Wählen Sie ein anderes Foto aus.

### Es wurden mehrere Fotoverbesserungen ausgewählt.

Wählen Sie nur eine Fotoverbesserungsoption aus.

# Papier stimmt nicht überein

Das Format des in den Drucker eingelegten Papiers entspricht nicht dem im Bedienfeld ausgewählten Standardpapierformat.

- **1** Legen Sie das passende Papier ein.
- **2** Drücken Sie √.

# Fehlermeldungen auf dem Computerbildschirm

# Beseitigen von Fehlermeldungen

- 1 Beheben Sie den in der Fehlermeldung beschriebenen Fehler. Klicken Sie im Dialogfeld der Fehlermeldung auf **Hilfe**, um gezielte Anweisungen zu erhalten.
- 2 Klicken Sie danach auf Fortfahren, um den Druckvorgang fortzusetzen.

Falls der Fehler nach wie vor auftritt, die Fehlermeldung jedoch beseitigt werden soll:

- 1 Klicken Sie auf **Druck abbrechen**. Die Fehlermeldung wird geschlossen und das Dialogfeld "Druck abbrechen" wird angezeigt.
- 2 Befolgen Sie die Anweisungen im Dialogfeld "Druck abbrechen".

# Linke/rechte Patrone fehlt

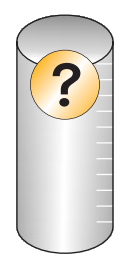

Diese Meldung zeigt an, dass eine der erforderlichen Patronen fehlt. Setzen Sie eine Tintenpatrone ein.

# Kommunikation nicht möglich

Der Drucker und der Computer können möglicherweise nicht miteinander kommunizieren.

## WIRD DER DRUCKER MIT STROM VERSORGT?

Wenn 🖞 nicht leuchtet, ist möglicherweise die Stromzufuhr zum Drucker unterbrochen.

- Schließen Sie den Drucker an eine andere Steckdose an.
- Falls der Drucker an einem Überspannungsschutz angeschlossen ist, trennen Sie diese Verbindung und schließen Sie ihn direkt an einer Steckdose an.

## BESTEHT EIN PROBLEM MIT DEN VERBINDUNGEN?

Ist der Drucker an ein externes Gerät angeschlossen, liegt das Problem u. U. bei diesem Gerät. Überprüfen Sie die Einrichtungsinformationen im Lieferumfang des Geräts, um sicherzustellen, dass das Gerät ordnungsgemäß installiert wurde.

Stellen Sie beim Drucken mit einem USB-Kabel sicher, dass das Kabel fest an den Drucker und den Computer angeschlossen ist.

Der Computer muss vor dem Drucken ggf. neu gestartet werden.

## Meldung "Allgemeines Druckproblem"

Die Ausgabe einer genaueren Fehlermeldung ist nicht möglich, da zwischen Drucker und Computer keine bidirektionale Kommunikation erfolgt.

Informationen zum Erhalten einer genaueren Fehlermeldung finden Sie unter "Bidirektionale Kommunikation ist nicht eingerichtet" auf Seite 242.

Informationen zur Fehlersuche ohne Herstellen einer bidirektionalen Kommunikation finden Sie unter "Überprüfen der Druckerbereitschaft" auf Seite 234.

## Wenig Tinte

Eine Tintenpatrone enthält nur noch wenig Tinte.

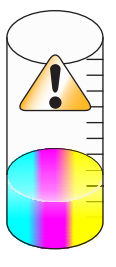

Setzen Sie eine neue Patrone ein. Weitere Informationen hierzu finden Sie unter "Einsetzen der Tintenpatronen" auf Seite 195.

Informationen zum Bestellen einer neuen Patrone erhalten Sie unter "Bestellen von Papier und anderem Zubehör" auf Seite 203.

# Kein ausreichender Arbeitsspeicher vorhanden

Die Druckersoftware verfügt nicht über genügend Speicher, um zu drucken.

Versuchen Sie Folgendes:

- Schließen Sie alle weiteren geöffneten Programme, bevor Sie ein Dokument drucken. Der Drucker gibt u. U. eine leere Seite aus, wenn auf dem Computer zu viele Programme geöffnet sind.
- Befolgen Sie die Anweisungen der Fehlermeldung. Dadurch verringert sich der zum Drucken benötigte Speicher.

## **Beheben eines Druckerfehlers**

Befolgen Sie die Bildschirmanweisungen.

Der Drucker druckt immer noch nicht:

- 1 Führen Sie einen der folgenden Schritte aus:
  - Klicken Sie in Windows Vista auf 🤨.
  - Klicken Sie in Windows XP und Vorgängerversionen auf Start.
- 2 Click Programs or All Programs → Lexmark 9500 Series.
- 3 Klicken Sie auf Ratgeber und anschließend auf die Registerkarte Kontaktinformationen.

# Nicht unterstützte Dateitypen auf der Speicherkarte

Auf der in den Drucker eingesetzten Speicherkarte befinden sich nicht unterstützte Dateitypen. Setzen Sie eine Speicherkarte mit unterstützten Dateitypen ein. Informationen zu unterstützten Dateitypen finden Sie unter "Drucken von Dokumentdateien von einer Speicherkarte oder einem Flash-Laufwerk" auf Seite 102.

# Papierstau

Weitere Informationen hierzu finden Sie unter "Fehlersuche bei Papierstaus und Papierzuführungsfehlern" auf Seite 244.

# Mehrere All-In-One Geräte gefunden

Auf Ihrem Computer wurden mehrere Lexmark Drucker gefunden, die entweder lokal oder über ein Netzwerk angeschlossen sind. Wählen Sie den zu verwendenden Drucker aus.

- 1 Wählen Sie den Drucker aus der Liste aus.
- 2 Klicken Sie auf OK.

# Druckdateifehler

Der Drucker muss zur Verwendung der Funktion zum Drucken von Dateien direkt mittels eines USB-Kabels an einen Computer angeschlossen und Drucker und Computer müssen eingeschaltet sein.

Der Fehler kann auf eine der folgenden Ursachen zurückzuführen sein.

# DER DRUCKER KONNTE KEINE ANWENDUNG BZW. SOFTWARE AUF DEM COMPUTER FINDEN, UM DIE DATEIEN AUF DEM SPEICHERMEDIUM ZU DRUCKEN.

Stellen Sie sicher, dass der Computer über Software verfügt, mit der Dateien im gewünschten Dateiformat geöffnet werden können.

Folgende Dateitypen werden unterstützt:

- .doc (Microsoft Word)
- .xls (Microsoft Excel)
- .ppt (Microsoft Powerpoint)
- .pdf (Adobe Portable Document Format)
- .rtf (Rich Text Format)
- .docx (Microsoft Word Open Document Format)
- .xlsx (Microsoft Excel Open Document Format)
- .pptx (Microsoft Powerpoint Open Document Format)

- .wps (Microsoft Works)
- .wpd (WordPerfect)

# DER DRUCKER KONNTE DIE DATEIEN, DIE SICH AUF DEM SPEICHERMEDIUM BEFINDEN, NICHT ABRUFEN.

Stellen Sie Folgendes sicher:

- Das Speichermedium wurde nicht entfernt.
- Die Speicherkarte bzw. das Flash-Laufwerk ist nicht beschädigt.

# **Kein Papier**

- 1 Legen Sie Papier ein.
- 2 Drücken Sie √.

# Ungültiges Gerät

Das an den Drucker angeschlossene Gerät wird nicht unterstützt.

Schließen Sie ein unterstütztes Gerät an oder verwenden Sie andere Druckerfunktionen.

# Kein TWAIN gefunden

Der TWAIN-Treiber ist eine Software, die der Imaging-Hardware (beispielsweise ein Scanner) die Kommunikation mit der Bildverarbeitungssoftware (beispielsweise die Faxlösungssoftware) ermöglicht.

Auf dem Computer wurde kein TWAIN-Treiber gefunden. Deinstallieren Sie zunächst die Druckersoftware und installieren Sie sie anschließend erneut.

# Auswählen eines TWAIN-Treibers

Auf dem Computer sind zum Scannen möglicherweise mehrere TWAIN-Treiber installiert. Wählen Sie den gewünschten TWAIN-Treiber aus der Liste aus.

# Der Druckertreiber der Faxlösungssoftware ist nicht installiert

Beim Erstellen der Faxdatei ist ein interner Fehler aufgetreten. Anwendungskomponenten fehlen oder sind beschädigt. Deinstallieren Sie zunächst die Druckersoftware und installieren Sie sie anschließend erneut.

# Hinweise

## Produktinformationen

| Produktname:        |  |
|---------------------|--|
| Lexmark 9500 Series |  |
| Gerätetyp:          |  |
| 4435                |  |
| Modelle:            |  |
| W22, W2E            |  |

## Hinweis zur Ausgabe

August 2007

Der folgende Abschnitt gilt nicht für Länder, in denen diese Bestimmungen mit dem dort geltenden Recht unvereinbar sind: LEXMARK INTERNATIONAL, INC., STELLT DIESE VERÖFFENTLICHUNG OHNE MANGELGEWÄHR ZUR VERFÜGUNG UND ÜBERNIMMT KEINERLEI GARANTIE, WEDER AUSDRÜCKLICH NOCH STILLSCHWEIGEND, EINSCHLIESSLICH, JEDOCH NICHT BESCHRÄNKT AUF, DER GESETZLICHEN GARANTIE FÜR MARKTGÄNGIGKEIT EINES PRODUKTES ODER SEINER EIGNUNG FÜR EINEN BESTIMMTEN ZWECK. In einigen Staaten ist der Ausschluss von ausdrücklichen oder stillschweigenden Garantien bei bestimmten Rechtsgeschäften nicht zulässig. Deshalb besitzt diese Aussage für Sie möglicherweise keine Gültigkeit.

Diese Publikation kann technische Ungenauigkeiten oder typografische Fehler enthalten. Die hierin enthaltenen Informationen werden regelmäßig geändert; diese Änderungen werden in höheren Versionen aufgenommen. Verbesserungen oder Änderungen an den beschriebenen Produkten oder Programmen können jederzeit vorgenommen werden.

Die in dieser Softwaredokumentation enthaltenen Verweise auf Produkte, Programme und Dienstleistungen besagen nicht, dass der Hersteller beabsichtigt, diese in allen Ländern zugänglich zu machen, in denen diese Softwaredokumentation angeboten wird. Kein Verweis auf ein Produkt, Programm oder einen Dienst stellt dar oder impliziert, dass nur dieses Produkt, Programm oder dieser Dienst verwendet werden darf. Sämtliche Produkte, Programme oder Dienste mit denselben Funktionen, die nicht gegen vorhandenen Beschränkungen bezüglich geistigen Eigentums verstoßen, können stattdessen verwendet werden. Bei Verwendung anderer Produkte, Programme und Dienstleistungen als den ausdrücklich vom Hersteller empfohlenen ist der Benutzer für die Beurteilung und Prüfung der Funktionsfähigkeit selbst zuständig.

Wenn Sie technischen Kundendienst benötigen, besuchen Sie unsere Website unter der Adresse **support.lexmark.com**.

Informationen zu Zubehör und Downloads finden Sie unter www.lexmark.com.

Haben Sie keinen Zugriff auf das Internet, können Sie sich schriftlich an Lexmark wenden:

Lexmark International, Inc. Bldg 004-2/CSC 740 New Circle Road NW Lexington, KY 40550

#### © 2007 Lexmark International, Inc.

#### All rights reserved.

## Marken

Lexmark und Lexmark mit dem Diamant-Design sind Marken von Lexmark International, Inc., registriert in den USA und/oder anderen Ländern.

evercolor und PerfectFinish sind Marken von Lexmark International, Inc.

TrueType ist eine Marke von Apple, Inc.

Alle anderen Marken sind Eigentum Ihrer entsprechenden Besitzer.

## Radiofrequenzstrahlung

Der folgende Hinweis gilt, falls in Ihrem Drucker eine Drahtlosnetzwerkkarte installiert ist.

Die Ausgangsstromstrahlung dieses Geräts liegt deutlich unter den von der FCC und anderen Regulierungsbehörden festgelegten Grenzwerten für Radiofrequenzstrahlung. Zwischen der Antenne und den Bedienern des Geräts muss ein Mindestabstand von 20 cm eingehalten werden, um die die Anforderungen der FCC und anderer Regulierungsbehörden zur Radiofrequenzstrahlung zu erfüllen.

## Konformität mit den Richtlinien der Europäischen Gemeinschaft (EG)

Dieses Produkt erfüllt die Schutzanforderungen der Richtlinien 2004/108/EG, 2006/95/EG und 1999/5/EG des EG-Rates zur Annäherung und Harmonisierung der Gesetze der Mitgliedsstaaten (elektromagnetische Verträglichkeit bzw. Sicherheit von elektrischen Komponenten zur Verwendung innerhalb bestimmter Spannungsgrenzen sowie von Radio- und Telekommunikationsbasisgeräten).

Eine Konformitätserklärung gemäß den Anforderungen der Richtlinien wurde vom Direktor für Produktion und Technischen Kundendienst von Lexmark International, Inc., S.A. in Boigny (Frankreich) unterzeichnet.

Dieses Produkt erfüllt die Grenzwerte für die Klasse B gemäß EN 55022 sowie die Sicherheitsanforderungen in EN 60950.

## Konformitätserklärung zu den EU-Richtlinien für Funkprodukte

#### Die folgenden Hinweise gelten, falls in Ihren Drucker eine Drahtlosnetzwerkkarte eingesetzt ist

Dieses Produkt erfüllt die Schutzanforderungen der Richtlinien 2004/108/EG, 2006/95/EG und 1999/5/EG des EG-Rates zur Annäherung und Harmonisierung der Gesetze der Mitgliedsstaaten (elektromagnetische Verträglichkeit bzw. Sicherheit von elektrischen Komponenten zur Verwendung innerhalb bestimmter Spannungsgrenzen sowie von Radio- und Telekommunikationsbasisgeräten).

Die Einhaltung dieser Richtlinien wird mit dem folgenden CE-Zeichen gekennzeichnet:

# (()

Das Warnsymbol zeigt an, dass in bestimmten Mitgliedsstaaten Einschränkungen gelten.

Eine Konformitätserklärung hinsichtlich der Anforderungen der Richtlinien wird vom Leiter der Abteilungen Fertigung und Technischer Kundendienst bei Lexmark International, S.A., Boigny, Frankreich, zur Verfügung gestellt.

Die folgenden Einschränkungen gelten:

| Land/Region          | Einschränkung                                                                                                    |
|----------------------|----------------------------------------------------------------------------------------------------|
| Alle Länder/Regionen | Dieses Produkt darf nur in Gebäuden verwendet werden. Dieses Produkt darf nicht im Freien verwendet werden.                                                                                                    |
| L'Italia             | <ul> <li>Si fa presente inoltre che l'uso degli apparati in esame è regolamentato da:</li> <li>D.Lgs 1.8.2003, n.259, articoli 104 (attività soggette ad autorizzazione generale) e 105 (libero uso), per uso privato;</li> </ul> |
|                      | <ul> <li>D.M. 28.5.03, per la fornitura al pubblico dell'accesso R-LAN alle reti e ai servizi di<br/>telecomunicazioni.</li> </ul>                                                                                                |

Dieses Produkt erfüllt die Grenzwerte der Norm EN 55022, die Sicherheitsanforderungen der Norm EN 60950, die Funkbereichsanforderungen der Normen ETSI EN 300 328 sowie die EMV-Anforderungen der Normen EN 55024, ETSI EN 301 489-1 und ETSI EN 301 489-17.

| Česky    | Společnost Lexmark International, Inc. tímto prohlašuje, že výrobek tento výrobek je ve shodě se<br>základními požadavky a dalšími příslušnými ustanoveními směrnice 1999/5/ES.                                |  |
|----------|----------------------------------------------------------------------------------------------------|--|
| Dansk    | Lexmark International, Inc. erklærer herved, at dette produkt overholder de væsentlige krav og øvrige relevante krav i direktiv 1999/5/EF.                                                                     |  |
| Deutsch  | Hiermit erklärt Lexmark International, Inc., dass sich dieses Gerät in Übereinstimmung mit den<br>grundlegenden Anforderungen und den übrigen einschlägigen Bestimmungen der Richtlinie<br>1999/5/EG befindet. |  |
| Ελληνική | ΜΕ ΤΗΝ ΠΑΡΟΥΣΑ Η LEXMARK INTERNATIONAL, INC. ΔΗΛΩΝΕΙ ΟΤΙ ΑΥΤΟ ΤΟ ΠΡΟΪΟΝ<br>ΣΥΜΜΟΡΦΩΝΕΤΑΙ ΠΡΟΣ ΤΙΣ ΟΥΣΙΩΔΕΙΣ ΑΠΑΙΤΗΣΕΙΣ ΚΑΙ ΤΙΣ ΛΟΙΠΕΣ ΣΧΕΤΙΚΕΣ<br>ΔΙΑΤΑΞΕΙΣ ΤΗΣ ΟΔΗΓΙΑΣ 1999/5/ΕΚ.                             |  |
| English  | Hereby, Lexmark International, Inc., declares that this type of equipment is in compliance with the essential requirements and other relevant provisions of Directive 1999/5/EC.                               |  |
| Español  | Por medio de la presente, Lexmark International, Inc. declara que este producto cumple con los requisitos esenciales y cualesquiera otras disposiciones aplicables o exigibles de la Directiva 1999/5/CE.      |  |
| Eesti    | Käesolevaga kinnitab Lexmark International, Inc., et seade see toode vastab direktiivi 1999/5/EÜ põhinõuetele ja nimetatud direktiivist tulenevatele muudele asjakohastele sätetele.                           |  |
| Suomi    | Lexmark International, Inc. vakuuttaa täten, että tämä tuote on direktiivin 1999/5/EY oleellisten vaatimusten ja muiden sitä koskevien direktiivin ehtojen mukainen.                                           |  |
| Français | Par la présente, Lexmark International, Inc. déclare que l'appareil ce produit est conforme aux exigences fondamentales et autres dispositions pertinentes de la directive 1999/5/CE.                          |  |
| Magyar   | Alulírott, Lexmark International, Inc. nyilatkozom, hogy a termék megfelel a vonatkozó alapvető<br>követelményeknek és az 1999/5/EC irányelv egyéb előírásainak.                                               |  |
| Íslenska | Hér með lýsir Lexmark International, Inc. yfir því að þessi vara er í samræmi við grunnkröfur og aðrar kröfur, sem gerðar eru í tilskipun 1999/5/EC.                                                           |  |
| Italiano | Con la presente Lexmark International, Inc. dichiara che questo questo prodotto è conforme ai requisiti essenziali ed alle altre disposizioni pertinenti stabilite dalla direttiva 1999/5/CE.                  |  |
| Latviski | Ar šo Lexmark International, Inc. deklarē, ka šis izstrādājums atbilst Direktīvas 1999/5/EK būtiskajām prasībām un citiem ar to saistītajiem noteikumiem.                                                      |  |

| Lietuvių   | Šiuo Lexmark International, Inc. deklaruoja, kad šis produktas atitinka esminius reikalavimus ir kitas 1999/5/EB direktyvos nuostatas.                                                       |
|------------|----------------------------------------------------------------------------------------------------|
| Malti      | Bil-preżenti, Lexmark International, Inc., jiddikjara li dan il-prodott huwa konformi mal-ħtiġijiet essenzjali u ma dispożizzjonijiet oħrajn relevanti li jinsabu fid-Direttiva 1999/5/KE.   |
| Nederlands | Hierbij verklaart Lexmark International, Inc. dat het toestel dit product in overeenstemming is met de<br>essentiële eisen en de andere relevante bepalingen van richtlijn 1999/5/EG.        |
| Norsk      | Lexmark International, Inc. erklærer herved at dette produktet er i samsvar med de grunnleggende<br>krav og øvrige relevante krav i direktiv 1999/5/EF.                                      |
| Polski     | Niniejszym Lexmark International, Inc. oświadcza, że niniejszy produkt jest zgodny z<br>zasadniczymi wymogami oraz pozostałymi stosownymi postanowieniami Dyrektywy<br>1999/5/EC.            |
| Português  | A Lexmark International Inc. declara que este este produto está conforme com os requisitos essenciais<br>e outras disposições da Diretiva 1999/5/CE.                                         |
| Slovensky  | Lexmark International, Inc. týmto vyhlasuje, že tento produkt spĺňa základné požiadavky a všetky príslušné ustanovenia smernice 1999/5/ES.                                                   |
| Slovensko  | Lexmark International, Inc. izjavlja, da je ta izdelek v skladu z bistvenimi zahtevami in ostalimi relevantnimi določili direktive 1999/5/ES.                                                |
| Svenska    | Härmed intygar Lexmark International, Inc. att denna produkt står i överensstämmelse med de<br>väsentliga egenskapskrav och övriga relevanta bestämmelser som framgår av direktiv 1999/5/EG. |

## Geräuschemissionspegel

Die folgenden Messungen wurden gemäß ISO 7779 vorgenommen und entsprechend ISO 9296 gemeldet.

Hinweis: Einige Modi gelten u. U. nicht für Ihr Produkt.

| Durchschnittlicher Schalldruckpegel (1 Meter), dBA |           |  |
|----------------------------------------------------|-----------|--|
| Drucken                                            | 52        |  |
| Scannen                                            | 30        |  |
| Kopieren                                           | 46        |  |
| Bereit                                             | inaudible |  |

Änderung der Werte vorbehalten. Siehe **www.lexmark.com**. Hier finden Sie die aktuellen Werte.

## WEEE-Richtlinie (Waste from Electrical and Electronic Equipment)

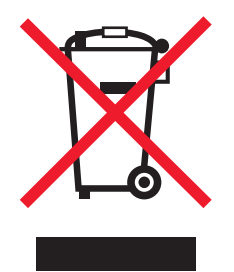

Das WEEE-Logo steht für bestimmte Recycling-Programme und -Verfahren für elektronische Produkte in Ländern der europäischen Union. Wir empfehlen, unsere Produkte nach dem Gebrauch zu recyceln. Weitere Informationen und Antworten auf Fragen zum Recycling finden Sie auf der Lexmark Website unter **www.lexmark.com**. Dort finden Sie auch die Telefonnummer eines Vertriebsbüros in Ihrer Nähe.

## **Entsorgung des Produkts**

Entsorgen Sie den Drucker und die Verbrauchsmaterialien nicht wie normalen Haushaltsmüll. Wenden Sie sich an die örtlichen Behörden, um Informationen zu Entsorgung und Recycling zu erhalten.

## Temperaturinformationen

| Umgebungstemperatur            | 60 to 90 degrees F, 15 to 32 degrees C                                           |
|--------------------------------|----------------------------------------------------------------------------------|
| Transport- und Lagertemperatur | -40 to 60 degrees C (-40 to 140 degrees F), 1 to 60 degrees C (34 to 140 degrees |
| l                              | F)                                                                               |

## Verwendung dieses Produkts in Deutschland

Für dieses Produkt muss ein deutscher Billing Tone Filter zur Zählzeichenübertragung (Lexmark Teilenummer 80D1888) für jede Leitung installiert werden, über die in Deutschland Zeitsteuertakte übertragen werden. Zeitsteuertakte sind in analogen Leitungen in Deutschland möglicherweise nicht vorhanden. Der Teilnehmer kann die Bereitstellung von Zeitsteuertakten veranlassen oder beim deutschen Netzanbieter telefonisch deren Deaktivierung beantragen. Im Regelfall werden Zeitsteuertakte nur dann bereitgestellt, wenn dies vom Teilnehmer bei der Installation ausdrücklich erwünscht wird.

## **ENERGY STAR**

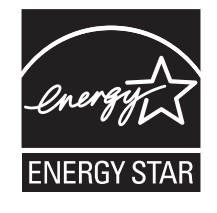

## Stromverbrauch

#### Stromverbrauch des Produkts

In der folgenden Tabelle werden die Eigenschaften des Stromverbrauchs des Produkts beschrieben.

Hinweis: Einige Modi gelten u.U. nicht für Ihr Produkt.

| Modus    | Beschreibung                                                                           | Stromverbrauch (Watt) |
|----------|----------------------------------------------------------------------------------------|-----------------------|
| Drucken  | Das Produkt generiert eine gedruckte Ausgabe auf Basis von<br>elektronischen Eingaben. | 18.0                  |
| Kopieren | Das Produkt generiert eine gedruckte Ausgabe von gedruckten<br>Originaldokumenten.     | 19.0                  |

| Modus             | Beschreibung                                                                                | Stromverbrauch (Watt) |
|-------------------|---------------------------------------------------------------------------------------------|-----------------------|
| Scannen           | Das Produkt scannt gedruckte Dokumente.                                                     | 16.0                  |
| Betrieb           | Das Produkt wartet auf einen Druckauftrag.                                                  | 12.0                  |
| Stromsparfunktion | Das Produkt befindet sich im Energiesparmodus.                                              | 8.0                   |
| Aus               | Das Produkt ist an eine Netzsteckdose angeschlossen, der Schalter ist jedoch ausgeschaltet. | 0.5                   |

Der in der vorhergehenden Tabelle aufgelistete Stromverbrauch stellt durchschnittliche Zeitmessungen dar. Die spontane Leistungsaufnahme kann wesentlich höher liegen als der Durchschnitt.

Änderung der Werte vorbehalten. Siehe www.lexmark.com. Hier finden Sie die aktuellen Werte.

#### Stromsparfunktion

Dieser Drucker wurde mit dem Energiesparmodus "Power Saver" (Stromsparfunktion) entwickelt. Der Stromsparmodus entspricht dem EPA-Ruhemodus. Der Stromsparmodus spart Energie, indem der Stromverbrauch während längerer Inaktivitätsphasen reduziert wird. Der Stromsparmodus wird automatisch aktiviert, wenn das Produkt für einen bestimmten Zeitraum, Zeitüberschreitung der Stromsparfunktion genannt, nicht verwendet wurde.

60

Die Standardeinstellung für die Zeitüberschreitung der Stromsparfunktion dieses Produkts beträgt (in Minuten):

#### **Aus-Modus**

Verfügt das Produkt über einen Aus-Modus, bei dem dennoch ein geringer Stromverbrauch vorhanden ist, ziehen Sie das Stromkabel aus der Wandsteckdose heraus. Somit wird der Stromverbrauch unterbrochen.

#### **Gesamter Stromverbrauch**

Manchmal ist es hilfreich, den gesamten Stromverbrauch des Produkts zu berechnen. Da die Stromverbrauchsangaben in Watt-Einheiten angegeben werden, wird zur Berechnung des Stromverbrauchs der Stromverbrauch mit der Zeit multipliziert, die das Produkt in jedem Modus verbringt. Der gesamte Stromverbrauch des Produkts ist die Summe des Stromverbrauchs der einzelnen Modi.

### **Statement of Limited Warranty**

#### Lexmark International, Inc., Lexington, KY

This limited warranty applies to the United States. For customers outside the U.S., see the country-specific warranty information that came with your product.

This limited warranty applies to this product only if it was originally purchased for your use, and not for resale, from Lexmark or a Lexmark remarketer, referred to in this statement as "Remarketer."

#### Limited warranty

Lexmark warrants that this product:

-Is manufactured from new parts, or new and serviceable used parts, which perform like new parts

Hinweise 288
-Is, during normal use, free from defects in material and workmanship

If this product does not function as warranted during the warranty period, contact a Remarketer or Lexmark for repair or replacement (at Lexmark's option).

If this product is a feature or option, this statement applies only when that feature or option is used with the product for which it was designed. To obtain warranty service, you may be required to present the feature or option with the product.

If you transfer this product to another user, warranty service under the terms of this statement is available to that user for the remainder of the warranty period. You should transfer proof of original purchase and this statement to that user.

### Limited warranty service

The warranty period starts on the date of original purchase as shown on the purchase receipt. The warranty period ends 12 months later.

To obtain warranty service you may be required to present proof of original purchase. You may be required to deliver your product to the Remarketer or Lexmark, or ship it prepaid and suitably packaged to a Lexmark designated location. You are responsible for loss of, or damage to, a product in transit to the Remarketer or the designated location.

When warranty service involves the exchange of a product or part, the item replaced becomes the property of the Remarketer or Lexmark. The replacement may be a new or repaired item. The replacement item assumes the remaining warranty period of the original product.

Replacement is not available to you if the product you present for exchange is defaced, altered, in need of a repair not included in warranty service, damaged beyond repair, or if the product is not free of all legal obligations, restrictions, liens, and encumbrances.

Before you present this product for warranty service, remove all print cartridges, programs, data, and removable storage media (unless directed otherwise by Lexmark).

For further explanation of your warranty alternatives and the nearest Lexmark authorized servicer in your area, contact Lexmark at (800) 332-4120, or on the World Wide Web at **http://support.lexmark.com**.

Remote technical support is provided for this product throughout its warranty period. For products no longer covered by a Lexmark warranty, technical support may not be available or only be available for a fee.

### **Extent of limited warranty**

We do not warrant uninterrupted or error-free operation of any product.

Warranty service does not include repair of failures caused by:

- -Modification or attachments
- -Accidents or misuse
- -Unsuitable physical or operating environment
- -Maintenance by anyone other than Lexmark or a Lexmark authorized servicer
- -Operation of a product beyond the limit of its duty cycle
- -Use of printing media outside of Lexmark specifications
- -Supplies (such as ink) not furnished by Lexmark
- -Products, components, parts, materials, software, or interfaces not furnished by Lexmark

Hinweise 289 TO THE EXTENT PERMITTED BY APPLICABLE LAW, NEITHER LEXMARK NOR ITS THIRD PARTY SUPPLIERS OR REMARKETERS MAKE ANY OTHER WARRANTY OR CONDITION OF ANY KIND, WHETHER EXPRESS OR IMPLIED, WITH RESPECT TO THIS PRODUCT, AND SPECIFICALLY DISCLAIM THE IMPLIED WARRANTIES OR CONDITIONS OF MERCHANTABILITY, FITNESS FOR A PARTICULAR PURPOSE, AND SATISFACTORY QUALITY. ANY WARRANTIES THAT MAY NOT BE DISCLAIMED UNDER APPLICABLE LAW ARE LIMITED IN DURATION TO THE WARRANTY PERIOD. NO WARRANTIES, EXPRESS OR IMPLIED, WILL APPLY AFTER THIS PERIOD. ALL INFORMATION, SPECIFICATIONS, PRICES, AND SERVICES ARE SUBJECT TO CHANGE AT ANY TIME WITHOUT NOTICE.

### Limitation of liability

Your sole remedy under this limited warranty is set forth in this document. For any claim concerning performance or nonperformance of Lexmark or a Remarketer for this product under this limited warranty, you may recover actual damages up to the limit set forth in the following paragraph.

Lexmark's liability for actual damages from any cause whatsoever will be limited to the amount you paid for the product that caused the damages. This limitation of liability will not apply to claims by you for bodily injury or damage to real property or tangible personal property for which Lexmark is legally liable. IN NO EVENT WILL LEXMARK BE LIABLE FOR ANY LOST PROFITS, LOST SAVINGS, INCIDENTAL DAMAGE, OR OTHER ECONOMIC OR CONSEQUENTIAL DAMAGES. This is true even if you advise Lexmark or a Remarketer of the possibility of such damages. Lexmark is not liable for any claim by you based on a third party claim.

This limitation of remedies also applies to claims against any Suppliers and Remarketers of Lexmark. Lexmark's and its Suppliers' and Remarketers' limitations of remedies are not cumulative. Such Suppliers and Remarketers are intended beneficiaries of this limitation.

### **Additional rights**

Some states do not allow limitations on how long an implied warranty lasts, or do not allow the exclusion or limitation of incidental or consequential damages, so the limitations or exclusions contained above may not apply to you.

This limited warranty gives you specific legal rights. You may also have other rights that vary from state to state.

### LEXMARK LIZENZVEREINBARUNG

LESEN SIE DIESE VEREINBARUNG SORGFÄLTIG: SIE ERKENNEN AN, DASS ALLE BESTIMMUNGEN UND BEDINGUNGEN DIESER LIZENZVEREINBARUNGEN RECHTLICH BINDEND SIND, WENN SIE DIESES PRODUKT VERWENDEN. WENN SIE DEN BESTIMMUNGEN DIESER LIZENZVEREINBARUNGEN NICHT ZUSTIMMEN, SCHICKEN SIE DAS NICHT VERWENDETE PRODUKT UMGEHEND ZURÜCK UND FORDERN SIE EINE RÜCKERSTATTUNG DES KAUFPREISES. WENN SIE DIESES PRODUKT ZUR VERWENDUNG DURCH DRITTE INSTALLIEREN, STIMMEN SIE ZU, DIE BENUTZER DARÜBER ZU INFORMIEREN, DASS SIE MIT DER VERWENDUNG DES PRODUKTS DIESE BESTIMMUNGEN AKZEPTIEREN.

### LIZENZVEREINBARUNG FÜR TINTENPATRONEN

Ich stimme zu, dass der Verkauf der im Lieferumfang dieses Druckgeräts enthaltenen, patentierten Tintenpatronen folgender/m Lizenz/Vertrag unterliegt: Die patentierten integrierten Tintenpatronen sind nur zur einmaligen Verwendung lizenziert und können nach Abgabe einer bestimmten Tintenmenge nicht mehr verwendet werden. Eine unterschiedliche Tintenmenge bleibt in der Patrone zurück, wenn diese ausgetauscht werden muss. Nach der einmaligen Verwendung endet die Lizenz zur Verwendung der Tintenpatrone. Die verwendete Patrone darf nur an Lexmark zur Wiederaufarbeitung, zum Recycling oder Auffüllen zurückgegeben werden. Beim Erwerb einer anderen Patrone, die den oben angeführten Bestimmungen unterliegt, stimme ich diesen Bestimmungen auch für diese Patrone zu. Wenn Sie den Bedingungen dieser Lizenz/dieses Vertrags zur einmaligen Verwendung nicht zustimmen, geben Sie das Produkt in der Originalverpackung an den Händler zurück, bei dem Sie das Produkt erworben haben. Eine Ersatzpatrone kann ohne diese Bedingungen erworben werden unter www.lexmark.com.

### LEXMARK SOFTWARELIZENZVEREINBARUNG

Diese Softwarelizenzvereinbarung ("Lizenzvereinbarung") ist eine rechtlich bindende Vereinbarung zwischen Ihnen und Lexmark International, Inc. ("Lexmark"). Soweit keine besondere abweichende Vereinbarung zwischen Ihnen und Lexmark besteht, die diese Software erfasst, regelt ausschließlich diese Lizenzvereinbarung die Verwendung der Software. Der Begriff "Softwareprogramm" umfasst maschinenlesbare Anweisungen, audiovisuellen Inhalt (z. B. Bilder und Aufzeichnungen) und damit in Verbindung gebrachte Medien, gedruckte Materialien und elektronische Dokumentationen, unabhängig davon, ob in das Lexmark-Produkt eingebunden, mit dem Lexmark-Produkt vertrieben oder zur Verwendung mit dem Produkt.

- 1 ERKLÄRUNG ZUR BESCHRÄNKTEN GARANTIE. Lexmark garantiert, dass die Datenträger (z. B. Diskette oder CD) mit dem Softwareprogramm (falls vorhanden) während des Garantiezeitraums bei normaler Verwendung frei von Material- und Verarbeitungsfehlern sind. Der Garantiezeitraum beträgt neunzig (90) Tage und beginnt am Tag der Lieferung des Softwareprogramms an den ursprünglichen Endbenutzer. Diese beschränkte Garantie gilt nur für Datenträger mit dem Softwareprogramm, die neu von Lexmark bzw. einem autorisierten Lexmark-Händler oder -Lieferanten gekauft wurden. Lexmark ersetzt das Softwareprogramm für den Fall, dass der Datenträger nicht mit den Bestimmungen dieser beschränkten Garantie übereinstimmt.
- 2 GEWÄHRLEISTUNG. DIE NUTZUNG DER SOFTWARE IST OPTIONAL UND KOSTENLOS. LEXMARK ÜBERNIMMT DAHER KEINE GEWÄHRLEISTUNG FÜR IHRE GEBRAUCHSTAUGLICHKEIT, INSBESONDERE FÜR DIE TAUGLICHKEIT ZU DEN VON IHNEN BEZWECKTEN NUTZUNGSMÖGLICHKEITEN. Selbstverständlich gewährleistet Lexmark, dass durch das Herunterladen und bestimmungsgemäße Nutzen der Software gemäß dieser Lizenzvereinbarung kein Schaden an Ihrem Computer und den darauf befindlichen Programmen und Daten ausgelöst wird. Falls derartige Vorschriften gelten, beschränkt Lexmark hiermit jegliche Haftung für Verstöße gegen diese Vorschriften auf eine der folgenden Möglichkeiten. Ersatz des Softwareprogramms oder Rückerstattung des für das Softwareprogramm bezahlten Preises.
- **3** LIZENZERTEILUNG. Lexmark erteilt Ihnen die folgenden Rechte ausschließlich für den Fall, dass Sie alle Bestimmungen und Bedingungen dieser Lizenzvereinbarung einhalten:
  - **a** Verwendung. Sie dürfen eine (1) Kopie der Software verwenden. Der Begriff "Verwendung" beinhaltet das Aufbewahren, Laden, Installieren, Ausführen oder Anzeigen der Software. Falls Sie eine Lizenz von Lexmark für die simultane Verwendung des Softwareprogramms besitzen, müssen Sie die Anzahl der autorisierten Benutzer auf die in Ihrer Vereinbarung mit Lexmark festgelegte Anzahl beschränken. Sie dürfen die Komponenten der Software nicht zur Verwendung auf mehreren Computern aufteilen. Daneben dürfen Sie eine Sicherheitskopie erstellen.
  - **b** Keine Veröffentlichung. Eine (1) Kopie des Softwareprogramms darf ausschließlich zum Zwecke der Sicherung, Archivierung oder Installation erstellt werden, vorausgesetzt, die Kopie enthält alle Hinweise bezüglich des Eigentümers des ursprünglichen Softwareprogramms. Sie dürfen das Softwareprogramm nicht auf ein öffentliches Netzwerk oder ein Händlernetzwerk kopieren.

- **c** Vorbehalt der Rechte. Das Softwareprogramm, einschließlich aller Schriftarten, ist urheberrechtlich geschützt und in Besitz von Lexmark International, Inc. und/oder seinen Händlern. Lexmark behält sich alle nicht ausdrücklich in dieser Lizenzvereinbarung gewährten Rechte vor.
- **d** Freeware. Ungeachtet der Bestimmungen und Bedingungen dieser Lizenzvereinbarung erhalten Sie eine Lizenz für die Teile des Softwareprogramms oder das gesamte Softwareprogramm, die unter öffentlicher Lizenz von Drittanbietern ("Freeware") bereitgestellt werden. Die erhaltene Lizenz unterliegt den Bestimmungen und Bedingungen der mit der Freeware gelieferten Softwarelizenzvereinbarung, ob in Form einer eigenständigen Vereinbarung, einer gepackten Lizenz oder einer elektronischen Lizenzvereinbarung beim Herunterladen. Ihre Verwendung der Freeware wird gänzlich durch die Bestimmungen und Bedingungen einer derartigen Lizenz geregelt.
- 4 KEINE VERÄNDERUNG DER SOFTWARE. Sie dürfen das Softwareprogramm an einen anderen Endbenutzer übertragen. Bei einer Übertragung müssen alle Softwarekomponenten, Medien, gedruckten Materialien und diese Lizenzvereinbarung oder deren Komponenten enthalten sein. Bei der Übertragung darf es sich nicht um eine indirekte Übertragung handeln, wie z. B. eine Kommission. Vor der Übertragung muss der Endbenutzer, der das übertragene Softwareprogramm erhält, allen Bestimmungen dieser Lizenzvereinbarung zustimmen. Nach der Übertragung des Softwareprogramms wird Ihre Lizenz automatisch gekündigt. Sie dürfen das Softwareprogramm lediglich im in dieser Lizenzvereinbarung vereinbarten Umfang vermieten, unterlizenzieren oder zuweisen. Zuwiderhandlungen sind nicht rechtswirksam.
- **5 AKTUALISIERUNGEN**. Sie müssen eine Lizenz für das ursprüngliche Softwareprogramm besitzen, das von Lexmark für die Aktualisierung festgelegt wurde, um ein als Aktualisierung festgelegtes Softwareprogramm zu verwenden. Nach der Aktualisierung dürfen Sie das ursprüngliche Softwareprogramm nicht mehr verwenden, das die Grundlage für die Aktualisierung darstellte.
- 6 KEINE VERÄNDERUNG DER SOFTWARE. Sie dürfen das Softwareprogramm nicht bearbeiten, entschlüsseln, verändern, rekonstruieren, disassemblieren, neu kompilieren oder anderweitig übersetzen außer in dem ausdrücklich durch geltendes Gesetz erlaubten Umfang zum Zweck der Interoperabilität, Fehlerkorrektur und Sicherheitsüberprüfung. Falls Sie die Rechte dazu besitzen, müssen Sie Lexmark schriftlich über jeden Versuch einer Rekonstruktion, einer Disassemblierung oder neuen Kompilierung informieren. Sie dürfen das Softwareprogramm nur entschlüsseln, wenn es für die rechtmäßige Verwendung des Softwareprogramms erforderlich ist.
- 7 ZUSÄTZLICHE SOFTWARE. Diese Lizenzvereinbarung gilt für Aktualisierungen oder Erweiterungen zum ursprünglichen von Lexmark bereitgestellten Softwareprogramm, falls Lexmark keine anderen Bestimmungen gemeinsam mit der Aktualisierung oder der Erweiterung bereitstellt.
- 8 ANSPRUCHSBESCHRÄNKUNGEN. Die gesamte Haftung von Lexmark, seine Lieferanten, Tochterunternehmen und Händlern und Ihr ausschließlicher Rechtsanspruch bestehen in Folgendem: Lexmark gewährleistet die oben beschriebene, ausdrücklich beschränkte Garantie. Falls Lexmark für fehlerhafte Datenträger nicht wie in der Garantie angegeben haftet, können Sie die Lizenz beenden. Ihnen werden nach Zurücksenden aller Kopien des Softwareprogramms die Kosten zurückerstattet.

**9** HAFTUNGSBESCHRÄNKUNG. Da die Verwendung der Software optional und kostenlos ist, haften Lexmark und seine Händler nur für Schäden, die durch Vorsatz oder grobe Fahrlässigkeit von Lexmark oder seinen Erfüllungsgehilfen verursacht wurden. Diese Beschränkung gilt nicht für zwingende Haftung von Lexmark nach dem Produkthaftungsgesetz.

UNTER KEINEN UMSTÄNDEN SIND LEXMARK, SEINE HÄNDLER, TOCHTERUNTERNEHMEN ODER WIEDERVERKÄUFER HAFTBAR FÜR BESONDERE, ZUFÄLLIG ENTSTANDENE, INDIREKTE, EXEMPLARISCHE SCHÄDEN, FOLGESCHÄDEN ODER BUSSZAHLUNGEN (EINSCHLIESSLICH, JEDOCH NICHT BESCHRÄNKT AUF ENTGANGENE GEWINNE ODER ERTRÄGE, KAPITALVERLUSTE, UNTERBRECHUNGEN DER VERWENDBARKEIT ODER JEGLICHE VERLUSTE VON, UNGENAUIGKEITEN VON ODER SCHÄDEN AN DATEN ODER AUFZEICHNUNGEN, ANSPRÜCHE DRITTER ODER SCHÄDEN AN TATSÄCHLICHEM ODER MATERIELLEM EIGENTUM, FEHLENDER DATENSCHUTZ BEDINGT DURCH DIE ODER IN ZUSAMMENHANG MIT DER VERWENDUNG ODER NICHTVERWENDBARKEIT DES SOFTWAREPROGRAMMS ODER IN ANDERWEITIGER VERBINDUNG MIT EINER BESTIMMUNG DIESER LIZENZVEREINBARUNG), UNGEACHTET DER ART DER FORDERUNG, EINSCHLIESSLICH, JEDOCH NICHT BESCHRÄNKT AUF BRUCH DER GARANTIE ODER DES VERTRAGS, UNERLAUBTE HANDLUNGEN (EINSCHLIESSLICH FAHRLÄSSIGKEIT ODER KAUSALHAFTUNG) UND SOGAR FALLS LEXMARK, SEINEN HÄNDLERN, TOCHTERUNTERNEHMEN ODER WIEDERVERKÄUFERN DIE MÖGLICHKEIT SOLCHER SCHÄDEN BEKANNT WAR ODER FÜR JEGLICHE ANSPRÜCHE IHRERSEITS, DIE AUF ANSPRÜCHEN DRITTER BERUHEN, MIT AUSNAHME DES UMFANGS, IN DEM DIESER AUSSCHLUSS DES SCHADENSERSATZES ALS NICHT GESETZMÄSSIG FESTGELEGT IST. DIE OBEN AUFGEFÜHRTEN BESCHRÄNKUNGEN GELTEN AUCH, WENN DIE OBEN AUFGEFÜHRTEN MASSNAHMEN IHREN WESENTLICHEN ZWECK VERFEHLEN.

- 10 LAUFZEIT. Diese Lizenzvereinbarung ist gültig, solange sie nicht gekündigt oder abgelehnt wird. Sie dürfen diese Lizenz jederzeit ablehnen oder kündigen, indem Sie alle Kopien dieses Softwareprogramms sowie alle Modifizierungen, Dokumentationen und zusammengefügte Bestandteile in jeglicher Form oder wie anderweitig hierin beschrieben zerstören. Lexmark darf die Lizenz kündigen, falls Sie Bestimmungen dieser Lizenzvereinbarung nicht einhalten. Bei einer derartigen Kündigung stimmen Sie zu, alle Kopien des Softwareprogramms mit allen Modifizierungen, Dokumentationen und zusammengefügten Bestandteilen in jeglicher Form zu zerstören.
- **11 STEUERN**. Sie stimmen zu, dass Sie für die Bezahlung sämtlicher Steuern verantwortlich sind einschließlich, aber nicht beschränkt auf sämtliche Steuern auf Waren, Dienstleistungen und persönliches Eigentum, die aus dieser Vereinbarung oder der Verwendung dieses Softwareprogramms resultieren.
- **12 HANDLUNGSEINSCHRÄNKUNG**. Eine sich aus dieser Vereinbarung ergebende Klage muss von beiden Parteien innerhalb von zwei Jahren nach Klagegrund eingereicht werden, sofern dies nicht nach geltendem Recht anders geregelt ist.
- **13 GELTENDES RECHT**. Diese Vereinbarung unterliegt deutschem Recht. Es darf keine Auswahlmöglichkeit der gesetzlichen Bestimmungen eines Rechtssystems geben. Das UN-Kaufrecht (Convention on Contracts for the International Sale of Goods CISG) besitzt keine Gültigkeit.
- **14 REGIERUNG DER VEREINIGTEN STAATEN BESCHRÄNKTE RECHTE**. Das Softwareprogramm wurde vollständig mit privaten Mitteln entwickelt. Die Rechte der Regierung der USA zur Verwendung des Softwareprogramms sind in dieser Vereinbarung festgelegt und werden durch DFARS 252.227-7014 sowie ähnliche FAR Bestimmungen (oder entsprechende behördliche Anordnungen oder Vertragsklauseln) eingeschränkt.
- **15 EINWILLIGUNG ZUR VERWENDUNG VON DATEN**. Sie stimmen zu, dass Lexmark, zugehörige Tochterunternehmen und Bevollmächtigte Daten sammeln und verwenden dürfen, die Sie in Zusammenhang mit Dienstleistungen in Verbindung mit dem Softwareprogramm und wenn von Ihnen angefordert bereitstellen. Lexmark erklärt, diese Daten in keiner Form zu verwenden, in der Sie persönlich identifiziert werden können, außer es ist zum Bereitstellen derartiger Dienstleistungen erforderlich.

- **16 EXPORTBESCHRÄNKUNGEN**. Sie dürfen (a) das Softwareprogramm oder ein direktes Produkt davon nicht unter Missachtung geltender Exportgesetze erwerben, versenden, übertragen bzw. direkt oder indirekt erneut exportieren und (b) die Verwendung des Softwareprogramms nicht zu Zwecken erlauben, die durch solche Exportgesetze verboten sind, einschließlich, aber nicht beschränkt auf die Verbreitung nuklearer, chemischer oder biologischer Waffen.
- 17 ELEKTRONISCHE VERTRAGSVEREINBARUNG. Sie und Lexmark einigen sich auf das Treffen dieser Lizenzvereinbarung auf elektronischem Weg. Dies bedeutet, wenn Sie auf die Schaltfläche "Zustimmen" oder "Ja" auf dieser Seite klicken oder dieses Produkt verwenden, bestätigen Sie Ihre Zustimmung zu den Bestimmungen und Bedingungen dieser Lizenzvereinbarung und dass Sie dies mit der Absicht tun, einen Vertrag mit Lexmark zu "unterzeichnen".
- **18 FÄHIGKEIT UND BEFUGNIS ZUM SCHLIESSEN EINES VERTRAGS**. Sie erklären für den Fall, dass Sie dieser Lizenzvereinbarung zustimmen, dass Sie volljährig sind und ggf. von Ihrem Arbeitgeber oder Auftraggeber ordnungsgemäß befugt sind, diesen Vertrag einzugehen.
- **19 GESAMTE VEREINBARUNG**. Diese Lizenzvereinbarung (einschließlich sämtlicher Anhänge und Ergänzungen zu dieser Lizenzvereinbarung, die im Softwareprogramm enthalten ist) stellt die vollständige Vereinbarung zwischen Ihnen und Lexmark bezüglich des Softwareprogramms dar. Falls es in dieser Vereinbarung nicht anders vorgesehen ist, ersetzen diese Bestimmungen und Bedingungen alle vorher oder gleichzeitig geschlossenen mündlichen oder schriftlichen Abmachungen, Vorschläge und Darstellungen im Hinblick auf das Softwareprogramm oder andere von dieser Lizenzvereinbarung abgedeckte Themen (außer diese irrelevanten Bestimmungen widersprechen nicht den Bestimmungen dieser Lizenzvereinbarung und auch keiner anderen schriftlichen Vereinbarung, die von Ihnen und Lexmark in Bezug auf die Verwendung des Softwareprogramms getroffen wurde). Die Bestimmungen dieser Lizenzvereinbarung widersprechen.

# Netzwerkglossar

| Ad-Hoc-Modus                                   | Eine Einstellung für ein Drahtlosgerät, mit deren Hilfe die Drahtlosgeräte ohne<br>Zugriffspunkt oder Router direkt miteinander kommunizieren können                                                                                                    |
|------------------------------------------------|----------------------------------------------------------------------------------------------------|
| Ad-Hoc-Netzwerk                                | Ein Drahtlosnetzwerk ohne Zugriffspunkt                                                                                                    |
| AutoIP-Adresse                                 | Eine automatisch von einem Netzwerkgerät zugewiesene IP-Adresse. Falls das<br>Gerät zur Verwendung von DHCP eingerichtet ist, aber kein DHCP-Server<br>verfügbar ist, wird vom Gerät eine AutoIP-Adresse zugewiesen.                                                                      |
| BSS (Basic Service Set)                        | BSS (Basic Service Set) beschreibt den Typ des verwendeten Drahtlosnetzwerks.<br>Für den BSS-Typ gibt es folgende Möglichkeiten: Infrastrukturnetzwerk oder<br>Ad-Hoc-Netzwerk.                                                                                                    |
| Channel                                        | Eine bestimmte, von mindestens zwei Drahtlosgeräten zur Kommunikation<br>verwendete Funkfrequenz. Alle Geräte im Netzwerk müssen denselben<br>Channel verwenden.                                                                                                    |
| DHCP (Dynamic Host Configuration<br>Protocol). | Eine von DHCP-Servern verwendete Sprache                                                                                                    |
| DHCP-Server                                    | Ein Computer oder Router, der jedem Gerät auf dem Netzwerk eine eindeutige<br>IP-Adresse zuweist. Durch eindeutige Adressen werden Konflikte vermieden.                                                                                                    |
| DHCP/IP-Adresse                                | Eine automatisch von einem DHCP-Server zugewiesene IP-Adresse                                                                                                    |
| Drahtlosrouter                                 | Ein Router, der auch als Drahtloszugriffspunkt dient                                                                                                    |
| Drahtloszugriffspunkt                          | Ein Gerät, das Drahtlosgeräte zu einem Drahtlosnetzwerk verbindet                                                                                                    |
| Infrastruktur modus                            | Eine Einstellung für ein Drahtlosgerät, mit deren Hilfe die Drahtlosgeräte<br>mithilfe eines Zugriffspunkts oder Routers direkt miteinander kommunizieren<br>können                                                                                                    |
| Installationskabel                             | Verbindet den Drucker bei einigen Installationsmethoden vorübergehend mit dem Computer.                                                                                                    |
| Interner Drahtlosdruckserver                   | Ein Gerät, mit dem Computer und Drucker mittels Netzwerk ohne Kabel<br>miteinander kommunizieren können                                                                                                    |
| IP-Adresse (Internet Protocol)                 | Die Netzwerkadresse eines Computers oder Druckers. Jedes Gerät im Netzwerk<br>besitzt eine eigene Netzwerkadresse. Die Adresse wird manuell von Ihnen<br>(Statische IP-Adresse), automatisch vom DHCP-Server (DHCP/IP-Adresse) oder<br>automatisch vom Gerät (AutoIP-Adresse) zugewiesen. |
| ipconfig                                       | Ein Befehl, mit dem die IP-Adresse und andere Netzwerkinformationen eines<br>Windows-Computers angezeigt werden                                                                                                    |
| MAC-Adresse (Media Access Control)             | Eine Hardwareadresse, die jedes Gerät in einem Netzwerk eindeutig<br>identifiziert. Die MAC-Adresse ist normalerweise auf das Gerät gedruckt.                                                                                                    |
| MAC-Filtern                                    | Ein Verfahren zur Beschränkung des Zugriffs auf das Drahtlosnetzwerk durch<br>Festlegen, welche MAC-Adressen im Netzwerk miteinander kommunizieren<br>dürfen. Diese Einstellung kann auf Drahtlosroutern oder Zugriffspunkten<br>festgelegt werden.                                       |
| Netzwerk-Hub                                   | Ein Gerät, mit dem mehrere Geräte in einem Kabelnetzwerk verbunden werden                                                                                                    |
| Netzwerkadapter/-karte                         | Ein Gerät, mit dem Computer oder Drucker über ein Netzwerk miteinander<br>kommunizieren können                                                                                                    |

| Netzwerkname                              | Siehe "SSID (Service Set Identifier)" auf Seite 296                                                                                                    |
|-------------------------------------------|----------------------------------------------------------------------------------------------------|
| Nickname des Druckers                     | Der Name, den Sie dem Drucker zuweisen, damit Sie und andere ihn im<br>Netzwerk identifizieren können                                                                                                    |
| Pingen                                    | Ein Test, um zu sehen, ob der Computer mit einem anderen Gerät<br>kommunizieren kann                                                                                                    |
| Router                                    | Ein Gerät, das eine einzelne Internetverbindung mit mehreren Computern oder<br>anderen Geräten gemeinsam nutzt. Der Basic-Router steuert den<br>Netzwerkverkehr.                                                                  |
| Sicherheitsschlüssel                      | Ein Kennwort, z. B. ein WEP-Schlüssel oder eine WPA-Kennwortgruppe, für die<br>Sicherheit eines Netzwerks                                                                                                    |
| Signalstärke                              | Maß für die Stärke des Empfangs eines übertragenen Signals                                                                                                    |
| SSID (Service Set Identifier)             | Der Name eines Drahtlosnetzwerks. Wenn Sie einen Drucker an ein<br>Drahtlosnetzwerk anschließen, muss der Drucker denselben SSID wie das<br>Netzwerk verwenden. Auch als Netzwerkname oder BSS (Basic Service Set)<br>bezeichnet. |
| Statische IP-Adresse                      | Eine manuell von Ihnen zugewiesene IP-Adresse                                                                                                    |
| Switch                                    | Ein Gerät, mit dem ähnlich wie bei einem Netzwerk-Hub verschiedene<br>Netzwerke miteinander verbunden werden können                                                                                                    |
| UAA (Universally Administered<br>Address) | Eine einem Netzwerkdrucker oder Drucker vom Hersteller zugewiesene<br>Adresse. Drucken Sie eine Netzwerkeinrichtungsseite und suchen Sie nach der<br>UAA-Auflistung.                                                              |
| USB-Anschluss                             | Ein kleiner, rechteckiger Anschluss auf der Rückseite des Computers, über den<br>Peripheriegeräte mittels USB-Kabel verbunden werden. Dadurch ist eine<br>Hochgeschwindigkeitskommunikation zwischen den Geräten möglich.         |
| USB-Kabel                                 | Ein leichtes, flexibles Kabel, über das der Drucker mit einer viel höheren<br>Geschwindigkeit als bei Verwendung von Parallelkabeln mit dem Computer<br>kommuniziert                                                              |
| Wi-Fi                                     | Ein Industriebegriff, der die Technologie zur Erstellung eines kompatiblen<br>WLAN (Wireless Local Area Network) beschreibt.                                                                                                    |
| Wired Equivalent Privacy (WEP)            | Eine Sicherheitseinstellung, die nicht autorisierten Zugriff auf ein<br>Drahtlosnetzwerk verhindert. Weitere mögliche Sicherheitseinstellungen<br>lauten WPA und WPA2.                                                            |
| WPA (Wi-Fi Protected Access)              | Eine Sicherheitseinstellung, die nicht autorisierten Zugriff auf ein<br>Drahtlosnetzwerk verhindert. WPA wird in Ad-Hoc-Drahtlosnetzwerken nicht<br>unterstützt. Weitere mögliche Sicherheitseinstellungen lauten WEP und WPA2.   |
| WPA2                                      | Eine neuere Version von WPA. Ältere Router unterstützen diese Einstellung weniger wahrscheinlich. Weitere mögliche Sicherheitseinstellungen lauten WPA und WEP.                                                                   |

# Index

### Α

abbrechen Kopierauftrag 154 Scanauftrag 160 Abbrechen von Druckaufträgen 103 Abdeckung offen 274 Ad-Hoc-Drahtlosnetzwerk einen Drucker mithilfe von Windows hinzufügen 68 mithilfe von Windows erstellen 66 Aktualisieren der Druckersoftware 241 Anhalten von Druckaufträgen 102 Anpassen der Einstellungen Dienstprogramm zur Faxeinrichtung 190 Drucker 113 Fax 173, 174 Fotos drucken 124 kopieren 145 Papiersteuerung 91 scannen 155 Anpassen der Sättigung eines Fotos 134 Anpassen des Farbtons eines Fotos 134 Anpingen des Drahtloszugriffspunkts (Windows) 219 Anpingen des Druckers (Windows) 219 Anrufbeantworter Faxnachricht empfangen 171 Anrufer-ID, verwenden 171, 187 Anrufer-ID wird nicht angezeigt 267 Anschließen eines Druckers an Anrufbeantworter 34 Computer mit USB-Kabel (Windows) 72 Computermodem 35 Telefon 32 Telefonbuchse 30 Telefonbuchse in Deutschland 31 Anschlusseinstellung, prüfen 209

Anzeigen Fotos in Productivity Studio 141 Fotos von Productivity Studio 141 Informationen 15 MAC-Adresse 60 Veröffentlichungen 15 Website 15 Anzeigen einer Vorschau für Aufträge 48 Arbeiten mit Dokumenten und Fotos Fotos scannen an 158 Aufhellung 133 Aufstellen des Druckers an einem anderen Ort vom Unterteil von Fach 2 entfernen 201 Vorsichtsmaßnahmen 201 Ausdruck ist zu dunkel oder verwischt 230 Ausdruck weist abwechselnd helle und dunkle Streifen auf 231 Ausführen des Dienstprogramms zur Drahtloskonfiguration 220 Ausrichten der Tintenpatronen 199 Ausrichtungsfehler 273 außen reinigen 202 Auswahl des TWAIN-Treibers, Fehlermeldung 282 Automatische Antwort 171 Automatischen Bearbeitung mit einem Klick für Fotos 132 Automatischer Dokumenteinzug Dokumente einlegen 94 Papierkapazität 94 Automatischer Dokumenteinzug (ADF) 22 Ausgabefach 22 Fach 22 Papierführung 22 Automatisches Anpassen der Helligkeit 132, 135

## Ä

ändern Einstellungen für temporäre Dateien 128 Ändern der Drahtloseinstellungen nach der Installation (Windows) 65 Ändern der Einstellungen für den E-Mail-Bildschirm 165 Ändern der Einstellungen für die Bibliothek 128 Ändern der Einstellungen für durchsuchte Ordner 128 Ändern der Einstellungen für temporäre Dateien 128 Ändern der Scaneinstellungen 163 Ändern der Standardeinstellungen kopieren 146 scannen 156 Ändern der Übertragungseinstellungen 129 Ändern des Gammawerts eines Fotos oder Bilds 134

### В

Banner, drucken 108 Bannerpapier, einlegen 84 Bearbeiten Fotos mithilfe des Bedienfelds 129 gescannte Bilder 157 Text (OCR) 157 Bedienfeld 22 andere Sprache installieren 46 Display 41 Display anpassen 47 durch Menüs blättern 47 Einstellungen speichern 116 Faxmodus (Menü) 173 Fotokartenmodus (Menü) 123 Installation (Menü) 48 Menü "Bluetooth-Standardeinstellungen" 119 Menü "Drucker-Standardeinstellungen" 113 Menü "Faxeinrichtung" 174 Menü "Fotobearbeitungsmodus" 130

Menü "Foto-Stand.einstellungen" 124 Menü "Kopiermodus" 145 Menü "Netzwerkeinrichtung" 58 Menü "Papiersteuerung" 91 Menü "PictBridge-Standarddruckeinstellungen" 124 Menü "Wartung" 195 Menü zum Drucken von Dateien 115 Scanmodus (Menü) 155 Wi-Fi-Anzeige 41 Bedienfelddisplay, anpassen 47 beidseitiger Druck wird für die aktuelle Papiersorte nicht unterstützt 245 Beidseitiges Drucken 147 automatisch 111 automatische Methode 111 beidseitiges Fax drucken 173 Erläuterungen 109 manuell 111 manuelle Methode 111 Trockenzeit verlängern 111, 225 **Beidseitiges Drucken** (manuell) 245 Beidseitiges Drucken wird für aktuelles Papierformat nicht unterstützt 245 Bei Verwendung von PictBridge wird ein Foto des Formats 10x15 cm (4 x 6 Zoll) unvollständig gedruckt 221 Belichtung Einstellung ändern 135 Berichte Faxaktivität 193 Faxbestätigung 193 Berichte, Faxaktivität 181 Bestellen von Papier und anderem Zubehör 203 Bidirektionale Kommunikation, herstellen 242 Bild, Ändern des Gammawerts 134 Bilder, per E-Mail senden 164 Bildverbesserungen (Registerkarte) 96, 133 Blasse Farben 228 Blockieren von Host-Faxeinstellungen 182

Bluetooth Adapter, einsetzen 117, 118 drucken mit 118 Einstellungsmodus 117 Standardeinstellungen ändern 119 Bluetooth-Standardeinstellungen (Menü) 119 Broadcast-Fax, senden sofort 166 zu einem bestimmten Zeitpunkt 169 Broschüre, zusammenstellen 106 Broschüren drucken 105

## CD CD

ausgewählte Fotos mithilfe des Computers übertragen 127 Fotos drucken von 141

### D

Dateien an eine E-Mail-Nachricht anhängen 164 Deckblatt Benutzerinformationen ändern 193 Diashow erstellen und anzeigen 143 Fotos auf Display des Bedienfelds anzeigen 143 Diashow erstellen und anzeigen 143 Dienstprogramm zur Drahtloskonfiguration kann während der Installation nicht mit dem Drucker kommunizieren (Windows) 214 Dienstprogramm zur Faxeinrichtung Einstellungen anpassen 190 Erläuterungen 51 Registerkarte "Deckblatt" 190 Registerkarte "Faxdruck"/"Berichte" 192 Registerkarte "Kurzwahl" 193 Registerkarte "Rufzeichen und Antwort" 192

Registerkarte "Wählen und Senden" 192 verwenden 190 Digitalkamera Fotos mit dem Computer drucken 141 Direktes Anschließen des Druckers an einen Computer für Windows 72 Dokumente an eine E-Mail anhängen 164 auf das Scannerglas legen 92 Bilder zur Bearbeitung scannen 157 Dokumente von Speicherkarte oder Flash-Laufwerk drucken 102 drucken 96 in den automatischen Dokumenteinzug (ADF) einlegen 94 in Farbe oder Schwarzweiß scannen 159 mithilfe der Software faxen 184 mithilfe des Bedienfelds faxen 166 mithilfe des Bedienfelds scannen 155 mithilfe des Computers scannen 157 Text zur Bearbeitung scannen 157 Drahtlosdruckserver, intern 22 Drahtlose Einrichtung Informationen erforderlich für 63 Drahtloseinrichtung (Fehlersuche) Dienstprogramm zur Drahtloskonfiguration ausführen 220 Dienstprogramm zur Drahtloskonfiguration kann während der Installation nicht mit dem Drucker kommunizieren (Windows) 214 Drahtloseinstellungen nach der Installation ändern (Windows) 65 Drahtloszugriffspunkt anpingen (Windows) 219 Drucker anpingen (Windows) 219 Druckeranschlüsse überprüfen (Windows) 217

Drucker kann keine Verbindung zum Drahtlosnetzwerk herstellen (Windows) 210 Netzwerkname überprüfen (Windows) 218 Wi-Fi-Anzeige blinkt orange (Windows) 213 Wi-Fi-Anzeige leuchtet nach wie vor orange 212 Drahtlosnetzwerk Drucker installieren auf (Windows) 63 Drucker zu vorhandenem Ad-Hoc-Netzwerk mithilfe von Windows hinzufügen 68 ein Ad-Hoc-Netzwerk mithilfe von Windows erstellen 66 häufige Heimnetzwerkkonfigurationen 54 Informationen, die zum Drucken mittels Drahtlosverbindung erforderlich sind 63 Sicherheitsmodus, suchen 210 Sicherheitsschlüssel 210 Sicherheitsschlüssel, suchen 210 Sicherheitstyp suchen 210 Signalstärke 65 Typen von Drahtlosnetzwerken 62 Drehen von Fotos 131 Druckaufträge abbrechen 103 Druckdateifehler 281 Druckeigenschaften Erläuterungen 51 Registerkarte "Bildverbesserungen" 96 Registerkarte "Druckereinrichtung" 96 Registerkarte "Erweitert" 96 Registerkarte "Wasserzeichen" 96 Registerkarten 96 Druckeinstellungen speichern und löschen 112 Drucken alle Fotos 137 auf beiden Seiten vom Papier 109, 111 Banner 108 beidseitig 109, 111 beidseitiges Fax 173

Broschüren 105 Dateien von einer Speicherkarte oder einem Flash-Laufwerk 102 Dokument 96 Folien 107 Foto oder ausgewählte Fotos 136 Fotopakete 142 Fotos mit dem Korrekturbogen 138 Fotos von CD mithilfe des Computers 141 Fotos von einem Wechseldatenträger mithilfe des Computers 141 Fotos von einer Digitalkamera unter Verwendung des Computers 141 Fotos von einer Digitalkamera unter Verwendung von **DPOF 140** Fotos von Productivity Studio 141 Grußkarten 104 Karteikarten 104 Karten 104 letzte Seite zuerst 100 Liste blockierter Faxnummern 182 mehrere Kopien, gedrucktes Dokument 98 mehrere Kopien, Softcopy-Dokument 99 mehrere Seiten auf einem Blatt 100 Netzwerkeinrichtungsseite 61 Papier benutzerdefinierten Formats 106 Poster 105, 104 Postkarten 104 sortierte Kopien 99 Testseite 236 Transferpapier 107 umgekehrte Seitenfolge 100 Umschläge 103 Webseite 97 Webseite, nur Fotos 97 Drucken (Fehlersuche) Ausdruck ist zu dunkel oder verwischt 230 bei Verwendung von PictBridge wird ein Foto des Formats 10 x 15

cm (4 x 6 Zoll) unvollständig gedruckt 221 Drucken mittels Flash-Laufwerk nicht möglich 255 Drucker kann nicht mittels Peer-to-Peer-Netzwerk kommunizieren 239 Drucker versucht, die Datei zu drucken 239 Druckgualität verbessern 221 Duplexeinheit funktioniert nicht ordnungsgemäß 245 Folien oder Fotos enthalten weiße Streifen 231 Foto ist verkratzt 226 Foto ist verwischt 226 geringe Druckgeschwindigkeit 224 Kabel ist nicht angeschlossen, ist locker oder beschädigt 238 mit einem Bluetooth-fähigen Gerät drucken nicht möglich 243 schlechte Qualität an den Seitenrändern 223 schlechte Qualität bei Texten und Grafiken 222 Status "Bereit" oder "Drucker druckt" wird angezeigt 235 Tintenfüllstand anscheinend falsch 227 Tintenfüllstände scheinen zu schnell zu sinken 227 Tinte wird beim beidseitigen Drucken verwischt 225 unvollständig gedruckte Dokumente oder Fotos 226 Vertikale, gerade Linien sind nicht glatt 232 weiße Linien sind in Grafiken oder auf schwarzen Flächen zu sehen 232 Drucken mit PictBridge von Digitalkamera aus nicht möglich 243 Drucken mittels Flash-Laufwerk nicht möglich 255 Drucker freigeben 72 in Windows freigeben 72 keine Kommunikation 241

Index 299 Drucker einrichten auf Drahtlosnetzwerk (Windows) 63 auf einem Windows-Betriebssystem 26 im Kabelnetzwerk (Windows) 65 Druckereinstellungen ändern 113 anpassen 113 Drucker empfängt leeres Fax 265 Druckerfehler 280 Druckerfreigabe in Windows 72 Drucker funktioniert nicht mehr (Windows) 215 Druckerinstallation auf anderen Computern 61 Drucker installieren auf Drahtlosnetzwerk (Windows) 63 im Kabelnetzwerk (Windows) 65 Drucker ist zwar angeschlossen, druckt aber nicht 238 Drucker kann im Netzwerk nicht gefunden werden 215 Drucker kann keine Verbindung zum Drahtlosnetzwerk herstellen 210 Drucker kann nicht mittels Peer-to-Peer-Netzwerk kommunizieren 239 Druckersoftware aktualisieren 241 entfernen 208 erneut installieren 208 installieren 49 Drucker-Standardeinstellungen (Menü) 113 Drucker versucht, die Datei zu drucken 239 Drucker zieht kein Papier, keine Umschläge oder Sondermedien ein 247 Druckqualität, Verbessern 198, 221 Druckgualität der eingegangenen Faxnachricht ist schlecht 266 Druckqualität verbessern 198, 221 Duplexeinheit 22 funktioniert nicht ordnungsgemäß 245

### Е

Ein/Aus-Taste leuchtet nicht 204

Einlegen Bannerpapier 84 Dokumente auf das Scannerglas 92 Dokumente in den automatischen Dokumenteinzug (ADF) 94 Etiketten 82 Folien 83 Fotokarten 83 Fotokarten in Fach 1 80 Fotos auf das Scannerglas 92 Grußkarten 83 Karteikarten 83 Karten 83 Karten in die Zufuhr für kleinformatige Druckmedien 85 Papier benutzerdefinierten Formats 84 Papier in Fach 1 75 Papier in Fach 2 86 Postkarten 83 Transferpapier 84 Umschläge in die Zufuhr für kleinformatige Druckmedien 85 Umschläge in Fach 1 80 Einrichten des Druckers 57 Einrichtung (Fehlersuche) Anschlusseinstellung prüfen 209 Ein/Aus-Taste leuchtet nicht 204 Fach 2 funktioniert nicht ordnungsgemäß 210 falsche Sprache wird auf dem Display angezeigt 204 mit PictBridge von Digitalkamera aus drucken nicht möglich 243 Seite wird nicht gedruckt 206 Software kann nicht installiert werden 205 Einsetzen Bluetooth-Adapter 117, 118 Flash-Laufwerke 122 Speicherkarten 121 Einstellungen, Bibliothek ändern 128 Einstellungen, durchsuchte Ordner ändern 128 Einstellungen, E-Mail-Bildschirm ändern 165 Einstellungen, speichern 116 Einstellungen, temporäre Dateien ändern 128

Einstellungen für den E-Mail-Bildschirm ändern 165 Einstellungen für die Bibliothek ändern 128 Einstellungen für durchsuchte Ordner ändern 128 Einstellungen werden nicht gespeichert 234 E-Mail Dateien anhängen 164 Dokumente oder Bilder scannen für 164 ein gescanntes Bild anhängen 164 Emissionshinweise 284, 285, 286 Empfangen einer Faxnachricht automatisch 170, 186 Faxweiterleitung 172, 187 manuell 170 mithilfe des Anrufbeantworters 171 Entfernen der Flecken auf einem Foto 135 Entfernen des Druckers vom Unterteil von Fach 2 201 Entfernen des externen Geräts 237 Entfernen Sie die Kamerakarte 277 Entfernen von Tintenpatronen 197 Erstellen eines Faxdeckblatts Dienstprogramm zur Faxeinrichtung verwenden 190 mithilfe des Bedienfelds 180 Erweitert (Registerkarte) 96 Ethernet-Anschluss 22 Ethernet-Netzwerk für Windows 65 Ethernet-Netzwerk (Kabelnetzwerk) für Windows 65 Etiketten, einlegen 82 EXT-Anschluss 22 Externe Geräte überprüfen 237

### F

Fach 1 Papier einlegen 75 Umschläge oder Fotokarten einlegen 80 Fach 2 (optional) Drucker entfernen von 201

einlegen 86 installieren 27 Papierformate für 86 Papiersorten für 86 Fach 2 funktioniert nicht ordnungsgemäß 210 **Falscher Drucker** angeschlossen 241 Falscher Einzug von Papier oder Sondermedien 246 Falsche Sprache wird auf dem **Display angezeigt 204** Farbeffekte anwenden 135 Farben auf dem Ausdruck stimmen nicht mit den Farben auf dem Bildschirm überein 228 Fax Aktivitätsberichte 181, 193 automatische Antwort 171 automatisch empfangen 170, 186 Beidseitiges Drucken 173 Bestätigungsberichte 193 einen Code zum manuellen Empfang einrichten 186 Einstellungen anpassen 190 manuell empfangen 170 weiterleiten 172, 187 Faxdeckblatt Informationen ändern 193 mithilfe des Bedienfelds erstellen 180 mithilfe des Dienstprogramms zur Faxeinrichtung erstellen 190 Faxeinrichtung (Menü) 174 Faxeinstellungen mit Faxlösungssoftware ändern 184 unerwünschte Änderungen blockieren 182 Faxeinstellungen, Drucken 181 Faxempfang möglich, aber kein Senden 264 Faxen Anzahl der vor der automatischen Antwort erfolgenden Rufzeichen festlegen 180, 189 automatische Antwort 171 Broadcast-Fax sofort senden 166

Broadcast-Fax zu einem bestimmten Zeitpunkt senden 169 Deckblatt, mithilfe des Bedienfelds erstellen 180 DSL verwenden 40 Einstellungen ändern 173, 174 Einstellungen anpassen 173, 174 Faxgruppen zur Kurzwahl hinzufügen 190 Faxnummer eingeben 166 Faxverbindung auswählen 29 Gruppensuche verwenden 166 ISDN verwenden 40 mithilfe der Anrufer-ID 171 mithilfe der Faxfunktion ohne Computer 41 mithilfe der Software 184 mithilfe des Bedienfelds 166 mithilfe des Bedienfelds senden 166 mittels digitaler **Telefondienste 40** mittels Faxlösungssoftware 184 mit Wählmethode "Hinter PBX" senden 40, 179 Namensuche verwenden 166 Nummern zur Kurzwahl hinzufügen 190 Papier beidseitig bedrucken 173 Telefonnummersuche verwenden 166 unerwünschte Faxnachrichten blockieren 182, 193 Vorwahl einrichten 178, 189 während eines Telefonats 168 Faxen, Fehlersuche Anrufer-ID wird nicht angezeigt 267 Drucker empfängt leeres Fax 265 Druckgualität der eingegangenen Faxnachricht ist schlecht 266 Faxempfang möglich, aber kein Senden 264 Faxnachricht senden oder empfangen nicht möglich 261 Fax senden möglich, aber kein Empfang 263 Konvertierung fehlgeschlagen 272 Konvertierungsfehler 271

Faxen ohne Computer Einrichtungshinweise 41 Faxfehler 267 Faxfußzeile, einrichten 180 Faxlösungssoftware Druckertreiber nicht installiert 282 Erläuterungen 51 verwenden 184 Faxmodus (Menü) 173 Fax senden möglich, aber kein Empfang 263 FCC-Hinweise 284 Fehler "Allgemeines Druckproblem" 280 Fehler "Kein ausreichender Arbeitsspeicher vorhanden" 280 Fehler "Patrone fehlt" 279 Fehler 1104 275 Fehler 1205 275 Fehler 1206 275 Fehler beim Einlegen von Papier 277 Fehler beim Korrekturbogen 278 Fehler beim Lesen der Speicherkarte 277 Fehlermeldungen allgemeines Druckproblem 280 Ausrichtungsfehler 273 beidseitiges Drucken wird für aktuelle Papiersorte nicht unterstützt 245 beidseitiges Drucken wird für aktuelles Papierformat nicht unterstützt 245 beseitigen 279 Der Druckertreiber der Faxlösungssoftware ist nicht installiert 282 Druckerfehler 280 einige Fotos wurden vom Host von der Karte entfernt 277 Entfernen Sie die Kamerakarte 277 Faxfehler 267 Fehler 1104 275 Fehler 1205 275 Fehler 1206 275 Fehler beim Einlegen von Papier 277 Fehler beim Korrekturbogen 278

Fehler beim Lesen der Speicherkarte 277 kein ausreichender Arbeitsspeicher vorhanden 280 keine Antwort 271 keine gültigen Fotobilddateien erkannt 276 keine Informationen zum Korrekturbogen 276 kein Korrekturbogen erkannt 276 kein Papier 282 kein TWAIN gefunden 282 Kommunikation nicht möglich 279 Linke Patrone fehlerhaft 275 linke Patrone fehlt 275 nicht unterstützte Dateitypen auf der Speicherkarte 281 nicht unterstützter Faxmodus 270 nicht unterstütztes Papierformat 270 nicht unterstütztes Papierformat/nicht unterstützte Papiersorte (zwei Fehler) 245 Papier- oder Fotoformatfehler 277 Papierstütze entfernt (Fehler) 278 Patrone fehlt 279 Patronenfehler 273 Patronenfehler links 275 Patronenfehler rechts 275 PictBridge-Kommunikationsfehler 277 Rechte Patrone fehlerhaft 275 rechte Patrone fehlt 275 Remote-Faxfehler 267 Speicher voll 276 Stau im Patronenträger beseitigen 274 Telefonleitung besetzt 268 Telefonleitungsfehler 269 TWAIN-Treiber auswählen 282 ungültiges Gerät 282 Verbindungsfehler 269 wenig Farbtinte 274 wenig Fototinte 274 wenig schwarze Tinte 274 wenig Tinte 280 Fehlersuche Ausdruck weist abwechselnd helle und dunkle Streifen auf 231

bidirektionale Kommunikation herstellen 242 Blasse Farben 228 Druckerfehler 280 Drucker ist zwar angeschlossen, druckt aber nicht 238 Drucker kommuniziert nicht mit Computer 241 Entfernen des externen Geräts 237 externe Geräte überprüfen 237 Falscher Drucker angeschlossen 241 Farben auf dem Ausdruck stimmen nicht mit den Farben auf dem Bildschirm überein 228 Fehler "Allgemeines Druckproblem" 280 Fehler "Kein ausreichender Arbeitsspeicher vorhanden" 280 Fehler "Patrone fehlt" 279 Fehler "Wenig Tinte" 280 gedruckte Zeichen sind unförmig oder werden nicht parallel zum linken Seitenrand gedruckt 230 Glanzfotopapier oder Folien kleben zusammen 229 Kommunikation nicht möglich (Fehler) 279 leere oder fehlerhafte Seite wird gedruckt 227 Nicht unterstützte Dateitypen auf der Speicherkarte 281 Papierstau weiterhin vorhanden 248 Probleme beim Kopieren, Scannen oder Faxen 241 Probleme mit den Schriften beheben 235 Schriften auswählen 228 Seite wird mit unterschiedlichen Schriften gedruckt 229 Testseite wird nicht gedruckt 236 unerwartete Zeichen werden gedruckt oder Zeichen fehlen 228 Fehlersuche, Drahtloseinrichtung Dienstprogramm zur Drahtloskonfiguration ausführen 220 Dienstprogramm zur Drahtloskonfiguration kann

während der Installation nicht mit dem Drucker kommunizieren (Windows) 214 Drahtloseinstellungen nach der Installation ändern (Windows) 65 Drahtloszugriffspunkt anpingen (Windows) 219 Drucker anpingen (Windows) 219 Druckeranschlüsse überprüfen (Windows) 217 Drucker kann keine Verbindung zum Drahtlosnetzwerk herstellen (Windows) 210 Netzwerkname überprüfen (Windows) 218 Wi-Fi-Anzeige blinkt orange (Windows) 213 Wi-Fi-Anzeige leuchtet nach wie vor orange 212 Fehlersuche, Drucken Ausdruck ist zu dunkel oder verwischt 230 bei Verwendung von PictBridge wird ein Foto des Formats 10 x 15 cm (4 x 6 Zoll) unvollständig gedruckt 221 Drucken mittels Flash-Laufwerk nicht möglich 255 Drucker kann nicht mittels Peer-to-Peer-Netzwerk kommunizieren 239 Drucker versucht, die Datei zu drucken 239 Druckgualität verbessern 221 Duplexeinheit funktioniert nicht ordnungsgemäß 245 Folien oder Fotos enthalten weiße Streifen 231 Foto ist verkratzt 226 Foto ist verwischt 226 geringe Druckgeschwindigkeit 224 Kabel ist nicht angeschlossen, ist locker oder beschädigt 238 mit einem Bluetooth-fähigen Gerät drucken nicht möglich 243 schlechte Qualität an den Seitenrändern 223 schlechte Qualität bei Texten und Grafiken 222

Index **302** 

Status "Bereit" oder "Drucker druckt" wird angezeigt 235 Tintenfüllstand anscheinend falsch 227 Tintenfüllstände scheinen zu schnell zu sinken 227 Tinte wird beim beidseitigen Drucken verwischt 225 unvollständig gedruckte Dokumente oder Fotos 226 Vertikale, gerade Linien sind nicht alatt 232 weiße Linien sind in Grafiken oder auf schwarzen Flächen zu sehen 232 Fehlersuche, Einrichtung Anschlusseinstellung prüfen 209 Ein/Aus-Taste leuchtet nicht 204 Fach 2 funktioniert nicht ordnungsgemäß 210 falsche Sprache wird auf dem Display angezeigt 204 mit PictBridge von Digitalkamera aus drucken nicht möglich 243 Seite wird nicht gedruckt 206 Software kann nicht installiert werden 205 Fehlersuche, Faxen Anrufer-ID wird nicht angezeigt 267 Drucker empfängt leeres Fax 265 Druckgualität der eingegangenen Faxnachricht ist schlecht 266 Faxempfang möglich, aber kein Senden 264 Faxnachricht senden oder empfangen nicht möglich 261 Fax senden möglich, aber kein Empfang 263 Konvertierung fehlgeschlagen 272 Konvertierungsfehler 271 Fehlersuche, Fehlermeldungen Abdeckung offen 274 Ausrichtungsfehler 273 beidseitiges Drucken wird für aktuelle Papiersorte nicht unterstützt 245 beidseitiges Drucken wird für aktuelles Papierformat nicht unterstützt 245

Der Druckertreiber der Faxlösungssoftware ist nicht installiert 282 Druckdateifehler 281 einige Fotos wurden vom Host von der Karte entfernt 277 Entfernen Sie die Kamerakarte 277 Faxfehler 267 Fehler 1104 275 Fehler 1205 275 Fehler 1206 275 Fehler beim Einlegen von Papier 277 Fehler beim Korrekturbogen 278 Fehler beim Lesen der Speicherkarte 277 keine Antwort 271 keine gültigen Fotobilddateien erkannt 276 keine Informationen zum Korrekturbogen 276 kein Korrekturbogen erkannt 276 kein Papier 282 kein TWAIN gefunden 282 Linke Patrone fehlerhaft 275 linke Patrone fehlt 275 nicht unterstützter Faxmodus 270 nicht unterstütztes Papierformat 270 nicht unterstütztes Papierformat/nicht unterstützte Papiersorte (zwei Fehler) 245 Papierformat/Papiersorte (Fehler) 277 Papier- oder Fotoformatfehler 277 Papierstau 281 Papier stimmt nicht überein 279 Papierstütze entfernt 278 Patronenfehler 273 Patronenfehler links 275 Patronenfehler rechts 275 Patronenträger blockiert 278 PictBridge-Kommunikationsfehler 277 Rechte Patrone fehlerhaft 275 rechte Patrone fehlt 275 Remote-Faxfehler 267 Speicher voll 276

Stau im Patronenträger beseitigen 274 Telefonleitung besetzt 268 Telefonleitungsfehler 269 TWAIN-Treiber auswählen 282 ungültiges Gerät 282 Verbindungsfehler 269 wenig Farbtinte 274 wenig Fototinte 274 wenig schwarze Tinte 274 Fehlersuche, Kopieren Kopiergerät reagiert nicht 256 kopiertes Objekt stimmt nicht mit dem Original überein 258 Scannereinheit lässt sich nicht schließen 256 schlechte Kopierqualität 257 unvollständig kopierte Dokumente oder Fotos 258 Fehlersuche, Netzwerk Drucker funktioniert nicht mehr (Windows) 215 Drucker kann im Netzwerk nicht gefunden werden 215 Fehlersuche, Papierstaus und Papierzuführungsfehler Drucker zieht kein Papier, keine Umschläge oder Sondermedien ein 247 falscher Einzug von Papier oder Sondermedien 246 Papierstau im automatischen Dokumenteinzug (ADF) 249 Papierstau im Drucker 246 Papierstau in der Duplexeinheit 250 Papierstau in der Zufuhr für kleinformatige Druckmedien 253 Stau bei Bannerpapier 248 Fehlersuche, Scannen an Computer mittels Netzwerk scannen nicht möglich 261 Scanner reagiert nicht 258 Scanvorgang nimmt zu viel Zeit in Anspruch oder der Computer reagiert nicht mehr 259 Scan war nicht erfolgreich 259 schlechte Scanbildqualität 260 unvollständig gescannte Dokumente oder Fotos 261

Fehlersuche, Speicherkarten keine Aktivität nach Einsetzen einer Speicherkarte 254 Speicherkarte einsetzen nicht möglich 254 Fehlersuche bei Fehlermeldungen Abdeckung offen (Fehler) 274 Druckdateifehler 281 Papierformat/Papiersorte (Fehler) 277 Papierstau 281 Papier stimmt nicht überein 279 Patronenträger blockiert 278 Flash-Laufwerk ausgewählte Fotos mithilfe des Computers übertragen 127 Dateien drucken 102 einsetzen 122 Fotos mit dem Computer drucken 141 Fotos mit dem Korrekturbogen drucken 138 Folien drucken 107 einlegen 83 in Fach 2 einlegen 90 Kapazität für Fach 2 90 Folien oder Fotos enthalten weiße Streifen 231 Foto Farbeffekt anwenden 135 Farbton anpassen 134 Sättigung anpassen 134 scharfzeichnen 132 verbessern 133 weichzeichnen 132 zuschneiden 131 Foto, Ändern des Gammawerts 134 Fotobearbeitungsmodus (Menü) 130 Foto ist verkratzt 226 Foto ist verwischt 226 Fotokarten, einlegen 80, 83 Fotokartenmodus (Menü) 123 Fotopakete 142 Fotopapier einlegen 78 in Fach 2 einlegen 90 Kapazität für Fach 1 78 Kapazität für Fach 2 90

Fotos alle drucken 137 alle Fotos von einer Speicherkarte mit dem Computer übertragen 126 auf das Scannerglas legen 92 Auflösung/Größe ändern 131 ausgewählte Fotos von einer CD oder einem Flash-Laufwerk mit dem Computer übertragen 127 ausgewählte Fotos von einer Speicherkarte mit dem Computer übertragen 126 automatische Bearbeitung mit einem Klick 132 automatisch verbessern 129 Diashow auf dem Bedienfeld anzeigen 143 drehen 129, 131 Druckqualität verbessern 133 ein Foto oder ausgewählte Fotos drucken 136 Farbeffekte anwenden 129 Flecken entfernen 135 Fotos kopieren 148 Fotos mithilfe des Computers kopieren 149 Fotos von einem Wechseldatenträger mithilfe des Computers drucken 141 für das Arbeiten mit Dokumenten und Fotos scannen 158 gleichzeitig mehrere Fotos mithilfe des Computers scannen 158 Helligkeit anpassen 129 mit dem Korrekturbogen drucken 138 mithilfe des Bedienfelds bearbeiten 129 mittels Bluetooth drucken 118 Rahmen hinzufügen 129 Rote-Augen-Effekt entfernen 129 rote Augen reduzieren 132 verkratzen, vermeiden 226 verwischen, vermeiden 226 von CD mithilfe des Computers drucken 141 von einem Speichermedium mittels Bedienfeld übertragen 125

von einer Digitalkamera unter Verwendung des Computers drucken 141 von einer Digitalkamera unter Verwendung von DPOF drucken 140 von einer Speicherkarte auf ein Flash-Laufwerk übertragen 127 von einer Webseite drucken 97 zuschneiden 129 Fotos drucken Einstellungen ändern 124 Einstellungen anpassen 124 Foto-Stand.einstellungen (Menü) 124 Fotos von der Karte durch Host entfernt 277

### G

Gammawert ändern 134 gedruckte Zeichen sind unförmig oder werden nicht parallel zum linken Seitenrand gedruckt 230 Geräuschemissionspegel 286 aerinae Druckgeschwindigkeit 224 Gescanntes Bild an eine E-Mail-Nachricht anhängen 164 speichern 162 Glanzfotopapier oder Folien kleben zusammen 229 Glanzpapier einlegen 78 in Fach 2 einlegen 90 Kapazität für Fach 1 78 Kapazität für Fach 2 90 Gruppensuche beim Faxen verwenden 167 Gruppenwahl einrichten 190 mit dem Telefonbuch 177 Grußkarten drucken 104 einlegen 83

### Η

Helligkeit automatische Anpassung 135 Helligkeit, automatisches Anpassen 132 Helligkeit/Kontrast (Einstellung) ändern 135 Hinweise 284, 285, 286, 287, 288 Hinzufügen eines Kontakts zum Telefonbuch 188

Individuelle Rufzeichenmuster 179, 189 Informationen, anzeigen 15 Informationen, die zum Einrichten des Druckers für ein Drahtlosnetzwerk erforderlich sind 63 Inhalt, Verpackungsinhalt 21 Installation (Menü) 48 Faxeinstellungsliste 181 Installationskabel 65 Installieren Druckersoftware 49, 208 Fach 2 (optional) 27 Netzwerkdrucker 59 Tintenpatronen 195 Installieren des Druckers im Kabelnetzwerk (Windows) 65 Interner Druckserver auf die Werkseinstellungen zurücksetzen 74 IP-Adressen, zuweisen 59

### Κ

Kabel ist nicht angeschlossen, ist locker oder beschädigt 238 Kamera anschließen 139 Karteikarten drucken 104 einlegen 83 Karten drucken 104 einlegen 83 in Fach 2 einlegen 90 Kapazität für Fach 2 90 Speicherkarte 121 Keine Aktivität nach Einsetzen einer Speicherkarte 254 **Keine Antwort** (Fehlermeldung) 271

Keine gültigen Fotobilddateien erkannt 276 Keine Informationen zum Korrekturbogen (Fehler) 276 Kein Korrekturbogen erkannt 276 Kein Papier, Fehler 282 Kein TWAIN gefunden 282 Kommunikation nicht möglich (Fehler) 279 Kommunikationsprobleme bidirektionale Kommunikation herstellen 242 Konfigurieren von Netzwerkdruckern 73 Kontrast, auf Fotos anwenden 133 Konvertierung fehlgeschlagen 272 Konvertierungsfehler 271 Kopierauftrag abbrechen 154 Kopieren 145 auf beiden Seiten des Papiers (beidseitiges Drucken) 147 Bild duplizieren 152 Bilder wiederholen 152 Bild vergrößern 153 Bild verkleinern 153 Einstellungen anpassen 145 Farb- oder Schwarzweißkopie erstellen 147 Fotos 148 Fotos mithilfe des Computers 149 Helligkeit einer Kopie ändern 150 Kopien erstellen 145 mehrere Seiten auf einem Blatt 152 Mehrseitendruck 152 Qualität anpassen 149 Sortieren von Kopien 151 Standardeinstellungen ändern 146 Kopieren, Fehlersuche Kopiergerät reagiert nicht 256 kopiertes Objekt stimmt nicht mit dem Original überein 258 Scannereinheit lässt sich nicht schließen 256 schlechte Kopierqualität 257 unvollständig kopierte Dokumente oder Fotos 258 Kopiergerät reagiert nicht 256 Kopiermodus (Menü) 145

Kopierqualität, anpassen 149 kopiertes Objekt stimmt nicht mit dem Original überein 258 Korrekturbogen, verwenden 138 Kurzwahl einzelne Faxnummern einrichten 190 Faxgruppen einrichten 190 mit dem Telefonbuch 177

### L

leere oder fehlerhafte Seite wird gedruckt 227 letzte Seite zuerst 100 Lexmark Productivity Studio Diashow erstellen und anzeigen 143 LINE-Anschluss 22 Linke Patrone fehlerhaft 275 Linke Patrone fehlt 275

### Μ

MAC-Adresse, anzeigen 60 Mehrseitendruck 100 Kopieren 152 Menüs, Bedienfeld 47 Menü zum Drucken von Dateien 115 mit einem Bluetooth-fähigen Gerät drucken nicht möglich 243 Mittels RJ11-Adapter 36 Moiré, entfernen von gescannten Bildern 136 Moiré-Entfernung 136, 163

### Ν

Nachfüllen der Tintenpatronen 197 Namensuche beim Faxen verwenden 167 Netzteilanschluss 22 Netzwerk 56 IP-Adressen 60 Methoden 56 Netzwerkeinrichtungsseite drucken 61 von Drahtlosverbindung zu Ethernet-Verbindung (Kabelverbindung) wechseln 69

Index **305** 

von Drahtlosverbindung zu USB-Verbindung wechseln (Windows) 69 von Ethernet-Verbindung (Kabelverbindung) zu Drahtlosverbindung wechseln 69 von Ethernet-Verbindung (Kabelverbindung) zu USB-Verbindung wechseln (Windows) 70 von USB-Verbindung zu Drahtlosverbindung wechseln (Windows) 69 von USB-Verbindung zu Ethernet-Verbindung (Kabelverbindung) wechseln (Windows) 70 Netzwerk, scannen 161 Netzwerkadapter verwenden 66 Netzwerkdrucker installieren 59 konfigurieren 73 Netzwerkeinrichtung (Menü) 58 Netzwerkeinrichtungsseite, drucken 61 Netzwerkproblemen, Fehlersuche Drucker funktioniert nicht mehr (Windows) 215 Drucker kann im Netzwerk nicht gefunden werden 215 Netzwerkübersicht 54 Nicht unterstützte Dateitypen auf der Speicherkarte 281 Nicht unterstützter Faxmodus, Fehlermeldung 270 Nicht unterstütztes Papierformat/nicht unterstützte Papiersorte (zwei Fehler) 245 Nicht unterstütztes Papierformat (Fehlermeldung) 270

### 0

Obere Abdeckung 22 OCR, Bearbeiten von Text 157

### Ρ

Papier bestellen 203 in Fach 1 einlegen 75 in Fach 2 einlegen 86

Kapazität für Fach 1 78 Kapazität für Fach 2 90 Spezialität auswählen 103 Papierausgabefach 22 Papier benutzerdefinierten Formats, bedrucken 106 Papier benutzerdefinierten Formats, einlegen 84 Papierfach (Fach 1) 22 Papierformat/Papiersorte (Fehler) 277 Papier mit vorgedrucktem Briefkopf einlegen 78 Kapazität für Fach 1 78 Papier- oder Fotoformatfehler 277 Papiersorte automatisch auswählen 86 Papiersorte stimmt nicht überein (Fehler) 279 Papierstau 281 in Zufuhr für kleinformatige Druckmedien 253 Papierstau im automatischen Dokumenteinzug (ADF) 249 Papierstau im Drucker 246 Papierstau in der Duplexeinheit 250 Papierstau in Fach 1 oder 2 251 Papierstau und falscher Papiereinzug (Fehlersuche) Drucker zieht kein Papier, keine Umschläge oder Sondermedien ein 247 falscher Einzug von Papier oder Sondermedien 246 Papierstau im automatischen Dokumenteinzug (ADF) 249 Papierstau im Drucker 246 Papierstau in der Duplexeinheit 250 Papierstau in der Zufuhr für kleinformatige Druckmedien 253 Papierstau in Fach 1 oder 2 251 Stau bei Bannerpapier 248 Papierstau weiterhin vorhanden 248 Papiersteuerung Einstellungen ändern 91 Einstellungen anpassen 91 Papiersteuerung (Menü) 91 Papierstütze entfernt 278

Patronenfehler 273 Patronenfehler links 275 Patronenfehler rechts 275 Patronenträger 22 Patronenträger blockiert 278 Patronenträger blockiert (Fehler) 274 PDF aus einem Scan erstellen 159 PictBridge-Anschluss 22 PictBridge-fähige Kamera, Anschließen 139 PictBridge-Kommunikationsfehler 277 PictBridge-Standarddruckeinstellungen (Menü) 124 Poster, drucken 105, 104 Postkarten drucken 104 einlegen 83 Probleme beim Kopieren, Scannen oder Faxen 241 **Productivity Studio** Ändern der Scaneinstellungen 163 Erläuterungen 51 Fotos anzeigen 141 Fotos drucken 141 öffnen 51 Prüfen des Druckerstatus 233

### R

Ratgeber Erläuterungen 51 Rechte Patrone fehlerhaft 275 Rechte Patrone fehlt 275 Recycling WEEE-Erklärung 286 Registerkarte "Druckereinrichtung" 96 Registerkarte "Wasserzeichen" 96 Reinigen außen 202 Reinigen von Tintenpatronendüsen 199 Remote-Faxfehler 267 RJ11-Adapter, verwenden 36 Rote-Augen-Effekt automatische Reduzierung 132 manuelle Reduzierung 132

Rufzeichenmuster, Einstellen 179, 189

### S

Scaneinstellungen ändern 163 Scanmodus (Menü) 155 Scannen auf Computer 161 Bilder bearbeiten 157 Dokumente oder Bilder zum Senden per E-Mail 164 Einstellungen anpassen 155 Einstellungen mithilfe des Computers anpassen 160 Foto für das Arbeiten mit Dokumenten und Fotos 158 gescanntes Bild speichern 162 gleichzeitig mehrere Fotos mithilfe des Computers 158 in Farbe oder Schwarzweiß 159 mithilfe des Bedienfelds 155 mithilfe des Computers 157 mittels Netzwerk 161 PDF aus einem gescannten Dokument erstellen 159 Scanauftrag abbrechen 160 Standardeinstellungen ändern 156 Text bearbeiten 157 von Zeitschriften und Zeitungen 136, 163 Wellenmuster entfernen 136 Scannen, Fehlersuche an Computer mittels Netzwerk scannen nicht möglich 261 Scanner reagiert nicht 258 Scanvorgang nimmt zu viel Zeit in Anspruch oder der Computer reagiert nicht mehr 259 Scan war nicht erfolgreich 259 schlechte Scanbildqualität 260 unvollständig gescannte Dokumente oder Fotos 261 Scannen an Computer mittels Netzwerk nicht möglich 261 Scannen und Bearbeiten von Text 157 Scannereinheit 22 Scannereinheit lässt sich nicht

schließen 256

Scannerglas 22 Dokumente einlegen 92 maximaler Scanbereich 92 reinigen 202 Scanner reagiert nicht 258 Scanverbesserungen (Registerkarte) Belichtungseinstellung 135 Einstellung für Helligkeit/Kontrast 135 Helligkeit/Kontrast 135 Scanvorgang nimmt zu viel Zeit in Anspruch oder der Computer reagiert nicht mehr 259 Scan war nicht erfolgreich 259 Scharfzeichnen eines Fotos 132, 133 Schlechte Kopierqualität 257 schlechte Qualität an den Seitenrändern 223 Schlechte Qualität bei Texten und Grafiken 222 schlechte Scanbildqualität 260 Schriften Probleme beheben 235 schweres, mattes Papier Kapazität für Fach 1 78 Kapazität für Fach 2 90 Seite wird mit unterschiedlichen Schriften gedruckt 229 Seite wird nicht gedruckt 206 Senden und Empfangen von Faxnachrichten nicht möglich 261 Sicherheitshinweise 20 Sicherheitsinformationen 53 Sicherheitsmodus, suchen 210 Sicherheitsschlüssel 210 Sicherheitsschlüssel, suchen 210 Software entfernen und erneut einsetzen 208 Faxlösungssoftware 184 XPS-Treiber 50 Softwareeinstellungen, Drucker auf Werkseinstellungen zurücksetzen 114 Software kann nicht installiert werden 205 Sortieren von Kopien 99, 151 Spam-Faxe, blockieren 182, 193

Speicherkarte alle Fotos mithilfe des Computers übertragen 126 ausgewählte Fotos mithilfe des Computers übertragen 126 Dateien drucken 102 einsetzen 121 Fotos mit dem Computer drucken 141 Fotos mit dem Korrekturbogen drucken 138 Speicherkarte einsetzen nicht möglich 254 Speicherkarten, Fehlersuche keine Aktivität nach Einsetzen einer Speicherkarte 254 Speicherkarte einsetzen nicht möglich 254 Speicherkarten-Steckplätze 22 Speichern und Löschen von Druckeinstellungen 112 Speicher voll, Fehlermeldung 276 Sprache ändern 204 Standardeinstellungen angezeigt mit Sternchensymbol 48 auf Werkseinstellungen zurücksetzen 115 Druckersoftware auf Werkseinstellungen zurücksetzen 114 speichern 48 verwenden 48 Standardeinstellungen, ändern Fotokartenmodus (Menü) 123 Menü "Fotobearbeitungsmodus" 130 Menü zum Drucken von Dateien 115 Scanmodus (Menü) 155 Status "Bereit" oder "Drucker druckt" wird angezeigt 235 Stau bei Bannerpapier 248 Steg oben 109 Steg seitlich 109 Stimmbenachrichtigung ein- oder ausschalten 52 Symbolleiste eine Webseite drucken 97 nur Fotos von einer Webseite drucken 97

### Т

Tasten, Bedienfeld Abbrechen 41 Abwärtspfeil 41 Anhalten 41 Aufwärtspfeil 41 Auswahl 41 Leistung 41 Linkspfeil 41 Menü 41 Rechtspfeil 41 Start 41 Zifferntastatur 41 Zurück 41 Teile automatischer Dokumenteinzug (ADF) 22 automatischer Dokumenteinzug (Automatic Document Feeder, ADF) - Ausgabefach 22 automatischer Dokumenteinzug (Automatic Document Feeder, ADF) - Fach 22 automatischer Dokumenteinzug (Automatic Document Feeder, ADF) - Papierführung 22 Bedienfeld 22 Drahtlosdruckserver, intern 22 Duplexeinheit 22 Ethernet-Anschluss 22 **EXT-Anschluss** 22 LINE-Anschluss 22 Netzteilanschluss 22 obere Abdeckung 22 Papierausgabefach 22 Papierfach (Fach 1) 22 Patronenträger 22 PictBridge-Anschluss 22 Scannereinheit 22 Scannerglas 22 Speicherkarten-Steckplätze 22 **USB-Anschluss 22** Zufuhr für kleinformatige Druckmedien 22 Telefonbuch, verwenden 177 **Telefonbuch** (Computer) Kontakt hinzufügen 188 verwenden 188 Telefonkarte beim Einrichten der Kurzwahl verwenden 190

mit dem Dienstprogramm zur Faxeinrichtung verwenden 190 mit der Funktion zur Wahl bei aufgelegtem Hörer verwenden 168 während eines Telefonats verwenden 168 Telefonleitung besetzt, Fehlermeldung 268 Telefonleitungsfehler 269 Telefonnummersuche beim Faxen verwenden 167 Telekommunikationshinweise 287 Testseite drucken 236 Testseite wird nicht gedruckt 236 Tintenfüllstand anscheinend falsch 227 Tintenfüllstände, prüfen 195 Tintenfüllstände scheinen zu schnell zu sinken 227 Tintenpatrone überprüfen 226 Tintenpatronen abwischen 199 aufbewahren 200 ausrichten 199 bestellen 202 entfernen 197 installieren 195 nachfüllen 197 Originalpatronen von Lexmark verwenden 198 reiniaen 199 Tintenpatronen, Drucken abwischen 199 aufbewahren 200 ausrichten 199 bestellen 202 entfernen 197 installieren 195 Originalpatronen von Lexmark verwenden 198 reinigen 199 Tintenpatronendüsen, reinigen 199 Tinte wird beim beidseitigen Drucken verwischt 225 Transferpapier, drucken 107 Transferpapier, einlegen 84

### U

Umgekehrte Seitenfolge 100 Umschläge drucken 103 einlegen 78,80 Kapazität für Fach 1 78 unerwartete Zeichen werden gedruckt oder Zeichen fehlen 228 Unerwünschte Faxnachrichten, blockieren 182, 193 Ungültiges Gerät 282 Unvollständig gedruckte Dokumente oder Fotos 226 Unvollständig gescannte Dokumente oder Fotos 261 Unvollständig kopierte Dokumente oder Fotos 258 USB-Anschluss 22 aktivieren 209

### Ü

Überprüfen der Druckeranschlüsse (Windows) 217 Überprüfen der Druckerbereitschaft 234 Überprüfen des Netzwerknamens (Windows) 218 Überprüfen externer Geräte 237 Übertragen von Fotos von CD mithilfe des Computers 127 von einer Speicherkarte auf ein Flash-Laufwerk 127 von einer Speicherkarte mit dem Computer 126 von Flash-Laufwerk mithilfe des Computers 127 von Speichermedium mittels Bedienfeld 125 Übertragungseinstellungen ändern 129

### V

Verbessern der Fotodruckqualität 133 Verbessern eines Fotos 133 Verbesserungen (Registerkarte) Farbeffekt auswählen 135 Farbton 134 Sättigung 134 scharfzeichnen 132

verbessern 133 Verbinden mittels RJ11-Adapter 36 Verbinden von Fächern aktivieren 89 deaktivieren 90 Erläuterungen 89 Verbindungsfehler, Fehlermeldung 269 Vergrößern eines Bilds 153 Verkleinern eines Bilds 153 Verlängern der Trockenzeit (Option) 109, 111, 225 Veröffentlichungen, anzeigen 15 Verpackungsinhalt 21 Vertikale, gerade Linien sind nicht glatt 232 Verwischen, bei beidseitigem Druck vermeiden 225 Verwischen, in Fotos vermeiden 226

### W

Wahl bei aufgelegtem Hörer verwenden 166 Wahl bei aufgelegtem Hörer (Funktion) 168 Wartung (Menü) 195 Wartungsaufgaben, ausführen 195 Wasserzeichen drucken mit 101 erstellen 101 Webseite drucken 97 nur Fotos drucken 97 Website anzeigen 15 Wechsel von Drahtlosverbindung zu Ethernet-Verbindung (Kabelverbindung) 69 Wechsel von Ethernet-Verbindung (Kabelverbindung) zu Drahtlosverbindung 69 Wechsel von Ethernet-Verbindung (Kabelverbindung) zu USB-Verbindung (Windows) 70 Wechsel von USB-Verbindung zu Ethernet-Verbindung (Kabelverbindung) (Windows) 70 Wechsel zwischen Drahtlosverbindung und Ethernet-Verbindung (Kabelverbindung) 69

Wechsel zwischen USB-Verbindung und Drahtlosverbindung (Windows) 69 Weichzeichnen eines Fotos 132 Weichzeichnen von Fotos 133 Weiße Linien sind in Grafiken oder auf schwarzen Flächen zu sehen 232 Weiterleiten einer Faxnachricht 172, 187 Wenig Farbtinte 274 Wenig Fototinte 274 Wenig schwarze Tinte 274 Wenig Tinte (Fehler) 280 Werkseinstellungen Druckersoftware zurücksetzen 114 internen Druckserver zurücksetzen 74 Werkseinstellungen, zurücksetzen auf 115 Wiederholen von Bildern 152 Wi-Fi-Anzeige Beschreibung von Farben 64 Farben interpretieren 64 Wi-Fi-Anzeige blinkt orange (Windows) 213 Wi-Fi-Anzeige leuchtet nach wie vor orange 212 Windows Drucker auf Drahtlosnetzwerk installieren 63 Drucker direkt an einen Computer anschließen 72 Drucker einrichten 26 Drucker im Kabelnetzwerk installieren (Ethernet-Verbindung) 65 zwischen USB-Verbindung und Drahtlosverbindung wechseln 69 zwischen USB-Verbindung und **Ethernet-Verbindung** (Kabelverbindung) wechseln 70

### Χ

XPS-Treiber installieren 50

### Ζ

Zeitschriftenartikel, auf das Scannerglas legen 92 Zeitungen, auf das Scannerglas legen 92 Zubehör, Bestellen 203 Zufuhr für kleinformatige Druckmedien 22 einlegen 85 unterstützte Papierformate 85 verwenden 85 zuschneiden Foto 131 Zuweisen von IP-Adressen 59